# Handleiding UM Web Webformulieren NL

In deze handleiding vindt u uitleg over het gebruik van de webformulieren in UM Website (Drupal cms). Mochten u na het raadplegen van deze handleiding toch nog vragen hebben, dan kunt u contact opnemen met functioneel beheer via fb-drupal@maastrichtuniversity.nl.

Functioneel Beheer UM Web

Datum: 15 juni 2016

# Index

| 1 | V   | Vebfor  | mulieren                                    | 4  |
|---|-----|---------|---------------------------------------------|----|
|   | 1.1 | Rec     | hten                                        | 4  |
| 2 | A   | anmak   | en webformulieren                           | 5  |
|   | 2.1 | . We    | bformulier componenten                      | 8  |
|   | 2   | 2.1.1   | Tekstveld/Textfield                         | 9  |
|   | 2   | 2.1.2   | E-mailadres/Email                           | 11 |
|   | Ĩ   | 2.1.3   | Keuzerondjes/Radios                         | 12 |
|   | 2   | 2.1.4   | Selectielijst/Select list                   | 16 |
|   | Ĩ   | 2.1.5   | Tijd/Time                                   | 19 |
|   | 4   | 2.1.6   | Verborgen/Hidden                            | 21 |
|   | 4   | 2.1.7   | Veldengroep/Fieldset                        | 21 |
|   | Ĩ   | 2.1.8   | Tekstvlak/Textarea                          | 23 |
|   | 2   | 2.1.9   | Getal/Number                                | 25 |
|   | 4   | 2.1.10  | Keuzevakjes/Checkboxes                      | 28 |
|   | 2   | 2.1.11  | Datum/Date                                  | 31 |
|   | 2   | 2.1.12  | Bestand/File                                | 33 |
|   | 4   | 2.1.13  | Opmaak/Markup                               | 35 |
|   | 4   | 2.1.14  | Pagina-einde/Page break                     | 35 |
|   | 2.2 | 2 Voc   | prwaarden/Conditionals                      | 37 |
|   | 2.3 | E-m     | ails                                        | 38 |
|   | 2.4 | For     | mulierinstellingen/Form settings            | 40 |
|   | Ĩ   | 2.4.1   | Verzendinstellingen/Submission settings     | 40 |
|   | Ĩ   | 2.4.2   | Toegang tot het formulier/Submission acces  | 40 |
|   | 2   | 2.4.3   | Voortgangsbalk/Progress bar                 | 40 |
|   | 4   | 2.4.4   | Voorbeeldpagina/Preview page                | 40 |
|   | Ĩ   | 2.4.5   | Geavanceerde instellingen/Advanced settings | 40 |
| 3 | Ir  | nzendir | ngen bekijken                               | 42 |
|   | 3.1 | . Inze  | endingen/Submissions                        | 42 |
|   | 3.2 | Ana     | Ilyse/Analysis                              | 43 |
|   | 3.3 | a Tab   | le/Table                                    | 43 |

| 3.4 | Downloaden/Download    | 43 |
|-----|------------------------|----|
| 3.5 | Bewerken/Edit          | 43 |
| 3.6 | Componenten/Components | 43 |

## 1 Webformulieren

Via de functie webformulieren kunnen beheerders met de juiste rechten formulieren opzetten binnen UM website.

Webformulieren zijn altijd gekoppeld aan het content type 'Detail pagina'. Je moet eerste een Detail pagina aanmaken voordat je een formulier kunt maken. Zie 1.2 Aanmaken webformulieren.

## 1.1 Rechten

Beheerders met de volgende rechten kunnen webformulieren aanmaken:

- Editor
- Chiefeditor
- Adminuser

## 2 Aanmaken webformulieren

Om een webformulier aan te maken, maak je eerst een Detail pagina aan.

1. Ga daarvoor naar Inhoud-> Inhoud toevoegen -> Detail pagina.

2. Vul op de Detail pagina minimaal de verplichte velden 'Titel' en 'View mode' in. 'View mode' staat default op 'Standard' en dat kan zo blijven staan.

3. Klik nu op 'Save as draft'. Zie afbeelding 1.

| A My Workbench Content Structure Config          | uration UM settings        | Search | Env: accept | editorinchief | Log out |
|--------------------------------------------------|----------------------------|--------|-------------|---------------|---------|
| Homa Add content<br>Create Detail page           |                            |        |             |               |         |
| New content: Your draft will be placed in modern | - Content                  |        |             |               | -       |
| Introduction                                     | Title *                    | 1      |             |               |         |
| Paragraphs                                       | Language                   | ]      |             |               |         |
| Meta data                                        | English V<br>View mode *   |        |             |               |         |
|                                                  | Standard V                 |        |             |               |         |
|                                                  | Chapeau                    |        |             |               |         |
|                                                  |                            |        |             |               |         |
| Menu settings<br>Not in menu                     | - Publishing options       |        |             |               |         |
| Publishing or rons                               | Promoted to front page     |        |             |               |         |
| Save as draft Save and request review            | Save and publish Unpublish |        |             |               |         |

Afbeelding 1.

4. Je ziet nu een preview van de aangemaakte pagina. Klik nu op de blauwe knop
Webformulier/Webform onderaan de pagina. Zie afbeelding 2.
Je kunt ook in de webformulier edit modus komen door op Edit draft te kiezen en dan in het horizontale tabblad 'Webformulier/Webform' te kiezen. Zie afbeelding 3.

| My Workbench Content                                                                                                    | Structure Configurat                                                                                                    | tion UM settings                                                               | Purge this page                                                                       |                                          | Search                       | Er                   | w: accept | editorinchie                  | ef Log         |
|----------------------------------------------------------------------------------------------------|----------------------------------------------------------------------------------------------------|--------------------------------------------------------------------------------|---------------------------------------------------------------------------------------|------------------------------------------|------------------------------|----------------------|-----------|-------------------------------|----------------|
| Maastri                                                                                                    | cht Unive                                                                                                    | ersitv                                                                         |                                                                                       |                                          |                              | [ c                  | earch     | Co                            | ontact         |
|                                                                                                    |                                                                                                    |                                                                                |                                                                                       |                                          |                              | 5                    | earch     |                               |                |
|                                                                                                    | Education                                                                                                    | Pecearch                                                                       | Life@LIM                                                                              | News & eve                               | nts                          | About LIA            | A 5       | unnort                        | 2              |
|                                                                                                    | Education                                                                                                    | Kesearen                                                                       | Line@OM                                                                               |                                          |                              | About of             | vn 5      | аррон                         | MyU            |
|                                                                                                    |                                                                                                    |                                                                                |                                                                                       |                                          |                              |                      |           |                               |                |
|                                                                                                    |                                                                                                    |                                                                                |                                                                                       |                                          |                              |                      |           |                               |                |
|                                                                                                    | Detail page                                                                                                    | Test webformul                                                                 | <i>lier</i> has been crea                                                             | ted.                                     |                              |                      |           |                               |                |
|                                                                                                    | Testwo                                                                                                    | hform                                                                          | lior                                                                                  |                                          |                              |                      |           |                               |                |
|                                                                                                    | Test we                                                                                                    | DIOITI                                                                         | uller                                                                                 |                                          |                              |                      |           |                               |                |
|                                                                                                    | Share this nage                                                                                                    |                                                                                |                                                                                       |                                          |                              |                      |           |                               |                |
|                                                                                                    | Share this page                                                                                                    |                                                                                |                                                                                       |                                          |                              |                      |           |                               |                |
|                                                                                                    |                                                                                                    |                                                                                |                                                                                       |                                          |                              |                      |           |                               |                |
|                                                                                                    | 1                                                                                                    |                                                                                |                                                                                       |                                          |                              |                      |           |                               |                |
| Maastricht University                                                                                                    |                                                                                                    |                                                                                |                                                                                       |                                          |                              |                      |           |                               |                |
| postal address                                                                                                    | Education                                                                                                    | Research                                                                       | Life@UN                                                                               | News &                                   | events                       | Abr at UN            | ٨         | Support                       |                |
| Box 616<br>0 MD Maastricht                                                                                                    | n state: Draft N                                                                                                    | Nost recent revisi                                                             | on: Yes Set n                                                                         | noderation state:                        | Needs Re                     | vi v 🗸 Ap            | oply      |                               |                |
| 0.00                                                                                                    | 14/150-11442                                                                                                    | > Research(@)                                                                  | 144 V Studiu in                                                                       | Manue                                    |                              | Congaunsa            | 100       | <ul> <li>Belore yo</li> </ul> |                |
| View draft                                                                                                    | Edit draft Ran                                                                                                    | kings & numb                                                                   | ers Replicate                                                                         | Revisions                                | Webfori                      | n Resul              | ts Tr     | anslate                       |                |
| View draft                                                                                                    | Edit draft Ran                                                                                                    | kings & numb                                                                   | ers Replicate                                                                         | Revisions                                | Webfori                      | m Resul              | ts Tr     | anslate                       | egin           |
| View draft<br>eelding 2.                                                                                                    | Edit draft Ran                                                                                                    | kings & numb                                                                   | ers Replicate                                                                         | Revisions                                | Webfori                      | n Resul              | ts Tr     | anslate                       | egin           |
| View draft<br>eelding 2.<br>My Workbench Content                                                                                                    | Edit draft Ran<br>Structure Configurat                                                                                                    | kings & numb                                                                   | ers Replicate                                                                         | e Revisions                              | Webforn<br>Search            | m Resul              | ts Tr     | editorinchie                  | egin<br>ef Log |
| View draft<br>viritine address<br>eelding 2.<br>My Workbench Content<br>me Test webformulier                                                                                                    | Edit draft Ran<br>Structure Configurat                                                                                                    | kings & numb                                                                   | ers Replicate                                                                         | e Revisions                              | Search                       | m Resul              | ts Tr     | editorinchie                  | egin<br>ef Log |
| View draft<br>vieltine address<br>eelding 2.<br>My Workbench Content<br>me Tost webformulier<br>ew draft Edit draft                                                                                                    | Edit draft Ran<br>Structure Configurat<br>Rankings & number                                                                                                    | kings & numb<br>tion UM settings<br>rs Replicate                               | ers Replicate                                                                         | e Revisions                              | Webforn<br>Search<br>Transla | m Resul              | ts Tr     | editorinchie                  | egin<br>ef Log |
| View draft<br>View draft<br>Vielding 2.<br>My Workbench Content<br>me Test webformulier<br>ew draft Edit draft                                                                                                    | Edit draft Ran<br>Structure Configurat<br>Rankings & number                                                                                                    | kings & numb                                                                   | ers Replicate                                                                         | e Revisions                              | Webforn<br>Search<br>Transla | m Resul<br>Er<br>ate | ts Tr     | editorinchie                  | egin<br>ef Log |
| View draft<br>visiting eddress<br>eelding 2.<br>My Workbench Content<br>me Tast webformulier<br>ew draft Edit draft                                                                                                    | Edit draft Ran<br>Structure Configurat<br>Rankings & number                                                                                                    | kings & numb<br>don UM settings<br>rs Replicate<br>ultaneous editing.          | ers Replicate<br>Revisions W                                                          | e Revisions                              | Webforn<br>Search<br>Transla | m Resul              | ts Tr     | editorinchie                  | egin<br>ef Log |
| View draft<br>View draft<br>Vieltine address<br>eelding 2.<br>My Workbench Content<br>me Test webformulier<br>ew draft Edit draft<br>© This document is r<br>New content: Your draft will                                                                                    | Edit draft Ran<br>Structure Configurat<br>Rankings & number<br>now locked against sim                                                                                                    | kings & numb<br>tion UM settings<br>rs Replicate<br>ultaneous editing. I<br>n. | Replicate<br>Revisions W                                                              | e Revisions                              | Webforn<br>Search<br>Transla | m Resul              | ts Tr     | editorinchie                  | egin<br>ef Log |
| View draft<br>View draft<br>Vieltine address<br>eelding 2.<br>My Workbench Content<br>me Test webformulier<br>ew draft Edit draft<br>ew draft Edit draft<br>This document is r<br>New content: Your draft will<br>Content *                                                  | Edit draft Ran<br>Structure Configurat<br>Rankings & number<br>now locked against sim<br>be placed in moderation                                                                                                    | kings & numb                                                                   | ers Replicate<br>Revisions W                                                          | ebform Results                           | Search<br>Transla            | m Resul              | ts Tr     | editorinchie                  | egin<br>ef Log |
| View draft<br>View draft<br>eelding 2.<br>My Workbench Content<br>me Test webformulier<br>ew draft Edit draft<br>© This document is r<br>New content: Your draft will<br>Content *                                                                                           | Edit draft Ran<br>Structure Configurat<br>Rankings & number<br>now locked against sim<br>to placed in moderation                                                                                                    | kings & numb                                                                   | ers Replicate<br>Revisions W                                                          | e Revisions                              | Webforn<br>Search<br>Transla | m Resul              | ts Tr     | editorinchie                  | egin<br>ef Log |
| View draft<br>View draft<br>eelding 2.<br>My Workbench Content<br>me Test webformulier<br>ew draft Edit draft<br>© This document is r<br>New content: Your draft will<br>Content *                                                                                           | Edit draft Ran<br>Structure Configurat<br>Rankings & number<br>now locked against sim<br>be placed in moderation                                                                                                    | kings & numb                                                                   | Revisions W                                                                           | ebform Results                           | Webforn<br>Search<br>Transla | m Resul              | ts Tr     | editorinchie                  | egin<br>ef Log |
| View draft<br>View draft<br>View draft<br>eelding 2.<br>My Workbench Content<br>me Test webformulier<br>ew draft Edit draft<br>ew draft Edit draft<br>This document is r<br>New content: Your draft will<br>Content *<br>Introduction<br>Paragraphs                          | Edit draft Ran<br>Structure Configurat<br>Rankings & number<br>now locked against sim<br>be placed in moderation                                                                                                    | kings & numb                                                                   | Revisions W                                                                           | ebform Results                           | Search<br>Transla            | m Resul              | ts Tr     | editorinchie                  | egin           |
| View draft<br>View draft<br>eelding 2.<br>My Workbench Content<br>me Test webformulier<br>ew draft Edit draft<br>© This document is r<br>New content: Your draft will<br>Content *<br>Introduction<br>Paragraphs<br>Magazine                                                 | Edit draft Ran<br>Structure Configurat<br>Rankings & number<br>now locked against sim<br>be placed in moderation                                                                                                    | kings & numb                                                                   | ers Replicate<br>Revisions W<br>It will unlock when y                                 | e Revisions                              | Webforn<br>Search<br>Transla | m Resul              | ts Tr     | editorinchie                  | ef Log         |
| View draft<br>View draft<br>View draft<br>eelding 2.<br>My Workbench Content<br>me Test webformulier<br>ew draft Edit draft<br>ew draft Edit draft<br>This document is r<br>New content: Your draft will<br>Content *<br>Introduction<br>Paragraphs<br>Magazine<br>Meta data | Edit draft Ran Structure Configurat Rankings & number now locked against sim be placed in moderation U be value of the value of the val | kings & numb                                                                   | Revisions W<br>t will unlock when y                                                   | ebform Results                           | Webforn<br>Search<br>Transla | m Resul              | ts Tr     | editorinchie                  | egin Log       |
| View draft<br>View draft<br>View draft<br>eelding 2.<br>My Workbench Content<br>me Test webformulier<br>ew draft Edit draft<br>ew draft Edit draft<br>This document is r<br>New content: Your draft will<br>Content *<br>Introduction<br>Paragraphs<br>Magazine<br>Meta data | Edit draft Ran Structure Configurat Rankings & number now locked against sim be placed in moderation T be placed in moderation U be placed in moderation U be placed in modera | kings & numb                                                                   | ers Replicate<br>Revisions W<br>It will unlock when y                                 | ebform Results                           | Search<br>Transla            | m Resul              | ts Tr     | editorinchie                  | egin           |
| View draft<br>View draft<br>eelding 2.<br>My Workbench Content<br>me Test webformulier<br>ew draft Edit draft<br>introduction<br>Paragraphs<br>Magazine<br>Meta data                                                                                                    | Edit draft Ran Structure Configurat Rankings & number now locked against sim be placed in moderation Use placed in moderation Use placed in modera | kings & numb                                                                   | ers Replicate<br>Revisions W<br>It will unlock when y                                 | ebform Results                           | Search<br>Transla            | m Resul              | ts Tr     | editorinchie                  | ergin          |
| View draft View draft View draft eelding 2. My Workbench Content me Test webformulier ew draft Edit draft  This document is r New content: Your draft will Content * Introduction Paragraphs Magazine Meta data                                                              | Edit draft Ran Structure Configurat Rankings & number now locked against sim Use placed in moderation Use placed in moderation Use placed in moder | kings & numb                                                                   | ers Replicate<br>Revisions W<br>It will unlock when y                                 | e Revisions                              | Webforn<br>Search<br>Transla | m Resul              | ts Tr     | editorinchie                  | ergin          |
| View draft<br>View draft<br>View draft<br>eelding 2.<br>My Workbench Content<br>me Test webformulier<br>ew draft Edit draft<br>ew draft Edit draft<br>This document is r<br>New content: Your draft will<br>Content *<br>Introduction<br>Paragraphs<br>Magazine<br>Meta data | Edit draft Ran Structure Configurat Rankings & number now locked against sim be placed in moderation Ube placed in moderation Ube placed in modera | kings & numb                                                                   | ers Replicate<br>Revisions W<br>It will unlock when y                                 | ebform Results                           | Search<br>Transla            | m Resul              | ts Tr     | editorinchie                  | egin           |
| View draft<br>View draft<br>viething orderess<br>eelding 2.<br>My Workbench Content<br>me Test webformulier<br>ew draft Edit draft<br>Content Edit draft will<br>Content Your draft will<br>Content Introduction<br>Paragraphs<br>Magazine<br>Meta data                      | Edit draft Ran Structure Configurat Rankings & number now locked against sim be placed in moderation U be placed in moderation U be placed in modera | kings & numb                                                                   | ers Replicate<br>Revisions W<br>It will unlock when y                                 | ebform Results<br>ou navis ite elsewhere | Search<br>Transk             | m Resul              | ts Tr     | editorinchie                  | egin           |
| View draft<br>View draft<br>eelding 2.<br>My Workbench Content<br>me Test wobformulier<br>ew draft Edit draft<br>This document is r<br>New content: Your draft will<br>Content *<br>Introduction<br>Paragraphs<br>Magazine<br>Meta data                                      | Edit draft Ran Structure Configurat Rankings & number now locked against sim be placed in moderation Ube placed in moderation Ube placed in modera | kings & numb                                                                   | ers Replicate Revisions W It will unlock when y T T T T T T T T T T T T T T T T T T T | e Revisions                              | Webforn<br>Search<br>Transla | m Resul              | ts Tr     | editorinchie                  | ef Log         |

Afbeelding 3.

Je komt nu in het scherm om het webformulier aan te maken of te editen. Op deze pagina vind je 4 tabbladen (zie afbeelding 4):

- Besturingselementen/Form components. Hiermee plaats je de formulier velden)

- Voorwaarden/conditionals (tonen of verbergen van velden o.b.v. de waarden van andere velden)
- E-mails (naar welk adres/adressen het formulier gestuurd moet worden)
- Formulierinstellingen/Form Settings (verschillende formulier settings, waaronder het bevestigingsbericht).

| A My Workbench Content Structu           | re Configuration LIM settings |                    |           | Search                                                                                     | Env: accept | editorinchief                                                            | Log out |
|------------------------------------------|-------------------------------|--------------------|-----------|--------------------------------------------------------------------------------------------|-------------|--------------------------------------------------------------------------|---------|
| Home Test webformulier<br>Test webformul | lier                          |                    |           |                                                                                            |             | Contonnennen                                                             | 208 001 |
| View draft Edit draft Rankir             | ngs & numbers Replicate       | Revisions Webfor   | m Results | Translate                                                                                  |             |                                                                          |         |
| Form components Conditionals E-          | -mails Form settings          | f it to this form. |           | Add a fie<br>Textfield<br>E-mail<br>Radios<br>Select li<br>Select li<br>Hidden<br>Fieldset | d<br>5      | Textarea<br>Number<br>Checkboxes<br>Date<br>File<br>Markup<br>Page break |         |

4

Afbeelding 4.

## 2.1 Webformulier componenten

Onder het tabblad 'Besturinsgelementen/Form components' vind je aan de rechterzijde bij 'Een veld toevoegen/Add a field' de verschillende velden die je in het formulier kunt plaatsen door deze naar de linkzijde te slepen onder 'Voorbeeldweergave van formulier/Form preview':

- 1. Tekstveld/Textfield (tekstveld 1 regel)
- 2. E-mailadres/Email (e-mailveld)
- 3. Keuzerondjes/Radios (radio-buttons)
- 4. Selectielijst/Select list (selectielijst)
- 5. Tijd/Time (tijdveld)
- 6. Verborgen/Hidden (verborgen veld)
- 7. Veldengroep/Fieldset (verzameling velden)
- 8. Tekstvlak/Tekstarea (groot tekstveld meerdere regels)
- 9. Getal/Number (nummerveld)
- 10. Keuzevakjes/Checkboxes (vinkvakjes veld)
- 11. Datum/Date (datumveld)
- 12. Bestand/File (bestandsveld voor uploade bestanden)
- 13. Opmaak/Markup (opgemaakte tekst)
- 14. Pagina-einde/Page break (verdeeld het formulier in meerdere pagina's)

Nadat je een veld naar links gesleept hebt, kun je deze bewerken door er met je muis op te gaan staan en dan te klikken of door op het pen-icoontje te klikken dat getoond wordt. Zie afbeelding 5.

| A My Workbench Content Structure Configuration | UM settings         |         |         | S         | Search    | Env: accept | editorinchief | Log out |
|------------------------------------------------|---------------------|---------|---------|-----------|-----------|-------------|---------------|---------|
| Test webformulier                              |                     | _       |         |           |           |             |               |         |
| View draft Edit draft Rankings & numbers       | Replicate Revisions | Webform | Results | Translate | 2         |             |               |         |
| Form components Conditionals E-mails Form sett | ings                |         |         |           |           |             |               |         |
| Form preview                                   |                     |         |         |           | Add a fie | ld          | Testere       |         |
| New textfield                                  |                     |         |         | X         | lextileic | ,           | lextarea      |         |
| Display Validation                             |                     |         |         | 0         | Radios    |             | Checkboxes    |         |
| Properties Display Validation                  |                     |         |         | Close     | Select li | ist 🔲       | Date          |         |
| Title *                                        |                     |         |         |           | R Time    | 4           | File          |         |
| New textfield Form key: new_textfield [Edit]   |                     |         |         |           | Hidden    | (42)        | Markup        |         |
| Default value                                  |                     |         |         |           | Fieldset  | · H         | Page break    |         |
|                                                |                     |         |         |           |           |             |               |         |
| Description                                    |                     |         |         |           |           |             |               |         |
|                                                |                     |         |         |           |           |             |               |         |
|                                                |                     |         |         |           |           |             |               |         |
|                                                |                     |         |         | 1,        |           |             |               |         |
| Save Cancel                                    |                     |         |         |           |           |             |               |         |

Afbeelding 5.

## 2.1.1 Tekstveld/Textfield

Het Tekstveld kent de volgende opties:

Onder het tabblad Eigenschappen/Properties (Zie afbeelding 6):

- Titel (wordt standaard boven het veld getoond)
- Standaard waarde/Default value Standaard waarde/Default value (de waarde die standaard in het tekstveld getoond wordt)
- Beschrijving/Description (beschrijving die onder het tekstveld getoond wordt)

| ly Workbench           | Content       | Structure  | Configuration | UM settings |           |         |         |           |   | Searc | :h       | Env: accept | editorinchief | Log ou |
|------------------------|---------------|------------|---------------|-------------|-----------|---------|---------|-----------|---|-------|----------|-------------|---------------|--------|
| e Test webla<br>EST WE | ebfor         | mulie      | er            |             |           |         |         |           |   |       |          |             |               |        |
| w draft E              | dit draft     | Rankings   | & numbers     | Replicate   | Revisions | Webform | Results | Translate |   |       |          |             |               |        |
| components             | Conditio      | nals E-mai | Is Form set   | tings       |           |         |         |           |   |       |          |             |               |        |
| orm prev               | riew          |            |               |             |           |         |         |           |   |       | Add a fi | eld         |               |        |
| Titel teksve           | ld            |            |               |             |           |         |         |           | 1 | ×     | Textfie  | ld 🔳        | Textarea      |        |
| Standaard w            | aarde         |            |               |             |           |         |         |           |   |       | 💿 E-mai  | 12          | Number        |        |
| Dit is een bes         | schrijving    |            |               |             |           |         |         |           |   |       | Radio    | s 🗹         | Checkboxes    |        |
| Properties             | Display       | Validation |               |             |           |         |         |           |   | Close | E Select | list        | Date          |        |
| Title *                |               |            |               |             |           |         |         |           |   |       | R Time   | 4           | File          |        |
| Titel teksveld         | ł             |            |               |             |           |         |         |           |   |       | Hidde    | n (42)      | Markup        |        |
| Form key: titel        | _teksveld [Ed | it]        |               |             |           |         |         |           |   |       | Fields   | ot          | Page break    |        |
| Default valu           | e             |            |               |             |           |         |         |           |   |       |          |             |               |        |
| Standaard w            | aarde         |            |               |             |           |         |         |           |   |       |          |             |               |        |
| Description            |               |            |               |             |           |         |         |           |   |       |          |             |               |        |
| Dit is een t           | oeschrijving  | 1          |               |             |           |         |         |           |   |       |          |             |               |        |
|                        |               |            |               |             |           |         |         |           |   |       |          |             |               |        |
|                        |               |            |               |             |           |         |         |           |   |       |          |             |               |        |
|                        |               |            |               |             |           |         |         |           |   | 11    |          |             |               |        |
|                        |               |            |               |             |           |         |         |           |   |       |          |             |               |        |

Afbeelding 6.

Onder het tablad Weergeven/Display (Zie afbeelding 7):

- Voorvoegsel/Prefix (tekstje voor het invulveld)
- Achtervoegsel/Suffix (tekstje achter het invulveld)
- Plaatshouder/Placeholder (tekstje dat in het invulveld getoond wordt als men er met de muis op klikt)
- Lengte/Size (lengte van het veld, getal invullen. Standaardwaarde is lengte 50)
- Labelweergave/Display (of de titel boven, voor of onder het veld moet komen staan)
- Uitgeschaked/Disabled (read only) -> indien aangevinkt kan het veld niet gewijzigd worden door een gebruiker
- Afgeschermd/Private (alleen zichtbaar voor gebruikers die de resultaten van de ingevulde formulier kunnen zien)
- Wrapper CSS classes (toevoegen CSS styling code rondom veld en label)
- CSS classes (toevoeging CSS styling in veld)

| form preview           |                    |                       |                 |                         |  |       | Ad  | d a field   |            |   |
|------------------------|--------------------|-----------------------|-----------------|-------------------------|--|-------|-----|-------------|------------|---|
| Titel teksveld         |                    |                       |                 |                         |  | / ×   |     | Textfield   | ] Textarea | Ĺ |
| Standaard waarde       |                    |                       |                 |                         |  |       |     | E-mail      | Number     |   |
| Dit is een beschrijvin | g                  |                       |                 |                         |  |       | 0   | Radios      | Checkboxes | Ĺ |
| Properties Disp        | ay Validation      |                       |                 |                         |  | Close |     | Select list | Date       | Ĺ |
| Prefix                 |                    |                       |                 |                         |  |       | 100 | Time 🕻      | File       | Ĺ |
|                        |                    |                       | 7               |                         |  |       | 60  | Hidden      | > Markup   | Ĺ |
| Suffix                 |                    |                       |                 |                         |  |       | 0   | Fieldset    | Page break | Ĺ |
|                        |                    |                       |                 |                         |  |       |     |             |            |   |
| Placebolder            |                    |                       |                 |                         |  |       |     |             |            |   |
|                        |                    |                       |                 |                         |  |       |     |             |            |   |
| The placeholder will   | he chours in the f | ald until the upor    | starta antarina | a value                 |  |       |     |             |            |   |
| Size                   | be shown in the i  | ieid until the user : | starts entening | a value.                |  |       |     |             |            |   |
| 24                     |                    |                       |                 |                         |  |       |     |             |            |   |
|                        |                    |                       |                 |                         |  |       |     |             |            |   |
| Label display          |                    |                       |                 |                         |  |       |     |             |            |   |
| Above v                |                    | ile leb el            |                 |                         |  |       |     |             |            |   |
| Determines the plac    | ement of the com   | ponents label.        |                 |                         |  |       |     |             |            |   |
| Disabled (rea          | d-only)            |                       |                 |                         |  |       |     |             |            |   |
| Private                | o chown only to u  | nore with requite a   | 00000           |                         |  |       |     |             |            |   |
| Wrapper CSS cla        | ecoc               | Sers with results a   | 00055.          |                         |  |       |     |             |            |   |
|                        | 3303               |                       |                 |                         |  |       |     |             |            |   |
| Apply a class to the   | wrapper around b   | oth the field and it  | s label. Separa | ate multiple by spaces. |  |       |     |             |            |   |
| CSS classes            |                    |                       |                 |                         |  |       |     |             |            |   |
|                        |                    |                       |                 |                         |  |       |     |             |            |   |
|                        | field Constate m   | utiolo bu opococ      |                 |                         |  |       |     |             |            |   |
| Apply a class to the   | neio. Separate mi  | imple by spaces.      |                 |                         |  |       |     |             |            |   |

Afbeelding 7.

Onder het tabblad Validatie/Validation (zie afbeelding 8):

- Vereist/Required (indien aangevinkt is het veld verplicht om in te vullen door een gebruiker)
- Uniek/Unique (indien aangevinkt, moet de waarde die ingevuld is door de gebruiker moet uniek zijn, dus mag niet door een andere gebruiker al eens ingevuld zijn.)
- Beschrijving/Description (beschrijving die onder het tekstveld getoond wordt)
- Maximale lengte/Max length (maximal aantal karakters dat een gebruiker mag invullen)

| y Workbench Content Structure Configuration UM settings                                                  | Search        | Env: accept editorinchie | Log |
|----------------------------------------------------------------------------------------------------|---------------|--------------------------|-----|
| a Tiet webformulier<br>est webformulier                                                                  |               |                          |     |
| v draft Edit draft Rankings & numbers Replicate Revisions Webform Results Translate                      |               |                          |     |
| components Conditionals E-mails Form settings                                                            |               |                          |     |
|                                                                                                    | Add a f       | ìeld                     |     |
| Titel teksveld                                                                                           | ✓ X → Textfit | eld 📑 Textarea           | 1   |
| Standaard waarde                                                                                         | E-mai         | il (12) Number           | 1   |
| Dit is een beschrijving                                                                                  | Radio         | os Checkboxes            | ĺ   |
| Properties Display Validation                                                                            | Close Selec   | t list 🔲 Date            | j   |
|                                                                                                    | Time          | 📮 File                   | ]   |
|                                                                                                    | iii) Hidde    | an Alb Markup            | ]   |
| Check that all entered values for this field are unique. The same value is not allowed to be used twice. | Fields        | set    Page break        | 1   |
| Max length                                                                                               |               |                          |     |
|                                                                                                    |               |                          |     |

Afbeelding 8.

## 2.1.2 E-mailadres/Email

Het E-mailveld kent de volgende opties:

Onder het tabblad Eigenschappen/Properties (Zie afbeelding 9):

- Titel (wordt standaard boven het veld getoond)
- Standaard waarde/Default value (de waarde die standaard in het veld getoond wordt)
- Beschrijving/Description (beschrijving die onder het veld getoond wordt)

| draft Edit dra          | ft Rankings & r  | numbers Replicate | Revisions | Webform | Results | Translate |   |      |               |            |
|-------------------------|------------------|-------------------|-----------|---------|---------|-----------|---|------|---------------|------------|
| omponents Conc          | itionals E-mails | Form settings     |           |         |         |           |   |      |               |            |
| orm preview             |                  |                   |           |         |         |           |   |      | Add a field   |            |
| E-mailveld              |                  |                   |           |         |         |           | Ì | ×    | Discretifield | Textarea   |
|                         |                  | 7                 |           |         |         |           |   |      | E-mail        | 12 Number  |
| Properties Displa       | y Validation     |                   |           |         |         |           | ( | lose | Radios        | Checkboxes |
| Title *                 | 1 1              |                   |           |         |         |           |   |      | Select list   | Date Date  |
| E-mailveld              |                  |                   |           |         |         |           |   |      | R Time        | G File     |
| Form key: e_mailveld [8 | idit]            |                   |           |         |         |           |   |      | Hidden        | Al> Markup |
| Default value           |                  |                   |           |         |         |           |   |      | Fieldset      | Page break |
| Deserieties             |                  |                   |           |         |         |           |   |      |               |            |
| Description             |                  |                   |           |         |         |           |   |      |               |            |
|                         |                  |                   |           |         |         |           |   |      |               |            |
|                         |                  |                   |           |         |         |           |   |      |               |            |

Afbeelding 9.

Onder het tablad Weergeven/Display (Zie afbeelding 10):

- Plaatshouder/Placeholder (tekstje dat in het invulveld getoond wordt als men er met de muis op klikt)
- Lengte/Size (lengte van het veld, getal in vullen. Standaardwaarde is lengte 50)
- Labelweergave/Display (of de titel boven, voor of onder het veld moet komen staan)
- Uitgeschaked/Disabled (read only) -> indien aangevinkt kan het veld niet gewijzigd worden door een gebruiker
- Afgeschermd/Private (alleen zichtbaar voor gebruikers die de resultaten van de ingevulde formulier kunnen zien)
- Wrapper CSS classes (toevoegen CSS styling code rondom veld en label)
- CSS classes (toevoeging CSS styling in veld)

|                                                                                                | Content          | mulle                                                                                                    | Configuration                                               | UM settings                    |                  |                 |                |                     | Sec       | arch Env:   | accept | editorinchief |
|------------------------------------------------------------------------------------------------|------------------|----------------------------------------------------------------------------------------------------|-------------------------------------------------------------|--------------------------------|------------------|-----------------|----------------|---------------------|-----------|-------------|--------|---------------|
| v draft E                                                                                      | dit draft        | Rankings                                                                                                    | & numbers                                                   | Replicate                      | Revisions        | Webform         | Results        | Translate           |           |             |        |               |
| omponents                                                                                      | Condition        | nals E-mails                                                                                                    | s Form setti                                                | tings                          |                  |                 |                |                     |           |             |        |               |
|                                                                                                |                  |                                                                                                    |                                                             |                                |                  |                 |                |                     |           |             |        |               |
| orm prev                                                                                       | iew              |                                                                                                    |                                                             |                                |                  |                 |                |                     |           | Add a field |        |               |
| E-mailveld                                                                                     |                  |                                                                                                    |                                                             |                                |                  |                 |                |                     | X         | Textfield   |        | Textarea      |
|                                                                                                |                  |                                                                                                    |                                                             | 7                              |                  |                 |                |                     |           | 💿 E-mail    | 12     | Number        |
| Properties                                                                                     | Dieplay          | Validation                                                                                                    |                                                             |                                |                  |                 |                |                     | <br>Cioso | Radios      |        | Checkboxes    |
| riopenies                                                                                      | Dispidy          | Validation                                                                                                    |                                                             |                                |                  |                 |                |                     | 0.030     | Select list |        | Date          |
| Placeholde                                                                                     | r                |                                                                                                    |                                                             |                                |                  |                 |                |                     |           | Re Time     |        | File          |
|                                                                                                |                  |                                                                                                    |                                                             |                                |                  |                 |                |                     |           | Hidden      | (H2)   | Markup        |
| The placehold                                                                                  | der will be sl   | hown in the field                                                                                                    | d until the user :                                          | starts entering a              | value. Often use | d for example v | alues, such as | "john@example.com". |           | Fieldset    |        | Page break    |
| Label displa                                                                                   | ay               |                                                                                                    |                                                             |                                |                  |                 |                |                     |           |             |        |               |
| Determines th<br>Disable<br>Private<br>Private fi<br>Wrapper CS                                | to the wrop      | nt of the compositive of the compositive of the com | nent's label.                                               | access.                        | multinla hu enau |                 |                |                     |           |             |        |               |
| Determines th<br>Disable<br>Private<br>Private fi<br>Wrapper CS                                | to the wrap      | nt of the composite<br>ly)<br>own only to use<br>s<br>per around both                                                                                                    | nent's label.<br>rs with results a<br>,<br>the field and it | access.<br>its label. Separate | multiple by spa  | ces.            |                |                     |           |             |        |               |
| Determines th Disable Private fi Wrapper CS Apply a classe                                     | to the wrap<br>s | nt of the compositive of the compositive of the com | nent's label.<br>rs with results a<br>) the field and it    | access.<br>its label. Separate | multiple by spa  | ces.            |                |                     |           |             |        |               |
| Determines tr<br>Disable<br>Private<br>Private fi<br>Wrapper CS<br>Apply a class<br>CSS classe | to the field.    | It of the composition of the composition of the composition of the use of the composition of the composition | nent's label.<br>rs with results a<br>h the field and it    | access.<br>Its label. Separate | multiple by spa  | Ces.            |                |                     |           |             |        |               |

Afbeelding 10.

Onder het tabblad Validatie/Validation (zie afbeelding 11):

- Vereist/Required (indien aangevinkt is het veld verplicht om in te vullen door een gebruiker)
- Uniek/Unique (indien aangevinkt, moet de waarde die ingevuld is door de gebruiker moet uniek zijn, dus mag niet door een andere gebruiker al eens ingevuld zijn.)

| Ay Workbench Content Structure Configuration UM settings                            | Sea   | rch Env:                                                            | accept editorinchief                                                                                                    |   |
|-------------------------------------------------------------------------------------|-------|---------------------------------------------------------------------|----------------------------------------------------------------------------------------------------|---|
| e Test webformulier<br>est webformulier                                             |       |                                                                     |                                                                                                    |   |
| w draft Edit draft Rankings & numbers Replicate Revisions Webform Results Translate |       |                                                                     |                                                                                                    |   |
| components Conditionals E-mails Form settings                                       |       |                                                                     |                                                                                                    |   |
|                                                                                     |       |                                                                     |                                                                                                    |   |
| Form preview                                                                        |       | Add a field                                                         |                                                                                                    |   |
|                                                                                     |       |                                                                     |                                                                                                    |   |
| E-mailveld                                                                          | / ×   | Textfield                                                           | Textarea                                                                                                    |   |
| E-mailveld                                                                          | ×     | E-mail                                                              | III Number                                                                                                    | ] |
| E-mailveld                                                                          | ∦ ×   | Textfield     E-mail     Radios                                     | Textarea<br>Number<br>Checkboxes                                                                                                    | ] |
| E-mailveld  Properties Display Validation                                           | Close | Textfield     E-mail     Radios     Select list                     | Textarea      Number      Checkboxes      Date                                                                                                    |   |
| E-mailveld  Properties Display Validation  Required                                 | Close | Textfield     E-mail     Padios     Select list     End     Time    | Image: Textarea       Image: Textarea       Image |   |
| E-mailveld  Properties Display Validation  Required Unique                          | Close | E-mail     E-mail     Radios     Select list     Em Time     Hidden | Image: Textarea       Image: Number       Image: Checkboxes       Image: Date       Image: File       Image: Markup                                                                                                    |   |

Afbeelding 11.

#### 2.1.3 Keuzerondjes/Radios

Het Radios veld (waarmee vinkvakjes in een webformulier aangebracht kunnen worden en waaruit de gebruiker slechts 1 optie kan kiezen), kent de volgende opties:

Onder het tabblad Eigenschappen/Properties (Zie afbeelding 12):

- Titel (wordt standaard boven het veld getoond)
- Beschrijving/Description (beschrijving die onder het veld getoond wordt)

| v draft Ed  | dit draft     | Ranking  | gs & number | rs Replicate | e Revisions | Webform | Results | Translate |   |       |           |            |            |
|-------------|---------------|----------|-------------|--------------|-------------|---------|---------|-----------|---|-------|-----------|------------|------------|
| omponents   | Conditio      | nals E-m | ails Form   | settings     |             |         |         |           |   |       |           |            |            |
| orm previ   | iew           |          |             |              |             |         |         |           |   |       | Add a fi  | ìeld       |            |
| Titel       |               |          |             |              |             |         |         |           | Î | ×     | ( Textfie | eld        | Textarea   |
| ⊖ one       |               |          |             |              |             |         |         |           |   |       | 💿 E-mai   | al (12     | Number     |
| ⊖ two       |               |          |             |              |             |         |         |           |   |       | Radio     | os 🗹       | Checkboxes |
| ) three     |               |          |             |              |             |         |         |           |   |       | Selec     | t list 📃 🚍 | Date       |
|             | <b>D</b> iata | 0.11.11  |             |              |             |         |         |           |   |       | R Time    | G          | File       |
| Properties  | Display       | Options  | Validation  |              |             |         |         |           |   | Close | Hidde     | an 482     | Markup     |
| Title *     |               |          |             |              |             |         |         |           |   |       | Fields    | set        | Page break |
| Titel       | Edit          |          |             |              |             |         |         |           |   |       |           |            |            |
| Description | conj          |          |             |              |             |         |         |           |   |       |           |            |            |
| Description |               |          |             |              |             |         |         |           |   |       |           |            |            |
|             |               |          |             |              |             |         |         |           |   |       |           |            |            |
|             |               |          |             |              |             |         |         |           |   |       |           |            |            |
|             |               |          |             |              |             |         |         |           |   |       |           |            |            |

Afbeelding 12.

Onder het tablad Weergeven/Display (Zie afbeelding 13):

- Labelweergave/Display (of de titel boven, voor of onder het veld moet komen staan)
- Afgeschermd/Private (alleen zichtbaar voor gebruikers die de resultaten van de ingevulde formulier kunnen zien)
- Wrapper CSS classes (toevoegen CSS styling code rondom veld en label)
- CSS classes (toevoeging CSS styling in veld)

| My Workbench Content Structure Configuration UM settings                                                                                    | Search                                             | Env: accept        | editorinchief                            | Log ou |
|----------------------------------------------------------------------------------------------------|----------------------------------------------------|--------------------|------------------------------------------|--------|
| Test webformulier                                                                                                    |                                                    |                    |                                          |        |
| View draft Edit draft Rankings & numbers Replicate Revisions Webform Results Translate                                                      |                                                    |                    |                                          |        |
| Form components Conditionals E-mails Form settings                                                                                          |                                                    |                    |                                          |        |
| Form preview Titel One two three                                                                                                    | Add a fir<br>Textfie<br>E-mail<br>Radion<br>Select | eld<br>id E<br>s Ø | Textarea<br>Number<br>Checkboxes<br>Date |        |
| Properties Display Options Validation Cor                                                                                                   | se Hidder                                          | <b>a</b>           | File                                     |        |
| Label display<br>Above V                                                                                                    | Fields                                             | et H               | Page break                               |        |
| Determines the placement of the component's label.  Private Private fields are shown only to users with results access. Wrapper CSS classes |                                                    |                    |                                          |        |
| Apply a class to the wrapper around both the field and its label. Separate multiple by spaces.<br>CSS classes                               |                                                    |                    |                                          |        |
| Apply a class to the field. Separate multiple by spaces.                                                                                    |                                                    |                    |                                          |        |
| Raun Danael                                                                                                    |                                                    |                    |                                          |        |

### Afbeelding 13.

Onder het tablad Opties/Options (Zie afbeelding 14):

- Hier vul je de opties in de gebruiker kan aanvinken (bij Radio buttons kan een gebruiker slechts 1 optie aanvinken). Standaard staat er 3 opties die je kunt aanpassen. Via de kruisjes of het plusje (Item toevoegen/Add item) kun je minder of meer opties krijgen.
- Door een cirkel voor de opties aan te vinken, geef je aan welke optie default aan staat. Met de link No default is de default waarde uit.
- Indien gewenst kun je via de optie 'Handmatige invoer/Manual Entry' in een onderwaterscherm zelf opties aanmaken/wijzigen/verwijderen. Elke optie op een nieuwe regel (zie voorbeeld in onderwaterscherm voor de wijze van schrijven).
- Via 'Optie-instellingen/Option settings' kun je de optie 'Toetsen aanpassen/Custom keys' aanvinken. Daarmee kun je een onderscheid maken tussen de interne waarde (key) van een optie en de waarde die aan een gebruiker wordt getoond (value).

| My Workbench                | Content Str                      | ucture Configuration      | UM settings         |                 |                    |              |           |                | Sea    | rch      | Env: accept | editorinchief | Log ou |
|-----------------------------|----------------------------------|---------------------------|---------------------|-----------------|--------------------|--------------|-----------|----------------|--------|----------|-------------|---------------|--------|
| Home Test webfor<br>Test we | ebform                           | ulier                     |                     |                 |                    |              |           |                |        |          |             |               |        |
| View draft Ec               | dit draft Ra                     | nkings & numbers          | Replicate           | Revisions       | Webform            | Results      | Translate |                |        |          |             |               |        |
| orm components              | Conditionals                     | E-mails Form set          | tings               |                 |                    |              |           |                |        |          |             |               |        |
| Form previ                  | riew                             |                           |                     |                 |                    |              |           |                |        | Add a fi | eld         |               |        |
| Titel                       |                                  |                           |                     |                 |                    |              |           | J              | ×      | Textfie  | ld 🔳        | Textarea      |        |
| ⊖ one                       |                                  |                           |                     |                 |                    |              |           |                |        | 💿 E-mail | 31          | Number        |        |
| ⊖ two                       |                                  |                           |                     |                 |                    |              |           |                |        | Radio    |             | Checkboxes    |        |
| O three                     |                                  |                           |                     |                 |                    |              |           |                |        | Select   | list        | Date          |        |
| Properties                  | Display Opti                     | one Validation            |                     |                 |                    |              |           |                | Close  | R Time   | 4           | File          |        |
| Tiopenues                   | Opu                              |                           |                     |                 |                    |              |           |                | 0.000  | Hidde    | n ≪⊳        | Markup        |        |
| Options •                   |                                  |                           |                     |                 |                    |              |           |                |        | Fields   | et 🖂        | Page break    |        |
| Default                     | Value                            |                           |                     |                 |                    |              |           |                |        |          |             |               |        |
| + 0                         | one                              |                           |                     |                 |                    |              |           |                | 8      |          |             |               |        |
| * 0                         | two                              |                           |                     |                 |                    |              |           |                | 8      |          |             |               |        |
| + ()                        | three                            |                           |                     |                 |                    |              |           |                | 8      |          |             |               |        |
| No default                  |                                  |                           |                     |                 |                    |              |           | ♦ Ac<br>Manual | d item |          |             |               |        |
| - Option                    | n settings -                     |                           |                     |                 |                    |              |           | manue          | aronay |          |             |               |        |
| Custo                       | tomize keys<br>tomizing the keys | will allow you to save on | ne value internally | while showing a | a different option | to the user. |           |                |        |          |             |               |        |
| Save C                      | Cancel                           |                           |                     |                 |                    |              |           |                |        |          |             |               |        |

Afbeelding 14.

Onder het tabblad Validatie/Validation (zie afbeelding 15):

- Vereist/Required (indien aangevinkt is het veld verplicht om in te vullen door een gebruiker)

| .,,                                                                     | Content   | Structure  | Configuration  | UM settings |           |         |         |           | Sea       | rch                                                | Env: accept | editorinchief               | Ŀ |
|-------------------------------------------------------------------------|-----------|------------|----------------|-------------|-----------|---------|---------|-----------|-----------|----------------------------------------------------|-------------|-----------------------------|---|
| est weble                                                               | ebfor     | mulie      | er             |             |           |         |         |           |           |                                                    |             |                             |   |
| w draft E                                                               | dit draft | Rankings   | & numbers      | Replicate   | Revisions | Webform | Results | Translate |           |                                                    |             |                             |   |
| components                                                              | Condition | nals E-mai | ils Form setti | ings        |           |         |         |           |           |                                                    |             |                             |   |
| Form prev                                                               | riew      |            |                |             |           |         |         |           | <br>×     | Add a fie                                          | eld         | Textarea                    |   |
|                                                                         |           |            |                |             |           |         |         |           | <br>· ·   | C E mail                                           |             | Number                      |   |
| ○ one                                                                   |           |            |                |             |           |         |         |           |           | Co Crinan                                          | UE          |                             |   |
| <ul><li>one</li><li>two</li></ul>                                       |           |            |                |             |           |         |         |           |           | Radios                                             |             | Checkboxes                  |   |
| <ul><li>one</li><li>two</li><li>three</li></ul>                         |           |            |                |             |           |         |         |           |           | Radios     Select                                  | list        | Checkboxes<br>Date          |   |
| one two three                                                           | Display   | Ortions    | Mildeler       |             |           |         |         |           |           | Radios     Select     Time                         | list        | Checkboxes Date File        |   |
| <ul> <li>one</li> <li>two</li> <li>three</li> <li>Properties</li> </ul> | Display   | Options    | Validation     |             |           |         |         |           | <br>Close | Radios     Radios     Select I     Time     Hidden |             | Checkboxes Date File Markup |   |

Afbeelding 15.

## 2.1.4 Selectielijst/Select list

De Selectielijst/Select list (dropdown lijst) kent de volgende opties:

Onder het tabblad Eigenschappen/Properties (Zie afbeelding 16):

- Titel (wordt standaard boven het veld getoond)
- Beschrijving/Description (beschrijving die onder het veld getoond wordt)

| View draft Edit draft Rankings & numbers Replicate Revisions Webform Results Translate          Form components       Conditionals       E-mails       Form settings         Form preview       Intel select veld       Intel select veld <th>A My Workbench Content Structure</th> <th>e Configuration UM settings</th> <th></th> <th></th> <th></th> <th></th> <th>S</th> <th>earch</th> <th>Env: accept</th> <th>editorinchief</th> <th>Log out</th> | A My Workbench Content Structure                                                                                                    | e Configuration UM settings |           |         |         |           | S     | earch                                                                                                    | Env: accept                                                                                                    | editorinchief                                          | Log out |
|----------------------------------------------------------------------------------------------------|----------------------------------------------------------------------------------------------------|-----------------------------|-----------|---------|---------|-----------|-------|----------------------------------------------------------------------------------------------------|----------------------------------------------------------------------------------------------------|--------------------------------------------------------|---------|
| View draft       Edit draft       Rankings & numbers       Replicate       Revisions       Webform       Results       Translate         Form components       Conditionals       E-mails       Form settings       Add a field       Intentional       Intentional       Intentional       Intentional       Add a field       Intentional       Intentional       Inte                                                                                                    | Home Test webformulier<br>Test webformulie                                                                                                | er                          |           |         |         |           |       |                                                                                                    |                                                                                                    |                                                        |         |
| Form components       Conditionals       E-mails       Form settings         Form preview       Ittle select veld       Itel select veld       Itel select veld                                                                                                    | View draft Edit draft Ranking                                                                                                    | gs & numbers Replicate      | Revisions | Webform | Results | Translate |       |                                                                                                    |                                                                                                    |                                                        |         |
| Form preview   Titel select veld     •None - ~     Properties Display   Options Validation   Tite select veld     • Tite select veld     • Tite select veld <td>Form components Conditionals E-ma</td> <td>ails Form settings</td> <td></td> <td></td> <td></td> <td></td> <td></td> <td></td> <td></td> <td></td> <td></td>                                                                                                    | Form components Conditionals E-ma                                                                                                    | ails Form settings          |           |         |         |           |       |                                                                                                    |                                                                                                    |                                                        |         |
|                                                                                                    | Form preview Titel select veld None ~ Properties Display Options Title * Titel select veld Form key: titel_select_veld [Edit] Description | Validation                  |           |         |         |           | Close | Add a fi<br>Control Textle<br>Control Textle<br>Cont | eld<br>id ()<br>i ()<br>e ()<br>t list ()<br>n ()<br>et ()<br>it ()<br>it | Textarea Number Checkboxes Date File Markup Page break |         |

## Afbeelding 16

Onder het tablad Weergeven/Display (Zie afbeelding 17):

- Labelweergave/Display (of de titel boven, voor of onder het veld moet komen staan)
- Afgeschermd/Private (alleen zichtbaar voor gebruikers die de resultaten van de ingevulde formulier kunnen zien)
- Wrapper CSS classes (toevoegen CSS styling code rondom veld en label)
- CSS classes (toevoeging CSS styling in veld)

| draft Edit draft         | Rankings & numbers Replicate Revi                         | sions Webform Results | Translate |    |             |            |
|--------------------------|-----------------------------------------------------------|-----------------------|-----------|----|-------------|------------|
| omponents Condition      | als E-mails Form settings                                 |                       |           |    |             |            |
| orm preview              |                                                           |                       |           | Ac | dd a field  |            |
| Titel select veld        |                                                           |                       | I         | ×  | Textfield   | Textarea   |
| - None - 🗸               |                                                           |                       |           | 8  | B E-mail    | Number     |
| Properties Display       | Options Validation                                        |                       | CI        | se | Radios      | Checkboxes |
| Label display            |                                                           |                       |           | 1  | Select list | Date       |
| Above ~                  |                                                           |                       |           | 8  | Time (      | File       |
| Determines the placeme   | t of the component's label.                               |                       |           | 6  | Hidden 4    | Markup     |
| Private                  |                                                           |                       |           | 0  | Fieldset    | Page break |
| Private fields are sr    | wh only to users with results access.                     |                       |           |    |             |            |
| 1110pp01 000 010330      |                                                           |                       |           |    |             |            |
| Apply a class to the wra | per around both the field and its label. Separate multipl | by spaces.            |           |    |             |            |
| CSS classes              |                                                           |                       |           |    |             |            |
|                          |                                                           |                       |           |    |             |            |

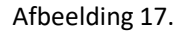

Onder het tablad Opties/Options (Zie afbeelding 18):

- Hier vul je de opties in de gebruiker kan aanvinken. Standaard staat er 3 opties die je kunt aanpassen. Via de kruisjes of het plusje (Item toevoegen/Add item) kun je minder of meer opties krijgen.
- Door een cirkel voor de opties aan te vinken, geef je aan welke optie default aan staat. Met de link No default is de default waarde uit.
- Indien gewenst kun je via de optie 'Handmatige invoer/Manual Entry' in een onderwaterscherm zelf opties aanmaken/wijzigen/verwijderen. Elke optie op een nieuwe regel (zie voorbeeld in onderwaterscherm voor de wijze van schrijven).
- Via 'Optie-instellingen/Option settings' kun je de optie 'Toetsen aanpassen/Custom keys' aanvinken. Daarmee kun je een onderscheid maken tussen de interne waarde (key) van een optie en de waarde die aan een gebruiker wordt getoond (value).

| My Workbench    | Content Structure Configuration           | UM settings        |                 |                 |              |           |            | Search  | Env: accept | editorinchief | Log out |
|-----------------|-------------------------------------------|--------------------|-----------------|-----------------|--------------|-----------|------------|---------|-------------|---------------|---------|
| TEST WE         | bioimuliei                                |                    |                 |                 |              |           |            |         |             |               |         |
| View draft Edi  | it draft Rankings & numbers               | Replicate          | Revisions       | Webform         | Results      | Translate |            |         |             |               |         |
| Form components | Conditionals E-mails Form sett            | ings               |                 |                 |              |           |            |         |             |               |         |
|                 |                                           |                    |                 |                 |              |           |            |         |             |               |         |
| Form previe     | 2W                                        |                    |                 |                 |              |           |            | Add a   | field       |               |         |
| Titel select ve | eld                                       |                    |                 |                 |              |           | 1          | X 🚯 Tex | tfield      | Textarea      |         |
| - None - 🗸      |                                           |                    |                 |                 |              |           |            | 🔯 E-r   | nail        | Number        |         |
| Properties      | Display Options Validation                |                    |                 |                 |              |           | Clo        | se Ra   | dios        | Checkboxes    |         |
| 0               |                                           |                    |                 |                 |              |           |            | E Se    | ect list    | Date          |         |
| Options         |                                           |                    |                 |                 |              |           |            | R Tin   | 10          | File          |         |
| Default         | Value                                     |                    |                 |                 |              |           |            | 📑 Hic   | iden 42     | Markup        |         |
| * ()            | one                                       |                    |                 |                 |              |           | 8          | Fie     | ldset       | Page break    |         |
| + ()            | two                                       |                    |                 |                 |              |           | 8          |         |             |               |         |
| + ()            | three                                     |                    |                 |                 |              |           | 8          |         |             |               |         |
| No default      |                                           |                    |                 |                 |              |           | Add ite    | m       |             |               |         |
| - Ontion        | settings                                  |                    |                 |                 |              |           | Manual ent | ry      |             |               |         |
| option          | Settings                                  |                    |                 |                 |              |           |            |         |             |               |         |
| Custo           | mize keys                                 |                    |                 | - Marcal and an |              |           |            |         |             |               |         |
| Custo           | mizing the keys will allow you to save on | e value internally | while showing a | amerent option  | to the user. |           |            |         |             |               |         |
|                 |                                           |                    |                 |                 |              |           |            |         |             |               |         |
| L               |                                           |                    |                 |                 |              |           |            |         |             |               |         |
| Save Ca         | incel                                     |                    |                 |                 |              |           |            |         |             |               |         |

Afbeelding 18.

Onder het tabblad Validatie/Validation (zie afbeelding 19):

- Vereist/Required (indien aangevinkt is het veld verplicht om in te vullen door een gebruiker)

| Ny Workbench Content Structure Configuration UM settings                            | Sea   | irch                       | Env: accept | editorinchief | Logo |
|-------------------------------------------------------------------------------------|-------|----------------------------|-------------|---------------|------|
| est webformulier                                                                    |       |                            |             |               |      |
| w draft Edit draft Rankings & numbers Replicate Revisions Webform Results Translate |       |                            |             |               |      |
| components Conditionals E-mails Form settings                                       |       |                            |             |               |      |
| Form preview                                                                        |       | Add a field                | d           |               |      |
| Titel select veld                                                                   | X     | Textfield                  |             | Textarea      |      |
| - None - 🗸                                                                          |       | 💿 E-mail                   | 12          | Number        |      |
| Properties Display Ontions Validation                                               | Close | <ul> <li>Radios</li> </ul> |             | Checkboxes    |      |
|                                                                                     |       | Select list                | t 🔲         | Date          |      |
| Required                                                                            |       | Ra Time                    | 4           | File          |      |
|                                                                                     |       | Hidden                     | 482         | Markup        |      |
|                                                                                     |       | Fieldset                   | н           | Page break    |      |

Afbeelding 19.

## 2.1.5 Tijd/Time

Het Tijd/Time veld kent de volgende opties:

Onder het tabblad Eigenschappen/Properties (Zie afbeelding 20):

- Titel (wordt standaard boven het veld getoond)
- Standaard waarde/Default value (heeft geen functie in dit veld?)
- Beschrijving/Description (beschrijving die onder het veld getoond wordt)

| Ay Workbench Content Structure Configuration UM settings                  | Sea       | arch Env: accep | editorinchief |
|---------------------------------------------------------------------------|-----------|-----------------|---------------|
| est webformulier                                                          |           |                 |               |
| v draft Edit draft Rankings & numbers Replicate Revisions Webform Results | Translate |                 |               |
| omponents Conditionals E-mails Form settings                              |           |                 |               |
|                                                                           |           | Add a field     |               |
| Titel tiidveld                                                            | / ×       | Textfield       | Textarea      |
| Hour v : 00 v • am ) pm                                                   |           | C E-mail        | Number        |
| Proportion Dieplay Validation                                             | Cinno     | Radios          | Checkboxes    |
|                                                                           | Close     | Select list     | Date          |
| Title *                                                                   |           | E Time          | 👃 File        |
| Form key: titel_tijdveld [Edit]                                           |           | Hidden 4        | ⊗ Markup      |
| Default value                                                             |           | Fieldset        | Page break    |
|                                                                           |           |                 |               |
| Description                                                               |           |                 |               |
|                                                                           |           |                 |               |
|                                                                           |           |                 |               |
|                                                                           | ~         |                 |               |
|                                                                           |           |                 |               |

Afbeelding 20.

Onder het tablad Weergeven/Display (Zie afbeelding 21):

- 12 of 24 uurs tijdsaanduiding
- Labelweergave/Display (of de titel boven, voor of onder het veld moet komen staan)
- Afgeschermd/Private (alleen zichtbaar voor gebruikers die de resultaten van de ingevulde formulier kunnen zien)
- Wrapper CSS classes (toevoegen CSS styling code rondom veld en label)

| My Workbench Content Structure Configuration UM settings                                       | Search | Env: accept | editorinchief | Log o |
|------------------------------------------------------------------------------------------------|--------|-------------|---------------|-------|
| est webformulier                                                                               |        |             |               |       |
| ew draft Edit draft Rankings & numbers Replicate Revisions Webform Results Translate           |        |             |               |       |
| a components Conditionals E-mails Form settings                                                |        |             |               |       |
| Form preview                                                                                   | Add    | a field     |               |       |
| Titel tijdveld                                                                                 | X X Te | extfield    | Textarea      |       |
| Hour v: 00 v • am pm                                                                           | 0 E-   | mail [12]   | Number        |       |
|                                                                                                | • R    | adios       | Checkboxes    |       |
| Properties Display Validation                                                                  | Close  | elect list  | Date          |       |
| Time format                                                                                    | R Ti   | me 📮        | File          |       |
| 12-hour (am/pm)                                                                                | ы      | dden (42)   | Markup        |       |
| 24-hour                                                                                        | E Fi   | eldset H    | Page break    |       |
| Label display                                                                                  |        |             |               |       |
| Above V                                                                                        |        |             |               |       |
| Determines the procession of the component's label.                                            |        |             |               |       |
| Private fields are shown only to users with results access.                                    |        |             |               |       |
| Wrapper CSS classes                                                                            |        |             |               |       |
|                                                                                                |        |             |               |       |
| Apply a class to the wrapper around both the field and its label. Separate multiple by spaces. |        |             |               |       |

## Afbeelding 21

Onder het tabblad Validatie/Validation (zie afbeelding 22):

- Vereist/Required (indien aangevinkt is het veld verplicht om in te vullen door een gebruiker)

| A My Workbench Content Structure Configuration UM settings                             | Search    | Env: accept | editorinchief | Log out |
|----------------------------------------------------------------------------------------|-----------|-------------|---------------|---------|
| Test webformulier                                                                      |           |             |               |         |
| View draft Edit draft Rankings & numbers Replicate Revisions Webform Results Translate |           |             |               |         |
| Form components Conditionals E-mails Form settings                                     | Add a fie | eld         |               |         |
| Titel tijdveld                                                                         | × Textfie | ld 🔳        | Textarea      |         |
| Hour v : 00 v • am ) pm                                                                | E-mail    | [12]        | Number        |         |
| Progetige Dienlay Validation                                                           | Radios    |             | Checkboxes    |         |
|                                                                                        | Select    | list        | Date          |         |
| Required                                                                               | Time      | 4           | File          |         |
|                                                                                        | Hidder    | n (42)      | Markup        |         |
|                                                                                        | Fieldse   | n H-1       | Page break    |         |
|                                                                                        |           |             |               |         |
| Save Cancel                                                                            |           |             |               |         |

Afbeelding 22.

## 2.1.6 Verborgen/Hidden

De Verborgen/Hidden veld is een veld dat niet getoond wordt aan de gebruiker, maar waarmee je 'onder water' een bepaalde waarde aan een formulier kunt meegeven. Dit veld kent de volgende opties:

Onder het tabblad Eigenschappen/Properties (Zie afbeelding 23):

- Titel (titel van het veld. Deze wordt niet getoond aan de gebruiker.)
- Standaard waarde/Default value (waarde van het verborgen veld)

| componente conclutertais canalis ronn settings                                                    |           |                   |
|---------------------------------------------------------------------------------------------------|-----------|-------------------|
| <ul> <li>Changes to the form have been saved.</li> </ul>                                          |           |                   |
| <ul> <li>A partially-completed form was found. Please complete the remaining portions.</li> </ul> |           |                   |
| Form preview                                                                                      | Add a     | field             |
| New hidden - hidden field                                                                         |           | tfield 📑 Textarea |
| Properties                                                                                        | Close E-n | nail (12) Number  |
|                                                                                                   | • Ra      | ilos 🗹 Checkboxes |
| Title •                                                                                           | E Se      | ect list 📄 Date   |
| New hidden Form key: new hidden (Edit)                                                            | i In      | e 🔓 File          |
| Default value                                                                                     | lie Hid   | den (#2> Markup   |
|                                                                                                   | Fie       | idset Hage break  |
|                                                                                                   |           |                   |

Afbeelding 23

## 2.1.7 Veldengroep/Fieldset

De Veldengroep/Fieldset is een veld waarin je een aantal velden kunt groeperen en die bijvoorbeeld gezamenlijk kunt inklappen/uitklappen. Na het slepen van het Veldengroep/Fieldset veld naar links, kun je andere velden in dit Veldengroep/Fieldset veld slepen. Het Veldengroep/Fieldset veld heeft zelf de volgende opties:

Onder het tabblad Eigenschappen/Properties (Zie afbeelding 24):

- Titel (titel van het veld. Deze wordt niet getoond aan de gebruiker.)
- Standaard waarde/Default value (waarde van het verborgen veld)

| <ul> <li>A partially-completed form was to</li> </ul> | uno. Prease comprete the remaining portions.         |           |            |            |  |
|-------------------------------------------------------|------------------------------------------------------|-----------|------------|------------|--|
| rm preview                                            |                                                      | Add a     | field      |            |  |
| New fieldset                                          |                                                      |           | xtfield    | Textarea   |  |
|                                                       |                                                      | (2) E-    | mail       | Number     |  |
|                                                       |                                                      | • R       | adios 🗹    | Checkboxes |  |
|                                                       | This fieldset is empty. Drag a form element into it. | E Se      | elect list | Date       |  |
|                                                       |                                                      | E Tr      | me 📮       | File       |  |
|                                                       |                                                      | lio Hi    | dden 🕸     | Markup     |  |
| roperties Display                                     |                                                      | Close Fit | eldset H   | Page break |  |
| ïtle •                                                |                                                      |           |            |            |  |
| New fieldset                                          |                                                      |           |            |            |  |
| orm key: new_fieldset [Edit]                          |                                                      |           |            |            |  |
| Description                                           |                                                      |           |            |            |  |
|                                                       |                                                      |           |            |            |  |
|                                                       |                                                      |           |            |            |  |
|                                                       |                                                      |           |            |            |  |
|                                                       |                                                      | 1.        |            |            |  |

Afbeelding 24.

Onder het tabblad Weergeven/Display(Zie afbeelding 25):

- Inklapbaar/Collapsible (met deze optie aangevinkt, kan een een gebruiker de Veldengroep/Fieldset inklappen)
- Ingeklapt/Collapsed (met deze optie aangevinkt, is de Veldengroep/Fieldset inklappen standaard ingeklapt)
- Label verbergen/Hide label (verberg de titel van de Veldengroep/Fieldset)
- Afgeschermd/Private (alleen zichtbaar voor gebruikers die de resultaten van de ingevulde formulier kunnen zien)
- CSS classes (toevoeging CSS styling in veld)

|                                                                     |                                                      |       | Add a field |               |
|---------------------------------------------------------------------|------------------------------------------------------|-------|-------------|---------------|
| Newfieldest                                                         |                                                      | - 2 V | AUU d TIEld | Textarea      |
| New Heldset                                                         |                                                      |       | E mail      | (ID) Number   |
|                                                                     |                                                      |       | Radios      | Chaskbauan    |
|                                                                     | This fieldset is empty. Drag a form element into it. |       | Select list | Date          |
|                                                                     |                                                      |       | Ra Time     | File          |
|                                                                     |                                                      |       | Hidden      | 48⊳ Markup    |
| Properties Display                                                  |                                                      | Close | Fieldset    | HI Page break |
| Collapsed<br>This property will not affect the preview immediately. |                                                      |       |             |               |
| Hide label Do not display the label of this component.              |                                                      |       |             |               |
| Private<br>Private fields are shown only to users with results acce | 55.                                                  |       |             |               |
| CSS classes                                                         |                                                      |       |             |               |
|                                                                     |                                                      |       |             |               |

Afbeelding 25.

## 2.1.8 Tekstvlak/Textarea

Het Tekstvlak/Textarea kun je een berichtenveld aanmaken. Tekstvlak/Textarea kent de volgende opties:

Onder het tabblad Eigenschappen/Properties (Zie afbeelding 66):

- Titel (wordt standaard boven het veld getoond)
- Standaard waarde/Default value (de waarde die standaard in het tekstveld getoond wordt)
- Beschrijving/Description (beschrijving die onder het tekstveld getoond wordt)

| <ul> <li>A partially-completed form was found. Please complete the remaining portions.</li> </ul> |       |                            |            |
|---------------------------------------------------------------------------------------------------|-------|----------------------------|------------|
| prm preview                                                                                       |       | Add a field                |            |
| §New textarea                                                                                     | ∕ ×   | Textfield                  | Textarea   |
|                                                                                                   |       | 🔞 E-mail                   | 12 Number  |
|                                                                                                   |       | <ul> <li>Radios</li> </ul> | Checkboxes |
|                                                                                                   |       | Select list                | Date       |
|                                                                                                   | 11    | Time                       | 📮 File     |
| Properties Display Validation                                                                     | Close | i Hidden                   | -Markup    |
|                                                                                                   |       | Fieldset                   | Hage break |
| com key, new junktere [Eot]<br>Default value                                                      | 4     |                            |            |
| Description                                                                                       |       |                            |            |
|                                                                                                   |       |                            |            |

Afbeelding 26.

Onder het tablad Weergeven/Display (Zie afbeelding 27):

- Plaatshouder/Placeholder (tekstje dat in het invulveld getoond wordt als men er met de muis op klikt)
- Rijen/Rows (het aantal rijen/regels. Standaard is 5 regels)
- Kolommen/Columns (de breedte van het berichtenveld. Standaard is 60)
- Labelweergave/Display (of de titel boven, voor of onder het veld moet komen staan)
- Uitgeschaked/Disabled (read only) -> indien aangevinkt kan het veld niet gewijzigd worden door een gebruiker
- Afgeschermd/Private (alleen zichtbaar voor gebruikers die de resultaten van de ingevulde formulier kunnen zien)
- Wrapper CSS classes (toevoegen CSS styling code rondom veld en label)
- CSS classes (toevoeging CSS styling in veld)

| Changes to the form have been saved.     A partially-completed form was found. Please complete the remaining portions.                                                                                                    |       |             |                                          |
|----------------------------------------------------------------------------------------------------|-------|-------------|------------------------------------------|
|                                                                                                    |       | Ladd - Cold |                                          |
| rm preview                                                                                                    | ð. 14 | Add a field | Textarea                                 |
| 46M 10X12163                                                                                                    | X     | GR E-mail   | (II) Number                              |
|                                                                                                    |       | Barlos      | Checkhowes                               |
|                                                                                                    |       | Select list | Date                                     |
|                                                                                                    | 1     | Se Time     | G Fie                                    |
|                                                                                                    |       | Hidden      | an Markan                                |
| opperties Display Validation                                                                                                    | Close | C Eekiset   | Page break                               |
| aceholder                                                                                                    |       |             | 1-1-1-1-1-1-1-1-1-1-1-1-1-1-1-1-1-1-1-1- |
|                                                                                                    |       |             |                                          |
| e placeholder will be shown in the field until the user starts entering a value.                                                                                                    |       |             |                                          |
|                                                                                                    |       |             |                                          |
|                                                                                                    |       |             |                                          |
| 2                                                                                                    |       |             |                                          |
| olumns                                                                                                    |       |             |                                          |
| 50                                                                                                    |       |             |                                          |
| he width of the textarea. This property might not have a visual impact depending on the CSS of your site.                                                                                                    |       |             |                                          |
|                                                                                                    |       |             |                                          |
| abel display                                                                                                    |       |             |                                          |
| abol display<br>None v                                                                                                    |       |             |                                          |
| base of splay to the component's label.                                                                                                    |       |             |                                          |
| bet display termines the placement of the component's label. Displayer (read-only) Displayer (read-only)                                                                                                    |       |             |                                          |
| batel display blow = V blow = V blow =  |       |             |                                          |
| bel display  Keene V  Second V  Second V  Seco |       |             |                                          |
| Above v  Store v  Store v  Provide (read-only)  Private Provide Matta are shown only to users with results access. Papper CSS classes                                                                                                    |       |             |                                          |
| bel display term of the component's label. Disabled (read-only) Private Private Private private molecular solutions only to users with results access. rapper CSS classes py a class to the wrapper around both the field and the label. Separate multiple by spaces.                                                                                                    |       |             |                                          |
| bel display  Kone v  Protect  Protect Protect Protect Prote |       |             |                                          |
| bed display<br>town v<br>Disabled (read-only)<br>Private<br>Private make are shown only to users with results access.<br>Private make are shown only to users with results access.<br>Private field are shown only to users and results access.<br>Private field are shown only to users and results access.<br>States to the wrigher anound both the field and its label. Reparate multiple by spaces.<br>SS classes                                                                                                    |       |             |                                          |

Afbeelding 27.

Onder het tabblad Validatie/Validation (zie afbeelding 28):

- Vereist/Required (indien aangevinkt is het veld verplicht om in te vullen door een gebruiker)

|                                                                                                    | Search | Env: accept                                                     | editorinchief                                                |
|----------------------------------------------------------------------------------------------------|--------|-----------------------------------------------------------------|--------------------------------------------------------------|
| ne Test webformulier<br>est webformulier                                                                                                    |        |                                                                 |                                                              |
| w draft Edit draft Rankings & numbers Replicate Revisions Webform Results Translate                                                             |        |                                                                 |                                                              |
| components Conditionals E-mails Form settings                                                                                                   |        |                                                                 |                                                              |
| <ul> <li>Changes to the form have been saved.</li> <li>A partially-completed form was found. Please complete the remaining portions.</li> </ul> |        |                                                                 |                                                              |
| Form preview                                                                                                    | Add    | a field                                                         |                                                              |
| \$New textarea                                                                                                    |        | ntfield (19)                                                    | Textarea                                                     |
|                                                                                                    |        |                                                                 | Territoriou                                                  |
|                                                                                                    |        | mail [12                                                        | Number                                                       |
|                                                                                                    |        | -mail (12)<br>adios 🖌                                           | Number<br>Checkboxes                                         |
|                                                                                                    |        | mail (12)<br>adios 🐼                                            | Number<br>Checkboxes<br>Date                                 |
|                                                                                                    |        | mail (2)<br>adios (2)<br>elect list (2)<br>me (2)               | Number<br>Checkbaxes<br>Date<br>File                         |
|                                                                                                    |        | mail (2)<br>adios (2)<br>elect list (2)<br>me (2)<br>idden (42) | Number<br>Checkboxes<br>Date<br>File<br>Markup               |
| Properties Display Validation                                                                                                    |        | mail (12)<br>adios 🗭<br>elect list 🔤<br>idden 400<br>eldset H   | Number<br>Checkboxes<br>Date<br>File<br>Markup<br>Page break |

Afbeelding 28.

## 2.1.9 Getal/Number

Met het Getal/Number veld, voeg je een veld toe waar alleen een nummer ingevuld mag worden. Het Getal/Number veld kent de volgende opties:

Onder het tabblad Eigenschappen/Properties (Zie afbeelding 29):

- Titel (wordt standaard boven het veld getoond)
- Standaard waarde/Default value (de waarde die standaard in het tekstveld getoond wordt)
- Beschrijving/Description (beschrijving die onder het tekstveld getoond wordt)

| <ul> <li>Changes to the form have been saved.</li> <li>A partially-completed form was found. Please complete the remaining portions.</li> </ul> |        |                    |
|----------------------------------------------------------------------------------------------------|--------|--------------------|
| orm preview                                                                                                    | Add a  | field              |
| New number                                                                                                    | / ×    | dfield 📰 Textarea  |
| 7                                                                                                    | (@ E-r | nail 😰 Number      |
|                                                                                                    |        | dios 🕑 Checkboxes  |
| Properties Display Validation Analysis                                                                                                    | Se     | lect list 📃 🗖 Date |
| Title *                                                                                                    | E Tin  | te 🔀 File          |
| New number                                                                                                    | ie Hic | Iden 42 Markup     |
| rorm key: new_number (Edit)                                                                                                    | T Fie  | idset   Page break |
| Default value                                                                                                    |        |                    |
| Description                                                                                                    |        |                    |
|                                                                                                    |        |                    |
|                                                                                                    |        |                    |
|                                                                                                    |        |                    |
|                                                                                                    |        |                    |

#### Afbeelding 29.

Onder het tablad Weergeven/Display (Zie afbeelding 30):

- Voorvoegsel/Prefix (tekstje voor het invulveld)
- Achtervoegsel/Suffix (tekstje achter het invulveld)
- Aantal decimalen/Decimal places (hoeveel cijfers achter de komma getoond moeten worden)
- Scheidingsteken voor duizendtallen/Thousands separator (scheiding duizendtallen met punt of komma, etc)
- Decimaalteken/Decimal point (punt of komma voor decimalen)
- Labelweergave/Display (of de titel boven, voor of onder het veld moet komen staan)
- Uitgeschaked/Disabled (read only) -> indien aangevinkt kan het veld niet gewijzigd worden door een gebruiker
- Afgeschermd/Private (alleen zichtbaar voor gebruikers die de resultaten van de ingevulde formulier kunnen zien)
- Wrapper CSS classes (toevoegen CSS styling code rondom veld en label)
- CSS classes (toevoeging CSS styling in veld)

| oran con oran                                                | riamango a i                      | Hamboro                  | riopiloui       |                            | Hoodito Hand    | ato |       |                            |       |            |   |
|--------------------------------------------------------------|-----------------------------------|--------------------------|-----------------|----------------------------|-----------------|-----|-------|----------------------------|-------|------------|---|
| mponents Conditiona                                          | als E-mails                       | Form set                 | tings           |                            |                 |     |       |                            |       |            |   |
|                                                              |                                   |                          |                 |                            |                 |     |       |                            |       |            |   |
| <ul> <li>Changes to the</li> <li>A partially-comp</li> </ul> | form have been<br>bleted form was | n saved.<br>s found. Ple | ase complete    | the remaining portions.    |                 |     |       |                            |       |            |   |
|                                                              |                                   |                          |                 | 0,                         |                 |     |       |                            |       |            | - |
| orm preview                                                  |                                   |                          |                 |                            |                 |     |       | Add a fie                  | ld    |            |   |
| New number                                                   |                                   |                          |                 |                            |                 |     | X     | Textfield                  | d 🔳   | Textarea   |   |
| 7                                                            |                                   |                          |                 |                            |                 |     |       | 👩 E-mail                   | 12    | Number     |   |
|                                                              |                                   |                          |                 |                            |                 |     |       | <ul> <li>Radios</li> </ul> |       | Checkboxes |   |
| Properties Display                                           | Validation A                      | nalysis                  |                 |                            |                 |     | Close | Select I                   | ist 📃 | Date       |   |
| Prefix                                                       |                                   |                          |                 |                            |                 |     |       | Time                       | 4     | File       |   |
|                                                              |                                   |                          | 7               |                            |                 |     |       | Hidden                     | (42)  | Markup     |   |
| Suffix                                                       |                                   |                          |                 |                            |                 |     |       | Fieldse                    | t H   | Page break |   |
|                                                              |                                   |                          |                 |                            |                 |     |       |                            |       |            |   |
| Decimal places                                               |                                   |                          |                 |                            |                 |     |       |                            |       |            |   |
| Automatic ~                                                  |                                   |                          |                 |                            |                 |     |       |                            |       |            |   |
| Automatic will display up to                                 | 4 decimals plac                   | ces if needed            | d. A value of * | 2" is common to format cur | rrency amounts. |     |       |                            |       |            |   |
| Thousands separator                                          |                                   |                          |                 |                            |                 |     |       |                            |       |            |   |
| Comma (,) 🗸                                                  |                                   |                          |                 |                            |                 |     |       |                            |       |            |   |
| Decimal point                                                |                                   |                          |                 |                            |                 |     |       |                            |       |            |   |
| Period (.) Y                                                 |                                   |                          |                 |                            |                 |     |       |                            |       |            |   |
| abol display                                                 |                                   |                          |                 |                            |                 |     |       |                            |       |            |   |
| Above v                                                      |                                   |                          |                 |                            |                 |     |       |                            |       |            |   |
| Determines the placement                                     | of the componer                   | nt's label.              |                 |                            |                 |     |       |                            |       |            |   |
| Private                                                      | m only to users a                 | with results             | 20085           |                            |                 |     |       |                            |       |            |   |
| Wrapper CSS classes                                          | ,                                 |                          |                 |                            |                 |     |       |                            |       |            |   |
|                                                              |                                   |                          |                 |                            |                 |     |       |                            |       |            |   |
| Apply a class to the wrappe                                  | er around both th                 | he field and i           | its label. Sepa | rate multiple by spaces.   |                 |     |       |                            |       |            |   |
| CSS classes                                                  |                                   |                          |                 |                            |                 |     |       |                            |       |            |   |
|                                                              |                                   |                          |                 |                            |                 |     |       |                            |       |            |   |
| Apply a class to the field. S                                | eparate multiple                  | by spaces.               |                 |                            |                 |     |       |                            |       |            |   |
|                                                              |                                   |                          |                 |                            |                 |     |       |                            |       |            |   |

Afbeelding 30.

Onder het tabblad Validatie/Validation (zie afbeelding 31):

- Vereist/Required (indien aangevinkt is het veld verplicht om in te vullen door een gebruiker)
- Uniek/Unique (indien aangevinkt, moet de waarde die ingevuld is door de gebruiker moet uniek zijn, dus mag niet door een andere gebruiker al eens ingevuld zijn.)
- Integer (indien aangevinkt mogen er alleen gehele getallen gebruikt worden)
- Minimum (minimale waarde)
- Maximum (maximale waarde)
- Stap/Step (in welke stappen de waarde mag zijn. Bijv. in stappen van 3).

| My Workbench Content Structure Configuration UM settings S                                                                                      | earch      | Env: accept | editorinchief | Log out |
|----------------------------------------------------------------------------------------------------|------------|-------------|---------------|---------|
| View draft Edit draft Rankings & numbers Replicate Revisions Webform Results Translate                                                          |            |             |               |         |
| Form components Conditionals E-mails Form settings                                                                                              |            |             |               |         |
| <ul> <li>Changes to the form have been saved.</li> <li>A partially-completed form was found. Please complete the remaining portions.</li> </ul> |            |             |               |         |
| Form preview                                                                                                    | Add a fiel | d           |               |         |
| New number                                                                                                    | Textfield  |             | Textarea      |         |
| 7                                                                                                    | 👩 E-mail   | 12          | Number        |         |
| Dranastian Dianlay Multiduca Applysia                                                                                                    | - Radios   |             | Checkboxes    |         |
| Properties Display Validation Milarysis                                                                                                    | Select lis | # 📃         | Date          |         |
| Required                                                                                                    | En Time    | 4           | File          |         |
| Unique<br>Check that all externed values for this field are unique. The same value is not allowed to be used byles                              | Hidden     | 942>        | Markup        |         |
| Integer     Permit only integer values as inout, e.g. 12,34 would be invalid.                                                                   | Fieldset   | н           | Page break    |         |
| Minimum                                                                                                    |            |             |               |         |
| Minimum numeric value, e.g. 0 would ensure positive numbers.                                                                                    |            |             |               |         |
| Maximum                                                                                                    |            |             |               |         |
| Maximum numeric value. This may also determine the display width of your field.                                                                 |            |             |               |         |
| Step                                                                                                    |            |             |               |         |
| Limit options to a specific increment. e.g. a step of "5" would allow values 5, 10, 15, etc.                                                    |            |             |               |         |
| Save Cancel                                                                                                    |            |             |               |         |

Afbeelding 31.

Onder het tabblad Analysis (zie afbeelding 32):

- Nul uitsluiten/Exclude zero (indien aangevinkt mogen er geen waarden van 0 of leeg ingevuld worden)

| y workbench. Content Structure Conliguration UM settings                                                                                                    | Search                                               | Env: accept editorinchief                             |
|----------------------------------------------------------------------------------------------------|------------------------------------------------------|-------------------------------------------------------|
| est webformulier                                                                                                    |                                                      |                                                       |
| v draft Edit draft Rankings & numbers Replicate Revisions Webform Results Translate                                                                                |                                                      |                                                       |
| omponents Conditionals E-mails Form settings                                                                                                    |                                                      |                                                       |
| <ul> <li>Changes to the form have been saved.</li> <li>A partially-completed form was found. Please complete the remaining portions.</li> </ul>                    |                                                      |                                                       |
| orm preview                                                                                                    | Add a fiel                                           | d                                                     |
| New number                                                                                                    | Textfield                                            | Textarea                                              |
|                                                                                                    | C                                                    |                                                       |
| ······································                                                                                                    | Radios                                               | Checkboxes                                            |
| Properties Display Validation Analysis Clea                                                                                                    | Radios     Select lis                                | t Date                                                |
| Properties Display Validation Analysis Exclude zero Exclude article of zero for blank) when counting submissions to calculate average and standard deviation.      | Radios     Relect lis     Time                       | t Date                                                |
| Properties Display Validation Analysis Cice Exclude zero Exclude entries of zero (or blank) when counting submissions to calculate average and standard deviation. | Radios     Radios     Select lis     Time     Hidden | t Date Checkboxes t Date Checkboxes t Date Checkboxes |

Afbeelding 32.

## 2.1.10 Keuzevakjes/Checkboxes

Via Keuzevakjes/Checkboxes kun je vinkvakjes toevoegen aan het formulier. Dit veld kent de volgende opties:

Onder het tabblad Eigenschappen/Properties (Zie afbeelding 33):

- Titel (wordt standaard boven het veld getoond)
- Beschrijving/Description (beschrijving die onder het veld getoond wordt)

| Tophouto      | Hevisions Webtorm | Results       | Translate     |               |                            |                                                                                       |
|---------------|-------------------|---------------|---------------|---------------|----------------------------|---------------------------------------------------------------------------------------|
| Form settings |                   |               |               |               |                            |                                                                                       |
|               |                   |               |               |               | Add a field                |                                                                                       |
|               |                   |               |               | X             | D Textfield                | Textarea                                                                              |
|               |                   |               |               |               | 👩 E-mail                   | 12 Number                                                                             |
|               |                   |               |               |               | <ul> <li>Radios</li> </ul> | Checkboxes                                                                            |
|               |                   |               |               |               | Select list                | Date Date                                                                             |
|               |                   |               |               |               | Time                       | G File                                                                                |
| liidation     |                   |               |               | Ciose         | iii Hidden                 | (R> Markup                                                                            |
|               |                   |               |               |               | Fieldset                   | Here Page break                                                                       |
|               |                   |               |               |               |                            |                                                                                       |
|               |                   |               |               |               |                            |                                                                                       |
|               |                   |               |               |               |                            |                                                                                       |
|               |                   |               |               |               |                            |                                                                                       |
|               |                   |               |               |               |                            |                                                                                       |
|               | Form settings     | Form settings | Form settings | Form settings | Form settings              | Form settings  Add a field  Add a field   Add a field    Add a field      Add a field |

Afbeelding 33

Onder het tablad Weergeven/Display (Zie afbeelding 34):

- Labelweergave/Display (of de titel boven, voor of onder het veld moet komen staan)
- Afgeschermd/Private (alleen zichtbaar voor gebruikers die de resultaten van de ingevulde formulier kunnen zien)
- Wrapper CSS classes (toevoegen CSS styling code rondom veld en label)
- CSS classes (toevoeging CSS styling in veld)

| A My Workbench Content Structure Configuration UM settings                                                                                                    | Search                                                                                                    | Env: accept editorinchie                                                                                          | Log out          |
|----------------------------------------------------------------------------------------------------|----------------------------------------------------------------------------------------------------|----------------------------------------------------------------------------------------------------|------------------|
| Test webformulier                                                                                                    |                                                                                                    |                                                                                                    |                  |
| View draft Edit draft Rankings & numbers Replicate Revisions Webform Results Translate                                                                                                    |                                                                                                    |                                                                                                    |                  |
| Form components Conditionals E-mails Form settings                                                                                                    |                                                                                                    |                                                                                                    |                  |
| Form preview          New checkboxes         one         two         two         three         Properties       Display         Above v         Determines the placement of the component's label.         Private | Image: Add a fill       Image: Add a fill       Image | eld<br>id E Textarea<br>Number<br>is Checkows<br>ist Date<br>is File<br>i G File<br>i G Markup<br>et H Page break | ]<br>]<br>]<br>] |
| Private fields are shown only to users with results access.<br>Wrapper CSS classes                                                                                                    |                                                                                                    |                                                                                                    |                  |
| Apply a class to the wrapper around both the field and its label. Separate multiple by spaces.<br>CSS classes<br>Apply a class to the field. Separate multiple by spaces.                                          |                                                                                                    |                                                                                                    |                  |

Afbeelding 34.

Onder het tablad Opties/Options (Zie afbeelding 35):

- Hier vul je de opties in de gebruiker kan aanvinken (meerdere mogelijk). Standaard staat er 3 opties die je kunt aanpassen. Via de kruisjes of het plusje (Item toevoegen/Add item) kun je minder of meer opties krijgen.
- Door een checkbox voor de opties aan te vinken, geef je aan welke optie(s) default aan staat(staan). Met de link No default is de default waarde uit.
- Indien gewenst kun je via de optie 'Handmatige invoer/Manual Entry' in een onderwaterscherm zelf opties aanmaken/wijzigen/verwijderen. Elke optie op een nieuwe regel (zie voorbeeld in onderwaterscherm voor de wijze van schrijven).
- Via 'Optie-instellingen/Option settings' kun je de optie 'Toetsen aanpassen/Custom keys' aanvinken. Daarmee kun je een onderscheid maken tussen de interne waarde (key) van een optie en de waarde die aan een gebruiker wordt getoond (value).

|                 |                 |             | o riopilouto | Hevisions | webiorm | Hesults | Iranslate |              |           |      |            |
|-----------------|-----------------|-------------|--------------|-----------|---------|---------|-----------|--------------|-----------|------|------------|
| omponents Cor   | inditionals E-m | ails Form s | ettings      |           |         |         |           |              |           |      |            |
| orm preview     |                 |             |              |           |         |         |           |              | Add a fi  | eld  |            |
| New checkboxe   | s               |             |              |           |         |         |           | / ×          | B Textfie | ld 🔳 | Textarea   |
| one one         |                 |             |              |           |         |         |           |              | E-mail    |      | Number     |
| two             |                 |             |              |           |         |         |           |              | Radios    | • 🗹  | Checkboxes |
| three           |                 |             |              |           |         |         |           |              | Select    | list | Date       |
| Properties Disp | play Options    | Validation  |              |           |         |         |           | Close        | - Hidder  |      | Markup     |
| Options *       |                 |             |              |           |         |         |           |              | Fields    | et H | Page break |
| Default Va      | alue            |             |              |           |         |         |           |              |           |      | -          |
| + 🗌 or          | ne              |             |              |           |         |         |           | 8            |           |      |            |
| tw              | NO              |             |              |           |         |         |           | 8            |           |      |            |
| th th           | 166             |             |              |           |         |         |           | 8            |           |      |            |
| No default      |                 |             |              |           |         |         |           | Add item     |           |      |            |
| - Option se     | ettings         |             |              |           |         |         |           | Manual entry |           |      |            |
|                 | 0               |             |              |           |         |         |           |              |           |      |            |

Afbeelding 35.

Onder het tabblad Validatie/Validation (zie afbeelding 36):

- Vereist/Required (indien aangevinkt is het veld verplicht om in te vullen door een gebruiker)

| My Workbench Content Structure Configuration                                                                                                    | n UM settings       |         |         |           | Searc | h                                                                                  | Env: accept | editorinchief                                                            | Log |
|----------------------------------------------------------------------------------------------------|---------------------|---------|---------|-----------|-------|------------------------------------------------------------------------------------|-------------|--------------------------------------------------------------------------|-----|
| rest webformulier                                                                                                    |                     |         |         |           |       |                                                                                    |             |                                                                          |     |
| view draft Edit draft Rankings & numbers                                                                                                    | Replicate Revisions | Webform | Results | Translate |       |                                                                                    |             |                                                                          |     |
| m components Conditionals E-mails Form set                                                                                                    | ttings              |         |         |           |       |                                                                                    |             |                                                                          |     |
| Form preview          New checkboxes         one         two         three         Properties       Display       Options       Validation         Required |                     |         |         | J.        | X     | Add a fie<br>Textfiel<br>E-mail<br>Radios<br>Select<br>Midden<br>Hidden<br>Fieldse |             | Textarea<br>Number<br>Checkboxes<br>Date<br>File<br>Markup<br>Page break |     |

Afbeelding 36.

## 2.1.11 Datum/Date

Met het Datum/Date veld kan een gebruiker een datum toevoegen. Dit veld kent de volgende opties:

Onder het tabblad Eigenschappen/Properties (Zie afbeelding 37):

- Titel (wordt standaard boven het veld getoond)
- Standaard waarde/Default value (heeft geen functie in dit veld?)
- Beschrijving/Description (beschrijving die onder het veld getoond wordt)

|                                               |                   | _       |         |           |       |                            |                 |
|-----------------------------------------------|-------------------|---------|---------|-----------|-------|----------------------------|-----------------|
| w draft Edit draft Rankings & numbers Rep     | blicate Revisions | Webform | Results | Translate |       |                            |                 |
| components Conditionals E-mails Form settings |                   |         |         |           |       |                            |                 |
| Form preview                                  |                   |         |         |           |       | Add a field                |                 |
| New date                                      |                   |         |         |           | X     | Textfield                  | Textarea        |
| Month V Day Vear V                            |                   |         |         |           |       | E-mail                     | 12 Number       |
|                                               |                   |         |         |           |       | <ul> <li>Radios</li> </ul> | Checkboxes      |
| Properties Display Validation                 |                   |         |         |           | Close | Select list                | Date            |
| Title *                                       | _                 |         |         |           |       | RD Time                    | 🔁 File          |
| New date                                      |                   |         |         |           |       | Hidden                     | ⊲ł₂> Markup     |
| Default value                                 |                   |         |         |           |       | Fieldset                   | Here Page break |
|                                               |                   |         |         |           |       |                            |                 |
| Description                                   |                   |         |         |           |       |                            |                 |
|                                               |                   |         |         |           |       |                            |                 |
|                                               |                   |         |         |           |       |                            |                 |
|                                               |                   |         |         |           |       |                            |                 |

Afbeelding 37.

Onder het tablad Weergeven/Display (Zie afbeelding 38):

- Popup-kalender inschakelen/Enable pop-up calendar (hierdoor krijgen gebruiker een pop-up met een kalender waar ze de datum kunnen aanklikken i.p.v. invoeren)
- Gebruik een tekstveld voor jaar/Use a textfield for year (indien aangevinkt is het jaar via een tekstveld in te vullen i.p.v. via dropdownlijst.
- Labelweergave/Display (of de titel boven, voor of onder het veld moet komen staan)
- Afgeschermd/Private (alleen zichtbaar voor gebruikers die de resultaten van de ingevulde formulier kunnen zien)
- Wrapper CSS classes (toevoegen CSS styling code rondom veld en label)

| A My Workbench Content Structure Configuration UM settings                                                                                                    | Search                                                          | Env: accept                                                                 | editorinchief                                    | Log ou |
|----------------------------------------------------------------------------------------------------|-----------------------------------------------------------------|-----------------------------------------------------------------------------|--------------------------------------------------|--------|
| Home Test webformulier<br>Test webformulier                                                                                                    |                                                                 |                                                                             |                                                  |        |
| View draft Edit draft Rankings & numbers Replicate Revisions Webform Results Translate                                                                                                    |                                                                 |                                                                             |                                                  |        |
| Form components Conditionals E-mails Form settings                                                                                                    |                                                                 |                                                                             |                                                  |        |
| Form preview       New date     > ×       Month v     Day v     Year v       Properties     Display     Validation       Coor     Enable popup calendar                                                              | Add a fie<br>Textfiek<br>E-mail<br>Radios<br>Select I<br>E Time | 2ld<br>a (1)<br>(1)<br>(1)<br>(1)<br>(1)<br>(1)<br>(1)<br>(1)<br>(1)<br>(1) | Textarea<br>Number<br>Checkboxes<br>Date<br>File |        |
| Linuxe a Javaroutin case picker max to be date read.     Use a textfield for year     If checked, the generated date field will use a textfield for the year. Otherwise it will use a select list.     Label display | Fieldse                                                         | 482<br>t                                                                    | Markup<br>Page break                             |        |
| Above v Determines the placement of the component's label.                                                                                                    |                                                                 |                                                                             |                                                  |        |
| Private fields are shown only to users with results access.                                                                                                    |                                                                 |                                                                             |                                                  |        |
| Wrapper CSS classes                                                                                                    |                                                                 |                                                                             |                                                  |        |
| Apply a class to the wrapper around both the field and its label. Separate multiple by spaces.                                                                                                    |                                                                 |                                                                             |                                                  |        |
| Apply a class to the wrapper around both the field and its label. Separate multiple by spaces.           Save         Cancel                                                                                         |                                                                 |                                                                             |                                                  |        |

### Afbeelding 38

Onder het tabblad Validatie/Validation (zie afbeelding 39):

- Vereist/Required (indien aangevinkt is het veld verplicht om in te vullen door een gebruiker)
- Start date (het vroegste jaar dat ingevuld mag worden. Default. -2 years)
- End date (het uiterste jaar dat ingevuld mag worden. Default +2 years)

| Ay Workbench Content Structure Configuration UM settings                                             | Search  | Env: accept editorinchief | Le  |
|----------------------------------------------------------------------------------------------------|---------|---------------------------|-----|
| est webformulier<br>est webformulier                                                                 |         |                           |     |
| w draft Edit draft Rankings & numbers Replicate Revisions Webform Results Translate                  |         |                           |     |
| components Conditionals E-mails Form settings                                                        |         |                           |     |
|                                                                                                    | Add a f | ield                      |     |
| New date                                                                                             | Add a f | eld 📄 Textarea            | 1   |
| Month v Day v Year v                                                                                 | E-ma    | I II Number               | i - |
|                                                                                                    | Radic   | s Checkboxes              | í . |
| Properties Display Validation                                                                        | Close   | t list 📄 Date             | í   |
| Required                                                                                             | E Time  | G File                    | i i |
| Start date                                                                                           | Hidde   | n (R2> Markup             | í   |
| -2 years                                                                                             | Fields  | et   Page break           | í – |
| The earliest date that may be entered into the field. Accepts any date in any GNU Date Input Format. |         |                           | 1   |
| End date                                                                                             |         |                           |     |
| +2 years                                                                                             |         |                           |     |
| The latest data that may be entered into the field. Assesses any data is any CNU Data lay of Format  |         |                           |     |

Afbeelding 39.

## 2.1.12 Bestand/File

Met het Bestand/File veld kan een gebruiker een bestand meesturen met het formulier. Dit veld kent de volgende opties:

Onder het tabblad Eigenschappen/Properties (Zie afbeelding 40):

- Titel (wordt standaard boven het veld getoond)
- Uploadbestemming/Upload destination (Public files of Afgeschermd/Private files. Afgeschermd/Private files zijn alleen voor beheerders die de inzendingen mogen zien.)
- Upload map/Upload directory (webform/[naam invullen] waar bestanden geplaatst worden op de server)
- Beschrijving/Description (beschrijving die onder het veld getoond wordt)

| orm prev                                                                                                    | view                                                        |                  |                   |                                   |               |                     |             |            |              |      |   |       | Add | d a field   | 1  |            | ĩ |
|----------------------------------------------------------------------------------------------------|-------------------------------------------------------------|------------------|-------------------|-----------------------------------|---------------|---------------------|-------------|------------|--------------|------|---|-------|-----|-------------|----|------------|---|
| New file                                                                                                    |                                                             |                  |                   |                                   |               |                     |             |            |              |      | 0 | ` ×   |     | Textheid    |    | lextarea   | 1 |
| Bestand k                                                                                                    | iezen Geen                                                  | bestand gekozen  | Upload            |                                   |               |                     |             |            |              |      |   |       |     | E-mail      |    | ) Number   | 1 |
|                                                                                                    |                                                             |                  |                   |                                   |               |                     |             |            |              | <br> |   |       |     | Radios      |    | Checkboxes |   |
| Properties                                                                                                    | Display                                                     | Validation       |                   |                                   |               |                     |             |            |              |      |   | Close | F   | Select list |    | Date       |   |
| Title *                                                                                                    |                                                             |                  |                   |                                   |               |                     |             |            |              |      |   |       | 120 | Time        |    | File       |   |
| New file                                                                                                    |                                                             |                  |                   |                                   |               |                     |             |            |              |      |   |       | 60  | Hidden      | 48 | > Markup   |   |
| Form key: nev                                                                                                    | v_file [Edit]                                               |                  |                   |                                   |               |                     |             |            |              |      |   |       |     | Fieldset    | F  | Page break |   |
| <ul> <li>Private</li> <li>Private file si</li> <li>Upload dirive</li> <li>Webform/</li> <li>You may opt</li> <li>Description</li> </ul> | files<br>files<br>torage has si<br>ectory<br>ionally specif | gnificantly more | overhead than pul | lic files, but re<br>Browse avail | estricts file | e access to<br>ens. | o users who | o can view | submissions. |      |   |       |     |             |    |            |   |
|                                                                                                    |                                                             |                  |                   |                                   |               | _                   |             |            |              |      |   | 11    |     |             |    |            |   |

Afbeelding 40.

Onder het tablad Weergeven/Display (Zie afbeelding 41):

- Labelweergave/Display (of de titel boven, voor of onder het veld moet komen staan)
- Afgeschermd/Private (alleen zichtbaar voor gebruikers die de resultaten van de ingevulde formulier kunnen zien)
- Wrapper CSS classes (toevoegen CSS styling code rondom veld en label)
- CSS classes (toevoeging CSS styling in veld)

| orm preview                            |                       |                               |                        |       | Add a field                | 1        |      |
|----------------------------------------|-----------------------|-------------------------------|------------------------|-------|----------------------------|----------|------|
| New file                               |                       |                               |                        | X     | Textfield                  | Textare  | a    |
| Bestand kiezen Ge                      | en bestand gekozen    | Upload                        |                        |       | E-mail                     | 12 Numbe | r    |
|                                        |                       |                               |                        |       | <ul> <li>Radios</li> </ul> | Checkb   | oxes |
| Properties Display                     | Validation            |                               |                        | Close | Select list                | Date     |      |
| Label display                          |                       |                               |                        |       | Time                       | 📮 File   |      |
| Above ~                                |                       |                               |                        |       | Hidden                     | Markup   |      |
| Determines the placer                  | nent of the component | t's label.                    |                        |       | Fieldset                   | Hage b   | reak |
| Private<br>Private fields are s        | shown only to users w | ith results access.           |                        |       |                            |          |      |
| Wrapper CSS class                      | es                    |                               |                        |       |                            |          |      |
| Apply a class to the wr<br>CSS classes | apper around both the | e field and its label. Separa | te multiple by spaces. |       |                            |          |      |

Afbeelding 41.

Onder het tabblad Validatie/Validation (zie afbeelding 42):

- Vereist/Required (indien aangevinkt is het veld verplicht om in te vullen door een gebruiker)
- Max upload Lengte/Size (maximale grootte van het te uploaden bestand. Standaard: 2MB )
- Category types (aangeven welke bestandstypes geüpload mogen worden)

|                                | ontent Su            | ucture con                 | ninguration            | OM settin                      | 82                             |                               |               |            |       |      |     |     |      | 0     | sarch     | env. accept | editorinchief |    |
|--------------------------------|----------------------|----------------------------|------------------------|--------------------------------|--------------------------------|-------------------------------|---------------|------------|-------|------|-----|-----|------|-------|-----------|-------------|---------------|----|
| A partia                       | illy-complete        | d form was t               | found. Plea            | ise complet                    | e the remai                    | ining portio                  | ns.           |            |       |      |     |     |      |       |           |             |               |    |
| Form preview                   | /                    |                            |                        |                                |                                |                               |               |            |       |      |     |     |      |       | Add a fie | eld         |               |    |
| New file                       |                      |                            |                        |                                |                                |                               |               |            |       |      |     |     |      | / X   | Textfiel  | d 🔳         | Textarea      | l  |
| Bestand kiezen                 | Geen besta           | nd gekozen                 | Uploa                  | d                              |                                |                               |               |            |       |      |     |     |      |       | E E-mail  | 12          | Number        | ĺ  |
|                                | -                    |                            |                        |                                |                                |                               |               |            |       |      |     |     |      |       | Radios    |             | Checkboxes    | Í. |
| Properties Dis                 | splay Vali           | dation                     |                        |                                |                                |                               |               |            |       |      |     |     |      | Close | Select    | list 🛅      | Date          | ĺ  |
| Described                      |                      |                            |                        |                                |                                |                               |               |            |       |      |     |     |      |       | Re Time   | 4           | File          | Í  |
| Max upload aiz                 | ~                    |                            |                        |                                |                                |                               |               |            |       |      |     |     |      |       | Hidden    | 40          | Markup        | ĺ  |
| Max upload size                | 8                    |                            |                        |                                |                                |                               |               |            |       |      |     |     |      |       | Fieldse   | ( H         | Page break    | Í. |
| Desktop<br>images<br>Documents | (select)<br>(select) | bmp                        | eps rtf xml            | tif                            | pict pdf                       | psd doc                       | doc           | k 🗌 odt    | _ ppt | pptx | odp | xis | xlsx |       |           |             |               |    |
| Media                          | (select)             | avi                        | mov                    | mp3                            | ogg                            | wav                           |               |            |       |      |     |     |      |       |           |             |               |    |
| Archives                       | (select)             | bz2                        | dmg                    | 🗌 gz                           | 🗌 jar                          | 🗌 rar                         | 🗌 sit         | 🗌 tar      | 🗌 zip |      |     |     |      |       |           |             |               |    |
| Additional exter               | nsions               |                            |                        |                                |                                |                               |               |            |       |      |     |     |      |       |           |             |               |    |
|                                |                      | Enter a list<br>Entered ex | of additionations will | al file extensi<br>I be append | ons for this a<br>ed to checke | upload field,<br>id items abo | separated ve. | by commas. |       |      |     |     |      |       |           |             |               |    |

Afbeelding 42.

## 2.1.13 Opmaak/Markup

Met Opmaak/Markup kan je een HTML opgemaakte tekst plaatsen. Dit veld kent de volgende opties:

Onder het tabblad Eigenschappen/Properties (Zie afbeelding 43):

- Titel (wordt niet getoond)
- Markup (HTML opgemaakte tekst/code)

| Honoenen Content Juotare Conigoration on seconds                                                                                                | 30    |                            | antaccept | eutoniticniei |  |
|----------------------------------------------------------------------------------------------------|-------|----------------------------|-----------|---------------|--|
| <ul> <li>Changes to the form have been saved.</li> <li>A partially-completed form was found. Please complete the remaining portions.</li> </ul> |       |                            |           |               |  |
| orm preview                                                                                                    |       | Add a field                | ł         |               |  |
| New HTML Markup                                                                                                    | / ×   | ( Textfield                |           | Textarea      |  |
|                                                                                                    |       | E-mail                     | 12        | Number        |  |
| Enter any text supported by available text formats.                                                                                             |       | <ul> <li>Radios</li> </ul> |           | Checkboxes    |  |
| Properties                                                                                                    | Close | E Select list              |           | Date          |  |
| Title *                                                                                                    |       | En Time                    |           | File          |  |
| New markup                                                                                                    |       | Hidden                     | 40        | Markup        |  |
| Form key: new_markup [Edit]                                                                                                    |       | Fieldset                   | н         | Page break    |  |
| Markup                                                                                                    |       |                            |           |               |  |
| <strong>New HTML Markup</strong>                                                                                                    |       |                            |           |               |  |
| co>Enter any text supported by available text formats.                                                                                          |       |                            |           |               |  |
|                                                                                                    |       |                            |           |               |  |
|                                                                                                    | "     |                            |           |               |  |
|                                                                                                    |       |                            |           |               |  |
| Text format Filtered HTML ~                                                                                                    |       |                            |           |               |  |
|                                                                                                    |       |                            |           |               |  |
|                                                                                                    |       |                            |           |               |  |

Afbeelding 43.

## 2.1.14 Pagina-einde/Page break

Met Pagina-einde/Page break kun je het formulier opdelen in meerdere pagina's. Het Page break veld plaats je daarvoor tussen twee de 2 velden waar je een paginascheiding wilt aanbrengen. Er worden standaard Next/Volgende buttons en een voortgangsbalk toegevoegd (dit is in te stellen via de tab formsettings). Het veld kent de volgende opties:

Onder het tabblad Eigenschappen/Properties (Zie afbeelding 44):

- Titel (wordt standaard getoond in de voortgangsbalk)

| My Workbench Content Structure Configuration UM settings S                                                                                      | Search                                                             | Env: accept                                                                                  | editorinchief                                    | Log out |
|----------------------------------------------------------------------------------------------------|--------------------------------------------------------------------|----------------------------------------------------------------------------------------------|--------------------------------------------------|---------|
| rene Test webformulier<br>Test webformulier                                                                                                    |                                                                    |                                                                                              |                                                  |         |
| View draft Edit draft Rankings & numbers Replicate Revisions Webform Results Translate                                                          |                                                                    |                                                                                              |                                                  |         |
| rm components Conditionals E-mails Form settings                                                                                                |                                                                    |                                                                                              |                                                  |         |
| <ul> <li>Changes to the form have been saved.</li> <li>A partially-completed form was found. Please complete the remaining portions.</li> </ul> | Cose Cose Cose Cose Cose Cose Cose Cose                            |                                                                                              |                                                  |         |
| Form preview                                                                                                    | Add a fie                                                          | eld                                                                                          |                                                  | _       |
| Form preview                                                                                                    | Add a fie                                                          | eld<br>a 🔳                                                                                   | Textarea                                         |         |
| Form preview Page break (Fields below will be displayed on a new page)                                                                          | Add a fie                                                          | eld<br>a III                                                                                 | Textarea<br>Number                               | _       |
| Form preview Page break (Fields below will be displayed on a new page)                                                                          | Add a fie                                                          |                                                                                              | Textarea<br>Number<br>Checkboxes                 |         |
| Form preview Page break (Fields below will be displayed on a new page) Properties Cose                                                          | Add a fie                                                          | eld<br>d E                                                                                   | Textarea<br>Number<br>Checkboxes<br>Date         |         |
| Form preview  Page break (Fields below will be displayed on a new page)  Properties  Title *                                                    | Add a fie<br>Textflek<br>E-mail<br>Radios<br>Select II<br>Ref Time | 2ld<br>d (12)<br>(12)<br>(13)<br>(14)<br>(14)<br>(14)<br>(14)<br>(14)<br>(14)<br>(14)<br>(14 | Textarea<br>Number<br>Checkboxes<br>Date<br>File | _       |
| Form preview                                                                                                    | Add a fiel                                                         |                                                                                              | Textarea Number Checkboxes Date File Markup      | _       |

Afbeelding 44.

ũ.
### 2.2 Voorwaarden/Conditionals

Via de tab Voorwaarden/Conditionals kun je velden tonen of verbergen o.b.v. de waarden van andere velden. Bijvoorbeeld om een veld Aantal kinderen te tonen als de checkbox Kinderen heeft aangevinkt.

- 1. Klik op + om een nieuwe voorwaarde/conditional toe te voegen bij een webformulier. (Zie afbeelding 45)
- 2. Vul daar de gewenste voorwaarde/conditional waarden in. Bijv.

If [veld Kinderen] [is] [waarde: True] Then [veld Aantal kinderen] [is] [shown]

3. Klik op Voorwaarden opslaan/Save conditionals (zie afbeelding 46)

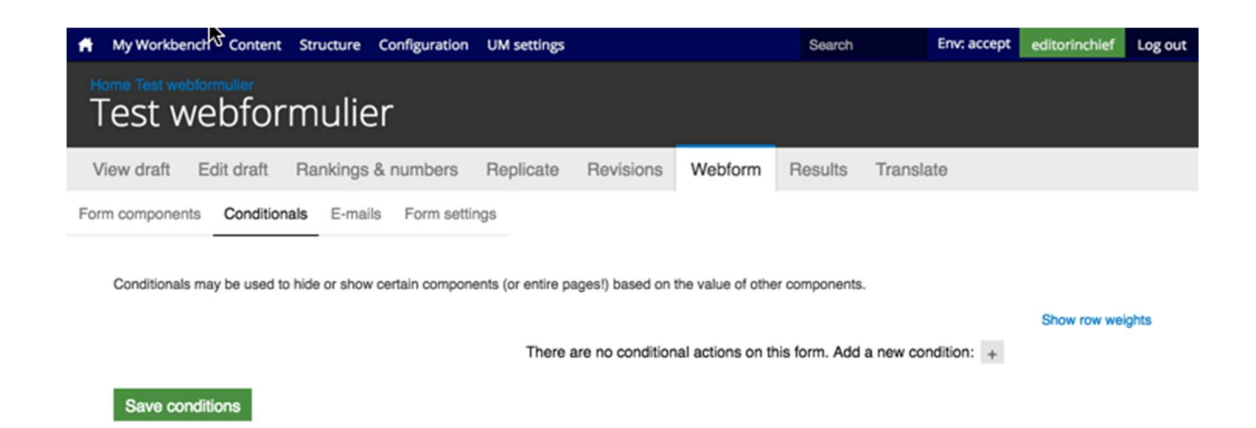

### Afbeelding 45.

| A My Workbench Content Structure                                                                                                | Configuration UM settings |                                 | Search                 | Env: accept | editorinchief | Log out |
|----------------------------------------------------------------------------------------------------|---------------------------|---------------------------------|------------------------|-------------|---------------|---------|
| Home Test webformulier<br>Test webformulie                                                                                      | r                         |                                 |                        |             |               |         |
| View draft Edit draft Rankings 8                                                                                                | anumbers Replicate I      | Revisions Webform               | Results Transla        | ate         |               |         |
| Form components Conditionals E-mails Conditionals may be used to hide or show of the New textfield v is then New textfield v is | Form settings             | es!) based on the value of othe | r components.          | × 4<br>× 4  | Show row wel  | ghts    |
|                                                                                                    | There are                 | no conditional actions on th    | is form. Add a new cor | ndition: +  |               |         |
| Save conditions                                                                                                    |                           |                                 |                        |             |               |         |

Afbeelding 46.

### 2.3 E-mails

Via de tab E-mails kun je het e-mailadres instellen waar de inzendingen naar toe gemaild moeten worden (naast dat deze in de website database opgeslagen worden).

Vul bij Adres/Address het e-mailadres in waar de inzendingen naar gemaild moeten worden en klik op Toevoegen/Add. Bij de optie Componentwaarde/Components kun je een component invullen met een e-mailadres (bijv. een e-mailveld of verborgen veld met e-mailadres). Zie afbeelding 47.

| ff.  | My Workbench C    | Content Structure Configuration       | UM settings        |             |         |         |           |      | Search     | Env: accept | editorinchief | Log ou |
|------|-------------------|---------------------------------------|--------------------|-------------|---------|---------|-----------|------|------------|-------------|---------------|--------|
| T    | est web           | formulier                             |                    |             |         |         |           |      |            |             |               |        |
| Vi   | ew draft Edit     | draft Rankings & numbers              | Replicate          | Revisions   | Webform | Results | Translate |      |            |             |               |        |
| Form | components C      | conditionals E-mails Form setti       | ngs                |             |         |         |           |      |            |             |               |        |
|      | Send              | E-mail to                             |                    |             | Subject |         |           | From | Operations | 5           |               |        |
|      | Currently not ser | nding e-mails, add an e-mail recipier | nt below.          |             |         |         |           |      |            |             |               |        |
|      |                   | Address: test@ma     Component value  | astrichtuniversity | omponents ~ |         |         |           |      | Add        |             |               |        |
|      |                   |                                       |                    |             |         |         |           |      |            |             |               |        |

### Afbeelding 47

Er verschijnen nu verschillende instellingsmogelijkheden. (Zie afbeelding 48 en 49)

- 1. Enable sending (kun je uitvinken als je het formulier niet verzonden wilt hebben)
- 2. E-mailkop details/E-mail header details:
  - Onderwerp/E-mail subject (onderwerp. Standaard de titel van het formulier. Bij Component kan een Tekstveld, Selectveld of Hidden field gekozen worden als Subject)
  - b. E-mailadres van afzender/E-mail from address (het e-mailadres van waaruit de formulieren verstuurd worden. Default is ingesteld op <u>web@maatsrichtuniversity.nl</u>.
    In het Custom veld kan zelf een e-mailadres ingesteld worden. Bij Component kan een E-mailveld of Hidden field met e-mailadres gekozen worden als afzender).
  - c. Naam van afzender/E-mail from name (de naam van waaruit de e-mail verstuurd wordt. Standaard Maastricht University. Bij Component kan een Tekstveld, Selectveld of Hidden field gekozen worden als naam afzender).
- 3. E-mailthema/E-mailtemplate (= het e-mailtemplate dat gestuurd wordt. Er is een default template, maar je kunt ook een Custom template aanmaken)
- 4. Inbegrepen e-mailwaarden/Include e-mail values (in de emailtemplate wordt via de code [submission:values] <u>alle</u> ingevulde waarden opgenomen in de e-mail. Via 'Inbegrepen emailwaarden/Include e-mail values' kun je aangeven welke velden getoond moeten worden.

|                                                                                                    | MyWorkbunch Content Structure Configuration UM settings                                                                                                    | Search | Env: accept | editorinchief |
|----------------------------------------------------------------------------------------------------|----------------------------------------------------------------------------------------------------|--------|-------------|---------------|
| ave dult Ext dult   ave dult Ext dult   average Control in   Ext dult Ext dult   Control in Ext dult   Control in Ext dult                                                                                                    | iest webformulier                                                                                                    |        |             |               |
|                                                                                                    | ew draft Edit draft Rankings & numbers Replicate Revisions Webform Results Translate                                                                                                    |        |             |               |
| Evaluate bases   Control   Control   Cont                                                                                                    | n components Conditionals E-mails Form settings                                                                                                    |        |             |               |
| • chank indemandation reads   • chank index   • chank index   • chank index   • chank index   • chank index   • chank index   • chank index   • chank index   • opport   • opport <td>E-mail to address</td> <td></td> <td></td> <td></td>                                                                                                    | E-mail to address                                                                                                    |        |             |               |
| <pre>c Orgonett t</pre>                                                                                                    | 💿 Custom: teatimaanonturivenity.ni                                                                                                    |        |             |               |
| The standards the standard to the standard to the standard standards and the neglear statebases may be separated by contrast.  Period control of the statebases of the statebases of the stateba                                   | Component: No available components v                                                                                                    |        |             |               |
| Personal services of the service of the service                                       | Form submissions will be e-mailed to this address. Any email, select, or hidden form element may be selected as the recipient address. Multiple e-mail addresses may be separated by commas. |        |             |               |
| - E-mail header details E-mail header details E-mail header details E-mail header details C-bear mile O-bear form domission horn: Ret elebhomule C-bear mile Ary tardist, seeder-mail rety be selected as the subject to e-mail. E-mail tom above C-bear mile C-bear mile C-b                                    | Enable sending Undrext to disable sending this small.                                                                                                    |        |             |               |
| Email holds:<br>O Defail: From submission from: Test seebformular<br>C Comport. Ive submission from: Test seebformular<br>C Comport. Ive submission from: Test seebformular<br>D Defail: seebformation/testing/r<br>C Conton:<br>C Comporter. Ive submits of the submit rule seables as the submit rule senal tabless.<br>Email from address<br>P Defail: Massion? university of<br>C Comporter. Ive submits of the submit rule seables as the submit rule senal tabless.<br>Email from address<br>P Defail: Massion? university<br>C Conton:<br>C Comporter. Ive submits of the submit rule senal submits.<br>P Defail: Massion? university<br>C Conton:<br>C Defail: Testing of the submits of the submit rule senal submits.<br>P Email from from: Res submits of the submits rule of the submits rule of | E-mail header details                                                                                                    |        |             |               |
| O class. Form submission from: Net webformular Custom: Custom: Composered: Net southed: Custom: Composered: Net southed: Custom: Composered: Custom: Composered: Custom: Custom: Cust                                    | E-mail subject                                                                                                    |        |             |               |
| Cutors: Cutors: Cutor                                    | Delaut: Form submission from: Test webformulier                                                                                                    |        |             |               |
| Component: we needed:  Any textus:  Construction:  Construction:  Provide:  Construction:  Construction:  Provide:  Provide: Provide: Provide                                    | Custom:                                                                                                    |        |             |               |
| Ary testing, select, or hidden term skinear, may be selected as the subject for e-mail.   E-mail from address   O Conported:   No address   O Comported:   No address   O Default:   Selection:   O Default:   No address                                                                                                    | Component: New sectivity ~                                                                                                    |        |             |               |
| Enal forn address O Default: web@maastrichturiversity.vi Custom Component: We walkalis component in Ary walk, weit, or hidden form sammert may be selected as the sender's e-mail address. Enal form name O Default: Mastricht uriversity Custom Component: Wate waterie in Component: Wate waterie in Component: Wate waterie in Component: Wate waterie in Component: Water waterie in the sender's name for e-mails.  E-mail template Market server, in Submitted public server, in Custom in Custom in C                                       | Any startfield, select, or Nidden form element may be selected as the subject for e-mails.                                                                                                   |        |             |               |
| O blada: web@massichturiversity// C component: we available component: we have not be sender's e-mail address. E-mail from name O blada: Massicht university C custom: C custom: Ary work, standard was be sender's e-mail address. E-mail template: Ary work, standard was be sender's name be e-mails. Defund: Massicht university C custom: E-mail template can customize the display of e-mails. Defund: were table to be sender's e-mails. Defund: were table to be sender's name be e-mails. Defund: were table to be sender's name be e-mails. Defund: were table to be sender's name be e-mails. Defund: the table table to be sender's name be e-mails. Defund: the table table table to be sender's name be e-mails. Defund: the table table table table table table table table table table table table. Defund: table table table table table table table table table table table table table table. Defund: table table table table table table table table table table table table table table table table. Defund: table table table table table table table table table table table table table table table. Defund: table table table table table table table table table table table table table table table. Defund: table table table table table table table table table table table table table table table. Defund: table table table table table table table table table table table table table table table. Defund: table table table table table table table table table table table table table table table table table. Defund: table table table table table table table table table. Defund: table table table. Defund: table table table. Defund: table table table. Defund: table table table. Defund: table table table. Defund: table table table. Defund: table table table. Defund: table table table. Defund: table table.                                                                                                    | E-mail from address                                                                                                    |        |             |               |
| Custom Consorted Consorted Consorte                                    | Default: web@maastrichturiversity.nl                                                                                                    |        |             |               |
| Component: the available components *  Are weakles components the sentence may be selected as the sandars e-mail address. E-mail from name Component: the sandars for durations e-mails Component: the sandars for duration e-mails.  E-mail template Are weakles components Submitted on public resistonical data the sandars in a mail to e-mails.  E-mail template components Submitted on public resistonical sites are: [locations are: [locations are: [locatio                                            | Custom:                                                                                                    |        |             |               |
| Ary small, select, or hidden tom element may be selected as the sender's e-mail address. E-mail template Output: Very starting selected as the sender's name bit e-mails.                                                                                                    | ○ Component: No available components ~                                                                                                    |        |             |               |
| Default: Masshicht university    Custom:   Component:   Ner waterlieft, select, or hidden form element may be selected as the sendor's name for e-mails.   • E-mail template                                                                                                    | Any small, select, or hidden form element may be selected as the sender's e-mail address.<br>E-mail from name                                                                                |        |             |               |
| Custom Custom Component: Rev statilitä Component: Rev statilitä Compon                                    | Default: Maastricht university                                                                                                    |        |             |               |
| Component New statistics  Ary statistics, salace, or hidden form elements may be selected as the sender's name for e-mails.  - E-mail template Are - mail template are  Submitsd on plubrisationules form  Submitsd on plubrisationules  Submitsd on plubrisationules  Submitsd on plubrisationules  Submitsd on plubrisationules  Submitsd on plubrisationules  Default template are  Default template are  Submitsd on plubrisationules  Submitsd on plubrisationules                                    | O Custom:                                                                                                    |        |             |               |
| Any statistict, select, or hidden form dement may be selected as the sender's name for e-mails.                                                                                                    | Component: New textities ~                                                                                                    |        |             |               |
| - E-mail template An email template An emails. Detuct strends   Submited on puberssion/desional Submited values set: [u-trinsion/values] The realts of this submission may be viewed at: [u-trinsion/values] The realts of this submission may be viewed at: [u-trinsion/values] The realts of this submission may be viewed at: [u-trinsion/values] The realts of this submission may be viewed at: [u-trinsion/values]                                                                                                    | Any textfeld, select, or hidden form element may be selected as the sender's name for e-mails.                                                                                               |        |             |               |
| - E-mail template An e-mail template can outcome the display of e-mails.  Default template Submitted on bulkersiseonuse() Submitted outserseconuse() Submitted outses are: [submission-values] The results of this submission may be viewed at: [submissionul] Berses patieties teams - • Included e-mail values                                                                                                    |                                                                                                    |        |             |               |
| An e-mail template can customize the display of e-mails.          Default template           Default template           Submitted on juburnisation user juburnisations           Submitted values are:           [uubrnisation value]           The results of this submission may be viewed at:           [uubrnisation.valie]           Devise available toters.           - • Included e-mail values                                                                                                    | E-mail template                                                                                                    |        |             |               |
| Default tengilate ~<br>Submitted on juburisation rules food<br>Submitted on submission rules [<br>Submitted values are:<br>[submission rul]<br>Deves available toters.<br>- • Included e-mail values                                                                                                    | An e-mail template can customize the display of e-mails.                                                                                                    |        |             |               |
| Submitted verbusierissionual<br>Submitted verbusier (submissionual)<br>Submitted verbus exer<br>(submissionual)<br>The result of its submission may be viewed at:<br>(submissionual)<br>Browse available toters.                                                                                                    | Default template ~                                                                                                    |        |             |               |
| The results of this submission may be viewed at: [submission.ut] Browse available tokens • Included e-mail values                                                                                                    | Submitted on (submission/sater.iong)<br>Submitted by user (submission/user)<br>Submitted uses are:<br>(submission/values)                                                                    |        |             |               |
| Bowse evaluate takens.<br>- • Included e-mail values                                                                                                    | The results of this submission may be viewed at:<br>[submission.ut]                                                                                                    |        |             |               |
| Bosse avalatele stars.<br>- • Included e-mail values                                                                                                    | _                                                                                                    |        |             | 11            |
| - • Included e-mail values                                                                                                    | Browne available stream.                                                                                                    |        |             |               |
|                                                                                                    | - Included e-mail values                                                                                                    |        |             |               |
|                                                                                                    |                                                                                                    |        |             |               |
|                                                                                                    |                                                                                                    |        |             |               |

# Afbeelding 48.

| e-mail template can customize the display of e-mail                                                                                                    | 8.                                          |                                                    |                                       |      |
|----------------------------------------------------------------------------------------------------|---------------------------------------------|----------------------------------------------------|---------------------------------------|------|
| Custom template ~                                                                                                    |                                             |                                                    |                                       |      |
| lubmitted on (submission/datesiong)<br>Jubmitted by user (submission/user)<br>Jubmitted values are:<br>submission/values)<br>The results of this submission may be viewed at: |                                             |                                                    |                                       |      |
| submission ung                                                                                                    |                                             |                                                    |                                       |      |
|                                                                                                    |                                             |                                                    |                                       |      |
| owse available tokens.                                                                                                    |                                             |                                                    |                                       |      |
| <ul> <li>Included e-mail values</li> </ul>                                                                                                    |                                             |                                                    |                                       | <br> |
| The selected components will be included in the [su                                                                                                    | mission.values) token. Individual values ma | y still be printed if explicitly specified as a [r | submission values:?] in the template. |      |
| Include all components                                                                                                    |                                             |                                                    |                                       |      |
| New textfield                                                                                                    |                                             |                                                    |                                       |      |
| Page break                                                                                                    |                                             |                                                    |                                       |      |
| New textfield                                                                                                    |                                             |                                                    |                                       |      |
| Exclude empty components                                                                                                    |                                             |                                                    |                                       |      |
|                                                                                                    |                                             |                                                    |                                       |      |
|                                                                                                    |                                             |                                                    |                                       |      |

j,

а

Afbeelding 49.

### 2.4 Formulierinstellingen/Form settings

Via Formulierinstellingen/Form settings kunnen de volgende instellingen gedaan worden:

- Submission settings
- Submission access
- Progress bar
- Preview page
- Advanced setting

### 2.4.1 Verzendinstellingen/Submission settings

Verzendinstellingen/Submission settings

- Bevestigingsbericht/Confirmation message (bericht dat verschijnt nadat het formulier verstuurd wordt)
- Confirm page/Custom url/No redirect (bij confirmation page wordt de Confirmation message getoond op een aparte pagina. Bij Custom url kun je een eigen link aangeven naar een pagina met een bevestigingstekst. Bij No redirect wordt de eigen pagina herladen en wordt de Confirmation message als melding getoond.
- Total submissions limit (hier kun je het max aantal inzendingen per tijdseenheid instellen. Standaard is dit ongelimiteerd.
- Per user submission limit (hier kun je het max aantal inzendingen per gebruiker per tijdseenheid instellen. Standaard is dit ongelimiteerd)
- Status of this form (open of closed aangeven. Bij closed kunnen er geen inzendingen meer gedaan worden. Standaard is open)

### 2.4.2 Toegang tot het formulier/Submission acces

Hier kun je aangeven welke gebruikersrollen het formulier van mogen versturen.

### 2.4.3 Voortgangsbalk/Progress bar

Hier geef je aan of er een voortgangsbalk boven het formulier dient te komen (bij formulieren met meerdere stappen), of de balk met stappen of percentages getoond dient te worden en welke labels getoond dienen te worden bij de verschillende stappen.

### 2.4.4 Voorbeeldpagina/Preview page

Via de Preview page krijg je voor het verzenden een pagina met alle ingevulde gegevens ter bevestiging. Indien de optie Preview page aangevinkt is, krijg je opties om deze bevestigingspagina in te stellen, zoals Titel, tekst op de pagina, tekst op de vorige en volgende knoppen, en welke ingevulde velden getoond moeten worden op de Preview page.

### 2.4.5 Geavanceerde instellingen/Advanced settings

Bij de Geavanceerde instellingen/Advanced settings kun je de volgende zaken instellen:

- Of de Concept/Draft button getoond moet worden

- Of de ingevulde waarden op de formulieren automatisch tussentijds en bij errors toch opgeslagen moeten worden
- Vertrouwelijke inzendingen/Confidential submission (indien aangevinkt wordt het IP adres niet opgeslagen van de inzenders)
- Submit button label (het tekstje op de verstuur button)
- Nummer volgende inzending/Next submission number (het nummer van de volgende inzending. Dit is normaliter 1 bij start en steeds 1 meer bij elke inzending).

# 3 Inzendingen bekijken

Via <u>https://www.accept.maastrichtuniversity.nl/nl/admin/content/webform</u> vind je een overzicht van alle webforms van UM Web. (Zie afbeelding 50)

| A Mijn Workbench Inhoud Structuur Instell       | ingen UM settings                 |             |                    |                    | Zoeken  | Env: accept | editorinchief | Uitloggen |
|-------------------------------------------------|-----------------------------------|-------------|--------------------|--------------------|---------|-------------|---------------|-----------|
| Home Beheer Inhoud                              |                                   |             |                    |                    |         |             |               |           |
| Inhoud Reacties Course Catalog                  | Course Catalog Meta Bestan        | den Gepland | Webformulieren     | Locked documents   |         |             |               |           |
| Deze pagina geeft alle inhoud van de website we | er, die een webform kan bevatten. |             |                    |                    |         |             |               |           |
| Titel                                           | Aangemaakt                        | Status      | Weergeven          |                    | Bewer   | kingen      |               |           |
| Contact                                         | 06/22/2015 - 09:38                | Open        | Inzendingen Analys | e Tabel Downloaden | Bewerke | n Componen  | iten          |           |
| Feedback                                        | 11/25/2015 - 15:17                | Open        | Inzendingen Analys | e Tabel Downloaden | Bewerke | n Componen  | ten           |           |
| Alumnigegevens wijzigen                         | 01/14/2016 - 14:01                | Open        | Inzendingen Analys | e Tabel Downloaden | Bewerke | n Componen  | iten          |           |
| Stay connected                                  | 04/05/2016 - 12:39                | Open        | Inzendingen Analys | e Tabel Downloaden | Bewerke | n Componen  | iten          |           |
| Feedback form                                   | 04/06/2016 - 11:05                | Open        | Inzendingen Analys | e Tabel Downloaden | Bewerke | on Componen | iten          |           |
| Feedback form                                   | 04/06/2016 - 11:14                | Open        | Inzendingen Analys | e Tabel Downloaden | Bewerke | on Componen | ten           |           |
| Brochure and Infopack                           | 04/07/2016 - 13:40                | Open        | Inzendingen Analys | e Tabel Downloaden | Bewerke | on Componen | iten          |           |
| Update your contact details                     | 05/11/2016 - 15:13                | Open        | Inzendingen Analys | e Tabel Downloaden | Bewerke | n Componen  | ten           |           |
| Test webformulier                               | 06/14/2016 - 09:59                | Open        | Inzendingen Analys | e Tabel Downloaden | Bewerke | n Componen  | iten          |           |

Tekst vertalen

### Afbeelding 50.

Bij elk webformulier heb je de volgende opties:

- 1. Inzendingen/Submissions
- 2. Analyse/Analysis
- 3. Tabel/Table
- 4. Downloaden/Download
- 5. Bewerken/Edit
- 6. Componenten/Components

### 3.1 Inzendingen/Submissions

Klik bij een webformulier op Inzendingen/Submissions om een overzicht van alle inzendingen te zien. Door op view te klikken, krijg je de ingevulde waarden van een inzending te zien. Zie afbeelding 51.

| A My Workbe  | nch Conte          | nt Structure Configuration      | UM settings  |           |              |              |           |                 | Search | Env: prod | editorinchief | Log out |
|--------------|--------------------|---------------------------------|--------------|-----------|--------------|--------------|-----------|-----------------|--------|-----------|---------------|---------|
| Conta        | M Faculties<br>ICT |                                 |              |           |              |              |           |                 |        |           |               |         |
| View publish | ned Edit           | Rankings & numbers              | Replicate    | Revisions | Webform      | Results      | Translate |                 |        |           |               |         |
| Submissions  | Analysis           | Table Download                  |              |           |              |              |           |                 |        |           |               |         |
| Showing 1    | - 50 of 152.       | Show 10   50   100   All result | ts per page. |           |              |              |           |                 |        |           |               |         |
| #            |                    | - Submitted                     |              |           | User         |              |           | IP address      | Opera  | tions     |               |         |
| 152          |                    | 06/14/2016 - 15:51              |              |           | Anonymous (n | ot verified) |           | 83.37.211.254   | view   |           |               |         |
| 151          |                    | 06/14/2016 - 12:34              |              |           | Anonymous (n | ot verified) |           | 62.140.132.66   | view   |           |               |         |
| 150          |                    | 06/14/2016 - 12:07              |              |           | Anonymous (n | ot verified) |           | 120.164.45.97   | view   |           |               |         |
| 149          |                    | 06/14/2016 - 09:08              |              |           | Anonymous (n | ot verified) |           | 194.151.36.3    | view   |           |               |         |
| 148          |                    | 06/14/2016 - 08:33              |              |           | Anonymous (n | ot verified) |           | 193.197.140.242 | view   |           |               |         |
| 147          |                    | 06/14/2016 - 03:36              |              |           | Anonymous (n | ot verified) |           | 5.117.252.167   | view   |           |               |         |
| 146          |                    | 06/13/2016 - 23:11              |              |           | Anonymous (n | ot verified) |           | 145.120.11.191  | view   |           |               |         |
| 145          |                    | 06/13/2016 - 22:21              |              |           | Anonymous (n | ot verified) |           | 84.25.186.176   | view   |           |               |         |
| 144          |                    | 06/13/2016 - 17:02              |              |           | Anonymous (n | ot verified) |           | 94.142.213.102  | view   |           |               |         |
| 143          |                    | 06/13/2016 - 16:29              |              |           | Anonymous (n | ot verified) |           | 84.193.158.154  | view   |           |               |         |
| 142          |                    | 06/13/2016 - 13:07              |              |           | Anonymous (n | ot verified) |           | 86.5.41.98      | view   |           |               |         |
| 141          |                    | 06/13/2016 - 12:40              |              |           | Anonymous (n | ot verified) |           | 91.61.112.77    | view   |           |               |         |
| 140          |                    | 06/12/2016 - 17:39              |              |           | Anonymous (n | ot verified) |           | 37.24.202.196   | view   |           |               |         |
| 139          |                    | 06/12/2016 - 13:33              |              |           | Anonymous (n | ot verified) |           | 91.183.92.189   | view   |           |               |         |
| 138          |                    | 06/11/2016 - 19:39              |              |           | Anonymous (n | ot verified) |           | 86.247.216.119  | view   |           |               |         |
| 137          |                    | 06/11/2016 - 19:26              |              |           | Anonymous (n | ot verified) |           | 87.231.10.107   | view   |           |               |         |
| 136          |                    | 06/11/2016 - 16:10              |              |           | Anonymous (n | ot verified) |           | 83.23.62.230    | view   |           |               |         |

Afbeelding 51.

### 3.2 Analyse/Analysis

Bij Analysis kun je statistieken bekijken van bijvoorbeeld het aantal inzendingen per gestelde vraag/antwoord. Je kunt zelf aangeven welke components (vragen/onderdelen van het formulier) toegevoegd worden.

### 3.3 Table/Table

Via Table zie je alle inzendingen en ingevulde waarden overzichtelijk in een tabel.

### 3.4 Downloaden/Download

Via Downloaden/Download kun je de inzendingen downloaden in Excel of Tekst formaat. Daarbij kun je aangeven hoe en welke data getoond dient te worden.

### 3.5 Bewerken/Edit

Klik je op Bewerken/Edit, dan ga je naar de edit modus van de Detailpagina waar het webformulier aan gekoppeld is.

### 3.6 Componenten/Components

Klik je op Componenten/Components, dan ga je direct naar de editmodus van het webformulier.

Edit View Favorite

🞦 Test3 Intra (UM) Maastricht University Q Search by keyword Besloten groep 1 SBE Staff FASoS Staff Open groep 1 Microblog **•** × Featured news **•** × My groups 05/12/2017 Open groep 2 90 Open groep 2 24/10/2017 intra.test7\_ **9**0 ws\_2 Besloten groep 1 **⋒** ☆ -0-1 Besloten groep 1 **•** X News Share Faculty of Arts and Social Sciences (staff) 0 2 Siskos Elena (ICTS) 08/12/2017, ø FASoS (staff) @Notten Ester (SSC) @Fetter Sibren (SSC) @Rinkens Marianne (SSC) All groups > cshop | 29 90 test @mention functionaliteit Go to × ➔ Read more and comment (0) More news > Employee Self Ser MyUM Classic Add a block Phone book Test3 Intra (UM) 05/12/2017, ICT self service intra.test3 micro test voor open gr

Edit View Favorite

🞦 Test3 Intra (UM) Maastricht University Q Search by keyword Besloten groep 1 SBE Staff FASoS Staff Open groep 1 Microblog **•** × Featured news **•** × My groups 05/12/2017 Open groep 2 90 Open groep 2 24/10/2017 intra.test7\_ **9**0 ws\_2 Besloten groep 1 **⋒** ☆ -0-1 Besloten groep 1 **•** X News Share Faculty of Arts and Social Sciences (staff) 0 2 Siskos Elena (ICTS) 08/12/2017, ø FASoS (staff) @Notten Ester (SSC) @Fetter Sibren (SSC) @Rinkens Marianne (SSC) All groups > cshop | 29 90 test @mention functionaliteit Go to × ➔ Read more and comment (0) More news > Employee Self Ser MyUM Classic Add a block Phone book Test3 Intra (UM) 05/12/2017, ICT self service intra.test3 micro test voor open gr

Edit View Favorite

🞦 Test3 Intra (UM) Maastricht University Q Search by keyword Besloten groep 1 SBE Staff FASoS Staff Open groep 1 Microblog **•** × Featured news **•** × My groups 05/12/2017 Open groep 2 90 Open groep 2 24/10/2017 intra.test7\_ **9**0 ws\_2 Besloten groep 1 **⋒** ☆ -0-1 Besloten groep 1 **•** X News Share Faculty of Arts and Social Sciences (staff) 0 2 Siskos Elena (ICTS) 08/12/2017, ø FASoS (staff) @Notten Ester (SSC) @Fetter Sibren (SSC) @Rinkens Marianne (SSC) All groups > cshop | 29 90 test @mention functionaliteit Go to × ➔ Read more and comment (0) More news > Employee Self Ser MyUM Classic Add a block Phone book Test3 Intra (UM) 05/12/2017, ICT self service intra.test3 micro test voor open gr

Edit View Favorite

🞦 Test3 Intra (UM) Maastricht University Q Search by keyword Besloten groep 1 SBE Staff FASoS Staff Open groep 1 Microblog **•** × Featured news **•** × My groups 05/12/2017 Open groep 2 90 Open groep 2 24/10/2017 intra.test7\_ **9**0 ws\_2 Besloten groep 1 **⋒** ☆ -0-1 Besloten groep 1 **•** X News Share Faculty of Arts and Social Sciences (staff) 0 2 Siskos Elena (ICTS) 08/12/2017, ø FASoS (staff) @Notten Ester (SSC) @Fetter Sibren (SSC) @Rinkens Marianne (SSC) All groups > cshop | 29 90 test @mention functionaliteit Go to × ➔ Read more and comment (0) More news > Employee Self Ser MyUM Classic Add a block Phone book Test3 Intra (UM) 05/12/2017, ICT self service intra.test3 micro test voor open gr

Edit View Favorite

🞦 Test3 Intra (UM) Maastricht University Q Search by keyword Besloten groep 1 SBE Staff FASoS Staff Open groep 1 Microblog **•** × Featured news **•** × My groups 05/12/2017 Open groep 2 90 Open groep 2 24/10/2017 intra.test7\_ **9**0 ws\_2 Besloten groep 1 **⋒** ☆ -0-1 Besloten groep 1 **•** X News Share Faculty of Arts and Social Sciences (staff) 0 2 Siskos Elena (ICTS) 08/12/2017, ø FASoS (staff) @Notten Ester (SSC) @Fetter Sibren (SSC) @Rinkens Marianne (SSC) All groups > cshop | 29 90 test @mention functionaliteit Go to × ➔ Read more and comment (0) More news > Employee Self Ser MyUM Classic Add a block Phone book Test3 Intra (UM) 05/12/2017, ICT self service intra.test3 micro test voor open gr

Edit View Favorite

🞦 Test3 Intra (UM) Maastricht University Q Search by keyword Besloten groep 1 SBE Staff FASoS Staff Open groep 1 Microblog **•** × Featured news **•** × My groups 05/12/2017 Open groep 2 90 Open groep 2 24/10/2017 intra.test7\_ **9**0 ws\_2 Besloten groep 1 **⋒** ☆ -0-1 Besloten groep 1 **•** X News Share Faculty of Arts and Social Sciences (staff) 0 2 Siskos Elena (ICTS) 08/12/2017, ø FASoS (staff) @Notten Ester (SSC) @Fetter Sibren (SSC) @Rinkens Marianne (SSC) All groups > cshop | 29 90 test @mention functionaliteit Go to × ➔ Read more and comment (0) More news > Employee Self Ser MyUM Classic Add a block Phone book Test3 Intra (UM) 05/12/2017, ICT self service intra.test3 micro test voor open gr

Edit View Favorite

🞦 Test3 Intra (UM) Maastricht University Q Search by keyword Besloten groep 1 SBE Staff FASoS Staff Open groep 1 Microblog **•** × Featured news **•** × My groups 05/12/2017 Open groep 2 90 Open groep 2 24/10/2017 intra.test7\_ **9**0 ws\_2 Besloten groep 1 **⋒** ☆ -0-1 Besloten groep 1 ▼ X News Share Faculty of Arts and Social Sciences (staff) 0 2 Siskos Elena (ICTS) 08/12/2017, ø FASoS (staff) @Notten Ester (SSC) @Fetter Sibren (SSC) @Rinkens Marianne (SSC) All groups > cshop | 29 90 test @mention functionaliteit Go to × ➔ Read more and comment (0) More news > Employee Self Ser MyUM Classic Add a block Phone book Test3 Intra (UM) 05/12/2017, ICT self service intra.test3 micro test voor open gr

Edit View Favorite

🞦 Test3 Intra (UM) Maastricht University Q Search by keyword Besloten groep 1 SBE Staff FASoS Staff Open groep 1 Microblog **•** × Featured news **•** × My groups 05/12/2017 Open groep 2 90 Open groep 2 24/10/2017 intra.test7\_ **9**0 ws\_2 Besloten groep 1 **⋒** ☆ -0-1 Besloten groep 1 ▼ X News Share Faculty of Arts and Social Sciences (staff) AX Siskos Elena (ICTS) 08/12/2017, ø FASoS (staff) @Notten Ester (SSC) @Fetter Sibren (SSC) @Rinkens Marianne (SSC) All groups > cshop | 29 90 test @mention functionaliteit Go to × ➔ Read more and comment (0) More news > Employee Self Ser MyUM Classic Add a block Phone book Test3 Intra (UM) 05/12/2017, ICT self service intra.test3 micro test voor open gr

Edit View Favorite

🞦 Test3 Intra (UM) Maastricht University Q Search by keyword Besloten groep 1 SBE Staff FASoS Staff Open groep 1 Microblog **•** × Featured news **•** × My groups 05/12/2017 Open groep 2 90 Open groep 2 24/10/2017 intra.test7\_ **9**0 ws\_2 Besloten groep 1 **⋒** ☆ -0-1 Besloten groep 1 ▼ X News Share Faculty of Arts and Social Sciences (staff) AX Siskos Elena (ICTS) 08/12/2017, ø FASoS (staff) @Notten Ester (SSC) @Fetter Sibren (SSC) @Rinkens Marianne (SSC) All groups > cshop | 29 90 test @mention functionaliteit Go to × ➔ Read more and comment (0) More news > Employee Self Ser MyUM Classic Add a block Phone book Test3 Intra (UM) 05/12/2017, ICT self service intra.test3 micro test voor open gr

Edit View Favorite

🞦 Test3 Intra (UM) Maastricht University Q Search by keyword Besloten groep 1 SBE Staff FASoS Staff Open groep 1 Microblog **•** × Featured news **•** × My groups 05/12/2017 Open groep 2 90 Open groep 2 24/10/2017 intra.test7\_ **9**0 ws\_2 Besloten groep 1 **⋒** ☆ -0-1 Besloten groep 1 ▼ X News Share Faculty of Arts and Social Sciences (staff) AX Siskos Elena (ICTS) 08/12/2017, ø FASoS (staff) @Notten Ester (SSC) @Fetter Sibren (SSC) @Rinkens Marianne (SSC) All groups > cshop | 29 90 test @mention functionaliteit Go to × ➔ Read more and comment (0) More news > Employee Self Ser MyUM Classic Add a block Phone book Test3 Intra (UM) 05/12/2017, ICT self service intra.test3 micro test voor open gr

#### b https://intranet.accept.maas 🔎 👻 🔒 Maastricht University [NL] 🖒 隆 Home | Maastricht Universi... 🗙 [ Test3 Intra (UM) Maastricht University Search by keyword Q SBE Staf Microblog **•** × Featured news My groups 05/12/2017 Open groep 2 9 Open groep 2 24/10/2017 9 Besloten groep 1 oten groep 1 • News Share Faculty of Arts and Social Scien (staff) FASoS (staff) Iskos Elena (ICTS) 08/12/2017, 9 @Notten Ester (SSC) @Fetter Sibren (SSC) @Rinkens Marianne (SSC) All groups > 0 test @mention functionaliteit Go to × More news MyUM Classic 🕑 Add a blo e book 🗷 Test3 Intra (UM) 05/12/2017, ICT self : intra.test3 micro test voor open

# Handleiding UM Web Webformulieren NL

In deze handleiding vindt u uitleg over het gebruik van de webformulieren in UM Website (Drupal cms). Mochten u na het raadplegen van deze handleiding toch nog vragen hebben, dan kunt u contact opnemen met functioneel beheer via fb-drupal@maastrichtuniversity.nl.

Functioneel Beheer UM Web

Datum: 15 juni 2016

# Index

| 1 | V   | Vebfor  | mulieren                                    | 4  |
|---|-----|---------|---------------------------------------------|----|
|   | 1.1 | Rec     | hten                                        | 4  |
| 2 | А   | anmak   | en webformulieren                           | 5  |
|   | 2.1 | . We    | bformulier componenten                      | 8  |
|   | 2   | 2.1.1   | Tekstveld/Textfield                         | 9  |
|   | 2   | 2.1.2   | E-mailadres/Email                           | 11 |
|   | Ĩ   | 2.1.3   | Keuzerondjes/Radios                         | 12 |
|   | 2   | 2.1.4   | Selectielijst/Select list                   | 16 |
|   | Ĩ   | 2.1.5   | Tijd/Time                                   | 19 |
|   | 2   | 2.1.6   | Verborgen/Hidden                            | 21 |
|   | 2   | 2.1.7   | Veldengroep/Fieldset                        | 21 |
|   | Ĩ   | 2.1.8   | Tekstvlak/Textarea                          | 23 |
|   | 2   | 2.1.9   | Getal/Number                                | 25 |
|   | 2   | 2.1.10  | Keuzevakjes/Checkboxes                      | 28 |
|   | 2   | 2.1.11  | Datum/Date                                  | 31 |
|   | 4   | 2.1.12  | Bestand/File                                | 33 |
|   | 2   | 2.1.13  | Opmaak/Markup                               | 35 |
|   | 2   | 2.1.14  | Pagina-einde/Page break                     | 35 |
|   | 2.2 | 2 Voc   | prwaarden/Conditionals                      | 37 |
|   | 2.3 | E-m     | ails                                        | 38 |
|   | 2.4 | For     | mulierinstellingen/Form settings            | 40 |
|   | Ĩ   | 2.4.1   | Verzendinstellingen/Submission settings     | 40 |
|   | Ĩ   | 2.4.2   | Toegang tot het formulier/Submission acces  | 40 |
|   | 4   | 2.4.3   | Voortgangsbalk/Progress bar                 | 40 |
|   | 4   | 2.4.4   | Voorbeeldpagina/Preview page                | 40 |
|   | Ĩ   | 2.4.5   | Geavanceerde instellingen/Advanced settings | 40 |
| 3 | Ir  | nzendir | ngen bekijken                               | 42 |
|   | 3.1 | . Inze  | endingen/Submissions                        | 42 |
|   | 3.2 | Ana     | Ilyse/Analysis                              | 43 |
|   | 3.3 | a Tab   | le/Table                                    | 43 |

| 3.4 | Downloaden/Download    | 43 |
|-----|------------------------|----|
| 3.5 | Bewerken/Edit          | 43 |
| 3.6 | Componenten/Components | 43 |

# 4 Webformulieren

Via de functie webformulieren kunnen beheerders met de juiste rechten formulieren opzetten binnen UM website.

Webformulieren zijn altijd gekoppeld aan het content type 'Detail pagina'. Je moet eerste een Detail pagina aanmaken voordat je een formulier kunt maken. Zie 1.2 Aanmaken webformulieren.

### 4.1 Rechten

Beheerders met de volgende rechten kunnen webformulieren aanmaken:

- Editor
- Chiefeditor
- Adminuser

## 5 Aanmaken webformulieren

Om een webformulier aan te maken, maak je eerst een Detail pagina aan.

1. Ga daarvoor naar Inhoud-> Inhoud toevoegen -> Detail pagina.

2. Vul op de Detail pagina minimaal de verplichte velden 'Titel' en 'View mode' in. 'View mode' staat default op 'Standard' en dat kan zo blijven staan.

3. Klik nu op 'Save as draft'. Zie afbeelding 1.

| A My Workbench Content Structure Config          | uration UM settings        | Search | Env: accept | editorinchief | Log out |
|--------------------------------------------------|----------------------------|--------|-------------|---------------|---------|
| Homa Add content<br>Create Detail page           |                            |        |             |               |         |
| New content: Your draft will be placed in modern | - Content                  |        |             |               | -       |
| Introduction                                     | Title *                    | 1      |             |               |         |
| Paragraphs                                       | Language                   | ]      |             |               |         |
| Meta data                                        | English V<br>View mode *   |        |             |               |         |
|                                                  | Standard V                 |        |             |               |         |
|                                                  | Chapeau                    |        |             |               |         |
|                                                  |                            |        |             |               |         |
| Menu settings<br>Not in menu                     | - Publishing options       |        |             |               |         |
| Publishing or rons                               | Promoted to front page     |        |             |               |         |
| Save as draft Save and request review            | Save and publish Unpublish |        |             |               |         |

Afbeelding 1.

4. Je ziet nu een preview van de aangemaakte pagina. Klik nu op de blauwe knop
Webformulier/Webform onderaan de pagina. Zie afbeelding 2.
Je kunt ook in de webformulier edit modus komen door op Edit draft te kiezen en dan in het horizontale tabblad 'Webformulier/Webform' te kiezen. Zie afbeelding 3.

| My Workbench Content                                                                                                    | Structure Configurat                                                                                                    | tion UM settings                                                               | Purge this page                                                                       |                                          | Search                       | Er                   | w: accept | editorinchie                  | ef Log         |
|----------------------------------------------------------------------------------------------------|----------------------------------------------------------------------------------------------------|--------------------------------------------------------------------------------|---------------------------------------------------------------------------------------|------------------------------------------|------------------------------|----------------------|-----------|-------------------------------|----------------|
| Maastri                                                                                                    | cht Unive                                                                                                    | ersitv                                                                         |                                                                                       |                                          |                              | [ c                  | earch     | Co                            | ontact         |
|                                                                                                    |                                                                                                    |                                                                                |                                                                                       |                                          |                              | 5                    | earch     |                               |                |
|                                                                                                    | Education                                                                                                    | Pecearch                                                                       | Life@LIM                                                                              | News & eve                               | nts                          | About LIA            | A S       | unnort                        | 2              |
|                                                                                                    | Education                                                                                                    | Kesearen                                                                       | Line@OM                                                                               |                                          |                              | About of             | vn 5      | аррон                         | MyU            |
|                                                                                                    |                                                                                                    |                                                                                |                                                                                       |                                          |                              |                      |           |                               |                |
|                                                                                                    |                                                                                                    |                                                                                |                                                                                       |                                          |                              |                      |           |                               |                |
|                                                                                                    | Detail page                                                                                                    | Test webformul                                                                 | <i>lier</i> has been crea                                                             | ted.                                     |                              |                      |           |                               |                |
|                                                                                                    | Testwo                                                                                                    | hform                                                                          | lior                                                                                  |                                          |                              |                      |           |                               |                |
|                                                                                                    | Test we                                                                                                    | DIOITI                                                                         | uller                                                                                 |                                          |                              |                      |           |                               |                |
|                                                                                                    | Share this nage                                                                                                    |                                                                                |                                                                                       |                                          |                              |                      |           |                               |                |
|                                                                                                    | Share this page                                                                                                    |                                                                                |                                                                                       |                                          |                              |                      |           |                               |                |
|                                                                                                    |                                                                                                    |                                                                                |                                                                                       |                                          |                              |                      |           |                               |                |
|                                                                                                    | 1                                                                                                    |                                                                                |                                                                                       |                                          |                              |                      |           |                               |                |
| Maastricht University                                                                                                    |                                                                                                    |                                                                                |                                                                                       |                                          |                              |                      |           |                               |                |
| postal address                                                                                                    | Education                                                                                                    | Research                                                                       | Life@UN                                                                               | News &                                   | events                       | Abr at UN            | ٨         | Support                       |                |
| Box 616<br>0 MD Maastricht                                                                                                    | n state: Draft N                                                                                                    | Nost recent revisi                                                             | on: Yes Set n                                                                         | noderation state:                        | Needs Re                     | vi v 🗸 Ap            | oply      |                               |                |
| 0.00                                                                                                    | 14/150-11442                                                                                                    | > Research(@)                                                                  | 144 V Studiu in                                                                       | Manue                                    |                              | Congaunsa            | 100       | <ul> <li>Belore yo</li> </ul> |                |
| View draft                                                                                                    | Edit draft Ran                                                                                                    | kings & numb                                                                   | ers Replicate                                                                         | Revisions                                | Webfori                      | n Resul              | ts Tr     | anslate                       |                |
| View draft                                                                                                    | Edit draft Ran                                                                                                    | kings & numb                                                                   | ers Replicate                                                                         | Revisions                                | Webfori                      | m Resul              | ts Tr     | anslate                       | egin           |
| View draft<br>eelding 2.                                                                                                    | Edit draft Ran                                                                                                    | kings & numb                                                                   | ers Replicate                                                                         | Revisions                                | Webfori                      | n Resul              | ts Tr     | anslate                       | egin           |
| View draft<br>eelding 2.<br>My Workbench Content                                                                                                    | Edit draft Ran<br>Structure Configurat                                                                                                    | kings & numb                                                                   | ers Replicate                                                                         | e Revisions                              | Webforn<br>Search            | m Resul              | ts Tr     | editorinchie                  | egin<br>ef Log |
| View draft<br>viritine address<br>eelding 2.<br>My Workbench Content<br>me Test webformulier                                                                                                    | Edit draft Ran<br>Structure Configurat                                                                                                    | kings & numb                                                                   | ers Replicate                                                                         | e Revisions                              | Search                       | m Resul              | ts Tr     | editorinchie                  | egin<br>ef Log |
| View draft<br>vieltine address<br>eelding 2.<br>My Workbench Content<br>me Tost webformulier<br>ew draft Edit draft                                                                                                    | Edit draft Ran<br>Structure Configurat<br>Rankings & number                                                                                                    | kings & numb<br>tion UM settings<br>rs Replicate                               | ers Replicate                                                                         | e Revisions                              | Webforn<br>Search<br>Transla | m Resul              | ts Tr     | editorinchie                  | egin<br>ef Log |
| View draft<br>View draft<br>Vielding 2.<br>My Workbench Content<br>me Test webformulier<br>ew draft Edit draft                                                                                                    | Edit draft Ran<br>Structure Configurat<br>Rankings & number                                                                                                    | kings & numb                                                                   | ers Replicate                                                                         | e Revisions                              | Webforn<br>Search<br>Transla | m Resul<br>Er<br>ate | ts Tr     | editorinchie                  | egin<br>ef Log |
| View draft<br>visiting eddress<br>eelding 2.<br>My Workbench Content<br>me Tast webformulier<br>ew draft Edit draft                                                                                                    | Edit draft Ran<br>Structure Configurat<br>Rankings & number                                                                                                    | kings & numb<br>don UM settings<br>rs Replicate<br>ultaneous editing.          | ers Replicate<br>Revisions W                                                          | e Revisions                              | Webforn<br>Search<br>Transla | m Resul              | ts Tr     | editorinchie                  | egin           |
| View draft<br>View draft<br>Vieltine address<br>eelding 2.<br>My Workbench Content<br>me Test webformulier<br>ew draft Edit draft<br>© This document is r<br>New content: Your draft will                                                                                    | Edit draft Ran<br>Structure Configurat<br>Rankings & number<br>now locked against sim                                                                                                    | kings & numb<br>tion UM settings<br>rs Replicate<br>ultaneous editing. I<br>n. | Replicate<br>Revisions W                                                              | e Revisions                              | Webforn<br>Search<br>Transla | m Resul              | ts Tr     | editorinchie                  | egin<br>ef Log |
| View draft<br>View draft<br>Vieltine address<br>eelding 2.<br>My Workbench Content<br>me Test webformulier<br>ew draft Edit draft<br>ew draft Edit draft<br>This document is r<br>New content: Your draft will<br>Content *                                                  | Edit draft Ran<br>Structure Configurat<br>Rankings & number<br>now locked against sim<br>be placed in moderation                                                                                                    | kings & numb                                                                   | ers Replicate<br>Revisions W                                                          | ebform Results                           | Search<br>Transla            | m Resul              | ts Tr     | editorinchie                  | egin<br>ef Log |
| View draft<br>View draft<br>eelding 2.<br>My Workbench Content<br>me Test webformulier<br>ew draft Edit draft<br>© This document is r<br>New content: Your draft will<br>Content *                                                                                           | Edit draft Ran<br>Structure Configurat<br>Rankings & number<br>now locked against sim<br>to placed in moderation                                                                                                    | kings & numb                                                                   | ers Replicate<br>Revisions W                                                          | e Revisions                              | Webforn<br>Search<br>Transla | m Resul              | ts Tr     | editorinchie                  | egin<br>ef Log |
| View draft<br>View draft<br>View draft<br>eelding 2.<br>My Workbench Content<br>me Test webformulier<br>ew draft Edit draft<br>© This document is r<br>New content: Your draft will<br>Content *                                                                             | Edit draft Ran<br>Structure Configurat<br>Rankings & number<br>now locked against sim<br>be placed in moderation                                                                                                    | kings & numb                                                                   | Revisions W                                                                           | ebform Results                           | Webforn<br>Search<br>Transla | m Resul              | ts Tr     | editorinchie                  | egin<br>ef Log |
| View draft<br>View draft<br>View draft<br>eelding 2.<br>My Workbench Content<br>me Test webformulier<br>ew draft Edit draft<br>ew draft Edit draft<br>This document is r<br>New content: Your draft will<br>Content *<br>Introduction<br>Paragraphs                          | Edit draft Ran<br>Structure Configurat<br>Rankings & number<br>now locked against sim<br>be placed in moderation                                                                                                    | kings & numb                                                                   | Revisions W                                                                           | ebform Results                           | Search<br>Transla            | m Resul              | ts Tr     | editorinchie                  | egin           |
| View draft<br>View draft<br>eelding 2.<br>My Workbench Content<br>me Test webformulier<br>ew draft Edit draft<br>© This document is r<br>New content: Your draft will<br>Content *<br>Introduction<br>Paragraphs<br>Magazine                                                 | Edit draft Ran<br>Structure Configurat<br>Rankings & number<br>now locked against sim<br>be placed in moderation                                                                                                    | kings & numb                                                                   | ers Replicate<br>Revisions W<br>It will unlock when y                                 | e Revisions                              | Webforn<br>Search<br>Transla | m Resul              | ts Tr     | editorinchie                  | ef Log         |
| View draft<br>View draft<br>View draft<br>eelding 2.<br>My Workbench Content<br>me Test webformulier<br>ew draft Edit draft<br>ew draft Edit draft<br>This document is r<br>New content: Your draft will<br>Content *<br>Introduction<br>Paragraphs<br>Magazine<br>Meta data | Edit draft Ran Structure Configurat Rankings & number now locked against sim be placed in moderation U by V                                                                                                    | kings & numb                                                                   | Revisions W<br>t will unlock when y                                                   | ebform Results                           | Webforn<br>Search<br>Transla | m Resul              | ts Tr     | editorinchie                  | egin Log       |
| View draft<br>View draft<br>View draft<br>eelding 2.<br>My Workbench Content<br>me Test webformulier<br>ew draft Edit draft<br>ew draft Edit draft<br>This document is r<br>New content: Your draft will<br>Content *<br>Introduction<br>Paragraphs<br>Magazine<br>Meta data | Edit draft Ran Structure Configurat Rankings & number now locked against sim be placed in moderation T be placed in moderation U be placed in moderation U be placed in modera | kings & numb                                                                   | ers Replicate<br>Revisions W<br>It will unlock when y                                 | ebform Results                           | Search<br>Transla            | m Resul              | ts Tr     | editorinchie                  | egin           |
| View draft<br>View draft<br>View draft<br>eelding 2.<br>My Workbench Content<br>me Test webformulier<br>ew draft Edit draft<br>intro document is r<br>New content: Your draft will<br>Content *<br>Introduction<br>Paragraphs<br>Magazine<br>Meta data                       | Edit draft Ran Structure Configurat Rankings & number now locked against sim be placed in moderation Use placed in moderation Use placed in modera | kings & numb                                                                   | ers Replicate<br>Revisions W<br>It will unlock when y                                 | ebform Results                           | Search<br>Transla            | m Resul              | ts Tr     | editorinchie                  | ergin          |
| View draft View draft View draft eelding 2. My Workbench Content me Test webformulier ew draft Edit draft  This document is r New content: Your draft will Content * Introduction Paragraphs Magazine Meta data                                                              | Edit draft Ran Structure Configurat Rankings & number now locked against sim Use placed in moderation Use placed in moderation Use placed in moder | kings & numb                                                                   | ers Replicate<br>Revisions W<br>It will unlock when y                                 | e Revisions                              | Webforn<br>Search<br>Transla | m Resul              | ts Tr     | editorinchie                  | ergin          |
| View draft<br>View draft<br>View draft<br>eelding 2.<br>My Workbench Content<br>me Test webformulier<br>ew draft Edit draft<br>ew draft Edit draft<br>This document is r<br>New content: Your draft will<br>Content *<br>Introduction<br>Paragraphs<br>Magazine<br>Meta data | Edit draft Ran Structure Configurat Rankings & number now locked against sim be placed in moderation Ube placed in moderation Ube placed in modera | kings & numb                                                                   | ers Replicate<br>Revisions W<br>It will unlock when y                                 | ebform Results                           | Search<br>Transla            | m Resul              | ts Tr     | editorinchie                  | egin           |
| View draft<br>View draft<br>viething orderess<br>eelding 2.<br>My Workbench Content<br>me Test webformulier<br>ew draft Edit draft<br>Content Edit draft will<br>Content Your draft will<br>Content Introduction<br>Paragraphs<br>Magazine<br>Meta data                      | Edit draft Ran Structure Configurat Rankings & number now locked against sim be placed in moderation U be placed in moderation U be placed in modera | kings & numb                                                                   | ers Replicate<br>Revisions W<br>It will unlock when y                                 | ebform Results<br>ou navis ite elsewhere | Search<br>Transk             | m Resul              | ts Tr     | editorinchie                  | egin           |
| View draft<br>View draft<br>eelding 2.<br>My Workbench Content<br>me Test wobformulier<br>ew draft Edit draft<br>This document is r<br>New content: Your draft will<br>Content *<br>Introduction<br>Paragraphs<br>Magazine<br>Meta data                                      | Edit draft Ran Structure Configurat Rankings & number now locked against sim be placed in moderation Ube placed in moderation Ube placed in modera | kings & numb                                                                   | ers Replicate Revisions W It will unlock when y T T T T T T T T T T T T T T T T T T T | e Revisions                              | Webforn<br>Search<br>Transla | m Resul              | ts Tr     | editorinchie                  | ef Log         |

Afbeelding 3.

Je komt nu in het scherm om het webformulier aan te maken of te editen. Op deze pagina vind je 4 tabbladen (zie afbeelding 4):

- Besturingselementen/Form components. Hiermee plaats je de formulier velden)

- Voorwaarden/conditionals (tonen of verbergen van velden o.b.v. de waarden van andere velden)
- E-mails (naar welk adres/adressen het formulier gestuurd moet worden)
- Formulierinstellingen/Form Settings (verschillende formulier settings, waaronder het bevestigingsbericht).

| A My Workbench Content Structu           | re Configuration LIM settings |                    |           | Search                                                                                     | Env: accept | editorinchief                                                            | Log out |
|------------------------------------------|-------------------------------|--------------------|-----------|--------------------------------------------------------------------------------------------|-------------|--------------------------------------------------------------------------|---------|
| Home Test webformulier<br>Test webformul | lier                          |                    |           |                                                                                            |             | Contonnennen                                                             | 208 001 |
| View draft Edit draft Rankir             | ngs & numbers Replicate       | Revisions Webfor   | m Results | Translate                                                                                  |             |                                                                          |         |
| Form components Conditionals E-          | -mails Form settings          | f it to this form. |           | Add a fie<br>Textfield<br>E-mail<br>Radios<br>Select li<br>Select li<br>Hidden<br>Fieldset | d<br>5      | Textarea<br>Number<br>Checkboxes<br>Date<br>File<br>Markup<br>Page break |         |

4

Afbeelding 4.

### 5.1 Webformulier componenten

Onder het tabblad 'Besturinsgelementen/Form components' vind je aan de rechterzijde bij 'Een veld toevoegen/Add a field' de verschillende velden die je in het formulier kunt plaatsen door deze naar de linkzijde te slepen onder 'Voorbeeldweergave van formulier/Form preview':

- 15. Tekstveld/Textfield (tekstveld 1 regel)
- 16. E-mailadres/Email (e-mailveld)
- 17. Keuzerondjes/Radios (radio-buttons)
- 18. Selectielijst/Select list (selectielijst)
- 19. Tijd/Time (tijdveld)
- 20. Verborgen/Hidden (verborgen veld)
- 21. Veldengroep/Fieldset (verzameling velden)
- 22. Tekstvlak/Tekstarea (groot tekstveld meerdere regels)
- 23. Getal/Number (nummerveld)
- 24. Keuzevakjes/Checkboxes (vinkvakjes veld)
- 25. Datum/Date (datumveld)
- 26. Bestand/File (bestandsveld voor uploade bestanden)
- 27. Opmaak/Markup (opgemaakte tekst)
- 28. Pagina-einde/Page break (verdeeld het formulier in meerdere pagina's)

Nadat je een veld naar links gesleept hebt, kun je deze bewerken door er met je muis op te gaan staan en dan te klikken of door op het pen-icoontje te klikken dat getoond wordt. Zie afbeelding 5.

| My Workbench Content Structure Configuration   | UM settings |           |         |         |           | Search                       | Env: accept | editorinchief                | Log out |
|------------------------------------------------|-------------|-----------|---------|---------|-----------|------------------------------|-------------|------------------------------|---------|
| Home Test webformulier<br>Test webformulier    |             |           |         |         |           |                              |             |                              |         |
| View draft Edit draft Rankings & numbers       | Replicate   | Revisions | Webform | Results | Translate | Ð                            |             |                              |         |
| orm components Conditionals E-mails Form setti | ngs         |           |         |         |           |                              |             |                              |         |
| Form preview<br>New textfield                  |             |           |         |         | ×         | Add a fie                    | eld         | Textarea                     |         |
| Properties Display Validation                  |             |           |         |         | Close     | E-mail     Radios     Select | list        | Number<br>Checkboxes<br>Date |         |
| Title *                                        |             |           |         |         |           | Re Time                      |             | File                         |         |
| New textfield Form key: new_textfield [Edit]   |             |           |         |         |           | Hidden                       | (82)        | Markup                       |         |
| Default value                                  |             |           |         |         |           | Fieldse                      | t           | Page break                   |         |
| Description                                    |             |           |         |         |           |                              |             |                              |         |
|                                                |             |           |         |         |           |                              |             |                              |         |
|                                                |             |           |         |         | 1         | 1                            |             |                              |         |
| Save Cancel                                    |             |           |         |         |           |                              |             |                              |         |

Afbeelding 5.

### 5.1.1 Tekstveld/Textfield

Het Tekstveld kent de volgende opties:

Onder het tabblad Eigenschappen/Properties (Zie afbeelding 6):

- Titel (wordt standaard boven het veld getoond)
- Standaard waarde/Default value Standaard waarde/Default value (de waarde die standaard in het tekstveld getoond wordt)
- Beschrijving/Description (beschrijving die onder het tekstveld getoond wordt)

| ly Workbench            | Content       | Structure   | Configuration | UM settings |           |         |         |           |   | Search | Env:                       | accept | editorinchief | Logo |
|-------------------------|---------------|-------------|---------------|-------------|-----------|---------|---------|-----------|---|--------|----------------------------|--------|---------------|------|
| e Test webloo<br>EST WE | ebfor         | mulie       | er            |             |           |         |         |           |   |        |                            |        |               |      |
| w draft E               | dit draft     | Rankings    | & numbers     | Replicate   | Revisions | Webform | Results | Translate |   |        |                            |        |               |      |
| components              | Conditio      | nals E-mail | s Form set    | tings       |           |         |         |           |   |        |                            |        |               |      |
| orm prev                | view          |             |               |             |           |         |         |           |   | A      | dd a field                 |        |               |      |
| Titel teksvel           | ld            |             |               |             |           |         |         |           | 1 | ×      | Textfield                  |        | Textarea      |      |
| Standaard w             | aarde         |             |               |             |           |         |         |           |   |        | 💿 E-mail                   | 33     | Number        |      |
| Dit is een bes          | schrijving    |             |               |             |           |         |         |           |   |        | <ul> <li>Radios</li> </ul> |        | Checkboxes    |      |
| Properties              | Display       | Validation  |               |             |           |         |         |           |   | Close  | Select list                |        | Date          |      |
| Title *                 |               |             |               |             |           |         |         |           |   |        | Time                       |        | File          |      |
| Titel teksveld          | ł             |             |               |             |           |         |         |           |   |        | Hidden                     | 482    | Markup        |      |
| Form key: titel_        | _teksveld [Ed | it]         |               |             |           |         |         |           |   |        | Fieldset                   | н      | Page break    |      |
| Default valu            | e             |             |               |             |           |         |         |           |   |        |                            |        |               |      |
| Standaard w             | aarde         |             |               |             |           |         |         |           |   |        |                            |        |               |      |
| Description             | i             |             |               |             |           |         |         |           |   | _      |                            |        |               |      |
| Dit is een b            | peschrijving  | 1           |               |             |           |         |         |           |   | 1,     |                            |        |               |      |
|                         |               |             |               |             |           |         |         |           |   |        |                            |        |               |      |

Afbeelding 6.

Onder het tablad Weergeven/Display (Zie afbeelding 7):

- Voorvoegsel/Prefix (tekstje voor het invulveld)
- Achtervoegsel/Suffix (tekstje achter het invulveld)
- Plaatshouder/Placeholder (tekstje dat in het invulveld getoond wordt als men er met de muis op klikt)
- Lengte/Size (lengte van het veld, getal invullen. Standaardwaarde is lengte 50)
- Labelweergave/Display (of de titel boven, voor of onder het veld moet komen staan)
- Uitgeschaked/Disabled (read only) -> indien aangevinkt kan het veld niet gewijzigd worden door een gebruiker
- Afgeschermd/Private (alleen zichtbaar voor gebruikers die de resultaten van de ingevulde formulier kunnen zien)
- Wrapper CSS classes (toevoegen CSS styling code rondom veld en label)
- CSS classes (toevoeging CSS styling in veld)

| form preview           |                    |                       |                 |                         |  |       | Ad  | d a field   |            |   |
|------------------------|--------------------|-----------------------|-----------------|-------------------------|--|-------|-----|-------------|------------|---|
| Titel teksveld         |                    |                       |                 |                         |  | / ×   |     | Textfield   | ] Textarea | Ĺ |
| Standaard waarde       |                    |                       |                 |                         |  |       |     | E-mail      | Number     |   |
| Dit is een beschrijvin | g                  |                       |                 |                         |  |       | 0   | Radios      | Checkboxes | Ĺ |
| Properties Disp        | ay Validation      |                       |                 |                         |  | Close |     | Select list | Date       | Ĺ |
| Prefix                 |                    |                       |                 |                         |  |       | 100 | Time 🕻      | File       | Ĺ |
|                        |                    |                       | 7               |                         |  |       | 60  | Hidden      | > Markup   | Ĺ |
| Suffix                 |                    |                       |                 |                         |  |       | 0   | Fieldset    | Page break | Ĺ |
|                        |                    |                       |                 |                         |  |       |     |             |            |   |
| Placebolder            |                    |                       |                 |                         |  |       |     |             |            |   |
|                        |                    |                       |                 |                         |  |       |     |             |            |   |
| The placeholder will   | he chours in the f | ald until the upor    | starta antarina | a value                 |  |       |     |             |            |   |
| Size                   | be shown in the i  | ieid until the user : | starts entening | a value.                |  |       |     |             |            |   |
| 24                     |                    |                       |                 |                         |  |       |     |             |            |   |
|                        |                    |                       |                 |                         |  |       |     |             |            |   |
| Label display          |                    |                       |                 |                         |  |       |     |             |            |   |
| Above v                |                    | ile leb el            |                 |                         |  |       |     |             |            |   |
| Determines the plac    | ement of the com   | ponents label.        |                 |                         |  |       |     |             |            |   |
| Disabled (rea          | d-only)            |                       |                 |                         |  |       |     |             |            |   |
| Private                | o chown only to u  | nore with requite a   | 00000           |                         |  |       |     |             |            |   |
| Wrapper CSS cla        | ecoc               | Sers with results a   | 00055.          |                         |  |       |     |             |            |   |
|                        | 3303               |                       |                 |                         |  |       |     |             |            |   |
| Apply a class to the   | wrapper around b   | oth the field and it  | s label. Separa | ate multiple by spaces. |  |       |     |             |            |   |
| CSS classes            |                    |                       |                 |                         |  |       |     |             |            |   |
|                        |                    |                       |                 |                         |  |       |     |             |            |   |
|                        | field Constate m   | utiolo bu opococ      |                 |                         |  |       |     |             |            |   |
| Apply a class to the   | neio. Separate mi  | imple by spaces.      |                 |                         |  |       |     |             |            |   |

Afbeelding 7.

Onder het tabblad Validatie/Validation (zie afbeelding 8):

- Vereist/Required (indien aangevinkt is het veld verplicht om in te vullen door een gebruiker)
- Uniek/Unique (indien aangevinkt, moet de waarde die ingevuld is door de gebruiker moet uniek zijn, dus mag niet door een andere gebruiker al eens ingevuld zijn.)
- Beschrijving/Description (beschrijving die onder het tekstveld getoond wordt)
- Maximale lengte/Max length (maximal aantal karakters dat een gebruiker mag invullen)

| y Workbench Content Structure Configuration UM settings                                                  | Search        | Env: accept editorinchie | Log |
|----------------------------------------------------------------------------------------------------|---------------|--------------------------|-----|
| a Tiet webformulier<br>est webformulier                                                                  |               |                          |     |
| v draft Edit draft Rankings & numbers Replicate Revisions Webform Results Translate                      |               |                          |     |
| components Conditionals E-mails Form settings                                                            |               |                          |     |
|                                                                                                    | Add a f       | ìeld                     |     |
| Titel teksveld                                                                                           | ✓ X → Textfit | eld 📑 Textarea           | 1   |
| Standaard waarde                                                                                         | E-mai         | il (12) Number           | 1   |
| Dit is een beschrijving                                                                                  | Radio         | os Checkboxes            | ĺ   |
| Properties Display Validation                                                                            | Close Selec   | t list 🔲 Date            | j   |
|                                                                                                    | Time          | 📮 File                   | ]   |
|                                                                                                    | iii) Hidde    | an Alb Markup            | ]   |
| Check that all entered values for this field are unique. The same value is not allowed to be used twice. | Fields        | set    Page break        | 1   |
| Max length                                                                                               |               |                          |     |
|                                                                                                    |               |                          |     |

Afbeelding 8.

### 5.1.2 E-mailadres/Email

Het E-mailveld kent de volgende opties:

Onder het tabblad Eigenschappen/Properties (Zie afbeelding 9):

- Titel (wordt standaard boven het veld getoond)
- Standaard waarde/Default value (de waarde die standaard in het veld getoond wordt)
- Beschrijving/Description (beschrijving die onder het veld getoond wordt)

| omponents Conditionals E-mails Form settings |              |            |
|----------------------------------------------|--------------|------------|
| orm preview                                  |              |            |
|                                              | Add a field  |            |
| E-mailveld                                   |              | Textarea   |
| 7                                            | 💿 E-mail     | 12 Number  |
| Properties Display Validation                | Close Radios | Checkboxes |
| Title *                                      | Select list  | Date       |
| E-mailveld                                   | Time         | File       |
| Form key: e_mailveld [Edit]                  | Hidden       | ≪R> Markup |
| Default value                                | Fieldset     | Page break |
| Description                                  |              |            |
|                                              |              |            |
|                                              |              |            |
| Description                                  |              |            |

Afbeelding 9.

Onder het tablad Weergeven/Display (Zie afbeelding 10):

- Plaatshouder/Placeholder (tekstje dat in het invulveld getoond wordt als men er met de muis op klikt)
- Lengte/Size (lengte van het veld, getal in vullen. Standaardwaarde is lengte 50)
- Labelweergave/Display (of de titel boven, voor of onder het veld moet komen staan)
- Uitgeschaked/Disabled (read only) -> indien aangevinkt kan het veld niet gewijzigd worden door een gebruiker
- Afgeschermd/Private (alleen zichtbaar voor gebruikers die de resultaten van de ingevulde formulier kunnen zien)
- Wrapper CSS classes (toevoegen CSS styling code rondom veld en label)
- CSS classes (toevoeging CSS styling in veld)

| est webto                                                                                                    | ent Structure                                   | Configuration                        | UM settings         |                   |                 |                |                     |       | Search    | Env: accept | editorinchief |
|----------------------------------------------------------------------------------------------------|-------------------------------------------------|--------------------------------------|---------------------|-------------------|-----------------|----------------|---------------------|-------|-----------|-------------|---------------|
| w draft Edit draf                                                                                                    | t Rankings                                      | & numbers                            | Replicate           | Revisions         | Webform         | Results        | Translate           |       |           |             |               |
| components Cond                                                                                                    | tionals E-ma                                    | ils Form sett                        | tings               |                   |                 |                |                     |       |           |             |               |
|                                                                                                    |                                                 |                                      |                     |                   |                 |                |                     |       |           |             |               |
| Form preview                                                                                                    |                                                 |                                      |                     |                   |                 |                |                     |       | Add a fi  | eld         |               |
| E-mailveld                                                                                                    |                                                 |                                      |                     |                   |                 |                |                     | / ×   | D Textfie | ld 🔳        | Textarea      |
|                                                                                                    |                                                 |                                      | 7                   |                   |                 |                |                     |       | 💿 E-mail  | 1           | Number        |
| Properties Displa                                                                                                    | Validation                                      |                                      |                     |                   |                 |                |                     | Close | Radio     | s 🕑         | Checkboxes    |
| Displa                                                                                                    | Vandation                                       |                                      |                     |                   |                 |                |                     | 0000  | E Select  | ist 🛅       | Date          |
| Placeholder                                                                                                    |                                                 |                                      |                     |                   |                 |                |                     |       | E Time    | 4           | File          |
|                                                                                                    |                                                 |                                      |                     |                   |                 |                |                     |       | Hidder    | n (42)      | Markup        |
| The placeholder will b                                                                                                   | e snown in the tie                              | aid until the user                   | starts entering a   | value. Otten use  | d for example v | alues, such as | "jonn@example.com". |       | Fields    | et          | Page break    |
| Label display<br>Above ~<br>Determines the placer<br>Disabled (read<br>Private<br>Private fields are<br>Wrapper CSS clas | nent of the compo-<br>only)<br>shown only to us | onent's label.<br>ers with results a | access.             |                   |                 |                |                     |       |           |             |               |
|                                                                                                    | ranner around bo                                |                                      |                     | e multiple by spa | ces.            |                |                     |       |           |             |               |
| Apply a class to the w<br>CSS classes                                                                                    |                                                 | oth the field and r                  | its label. Separate |                   |                 |                |                     |       |           |             |               |

Afbeelding 10.

Onder het tabblad Validatie/Validation (zie afbeelding 11):

- Vereist/Required (indien aangevinkt is het veld verplicht om in te vullen door een gebruiker)
- Uniek/Unique (indien aangevinkt, moet de waarde die ingevuld is door de gebruiker moet uniek zijn, dus mag niet door een andere gebruiker al eens ingevuld zijn.)

| Ay Workbench Content Structure Configuration UM settings                            | Sea   | rch Env:                                                            | accept editorinchief                                                                                                    |   |
|-------------------------------------------------------------------------------------|-------|---------------------------------------------------------------------|----------------------------------------------------------------------------------------------------|---|
| e Test webformulier<br>est webformulier                                             |       |                                                                     |                                                                                                    |   |
| w draft Edit draft Rankings & numbers Replicate Revisions Webform Results Translate |       |                                                                     |                                                                                                    |   |
| components Conditionals E-mails Form settings                                       |       |                                                                     |                                                                                                    |   |
|                                                                                     |       |                                                                     |                                                                                                    |   |
| Form preview                                                                        |       | Add a field                                                         |                                                                                                    |   |
|                                                                                     |       |                                                                     |                                                                                                    |   |
| E-mailveld                                                                          | / ×   | Textfield                                                           | Textarea                                                                                                    |   |
| E-mailveld                                                                          | ×     | E-mail                                                              | III Number                                                                                                    | ] |
| E-mailveld                                                                          | ∦ ×   | Textfield     E-mail     Radios                                     | Textarea<br>Number<br>Checkboxes                                                                                                    | ] |
| E-mailveld  Properties Display Validation                                           | Close | Textfield     E-mail     Radios     Select list                     | Textarea      Number      Checkboxes      Date                                                                                                    |   |
| E-mailveld  Properties Display Validation  Required                                 | Close | Textfield     E-mail     Padios     Select list     End     Time    | Image: Textarea       Image: Textarea       Image |   |
| E-mailveld  Properties Display Validation  Required Unique                          | Close | E-mail     E-mail     Radios     Select list     Em Time     Hidden | Image: Textarea       Image: Number       Image: Checkboxes       Image: Date       Image: File       Image: Markup                                                                                                    |   |

Afbeelding 11.

### 5.1.3 Keuzerondjes/Radios

Het Radios veld (waarmee vinkvakjes in een webformulier aangebracht kunnen worden en waaruit de gebruiker slechts 1 optie kan kiezen), kent de volgende opties:

Onder het tabblad Eigenschappen/Properties (Zie afbeelding 12):

- Titel (wordt standaard boven het veld getoond)
- Beschrijving/Description (beschrijving die onder het veld getoond wordt)

| v draft Ed  | dit draft     | Ranking  | gs & number | rs Replicate | e Revisions | Webform | Results | Translate |   |       |           |            |            |
|-------------|---------------|----------|-------------|--------------|-------------|---------|---------|-----------|---|-------|-----------|------------|------------|
| omponents   | Conditio      | nals E-m | ails Form   | settings     |             |         |         |           |   |       |           |            |            |
| orm previ   | iew           |          |             |              |             |         |         |           |   |       | Add a fi  | ìeld       |            |
| Titel       |               |          |             |              |             |         |         |           | Î | ×     | ( Textfie | eld        | Textarea   |
| ◯ one       |               |          |             |              |             |         |         |           |   |       | 💿 E-mai   | al (12     | Number     |
| ⊖ two       |               |          |             |              |             |         |         |           |   |       | Radio     | os 🗹       | Checkboxes |
| ) three     |               |          |             |              |             |         |         |           |   |       | Selec     | t list 📃 🚍 | Date       |
|             | <b>D</b> iata | 0.11.11  |             |              |             |         |         |           |   |       | R Time    | G          | File       |
| Properties  | Display       | Options  | Validation  |              |             |         |         |           |   | Close | Hidde     | an 482     | Markup     |
| Title *     |               |          |             |              |             |         |         |           |   |       | Fields    | set        | Page break |
| Titel       | Edit          |          |             |              |             |         |         |           |   |       |           |            |            |
| Description | conj          |          |             |              |             |         |         |           |   |       |           |            |            |
| Description |               |          |             |              |             |         |         |           |   |       |           |            |            |
|             |               |          |             |              |             |         |         |           |   |       |           |            |            |
|             |               |          |             |              |             |         |         |           |   |       |           |            |            |
|             |               |          |             |              |             |         |         |           |   |       |           |            |            |

Afbeelding 12.

Onder het tablad Weergeven/Display (Zie afbeelding 13):

- Labelweergave/Display (of de titel boven, voor of onder het veld moet komen staan)
- Afgeschermd/Private (alleen zichtbaar voor gebruikers die de resultaten van de ingevulde formulier kunnen zien)
- Wrapper CSS classes (toevoegen CSS styling code rondom veld en label)
- CSS classes (toevoeging CSS styling in veld)

| My Workbench Content Structure Configuration UM settings                                                                                    | Search                                             | Env: accept        | editorinchief                            | Log ou |
|----------------------------------------------------------------------------------------------------|----------------------------------------------------|--------------------|------------------------------------------|--------|
| Test webformulier                                                                                                    |                                                    |                    |                                          |        |
| View draft Edit draft Rankings & numbers Replicate Revisions Webform Results Translate                                                      |                                                    |                    |                                          |        |
| Form components Conditionals E-mails Form settings                                                                                          |                                                    |                    |                                          |        |
| Form preview Titel One two three                                                                                                    | Add a fir<br>Textfie<br>E-mail<br>Radion<br>Select | eld<br>id E<br>s Ø | Textarea<br>Number<br>Checkboxes<br>Date |        |
| Properties Display Options Validation Cor                                                                                                   | se Hidder                                          | <b>a</b>           | File                                     |        |
| Label display<br>Above V                                                                                                    | Fields                                             | et H               | Page break                               |        |
| Determines the placement of the component's label.  Private Private fields are shown only to users with results access. Wrapper CSS classes |                                                    |                    |                                          |        |
| Apply a class to the wrapper around both the field and its label. Separate multiple by spaces.<br>CSS classes                               |                                                    |                    |                                          |        |
| Apply a class to the field. Separate multiple by spaces.                                                                                    |                                                    |                    |                                          |        |
| Raun Danael                                                                                                    |                                                    |                    |                                          |        |

### Afbeelding 13.

Onder het tablad Opties/Options (Zie afbeelding 14):

- Hier vul je de opties in de gebruiker kan aanvinken (bij Radio buttons kan een gebruiker slechts 1 optie aanvinken). Standaard staat er 3 opties die je kunt aanpassen. Via de kruisjes of het plusje (Item toevoegen/Add item) kun je minder of meer opties krijgen.
- Door een cirkel voor de opties aan te vinken, geef je aan welke optie default aan staat. Met de link No default is de default waarde uit.
- Indien gewenst kun je via de optie 'Handmatige invoer/Manual Entry' in een onderwaterscherm zelf opties aanmaken/wijzigen/verwijderen. Elke optie op een nieuwe regel (zie voorbeeld in onderwaterscherm voor de wijze van schrijven).
- Via 'Optie-instellingen/Option settings' kun je de optie 'Toetsen aanpassen/Custom keys' aanvinken. Daarmee kun je een onderscheid maken tussen de interne waarde (key) van een optie en de waarde die aan een gebruiker wordt getoond (value).

| My Workbench                | Content Str                      | ucture Configuration      | UM settings         |                 |                    |              |           |                | Sea    | rch      | Env: accept | editorinchief | Log ou |
|-----------------------------|----------------------------------|---------------------------|---------------------|-----------------|--------------------|--------------|-----------|----------------|--------|----------|-------------|---------------|--------|
| Home Test webfor<br>Test we | ebform                           | ulier                     |                     |                 |                    |              |           |                |        |          |             |               |        |
| View draft Ec               | dit draft Ra                     | nkings & numbers          | Replicate           | Revisions       | Webform            | Results      | Translate |                |        |          |             |               |        |
| orm components              | Conditionals                     | E-mails Form set          | tings               |                 |                    |              |           |                |        |          |             |               |        |
| Form previ                  | riew                             |                           |                     |                 |                    |              |           |                |        | Add a fi | eld         |               |        |
| Titel                       |                                  |                           |                     |                 |                    |              |           | J              | ×      | Textfie  | ld 🔳        | Textarea      |        |
| ⊖ one                       |                                  |                           |                     |                 |                    |              |           |                |        | 💿 E-mail | 31          | Number        |        |
| ⊖ two                       |                                  |                           |                     |                 |                    |              |           |                |        | Radio    |             | Checkboxes    |        |
| O three                     |                                  |                           |                     |                 |                    |              |           |                |        | Select   | list        | Date          |        |
| Properties                  | Display Opti                     | one Validation            |                     |                 |                    |              |           |                | Close  | R Time   | 4           | File          |        |
| Tiopenues                   | Opu                              |                           |                     |                 |                    |              |           |                | 0.000  | Hidde    | n ≪⊳        | Markup        |        |
| Options •                   |                                  |                           |                     |                 |                    |              |           |                |        | Fields   | et 🖂        | Page break    |        |
| Default                     | Value                            |                           |                     |                 |                    |              |           |                |        |          |             |               |        |
| + 0                         | one                              |                           |                     |                 |                    |              |           |                | 8      |          |             |               |        |
| * 0                         | two                              |                           |                     |                 |                    |              |           |                | 8      |          |             |               |        |
| + ()                        | three                            |                           |                     |                 |                    |              |           |                | 8      |          |             |               |        |
| No default                  |                                  |                           |                     |                 |                    |              |           | ♦ Ac<br>Manual | d item |          |             |               |        |
| - Option                    | n settings -                     |                           |                     |                 |                    |              |           | manue          | aronay |          |             |               |        |
| Custo                       | tomize keys<br>tomizing the keys | will allow you to save on | ne value internally | while showing a | a different option | to the user. |           |                |        |          |             |               |        |
| Save C                      | Cancel                           |                           |                     |                 |                    |              |           |                |        |          |             |               |        |

Afbeelding 14.

Onder het tabblad Validatie/Validation (zie afbeelding 15):

- Vereist/Required (indien aangevinkt is het veld verplicht om in te vullen door een gebruiker)

| .,,                                                                     | Content   | Structure  | Configuration  | UM settings |           |         |         |           | Sea       | rch                                                | Env: accept | editorinchief               | Ŀ |
|-------------------------------------------------------------------------|-----------|------------|----------------|-------------|-----------|---------|---------|-----------|-----------|----------------------------------------------------|-------------|-----------------------------|---|
| est weble                                                               | ebfor     | mulie      | er             |             |           |         |         |           |           |                                                    |             |                             |   |
| w draft E                                                               | dit draft | Rankings   | & numbers      | Replicate   | Revisions | Webform | Results | Translate |           |                                                    |             |                             |   |
| components                                                              | Condition | nals E-mai | ils Form setti | ings        |           |         |         |           |           |                                                    |             |                             |   |
| Form prev                                                               | riew      |            |                |             |           |         |         |           | <br>×     | Add a fie                                          | eld         | Textarea                    |   |
|                                                                         |           |            |                |             |           |         |         |           | <br>· ·   | C E mail                                           |             | Number                      |   |
| ○ one                                                                   |           |            |                |             |           |         |         |           |           | Co Crinan                                          | UE          |                             |   |
| <ul><li>one</li><li>two</li></ul>                                       |           |            |                |             |           |         |         |           |           | Radios                                             |             | Checkboxes                  |   |
| <ul><li>one</li><li>two</li><li>three</li></ul>                         |           |            |                |             |           |         |         |           |           | Radios     Select                                  | list        | Checkboxes<br>Date          |   |
| one two three                                                           | Display   | Ortions    | Mildeler       |             |           |         |         |           |           | Radios     Select     Time                         | list        | Checkboxes Date File        |   |
| <ul> <li>one</li> <li>two</li> <li>three</li> <li>Properties</li> </ul> | Display   | Options    | Validation     |             |           |         |         |           | <br>Close | Radios     Radios     Select I     Time     Hidden |             | Checkboxes Date File Markup |   |

Afbeelding 15.

### 5.1.4 Selectielijst/Select list

De Selectielijst/Select list (dropdown lijst) kent de volgende opties:

Onder het tabblad Eigenschappen/Properties (Zie afbeelding 16):

- Titel (wordt standaard boven het veld getoond)
- Beschrijving/Description (beschrijving die onder het veld getoond wordt)

| View draft Edit draft Rankings & numbers Replicate Revisions Webform Results Translate          Form components       Conditionals       E-mails       Form settings         Form preview       Intel select veld       Intel select veld <th>A My Workbench Content Structure</th> <th>e Configuration UM settings</th> <th></th> <th></th> <th></th> <th></th> <th>S</th> <th>earch</th> <th>Env: accept</th> <th>editorinchief</th> <th>Log out</th> | A My Workbench Content Structure                                                                                                    | e Configuration UM settings |           |         |         |           | S     | earch                                                                                                    | Env: accept                                                                                                    | editorinchief                                          | Log out |
|----------------------------------------------------------------------------------------------------|----------------------------------------------------------------------------------------------------|-----------------------------|-----------|---------|---------|-----------|-------|----------------------------------------------------------------------------------------------------|----------------------------------------------------------------------------------------------------|--------------------------------------------------------|---------|
| View draft       Edit draft       Rankings & numbers       Replicate       Revisions       Webform       Results       Translate         Form components       Conditionals       E-mails       Form settings       Add a field       Intentional       Intentional       Intentional       Intentional       Add a field       Intentional       Intentional       Inte                                                                                                    | Home Test webformulier<br>Test webformulie                                                                                                | er                          |           |         |         |           |       |                                                                                                    |                                                                                                    |                                                        |         |
| Form components       Conditionals       E-mails       Form settings         Form preview       Ittle select veld       Itel select veld       Itel select veld                                                                                                    | View draft Edit draft Ranking                                                                                                    | gs & numbers Replicate      | Revisions | Webform | Results | Translate |       |                                                                                                    |                                                                                                    |                                                        |         |
| Form preview   Titel select veld     •None - ~     Properties Display   Options Validation   Tite select veld     • Tite select veld     • Tite select veld <td>Form components Conditionals E-ma</td> <td>ails Form settings</td> <td></td> <td></td> <td></td> <td></td> <td></td> <td></td> <td></td> <td></td> <td></td>                                                                                                    | Form components Conditionals E-ma                                                                                                    | ails Form settings          |           |         |         |           |       |                                                                                                    |                                                                                                    |                                                        |         |
|                                                                                                    | Form preview Titel select veld None ~ Properties Display Options Title * Titel select veld Form key: titel_select_veld [Edit] Description | Validation                  |           |         |         |           | Close | Add a fi<br>Control Textle<br>Control Textle<br>Cont | eld<br>id ()<br>i ()<br>e ()<br>t list ()<br>n ()<br>et ()<br>it ()<br>it | Textarea Number Checkboxes Date File Markup Page break |         |

### Afbeelding 16

Onder het tablad Weergeven/Display (Zie afbeelding 17):

- Labelweergave/Display (of de titel boven, voor of onder het veld moet komen staan)
- Afgeschermd/Private (alleen zichtbaar voor gebruikers die de resultaten van de ingevulde formulier kunnen zien)
- Wrapper CSS classes (toevoegen CSS styling code rondom veld en label)
- CSS classes (toevoeging CSS styling in veld)

| draft Edit draft         | Rankings & numbers Replicate Revi                         | sions Webform Results | Translate |    |             |            |
|--------------------------|-----------------------------------------------------------|-----------------------|-----------|----|-------------|------------|
| omponents Condition      | als E-mails Form settings                                 |                       |           |    |             |            |
| orm preview              |                                                           |                       |           | Ac | dd a field  |            |
| Titel select veld        |                                                           |                       | I         | ×  | Textfield   | Textarea   |
| - None - 🗸               |                                                           |                       |           | 8  | B E-mail    | Number     |
| Properties Display       | Options Validation                                        |                       | CI        | se | Radios      | Checkboxes |
| Label display            |                                                           |                       |           | 1  | Select list | Date       |
| Above ~                  |                                                           |                       |           | 8  | Time (      | File       |
| Determines the placeme   | t of the component's label.                               |                       |           | 6  | Hidden 4    | Markup     |
| Private                  |                                                           |                       |           | 0  | Fieldset    | Page break |
| Private fields are sr    | wh only to users with results access.                     |                       |           |    |             |            |
| 1110pp01 000 010330      |                                                           |                       |           |    |             |            |
| Apply a class to the wra | per around both the field and its label. Separate multipl | by spaces.            |           |    |             |            |
| CSS classes              |                                                           |                       |           |    |             |            |
|                          |                                                           |                       |           |    |             |            |

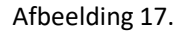

Onder het tablad Opties/Options (Zie afbeelding 18):

- Hier vul je de opties in de gebruiker kan aanvinken. Standaard staat er 3 opties die je kunt aanpassen. Via de kruisjes of het plusje (Item toevoegen/Add item) kun je minder of meer opties krijgen.
- Door een cirkel voor de opties aan te vinken, geef je aan welke optie default aan staat. Met de link No default is de default waarde uit.
- Indien gewenst kun je via de optie 'Handmatige invoer/Manual Entry' in een onderwaterscherm zelf opties aanmaken/wijzigen/verwijderen. Elke optie op een nieuwe regel (zie voorbeeld in onderwaterscherm voor de wijze van schrijven).
- Via 'Optie-instellingen/Option settings' kun je de optie 'Toetsen aanpassen/Custom keys' aanvinken. Daarmee kun je een onderscheid maken tussen de interne waarde (key) van een optie en de waarde die aan een gebruiker wordt getoond (value).

| My Workbench    | Content Structure Configuration           | UM settings        |                 |                |              |           |            | Search  | Env: accept | editorinchief | Log out |
|-----------------|-------------------------------------------|--------------------|-----------------|----------------|--------------|-----------|------------|---------|-------------|---------------|---------|
| TEST WE         | bioimuliei                                |                    |                 |                |              |           |            |         |             |               |         |
| View draft Edi  | it draft Rankings & numbers               | Replicate          | Revisions       | Webform        | Results      | Translate |            |         |             |               |         |
| Form components | Conditionals E-mails Form sett            | ings               |                 |                |              |           |            |         |             |               |         |
|                 |                                           |                    |                 |                |              |           |            |         |             |               |         |
| Form previe     | 2W                                        |                    |                 |                |              |           |            | Add a   | field       |               |         |
| Titel select ve | eld                                       |                    |                 |                |              |           | 1          | × 😥 Te: | tfield      | Textarea      |         |
| - None - 🗸      |                                           |                    |                 |                |              |           |            | 10 E-1  | nail        | Number        |         |
| Properties      | Display Options Validation                |                    |                 |                |              |           | Cic        | se Ra   | dios        | Checkboxes    |         |
| 0               |                                           |                    |                 |                |              |           |            | 🔡 Se    | lect list   | Date          |         |
| Options         |                                           |                    |                 |                |              |           |            | Ra Tin  | 10          | File          |         |
| Default         | Value                                     |                    |                 |                |              |           |            | 📄 Hk    | iden 🕸      | Markup        |         |
| * ()            | one                                       |                    |                 |                |              |           | 8          | E Fie   | ldset       | Page break    |         |
| + ()            | two                                       |                    |                 |                |              |           | 8          |         |             |               |         |
| + ()            | three                                     |                    |                 |                |              |           | 8          |         |             |               |         |
| No default      |                                           |                    |                 |                |              |           | Add ite    | m       |             |               |         |
| - Ontion        | settings                                  |                    |                 |                |              |           | Manual ent | ry      |             |               |         |
| option          | Settings                                  |                    |                 |                |              |           |            |         |             |               |         |
| Custo           | mize keys                                 |                    |                 |                |              |           |            |         |             |               |         |
| Custo           | mizing the keys will allow you to save on | e value internally | while showing a | amerent option | to the user. |           |            |         |             |               |         |
|                 |                                           |                    |                 |                |              |           |            |         |             |               |         |
|                 |                                           |                    |                 |                |              |           |            |         |             |               |         |
| Save            | incel                                     |                    |                 |                |              |           |            |         |             |               |         |

Afbeelding 18.

Onder het tabblad Validatie/Validation (zie afbeelding 19):

- Vereist/Required (indien aangevinkt is het veld verplicht om in te vullen door een gebruiker)

| Ay Workbench Content Structure Configuration UM settings                            | Sea   | irch I      | Env: accept | editorinchief | Log o |
|-------------------------------------------------------------------------------------|-------|-------------|-------------|---------------|-------|
| est webformulier                                                                    |       |             |             |               |       |
| w draft Edit draft Rankings & numbers Replicate Revisions Webform Results Translate |       |             |             |               |       |
| components Conditionals E-mails Form settings                                       |       |             |             |               |       |
| Form preview                                                                        |       | Add a field | b           |               |       |
| Titel select veld                                                                   | X     | Textfield   |             | Textarea      |       |
| - None - 🗸                                                                          |       | 💿 E-mail    | 12          | Number        |       |
| Properties Display Options Validation                                               | Close | Radios      | <b>I</b>    | Checkboxes    |       |
|                                                                                     |       | Select list |             | Date          |       |
| Required                                                                            |       | Time        | G 1         | File          |       |
|                                                                                     |       | Hidden      | 482         | Markup        |       |
|                                                                                     |       | Fieldset    | н           | Page break    |       |

Afbeelding 19.

### 5.1.5 Tijd/Time

Het Tijd/Time veld kent de volgende opties:

Onder het tabblad Eigenschappen/Properties (Zie afbeelding 20):

- Titel (wordt standaard boven het veld getoond)
- Standaard waarde/Default value (heeft geen functie in dit veld?)
- Beschrijving/Description (beschrijving die onder het veld getoond wordt)

| Ay Workbench Content Structure Configuration UM settings                  | Se        | arch Env: acc | editorinchief   |
|---------------------------------------------------------------------------|-----------|---------------|-----------------|
| est webformulier                                                          |           |               |                 |
| v draft Edit draft Rankings & numbers Replicate Revisions Webform Results | Translate |               |                 |
| omponents Conditionals E-mails Form settings                              |           |               |                 |
|                                                                           |           | Add a field   |                 |
| Titel tiidveld                                                            | X         | Textfield     | Textarea        |
| Hour v : 00 v • am ) pm                                                   |           | E-mail        | 12 Number       |
| Proportion Dieplay Validation                                             |           | Radios        | Checkboxes      |
|                                                                           | 0.000     | Select list   | Date            |
| Title *                                                                   |           | Time          | 📮 File          |
| Form key: titel_tijdveld [Edit]                                           |           | i Hidden      | 48> Markup      |
| Default value                                                             |           | Fieldset      | Here Page break |
|                                                                           |           |               |                 |
| Description                                                               |           |               |                 |
|                                                                           |           |               |                 |
|                                                                           |           |               |                 |
|                                                                           |           |               |                 |
|                                                                           | "         |               |                 |

Afbeelding 20.

Onder het tablad Weergeven/Display (Zie afbeelding 21):

- 12 of 24 uurs tijdsaanduiding
- Labelweergave/Display (of de titel boven, voor of onder het veld moet komen staan)
- Afgeschermd/Private (alleen zichtbaar voor gebruikers die de resultaten van de ingevulde formulier kunnen zien)
- Wrapper CSS classes (toevoegen CSS styling code rondom veld en label)
| My Workbench Content Structure Configuration UM settings                                       | Search | Env: accept | editorinchief | Log o |
|------------------------------------------------------------------------------------------------|--------|-------------|---------------|-------|
| est webformulier                                                                               |        |             |               |       |
| ew draft Edit draft Rankings & numbers Replicate Revisions Webform Results Translate           |        |             |               |       |
| a components Conditionals E-mails Form settings                                                |        |             |               |       |
| Form preview                                                                                   | Add    | a field     |               |       |
| Titel tijdveld                                                                                 | X X Te | extfield    | Textarea      |       |
| Hour v: 00 v • am pm                                                                           | 0 E-   | mail [12]   | Number        |       |
|                                                                                                | • R    | adios       | Checkboxes    |       |
| Properties Display Validation                                                                  | Close  | elect list  | Date          |       |
| Time format                                                                                    | R Ti   | me 📮        | File          |       |
| 12-hour (am/pm)                                                                                | ы      | dden (42)   | Markup        |       |
| 24-hour                                                                                        | E Fi   | eldset H    | Page break    |       |
| Label display                                                                                  |        |             |               |       |
| Above V                                                                                        |        |             |               |       |
| Determines the procession of the component's label.                                            |        |             |               |       |
| Private fields are shown only to users with results access.                                    |        |             |               |       |
| Wrapper CSS classes                                                                            |        |             |               |       |
|                                                                                                |        |             |               |       |
| Apply a class to the wrapper around both the field and its label. Separate multiple by spaces. |        |             |               |       |

### Afbeelding 21

Onder het tabblad Validatie/Validation (zie afbeelding 22):

- Vereist/Required (indien aangevinkt is het veld verplicht om in te vullen door een gebruiker)

| A My Workbench Content Structure Configuration UM settings                             | Search    | Env: accept | editorinchief | Log out |
|----------------------------------------------------------------------------------------|-----------|-------------|---------------|---------|
| Test webformulier                                                                      |           |             |               |         |
| View draft Edit draft Rankings & numbers Replicate Revisions Webform Results Translate |           |             |               |         |
| Form components Conditionals E-mails Form settings                                     | Add a fie | eld         |               |         |
| Titel tijdveld                                                                         | × Textfie | ld 🔳        | Textarea      |         |
| Hour v : 00 v • am ) pm                                                                | E-mail    | [12]        | Number        |         |
| Progetige Dienlay Validation                                                           | Radios    |             | Checkboxes    |         |
|                                                                                        | Select    | list        | Date          |         |
| Required                                                                               | Time      | 4           | File          |         |
|                                                                                        | Hidder    | n (42)      | Markup        |         |
|                                                                                        | Fieldse   | n H-1       | Page break    |         |
|                                                                                        |           |             |               |         |
| Save Cancel                                                                            |           |             |               |         |

Afbeelding 22.

#### 5.1.6 Verborgen/Hidden

De Verborgen/Hidden veld is een veld dat niet getoond wordt aan de gebruiker, maar waarmee je 'onder water' een bepaalde waarde aan een formulier kunt meegeven. Dit veld kent de volgende opties:

Onder het tabblad Eigenschappen/Properties (Zie afbeelding 23):

- Titel (titel van het veld. Deze wordt niet getoond aan de gebruiker.)
- Standaard waarde/Default value (waarde van het verborgen veld)

| <ul> <li>Changes to the form have been saved.</li> </ul>                                          |                |                 |
|---------------------------------------------------------------------------------------------------|----------------|-----------------|
| <ul> <li>A partially-completed form was found. Please complete the remaining portions.</li> </ul> |                |                 |
| orm preview                                                                                       | Add a field    |                 |
| New hidden - hidden field                                                                         |                | Textarea        |
| Pronerties                                                                                        | Ciose @ E-mail | 12 Number       |
|                                                                                                   | Radios         | Checkboxes      |
| Title •                                                                                           | Select list    | Date            |
| Form key: new_hidden [Edit]                                                                       | E Time         | 📮 File          |
| Default value                                                                                     | Hidden         | 48> Markup      |
|                                                                                                   | Tieldset       | Here Page break |
|                                                                                                   |                |                 |

Afbeelding 23

#### 5.1.7 Veldengroep/Fieldset

De Veldengroep/Fieldset is een veld waarin je een aantal velden kunt groeperen en die bijvoorbeeld gezamenlijk kunt inklappen/uitklappen. Na het slepen van het Veldengroep/Fieldset veld naar links, kun je andere velden in dit Veldengroep/Fieldset veld slepen. Het Veldengroep/Fieldset veld heeft zelf de volgende opties:

Onder het tabblad Eigenschappen/Properties (Zie afbeelding 24):

- Titel (titel van het veld. Deze wordt niet getoond aan de gebruiker.)
- Standaard waarde/Default value (waarde van het verborgen veld)

| <ul> <li>A partially-completed form was to</li> </ul> | uno. Prease comprete the remaining portions.         |           |            |            |  |
|-------------------------------------------------------|------------------------------------------------------|-----------|------------|------------|--|
| rm preview                                            |                                                      | Add a     | field      |            |  |
| New fieldset                                          |                                                      |           | xtfield    | Textarea   |  |
|                                                       |                                                      | (2) E-    | mail       | Number     |  |
|                                                       |                                                      | • R       | adios 🗹    | Checkboxes |  |
|                                                       | This fieldset is empty. Drag a form element into it. | E Se      | elect list | Date       |  |
|                                                       |                                                      | E Tr      | me 📮       | File       |  |
|                                                       |                                                      | lio Hi    | dden 🕸     | Markup     |  |
| roperties Display                                     |                                                      | Close Fit | eldset H   | Page break |  |
| ïtle •                                                |                                                      |           |            |            |  |
| New fieldset                                          |                                                      |           |            |            |  |
| orm key: new_fieldset [Edit]                          |                                                      |           |            |            |  |
| Description                                           |                                                      |           |            |            |  |
|                                                       |                                                      |           |            |            |  |
|                                                       |                                                      |           |            |            |  |
|                                                       |                                                      |           |            |            |  |
|                                                       |                                                      | 1.        |            |            |  |

Afbeelding 24.

Onder het tabblad Weergeven/Display(Zie afbeelding 25):

- Inklapbaar/Collapsible (met deze optie aangevinkt, kan een een gebruiker de Veldengroep/Fieldset inklappen)
- Ingeklapt/Collapsed (met deze optie aangevinkt, is de Veldengroep/Fieldset inklappen standaard ingeklapt)
- Label verbergen/Hide label (verberg de titel van de Veldengroep/Fieldset)
- Afgeschermd/Private (alleen zichtbaar voor gebruikers die de resultaten van de ingevulde formulier kunnen zien)
- CSS classes (toevoeging CSS styling in veld)

|                                                                     |                                                      |       | Add a field |               |
|---------------------------------------------------------------------|------------------------------------------------------|-------|-------------|---------------|
| Newfieldest                                                         |                                                      | -     | AUU d TIEld | Textarea      |
| New fieldset                                                        |                                                      |       | E mail      | (ID) Number   |
|                                                                     |                                                      |       | Radios      | Chaskbauan    |
|                                                                     | This fieldset is empty. Drag a form element into it. |       | Select list | Date          |
|                                                                     |                                                      |       | Ra Time     | File          |
|                                                                     |                                                      |       | Hidden      | 48⊳ Markup    |
| Properties Display                                                  |                                                      | Close | Fieldset    | HI Page break |
| Collapsed<br>This property will not affect the preview immediately. |                                                      |       |             |               |
| Hide label Do not display the label of this component.              |                                                      |       |             |               |
| Private<br>Private fields are shown only to users with results acce | 55.                                                  |       |             |               |
| CSS classes                                                         |                                                      |       |             |               |
|                                                                     |                                                      |       |             |               |

Afbeelding 25.

### 5.1.8 Tekstvlak/Textarea

Het Tekstvlak/Textarea kun je een berichtenveld aanmaken. Tekstvlak/Textarea kent de volgende opties:

Onder het tabblad Eigenschappen/Properties (Zie afbeelding 66):

- Titel (wordt standaard boven het veld getoond)
- Standaard waarde/Default value (de waarde die standaard in het tekstveld getoond wordt)
- Beschrijving/Description (beschrijving die onder het tekstveld getoond wordt)

| <ul> <li>A partially-completed form was found. Please complete the remaining</li> </ul> | ig portions. |                 |
|-----------------------------------------------------------------------------------------|--------------|-----------------|
| orm preview                                                                             | Add a field  |                 |
| §New textarea                                                                           |              | Textarea        |
|                                                                                         | (  E-mail    | 12 Number       |
|                                                                                         | Radios       | Checkboxes      |
|                                                                                         | Select list  | Date            |
|                                                                                         | // Kee Time  | G File          |
| Properties Display Validation                                                           | Close Midden | ⊲⊗ Markup       |
|                                                                                         | Fieldset     | Here Page break |
| Default value                                                                           |              |                 |
| Description                                                                             |              |                 |

Afbeelding 26.

Onder het tablad Weergeven/Display (Zie afbeelding 27):

- Plaatshouder/Placeholder (tekstje dat in het invulveld getoond wordt als men er met de muis op klikt)
- Rijen/Rows (het aantal rijen/regels. Standaard is 5 regels)
- Kolommen/Columns (de breedte van het berichtenveld. Standaard is 60)
- Labelweergave/Display (of de titel boven, voor of onder het veld moet komen staan)
- Uitgeschaked/Disabled (read only) -> indien aangevinkt kan het veld niet gewijzigd worden door een gebruiker
- Afgeschermd/Private (alleen zichtbaar voor gebruikers die de resultaten van de ingevulde formulier kunnen zien)
- Wrapper CSS classes (toevoegen CSS styling code rondom veld en label)
- CSS classes (toevoeging CSS styling in veld)

| Changes to the form have been saved.     A partially-completed form was found. Please complete the remaining portions.                                                                                                    |       |             |                                          |
|----------------------------------------------------------------------------------------------------|-------|-------------|------------------------------------------|
|                                                                                                    |       | Ladd - Cold |                                          |
| rm preview                                                                                                    | ð. 14 | Add a field | Textarea                                 |
| 46M 10X12163                                                                                                    | X     | GR E-mail   | (II) Number                              |
|                                                                                                    |       | Barlos      | Checkhowes                               |
|                                                                                                    |       | Select list | Date                                     |
|                                                                                                    | 1     | Se Time     | G Fie                                    |
|                                                                                                    |       | Hidden      | an Markan                                |
| opperties Display Validation                                                                                                    | Close | C Eekiset   | Page break                               |
| aceholder                                                                                                    |       |             | 1-1-1-1-1-1-1-1-1-1-1-1-1-1-1-1-1-1-1-1- |
|                                                                                                    |       |             |                                          |
| e placeholder will be shown in the field until the user starts entering a value.                                                                                                    |       |             |                                          |
|                                                                                                    |       |             |                                          |
|                                                                                                    |       |             |                                          |
| 2                                                                                                    |       |             |                                          |
| olumns                                                                                                    |       |             |                                          |
| 50                                                                                                    |       |             |                                          |
| he width of the textarea. This property might not have a visual impact depending on the CSS of your site.                                                                                                    |       |             |                                          |
|                                                                                                    |       |             |                                          |
| abel display                                                                                                    |       |             |                                          |
| abol display<br>None v                                                                                                    |       |             |                                          |
| base of log lay<br>teams                                                                                                    |       |             |                                          |
| bet display termines the placement of the component's label. Displayer (read-only) Displayer (read-only)                                                                                                    |       |             |                                          |
| batel display blow = V blow = V blow =  |       |             |                                          |
| bel display  Keene V  Second V  Second V  Seco |       |             |                                          |
| Above v  Store v  Store v  Provide (read-only)  Private Provide Matta are shown only to users with results access. Papper CSS classes                                                                                                    |       |             |                                          |
| bel display term of the component's label. Disabled (read-only) Private Private Private private molecular solutions only to users with results access. rapper CSS classes py a class to the wrapper around both the field and the label. Separate multiple by spaces.                                                                                                    |       |             |                                          |
| bel display  Kone v  Protect  Protect Protect Protect Prote |       |             |                                          |
| bed display<br>town v<br>Disabled (read-only)<br>Private<br>Private make are shown only to users with results access.<br>Private make are shown only to users with results access.<br>Private field are shown only to users and results access.<br>Private field are shown only to users and results access.<br>States to the wrigher anound both the field and its label. Reparate multiple by spaces.<br>SS classes                                                                                                    |       |             |                                          |

Afbeelding 27.

Onder het tabblad Validatie/Validation (zie afbeelding 28):

- Vereist/Required (indien aangevinkt is het veld verplicht om in te vullen door een gebruiker)

|                                                                                                    | Search | Env: accept                                                     | editorinchief                                                |
|----------------------------------------------------------------------------------------------------|--------|-----------------------------------------------------------------|--------------------------------------------------------------|
| ne Test webformulier<br>est webformulier                                                                                                    |        |                                                                 |                                                              |
| w draft Edit draft Rankings & numbers Replicate Revisions Webform Results Translate                                                             |        |                                                                 |                                                              |
| components Conditionals E-mails Form settings                                                                                                   |        |                                                                 |                                                              |
| <ul> <li>Changes to the form have been saved.</li> <li>A partially-completed form was found. Please complete the remaining portions.</li> </ul> |        |                                                                 |                                                              |
| Form preview                                                                                                    | Add    | a field                                                         |                                                              |
| \$New textarea                                                                                                    |        | ntfield (19)                                                    | Textarea                                                     |
|                                                                                                    |        |                                                                 | Territor eta                                                 |
|                                                                                                    |        | mail [12                                                        | Number                                                       |
|                                                                                                    |        | -mail (12)<br>adios 🖌                                           | Number<br>Checkboxes                                         |
|                                                                                                    |        | mail (12)<br>adios 🕝                                            | Number<br>Checkboxes<br>Date                                 |
|                                                                                                    |        | mail (2)<br>adios (2)<br>elect list (2)<br>me (2)               | Number<br>Checkbaxes<br>Date<br>File                         |
|                                                                                                    |        | mail (2)<br>adios (2)<br>elect list (2)<br>me (2)<br>idden (42) | Number<br>Checkboxes<br>Date<br>File<br>Markup               |
| Properties Display Validation                                                                                                    |        | mail (12)<br>adios 🗭<br>elect list 🔤<br>idden 400<br>eldset H   | Number<br>Checkboxes<br>Date<br>File<br>Markup<br>Page break |

Afbeelding 28.

#### 5.1.9 Getal/Number

Met het Getal/Number veld, voeg je een veld toe waar alleen een nummer ingevuld mag worden. Het Getal/Number veld kent de volgende opties:

Onder het tabblad Eigenschappen/Properties (Zie afbeelding 29):

- Titel (wordt standaard boven het veld getoond)
- Standaard waarde/Default value (de waarde die standaard in het tekstveld getoond wordt)
- Beschrijving/Description (beschrijving die onder het tekstveld getoond wordt)

| nitionaura compromise compromise                                                                                                    |       |             |            |
|----------------------------------------------------------------------------------------------------|-------|-------------|------------|
| <ul> <li>Changes to the form have been saved.</li> <li>A partially-completed form was found. Please complete the remaining portions.</li> </ul> |       |             |            |
| orm preview                                                                                                    | Add   | a field     |            |
| New number                                                                                                    | / × 🐵 | Textfield   | Textarea   |
| F                                                                                                    |       | E-mail      | Number     |
|                                                                                                    |       | Radios      | Checkboxes |
| Properties Display Validation Analysis                                                                                                    | Close | Select list | Date       |
| Title *                                                                                                    | 10    | Time 📮      | File       |
| New number                                                                                                    |       | Hidden 42   | Markup     |
| Form key: new_number (Edit)                                                                                                    |       | Fieldset    | Page break |
| Default value                                                                                                    |       |             |            |
| Description                                                                                                    |       |             |            |
|                                                                                                    |       |             |            |
|                                                                                                    |       |             |            |
|                                                                                                    |       |             |            |
|                                                                                                    |       |             |            |

#### Afbeelding 29.

Onder het tablad Weergeven/Display (Zie afbeelding 30):

- Voorvoegsel/Prefix (tekstje voor het invulveld)
- Achtervoegsel/Suffix (tekstje achter het invulveld)
- Aantal decimalen/Decimal places (hoeveel cijfers achter de komma getoond moeten worden)
- Scheidingsteken voor duizendtallen/Thousands separator (scheiding duizendtallen met punt of komma, etc)
- Decimaalteken/Decimal point (punt of komma voor decimalen)
- Labelweergave/Display (of de titel boven, voor of onder het veld moet komen staan)
- Uitgeschaked/Disabled (read only) -> indien aangevinkt kan het veld niet gewijzigd worden door een gebruiker
- Afgeschermd/Private (alleen zichtbaar voor gebruikers die de resultaten van de ingevulde formulier kunnen zien)
- Wrapper CSS classes (toevoegen CSS styling code rondom veld en label)
- CSS classes (toevoeging CSS styling in veld)

| oran con oran                                                | riamango a i                      | Hamboro                  | riopiloui       |                            | Hoodito Hand    | ato |       |                            |       |            |   |
|--------------------------------------------------------------|-----------------------------------|--------------------------|-----------------|----------------------------|-----------------|-----|-------|----------------------------|-------|------------|---|
| mponents Conditiona                                          | als E-mails                       | Form set                 | tings           |                            |                 |     |       |                            |       |            |   |
|                                                              |                                   |                          |                 |                            |                 |     |       |                            |       |            |   |
| <ul> <li>Changes to the</li> <li>A partially-comp</li> </ul> | form have been<br>bleted form was | n saved.<br>s found. Ple | ase complete    | the remaining portions.    |                 |     |       |                            |       |            |   |
|                                                              |                                   |                          |                 | 0,                         |                 |     |       |                            |       |            | - |
| orm preview                                                  |                                   |                          |                 |                            |                 |     |       | Add a fie                  | ld    |            |   |
| New number                                                   |                                   |                          |                 |                            |                 |     | X     | Textfield                  | d 🔳   | Textarea   |   |
| 7                                                            |                                   |                          |                 |                            |                 |     |       | 👩 E-mail                   | 12    | Number     |   |
|                                                              |                                   |                          |                 |                            |                 |     |       | <ul> <li>Radios</li> </ul> |       | Checkboxes |   |
| Properties Display                                           | Validation A                      | nalysis                  |                 |                            |                 |     | Close | Select I                   | ist 📃 | Date       |   |
| Prefix                                                       |                                   |                          |                 |                            |                 |     |       | Time                       | 4     | File       |   |
|                                                              |                                   |                          | 7               |                            |                 |     |       | Hidden                     | (42)  | Markup     |   |
| Suffix                                                       |                                   |                          |                 |                            |                 |     |       | Fieldse                    | t H   | Page break |   |
|                                                              |                                   |                          |                 |                            |                 |     |       |                            |       |            |   |
| Decimal places                                               |                                   |                          |                 |                            |                 |     |       |                            |       |            |   |
| Automatic ~                                                  |                                   |                          |                 |                            |                 |     |       |                            |       |            |   |
| Automatic will display up to                                 | 4 decimals plac                   | ces if needed            | d. A value of * | 2" is common to format cur | rrency amounts. |     |       |                            |       |            |   |
| Thousands separator                                          |                                   |                          |                 |                            |                 |     |       |                            |       |            |   |
| Comma (,) 🗸                                                  |                                   |                          |                 |                            |                 |     |       |                            |       |            |   |
| Decimal point                                                |                                   |                          |                 |                            |                 |     |       |                            |       |            |   |
| Period (.) Y                                                 |                                   |                          |                 |                            |                 |     |       |                            |       |            |   |
| abol display                                                 |                                   |                          |                 |                            |                 |     |       |                            |       |            |   |
| Above v                                                      |                                   |                          |                 |                            |                 |     |       |                            |       |            |   |
| Determines the placement                                     | of the componer                   | nt's label.              |                 |                            |                 |     |       |                            |       |            |   |
| Private                                                      | m only to users a                 | with results             | 20085           |                            |                 |     |       |                            |       |            |   |
| Wrapper CSS classes                                          | ,                                 |                          |                 |                            |                 |     |       |                            |       |            |   |
|                                                              |                                   |                          |                 |                            |                 |     |       |                            |       |            |   |
| Apply a class to the wrappe                                  | er around both th                 | he field and i           | its label. Sepa | rate multiple by spaces.   |                 |     |       |                            |       |            |   |
| CSS classes                                                  |                                   |                          |                 |                            |                 |     |       |                            |       |            |   |
|                                                              |                                   |                          |                 |                            |                 |     |       |                            |       |            |   |
| Apply a class to the field. S                                | eparate multiple                  | by spaces.               |                 |                            |                 |     |       |                            |       |            |   |
|                                                              |                                   |                          |                 |                            |                 |     |       |                            |       |            |   |

Afbeelding 30.

Onder het tabblad Validatie/Validation (zie afbeelding 31):

- Vereist/Required (indien aangevinkt is het veld verplicht om in te vullen door een gebruiker)
- Uniek/Unique (indien aangevinkt, moet de waarde die ingevuld is door de gebruiker moet uniek zijn, dus mag niet door een andere gebruiker al eens ingevuld zijn.)
- Integer (indien aangevinkt mogen er alleen gehele getallen gebruikt worden)
- Minimum (minimale waarde)
- Maximum (maximale waarde)
- Stap/Step (in welke stappen de waarde mag zijn. Bijv. in stappen van 3).

| My Workbench Content Structure Configuration UM settings S                                                                                      | earch      | Env: accept | editorinchief | Log out |
|----------------------------------------------------------------------------------------------------|------------|-------------|---------------|---------|
| View draft Edit draft Rankings & numbers Replicate Revisions Webform Results Translate                                                          |            |             |               |         |
| Form components Conditionals E-mails Form settings                                                                                              |            |             |               |         |
| <ul> <li>Changes to the form have been saved.</li> <li>A partially-completed form was found. Please complete the remaining portions.</li> </ul> |            |             |               |         |
| Form preview                                                                                                    | Add a fiel | d           |               |         |
| New number                                                                                                    | Textfield  |             | Textarea      |         |
| F                                                                                                    | 👩 E-mail   | 12          | Number        |         |
| Dranastian Dianlay Multiduca Applysia                                                                                                    | - Radios   |             | Checkboxes    |         |
| Properties Display Validation Milarysis                                                                                                    | Select lis | # 📃         | Date          |         |
| Required                                                                                                    | En Time    | 4           | File          |         |
| Unique<br>Check that all externed values for this field are unique. The same value is not allowed to be used byles                              | Hidden     | 942>        | Markup        |         |
| Integer     Permit only integer values as inout, e.g. 12,34 would be invalid.                                                                   | Fieldset   | н           | Page break    |         |
| Minimum                                                                                                    |            |             |               |         |
| Minimum numeric value, e.g. 0 would ensure positive numbers.                                                                                    |            |             |               |         |
| Maximum                                                                                                    |            |             |               |         |
| Maximum numeric value. This may also determine the display width of your field.                                                                 |            |             |               |         |
| Step                                                                                                    |            |             |               |         |
| Limit options to a specific increment. e.g. a step of "5" would allow values 5, 10, 15, etc.                                                    |            |             |               |         |
| Save Cancel                                                                                                    |            |             |               |         |

Afbeelding 31.

Onder het tabblad Analysis (zie afbeelding 32):

- Nul uitsluiten/Exclude zero (indien aangevinkt mogen er geen waarden van 0 of leeg ingevuld worden)

| y workbench. Content Structure Conliguration UM settings                                                                                                    | Search                                               | Env: accept editorinchief |
|----------------------------------------------------------------------------------------------------|------------------------------------------------------|---------------------------|
| est webformulier                                                                                                    |                                                      |                           |
| v draft Edit draft Rankings & numbers Replicate Revisions Webform Results Translate                                                                                                    |                                                      |                           |
| omponents Conditionals E-mails Form settings                                                                                                    |                                                      |                           |
| <ul> <li>Changes to the form have been saved.</li> <li>A partially-completed form was found. Please complete the remaining portions.</li> </ul>                                                                              |                                                      |                           |
| orm preview                                                                                                    | Add a fiel                                           | d                         |
| New number                                                                                                    | Textfield                                            | Textarea                  |
|                                                                                                    | C That                                               |                           |
| ······································                                                                                                    | Radios                                               | Checkboxes                |
| Properties Display Validation Analysis Clea                                                                                                    | Radios     Select lis                                | t Date                    |
| Properties Display Validation Analysis Exclude zero Exclude article of zero for blank) when counting submissions to calculate average and standard deviation.                                                                | Radios     Relect lis     Time                       | t Date                    |
| Properties         Display         Validation         Analysis         Cice           Exclude zero<br>Exclude entries of zero (or blank) when counting submissions to calculate average and standard deviation.         Cice | Radios     Radios     Select lis     Time     Hidden | t Date                    |

Afbeelding 32.

#### 5.1.10 Keuzevakjes/Checkboxes

Via Keuzevakjes/Checkboxes kun je vinkvakjes toevoegen aan het formulier. Dit veld kent de volgende opties:

Onder het tabblad Eigenschappen/Properties (Zie afbeelding 33):

- Titel (wordt standaard boven het veld getoond)
- Beschrijving/Description (beschrijving die onder het veld getoond wordt)

| Tophouto      | Hevisions Webtorm | Results       | Translate     |               |                            |                                                                                       |
|---------------|-------------------|---------------|---------------|---------------|----------------------------|---------------------------------------------------------------------------------------|
| Form settings |                   |               |               |               |                            |                                                                                       |
|               |                   |               |               |               | Add a field                |                                                                                       |
|               |                   |               |               | X             | D Textfield                | Textarea                                                                              |
|               |                   |               |               |               | 👿 E-mail                   | 12 Number                                                                             |
|               |                   |               |               |               | <ul> <li>Radios</li> </ul> | Checkboxes                                                                            |
|               |                   |               |               |               | Select list                | Date Date                                                                             |
|               |                   |               |               |               | Time                       | G File                                                                                |
| liidation     |                   |               |               | Ciose         | iii Hidden                 | (R> Markup                                                                            |
|               |                   |               |               |               | Fieldset                   | Here Page break                                                                       |
|               |                   |               |               |               |                            |                                                                                       |
|               |                   |               |               |               |                            |                                                                                       |
|               |                   |               |               |               |                            |                                                                                       |
|               |                   |               |               |               |                            |                                                                                       |
|               |                   |               |               |               |                            |                                                                                       |
|               | Form settings     | Form settings | Form settings | Form settings | Form settings              | Form settings  Add a field  Add a field   Add a field    Add a field      Add a field |

Afbeelding 33

Onder het tablad Weergeven/Display (Zie afbeelding 34):

- Labelweergave/Display (of de titel boven, voor of onder het veld moet komen staan)
- Afgeschermd/Private (alleen zichtbaar voor gebruikers die de resultaten van de ingevulde formulier kunnen zien)
- Wrapper CSS classes (toevoegen CSS styling code rondom veld en label)
- CSS classes (toevoeging CSS styling in veld)

| A My Workbench Content Structure Configuration UM settings                                                                                                    | Search                                                                                                    | Env: accept editorinchie                                                                                          | Log out          |
|----------------------------------------------------------------------------------------------------|----------------------------------------------------------------------------------------------------|----------------------------------------------------------------------------------------------------|------------------|
| Test webformulier                                                                                                    |                                                                                                    |                                                                                                    |                  |
| View draft Edit draft Rankings & numbers Replicate Revisions Webform Results Translate                                                                                                    |                                                                                                    |                                                                                                    |                  |
| Form components Conditionals E-mails Form settings                                                                                                    |                                                                                                    |                                                                                                    |                  |
| Form preview          New checkboxes         one         two         two         three         Properties       Display         Above v         Determines the placement of the component's label.         Private | Image: Add a fill       Image: Add a fill       Image | eld<br>id E Textarea<br>Number<br>is Checkows<br>ist Date<br>is File<br>i G File<br>i G Markup<br>et H Page break | ]<br>]<br>]<br>] |
| Private fields are shown only to users with results access.<br>Wrapper CSS classes                                                                                                    |                                                                                                    |                                                                                                    |                  |
| Apply a class to the wrapper around both the field and its label. Separate multiple by spaces.<br>CSS classes<br>Apply a class to the field. Separate multiple by spaces.                                          |                                                                                                    |                                                                                                    |                  |

Afbeelding 34.

Onder het tablad Opties/Options (Zie afbeelding 35):

- Hier vul je de opties in de gebruiker kan aanvinken (meerdere mogelijk). Standaard staat er 3 opties die je kunt aanpassen. Via de kruisjes of het plusje (Item toevoegen/Add item) kun je minder of meer opties krijgen.
- Door een checkbox voor de opties aan te vinken, geef je aan welke optie(s) default aan staat(staan). Met de link No default is de default waarde uit.
- Indien gewenst kun je via de optie 'Handmatige invoer/Manual Entry' in een onderwaterscherm zelf opties aanmaken/wijzigen/verwijderen. Elke optie op een nieuwe regel (zie voorbeeld in onderwaterscherm voor de wijze van schrijven).
- Via 'Optie-instellingen/Option settings' kun je de optie 'Toetsen aanpassen/Custom keys' aanvinken. Daarmee kun je een onderscheid maken tussen de interne waarde (key) van een optie en de waarde die aan een gebruiker wordt getoond (value).

|                 |                 |             | o riopilouto | Hevisions | webiorm | Hesults | Iranslate |              |           |        |                                                                                                    |
|-----------------|-----------------|-------------|--------------|-----------|---------|---------|-----------|--------------|-----------|--------|----------------------------------------------------------------------------------------------------|
| omponents Cor   | inditionals E-m | ails Form s | ettings      |           |         |         |           |              |           |        |                                                                                                    |
| orm preview     |                 |             |              |           |         |         |           |              | Add a fi  | eld    |                                                                                                    |
| New checkboxe   | s               |             |              |           |         |         |           | / ×          | B Textfie | ld 🔳   | Textarea                                                                                                    |
| one one         |                 |             |              |           |         |         |           |              | E-mail    |        | Number                                                                                                    |
| two             |                 |             |              |           |         |         |           |              | Radios    | • 🗹    | Checkboxes                                                                                                    |
| three           |                 |             |              |           |         |         |           |              | Select    | list 🗖 | Date                                                                                                    |
| Properties Disp | play Options    | Validation  |              |           |         |         |           | Close        | - Hidder  |        | Markup                                                                                                    |
| Options *       |                 |             |              |           |         |         |           |              | Fields    | et H   | <ul> <li>Textarea</li> <li>Number</li> <li>Oheckboxes</li> <li>Date</li> <li>File</li> <li>Markup</li> <li>→ Page break</li> </ul> |
| Default Va      | alue            |             |              |           |         |         |           |              |           |        | -                                                                                                    |
| + 🗌 or          | ne              |             |              |           |         |         |           | 8            |           |        |                                                                                                    |
| tw              | NO              |             |              |           |         |         |           | 8            |           |        |                                                                                                    |
| th th           | 166             |             |              |           |         |         |           | 8            |           |        |                                                                                                    |
| No default      |                 |             |              |           |         |         |           | Add item     |           |        |                                                                                                    |
| - Option se     | ettings         |             |              |           |         |         |           | Manual entry |           |        |                                                                                                    |
|                 | 0               |             |              |           |         |         |           |              |           |        |                                                                                                    |

Afbeelding 35.

Onder het tabblad Validatie/Validation (zie afbeelding 36):

- Vereist/Required (indien aangevinkt is het veld verplicht om in te vullen door een gebruiker)

| My Workbench Content Structure Configuration                                                                                                    | n UM settings       |         |         |           | Searc | h                                                                                  | Env: accept                      | editorinchief                                                            | Log |
|----------------------------------------------------------------------------------------------------|---------------------|---------|---------|-----------|-------|------------------------------------------------------------------------------------|----------------------------------|--------------------------------------------------------------------------|-----|
| ene Teet weblormulier<br>Test webformulier                                                                                                    |                     |         |         |           |       |                                                                                    |                                  |                                                                          |     |
| iew draft Edit draft Rankings & numbers                                                                                                    | Replicate Revisions | Webform | Results | Translate |       |                                                                                    |                                  |                                                                          |     |
| m components Conditionals E-mails Form set                                                                                                    | ttings              |         |         |           |       |                                                                                    |                                  |                                                                          |     |
| Form preview          New checkboxes         one         two         three         Properties       Display       Options       Validation         Required |                     |         |         | J.        | ×     | Add a fie<br>Textfiel<br>E-mail<br>Radios<br>Select<br>Midden<br>Hidden<br>Fieldse | 2 d<br>d (E)<br>ist (C)<br>t (C) | Textarea<br>Number<br>Checkboxes<br>Date<br>File<br>Markup<br>Page break |     |

Afbeelding 36.

#### 5.1.11 Datum/Date

Met het Datum/Date veld kan een gebruiker een datum toevoegen. Dit veld kent de volgende opties:

Onder het tabblad Eigenschappen/Properties (Zie afbeelding 37):

- Titel (wordt standaard boven het veld getoond)
- Standaard waarde/Default value (heeft geen functie in dit veld?)
- Beschrijving/Description (beschrijving die onder het veld getoond wordt)

| me Test webformulier                                                                |         |                  |
|-------------------------------------------------------------------------------------|---------|------------------|
| est webformulier                                                                    |         |                  |
| w draft Edit draft Rankings & numbers Replicate Revisions Webform Results Translate |         |                  |
| components Conditionals E-mails Form settings                                       |         |                  |
| Form proview                                                                        | Add a   | ield             |
| New date                                                                            | Add a 1 | ield 📄 Textarea  |
| Month v Day v Year v                                                                | E-ma    | il (12) Number   |
|                                                                                     | Radie   | os Checkboxes    |
| Properties Display Validation                                                       | Close   | ct list 📃 🗖 Date |
| Title *                                                                             | E Time  | 📮 File           |
| New date                                                                            | Hidd    | en 🛛 🕸 Markup    |
| Default value                                                                       | Field   | set   Page break |
|                                                                                     |         |                  |
| Description                                                                         |         |                  |
|                                                                                     |         |                  |
|                                                                                     |         |                  |
|                                                                                     |         |                  |
|                                                                                     | 11      |                  |

Afbeelding 37.

Onder het tablad Weergeven/Display (Zie afbeelding 38):

- Popup-kalender inschakelen/Enable pop-up calendar (hierdoor krijgen gebruiker een pop-up met een kalender waar ze de datum kunnen aanklikken i.p.v. invoeren)
- Gebruik een tekstveld voor jaar/Use a textfield for year (indien aangevinkt is het jaar via een tekstveld in te vullen i.p.v. via dropdownlijst.
- Labelweergave/Display (of de titel boven, voor of onder het veld moet komen staan)
- Afgeschermd/Private (alleen zichtbaar voor gebruikers die de resultaten van de ingevulde formulier kunnen zien)
- Wrapper CSS classes (toevoegen CSS styling code rondom veld en label)

| My Workbench Content Structure Configuration UM settings                                                                                                    | Search                                                                                                    | Env: accept           | editorinchief                                    | Log ou |
|----------------------------------------------------------------------------------------------------|----------------------------------------------------------------------------------------------------|-----------------------|--------------------------------------------------|--------|
| Home Test webformulier<br>Test webformulier                                                                                                    |                                                                                                    |                       |                                                  |        |
| View draft Edit draft Rankings & numbers Replicate Revisions Webform Results Translate                                                                                                    |                                                                                                    |                       |                                                  |        |
| Form components Conditionals E-mails Form settings                                                                                                    |                                                                                                    |                       |                                                  |        |
| Form preview          New date       Image: State of the state of the state of | Add a fiel<br>Textfiel<br>E-mail<br>Radios<br>Reference<br>Reference<br>Refere | eld<br>id E<br>ibit C | Textarea<br>Number<br>Checkboxes<br>Date<br>File |        |
| Endow a Javason of use picker maxing in the date med.     Use a textfield for year     If checked, the generated date field will use a textfield for the year. Otherwise it will use a select list.     Label display                                                                                                    | Fieldse                                                                                                    | 982)<br>M             | Markup<br>Page break                             |        |
| Above v Determines the placement of the component's label.                                                                                                    |                                                                                                    |                       |                                                  |        |
| Private<br>Private fields are shown only to users with results access.                                                                                                    |                                                                                                    |                       |                                                  |        |
| Wrapper CSS classes                                                                                                    |                                                                                                    |                       |                                                  |        |
| Apply a class to the wrapper around both the field and its label. Separate multiple by spaces.                                                                                                    |                                                                                                    |                       |                                                  |        |
| Save Cancel                                                                                                    |                                                                                                    |                       |                                                  |        |

#### Afbeelding 38

Onder het tabblad Validatie/Validation (zie afbeelding 39):

- Vereist/Required (indien aangevinkt is het veld verplicht om in te vullen door een gebruiker)
- Start date (het vroegste jaar dat ingevuld mag worden. Default. -2 years)
- End date (het uiterste jaar dat ingevuld mag worden. Default +2 years)

| Ay Workbench Content Structure Configuration UM settings                                             | Search  | Env: accept editorinchie | f Lo |
|----------------------------------------------------------------------------------------------------|---------|--------------------------|------|
| re Test webformulier<br>est webformulier                                                             |         |                          |      |
| w draft Edit draft Rankings & numbers Replicate Revisions Webform Results Translate                  |         |                          |      |
| components Conditionals E-mails Form settings                                                        |         |                          |      |
|                                                                                                    | Add at  | îeld                     |      |
| New date                                                                                             | Add al  | ield 📄 Textarea          | 1    |
| Month v Day v Year v                                                                                 | E-ma    | all (12) Number          | ī    |
|                                                                                                    | ( Radi  | os Checkboxes            | ĩ    |
| Properties Display Validation                                                                        | Close   | ct list 🔄 Date           | ī    |
| Required                                                                                             | Re Time | 🔁 File                   | ĩ    |
| Start date                                                                                           | Hidd    | en de Markup             | ĩ    |
| -2 years                                                                                             | Field   | set   Page break         | í    |
| The earliest date that may be entered into the field. Accepts any date in any GNU Date Input Format. |         |                          |      |
| End date                                                                                             |         |                          |      |
| +2 years                                                                                             |         |                          |      |
| The latest date that may be entered into the field. Accepts any date in any CNU Date least Format    |         |                          |      |

Afbeelding 39.

#### 5.1.12 Bestand/File

Met het Bestand/File veld kan een gebruiker een bestand meesturen met het formulier. Dit veld kent de volgende opties:

Onder het tabblad Eigenschappen/Properties (Zie afbeelding 40):

- Titel (wordt standaard boven het veld getoond)
- Uploadbestemming/Upload destination (Public files of Afgeschermd/Private files. Afgeschermd/Private files zijn alleen voor beheerders die de inzendingen mogen zien.)
- Upload map/Upload directory (webform/[naam invullen] waar bestanden geplaatst worden op de server)
- Beschrijving/Description (beschrijving die onder het veld getoond wordt)

| orm prev                                                                                                    | view                                                          |                  |                  |                                       |               |             |              |            |            |      |       | - I' | Add a fi                   | eld        | -        |         |  |
|----------------------------------------------------------------------------------------------------|---------------------------------------------------------------|------------------|------------------|---------------------------------------|---------------|-------------|--------------|------------|------------|------|-------|------|----------------------------|------------|----------|---------|--|
| New file                                                                                                    |                                                               |                  |                  |                                       |               |             |              |            |            |      | X     |      | (ab) Textfie               | • <b>a</b> | Text     | tarea   |  |
| Bestand k                                                                                                    | iezen Geen                                                    | bestand gekozen  | Upload           |                                       |               |             |              |            |            |      |       |      | E-mail                     |            | (12) Num | nber    |  |
|                                                                                                    |                                                               |                  |                  |                                       |               |             |              |            |            | <br> |       |      | <ul> <li>Radios</li> </ul> | <u> </u>   | Che      | ckboxes |  |
| Properties                                                                                                    | Display                                                       | Validation       |                  |                                       |               |             |              |            |            |      | Close |      | Select                     | list       | Date     | e       |  |
| Title *                                                                                                    |                                                               |                  |                  |                                       |               |             |              |            |            |      |       |      | Time 🔝                     |            | 📮 File   |         |  |
| New file                                                                                                    |                                                               |                  |                  |                                       |               |             |              |            |            |      |       |      | Hidder                     | 1          | Mark     | kup     |  |
| Form key: nev                                                                                                    | v_file [Edit]                                                 |                  |                  |                                       |               |             |              |            |            |      |       |      | Fields                     | et         | H Page   | e break |  |
| <ul> <li>Private</li> <li>Private file si</li> <li>Upload dirive</li> <li>Webform/</li> <li>You may opt</li> <li>Description</li> </ul> | files<br>files<br>torage has si<br>ectory<br>ionally specifin | gnificantly more | overhead than pu | blic files, but re<br>s. Browse avail | astricts file | access to u | isers who ca | an view su | bmissions. |      |       |      |                            |            |          |         |  |
|                                                                                                    |                                                               |                  |                  |                                       |               | _           |              |            |            |      |       |      |                            |            |          |         |  |

Afbeelding 40.

Onder het tablad Weergeven/Display (Zie afbeelding 41):

- Labelweergave/Display (of de titel boven, voor of onder het veld moet komen staan)
- Afgeschermd/Private (alleen zichtbaar voor gebruikers die de resultaten van de ingevulde formulier kunnen zien)
- Wrapper CSS classes (toevoegen CSS styling code rondom veld en label)
- CSS classes (toevoeging CSS styling in veld)

| orm preview                            |                       |                              |                         |       | Add a field                | d          |            |
|----------------------------------------|-----------------------|------------------------------|-------------------------|-------|----------------------------|------------|------------|
| New file                               |                       |                              |                         | X     | D Textfield                | <b>E</b> 1 | Textarea   |
| Bestand kiezen Ge                      | en bestand gekozen    | Upload                       |                         |       | E-mail                     | 1          | Number     |
|                                        |                       |                              |                         |       | <ul> <li>Radios</li> </ul> | <b>I</b>   | Checkboxes |
| Properties Display                     | Validation            |                              |                         | Close | E Select list              | ı 🗖 🖬      | Date       |
| Label display                          |                       |                              |                         |       | E Time                     | G 1        | File       |
| Above ~                                |                       |                              |                         |       | Hidden                     | 482-1      | Markup     |
| Determines the placer                  | nent of the component | t's label.                   |                         |       | Fieldset                   | H          | Page break |
| Private<br>Private fields are s        | shown only to users w | ith results access.          |                         |       |                            |            |            |
| Wrapper CSS class                      | es                    |                              |                         |       |                            |            |            |
| Apply a class to the wr<br>CSS classes | apper around both the | e field and its label. Separ | ate multiple by spaces. |       |                            |            |            |

Afbeelding 41.

Onder het tabblad Validatie/Validation (zie afbeelding 42):

- Vereist/Required (indien aangevinkt is het veld verplicht om in te vullen door een gebruiker)
- Max upload Lengte/Size (maximale grootte van het te uploaden bestand. Standaard: 2MB )
- Category types (aangeven welke bestandstypes geüpload mogen worden)

|                                | ontent Su     | ucture co                  | ninguration            | om settir                     | 82                             |                               |               |            |       |        |     |       |      | 5     | Galon    | env. accept | editorinchief | 1 |
|--------------------------------|---------------|----------------------------|------------------------|-------------------------------|--------------------------------|-------------------------------|---------------|------------|-------|--------|-----|-------|------|-------|----------|-------------|---------------|---|
| A partia                       | illy-complete | d form was                 | found. Plea            | ise complet                   | e the remai                    | ining portio                  | ns.           |            |       |        |     |       |      |       |          |             |               | _ |
| orm preview                    | /             |                            |                        |                               |                                |                               |               |            |       |        |     |       |      |       | Add a fi | eld         |               |   |
| New file                       |               |                            |                        |                               |                                |                               |               |            |       |        |     |       |      | X     | Textfie  | ld 🔳        | Textarea      | 1 |
| Bestand kiezen                 | Geen besta    | nd gekozen                 | Uploa                  | d                             |                                |                               |               |            |       |        |     |       |      |       | E-mail   | 12          | Number        | ĺ |
|                                | -             |                            |                        |                               |                                |                               |               |            |       |        |     |       |      |       | Radios   |             | Checkboxes    | ĺ |
| Properties Dis                 | splay Vali    | dation                     |                        |                               |                                |                               |               |            |       |        |     |       |      | Close | E Select | list 🛅      | Date          | ĺ |
| Required                       |               |                            |                        |                               |                                |                               |               |            |       |        |     |       |      |       | Time     | 4           | File          | ĺ |
| Max unload size                | 0             |                            |                        |                               |                                |                               |               |            |       |        |     |       |      |       | Hidder   | n (42)      | Markup        | ĺ |
| 2 MB                           | •             |                            |                        |                               |                                |                               |               |            |       |        |     |       |      |       | Fields   | et H        | Page break    | ĺ |
| Desktop<br>images<br>Documents | (select)      | bmp                        | eps                    | tif                           | pict                           | _ psd                         | doc           | c 🗌 odt    | _ ppt | _ pptx | odp | 🗌 xis | xisx |       |          |             |               |   |
|                                |               | ods                        | xml                    |                               |                                |                               |               |            |       |        |     |       |      |       |          |             |               |   |
| Media                          | (select)      | avi                        | mov                    | mp3                           | ogg                            | wav                           |               |            |       |        |     |       |      |       |          |             |               |   |
| Archives                       | (select)      | bz2                        | dmg                    | 🗌 gz                          | 🗌 jar                          | 🗌 rar                         | 🗌 sit         | 🗌 tar      | 🗌 zip |        |     |       |      |       |          |             |               |   |
| Additional exter               | nsions        |                            |                        |                               |                                |                               |               |            |       |        |     |       |      |       |          |             |               |   |
|                                |               | Enter a list<br>Entered ex | of additionations will | I file extensi<br>I be append | ons for this a<br>ed to checke | upload field,<br>id items abo | separated we. | oy commas. |       |        |     |       |      |       |          |             |               |   |

Afbeelding 42.

#### 5.1.13 Opmaak/Markup

Met Opmaak/Markup kan je een HTML opgemaakte tekst plaatsen. Dit veld kent de volgende opties:

Onder het tabblad Eigenschappen/Properties (Zie afbeelding 43):

- Titel (wordt niet getoond)
- Markup (HTML opgemaakte tekst/code)

| Honoenor Content Jucture Coniguration on seconds                                                                                                | 30    |             | annaecept | contorvincine |  |
|----------------------------------------------------------------------------------------------------|-------|-------------|-----------|---------------|--|
| <ul> <li>Changes to the form have been saved.</li> <li>A partially-completed form was found. Please complete the remaining portions.</li> </ul> |       |             |           |               |  |
| orm preview                                                                                                    |       | Add a field | ł         |               |  |
| New HTML Markup                                                                                                    | / ×   | Textfield   |           | Textarea      |  |
|                                                                                                    |       | 👩 E-mail    | 12        | Number        |  |
| Enter any text supported by available text formats.                                                                                             |       | Radios      |           | Checkboxes    |  |
| Properties                                                                                                    | Close | Select list |           | Date          |  |
| Title *                                                                                                    |       | E Time      |           | File          |  |
| New markup                                                                                                    |       | Hidden      | (42)      | Markup        |  |
| Form key: new_markup [Edit]                                                                                                    |       | Fieldset    | н         | Page break    |  |
| Markup                                                                                                    |       |             |           |               |  |
| <strong>New HTML Markup</strong>                                                                                                    |       |             |           |               |  |
| co>Enter any text supported by available text formats.                                                                                          |       |             |           |               |  |
|                                                                                                    |       |             |           |               |  |
|                                                                                                    | 1.    |             |           |               |  |
|                                                                                                    |       |             |           |               |  |
| Text format Filtered HTML ~                                                                                                    |       |             |           |               |  |
|                                                                                                    |       |             |           |               |  |
|                                                                                                    |       |             |           |               |  |

Afbeelding 43.

#### 5.1.14 Pagina-einde/Page break

Met Pagina-einde/Page break kun je het formulier opdelen in meerdere pagina's. Het Page break veld plaats je daarvoor tussen twee de 2 velden waar je een paginascheiding wilt aanbrengen. Er worden standaard Next/Volgende buttons en een voortgangsbalk toegevoegd (dit is in te stellen via de tab formsettings). Het veld kent de volgende opties:

Onder het tabblad Eigenschappen/Properties (Zie afbeelding 44):

- Titel (wordt standaard getoond in de voortgangsbalk)

| My Workbench Content Structure Configuration UM settings S                                                                                      | Search                                                                                                    | Env: accept                                                                                                    | editorinchief                               | Log out |
|----------------------------------------------------------------------------------------------------|----------------------------------------------------------------------------------------------------|----------------------------------------------------------------------------------------------------|---------------------------------------------|---------|
| rene Test webformulier<br>Test webformulier                                                                                                    |                                                                                                    |                                                                                                    |                                             |         |
| View draft Edit draft Rankings & numbers Replicate Revisions Webform Results Translate                                                          |                                                                                                    |                                                                                                    |                                             |         |
| rm components Conditionals E-mails Form settings                                                                                                |                                                                                                    |                                                                                                    |                                             |         |
| <ul> <li>Changes to the form have been saved.</li> <li>A partially-completed form was found. Please complete the remaining portions.</li> </ul> |                                                                                                    | a field<br>feetfeid III Textarea<br>Enal III Number<br>Balico III Checkboxes<br>Balect Ist III Date<br>IIII addition IIII Checkboxes<br>Balect Ist IIII Date<br>IIIII addition IIIII Additional Checkboxes<br>IIIIIIIIIIIIIIIIIIIIIIIIIIIIIIIIIIII |                                             |         |
| Form preview                                                                                                    | Add a fie                                                                                                    | eld                                                                                                    |                                             | _       |
| Form preview                                                                                                    | Add a fie                                                                                                    | eld 🔳                                                                                                    | Textarea                                    | _       |
| Form preview<br>Page break<br>(Fields below will be displayed on a new page)                                                                    | Add a fie                                                                                                    | eld<br>a III                                                                                                    | Textarea                                    |         |
| Form preview Page break (Fields below will be displayed on a new page)                                                                          | Add a fie                                                                                                    |                                                                                                    | Textarea<br>Number<br>Checkboxes            | _       |
| Form preview Page break (Fields below will be displayed on a new page) Properties Cose                                                          | Add a fie<br>Textfiel<br>E-mail<br>Radios<br>Select                                                                                                    | eld<br>d E                                                                                                    | Textarea<br>Number<br>Checkboxes<br>Date    |         |
| Form preview  Page break (Fields below will be displayed on a new page)  Properties  Title *                                                    | Add a fie                                                                                                    | iejd<br>ed E Textarea<br>a D Number<br>is C Chekbass<br>fat Date<br>a Fie<br>an ac Markup                                                                                                    |                                             |         |
| Form preview                                                                                                    | Add a fiel<br>Textfiel<br>E-mail<br>Radios<br>Refer to<br>Refer to |                                                                                                    | Textarea Number Checkboxes Date File Markup |         |

Afbeelding 44.

ũ.

### 5.2 Voorwaarden/Conditionals

Via de tab Voorwaarden/Conditionals kun je velden tonen of verbergen o.b.v. de waarden van andere velden. Bijvoorbeeld om een veld Aantal kinderen te tonen als de checkbox Kinderen heeft aangevinkt.

- 4. Klik op + om een nieuwe voorwaarde/conditional toe te voegen bij een webformulier. (Zie afbeelding 45)
- 5. Vul daar de gewenste voorwaarde/conditional waarden in. Bijv.

If [veld Kinderen] [is] [waarde: True] Then [veld Aantal kinderen] [is] [shown]

6. Klik op Voorwaarden opslaan/Save conditionals (zie afbeelding 46)

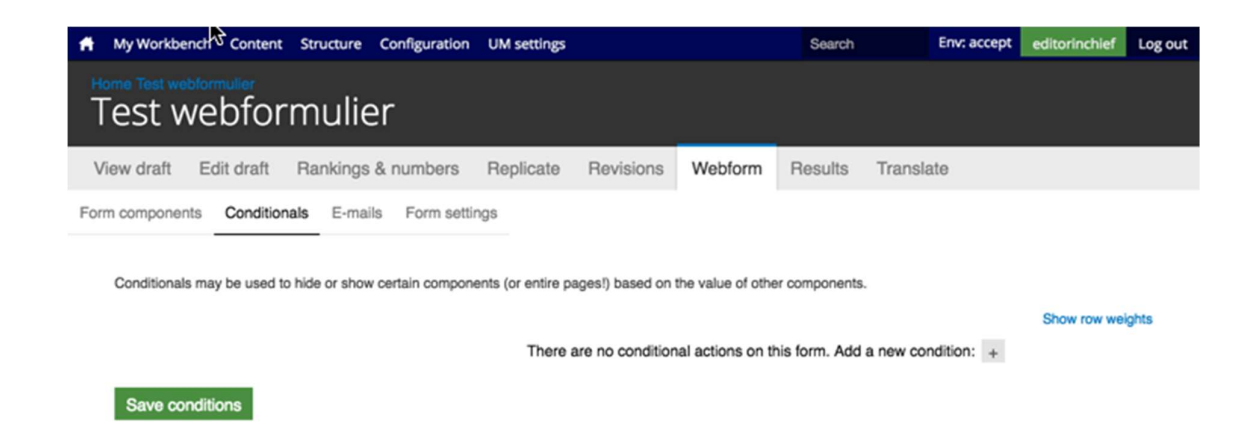

#### Afbeelding 45.

| A My Workbench Content Structure Configuration UM settings                                                                                                    | Search                  | Env: accept | editorinchief | Log out |
|----------------------------------------------------------------------------------------------------|-------------------------|-------------|---------------|---------|
| Home Test webformulier<br>Test webformulier                                                                                                    |                         |             |               |         |
| View draft Edit draft Rankings & numbers Replicate Revisions Webform                                                                                                    | Results Transla         | ate         |               |         |
| Form components Conditionals E-mails Form settings Conditionals may be used to hide or show certain components (or entire pagest) based on the value of oth then New textfield v is v shown v | er components.          | · •         | Show row we   | ights   |
| There are no conditional actions on t                                                                                                    | this form. Add a new co | ndition: +  |               |         |
| Save conditions                                                                                                    |                         |             |               |         |

Afbeelding 46.

### 5.3 E-mails

Via de tab E-mails kun je het e-mailadres instellen waar de inzendingen naar toe gemaild moeten worden (naast dat deze in de website database opgeslagen worden).

Vul bij Adres/Address het e-mailadres in waar de inzendingen naar gemaild moeten worden en klik op Toevoegen/Add. Bij de optie Componentwaarde/Components kun je een component invullen met een e-mailadres (bijv. een e-mailveld of verborgen veld met e-mailadres). Zie afbeelding 47.

| ñ    | My Workbench Content      | Structure Configuration              | UM settings          |             |         |         |           |      | Se | sarch      | Env: accept | editorinchief | Log ou |
|------|---------------------------|--------------------------------------|----------------------|-------------|---------|---------|-----------|------|----|------------|-------------|---------------|--------|
| T    | est webforr               | nulier                               |                      |             |         |         |           |      |    |            |             |               |        |
| V    | ew draft Edit draft       | Rankings & numbers                   | Replicate            | Revisions   | Webform | Results | Translate |      |    |            |             |               |        |
| Form | a components Conditiona   | is E-mails Form sett                 | ings                 |             |         |         |           |      |    |            |             |               |        |
|      | Send                      | E-mail to                            |                      |             | Subject |         |           | From |    | Operations |             |               |        |
|      | Currently not sending e-m | ails, add an e-mail recipie          | nt below.            |             |         |         |           |      |    |            |             |               |        |
|      |                           | Address: test@ma     Component value | aastrichtuniversity. | omponents ~ |         |         |           |      |    | Add        |             |               |        |
|      |                           |                                      |                      |             |         |         |           |      |    |            |             |               |        |

#### Afbeelding 47

Er verschijnen nu verschillende instellingsmogelijkheden. (Zie afbeelding 48 en 49)

- 5. Enable sending (kun je uitvinken als je het formulier niet verzonden wilt hebben)
- 6. E-mailkop details/E-mail header details:
  - Onderwerp/E-mail subject (onderwerp. Standaard de titel van het formulier. Bij Component kan een Tekstveld, Selectveld of Hidden field gekozen worden als Subject)
  - b. E-mailadres van afzender/E-mail from address (het e-mailadres van waaruit de formulieren verstuurd worden. Default is ingesteld op <u>web@maatsrichtuniversity.nl</u>.
    In het Custom veld kan zelf een e-mailadres ingesteld worden. Bij Component kan een E-mailveld of Hidden field met e-mailadres gekozen worden als afzender).
  - Naam van afzender/E-mail from name (de naam van waaruit de e-mail verstuurd wordt. Standaard Maastricht University. Bij Component kan een Tekstveld, Selectveld of Hidden field gekozen worden als naam afzender).
- 7. E-mailthema/E-mailtemplate (= het e-mailtemplate dat gestuurd wordt. Er is een default template, maar je kunt ook een Custom template aanmaken)
- Inbegrepen e-mailwaarden/Include e-mail values (in de emailtemplate wordt via de code [submission:values] <u>alle</u> ingevulde waarden opgenomen in de e-mail. Via 'Inbegrepen emailwaarden/Include e-mail values' kun je aangeven welke velden getoond moeten worden.

|                                                                                                    |                                                                                                    | My Workbench Conterx Structure Configuration UM settings                                                                                                    | Search | Env: accept | editorinchief |
|----------------------------------------------------------------------------------------------------|----------------------------------------------------------------------------------------------------|----------------------------------------------------------------------------------------------------|--------|-------------|---------------|
| See datk         Edit datk         Residue         Tandate           See datk         Edit datk         Formulating           Continue         See datk         Formulating           Continue         See datk         Formulating           Continue         See datk         Formulating           Continue         See datk         Formulating           Continue         See datk         Formulating           Continue         See datk         Formulating           Continue         See datk         Formulating           Continue         See datk         Formulating           Continue         See datk         Formulating           Continue         See datk         Formulating           Continue         See datk         Formulating           See datk         See datk         Formulating           See datk         See datk         See datk           See datk         See datk         See datk           See datk         See datk         See datk           See datk         See datk         See datk           See datk         See datk         See datk           See datk         See datk         See datk           See datk                                                                                                    | widt         Edition         Revings         Revings         Webde         Revings         Tanalala           widt         Edition         Revings         Revings         Revindid Revings         Revings         Re                                                                                                    | est webformulier                                                                                                    |        |             |               |
|                                                                                                    |                                                                                                    | w draft Edit draft Rankings & numbers Replicate Revisions Webform Results Translate                                                                                                    |        |             |               |
| Even is used used is intermediation in the intermediation is a second to the sequent above. Multiple and above and use sequent above. Multiple and above and use sequent above. Multiple and above and use sequent above. Multiple and above and use sequent above. Multiple and above and use sequent above. Multiple and above and use sequent above. Multiple and above and use sequent above. Above and use sequent above and use sequent above. Above and use sequent above and use sequent above. Above and use sequent above and use sequent above and use sequent above. Above and use sequent above and use sequent above and use sequent above. Above and use sequent above and use sequent above and use sequent above and use sequent above. Above and use sequent above and use sequent above above and use sequent above above a | End a data data data data data data data                                                                                                    | components Conditionals E-mails Form settings                                                                                                    |        |             |               |
| <pre>e categot</pre>                                                                                                    | <pre>class in windowscondurations if in windowscondurations if in windowscondurations in the seconduration windowsconduration in the seconduration windowsconduration in the seconduration windowsconduration in the seconduration in the second</pre> | E-mail to address                                                                                                    |        |             |               |
| Congrett is analatio encourse in iteration is a matter actions. Multiple and address. Multiple and address. Multiple andress. Address address address. Multiple andress addre    | <pre>c concord: w landware concord: w landware concord and the second at the sequence above. Multiple e real above.exe may be sequenced by users. F</pre>                                                                                                    | O Custom: teest@maasorichusiversity.nl                                                                                                    |        |             |               |
| Textualization and the transfer the mail to the advance they the basic to a the requirer advance. Advance may be sequented by someal.  Second Control Control  | In a share a share is the standard, by each do the dot the selected as the neglected data standard, and the selected data standard, and the selected data stan       | Component: No available components *                                                                                                    |        |             |               |
| I dealer standing We under standing O totals: form understand how the second to be autous as the subject to e nuits. Evaluation address O totals: recolumnation does not nuity be second as the subject to e nuits. Evaluation address O totals: recolumnation does not nuity be second as the subject to e nuits. Evaluation address O totals: recolumnation does not nuity be second as the subject to e nuits. Evaluation address O totals: recolumnation does not nuity be second as the subject to e nuits. Evaluation address O totals: recolumnation does not nuity be second as the subject to e nuits. Evaluation address O totals: recolumnation does not nuity be second as the subject to e nuits. Evaluation address O totals: recolumnation does not nuity be second as the subject to e nuits. Evaluation address O totals: recolumnation does not nuity be second as the subject to e nuits. Evaluation address Very undits: data nuity construction and second nuity is nuity to e nuits. • Evaluation address nuity is second as the subject nuity is nuity to e nuits. • Evaluation address nuity is second as the subject nuity is nuity to e nuits. • Evaluation address nuity is second as the subject nuity is nuity to e nuits. • Evaluation address nuity is second as the subject nuity is nuity is nu                                                                                                    | Cental header details     Even a known for men known for men known             | Form submissions will be e-mailed to this address. Any email, select, or hidden form element may be selected as the nocipient address. Multiple e-mail addresses may be separated by commas. |        |             |               |
| - E-mail header details E-mail header details E-mail header details E-mail header details C-mail from domission horn. Ret eledormuler C-mail from domission horn. Ret eledormuler C-mail from domission horn. Ret eledormuler C-mail from domission horn. Ret eledormuler C-mail from domission horn. Ret eledormuler C-mail from domission horn. Ret eledormuler C-mail from domission horn. Ret eledormuler C-mail from domission horn. Ret eledormuler C-mail from domission horn. Ret eledormuler C-mail from domission horn. Ret eledormuler C-mail from domission horn. Ret eledormuler C-mail from domission horn. Ret eledormuler C-mail from domission horn. Ret eledormuler C-mail from domission horn. Ret eledormuler C-mail from domission horn items the set and/or is an all address. E-mail from from term C-mail from domission horn items there is and/or is an all address. E-mail from from term C-mail from domission horn items there is and/or is an all address. E-mail from from term C-mail from domission horn items there is an all address. E-mail from domission from term items the set and/or is an all address. E-mail from domission from term items the set and/or is an all address. E-mail from domission from term items the set and/or is an all address. E-mail from domission from term items the set and/or is an all address. E-mail from domission from term items the set and/or is an all address. E-mail from domission from term items the set and/or is an all address. E-mail template E-mail template E-mail template term items the set address term items the set address term items term items term ite          | - E-mail header details                                                                                                    | Enable sending Urohoù to diable sending this emal.                                                                                                    |        |             |               |
| Email to Specify Constrained from the state address of the subject for e-mails. Email from address O Default: we subject of the subject of a the subject for e-mails. Email from address O Default: we subject of the subject of a the subject of a remail address. Email from address O Default: Measured of the subject of a the subject of a remail address. Email from address O Default: Measured of the subject of a the subject of a remail address. Email from address O Default: Measured of the subject of a the subject of a remail address. Email form address O Default: Measured of the subject of a the subject of a remail address. Email form and the subject of the subject of a the subject of a the subject | Ernal studiet O belauf: form submission hom: Test readomnufor Controlmert Controlmert Cont       | – E-mail header details –                                                                                                    |        |             |               |
| O Letter. Form scotnission form: Net needformular C Dustors Very studiet, select, or hidson torm: alment may be selected as the active to e main. E-mail form address O Default: designed interver may be selected as the senders e mail actives. E-mail form address O Default: designed interver may be selected as the senders e mail actives. E-mail form address O Default: designed interver may be selected as the senders range be readed.  O Component:  O Default: designed interver may be selected as the senders range be readed.  O Component:  O Default: designed interver may be selected as the senders range be readed.  O Default: designed interver may be selected as the senders range be readed.  D Default: designed interver may be selected as the senders range be readed.  D Default: designed interver may be selected as the senders range be readed.  D Default: designed interver may be selected as the senders range be readed.  D Default: designed interver may be selected as the senders range be readed.  D Default: designed i  | O bela: composed:   Composed: we wanded:   Available: composed:   We wanded: composed:   Available: composed:   I bela: composed:   I bela: composed:   I                                                                                                    | E-mail subject                                                                                                    |        |             |               |
| Cutots: Cutots: Cu                                                                                                    | Outsime                                                                                                    | Default: Form submission from: Test webformulier                                                                                                    |        |             |               |
| Composet: we wanted:  Any testing, select, or hidden test even may be selected as the subject to e-mail.  Custors:  Custors: Custors: Custor: Custors: Custor: Custors: Custor: Custor: Cu  | Concount: interventer will write write           | Custom                                                                                                    |        |             |               |
| Ary studied, suicit, or hidden turn skenner, may be selected as the subject to e-mails. Email from address Ordense: Custom: Custom: Cu | Any banks, stells, critition tom stander may be selected as the subject to 4-mails.   E-mail tom address   I or trade tom stells   I or trade tom stells   I or trade to tom stells   I or trade tom stells   I or trade tom stells   I or trade tom stells   I or trade tom stells   I or trade tom stells   I or trade tom stells   I or trade to tom stells   I or trade to tom stells   I or trade to tom stells   I or trade to tom stells   I or trade to tom stells   I or trade to tom stells   I or trade to tom stell                                                                                                    | Component: New textfield ~                                                                                                    |        |             |               |
| Email forn addees  Default: wedefinaastrichturiversity.vf Custom  Ary waak, seise, or kidden team elament may be selected as the sender's e-mail address. Email forn name  Default: Mastricht university  Custom  Custom  Cust | E-nal from dadees  O befuit: seed@maashichturkversity.vl Cutorm Cutorm Component Component Compo       | Any textfield, select, or hidden form element may be selected as the subject for e-mails.                                                                                                    |        |             |               |
| O blad:: web@insativbluvivesity// C utor::::::::::::::::::::::::::::::::::::                                                                                                    | Orderat: seedemastic/sturivenity.vi Custom: Ary small, statute: components Ary small, statute: components Ary small, statute: components Orderat: Massicher univenity: Outon: Custom: Component: New statute: view statute: Ary statute: statute: the statute: the s                                                                                          | E-mail from address                                                                                                    |        |             |               |
| Custom Corporers No available components Yey well, select, or hidden tom setment may be selected as the sender's e-mail address. E-mail form name Component: Ne settedies Component: Ne settedies Component: Ne settedies No mail template Ary well-list, select, or hidden tom element may be selected as the sender's name tor e-mails.                                                                                                    | Curden: Curden: Curde        | Default: web@maastrichtuniversity.nl                                                                                                    |        |             |               |
| Corporet: he available component: Ary weak select of hidden tone weaterner may be selected as the sandar's e-mail address. E-mail from name Component: New selected Component: New selected Component  | Component: we waitable components w  Any sensitive components w  Provide the weakable to the senser may be selected as the sender's neme to e-mail address.  E-mail from name  Component:   Any sensitive components weakable to accomponents w  Any sensitive components weakable to accomponents w  Any sensitive components weakable to accomponents weakable to accomponents weakable to accomponents  F-mail template  Any sensitive components weakable to accomponents weakable to accomponents  F-mail template weakable to accomponents  F-mail template weakable to accomponents  F-m        | Custom                                                                                                    |        |             |               |
| Ary sendi, select, or hidden tom element may be selected as the sender's e-mail address. Email from name  Custom Custom Concordent Even testing Concordent Even testing Concor | Any small, select, or hidden form selenent may be selected as the sender's e-mail address. E-mail from name  O Default: MassFirch university C Curron: C Component: New teaching C Component: New teaching C Component: New teachi       | Component: No available components ~                                                                                                    |        |             |               |
| O Default: Madasticht university    Custern   Component:   Ner stadied will   Ar stadietis, seisci, or hidden form element may be selected as the sender's name for e-mails.   • E-mail template   Ar e-mail template of   Bubmission day lower (bubmissions)   Bubmission day lower (bubmissions)   Bubmission may be viewed at:   [Jubmission.ut]                                                                                                    | O Default: Massfricht university   Outsons   Component:   New tastiskt wit   Ary startiskt, saket, or hidden form ekennert nav be selected al at be sender's name for e-mails.   • E-mail template   Are mail template on (submission tasking)   Submitted on (submission tasking)   Submitted on (submission tasking)   Submitted values are:   (pubmission/unit)   Browne setable toars • Included e-mail values                                                                                                    | Any email, select, or hidden form element may be selected as the sender's e-mail address.<br>E-mail from name                                                                                |        |             |               |
| Custom Component: New standing New standing  | C Gragomet Component New tautidat Component New tautidat New tautidat New tautida        | Default: Masshicht university                                                                                                    |        |             |               |
| Component: New statistics Are statistics Are statistics Submitted on juborssion/data/ong Submitted on juborssion/data/ong Submitted  | Component: New textilists Ary textifiest Ary textifiest Ary texti        | O Custom:                                                                                                    |        |             |               |
| Ary section, seter, or holden form element may be selected as the sender's name for e-mails.                                                                                                    | Ary sectied, setied, or hidden turn element may be selected as the sender's name for e-main.  - E-mail template Are email template care customizes the display of e-mains. Default template Constrained by user (behresion-custed Source) Submitted by user (behresion-custed Source) Submitted by user (behresion-custed Source) Submitted by user (behresion-custed Source) Submitted by user (behresion-custed Source) Submitted by user (behresion-custed Source) Submitted by user (behresion-custed Source) Sources are (behresion-custed Source) Sources are (behresion-custed Sources) Sources are (behresion-custed Sources) Sources are (behresion-custed Sources) Sources are (behresion-custed Sources) Sources are (behresion-c       | Component: New textfield ~                                                                                                    |        |             |               |
|                                                                                                    | E-mail template An email template on cutorities the display of e-mails.  Default template Submitted on puterinsion/tait-long Boomed by user (bubmission/tait-long) Boomed by user (bubmission) Boomed at: [pubmission/taile] Boomed at: [pubmission/tail] Boomed at: [pubmission/tail] Boomed at: [pubmission            | Any textfield, select, or hidden form element may be selected as the sender's name for e-mails.                                                                                              |        |             |               |
| - • E-mail template An e-mail template An e-mail template can customize the display of e-mails. Default template Submitsed to juborisational Submitsed to gene (juborisationus) Submitsed to gene (juborisationus) Submitsed       |                                                                                                    |                                                                                                    |        |             |               |
| An e-mail template can outlomize the display of e-mails.  Difut template                                                                                                    | An e-mail implate can cutonize the display of e-mails.  Default template -  Budmitted on judorisation date long j Budmitted values are: judorisation date long j Budmitted values are: judorisation date long j Budmitted values are: judorisation date long j Budmitted values -  - Included e-mail values -                                                                                                    | - •E-mail template                                                                                                    |        |             |               |
| Bututtsmister       Submitted values are:         Submitted values are:       [uutmistoricute]         [uutmistoricute]                                                                                                    | Default tengine       Submitted on jubrission data longi       Submitted values are:       jubrission data longi       Borne evaluate       The results of this submission may be viewed at:       jubrission/unit                                                                                                    | An e-mail template can custonize the display of e-mails.                                                                                                    |        |             |               |
| Bubmitad on jubmitaiondateloogi<br>Submitad values gen:<br>[submitaionvalues]<br>[submissionwalues]<br>The rest of this submission may be viewed at:<br>[submissionwal]<br>Previse available tokens.                                                                                                    | Buchmited on (submissionidate/ong)<br>Buchmited by user (submissionidate/ong)<br>Buchmited submissionidate/ong)<br>Der result of this submission may be viewed at:<br>[submission/uni]<br>Browse available takers.<br>- Included e-mail values                                                                                                    | Default template ~                                                                                                    |        |             |               |
| The results of this submission may be viewed at: [submission.un] Brokes available tokens • Included e-mail values                                                                                                    | The results of this submission may be viewed at:<br>[submission.un] Browne available tokens • Included e-mail values                                                                                                    | Submitted on (submissiondatalong)<br>Submitted by user [submissionuser]<br>Submitted values are:<br>(submitsed values)                                                                       |        |             |               |
|                                                                                                    | Brower avalable toters.<br>- · Included e-mail values                                                                                                    | The results of this submission may be viewed at:<br>[submission:ut]                                                                                                    |        |             |               |
| Brows avalable Same.<br>- • Included e-mail values                                                                                                    | Bower available toxers.<br>- • Included e-mail values                                                                                                    | _                                                                                                    |        |             | 11            |
| - Included e-mail values                                                                                                    | - • Included e-mail values                                                                                                    | Browse available tokens.                                                                                                    |        |             |               |
|                                                                                                    |                                                                                                    | - • Included e-mail values                                                                                                    |        |             |               |
|                                                                                                    |                                                                                                    |                                                                                                    |        |             |               |

# Afbeelding 48.

| e-mail template can customize the display of e-mail                                                                                                    | a.                                            |                                                       |                                  |  |
|----------------------------------------------------------------------------------------------------|-----------------------------------------------|-------------------------------------------------------|----------------------------------|--|
| Sustom template ~                                                                                                    |                                               |                                                       |                                  |  |
| lubmitted on (submission/datesiong)<br>Jubmitted by user (submission/user)<br>Jubmitted values are:<br>submission/values)<br>The results of this submission may be viewed at: |                                               |                                                       |                                  |  |
| submission ung                                                                                                    |                                               |                                                       |                                  |  |
|                                                                                                    |                                               |                                                       |                                  |  |
| owse available tokens.                                                                                                    |                                               |                                                       |                                  |  |
| Included e-mail values                                                                                                    |                                               |                                                       |                                  |  |
| The selected components will be included in the [su                                                                                                    | bmission:values) token. Individual values may | still be printed if explicitly specified as a [submi- | ssion:values:?] in the template. |  |
| Include all components                                                                                                    |                                               |                                                       |                                  |  |
| New textfield                                                                                                    |                                               |                                                       |                                  |  |
| Page break                                                                                                    |                                               |                                                       |                                  |  |
| New textfield                                                                                                    |                                               |                                                       |                                  |  |
| Exclude empty components                                                                                                    |                                               |                                                       |                                  |  |
|                                                                                                    |                                               |                                                       |                                  |  |
|                                                                                                    |                                               |                                                       |                                  |  |

j,

а

Afbeelding 49.

### 5.4 Formulierinstellingen/Form settings

Via Formulierinstellingen/Form settings kunnen de volgende instellingen gedaan worden:

- Submission settings
- Submission access
- Progress bar
- Preview page
- Advanced setting

### 5.4.1 Verzendinstellingen/Submission settings

Verzendinstellingen/Submission settings

- Bevestigingsbericht/Confirmation message (bericht dat verschijnt nadat het formulier verstuurd wordt)
- Confirm page/Custom url/No redirect (bij confirmation page wordt de Confirmation message getoond op een aparte pagina. Bij Custom url kun je een eigen link aangeven naar een pagina met een bevestigingstekst. Bij No redirect wordt de eigen pagina herladen en wordt de Confirmation message als melding getoond.
- Total submissions limit (hier kun je het max aantal inzendingen per tijdseenheid instellen. Standaard is dit ongelimiteerd.
- Per user submission limit (hier kun je het max aantal inzendingen per gebruiker per tijdseenheid instellen. Standaard is dit ongelimiteerd)
- Status of this form (open of closed aangeven. Bij closed kunnen er geen inzendingen meer gedaan worden. Standaard is open)

### 5.4.2 Toegang tot het formulier/Submission acces

Hier kun je aangeven welke gebruikersrollen het formulier van mogen versturen.

#### 5.4.3 Voortgangsbalk/Progress bar

Hier geef je aan of er een voortgangsbalk boven het formulier dient te komen (bij formulieren met meerdere stappen), of de balk met stappen of percentages getoond dient te worden en welke labels getoond dienen te worden bij de verschillende stappen.

#### 5.4.4 Voorbeeldpagina/Preview page

Via de Preview page krijg je voor het verzenden een pagina met alle ingevulde gegevens ter bevestiging. Indien de optie Preview page aangevinkt is, krijg je opties om deze bevestigingspagina in te stellen, zoals Titel, tekst op de pagina, tekst op de vorige en volgende knoppen, en welke ingevulde velden getoond moeten worden op de Preview page.

#### 5.4.5 Geavanceerde instellingen/Advanced settings

Bij de Geavanceerde instellingen/Advanced settings kun je de volgende zaken instellen:

- Of de Concept/Draft button getoond moet worden

- Of de ingevulde waarden op de formulieren automatisch tussentijds en bij errors toch opgeslagen moeten worden
- Vertrouwelijke inzendingen/Confidential submission (indien aangevinkt wordt het IP adres niet opgeslagen van de inzenders)
- Submit button label (het tekstje op de verstuur button)
- Nummer volgende inzending/Next submission number (het nummer van de volgende inzending. Dit is normaliter 1 bij start en steeds 1 meer bij elke inzending).

## 6 Inzendingen bekijken

Via <u>https://www.accept.maastrichtuniversity.nl/nl/admin/content/webform</u> vind je een overzicht van alle webforms van UM Web. (Zie afbeelding 50)

| A Mijn Workbench Inhoud Structuur Instel        | ingen UM settings                 |                            |                    |                    | Zoeken  | Env: accept | editorinchief | Uitloggen |  |  |  |
|-------------------------------------------------|-----------------------------------|----------------------------|--------------------|--------------------|---------|-------------|---------------|-----------|--|--|--|
| Inhoud                                          |                                   |                            |                    |                    |         |             |               |           |  |  |  |
| Inhoud Reacties Course Catalog                  | Course Catalog Meta Besta         | nden Gepland               | Webformulieren     | Locked documents   |         |             |               |           |  |  |  |
| Deze pagina geeft alle inhoud van de website we | er, die een webform kan bevatten. |                            |                    |                    |         |             |               |           |  |  |  |
| Titel                                           | Aangemaakt                        | <ul> <li>Status</li> </ul> | Weergeven          |                    | Bewer   | kingen      |               |           |  |  |  |
| Contact                                         | 06/22/2015 - 09:38                | Open                       | Inzendingen Analys | e Tabel Downloaden | Bewerke | n Componen  | ten           |           |  |  |  |
| Feedback                                        | 11/25/2015 - 15:17                | Open                       | Inzendingen Analys | e Tabel Downloaden | Bewerke | n Componen  | ten           |           |  |  |  |
| Alumnigegevens wijzigen                         | 01/14/2016 - 14:01                | Open                       | Inzendingen Analys | e Tabel Downloaden | Bewerke | n Componen  | ten           |           |  |  |  |
| Stay connected                                  | 04/05/2016 - 12:39                | Open                       | Inzendingen Analys | e Tabel Downloaden | Bewerke | n Componen  | ten           |           |  |  |  |
| Feedback form                                   | 04/06/2016 - 11:05                | Open                       | Inzendingen Analys | e Tabel Downloaden | Bewerke | on Componen | ten           |           |  |  |  |
| Feedback form                                   | 04/06/2016 - 11:14                | Open                       | Inzendingen Analys | e Tabel Downloaden | Bewerke | on Componen | ten           |           |  |  |  |
| Brochure and Infopack                           | 04/07/2016 - 13:40                | Open                       | Inzendingen Analys | e Tabel Downloaden | Bewerke | on Componen | ten           |           |  |  |  |
| Update your contact details                     | 05/11/2016 - 15:13                | Open                       | Inzendingen Analys | e Tabel Downloaden | Bewerke | n Componen  | ten           |           |  |  |  |
| Test webformulier                               | 06/14/2016 - 09:59                | Open                       | Inzendingen Analys | e Tabel Downloaden | Bewerke | n Componen  | ten           |           |  |  |  |

Tekst vertalen

#### Afbeelding 50.

Bij elk webformulier heb je de volgende opties:

- 7. Inzendingen/Submissions
- 8. Analyse/Analysis
- 9. Tabel/Table
- 10. Downloaden/Download
- 11. Bewerken/Edit
- 12. Componenten/Components

### 6.1 Inzendingen/Submissions

Klik bij een webformulier op Inzendingen/Submissions om een overzicht van alle inzendingen te zien. Door op view te klikken, krijg je de ingevulde waarden van een inzending te zien. Zie afbeelding 51.

| A My Workben  | h Content Structure Configuration                 | UM settings         |                |             |           |                 | Search | Env: prod | editorinchief | Log out |
|---------------|---------------------------------------------------|---------------------|----------------|-------------|-----------|-----------------|--------|-----------|---------------|---------|
| Contac        | Faculties Health, Medicine and Life Science<br>Ct |                     |                |             |           |                 |        |           |               |         |
| View publishe | d Edit Rankings & numbers                         | Replicate Revisions | Webform        | Results     | Translate |                 |        |           |               |         |
| Submissions A | nalysis Table Download                            |                     |                |             |           |                 |        |           |               |         |
| Showing 1 -   | 50 of 152. Show 10   50   100   All resul         | ts per page.        |                |             |           |                 |        |           |               |         |
| #             | - Submitted                                       |                     | User           |             |           | IP address      | Opera  | tions     |               |         |
| 152           | 06/14/2016 - 15:51                                |                     | Anonymous (not | t verified) |           | 83.37.211.254   | view   |           |               |         |
| 151           | 06/14/2016 - 12:34                                |                     | Anonymous (not | t verified) |           | 62.140.132.66   | view   |           |               |         |
| 150           | 06/14/2016 - 12:07                                |                     | Anonymous (no  | t verified) |           | 120.164.45.97   | view   |           |               |         |
| 149           | 06/14/2016 - 09:08                                |                     | Anonymous (no  | t verified) |           | 194.151.36.3    | view   |           |               |         |
| 148           | 06/14/2016 - 08:33                                |                     | Anonymous (no  | t verified) |           | 193.197.140.242 | view   |           |               |         |
| 147           | 06/14/2016 - 03:36                                |                     | Anonymous (not | t verified) |           | 5.117.252.167   | view   |           |               |         |
| 146           | 06/13/2016 - 23:11                                |                     | Anonymous (not | t verified) |           | 145.120.11.191  | view   |           |               |         |
| 145           | 06/13/2016 - 22:21                                |                     | Anonymous (no  | t verified) |           | 84.25.186.176   | view   |           |               |         |
| 144           | 06/13/2016 - 17:02                                |                     | Anonymous (no  | t verified) |           | 94.142.213.102  | view   |           |               |         |
| 143           | 06/13/2016 - 16:29                                |                     | Anonymous (no  | t verified) |           | 84.193.158.154  | view   |           |               |         |
| 142           | 06/13/2016 - 13:07                                |                     | Anonymous (not | t verified) |           | 86.5.41.98      | view   |           |               |         |
| 141           | 06/13/2016 - 12:40                                |                     | Anonymous (no  | t verified) |           | 91.61.112.77    | view   |           |               |         |
| 140           | 06/12/2016 - 17:39                                |                     | Anonymous (no  | t verified) |           | 37.24.202.196   | view   |           |               |         |
| 139           | 06/12/2016 - 13:33                                |                     | Anonymous (no  | t verified) |           | 91.183.92.189   | view   |           |               |         |
| 138           | 06/11/2016 - 19:39                                |                     | Anonymous (no  | t verified) |           | 86.247.216.119  | view   |           |               |         |
| 137           | 06/11/2016 - 19:26                                |                     | Anonymous (no  | t verified) |           | 87.231.10.107   | view   |           |               |         |
| 136           | 06/11/2016 - 16:10                                |                     | Anonymous (not | t verified) |           | 83.23.62.230    | view   |           |               |         |

Afbeelding 51.

### 6.2 Analyse/Analysis

Bij Analysis kun je statistieken bekijken van bijvoorbeeld het aantal inzendingen per gestelde vraag/antwoord. Je kunt zelf aangeven welke components (vragen/onderdelen van het formulier) toegevoegd worden.

### 6.3 Table/Table

Via Table zie je alle inzendingen en ingevulde waarden overzichtelijk in een tabel.

#### 6.4 Downloaden/Download

Via Downloaden/Download kun je de inzendingen downloaden in Excel of Tekst formaat. Daarbij kun je aangeven hoe en welke data getoond dient te worden.

### 6.5 Bewerken/Edit

Klik je op Bewerken/Edit, dan ga je naar de edit modus van de Detailpagina waar het webformulier aan gekoppeld is.

### 6.6 Componenten/Components

Klik je op Componenten/Components, dan ga je direct naar de editmodus van het webformulier.

Edit View Favorite

🞦 Test3 Intra (UM) Maastricht University Q Search by keyword Besloten groep 1 SBE Staff FASoS Staff Open groep 1 Microblog **•** × Featured news **•** × My groups 05/12/2017 Open groep 2 90 Open groep 2 24/10/2017 intra.test7\_ **9**0 ws\_2 Besloten groep 1 **⋒** ☆ -0-1 Besloten groep 1 ▼ X News Share Faculty of Arts and Social Sciences (staff) 0 2 S Iskos Elena (ICTS) 08/12/2017, ø FASoS (staff) @Notten Ester (SSC) @Fetter Sibren (SSC) @Rinkens Marianne (SSC) All groups > cshop | 29 90 test @mention functionaliteit Go to × ➔ Read more and comment (0) More news > Employee Self Ser MyUM Classic Add a block Phone book Test3 Intra (UM) 05/12/2017, ICT self service intra.test3 micro test voor open gr

Edit View Favorite

🞦 Test3 Intra (UM) Maastricht University Q Search by keyword Besloten groep 1 SBE Staff FASoS Staff Open groep 1 Microblog **•** × Featured news **•** × My groups 05/12/2017 Open groep 2 90 Open groep 2 24/10/2017 intra.test7\_ **9**0 ws\_2 Besloten groep 1 **⋒** ☆ -0-1 Besloten groep 1 ▼ X News Share Faculty of Arts and Social Sciences (staff) 0 2 S Iskos Elena (ICTS) 08/12/2017, ø FASoS (staff) @Notten Ester (SSC) @Fetter Sibren (SSC) @Rinkens Marianne (SSC) All groups > cshop | 29 90 test @mention functionaliteit Go to × ➔ Read more and comment (0) More news > Employee Self Ser MyUM Classic Add a block Phone book Test3 Intra (UM) 05/12/2017, ICT self service intra.test3 micro test voor open gr

Edit View Favorite

🞦 Test3 Intra (UM) Maastricht University Q Search by keyword Besloten groep 1 SBE Staff FASoS Staff Open groep 1 Microblog **•** × Featured news **•** × My groups 05/12/2017 Open groep 2 90 Open groep 2 24/10/2017 intra.test7\_ **9**0 ws\_2 Besloten groep 1 **⋒** ☆ -0-1 Besloten groep 1 ▼ X News Share Faculty of Arts and Social Sciences (staff) 0 2 S Iskos Elena (ICTS) 08/12/2017, ø FASoS (staff) @Notten Ester (SSC) @Fetter Sibren (SSC) @Rinkens Marianne (SSC) All groups > cshop | 29 90 test @mention functionaliteit Go to × ➔ Read more and comment (0) More news > Employee Self Ser MyUM Classic Add a block Phone book Test3 Intra (UM) 05/12/2017, ICT self service intra.test3 micro test voor open gr

Edit View Favorite

🞦 Test3 Intra (UM) Maastricht University Q Search by keyword Besloten groep 1 SBE Staff FASoS Staff Open groep 1 Microblog **•** × Featured news **•** × My groups 05/12/2017 Open groep 2 90 Open groep 2 24/10/2017 intra.test7\_ **9**0 ws\_2 Besloten groep 1 **⋒** ☆ -0-1 Besloten groep 1 ▼ X News Share Faculty of Arts and Social Sciences (staff) 0 2 S Iskos Elena (ICTS) 08/12/2017, ø FASoS (staff) @Notten Ester (SSC) @Fetter Sibren (SSC) @Rinkens Marianne (SSC) All groups > cshop | 29 90 test @mention functionaliteit Go to × ➔ Read more and comment (0) More news > Employee Self Ser MyUM Classic Add a block Phone book Test3 Intra (UM) 05/12/2017, ICT self service intra.test3 micro test voor open gr

Edit View Favorite

🞦 Test3 Intra (UM) Maastricht University Q Search by keyword Besloten groep 1 SBE Staff FASoS Staff Open groep 1 Microblog **•** × Featured news **•** × My groups 05/12/2017 Open groep 2 90 Open groep 2 24/10/2017 intra.test7\_ **9**0 ws\_2 Besloten groep 1 **⋒** ☆ -0-1 Besloten groep 1 ▼ X News Share Faculty of Arts and Social Sciences (staff) 0 2 S Iskos Elena (ICTS) 08/12/2017, ø FASoS (staff) @Notten Ester (SSC) @Fetter Sibren (SSC) @Rinkens Marianne (SSC) All groups > cshop | 29 90 test @mention functionaliteit Go to × ➔ Read more and comment (0) More news > Employee Self Ser MyUM Classic Add a block Phone book Test3 Intra (UM) 05/12/2017, ICT self service intra.test3 micro test voor open gr

Edit View Favorite

🞦 Test3 Intra (UM) Maastricht University Q Search by keyword Besloten groep 1 SBE Staff FASoS Staff Open groep 1 Microblog **•** × Featured news **•** × My groups 05/12/2017 Open groep 2 90 Open groep 2 24/10/2017 intra.test7\_ **9**0 ws\_2 Besloten groep 1 **⋒** ☆ -0-1 Besloten groep 1 ▼ X News Share Faculty of Arts and Social Sciences (staff) AX S Iskos Elena (ICTS) 08/12/2017, ø FASoS (staff) @Notten Ester (SSC) @Fetter Sibren (SSC) @Rinkens Marianne (SSC) All groups > cshop | 29 90 test @mention functionaliteit Go to × ➔ Read more and comment (0) More news > Employee Self Ser MyUM Classic Add a block Phone book Test3 Intra (UM) 05/12/2017, ICT self service intra.test3 micro test voor open gr

Edit View Favorite

🞦 Test3 Intra (UM) Maastricht University Q Search by keyword Besloten groep 1 SBE Staff FASoS Staff Open groep 1 Microblog **•** × Featured news **•** × My groups 05/12/2017 Open groep 2 90 Open groep 2 24/10/2017 intra.test7\_ **9**0 ws\_2 Besloten groep 1 **⋒** ☆ -0-1 Besloten groep 1 **•** X News Share Faculty of Arts and Social Sciences (staff) AX S Iskos Elena (ICTS) 08/12/2017, ø FASoS (staff) @Notten Ester (SSC) @Fetter Sibren (SSC) @Rinkens Marianne (SSC) All groups > cshop | 29 90 test @mention functionaliteit Go to × ➔ Read more and comment (0) More news > Employee Self Ser MyUM Classic Add a block Phone book Test3 Intra (UM) 05/12/2017, ICT self service intra.test3 micro test voor open gr

Edit View Favorite

🞦 Test3 Intra (UM) Maastricht University Q Search by keyword Besloten groep 1 SBE Staff FASoS Staff Open groep 1 Microblog **•** × Featured news **•** × My groups 05/12/2017 Open groep 2 90 Open groep 2 24/10/2017 intra.test7\_ **9**0 ws\_2 Besloten groep 1 **⋒** ☆ -0-1 Besloten groep 1 **•** X News Share Faculty of Arts and Social Sciences (staff) AX Siskos Elena (ICTS) 08/12/2017, ø FASoS (staff) @Notten Ester (SSC) @Fetter Sibren (SSC) @Rinkens Marianne (SSC) All groups > cshop | 29 90 test @mention functionaliteit Go to × ➔ Read more and comment (0) More news > Employee Self Ser MyUM Classic Add a block Phone book Test3 Intra (UM) 05/12/2017, ICT self service intra.test3 micro test voor open gr

Edit View Favorite

🞦 Test3 Intra (UM) Maastricht University Q Search by keyword Besloten groep 1 SBE Staff FASoS Staff Open groep 1 Microblog **•** × Featured news **•** × My groups 05/12/2017 Open groep 2 90 Open groep 2 24/10/2017 intra.test7\_ **9**0 ws\_2 Besloten groep 1 **⋒** ☆ -0-1 Besloten groep 1 ▼ X News Share Faculty of Arts and Social Sciences (staff) AX Siskos Elena (ICTS) 08/12/2017, ø FASoS (staff) @Notten Ester (SSC) @Fetter Sibren (SSC) @Rinkens Marianne (SSC) All groups > cshop | 29 90 test @mention functionaliteit Go to × ➔ Read more and comment (0) More news > Employee Self Ser MyUM Classic Add a block Phone book Test3 Intra (UM) 05/12/2017, ICT self service intra.test3 micro test voor open gr

Edit View Favorite

🞦 Test3 Intra (UM) Maastricht University Q Search by keyword Besloten groep 1 SBE Staff FASoS Staff Open groep 1 Microblog **•** × Featured news **•** × My groups 05/12/2017 Open groep 2 90 Open groep 2 24/10/2017 intra.test7\_ **9**0 ws\_2 Besloten groep 1 **⋒** ☆ -0-1 Besloten groep 1 ▼ X News Share Faculty of Arts and Social Sciences (staff) AX Siskos Elena (ICTS) 08/12/2017, ø FASoS (staff) @Notten Ester (SSC) @Fetter Sibren (SSC) @Rinkens Marianne (SSC) All groups > cshop | 29 90 test @mention functionaliteit Go to × ➔ Read more and comment (0) More news > Employee Self Ser MyUM Classic Add a block Phone book Test3 Intra (UM) 05/12/2017, ICT self service intra.test3 micro test voor open gr

#### https://intranet.accept.maast Edit View Favorites Tool-🔎 👻 🔒 Maastricht University [NL] 🖒 隆 Home | Maastricht Universi... 🗙 [ Test3 Intra (UM) Maastricht University Search by keyword Q SBE Staf **•** × Featured news Microblog My groups 05/12/2017 Open groep 2 9 Open groep 2 24/10/2017 90 Besloten groep 1 oten groep 1 • News Share Faculty of Arts and Social Scient (staff) FASoS (staff) 0 Iskos Elena (ICTS) 08/12/2017, 9 @Notten Ester (SSC) @Fetter Sibren (SSC) @Rinkens Marianne (SSC) All groups > 0 test @mention functionaliteit Go to × -> 0 More news > Employee Self MyUM Classic 🗷 Add a blo ne book 🗹 Test3 Intra (UM) 05/12/2017, intra.test3 micro test voor open g ICT self s

# Handleiding UM Web Webformulieren NL

In deze handleiding vindt u uitleg over het gebruik van de webformulieren in UM Website (Drupal cms). Mochten u na het raadplegen van deze handleiding toch nog vragen hebben, dan kunt u contact opnemen met functioneel beheer via fb-drupal@maastrichtuniversity.nl.

Functioneel Beheer UM Web

Datum: 15 juni 2016

# Index

| 1 | ۷   | Vebfor  | mulieren                                    | 4  |
|---|-----|---------|---------------------------------------------|----|
|   | 1.1 | Rec     | hten                                        | 4  |
| 2 | А   | anmak   | en webformulieren                           | 5  |
|   | 2.1 | . We    | bformulier componenten                      | 8  |
|   |     | 2.1.1   | Tekstveld/Textfield                         | 9  |
|   |     | 2.1.2   | E-mailadres/Email                           | 11 |
|   |     | 2.1.3   | Keuzerondjes/Radios                         | 12 |
|   |     | 2.1.4   | Selectielijst/Select list                   | 16 |
|   |     | 2.1.5   | Tijd/Time                                   | 19 |
|   | 2   | 2.1.6   | Verborgen/Hidden                            | 21 |
|   |     | 2.1.7   | Veldengroep/Fieldset                        | 21 |
|   | 2   | 2.1.8   | Tekstvlak/Textarea                          | 23 |
|   |     | 2.1.9   | Getal/Number                                | 25 |
|   |     | 2.1.10  | Keuzevakjes/Checkboxes                      | 28 |
|   |     | 2.1.11  | Datum/Date                                  | 31 |
|   |     | 2.1.12  | Bestand/File                                | 33 |
|   |     | 2.1.13  | Opmaak/Markup                               | 35 |
|   |     | 2.1.14  | Pagina-einde/Page break                     | 35 |
|   | 2.2 | Voc     | prwaarden/Conditionals                      | 37 |
|   | 2.3 | E-m     | nails                                       | 38 |
|   | 2.4 | For     | mulierinstellingen/Form settings            | 40 |
|   |     | 2.4.1   | Verzendinstellingen/Submission settings     | 40 |
|   |     | 2.4.2   | Toegang tot het formulier/Submission acces  | 40 |
|   |     | 2.4.3   | Voortgangsbalk/Progress bar                 | 40 |
|   |     | 2.4.4   | Voorbeeldpagina/Preview page                | 40 |
|   |     | 2.4.5   | Geavanceerde instellingen/Advanced settings | 40 |
| 3 | Ir  | nzendir | ngen bekijken                               | 42 |
|   | 3.1 | . Inze  | endingen/Submissions                        | 42 |
|   | 3.2 | Ana     | alyse/Analysis                              | 43 |
|   | 3.3 | a Tab   | le/Table                                    | 43 |
| 3.4 | Downloaden/Download    | 43 |
|-----|------------------------|----|
| 3.5 | Bewerken/Edit          | 43 |
| 3.6 | Componenten/Components | 43 |

# 7 Webformulieren

Via de functie webformulieren kunnen beheerders met de juiste rechten formulieren opzetten binnen UM website.

Webformulieren zijn altijd gekoppeld aan het content type 'Detail pagina'. Je moet eerste een Detail pagina aanmaken voordat je een formulier kunt maken. Zie 1.2 Aanmaken webformulieren.

# 7.1 Rechten

Beheerders met de volgende rechten kunnen webformulieren aanmaken:

- Editor
- Chiefeditor
- Adminuser

# 8 Aanmaken webformulieren

Om een webformulier aan te maken, maak je eerst een Detail pagina aan.

1. Ga daarvoor naar Inhoud-> Inhoud toevoegen -> Detail pagina.

2. Vul op de Detail pagina minimaal de verplichte velden 'Titel' en 'View mode' in. 'View mode' staat default op 'Standard' en dat kan zo blijven staan.

3. Klik nu op 'Save as draft'. Zie afbeelding 1.

| A My Workbench Content Structure Config          | uration UM settings        | Search | Env: accept | editorinchief | Log out |
|--------------------------------------------------|----------------------------|--------|-------------|---------------|---------|
| Homa Add content<br>Create Detail page           |                            |        |             |               |         |
| New content: Your draft will be placed in modern | - Content                  |        |             |               | -       |
| Introduction                                     | Title *                    | 1      |             |               |         |
| Paragraphs                                       | Language                   | ]      |             |               |         |
| Meta data                                        | English V<br>View mode *   |        |             |               |         |
|                                                  | Standard V                 |        |             |               |         |
|                                                  | Chapeau                    |        |             |               |         |
|                                                  |                            |        |             |               |         |
| Menu settings<br>Not in menu                     | - Publishing options       |        |             |               |         |
| Publishing or rons                               | Promoted to front page     |        |             |               |         |
| Save as draft Save and request review            | Save and publish Unpublish |        |             |               |         |

Afbeelding 1.

4. Je ziet nu een preview van de aangemaakte pagina. Klik nu op de blauwe knop
Webformulier/Webform onderaan de pagina. Zie afbeelding 2.
Je kunt ook in de webformulier edit modus komen door op Edit draft te kiezen en dan in het horizontale tabblad 'Webformulier/Webform' te kiezen. Zie afbeelding 3.

| My Workbench Content                                                                                                    | Structure Configurat                                                                                                    | tion UM settings                                                               | Purge this page                                                                       |                                          | Search                       | Er                   | w: accept | editorinchie                  | ef Log         |
|----------------------------------------------------------------------------------------------------|----------------------------------------------------------------------------------------------------|--------------------------------------------------------------------------------|---------------------------------------------------------------------------------------|------------------------------------------|------------------------------|----------------------|-----------|-------------------------------|----------------|
| Maastri                                                                                                    | cht Unive                                                                                                    | ersitv                                                                         |                                                                                       |                                          |                              | [ c                  | earch     | Co                            | ontact         |
|                                                                                                    |                                                                                                    |                                                                                |                                                                                       |                                          |                              | 5                    | earch     |                               |                |
|                                                                                                    | Education                                                                                                    | Pecearch                                                                       | Life@LIM                                                                              | News & eve                               | nts                          | About LIA            | A 5       | unnort                        | 2              |
|                                                                                                    | Education                                                                                                    | Kesearen                                                                       | Line@OM                                                                               |                                          |                              | About of             | vn 5      | аррон                         | MyU            |
|                                                                                                    |                                                                                                    |                                                                                |                                                                                       |                                          |                              |                      |           |                               |                |
|                                                                                                    |                                                                                                    |                                                                                |                                                                                       |                                          |                              |                      |           |                               |                |
|                                                                                                    | Detail page                                                                                                    | Test webformul                                                                 | <i>lier</i> has been crea                                                             | ted.                                     |                              |                      |           |                               |                |
|                                                                                                    | Testwo                                                                                                    | hform                                                                          | lior                                                                                  |                                          |                              |                      |           |                               |                |
|                                                                                                    | Test we                                                                                                    | DIOITI                                                                         | uller                                                                                 |                                          |                              |                      |           |                               |                |
|                                                                                                    | Share this nage                                                                                                    |                                                                                |                                                                                       |                                          |                              |                      |           |                               |                |
|                                                                                                    | Share this page                                                                                                    |                                                                                |                                                                                       |                                          |                              |                      |           |                               |                |
|                                                                                                    |                                                                                                    |                                                                                |                                                                                       |                                          |                              |                      |           |                               |                |
|                                                                                                    | 1                                                                                                    |                                                                                |                                                                                       |                                          |                              |                      |           |                               |                |
| Maastricht University                                                                                                    |                                                                                                    |                                                                                |                                                                                       |                                          |                              |                      |           |                               |                |
| postal address                                                                                                    | Education                                                                                                    | Research                                                                       | Life@UN                                                                               | News &                                   | events                       | Abr at UN            | ٨         | Support                       |                |
| Box 616<br>0 MD Maastricht                                                                                                    | n state: Draft N                                                                                                    | Nost recent revisi                                                             | on: Yes Set n                                                                         | noderation state:                        | Needs Re                     | vi v 🗸 Ap            | oply      |                               |                |
| 0.00                                                                                                    | 14/150-11442                                                                                                    | > Research@L                                                                   | 144 V Studiu in                                                                       | Manue                                    |                              | Congaunsa            | 100       | <ul> <li>Belore yo</li> </ul> |                |
| View draft                                                                                                    | Edit draft Ran                                                                                                    | kings & numb                                                                   | ers Replicate                                                                         | Revisions                                | Webfori                      | n Resul              | ts Tr     | anslate                       |                |
| View draft                                                                                                    | Edit draft Ran                                                                                                    | kings & numb                                                                   | ers Replicate                                                                         | Revisions                                | Webfori                      | m Resul              | ts Tr     | anslate                       | egin           |
| View draft<br>eelding 2.                                                                                                    | Edit draft Ran                                                                                                    | kings & numb                                                                   | ers Replicate                                                                         | Revisions                                | Webfori                      | n Resul              | ts Tr     | anslate                       | egin           |
| View draft<br>eelding 2.<br>My Workbench Content                                                                                                    | Edit draft Ran<br>Structure Configurat                                                                                                    | kings & numb                                                                   | ers Replicate                                                                         | e Revisions                              | Webforn<br>Search            | m Resul              | ts Tr     | editorinchie                  | egin<br>ef Log |
| View draft<br>viritine address<br>eelding 2.<br>My Workbench Content<br>me Test webformulier                                                                                                    | Edit draft Ran<br>Structure Configurat                                                                                                    | kings & numb                                                                   | ers Replicate                                                                         | e Revisions                              | Search                       | m Resul              | ts Tr     | editorinchie                  | egin<br>ef Log |
| View draft<br>vieltine address<br>eelding 2.<br>My Workbench Content<br>me Tost webformulier<br>ew draft Edit draft                                                                                                    | Edit draft Ran<br>Structure Configurat<br>Rankings & number                                                                                                    | kings & numb<br>tion UM settings<br>rs Replicate                               | ers Replicate                                                                         | e Revisions                              | Webforn<br>Search<br>Transla | m Resul              | ts Tr     | editorinchie                  | egin<br>ef Log |
| View draft<br>View draft<br>Vielding 2.<br>My Workbench Content<br>me Test webformulier<br>ew draft Edit draft                                                                                                    | Edit draft Ran<br>Structure Configurat<br>Rankings & number                                                                                                    | kings & numb                                                                   | ers Replicate                                                                         | e Revisions                              | Webforn<br>Search<br>Transla | m Resul<br>Er<br>ate | ts Tr     | editorinchie                  | egin<br>ef Log |
| View draft<br>visiting eddress<br>eelding 2.<br>My Workbench Content<br>me Tast webformulier<br>ew draft Edit draft                                                                                                    | Edit draft Ran<br>Structure Configurat<br>Rankings & number                                                                                                    | kings & numb<br>don UM settings<br>rs Replicate<br>ultaneous editing.          | ers Replicate<br>Revisions W                                                          | e Revisions                              | Webforn<br>Search<br>Transla | m Resul              | ts Tr     | editorinchie                  | egin           |
| View draft<br>View draft<br>Vieitine address<br>eelding 2.<br>My Workbench Content<br>me Test webformulier<br>ew draft Edit draft<br>© This document is r<br>New content: Your draft will                                                                                    | Edit draft Ran<br>Structure Configurat<br>Rankings & number<br>now locked against sim                                                                                                    | kings & numb<br>tion UM settings<br>rs Replicate<br>ultaneous editing. I<br>n. | Replicate<br>Revisions W                                                              | e Revisions                              | Webforn<br>Search<br>Transla | m Resul              | ts Tr     | editorinchie                  | egin<br>ef Log |
| View draft<br>View draft<br>Vieltine address<br>eelding 2.<br>My Workbench Content<br>me Test webformulier<br>ew draft Edit draft<br>ew draft Edit draft<br>This document is r<br>New content: Your draft will<br>Content *                                                  | Edit draft Ran<br>Structure Configurat<br>Rankings & number<br>now locked against sim<br>be placed in moderation                                                                                                    | kings & numb                                                                   | ers Replicate<br>Revisions W                                                          | ebform Results                           | Search<br>Transla            | m Resul              | ts Tr     | editorinchie                  | egin<br>ef Log |
| View draft<br>View draft<br>Vieitine address<br>eelding 2.<br>My Workbench Content<br>me Test webformulier<br>ew draft Edit draft<br>ew draft Edit draft<br>This document is r<br>New content: Your draft will<br>Content *                                                  | Edit draft Ran<br>Structure Configurat<br>Rankings & number<br>now locked against sim<br>to placed in moderation                                                                                                    | kings & numb                                                                   | ers Replicate<br>Revisions W                                                          | e Revisions                              | Webforn<br>Search<br>Transla | m Resul              | ts Tr     | editorinchie                  | egin<br>ef Log |
| View draft<br>View draft<br>View draft<br>eelding 2.<br>My Workbench Content<br>me Test webformulier<br>ew draft Edit draft<br>© This document is r<br>New content: Your draft will<br>Content *                                                                             | Edit draft Ran<br>Structure Configurat<br>Rankings & number<br>now locked against sim<br>be placed in moderation                                                                                                    | kings & numb                                                                   | Revisions W                                                                           | ebform Results                           | Webforn<br>Search<br>Transla | m Resul              | ts Tr     | editorinchie                  | egin<br>ef Log |
| View draft<br>View draft<br>View draft<br>eelding 2.<br>My Workbench Content<br>me Test webformulier<br>ew draft Edit draft<br>ew draft Edit draft<br>This document is r<br>New content: Your draft will<br>Content *<br>Introduction<br>Paragraphs                          | Edit draft Ran<br>Structure Configurat<br>Rankings & number<br>now locked against sim<br>be placed in moderation                                                                                                    | kings & numb                                                                   | Revisions W                                                                           | ebform Results                           | Search<br>Transla            | m Resul              | ts Tr     | editorinchie                  | egin           |
| View draft<br>View draft<br>eelding 2.<br>My Workbench Content<br>me Test webformulier<br>ew draft Edit draft<br>© This document is r<br>New content: Your draft will<br>Content *<br>Introduction<br>Paragraphs<br>Magazine                                                 | Edit draft Ran<br>Structure Configurat<br>Rankings & number<br>now locked against sim<br>be placed in moderation                                                                                                    | kings & numb                                                                   | ers Replicate<br>Revisions W<br>It will unlock when y                                 | e Revisions                              | Webforn<br>Search<br>Transla | m Resul              | ts Tr     | editorinchie                  | ef Log         |
| View draft<br>View draft<br>View draft<br>eelding 2.<br>My Workbench Content<br>me Test webformulier<br>ew draft Edit draft<br>ew draft Edit draft<br>This document is r<br>New content: Your draft will<br>Content *<br>Introduction<br>Paragraphs<br>Magazine<br>Meta data | Edit draft Ran Structure Configurat Rankings & number now locked against sim be placed in moderation U be value of the value of the val | kings & numb                                                                   | Revisions W<br>t will unlock when y                                                   | ebform Results                           | Webforn<br>Search<br>Transla | m Resul              | ts Tr     | editorinchie                  | egin Log       |
| View draft<br>View draft<br>View draft<br>eelding 2.<br>My Workbench Content<br>me Test webformulier<br>ew draft Edit draft<br>ew draft Edit draft<br>This document is r<br>New content: Your draft will<br>Content *<br>Introduction<br>Paragraphs<br>Magazine<br>Meta data | Edit draft Ran Structure Configurat Rankings & number now locked against sim be placed in moderation T be placed in moderation U be placed in moderation U be placed in modera | kings & numb                                                                   | ers Replicate<br>Revisions W<br>It will unlock when y                                 | e Revisions                              | Search<br>Transla            | m Resul              | ts Tr     | editorinchie                  | egin           |
| View draft<br>View draft<br>eelding 2.<br>My Workbench Content<br>me Test webformulier<br>ew draft Edit draft<br>introduction<br>Paragraphs<br>Magazine<br>Meta data                                                                                                    | Edit draft Ran Structure Configurat Rankings & number now locked against sim be placed in moderation Use placed in moderation Use placed in modera | kings & numb                                                                   | ers Replicate<br>Revisions W<br>It will unlock when y                                 | ebform Results                           | Search<br>Transla            | m Resul              | ts Tr     | editorinchie                  | ergin          |
| View draft View draft View draft eelding 2. My Workbench Content me Test webformulier ew draft Edit draft  This document is r New content: Your draft will Content * Introduction Paragraphs Magazine Meta data                                                              | Edit draft Ran Structure Configurat Rankings & number now locked against sim Use placed in moderation Use placed in moderation Use placed in moder | kings & numb                                                                   | ers Replicate<br>Revisions W<br>It will unlock when y                                 | e Revisions                              | Webforn<br>Search<br>Transla | m Resul              | ts Tr     | editorinchie                  | ergin          |
| View draft<br>View draft<br>View draft<br>eelding 2.<br>My Workbench Content<br>me Test webformulier<br>ew draft Edit draft<br>ew draft Edit draft<br>This document is r<br>New content: Your draft will<br>Content *<br>Introduction<br>Paragraphs<br>Magazine<br>Meta data | Edit draft Ran Structure Configurat Rankings & number now locked against sim be placed in moderation Ube placed in moderation Ube placed in modera | kings & numb                                                                   | ers Replicate<br>Revisions W<br>It will unlock when y                                 | ebform Results                           | Search<br>Transla            | m Resul              | ts Tr     | editorinchie                  | egin           |
| View draft<br>View draft<br>viething orderess<br>eelding 2.<br>My Workbench Content<br>me Test webformulier<br>ew draft Edit draft<br>Content Edit draft will<br>Content Your draft will<br>Content Introduction<br>Paragraphs<br>Magazine<br>Meta data                      | Edit draft Ran Structure Configurat Rankings & number now locked against sim be placed in moderation U be placed in moderation U be placed in modera | kings & numb                                                                   | ers Replicate<br>Revisions W<br>It will unlock when y                                 | ebform Results<br>ou navis ite elsewhere | Search<br>Transk             | m Resul              | ts Tr     | editorinchie                  | egin           |
| View draft<br>View draft<br>eelding 2.<br>My Workbench Content<br>me Test wobformulier<br>ew draft Edit draft<br>This document is r<br>New content: Your draft will<br>Content *<br>Introduction<br>Paragraphs<br>Magazine<br>Meta data                                      | Edit draft Ran Structure Configurat Rankings & number now locked against sim be placed in moderation Ube placed in moderation Ube placed in modera | kings & numb                                                                   | ers Replicate Revisions W It will unlock when y T T T T T T T T T T T T T T T T T T T | e Revisions                              | Webforn<br>Search<br>Transla | m Resul              | ts Tr     | editorinchie                  | ef Log         |

Afbeelding 3.

Je komt nu in het scherm om het webformulier aan te maken of te editen. Op deze pagina vind je 4 tabbladen (zie afbeelding 4):

- Besturingselementen/Form components. Hiermee plaats je de formulier velden)

- Voorwaarden/conditionals (tonen of verbergen van velden o.b.v. de waarden van andere velden)
- E-mails (naar welk adres/adressen het formulier gestuurd moet worden)
- Formulierinstellingen/Form Settings (verschillende formulier settings, waaronder het bevestigingsbericht).

| A My Workbench Content Structu           | re Configuration LIM settings |                    |           | Search                                                                                     | Env: accept | editorinchief                                                            | Log out |
|------------------------------------------|-------------------------------|--------------------|-----------|--------------------------------------------------------------------------------------------|-------------|--------------------------------------------------------------------------|---------|
| Home Test webformulier<br>Test webformul | lier                          |                    |           |                                                                                            |             | Contonnennen                                                             | 208 001 |
| View draft Edit draft Rankir             | ngs & numbers Replicate       | Revisions Webfor   | m Results | Translate                                                                                  |             |                                                                          |         |
| Form components Conditionals E-          | -mails Form settings          | f it to this form. |           | Add a fie<br>Textfield<br>E-mail<br>Radios<br>Select li<br>Select li<br>Hidden<br>Fieldset | d<br>5      | Textarea<br>Number<br>Checkboxes<br>Date<br>File<br>Markup<br>Page break |         |

4

Afbeelding 4.

## 8.1 Webformulier componenten

Onder het tabblad 'Besturinsgelementen/Form components' vind je aan de rechterzijde bij 'Een veld toevoegen/Add a field' de verschillende velden die je in het formulier kunt plaatsen door deze naar de linkzijde te slepen onder 'Voorbeeldweergave van formulier/Form preview':

- 29. Tekstveld/Textfield (tekstveld 1 regel)
- 30. E-mailadres/Email (e-mailveld)
- 31. Keuzerondjes/Radios (radio-buttons)
- 32. Selectielijst/Select list (selectielijst)
- 33. Tijd/Time (tijdveld)
- 34. Verborgen/Hidden (verborgen veld)
- 35. Veldengroep/Fieldset (verzameling velden)
- 36. Tekstvlak/Tekstarea (groot tekstveld meerdere regels)
- 37. Getal/Number (nummerveld)
- 38. Keuzevakjes/Checkboxes (vinkvakjes veld)
- 39. Datum/Date (datumveld)
- 40. Bestand/File (bestandsveld voor uploade bestanden)
- 41. Opmaak/Markup (opgemaakte tekst)
- 42. Pagina-einde/Page break (verdeeld het formulier in meerdere pagina's)

Nadat je een veld naar links gesleept hebt, kun je deze bewerken door er met je muis op te gaan staan en dan te klikken of door op het pen-icoontje te klikken dat getoond wordt. Zie afbeelding 5.

| 🕇 My Workbench              | Content        | Structure  | Configuration   | UM settings |           |         |         |          | Search    | Env: accept | editorinchief | Log out |
|-----------------------------|----------------|------------|-----------------|-------------|-----------|---------|---------|----------|-----------|-------------|---------------|---------|
| Home Test weblow<br>Test we | bfor           | mulie      | er              |             |           |         |         |          |           |             |               |         |
| View draft Ed               | dit draft      | Rankings   | & numbers       | Replicate   | Revisions | Webform | Results | Transla  | te        |             |               |         |
| Form components             | Condition      | als E-mai  | ils Form settir | ngs         |           |         |         |          |           |             |               |         |
| Form previ                  | iew<br>d       |            |                 |             |           |         |         | <i>.</i> | Add a fie | eld<br>d E  | Textarea      |         |
| Properties                  | Display        | Validation | [               |             |           |         |         | Clos     | Radios    |             | Checkboxes    |         |
| Title *                     |                |            |                 |             |           |         |         |          | En Time   |             | File          |         |
| New textfield               | textfield (Edi | 1          |                 |             |           |         |         |          | Hidden    | 482         | Markup        |         |
| Default valu                | e              | 4          |                 |             |           |         |         |          | Fieldse   | • H         | Page break    |         |
| Description                 |                |            |                 |             |           |         |         |          |           |             |               |         |
|                             |                |            |                 |             |           |         |         |          |           |             |               |         |
|                             |                |            |                 |             |           |         |         |          |           |             |               |         |
|                             |                |            |                 | _           |           |         |         |          | 1.        |             |               |         |
| Save                        | ancel          |            |                 |             |           |         |         |          |           |             |               |         |

Afbeelding 5.

## 8.1.1 Tekstveld/Textfield

Het Tekstveld kent de volgende opties:

Onder het tabblad Eigenschappen/Properties (Zie afbeelding 6):

- Titel (wordt standaard boven het veld getoond)
- Standaard waarde/Default value Standaard waarde/Default value (de waarde die standaard in het tekstveld getoond wordt)
- Beschrijving/Description (beschrijving die onder het tekstveld getoond wordt)

| My Workbench     | Content      | Structure   | Configuration | UM settings |           |         |         |           |   | Search | Env                        | accept | editorinchief | 1 |
|------------------|--------------|-------------|---------------|-------------|-----------|---------|---------|-----------|---|--------|----------------------------|--------|---------------|---|
| est weblo        | ebfor        | mulie       | er            |             |           |         |         |           |   |        |                            |        |               |   |
| w draft E        | dit draft    | Rankings    | & numbers     | Replicate   | Revisions | Webform | Results | Translate |   |        |                            |        |               |   |
| components       | Conditio     | nals E-mail | s Form set    | tings       |           |         |         |           |   |        |                            |        |               |   |
| Form prev        | iew          |             |               |             |           |         |         |           |   | A      | dd a field                 |        |               |   |
| Titel teksvel    | ld           |             |               |             |           |         |         |           | I | ×      | Textfield                  |        | Textarea      |   |
| Standaard w      | aarde        |             |               |             |           |         |         |           |   |        | 👩 E-mail                   | 12     | Number        |   |
| Dit is een bes   | chrijving    |             |               |             |           |         |         |           |   |        | <ul> <li>Radios</li> </ul> |        | Checkboxes    |   |
| Properties       | Display      | Validation  |               |             |           |         |         |           | ( | lose   | Select list                |        | Date          |   |
| Title *          |              |             |               |             |           |         |         |           |   |        | Time                       |        | File          |   |
| Titel teksveld   | i            |             |               |             |           |         |         |           |   |        | Hidden                     | 482    | Markup        |   |
| Form key: titel_ | teksveld [Ed | it]         |               |             |           |         |         |           |   |        | Fieldset                   | H      | Page break    |   |
| Default valu     | le           |             |               |             |           |         |         |           |   |        |                            |        |               |   |
| Standaard w      | aarde        |             |               |             |           |         |         |           |   |        |                            |        |               |   |
| Description      |              |             |               |             |           |         |         |           |   |        |                            |        |               |   |
| Dit is een b     | peschrijving | )           |               |             |           |         |         |           |   |        |                            |        |               |   |
|                  |              |             |               |             |           |         |         |           |   |        |                            |        |               |   |
|                  |              |             |               |             |           |         |         |           |   |        |                            |        |               |   |
|                  |              |             |               |             |           |         |         |           |   | 11     |                            |        |               |   |
|                  |              |             |               |             |           |         |         |           |   |        |                            |        |               |   |

Afbeelding 6.

Onder het tablad Weergeven/Display (Zie afbeelding 7):

- Voorvoegsel/Prefix (tekstje voor het invulveld)
- Achtervoegsel/Suffix (tekstje achter het invulveld)
- Plaatshouder/Placeholder (tekstje dat in het invulveld getoond wordt als men er met de muis op klikt)
- Lengte/Size (lengte van het veld, getal invullen. Standaardwaarde is lengte 50)
- Labelweergave/Display (of de titel boven, voor of onder het veld moet komen staan)
- Uitgeschaked/Disabled (read only) -> indien aangevinkt kan het veld niet gewijzigd worden door een gebruiker
- Afgeschermd/Private (alleen zichtbaar voor gebruikers die de resultaten van de ingevulde formulier kunnen zien)
- Wrapper CSS classes (toevoegen CSS styling code rondom veld en label)
- CSS classes (toevoeging CSS styling in veld)

| form preview           |                    |                       |                 |                         |  |       | Ad  | d a field   |            |   |
|------------------------|--------------------|-----------------------|-----------------|-------------------------|--|-------|-----|-------------|------------|---|
| Titel teksveld         |                    |                       |                 |                         |  | / ×   |     | Textfield   | ] Textarea | Ĺ |
| Standaard waarde       |                    |                       |                 |                         |  |       |     | E-mail      | Number     |   |
| Dit is een beschrijvin | g                  |                       |                 |                         |  |       | 0   | Radios      | Checkboxes | Ĺ |
| Properties Disp        | ay Validation      |                       |                 |                         |  | Close |     | Select list | Date       | Ĺ |
| Prefix                 |                    |                       |                 |                         |  |       | 100 | Time 🕻      | File       | Ĺ |
|                        |                    |                       | 7               |                         |  |       | 60  | Hidden      | > Markup   | Ĺ |
| Suffix                 |                    |                       |                 |                         |  |       | 0   | Fieldset    | Page break | Ĺ |
|                        |                    |                       |                 |                         |  |       |     |             |            |   |
| Placebolder            |                    |                       |                 |                         |  |       |     |             |            |   |
|                        |                    |                       |                 |                         |  |       |     |             |            |   |
| The placeholder will   | he chours in the f | ald until the upor    | starta antarina | a value                 |  |       |     |             |            |   |
| Size                   | be shown in the i  | ieid until the user : | starts entening | a value.                |  |       |     |             |            |   |
| 24                     |                    |                       |                 |                         |  |       |     |             |            |   |
|                        |                    |                       |                 |                         |  |       |     |             |            |   |
| Label display          |                    |                       |                 |                         |  |       |     |             |            |   |
| Above v                |                    | ile leb el            |                 |                         |  |       |     |             |            |   |
| Determines the plac    | ement of the com   | ponents label.        |                 |                         |  |       |     |             |            |   |
| Disabled (rea          | d-only)            |                       |                 |                         |  |       |     |             |            |   |
| Private                | o chown only to u  | nore with requite a   | 00000           |                         |  |       |     |             |            |   |
| Wrapper CSS cla        | ecoc               | Sers with results a   | 00055.          |                         |  |       |     |             |            |   |
|                        | 3303               |                       |                 |                         |  |       |     |             |            |   |
| Apply a class to the   | wrapper around b   | oth the field and it  | s label. Separa | ate multiple by spaces. |  |       |     |             |            |   |
| CSS classes            |                    |                       |                 |                         |  |       |     |             |            |   |
|                        |                    |                       |                 |                         |  |       |     |             |            |   |
|                        | field Constate m   | utiolo bu opococ      |                 |                         |  |       |     |             |            |   |
| Apply a class to the   | neio. Separate mi  | imple by spaces.      |                 |                         |  |       |     |             |            |   |

Afbeelding 7.

Onder het tabblad Validatie/Validation (zie afbeelding 8):

- Vereist/Required (indien aangevinkt is het veld verplicht om in te vullen door een gebruiker)
- Uniek/Unique (indien aangevinkt, moet de waarde die ingevuld is door de gebruiker moet uniek zijn, dus mag niet door een andere gebruiker al eens ingevuld zijn.)
- Beschrijving/Description (beschrijving die onder het tekstveld getoond wordt)
- Maximale lengte/Max length (maximal aantal karakters dat een gebruiker mag invullen)

| y Workbench Content Structure Configuration UM settings                                                  | Search        | Env: accept editorinchie | Log |
|----------------------------------------------------------------------------------------------------|---------------|--------------------------|-----|
| a Tiet webformulier<br>est webformulier                                                                  |               |                          |     |
| v draft Edit draft Rankings & numbers Replicate Revisions Webform Results Translate                      |               |                          |     |
| components Conditionals E-mails Form settings                                                            |               |                          |     |
|                                                                                                    | Add a f       | ìeld                     |     |
| Titel teksveld                                                                                           | ✓ X → Textfit | eld 📑 Textarea           | 1   |
| Standaard waarde                                                                                         | E-mai         | il (12) Number           | 1   |
| Dit is een beschrijving                                                                                  | Radio         | os Checkboxes            | ĺ   |
| Properties Display Validation                                                                            | Close Selec   | t list 🔲 Date            | j   |
|                                                                                                    | Time          | 📮 File                   | ]   |
|                                                                                                    | iii) Hidde    | an Alb Markup            | ]   |
| Check that all entered values for this field are unique. The same value is not allowed to be used twice. | Fields        | set    Page break        | 1   |
| Max length                                                                                               |               |                          |     |
|                                                                                                    |               |                          |     |

Afbeelding 8.

## 8.1.2 E-mailadres/Email

Het E-mailveld kent de volgende opties:

Onder het tabblad Eigenschappen/Properties (Zie afbeelding 9):

- Titel (wordt standaard boven het veld getoond)
- Standaard waarde/Default value (de waarde die standaard in het veld getoond wordt)
- Beschrijving/Description (beschrijving die onder het veld getoond wordt)

| omponents Conditionals E-mails Form settings |              |            |
|----------------------------------------------|--------------|------------|
| orm preview                                  |              |            |
|                                              | Add a field  |            |
| E-mailveld                                   |              | Textarea   |
| 7                                            | 💿 E-mail     | 12 Number  |
| Properties Display Validation                | Close Radios | Checkboxes |
| Title *                                      | Select list  | Date       |
| E-mailveld                                   | Time         | File       |
| Form key: e_mailveld [Edit]                  | Hidden       | ≪R> Markup |
| Default value                                | Fieldset     | Page break |
| Description                                  |              |            |
|                                              |              |            |
|                                              |              |            |
| Description                                  |              |            |

Afbeelding 9.

Onder het tablad Weergeven/Display (Zie afbeelding 10):

- Plaatshouder/Placeholder (tekstje dat in het invulveld getoond wordt als men er met de muis op klikt)
- Lengte/Size (lengte van het veld, getal in vullen. Standaardwaarde is lengte 50)
- Labelweergave/Display (of de titel boven, voor of onder het veld moet komen staan)
- Uitgeschaked/Disabled (read only) -> indien aangevinkt kan het veld niet gewijzigd worden door een gebruiker
- Afgeschermd/Private (alleen zichtbaar voor gebruikers die de resultaten van de ingevulde formulier kunnen zien)
- Wrapper CSS classes (toevoegen CSS styling code rondom veld en label)
- CSS classes (toevoeging CSS styling in veld)

| est wedto                                                                                             | ent Structure                                           | Configuration                        | UM settings         |                   |                 |                |                     |   | Search | Env: acce   | editorinchief |
|----------------------------------------------------------------------------------------------------|---------------------------------------------------------|--------------------------------------|---------------------|-------------------|-----------------|----------------|---------------------|---|--------|-------------|---------------|
| v draft Edit draf                                                                                     | t Rankings                                              | & numbers                            | Replicate           | Revisions         | Webform         | Results        | Translate           |   |        |             |               |
| components Cond                                                                                       | tionals E-mai                                           | ils Form sett                        | tings               |                   |                 |                |                     |   |        |             |               |
|                                                                                                    |                                                         |                                      |                     |                   |                 |                |                     |   |        |             |               |
| orm preview                                                                                           |                                                         |                                      |                     |                   |                 |                |                     |   | Ad     | d a field   |               |
| E-mailveld                                                                                            |                                                         |                                      |                     |                   |                 |                |                     | Ì | ×      | Textfield   | Textarea      |
|                                                                                                    |                                                         |                                      | 7                   |                   |                 |                |                     |   |        | E-mail      | Number        |
| Properties Displa                                                                                     | Validation                                              |                                      |                     |                   |                 |                |                     |   |        | Radios      | Checkboxes    |
| Displa                                                                                                | Validation                                              | 1                                    |                     |                   |                 |                |                     |   |        | Select list | Date          |
| Placeholder                                                                                           |                                                         |                                      |                     |                   |                 |                |                     |   | 80     | Time        | File          |
|                                                                                                    |                                                         |                                      |                     |                   |                 |                |                     |   | 60     | Hidden      | Markup        |
| The placeholder will b                                                                                | e shown in the fie                                      | Id until the user                    | starts entering a   | value. Often use  | d for example v | alues, such as | "john@example.com". |   |        | Fieldset    | - Page break  |
| Label display Above  Determines the place Disabled (read Private Private fields are Wrapper CSS class | nent of the compo<br>-only)<br>shown only to use<br>ses | onent's label.<br>ers with results a | access.             |                   |                 |                |                     |   |        |             |               |
| Apply a class to the w                                                                                | rapper around bol                                       | th the field and it                  | its label. Separate | e multiple by spa | ces.            |                |                     |   |        |             |               |

Afbeelding 10.

Onder het tabblad Validatie/Validation (zie afbeelding 11):

- Vereist/Required (indien aangevinkt is het veld verplicht om in te vullen door een gebruiker)
- Uniek/Unique (indien aangevinkt, moet de waarde die ingevuld is door de gebruiker moet uniek zijn, dus mag niet door een andere gebruiker al eens ingevuld zijn.)

| Ay Workbench Content Structure Configuration UM settings                            | Sea   | rch Env:                                                            | accept editorinchief                                                                                                    |   |
|-------------------------------------------------------------------------------------|-------|---------------------------------------------------------------------|----------------------------------------------------------------------------------------------------|---|
| e Test webformulier<br>est webformulier                                             |       |                                                                     |                                                                                                    |   |
| w draft Edit draft Rankings & numbers Replicate Revisions Webform Results Translate |       |                                                                     |                                                                                                    |   |
| components Conditionals E-mails Form settings                                       |       |                                                                     |                                                                                                    |   |
|                                                                                     |       |                                                                     |                                                                                                    |   |
| Form preview                                                                        |       | Add a field                                                         |                                                                                                    |   |
|                                                                                     |       |                                                                     |                                                                                                    |   |
| E-mailveld                                                                          | / ×   | Textfield                                                           | Textarea                                                                                                    |   |
| E-mailveld                                                                          | ×     | E-mail                                                              | III Number                                                                                                    | ] |
| E-mailveld                                                                          | ∦ ×   | Textfield     E-mail     Radios                                     | Textarea<br>Number<br>Checkboxes                                                                                                    | ] |
| E-mailveld  Properties Display Validation                                           | Close | Textfield     E-mail     Radios     Select list                     | Textarea      Number      Checkboxes      Date                                                                                                    |   |
| E-mailveld  Properties Display Validation  Required                                 | Close | Textfield     E-mail     Padios     Select list     End     Time    | Image: Textarea       Image: Textarea       Image |   |
| E-mailveld  Properties Display Validation  Required Unique                          | Close | E-mail     E-mail     Radios     Select list     Em Time     Hidden | Image: Textarea       Image: Number       Image: Checkboxes       Image: Date       Image: File       Image: Markup                                                                                                    |   |

Afbeelding 11.

#### 8.1.3 Keuzerondjes/Radios

Het Radios veld (waarmee vinkvakjes in een webformulier aangebracht kunnen worden en waaruit de gebruiker slechts 1 optie kan kiezen), kent de volgende opties:

Onder het tabblad Eigenschappen/Properties (Zie afbeelding 12):

- Titel (wordt standaard boven het veld getoond)
- Beschrijving/Description (beschrijving die onder het veld getoond wordt)

| v draft Ed  | dit draft     | Ranking  | gs & number | rs Replicate | e Revisions | Webform | Results | Translate |   |       |           |            |            |
|-------------|---------------|----------|-------------|--------------|-------------|---------|---------|-----------|---|-------|-----------|------------|------------|
| omponents   | Conditio      | nals E-m | ails Form   | settings     |             |         |         |           |   |       |           |            |            |
| orm previ   | iew           |          |             |              |             |         |         |           |   |       | Add a fi  | ìeld       |            |
| Titel       |               |          |             |              |             |         |         |           | Î | ×     | ( Textfie | eld        | Textarea   |
| 🔿 one       |               |          |             |              |             |         |         |           |   |       | 💿 E-mai   | al (12     | Number     |
| ⊖ two       |               |          |             |              |             |         |         |           |   |       | Radio     | os 🗹       | Checkboxes |
| ) three     |               |          |             |              |             |         |         |           |   |       | Selec     | t list 📃 🚍 | Date       |
|             | <b>D</b> iata | 0.11.11  |             |              |             |         |         |           |   |       | R Time    | G          | File       |
| Properties  | Display       | Options  | Validation  |              |             |         |         |           |   | Close | Hidde     | an 482     | Markup     |
| Title *     |               |          |             |              |             |         |         |           |   |       | Fields    | set        | Page break |
| Titel       | Edit          |          |             |              |             |         |         |           |   |       |           |            |            |
| Description | conj          |          |             |              |             |         |         |           |   |       |           |            |            |
| Description |               |          |             |              |             |         |         |           |   |       |           |            |            |
|             |               |          |             |              |             |         |         |           |   |       |           |            |            |
|             |               |          |             |              |             |         |         |           |   |       |           |            |            |
|             |               |          |             |              |             |         |         |           |   |       |           |            |            |

Afbeelding 12.

Onder het tablad Weergeven/Display (Zie afbeelding 13):

- Labelweergave/Display (of de titel boven, voor of onder het veld moet komen staan)
- Afgeschermd/Private (alleen zichtbaar voor gebruikers die de resultaten van de ingevulde formulier kunnen zien)
- Wrapper CSS classes (toevoegen CSS styling code rondom veld en label)
- CSS classes (toevoeging CSS styling in veld)

| My Workbench Content Structure Configuration UM settings                                                                                    | Search                                             | Env: accept        | editorinchief                            | Log ou |
|----------------------------------------------------------------------------------------------------|----------------------------------------------------|--------------------|------------------------------------------|--------|
| Test webformulier                                                                                                    |                                                    |                    |                                          |        |
| View draft Edit draft Rankings & numbers Replicate Revisions Webform Results Translate                                                      |                                                    |                    |                                          |        |
| Form components Conditionals E-mails Form settings                                                                                          |                                                    |                    |                                          |        |
| Form preview Titel One two three                                                                                                    | Add a fir<br>Textfie<br>E-mail<br>Radion<br>Select | eld<br>id E<br>s Ø | Textarea<br>Number<br>Checkboxes<br>Date |        |
| Properties Display Options Validation Cor                                                                                                   | se Hidder                                          | <b>a</b>           | File                                     |        |
| Label display<br>Above V                                                                                                    | Fields                                             | et H               | Page break                               |        |
| Determines the placement of the component's label.  Private Private fields are shown only to users with results access. Wrapper CSS classes |                                                    |                    |                                          |        |
| Apply a class to the wrapper around both the field and its label. Separate multiple by spaces.<br>CSS classes                               |                                                    |                    |                                          |        |
| Apply a class to the field. Separate multiple by spaces.                                                                                    |                                                    |                    |                                          |        |
| Raun Danael                                                                                                    |                                                    |                    |                                          |        |

#### Afbeelding 13.

Onder het tablad Opties/Options (Zie afbeelding 14):

- Hier vul je de opties in de gebruiker kan aanvinken (bij Radio buttons kan een gebruiker slechts 1 optie aanvinken). Standaard staat er 3 opties die je kunt aanpassen. Via de kruisjes of het plusje (Item toevoegen/Add item) kun je minder of meer opties krijgen.
- Door een cirkel voor de opties aan te vinken, geef je aan welke optie default aan staat. Met de link No default is de default waarde uit.
- Indien gewenst kun je via de optie 'Handmatige invoer/Manual Entry' in een onderwaterscherm zelf opties aanmaken/wijzigen/verwijderen. Elke optie op een nieuwe regel (zie voorbeeld in onderwaterscherm voor de wijze van schrijven).
- Via 'Optie-instellingen/Option settings' kun je de optie 'Toetsen aanpassen/Custom keys' aanvinken. Daarmee kun je een onderscheid maken tussen de interne waarde (key) van een optie en de waarde die aan een gebruiker wordt getoond (value).

| My Workbench                | Content Str                      | ucture Configuration      | UM settings         |                 |                    |              |           |                | Sea    | rch      | Env: accept | editorinchief | Log ou |
|-----------------------------|----------------------------------|---------------------------|---------------------|-----------------|--------------------|--------------|-----------|----------------|--------|----------|-------------|---------------|--------|
| Home Test webfor<br>Test we | ebform                           | ulier                     |                     |                 |                    |              |           |                |        |          |             |               |        |
| View draft Ec               | dit draft Ra                     | nkings & numbers          | Replicate           | Revisions       | Webform            | Results      | Translate |                |        |          |             |               |        |
| orm components              | Conditionals                     | E-mails Form set          | tings               |                 |                    |              |           |                |        |          |             |               |        |
| Form previ                  | riew                             |                           |                     |                 |                    |              |           |                |        | Add a fi | eld         |               |        |
| Titel                       |                                  |                           |                     |                 |                    |              |           | J              | ×      | Textfie  | ld 🔳        | Textarea      |        |
| ⊖ one                       |                                  |                           |                     |                 |                    |              |           |                |        | 💿 E-mail | 31          | Number        |        |
| ⊖ two                       |                                  |                           |                     |                 |                    |              |           |                |        | Radio    |             | Checkboxes    |        |
| O three                     |                                  |                           |                     |                 |                    |              |           |                |        | Select   | list        | Date          |        |
| Properties                  | Display Opti                     | one Validation            |                     |                 |                    |              |           |                | Close  | R Time   | 4           | File          |        |
| Tiopenues                   | Opu                              |                           |                     |                 |                    |              |           |                | 0.000  | Hidde    | n ≪⊳        | Markup        |        |
| Options •                   |                                  |                           |                     |                 |                    |              |           |                |        | Fields   | et 🖂        | Page break    |        |
| Default                     | Value                            |                           |                     |                 |                    |              |           |                |        |          |             |               |        |
| + 0                         | one                              |                           |                     |                 |                    |              |           |                | 8      |          |             |               |        |
| * 0                         | two                              |                           |                     |                 |                    |              |           |                | 8      |          |             |               |        |
| + ()                        | three                            |                           |                     |                 |                    |              |           |                | 8      |          |             |               |        |
| No default                  |                                  |                           |                     |                 |                    |              |           | ♦ Ac<br>Manual | d item |          |             |               |        |
| - Option                    | n settings -                     |                           |                     |                 |                    |              |           | manue          | aronay |          |             |               |        |
| Custo                       | tomize keys<br>tomizing the keys | will allow you to save on | ne value internally | while showing a | a different option | to the user. |           |                |        |          |             |               |        |
| Save C                      | Cancel                           |                           |                     |                 |                    |              |           |                |        |          |             |               |        |

Afbeelding 14.

Onder het tabblad Validatie/Validation (zie afbeelding 15):

- Vereist/Required (indien aangevinkt is het veld verplicht om in te vullen door een gebruiker)

| .,,                                                                     | Content   | Structure  | Configuration  | UM settings |           |         |         |           | Sea     | rch                                                | Env: accept | editorinchief               | Ŀ |
|-------------------------------------------------------------------------|-----------|------------|----------------|-------------|-----------|---------|---------|-----------|---------|----------------------------------------------------|-------------|-----------------------------|---|
| est weble                                                               | ebfor     | mulie      | er             |             |           |         |         |           |         |                                                    |             |                             |   |
| w draft E                                                               | dit draft | Rankings   | & numbers      | Replicate   | Revisions | Webform | Results | Translate |         |                                                    |             |                             |   |
| components                                                              | Condition | nals E-mai | ils Form setti | ings        |           |         |         |           |         |                                                    |             |                             |   |
| Form prev                                                               | riew      |            |                |             |           |         |         |           | <br>×   | Add a fie                                          | eld         | Textarea                    |   |
|                                                                         |           |            |                |             |           |         |         |           | <br>· · | C E mail                                           |             | Number                      |   |
| ○ one                                                                   |           |            |                |             |           |         |         |           |         | Co Crinan                                          | UE          |                             |   |
| <ul><li>one</li><li>two</li></ul>                                       |           |            |                |             |           |         |         |           |         | Radios                                             |             | Checkboxes                  |   |
| <ul><li>one</li><li>two</li><li>three</li></ul>                         |           |            |                |             |           |         |         |           |         | Radios     Select                                  | list        | Checkboxes<br>Date          |   |
| one two three                                                           | Display   | Ortions    | Mildeler       |             |           |         |         |           |         | Radios     Select     Time                         | list        | Checkboxes Date File        |   |
| <ul> <li>one</li> <li>two</li> <li>three</li> <li>Properties</li> </ul> | Display   | Options    | Validation     |             |           |         |         |           | Close   | Radios     Radios     Select I     Time     Hidden |             | Checkboxes Date File Markup |   |

Afbeelding 15.

## 8.1.4 Selectielijst/Select list

De Selectielijst/Select list (dropdown lijst) kent de volgende opties:

Onder het tabblad Eigenschappen/Properties (Zie afbeelding 16):

- Titel (wordt standaard boven het veld getoond)
- Beschrijving/Description (beschrijving die onder het veld getoond wordt)

| View draft Edit draft Rankings & numbers Replicate Revisions Webform Results Translate          Form components       Conditionals       E-mails       Form settings         Form preview       Intel select veld       Intel select veld <th>A My Workbench Content Structure</th> <th>e Configuration UM settings</th> <th></th> <th></th> <th></th> <th></th> <th>S</th> <th>earch</th> <th>Env: accept</th> <th>editorinchief</th> <th>Log out</th> | A My Workbench Content Structure                                                                                                    | e Configuration UM settings |           |         |         |           | S     | earch                                                                                                    | Env: accept                                                                                                    | editorinchief                                          | Log out |
|----------------------------------------------------------------------------------------------------|----------------------------------------------------------------------------------------------------|-----------------------------|-----------|---------|---------|-----------|-------|----------------------------------------------------------------------------------------------------|----------------------------------------------------------------------------------------------------|--------------------------------------------------------|---------|
| View draft       Edit draft       Rankings & numbers       Replicate       Revisions       Webform       Results       Translate         Form components       Conditionals       E-mails       Form settings       Add a field       Intentional       Intentional       Intentional       Intentional       Add a field       Intentional       Intentional       Inte                                                                                                    | Home Test webformulier<br>Test webformulie                                                                                                | er                          |           |         |         |           |       |                                                                                                    |                                                                                                    |                                                        |         |
| Form components       Conditionals       E-mails       Form settings         Form preview       Ittle select veld       Itel select veld       Itel select veld                                                                                                    | View draft Edit draft Ranking                                                                                                    | gs & numbers Replicate      | Revisions | Webform | Results | Translate |       |                                                                                                    |                                                                                                    |                                                        |         |
| Form preview   Titel select veld     •None - ~     Properties Display   Options Validation   Tite select veld     • Tite select veld     • Tite select veld <td>Form components Conditionals E-ma</td> <td>ails Form settings</td> <td></td> <td></td> <td></td> <td></td> <td></td> <td></td> <td></td> <td></td> <td></td>                                                                                                    | Form components Conditionals E-ma                                                                                                    | ails Form settings          |           |         |         |           |       |                                                                                                    |                                                                                                    |                                                        |         |
|                                                                                                    | Form preview Titel select veld None ~ Properties Display Options Title * Titel select veld Form key: titel_select_veld [Edit] Description | Validation                  |           |         |         |           | Close | Add a fi<br>Control Textle<br>Control Textle<br>Cont | eld<br>id ()<br>i ()<br>e ()<br>t list ()<br>n ()<br>et ()<br>it ()<br>it | Textarea Number Checkboxes Date File Markup Page break |         |

## Afbeelding 16

Onder het tablad Weergeven/Display (Zie afbeelding 17):

- Labelweergave/Display (of de titel boven, voor of onder het veld moet komen staan)
- Afgeschermd/Private (alleen zichtbaar voor gebruikers die de resultaten van de ingevulde formulier kunnen zien)
- Wrapper CSS classes (toevoegen CSS styling code rondom veld en label)
- CSS classes (toevoeging CSS styling in veld)

| draft Edit draft         | Rankings & numbers Replicate Revi                         | sions Webform Results | Translate |    |             |            |
|--------------------------|-----------------------------------------------------------|-----------------------|-----------|----|-------------|------------|
| omponents Condition      | als E-mails Form settings                                 |                       |           |    |             |            |
| orm preview              |                                                           |                       |           | Ac | dd a field  |            |
| Titel select veld        |                                                           |                       | I         | ×  | Textfield   | Textarea   |
| - None - 🗸               |                                                           |                       |           | 8  | B E-mail    | Number     |
| Properties Display       | Options Validation                                        |                       | CI        | se | Radios      | Checkboxes |
| Label display            |                                                           |                       |           | 1  | Select list | Date       |
| Above ~                  |                                                           |                       |           | 8  | Time (      | File       |
| Determines the placeme   | t of the component's label.                               |                       |           | 6  | Hidden 4    | Markup     |
| Private                  |                                                           |                       |           | 0  | Fieldset    | Page break |
| Private fields are sr    | wh only to users with results access.                     |                       |           |    |             |            |
| 1110pp01 000 010330      |                                                           |                       |           |    |             |            |
| Apply a class to the wra | per around both the field and its label. Separate multipl | by spaces.            |           |    |             |            |
| CSS classes              |                                                           |                       |           |    |             |            |
|                          |                                                           |                       |           |    |             |            |

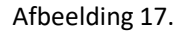

Onder het tablad Opties/Options (Zie afbeelding 18):

- Hier vul je de opties in de gebruiker kan aanvinken. Standaard staat er 3 opties die je kunt aanpassen. Via de kruisjes of het plusje (Item toevoegen/Add item) kun je minder of meer opties krijgen.
- Door een cirkel voor de opties aan te vinken, geef je aan welke optie default aan staat. Met de link No default is de default waarde uit.
- Indien gewenst kun je via de optie 'Handmatige invoer/Manual Entry' in een onderwaterscherm zelf opties aanmaken/wijzigen/verwijderen. Elke optie op een nieuwe regel (zie voorbeeld in onderwaterscherm voor de wijze van schrijven).
- Via 'Optie-instellingen/Option settings' kun je de optie 'Toetsen aanpassen/Custom keys' aanvinken. Daarmee kun je een onderscheid maken tussen de interne waarde (key) van een optie en de waarde die aan een gebruiker wordt getoond (value).

| My Workbench    | Content Structure Configuration           | UM settings        |                 |                |              |           |            | Search  | Env: accept | editorinchief | Log out |
|-----------------|-------------------------------------------|--------------------|-----------------|----------------|--------------|-----------|------------|---------|-------------|---------------|---------|
| TEST WE         | bioimuliei                                |                    |                 |                |              |           |            |         |             |               |         |
| View draft Edi  | it draft Rankings & numbers               | Replicate          | Revisions       | Webform        | Results      | Translate |            |         |             |               |         |
| Form components | Conditionals E-mails Form sett            | ings               |                 |                |              |           |            |         |             |               |         |
|                 |                                           |                    |                 |                |              |           |            |         |             |               |         |
| Form previe     | 2W                                        |                    |                 |                |              |           |            | Add a   | field       |               |         |
| Titel select ve | eld                                       |                    |                 |                |              |           | 1          | X 🚯 Tex | tfield      | Textarea      |         |
| - None - 🗸      |                                           |                    |                 |                |              |           |            | 🔯 E-r   | nail        | Number        |         |
| Properties      | Display Options Validation                |                    |                 |                |              |           | Clo        | se Ra   | dios        | Checkboxes    |         |
| 0               |                                           |                    |                 |                |              |           |            | E Se    | ect list    | Date          |         |
| Options         |                                           |                    |                 |                |              |           |            | R Tin   | 10          | File          |         |
| Default         | Value                                     |                    |                 |                |              |           |            | 📑 Hic   | iden 42     | Markup        |         |
| * ()            | one                                       |                    |                 |                |              |           | 8          | Fie     | ldset       | Page break    |         |
| + ()            | two                                       |                    |                 |                |              |           | 8          |         |             |               |         |
| + ()            | three                                     |                    |                 |                |              |           | 8          |         |             |               |         |
| No default      |                                           |                    |                 |                |              |           | Add ite    | m       |             |               |         |
| - Ontion        | settings                                  |                    |                 |                |              |           | Manual ent | ry      |             |               |         |
| option          | Settings                                  |                    |                 |                |              |           |            |         |             |               |         |
| Custo           | mize keys                                 |                    |                 |                |              |           |            |         |             |               |         |
| Custo           | mizing the keys will allow you to save on | e value internally | while showing a | amerent option | to the user. |           |            |         |             |               |         |
|                 |                                           |                    |                 |                |              |           |            |         |             |               |         |
| L               |                                           |                    |                 |                |              |           |            |         |             |               |         |
| Save Ca         | incel                                     |                    |                 |                |              |           |            |         |             |               |         |

Afbeelding 18.

Onder het tabblad Validatie/Validation (zie afbeelding 19):

- Vereist/Required (indien aangevinkt is het veld verplicht om in te vullen door een gebruiker)

| Ny Workbench Content Structure Configuration UM settings                            | Sea   | irch                       | Env: accept | editorinchief | Logo |
|-------------------------------------------------------------------------------------|-------|----------------------------|-------------|---------------|------|
| est webformulier                                                                    |       |                            |             |               |      |
| w draft Edit draft Rankings & numbers Replicate Revisions Webform Results Translate |       |                            |             |               |      |
| components Conditionals E-mails Form settings                                       |       |                            |             |               |      |
| Form preview                                                                        |       | Add a field                | d           |               |      |
| Titel select veld                                                                   | X     | Textfield                  |             | Textarea      |      |
| - None - 🗸                                                                          |       | 💿 E-mail                   | 12          | Number        |      |
| Properties Display Ontions Validation                                               | Close | <ul> <li>Radios</li> </ul> |             | Checkboxes    |      |
|                                                                                     |       | Select list                | t 🔲         | Date          |      |
| Required                                                                            |       | Ra Time                    | 4           | File          |      |
|                                                                                     |       | Hidden                     | 482         | Markup        |      |
|                                                                                     |       | Fieldset                   | н           | Page break    |      |

Afbeelding 19.

## 8.1.5 Tijd/Time

Het Tijd/Time veld kent de volgende opties:

Onder het tabblad Eigenschappen/Properties (Zie afbeelding 20):

- Titel (wordt standaard boven het veld getoond)
- Standaard waarde/Default value (heeft geen functie in dit veld?)
- Beschrijving/Description (beschrijving die onder het veld getoond wordt)

| Ay Workbench Content Structure Configuration UM settings                  | Sea       | arch Env: accep | editorinchief |
|---------------------------------------------------------------------------|-----------|-----------------|---------------|
| est webformulier                                                          |           |                 |               |
| v draft Edit draft Rankings & numbers Replicate Revisions Webform Results | Translate |                 |               |
| omponents Conditionals E-mails Form settings                              |           |                 |               |
|                                                                           |           | Add a field     |               |
| Titel tiidveld                                                            | / ×       | Textfield       | Textarea      |
| Hour v : 00 v • am ) pm                                                   |           | C E-mail        | Number        |
| Proportion Dieplay Validation                                             | Cinno     | Radios          | Checkboxes    |
|                                                                           | Close     | Select list     | Date          |
| Title *                                                                   |           | E Time          | 👃 File        |
| Form key: titel_tijdveld [Edit]                                           |           | Hidden 4        | ⊗ Markup      |
| Default value                                                             |           | Fieldset        | Page break    |
|                                                                           |           |                 |               |
| Description                                                               |           |                 |               |
|                                                                           |           |                 |               |
|                                                                           |           |                 |               |
|                                                                           | ~         |                 |               |
|                                                                           |           |                 |               |

Afbeelding 20.

Onder het tablad Weergeven/Display (Zie afbeelding 21):

- 12 of 24 uurs tijdsaanduiding
- Labelweergave/Display (of de titel boven, voor of onder het veld moet komen staan)
- Afgeschermd/Private (alleen zichtbaar voor gebruikers die de resultaten van de ingevulde formulier kunnen zien)
- Wrapper CSS classes (toevoegen CSS styling code rondom veld en label)

| My Workbench Content Structure Configuration UM settings                                       | Search | Env: accept | editorinchief | Log o |
|------------------------------------------------------------------------------------------------|--------|-------------|---------------|-------|
| est webformulier                                                                               |        |             |               |       |
| ew draft Edit draft Rankings & numbers Replicate Revisions Webform Results Translate           |        |             |               |       |
| a components Conditionals E-mails Form settings                                                |        |             |               |       |
| Form preview                                                                                   | Add    | a field     |               |       |
| Titel tijdveld                                                                                 | X X Te | extfield    | Textarea      |       |
| Hour v: 00 v • am pm                                                                           | 0 E-   | mail [12]   | Number        |       |
|                                                                                                | • R    | adios       | Checkboxes    |       |
| Properties Display Validation                                                                  | Close  | elect list  | Date          |       |
| Time format                                                                                    | R Ti   | me 📮        | File          |       |
| 12-hour (am/pm)                                                                                | ы      | dden (42)   | Markup        |       |
| 24-hour                                                                                        | E Fi   | eldset H    | Page break    |       |
| Label display                                                                                  |        |             |               |       |
| Above V                                                                                        |        |             |               |       |
| Determines the procession of the component's label.                                            |        |             |               |       |
| Private fields are shown only to users with results access.                                    |        |             |               |       |
| Wrapper CSS classes                                                                            |        |             |               |       |
|                                                                                                |        |             |               |       |
| Apply a class to the wrapper around both the field and its label. Separate multiple by spaces. |        |             |               |       |

# Afbeelding 21

Onder het tabblad Validatie/Validation (zie afbeelding 22):

- Vereist/Required (indien aangevinkt is het veld verplicht om in te vullen door een gebruiker)

| A My Workbench Content Structure Configuration UM settings                             | Search    | Env: accept | editorinchief | Log out |
|----------------------------------------------------------------------------------------|-----------|-------------|---------------|---------|
| Test webformulier                                                                      |           |             |               |         |
| View draft Edit draft Rankings & numbers Replicate Revisions Webform Results Translate |           |             |               |         |
| Form components Conditionals E-mails Form settings                                     | Add a fie | eld         |               |         |
| Titel tijdveld                                                                         | × Textfie | ld 🔳        | Textarea      |         |
| Hour v : 00 v • am ) pm                                                                | E-mail    | [12]        | Number        |         |
| Progetige Dienlay Validation                                                           | Radios    |             | Checkboxes    |         |
|                                                                                        | Select    | list        | Date          |         |
| Required                                                                               | Time      | 4           | File          |         |
|                                                                                        | Hidder    | n (42)      | Markup        |         |
|                                                                                        | Fieldse   | n H-1       | Page break    |         |
|                                                                                        |           |             |               |         |
| Save Cancel                                                                            |           |             |               |         |

Afbeelding 22.

## 8.1.6 Verborgen/Hidden

De Verborgen/Hidden veld is een veld dat niet getoond wordt aan de gebruiker, maar waarmee je 'onder water' een bepaalde waarde aan een formulier kunt meegeven. Dit veld kent de volgende opties:

Onder het tabblad Eigenschappen/Properties (Zie afbeelding 23):

- Titel (titel van het veld. Deze wordt niet getoond aan de gebruiker.)
- Standaard waarde/Default value (waarde van het verborgen veld)

| <ul> <li>Changes to the form have been saved.</li> </ul>                                          |                |                 |
|---------------------------------------------------------------------------------------------------|----------------|-----------------|
| <ul> <li>A partially-completed form was found. Please complete the remaining portions.</li> </ul> |                |                 |
| orm preview                                                                                       | Add a field    |                 |
| New hidden - hidden field                                                                         |                | Textarea        |
| Pronerties                                                                                        | Ciose @ E-mail | 12 Number       |
|                                                                                                   | Radios         | Checkboxes      |
| Title •                                                                                           | Select list    | Date            |
| Form key: new_hidden [Edit]                                                                       | E Time         | 📮 File          |
| Default value                                                                                     | Hidden         | 48> Markup      |
|                                                                                                   | Tieldset       | Here Page break |
|                                                                                                   |                |                 |

Afbeelding 23

## 8.1.7 Veldengroep/Fieldset

De Veldengroep/Fieldset is een veld waarin je een aantal velden kunt groeperen en die bijvoorbeeld gezamenlijk kunt inklappen/uitklappen. Na het slepen van het Veldengroep/Fieldset veld naar links, kun je andere velden in dit Veldengroep/Fieldset veld slepen. Het Veldengroep/Fieldset veld heeft zelf de volgende opties:

Onder het tabblad Eigenschappen/Properties (Zie afbeelding 24):

- Titel (titel van het veld. Deze wordt niet getoond aan de gebruiker.)
- Standaard waarde/Default value (waarde van het verborgen veld)

| <ul> <li>A partially-completed form was to</li> </ul> | uno. Prease comprete the remaining portions.         |           |            |            |  |
|-------------------------------------------------------|------------------------------------------------------|-----------|------------|------------|--|
| rm preview                                            |                                                      | Add a     | field      |            |  |
| New fieldset                                          |                                                      |           | xtfield    | Textarea   |  |
|                                                       |                                                      | (2) E-    | mail       | Number     |  |
|                                                       |                                                      | • R       | adios 🗹    | Checkboxes |  |
|                                                       | This fieldset is empty. Drag a form element into it. | E Se      | elect list | Date       |  |
|                                                       |                                                      | E Tr      | me 📮       | File       |  |
|                                                       |                                                      | lio Hi    | dden 🕸     | Markup     |  |
| roperties Display                                     |                                                      | Close Fit | eldset H   | Page break |  |
| ïtle •                                                |                                                      |           |            |            |  |
| New fieldset                                          |                                                      |           |            |            |  |
| orm key: new_fieldset [Edit]                          |                                                      |           |            |            |  |
| Description                                           |                                                      |           |            |            |  |
|                                                       |                                                      |           |            |            |  |
|                                                       |                                                      |           |            |            |  |
|                                                       |                                                      |           |            |            |  |
|                                                       |                                                      | 1.        |            |            |  |

Afbeelding 24.

Onder het tabblad Weergeven/Display(Zie afbeelding 25):

- Inklapbaar/Collapsible (met deze optie aangevinkt, kan een een gebruiker de Veldengroep/Fieldset inklappen)
- Ingeklapt/Collapsed (met deze optie aangevinkt, is de Veldengroep/Fieldset inklappen standaard ingeklapt)
- Label verbergen/Hide label (verberg de titel van de Veldengroep/Fieldset)
- Afgeschermd/Private (alleen zichtbaar voor gebruikers die de resultaten van de ingevulde formulier kunnen zien)
- CSS classes (toevoeging CSS styling in veld)

|                                                                     |                                                      |       | Add a field |               |
|---------------------------------------------------------------------|------------------------------------------------------|-------|-------------|---------------|
| Newfieldest                                                         |                                                      | -     | AUU d TIEld | Textarea      |
| New fieldset                                                        |                                                      |       | E mail      | (ID) Number   |
|                                                                     |                                                      |       | Radios      | Chaskbauan    |
|                                                                     | This fieldset is empty. Drag a form element into it. |       | Select list | Date          |
|                                                                     |                                                      |       | Ra Time     | File          |
|                                                                     |                                                      |       | Hidden      | 48⊳ Markup    |
| Properties Display                                                  |                                                      | Close | Fieldset    | HI Page break |
| Collapsed<br>This property will not affect the preview immediately. |                                                      |       |             |               |
| Hide label Do not display the label of this component.              |                                                      |       |             |               |
| Private<br>Private fields are shown only to users with results acce | 55.                                                  |       |             |               |
| CSS classes                                                         |                                                      |       |             |               |
|                                                                     |                                                      |       |             |               |

Afbeelding 25.

## 8.1.8 Tekstvlak/Textarea

Het Tekstvlak/Textarea kun je een berichtenveld aanmaken. Tekstvlak/Textarea kent de volgende opties:

Onder het tabblad Eigenschappen/Properties (Zie afbeelding 66):

- Titel (wordt standaard boven het veld getoond)
- Standaard waarde/Default value (de waarde die standaard in het tekstveld getoond wordt)
- Beschrijving/Description (beschrijving die onder het tekstveld getoond wordt)

| Workbench Content Structure Configuration UM settings                                                                  | Search     | Env: accept | editorinchief | - |
|----------------------------------------------------------------------------------------------------|------------|-------------|---------------|---|
| Changes to the form have been saved.     A partially-completed form was found. Please complete the remaining portions. |            |             |               |   |
| prm preview                                                                                                    | Add        | a field     |               |   |
| §New textarea                                                                                                    | X          | fextfield 📳 | Textarea      |   |
|                                                                                                    | 100 E      | E-mail 🔢    | Number        |   |
|                                                                                                    | • F        | Radios      | Checkboxes    |   |
|                                                                                                    | <b>i</b> s | Select list | Date          |   |
| _                                                                                                    | // 😥 T     | lime 🔒      | File          |   |
| Pronortiae Display Validation                                                                                          | Close F    | fidden 🕸    | Markup        |   |
|                                                                                                    | E F        | Fieldset    | Page break    |   |
| Title *                                                                                                    |            |             |               |   |
| gree vaxarea Form key:new_lextarea [Edit]                                                                              |            |             |               |   |
| Default value                                                                                                    |            |             |               |   |
|                                                                                                    |            |             |               |   |
|                                                                                                    |            |             |               |   |
|                                                                                                    |            |             |               |   |
|                                                                                                    | 11         |             |               |   |
| Description                                                                                                    |            |             |               |   |
|                                                                                                    |            |             |               |   |
|                                                                                                    |            |             |               |   |
|                                                                                                    |            |             |               |   |
|                                                                                                    | 11         |             |               |   |
|                                                                                                    |            |             |               |   |

Afbeelding 26.

Onder het tablad Weergeven/Display (Zie afbeelding 27):

- Plaatshouder/Placeholder (tekstje dat in het invulveld getoond wordt als men er met de muis op klikt)
- Rijen/Rows (het aantal rijen/regels. Standaard is 5 regels)
- Kolommen/Columns (de breedte van het berichtenveld. Standaard is 60)
- Labelweergave/Display (of de titel boven, voor of onder het veld moet komen staan)
- Uitgeschaked/Disabled (read only) -> indien aangevinkt kan het veld niet gewijzigd worden door een gebruiker
- Afgeschermd/Private (alleen zichtbaar voor gebruikers die de resultaten van de ingevulde formulier kunnen zien)
- Wrapper CSS classes (toevoegen CSS styling code rondom veld en label)
- CSS classes (toevoeging CSS styling in veld)

| Changes to the form have been saved.     A partially-completed form was found. Please complete the remaining portions.                                                                                                    |       |             |                                          |
|----------------------------------------------------------------------------------------------------|-------|-------------|------------------------------------------|
|                                                                                                    |       | Ladd - Cold |                                          |
| rm preview                                                                                                    | ð. 14 | Add a field | Textarea                                 |
| 46M 10X12163                                                                                                    | X     | GR E-mail   | (II) Number                              |
|                                                                                                    |       | Barlos      | Checkhowes                               |
|                                                                                                    |       | Select list | Date                                     |
|                                                                                                    | 1     | Se Time     | G Fie                                    |
|                                                                                                    |       | Hidden      | an Markan                                |
| opperties Display Validation                                                                                                    | Close | C Eekiset   | Page break                               |
| aceholder                                                                                                    |       |             | 1-1-1-1-1-1-1-1-1-1-1-1-1-1-1-1-1-1-1-1- |
|                                                                                                    |       |             |                                          |
| e placeholder will be shown in the field until the user starts entering a value.                                                                                                    |       |             |                                          |
|                                                                                                    |       |             |                                          |
|                                                                                                    |       |             |                                          |
| 2                                                                                                    |       |             |                                          |
| olumns                                                                                                    |       |             |                                          |
| 50                                                                                                    |       |             |                                          |
| he width of the textarea. This property might not have a visual impact depending on the CSS of your site.                                                                                                    |       |             |                                          |
|                                                                                                    |       |             |                                          |
| abel display                                                                                                    |       |             |                                          |
| abol display<br>None v                                                                                                    |       |             |                                          |
| base of splay to the component's label.                                                                                                    |       |             |                                          |
| bet display termines the placement of the component's label. Displayer (read-only) Displayer (read-only)                                                                                                    |       |             |                                          |
| batel display blow = V blow = V blow =  |       |             |                                          |
| bel display  Kome                                                                                                    |       |             |                                          |
| Above v  Store v  Store v  Provide (read-only)  Private Provide Matta are shown only to users with results access. Papper CSS classes                                                                                                    |       |             |                                          |
| bel display term of the component's label. Disabled (read-only) Private Private Private private molecular solutions only to users with results access. rapper CSS classes py a class to the wrapper around both the field and the label. Separate multiple by spaces.                                                                                                    |       |             |                                          |
| bel display  Kone v  Protect  Protect Protect Protect Prote |       |             |                                          |
| bed display<br>town v<br>Disabled (read-only)<br>Private<br>Private make are shown only to users with results access.<br>Private make are shown only to users with results access.<br>Private field are shown only to users and results access.<br>Private field are shown only to users and results access.<br>States to the wrigher anound both the field and its label. Reparate multiple by spaces.<br>SS classes                                                                                                    |       |             |                                          |

Afbeelding 27.

Onder het tabblad Validatie/Validation (zie afbeelding 28):

- Vereist/Required (indien aangevinkt is het veld verplicht om in te vullen door een gebruiker)

|                                                                                                    | Search | Env: accept                                                     | editorinchief                                                |
|----------------------------------------------------------------------------------------------------|--------|-----------------------------------------------------------------|--------------------------------------------------------------|
| ne Test webformulier<br>est webformulier                                                                                                    |        |                                                                 |                                                              |
| w draft Edit draft Rankings & numbers Replicate Revisions Webform Results Translate                                                             |        |                                                                 |                                                              |
| components Conditionals E-mails Form settings                                                                                                   |        |                                                                 |                                                              |
| <ul> <li>Changes to the form have been saved.</li> <li>A partially-completed form was found. Please complete the remaining portions.</li> </ul> |        |                                                                 |                                                              |
| Form preview                                                                                                    | Add    | a field                                                         |                                                              |
| \$New textarea                                                                                                    |        | ntfield (19)                                                    | Textarea                                                     |
|                                                                                                    |        |                                                                 | Territoriou                                                  |
|                                                                                                    |        | mail [12                                                        | Number                                                       |
|                                                                                                    |        | -mail (12)<br>adios 🖌                                           | Number<br>Checkboxes                                         |
|                                                                                                    |        | mail (12)<br>adios 🐼                                            | Number<br>Checkboxes<br>Date                                 |
|                                                                                                    |        | mail (2)<br>adios (2)<br>elect list (2)<br>me (2)               | Number<br>Checkbaxes<br>Date<br>File                         |
|                                                                                                    |        | mail (2)<br>adios (2)<br>elect list (2)<br>me (2)<br>idden (42) | Number<br>Checkboxes<br>Date<br>File<br>Markup               |
| Properties Display Validation                                                                                                    |        | mail (12)<br>adios 🗭<br>elect list 🔤<br>idden 400<br>eldset H   | Number<br>Checkboxes<br>Date<br>File<br>Markup<br>Page break |

Afbeelding 28.

## 8.1.9 Getal/Number

Met het Getal/Number veld, voeg je een veld toe waar alleen een nummer ingevuld mag worden. Het Getal/Number veld kent de volgende opties:

Onder het tabblad Eigenschappen/Properties (Zie afbeelding 29):

- Titel (wordt standaard boven het veld getoond)
- Standaard waarde/Default value (de waarde die standaard in het tekstveld getoond wordt)
- Beschrijving/Description (beschrijving die onder het tekstveld getoond wordt)

| <ul> <li>Changes to the form have been saved.</li> <li>A partially-completed form was found. Please complete the remaining portions.</li> </ul> |                      |            |
|----------------------------------------------------------------------------------------------------|----------------------|------------|
| orm preview                                                                                                    | Add a field          | 1          |
| New number                                                                                                    |                      | Textarea   |
| $   \neq$                                                                                                    | 💿 E-mail             | III Number |
|                                                                                                    | Radios               | Checkboxes |
| Properties Display Validation Analysis                                                                                                    | Close El Select list | Date       |
| Title *                                                                                                    | E Time               | 📮 File     |
| New number                                                                                                    | Hidden               | - Markup   |
| orm key: new_number (Edit)                                                                                                    | Fieldset             | Page break |
| Default value                                                                                                    |                      |            |
| Description                                                                                                    |                      |            |
| 2001µ001                                                                                                    |                      |            |
|                                                                                                    |                      |            |
|                                                                                                    |                      |            |
|                                                                                                    |                      |            |

#### Afbeelding 29.

Onder het tablad Weergeven/Display (Zie afbeelding 30):

- Voorvoegsel/Prefix (tekstje voor het invulveld)
- Achtervoegsel/Suffix (tekstje achter het invulveld)
- Aantal decimalen/Decimal places (hoeveel cijfers achter de komma getoond moeten worden)
- Scheidingsteken voor duizendtallen/Thousands separator (scheiding duizendtallen met punt of komma, etc)
- Decimaalteken/Decimal point (punt of komma voor decimalen)
- Labelweergave/Display (of de titel boven, voor of onder het veld moet komen staan)
- Uitgeschaked/Disabled (read only) -> indien aangevinkt kan het veld niet gewijzigd worden door een gebruiker
- Afgeschermd/Private (alleen zichtbaar voor gebruikers die de resultaten van de ingevulde formulier kunnen zien)
- Wrapper CSS classes (toevoegen CSS styling code rondom veld en label)
- CSS classes (toevoeging CSS styling in veld)

| oran con oran                                                | riamango a i                      | Hamboro                  | riopiloui       |                            | Hoodito Hand    | ato |       |                            |       |            |   |
|--------------------------------------------------------------|-----------------------------------|--------------------------|-----------------|----------------------------|-----------------|-----|-------|----------------------------|-------|------------|---|
| mponents Conditiona                                          | als E-mails                       | Form set                 | tings           |                            |                 |     |       |                            |       |            |   |
|                                                              |                                   |                          |                 |                            |                 |     |       |                            |       |            |   |
| <ul> <li>Changes to the</li> <li>A partially-comp</li> </ul> | form have been<br>bleted form was | n saved.<br>s found. Ple | ase complete    | the remaining portions.    |                 |     |       |                            |       |            |   |
|                                                              |                                   |                          |                 | 0,                         |                 |     |       |                            |       |            | - |
| orm preview                                                  |                                   |                          |                 |                            |                 |     |       | Add a fie                  | ld    |            |   |
| New number                                                   |                                   |                          |                 |                            |                 |     | X     | Textfield                  | d 🔳   | Textarea   |   |
| 7                                                            |                                   |                          |                 |                            |                 |     |       | 👩 E-mail                   | 12    | Number     |   |
|                                                              |                                   |                          |                 |                            |                 |     |       | <ul> <li>Radios</li> </ul> |       | Checkboxes |   |
| Properties Display                                           | Validation A                      | nalysis                  |                 |                            |                 |     | Close | Select I                   | ist 📃 | Date       |   |
| Prefix                                                       |                                   |                          |                 |                            |                 |     |       | Time                       | 4     | File       |   |
|                                                              |                                   |                          | 7               |                            |                 |     |       | Hidden                     | (42)  | Markup     |   |
| Suffix                                                       |                                   |                          |                 |                            |                 |     |       | Fieldse                    | t H   | Page break |   |
|                                                              |                                   |                          |                 |                            |                 |     |       |                            |       |            |   |
| Decimal places                                               |                                   |                          |                 |                            |                 |     |       |                            |       |            |   |
| Automatic ~                                                  |                                   |                          |                 |                            |                 |     |       |                            |       |            |   |
| Automatic will display up to                                 | 4 decimals plac                   | ces if needed            | d. A value of * | 2" is common to format cur | rrency amounts. |     |       |                            |       |            |   |
| Thousands separator                                          |                                   |                          |                 |                            |                 |     |       |                            |       |            |   |
| Comma (,) 🗸                                                  |                                   |                          |                 |                            |                 |     |       |                            |       |            |   |
| Decimal point                                                |                                   |                          |                 |                            |                 |     |       |                            |       |            |   |
| Period (.) Y                                                 |                                   |                          |                 |                            |                 |     |       |                            |       |            |   |
| abol display                                                 |                                   |                          |                 |                            |                 |     |       |                            |       |            |   |
| Above v                                                      |                                   |                          |                 |                            |                 |     |       |                            |       |            |   |
| Determines the placement                                     | of the componer                   | nt's label.              |                 |                            |                 |     |       |                            |       |            |   |
| Private                                                      | m only to users a                 | with results             | 20085           |                            |                 |     |       |                            |       |            |   |
| Wrapper CSS classes                                          | ,                                 |                          |                 |                            |                 |     |       |                            |       |            |   |
|                                                              |                                   |                          |                 |                            |                 |     |       |                            |       |            |   |
| Apply a class to the wrappe                                  | er around both th                 | he field and i           | its label. Sepa | rate multiple by spaces.   |                 |     |       |                            |       |            |   |
| CSS classes                                                  |                                   |                          |                 |                            |                 |     |       |                            |       |            |   |
|                                                              |                                   |                          |                 |                            |                 |     |       |                            |       |            |   |
| Apply a class to the field. S                                | eparate multiple                  | by spaces.               |                 |                            |                 |     |       |                            |       |            |   |
|                                                              |                                   |                          |                 |                            |                 |     |       |                            |       |            |   |

Afbeelding 30.

Onder het tabblad Validatie/Validation (zie afbeelding 31):

- Vereist/Required (indien aangevinkt is het veld verplicht om in te vullen door een gebruiker)
- Uniek/Unique (indien aangevinkt, moet de waarde die ingevuld is door de gebruiker moet uniek zijn, dus mag niet door een andere gebruiker al eens ingevuld zijn.)
- Integer (indien aangevinkt mogen er alleen gehele getallen gebruikt worden)
- Minimum (minimale waarde)
- Maximum (maximale waarde)
- Stap/Step (in welke stappen de waarde mag zijn. Bijv. in stappen van 3).

| My Workbench Content Structure Configuration UM settings S                                                                                      | earch      | Env: accept | editorinchief | Log out |
|----------------------------------------------------------------------------------------------------|------------|-------------|---------------|---------|
| View draft Edit draft Rankings & numbers Replicate Revisions Webform Results Translate                                                          |            |             |               |         |
| Form components Conditionals E-mails Form settings                                                                                              |            |             |               |         |
| <ul> <li>Changes to the form have been saved.</li> <li>A partially-completed form was found. Please complete the remaining portions.</li> </ul> |            |             |               |         |
| Form preview                                                                                                    | Add a fiel | d           |               |         |
| New number                                                                                                    | Textfield  |             | Textarea      |         |
| F                                                                                                    | 👩 E-mail   | 12          | Number        |         |
| Dranastian Dianlay Multiduca Applysia                                                                                                    | - Radios   |             | Checkboxes    |         |
| Properties Display Validation Milarysis                                                                                                    | Select lis | # 📃         | Date          |         |
| Required                                                                                                    | En Time    | 4           | File          |         |
| Unique<br>Check that all externed values for this field are unique. The same value is not allowed to be used byles                              | Hidden     | 942>        | Markup        |         |
| Integer     Permit only integer values as inout, e.g. 12,34 would be invalid.                                                                   | Fieldset   | н           | Page break    |         |
| Minimum                                                                                                    |            |             |               |         |
| Minimum numeric value, e.g. 0 would ensure positive numbers.                                                                                    |            |             |               |         |
| Maximum                                                                                                    |            |             |               |         |
| Maximum numeric value. This may also determine the display width of your field.                                                                 |            |             |               |         |
| Step                                                                                                    |            |             |               |         |
| Limit options to a specific increment. e.g. a step of "5" would allow values 5, 10, 15, etc.                                                    |            |             |               |         |
| Save Cancel                                                                                                    |            |             |               |         |

Afbeelding 31.

Onder het tabblad Analysis (zie afbeelding 32):

- Nul uitsluiten/Exclude zero (indien aangevinkt mogen er geen waarden van 0 of leeg ingevuld worden)

| y workbench. Content Structure Conliguration UM settings                                                                                                    | Search                                               | Env: accept editorinchief                             |
|----------------------------------------------------------------------------------------------------|------------------------------------------------------|-------------------------------------------------------|
| est webformulier                                                                                                    |                                                      |                                                       |
| v draft Edit draft Rankings & numbers Replicate Revisions Webform Results Translate                                                                                                    |                                                      |                                                       |
| omponents Conditionals E-mails Form settings                                                                                                    |                                                      |                                                       |
| <ul> <li>Changes to the form have been saved.</li> <li>A partially-completed form was found. Please complete the remaining portions.</li> </ul>                                                                              |                                                      |                                                       |
| orm preview                                                                                                    | Add a fiel                                           | d                                                     |
| New number                                                                                                    | Textfield                                            | Textarea                                              |
|                                                                                                    | C                                                    |                                                       |
| ······································                                                                                                    | Radios                                               | Checkboxes                                            |
| Properties Display Validation Analysis Clea                                                                                                    | Radios     Select lis                                | t Date                                                |
| Properties Display Validation Analysis Exclude zero Exclude article of zero for blank) when counting submissions to calculate average and standard deviation.                                                                | Radios     Relect lis     Time                       | t Date                                                |
| Properties         Display         Validation         Analysis         Cice           Exclude zero<br>Exclude entries of zero (or blank) when counting submissions to calculate average and standard deviation.         Cice | Radios     Radios     Select lis     Time     Hidden | t Date Checkboxes t Date Checkboxes t Date Checkboxes |

Afbeelding 32.

#### 8.1.10 Keuzevakjes/Checkboxes

Via Keuzevakjes/Checkboxes kun je vinkvakjes toevoegen aan het formulier. Dit veld kent de volgende opties:

Onder het tabblad Eigenschappen/Properties (Zie afbeelding 33):

- Titel (wordt standaard boven het veld getoond)
- Beschrijving/Description (beschrijving die onder het veld getoond wordt)

| Tophouto      | Hevisions Webtorm | Results       | Translate     |               |                            |                                                                                       |
|---------------|-------------------|---------------|---------------|---------------|----------------------------|---------------------------------------------------------------------------------------|
| Form settings |                   |               |               |               |                            |                                                                                       |
|               |                   |               |               |               | Add a field                |                                                                                       |
|               |                   |               |               | X             | D Textfield                | Textarea                                                                              |
|               |                   |               |               |               | 👩 E-mail                   | 12 Number                                                                             |
|               |                   |               |               |               | <ul> <li>Radios</li> </ul> | Checkboxes                                                                            |
|               |                   |               |               |               | Select list                | Date Date                                                                             |
|               |                   |               |               |               | Time                       | G File                                                                                |
| liidation     |                   |               |               | Ciose         | iii Hidden                 | (R> Markup                                                                            |
|               |                   |               |               |               | Fieldset                   | Here Page break                                                                       |
|               |                   |               |               |               |                            |                                                                                       |
|               |                   |               |               |               |                            |                                                                                       |
|               |                   |               |               |               |                            |                                                                                       |
|               |                   |               |               |               |                            |                                                                                       |
|               |                   |               |               |               |                            |                                                                                       |
|               | Form settings     | Form settings | Form settings | Form settings | Form settings              | Form settings  Add a field  Add a field   Add a field    Add a field      Add a field |

Afbeelding 33

Onder het tablad Weergeven/Display (Zie afbeelding 34):

- Labelweergave/Display (of de titel boven, voor of onder het veld moet komen staan)
- Afgeschermd/Private (alleen zichtbaar voor gebruikers die de resultaten van de ingevulde formulier kunnen zien)
- Wrapper CSS classes (toevoegen CSS styling code rondom veld en label)
- CSS classes (toevoeging CSS styling in veld)

| A My Workbench Content Structure Configuration UM settings                                                                                                    | Search                                                                                                    | Env: accept editorinchie                                                                                          | Log out          |
|----------------------------------------------------------------------------------------------------|----------------------------------------------------------------------------------------------------|----------------------------------------------------------------------------------------------------|------------------|
| Test webformulier                                                                                                    |                                                                                                    |                                                                                                    |                  |
| View draft Edit draft Rankings & numbers Replicate Revisions Webform Results Translate                                                                                                    |                                                                                                    |                                                                                                    |                  |
| Form components Conditionals E-mails Form settings                                                                                                    |                                                                                                    |                                                                                                    |                  |
| Form preview          New checkboxes         one         two         two         three         Properties       Display         Above v         Determines the placement of the component's label.         Private | Image: Add a fill       Image: Add a fill       Image | eld<br>id E Textarea<br>Number<br>is Checkows<br>ist Date<br>is File<br>i G File<br>i G Markup<br>et H Page break | ]<br>]<br>]<br>] |
| Private fields are shown only to users with results access.<br>Wrapper CSS classes                                                                                                    |                                                                                                    |                                                                                                    |                  |
| Apply a class to the wrapper around both the field and its label. Separate multiple by spaces.<br>CSS classes<br>Apply a class to the field. Separate multiple by spaces.                                          |                                                                                                    |                                                                                                    |                  |

Afbeelding 34.

Onder het tablad Opties/Options (Zie afbeelding 35):

- Hier vul je de opties in de gebruiker kan aanvinken (meerdere mogelijk). Standaard staat er 3 opties die je kunt aanpassen. Via de kruisjes of het plusje (Item toevoegen/Add item) kun je minder of meer opties krijgen.
- Door een checkbox voor de opties aan te vinken, geef je aan welke optie(s) default aan staat(staan). Met de link No default is de default waarde uit.
- Indien gewenst kun je via de optie 'Handmatige invoer/Manual Entry' in een onderwaterscherm zelf opties aanmaken/wijzigen/verwijderen. Elke optie op een nieuwe regel (zie voorbeeld in onderwaterscherm voor de wijze van schrijven).
- Via 'Optie-instellingen/Option settings' kun je de optie 'Toetsen aanpassen/Custom keys' aanvinken. Daarmee kun je een onderscheid maken tussen de interne waarde (key) van een optie en de waarde die aan een gebruiker wordt getoond (value).

|                 |                 |             | o riopilouto | Hevisions | webiorm | Hesults | Iranslate |              |           |      |            |
|-----------------|-----------------|-------------|--------------|-----------|---------|---------|-----------|--------------|-----------|------|------------|
| omponents Cor   | inditionals E-m | ails Form s | ettings      |           |         |         |           |              |           |      |            |
| orm preview     |                 |             |              |           |         |         |           |              | Add a fi  | eld  |            |
| New checkboxe   | s               |             |              |           |         |         |           | / ×          | B Textfie | ld 🔳 | Textarea   |
| one one         |                 |             |              |           |         |         |           |              | E-mail    |      | Number     |
| two             |                 |             |              |           |         |         |           |              | Radios    | • 🗹  | Checkboxes |
| three           |                 |             |              |           |         |         |           |              | Select    | list | Date       |
| Properties Disp | play Options    | Validation  |              |           |         |         |           | Close        | - Hidder  |      | Markup     |
| Options *       |                 |             |              |           |         |         |           |              | Fields    | et H | Page break |
| Default Va      | alue            |             |              |           |         |         |           |              |           |      | -          |
| + 🗌 or          | ne              |             |              |           |         |         |           | 8            |           |      |            |
| tw              | NO              |             |              |           |         |         |           | 8            |           |      |            |
| th th           | 166             |             |              |           |         |         |           | 8            |           |      |            |
| No default      |                 |             |              |           |         |         |           | Add item     |           |      |            |
| - Option se     | ettings         |             |              |           |         |         |           | Manual entry |           |      |            |
|                 | 0               |             |              |           |         |         |           |              |           |      |            |

Afbeelding 35.

Onder het tabblad Validatie/Validation (zie afbeelding 36):

- Vereist/Required (indien aangevinkt is het veld verplicht om in te vullen door een gebruiker)

| My Workbench Content Structure Configuration                                                                                                    | n UM settings       |         |         |           | Searc | h                                                                                  | Env: accept | editorinchief                                                            | Log |
|----------------------------------------------------------------------------------------------------|---------------------|---------|---------|-----------|-------|------------------------------------------------------------------------------------|-------------|--------------------------------------------------------------------------|-----|
| ene Teet weblormulier<br>Test webformulier                                                                                                    |                     |         |         |           |       |                                                                                    |             |                                                                          |     |
| iew draft Edit draft Rankings & numbers                                                                                                    | Replicate Revisions | Webform | Results | Translate |       |                                                                                    |             |                                                                          |     |
| m components Conditionals E-mails Form set                                                                                                    | ttings              |         |         |           |       |                                                                                    |             |                                                                          |     |
| Form preview          New checkboxes         one         two         three         Properties       Display       Options       Validation         Required |                     |         |         | J.        | ×     | Add a fie<br>Textfiel<br>E-mail<br>Radios<br>Select<br>Midden<br>Hidden<br>Fieldse |             | Textarea<br>Number<br>Checkboxes<br>Date<br>File<br>Markup<br>Page break |     |

Afbeelding 36.

#### 8.1.11 Datum/Date

Met het Datum/Date veld kan een gebruiker een datum toevoegen. Dit veld kent de volgende opties:

Onder het tabblad Eigenschappen/Properties (Zie afbeelding 37):

- Titel (wordt standaard boven het veld getoond)
- Standaard waarde/Default value (heeft geen functie in dit veld?)
- Beschrijving/Description (beschrijving die onder het veld getoond wordt)

| w draft Edit draft Rankings & numbers       | Replicate Revisions | Webform | Results Translate |       |             |            |
|---------------------------------------------|---------------------|---------|-------------------|-------|-------------|------------|
| components Conditionals E-mails Form settin | ngs                 |         |                   |       |             |            |
| Form preview                                |                     |         |                   |       | Add a field |            |
| New date                                    |                     |         |                   | Ø×    | Textfield   | Textarea   |
| Month V Day Vear V                          |                     |         |                   |       | E-mail      | 12 Number  |
| Properties Display Validation               |                     |         |                   | Close | Radios      | Checkboxes |
|                                             |                     |         |                   |       | Select list | Date       |
| Title *                                     |                     |         |                   |       | Re Time     | 📮 File     |
| Form key: new_date [Edit]                   |                     |         |                   |       | Hidden      | 48> Markup |
| Default value                               |                     |         |                   |       | Fieldset    | Hage break |
|                                             |                     |         |                   |       |             |            |
| Description                                 |                     |         |                   |       |             |            |
|                                             |                     |         |                   |       |             |            |
|                                             |                     |         |                   |       |             |            |
|                                             |                     |         |                   |       |             |            |

Afbeelding 37.

Onder het tablad Weergeven/Display (Zie afbeelding 38):

- Popup-kalender inschakelen/Enable pop-up calendar (hierdoor krijgen gebruiker een pop-up met een kalender waar ze de datum kunnen aanklikken i.p.v. invoeren)
- Gebruik een tekstveld voor jaar/Use a textfield for year (indien aangevinkt is het jaar via een tekstveld in te vullen i.p.v. via dropdownlijst.
- Labelweergave/Display (of de titel boven, voor of onder het veld moet komen staan)
- Afgeschermd/Private (alleen zichtbaar voor gebruikers die de resultaten van de ingevulde formulier kunnen zien)
- Wrapper CSS classes (toevoegen CSS styling code rondom veld en label)

| A My Workbench Content Structure Configuration UM settings                                                                                                    | Search                                                          | Env: accept                                                                 | editorinchief                                    | Log ou |
|----------------------------------------------------------------------------------------------------|-----------------------------------------------------------------|-----------------------------------------------------------------------------|--------------------------------------------------|--------|
| Home Test webformulier<br>Test webformulier                                                                                                    |                                                                 |                                                                             |                                                  |        |
| View draft Edit draft Rankings & numbers Replicate Revisions Webform Results Translate                                                                                                    |                                                                 |                                                                             |                                                  |        |
| Form components Conditionals E-mails Form settings                                                                                                    |                                                                 |                                                                             |                                                  |        |
| Form preview       New date     > ×       Month v     Day v     Year v       Properties     Display     Validation       Coor     Enable popup calendar                                                              | Add a fie<br>Textfiek<br>E-mail<br>Radios<br>Select I<br>E Time | 2ld<br>a (1)<br>(1)<br>(1)<br>(1)<br>(1)<br>(1)<br>(1)<br>(1)<br>(1)<br>(1) | Textarea<br>Number<br>Checkboxes<br>Date<br>File |        |
| Linuxe a Javaroutin case picker max to be date read.     Use a textfield for year     If checked, the generated date field will use a textfield for the year. Otherwise it will use a select list.     Label display | Fieldset                                                        | 482<br>t                                                                    | Markup<br>Page break                             |        |
| Above v Determines the placement of the component's label.                                                                                                    |                                                                 |                                                                             |                                                  |        |
| Private fields are shown only to users with results access.                                                                                                    |                                                                 |                                                                             |                                                  |        |
| Wrapper CSS classes                                                                                                    |                                                                 |                                                                             |                                                  |        |
| Apply a class to the wrapper around both the field and its label. Separate multiple by spaces.                                                                                                    |                                                                 |                                                                             |                                                  |        |
| Apply a class to the wrapper around both the field and its label. Separate multiple by spaces.           Save         Cancel                                                                                         |                                                                 |                                                                             |                                                  |        |

#### Afbeelding 38

Onder het tabblad Validatie/Validation (zie afbeelding 39):

- Vereist/Required (indien aangevinkt is het veld verplicht om in te vullen door een gebruiker)
- Start date (het vroegste jaar dat ingevuld mag worden. Default. -2 years)
- End date (het uiterste jaar dat ingevuld mag worden. Default +2 years)

| Ay Workbench Content Structure Configuration UM settings                                             | Search  | Env: accept editorinchief | Le  |
|----------------------------------------------------------------------------------------------------|---------|---------------------------|-----|
| est webformulier<br>est webformulier                                                                 |         |                           |     |
| w draft Edit draft Rankings & numbers Replicate Revisions Webform Results Translate                  |         |                           |     |
| components Conditionals E-mails Form settings                                                        |         |                           |     |
|                                                                                                    | Add a f | ield                      |     |
| New date                                                                                             | Add a f | eld 📄 Textarea            | 1   |
| Month v Day v Year v                                                                                 | E-ma    | I II Number               | i - |
|                                                                                                    | Radic   | s Checkboxes              | í . |
| Properties Display Validation                                                                        | Close   | t list 📄 Date             | í   |
| Required                                                                                             | E Time  | 📮 File                    | i i |
| Start date                                                                                           | Hidde   | n (R2> Markup             | í   |
| -2 years                                                                                             | Fields  | et   Page break           | í – |
| The earliest date that may be entered into the field. Accepts any date in any GNU Date Input Format. |         |                           | 1   |
| End date                                                                                             |         |                           |     |
| +2 years                                                                                             |         |                           |     |
| The latest data that may be entered into the field. Assesses any data is any CNU Data lay of Format  |         |                           |     |

Afbeelding 39.

#### 8.1.12 Bestand/File

Met het Bestand/File veld kan een gebruiker een bestand meesturen met het formulier. Dit veld kent de volgende opties:

Onder het tabblad Eigenschappen/Properties (Zie afbeelding 40):

- Titel (wordt standaard boven het veld getoond)
- Uploadbestemming/Upload destination (Public files of Afgeschermd/Private files. Afgeschermd/Private files zijn alleen voor beheerders die de inzendingen mogen zien.)
- Upload map/Upload directory (webform/[naam invullen] waar bestanden geplaatst worden op de server)
- Beschrijving/Description (beschrijving die onder het veld getoond wordt)

| orm prev                                                                                                    | view                                                        |                  |                   |                                   |               |                     |             |            |              |      |   |       | Add | d a field   | 1  |            | ĩ |
|----------------------------------------------------------------------------------------------------|-------------------------------------------------------------|------------------|-------------------|-----------------------------------|---------------|---------------------|-------------|------------|--------------|------|---|-------|-----|-------------|----|------------|---|
| New file                                                                                                    |                                                             |                  |                   |                                   |               |                     |             |            |              |      | 0 | ` ×   |     | Textheid    |    | lextarea   | 1 |
| Bestand k                                                                                                    | iezen Geen                                                  | bestand gekozen  | Upload            |                                   |               |                     |             |            |              |      |   |       |     | E-mail      |    | ) Number   | 1 |
|                                                                                                    |                                                             |                  |                   |                                   |               |                     |             |            |              | <br> |   |       |     | Radios      |    | Checkboxes |   |
| Properties                                                                                                    | Display                                                     | Validation       |                   |                                   |               |                     |             |            |              |      |   | Close | F   | Select list |    | Date       |   |
| Title *                                                                                                    |                                                             |                  |                   |                                   |               |                     |             |            |              |      |   |       | 120 | Time        |    | File       |   |
| New file                                                                                                    |                                                             |                  |                   |                                   |               |                     |             |            |              |      |   |       | 60  | Hidden      | 48 | > Markup   |   |
| Form key: nev                                                                                                    | v_file [Edit]                                               |                  |                   |                                   |               |                     |             |            |              |      |   |       |     | Fieldset    | F  | Page break |   |
| <ul> <li>Private</li> <li>Private file si</li> <li>Upload dirive</li> <li>Webform/</li> <li>You may opt</li> <li>Description</li> </ul> | files<br>files<br>torage has si<br>ectory<br>ionally specif | gnificantly more | overhead than pul | lic files, but re<br>Browse avail | estricts file | e access to<br>ens. | o users who | o can view | submissions. |      |   |       |     |             |    |            |   |
|                                                                                                    |                                                             |                  |                   |                                   |               | _                   |             |            |              |      |   | 11    |     |             |    |            |   |

Afbeelding 40.

Onder het tablad Weergeven/Display (Zie afbeelding 41):

- Labelweergave/Display (of de titel boven, voor of onder het veld moet komen staan)
- Afgeschermd/Private (alleen zichtbaar voor gebruikers die de resultaten van de ingevulde formulier kunnen zien)
- Wrapper CSS classes (toevoegen CSS styling code rondom veld en label)
- CSS classes (toevoeging CSS styling in veld)

| orm preview                            |                       |                               |                        |       | Add a field                | 1        |      |
|----------------------------------------|-----------------------|-------------------------------|------------------------|-------|----------------------------|----------|------|
| New file                               |                       |                               |                        | X     | Textfield                  | Textare  | a    |
| Bestand kiezen Ge                      | en bestand gekozen    | Upload                        |                        |       | E-mail                     | 12 Numbe | r    |
|                                        |                       |                               |                        |       | <ul> <li>Radios</li> </ul> | Checkb   | oxes |
| Properties Display                     | Validation            |                               |                        | Close | Select list                | 📑 Date   |      |
| Label display                          |                       |                               |                        |       | Time                       | 📮 File   |      |
| Above ~                                |                       |                               |                        |       | Hidden                     | Markup   |      |
| Determines the placer                  | nent of the component | t's label.                    |                        |       | Fieldset                   | Hage b   | reak |
| Private<br>Private fields are s        | shown only to users w | ith results access.           |                        |       |                            |          |      |
| Wrapper CSS class                      | es                    |                               |                        |       |                            |          |      |
| Apply a class to the wr<br>CSS classes | apper around both the | e field and its label. Separa | te multiple by spaces. |       |                            |          |      |

Afbeelding 41.

Onder het tabblad Validatie/Validation (zie afbeelding 42):

- Vereist/Required (indien aangevinkt is het veld verplicht om in te vullen door een gebruiker)
- Max upload Lengte/Size (maximale grootte van het te uploaden bestand. Standaard: 2MB )
- Category types (aangeven welke bestandstypes geüpload mogen worden)

|                                | ontent Su            | ucture con                 | ninguration            | OM settin                      | 82                             |                               |               |            |       |      |     |     |      | 0     | sarch     | env. accept | editorinchief |    |
|--------------------------------|----------------------|----------------------------|------------------------|--------------------------------|--------------------------------|-------------------------------|---------------|------------|-------|------|-----|-----|------|-------|-----------|-------------|---------------|----|
| A partia                       | illy-complete        | d form was t               | found. Plea            | ise complet                    | e the remai                    | ining portio                  | ns.           |            |       |      |     |     |      |       |           |             |               |    |
| Form preview                   | /                    |                            |                        |                                |                                |                               |               |            |       |      |     |     |      |       | Add a fie | eld         |               |    |
| New file                       |                      |                            |                        |                                |                                |                               |               |            |       |      |     |     |      | / X   | Textfiel  | d 🔳         | Textarea      | l  |
| Bestand kiezen                 | Geen besta           | nd gekozen                 | Uploa                  | d                              |                                |                               |               |            |       |      |     |     |      |       | E E-mail  | 12          | Number        | ĺ  |
|                                | -                    |                            |                        |                                |                                |                               |               |            |       |      |     |     |      |       | Radios    |             | Checkboxes    | Í. |
| Properties Dis                 | splay Vali           | dation                     |                        |                                |                                |                               |               |            |       |      |     |     |      | Close | Select    | list 🛅      | Date          | ĺ  |
| Described                      |                      |                            |                        |                                |                                |                               |               |            |       |      |     |     |      |       | Re Time   | 4           | File          | Í  |
| Max upland aim                 | ~                    |                            |                        |                                |                                |                               |               |            |       |      |     |     |      |       | Hidden    | 40          | Markup        | ĺ  |
| Max upload size                | 8                    |                            |                        |                                |                                |                               |               |            |       |      |     |     |      |       | Fieldse   | ( H         | Page break    | Í. |
| Desktop<br>images<br>Documents | (select)<br>(select) | bmp                        | eps rtf xml            | tif                            | pict pdf                       | psd doc                       | doc           | k 🗌 odt    | _ ppt | pptx | odp | xis | xlsx |       |           |             |               |    |
| Media                          | (select)             | avi                        | mov                    | mp3                            | ogg                            | wav                           |               |            |       |      |     |     |      |       |           |             |               |    |
| Archives                       | (select)             | bz2                        | dmg                    | 🗌 gz                           | 🗌 jar                          | 🗌 rar                         | 🗌 sit         | 🗌 tar      | 🗌 zip |      |     |     |      |       |           |             |               |    |
| Additional exter               | nsions               |                            |                        |                                |                                |                               |               |            |       |      |     |     |      |       |           |             |               |    |
|                                |                      | Enter a list<br>Entered ex | of additionations will | al file extensi<br>I be append | ons for this a<br>ed to checke | upload field,<br>id items abo | separated ve. | by commas. |       |      |     |     |      |       |           |             |               |    |

Afbeelding 42.

## 8.1.13 Opmaak/Markup

Met Opmaak/Markup kan je een HTML opgemaakte tekst plaatsen. Dit veld kent de volgende opties:

Onder het tabblad Eigenschappen/Properties (Zie afbeelding 43):

- Titel (wordt niet getoond)
- Markup (HTML opgemaakte tekst/code)

| Honoenen Content Juotare Conigoration on seconds                                                                                                | 30    |                            | antaccept | eutoniticritei |  |
|----------------------------------------------------------------------------------------------------|-------|----------------------------|-----------|----------------|--|
| <ul> <li>Changes to the form have been saved.</li> <li>A partially-completed form was found. Please complete the remaining portions.</li> </ul> |       |                            |           |                |  |
| orm preview                                                                                                    |       | Add a field                | ł         |                |  |
| New HTML Markup                                                                                                    | / ×   | ( Textfield                |           | Textarea       |  |
|                                                                                                    |       | E-mail                     | 12        | Number         |  |
| Enter any text supported by available text formats.                                                                                             |       | <ul> <li>Radios</li> </ul> |           | Checkboxes     |  |
| Properties                                                                                                    | Close | E Select list              |           | Date           |  |
| Title *                                                                                                    |       | En Time                    |           | File           |  |
| New markup                                                                                                    |       | Hidden                     | 40        | Markup         |  |
| Form key: new_markup [Edit]                                                                                                    |       | Fieldset                   | н         | Page break     |  |
| Markup                                                                                                    |       |                            |           |                |  |
| <strong>New HTML Markup</strong>                                                                                                    |       |                            |           |                |  |
| co>Enter any text supported by available text formats.                                                                                          |       |                            |           |                |  |
|                                                                                                    |       |                            |           |                |  |
|                                                                                                    | 1.    |                            |           |                |  |
|                                                                                                    |       |                            |           |                |  |
| Text format Filtered HTML ~                                                                                                    |       |                            |           |                |  |
|                                                                                                    |       |                            |           |                |  |
|                                                                                                    |       |                            |           |                |  |

Afbeelding 43.

#### 8.1.14 Pagina-einde/Page break

Met Pagina-einde/Page break kun je het formulier opdelen in meerdere pagina's. Het Page break veld plaats je daarvoor tussen twee de 2 velden waar je een paginascheiding wilt aanbrengen. Er worden standaard Next/Volgende buttons en een voortgangsbalk toegevoegd (dit is in te stellen via de tab formsettings). Het veld kent de volgende opties:

Onder het tabblad Eigenschappen/Properties (Zie afbeelding 44):

- Titel (wordt standaard getoond in de voortgangsbalk)

| My Workbench Content Structure Configuration UM settings S                                                                                      | Search                                                             | Env: accept                                                                                  | editorinchief                                    | Log out |
|----------------------------------------------------------------------------------------------------|--------------------------------------------------------------------|----------------------------------------------------------------------------------------------|--------------------------------------------------|---------|
| rene Test webformulier<br>Test webformulier                                                                                                    |                                                                    |                                                                                              |                                                  |         |
| View draft Edit draft Rankings & numbers Replicate Revisions Webform Results Translate                                                          |                                                                    |                                                                                              |                                                  |         |
| rm components Conditionals E-mails Form settings                                                                                                |                                                                    |                                                                                              |                                                  |         |
| <ul> <li>Changes to the form have been saved.</li> <li>A partially-completed form was found. Please complete the remaining portions.</li> </ul> |                                                                    |                                                                                              |                                                  |         |
| Form preview                                                                                                    | Add a fie                                                          | eld                                                                                          |                                                  | _       |
| Form preview                                                                                                    | Add a fie                                                          | eld<br>a 🔳                                                                                   | Textarea                                         |         |
| Form preview Page break (Fields below will be displayed on a new page)                                                                          | Add a fie                                                          | eld<br>a III                                                                                 | Textarea<br>Number                               | _       |
| Form preview Page break (Fields below will be displayed on a new page)                                                                          | Add a fie                                                          |                                                                                              | Textarea<br>Number<br>Checkboxes                 |         |
| Form preview Page break (Fields below will be displayed on a new page) Properties Cose                                                          | Add a fie                                                          | eld<br>d E                                                                                   | Textarea<br>Number<br>Checkboxes<br>Date         |         |
| Form preview  Page break (Fields below will be displayed on a new page)  Properties  Title *                                                    | Add a fie<br>Textflek<br>E-mail<br>Radios<br>Select II<br>Ref Time | 2ld<br>d (12)<br>(12)<br>(13)<br>(14)<br>(14)<br>(14)<br>(14)<br>(14)<br>(14)<br>(14)<br>(14 | Textarea<br>Number<br>Checkboxes<br>Date<br>File | _       |
| Form preview                                                                                                    | Add a fiel                                                         |                                                                                              | Textarea Number Checkboxes Date File Markup      | _       |

Afbeelding 44.

ũ.

# 8.2 Voorwaarden/Conditionals

Via de tab Voorwaarden/Conditionals kun je velden tonen of verbergen o.b.v. de waarden van andere velden. Bijvoorbeeld om een veld Aantal kinderen te tonen als de checkbox Kinderen heeft aangevinkt.

- 7. Klik op + om een nieuwe voorwaarde/conditional toe te voegen bij een webformulier. (Zie afbeelding 45)
- 8. Vul daar de gewenste voorwaarde/conditional waarden in. Bijv.

If [veld Kinderen] [is] [waarde: True] Then [veld Aantal kinderen] [is] [shown]

9. Klik op Voorwaarden opslaan/Save conditionals (zie afbeelding 46)

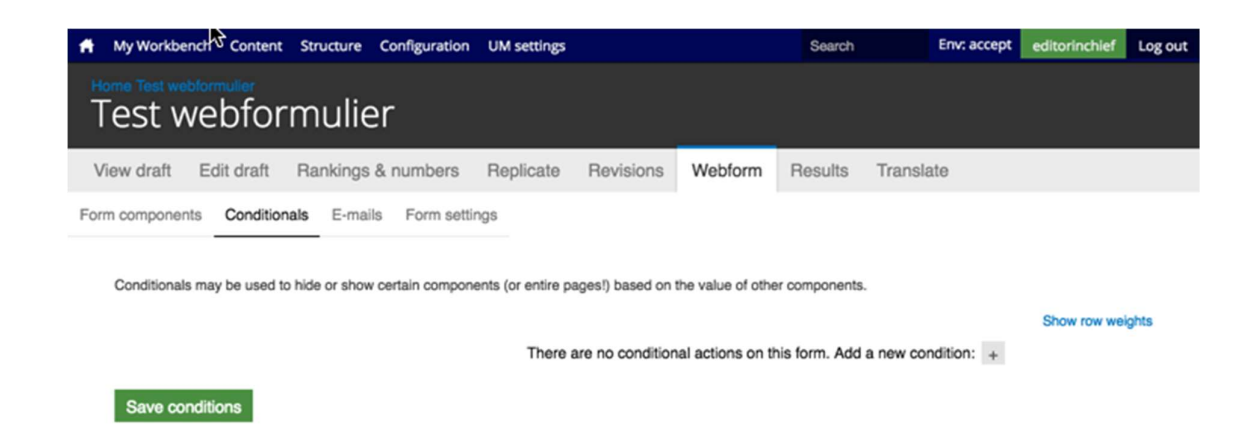

#### Afbeelding 45.

| 🕈 My Workber                  | nch Content  | Structure C                                          | onfiguration                 | UM settings                 |                   |                   | Search        |          | Env: accept | editorinchief | Log out |
|-------------------------------|--------------|------------------------------------------------------|------------------------------|-----------------------------|-------------------|-------------------|---------------|----------|-------------|---------------|---------|
| Test w                        | vebfor       | mulier                                               |                              |                             |                   |                   |               |          |             |               |         |
| View draft                    | Edit draft   | Rankings &                                           | numbers                      | Replicate                   | Revisions         | Webform           | Results       | Transla  | ate         |               |         |
| Form componen<br>Conditionals | ts Condition | E-mails<br>o hide or show or<br>v is<br>field v is v | Form setti<br>ertain comport | ings<br>nents (or entire pa | ages!) based on t | the value of othe | r components  |          | · •         | Show row wel  | ghts    |
|                               |              |                                                      |                              | There a                     | are no condition  | al actions on th  | his form. Add | a new co | ndition: +  |               |         |
| Save cor                      | nditions     |                                                      |                              |                             |                   |                   |               |          |             |               |         |

Afbeelding 46.

# 8.3 E-mails

Via de tab E-mails kun je het e-mailadres instellen waar de inzendingen naar toe gemaild moeten worden (naast dat deze in de website database opgeslagen worden).

Vul bij Adres/Address het e-mailadres in waar de inzendingen naar gemaild moeten worden en klik op Toevoegen/Add. Bij de optie Componentwaarde/Components kun je een component invullen met een e-mailadres (bijv. een e-mailveld of verborgen veld met e-mailadres). Zie afbeelding 47.

|      | My Workbench (    | Content Structure Configuration        | UM settings    |             |         |         |           |      | Search     | Env: accept | editorinchief | Log out |
|------|-------------------|----------------------------------------|----------------|-------------|---------|---------|-----------|------|------------|-------------|---------------|---------|
| T    | est web           | oformulier                             |                |             |         |         |           |      |            |             |               |         |
| Vie  | w draft Edit      | draft Rankings & numbers               | Replicate      | Revisions   | Webform | Results | Translate |      |            |             |               |         |
| Form | components C      | Conditionals E-mails Form settin       | ngs            |             |         |         |           |      |            |             |               |         |
|      | Send              | E-mail to                              |                |             | Subject |         |           | From | Operations | 5           |               |         |
|      | Currently not ser | nding e-mails, add an e-mail recipien  | t below.       |             |         |         |           |      |            |             |               |         |
|      |                   | Address: test@maa     Component value: | No available o | omponents ~ |         |         |           |      | Add        |             |               |         |
|      |                   |                                        |                |             |         |         |           |      |            |             |               |         |

#### Afbeelding 47

Er verschijnen nu verschillende instellingsmogelijkheden. (Zie afbeelding 48 en 49)

- 9. Enable sending (kun je uitvinken als je het formulier niet verzonden wilt hebben)
- 10. E-mailkop details/E-mail header details:
  - Onderwerp/E-mail subject (onderwerp. Standaard de titel van het formulier. Bij Component kan een Tekstveld, Selectveld of Hidden field gekozen worden als Subject)
  - b. E-mailadres van afzender/E-mail from address (het e-mailadres van waaruit de formulieren verstuurd worden. Default is ingesteld op <u>web@maatsrichtuniversity.nl</u>.
    In het Custom veld kan zelf een e-mailadres ingesteld worden. Bij Component kan een E-mailveld of Hidden field met e-mailadres gekozen worden als afzender).
  - c. Naam van afzender/E-mail from name (de naam van waaruit de e-mail verstuurd wordt. Standaard Maastricht University. Bij Component kan een Tekstveld, Selectveld of Hidden field gekozen worden als naam afzender).
- 11. E-mailthema/E-mailtemplate (= het e-mailtemplate dat gestuurd wordt. Er is een default template, maar je kunt ook een Custom template aanmaken)
- 12. Inbegrepen e-mailwaarden/Include e-mail values (in de emailtemplate wordt via de code [submission:values] <u>alle</u> ingevulde waarden opgenomen in de e-mail. Via 'Inbegrepen e-mailwaarden/Include e-mail values' kun je aangeven welke velden getoond moeten worden.
|                                                                                                    | MyWorkbunch Content Structure Configuration UM settings                                                                                                    | Search | Env: accept | editorinchief |
|----------------------------------------------------------------------------------------------------|----------------------------------------------------------------------------------------------------|--------|-------------|---------------|
| ave dult Ext dult   ave dult Ext dult   average Control in   Ext dult Ext dult   Control in Ext dult   Control in Ext dult                                                                                                    | iest webformulier                                                                                                    |        |             |               |
|                                                                                                    | ew draft Edit draft Rankings & numbers Replicate Revisions Webform Results Translate                                                                                                    |        |             |               |
| Evaluate bases   Control   Control   Cont                                                                                                    | n components Conditionals E-mails Form settings                                                                                                    |        |             |               |
| • chank indemandation reads   • chank index   • chank index   • chank index   • chank index   • chank index   • chank index   • chank index   • chank index   • opport   • opport <td>E-mail to address</td> <td></td> <td></td> <td></td>                                                                                                    | E-mail to address                                                                                                    |        |             |               |
| <pre>c Orgonett t</pre>                                                                                                    | 💿 Custom: teatimaanonturivenity.ni                                                                                                    |        |             |               |
| The standards the standard to the standard to the standard standards and the neglear statebases may be separated by contrast.  Period control of the statebases of the statebases of the stateba                                   | Component: No available components v                                                                                                    |        |             |               |
| Personal services of the service of the service                                       | Form submissions will be e-mailed to this address. Any email, select, or hidden form element may be selected as the recipient address. Multiple e-mail addresses may be separated by commas. |        |             |               |
| - E-mail header details E-mail header details E-mail header details E-mail header details C-bear mile O-bear form domission horn: Ret elebhomule C-bear mile Ary tardist, seeder-mail rety be selected as the subject to e-mail. E-mail tom above C-bear mile C-bear mile C-b                                    | Enable sending Undrext to disable sending this small.                                                                                                    |        |             |               |
| Email holds:<br>O Defail: From submission from: Test seebformular<br>C Comport. Ive submission from: Test seebformular<br>C Comport. Ive submission from: Test seebformular<br>D Defail: seebformation/testing/r<br>C Conton:<br>C Comporter. Ive submits of the submit rule seables as the submit rule senal tabless.<br>Email from address<br>P Defail: Massion? university of<br>C Comporter. Ive submits of the submit rule seables as the submit rule senal tabless.<br>Email from address<br>P Defail: Massion? university<br>C Conton:<br>C Comporter. Ive submits of the submit rule senal submits.<br>P Defail: Massion? university<br>C Conton:<br>C Defail: Testing of the submits of the submit rule senal submits.<br>P Email from from: Res submits of the submits rule of the submits rule of | E-mail header details                                                                                                    |        |             |               |
| O class. Form submission from: Net webformular Custom: Custom: Composered: Net southed: Custom: Composered: Net southed: Custom: Composered: Custom: Composered: Custom: Custom: Cust                                    | E-mail subject                                                                                                    |        |             |               |
| Cutors: Cutors: Cutor                                    | Delaut: Form submission from: Test webformulier                                                                                                    |        |             |               |
| Component: we needed:  Any textus:  Construction:  Construction:  Provide:  Construction:  Construction:  Provide:  Provide: Provide: Provide                                    | Custom:                                                                                                    |        |             |               |
| Ary testing, select, or hidden term skinear, may be selected as the subject for e-mail.   E-mail from address   O Conported:   No address   O Comported:   No address   O Default:   Selection:   O Default:   No address                                                                                                    | Component: New sectivity                                                                                                    |        |             |               |
| Enal forn address O Default: web@maastrichturiversity.vi Custom Component: We walkalis component in Ary walk, weit, or hidden form sammert may be selected as the sender's e-mail address. Enal form name O Default: Mastricht uriversity Custom Component: Wate waterie in Component: Wate waterie in Component: Wate waterie in Component: Wate waterie in Component: Water waterie in the sender's name for e-mails.  E-mail template Market server, in Submitted public server, in Custom in Custom in C                                       | Any startfield, select, or Nidden form element may be selected as the subject for e-mails.                                                                                                   |        |             |               |
| O blada: web@massichturiversity// C component: we available component: we have not be sender's e-mail address. E-mail from name O blada: Massicht university C custom: C custom: Ary work, standard was be sender's e-mail address. E-mail template: Ary work, standard was be sender's name be e-mails. Defund: Massicht university C custom: E-mail template can customize the display of e-mails. Defund: were table to be sender's e-mails. Defund: were table to be sender's name be e-mails. Defund: were table to be sender's name be e-mails. Defund: were table to be sender's name be e-mails. Defund: the table table to be sender's name be e-mails. Defund: the table table table to be sender's name be e-mails. Defund: the table table table table table table table table table table table table. Defund: table table table table table table table table table table table table table table. Defund: table table table table table table table table table table table table table table table table. Defund: table table table table table table table table table table table table table table table table. Defund: table table table table table table table table table table table table table table table. Defund: table table table table table table table table table table table table table table table table table table table. Defund: table table table table table table table table table table table table table table table table table table table table table table table table table table table table table table. Defund: table table table table table table table table table table table. Defund: table table table table table table table table table table. Defund: table table table table table table table table table. Defund: table table table table table table table table table table. Defund: table table table table table table table table table                                                                                                    | E-mail from address                                                                                                    |        |             |               |
| Custom Consorted Consorted Consorte                                    | Default: web@maastrichturiversity.nl                                                                                                    |        |             |               |
| Component: the available components *  Are weakles components the sentence may be selected as the sandars e-mail address. E-mail from name Component: the sandars for durations e-mails Component: the sandars for duration e-mails.  E-mail template Are weakles components Submitted on public resistonical data the sandars in a mail to e-mails.  E-mail template components Submitted on public resistonical sites are: [locations are: [locations are: [locatio                                            | Custom:                                                                                                    |        |             |               |
| Ary small, select, or hidden tom element may be selected as the sender's e-mail address. E-mail template Output: Very starting selected as the sender's name bit e-mails.                                                                                                    | ○ Component: No available components ~                                                                                                    |        |             |               |
| Default: Masshicht university    Custom:   Component:   Ner waterlieft, select, or hidden form element may be selected as the sendor's name for e-mails.   • E-mail template                                                                                                    | Any small, select, or hidden form element may be selected as the sender's e-mail address.<br>E-mail from name                                                                                |        |             |               |
| Custom Custom Component: Rev statilitä Component: Rev statilitä Compon                                    | Default: Maastricht university                                                                                                    |        |             |               |
| Component New statistics  Ary statistics, salace, or hidden form elements may be selected as the sender's name for e-mails.  - E-mail template Are - mail template are  Submitsd on plubrisationules form  Submitsd on plubrisationules  Submitsd on plubrisationules  Submitsd on plubrisationules  Submitsd on plubrisationules  Submitsd on plubrisationules  Default template are  Default template are  Submitsd on plubrisationules  Submitsd on plubrisationules                                    | O Custom:                                                                                                    |        |             |               |
| Any statistict, select, or hidden form dement may be selected as the sender's name for e-mails.                                                                                                    | Component: New textities ~                                                                                                    |        |             |               |
| - E-mail template An email template An emails. Detuct strends   Submited on puberssion/desional Submited values set: [u-trinsion/values] The realts of this submission may be viewed at: [u-trinsion/values] The realts of this submission may be viewed at: [u-trinsion/values] The realts of this submission may be viewed at: [u-trinsion/values] The realts of this submission may be viewed at: [u-trinsion/values]                                                                                                    | Any textfeld, select, or hidden form element may be selected as the sender's name for e-mails.                                                                                               |        |             |               |
| - E-mail template An e-mail template can outcome the display of e-mails.  Default template Submitted on bulkersiseonuse() Submitted outserseconuse() Submitted outses are: [submission-values] The results of this submission may be viewed at: [submissionul] Berses patieties teams - • Included e-mail values                                                                                                    |                                                                                                    |        |             |               |
| An e-mail template can customize the display of e-mails.          Default template           Default template           Submitted on juburnisation user juburnisations           Submitted values are:           [uubrnisation value]           The results of this submission may be viewed at:           [uubrnisation.valie]           Devise available toters.           - • Included e-mail values                                                                                                    | E-mail template                                                                                                    |        |             |               |
| Default tengilate ~<br>Submitted on juburisation rules food<br>Submitted on submission rules [<br>Submitted values are:<br>[submission rul]<br>Deves available toters.<br>- • Included e-mail values                                                                                                    | An e-mail template can customize the display of e-mails.                                                                                                    |        |             |               |
| Submitted verbusierissionual<br>Submitted verbusier (submissionual)<br>Submitted verbus exer<br>(submissionual)<br>The result of its submission may be viewed at:<br>(submissionual)<br>Browse available toters.<br>- • Included e-mail values                                                                                                    | Default template ~                                                                                                    |        |             |               |
| The results of this submission may be viewed at: [submission.ut] Browse available tokens • Included e-mail values                                                                                                    | Submitted on (submission/sater.iong)<br>Submitted by user (submission/user)<br>Submitted uses are:<br>(submission/values)                                                                    |        |             |               |
| Bowse evaluate takens.<br>- • Included e-mail values                                                                                                    | The results of this submission may be viewed at:<br>[submission.ut]                                                                                                    |        |             |               |
| Bosse analade takes.<br>- • Included e-mail values                                                                                                    | _                                                                                                    |        |             | 11            |
| - • Included e-mail values                                                                                                    | Browne available stream.                                                                                                    |        |             |               |
|                                                                                                    | - Included e-mail values                                                                                                    |        |             |               |
|                                                                                                    |                                                                                                    |        |             |               |
|                                                                                                    |                                                                                                    |        |             |               |

# Afbeelding 48.

| e-mail template can customize the display of e-mail                                                                                                    | 8.                                          |                                                    |                                       |      |
|----------------------------------------------------------------------------------------------------|---------------------------------------------|----------------------------------------------------|---------------------------------------|------|
| Sustom template ~                                                                                                    |                                             |                                                    |                                       |      |
| lubmitted on [submission:date:long]<br>Jubmitted by user: [submission:user]<br>Jubmitted values are:<br>submission:values]<br>The results of this submission may be viewed at: |                                             |                                                    |                                       |      |
| submission ung                                                                                                    |                                             |                                                    |                                       |      |
|                                                                                                    |                                             |                                                    |                                       |      |
| owse available tokens.                                                                                                    |                                             |                                                    |                                       |      |
| <ul> <li>Included e-mail values</li> </ul>                                                                                                    |                                             |                                                    |                                       | <br> |
| The selected components will be included in the [su                                                                                                    | mission.values) token. Individual values ma | y still be printed if explicitly specified as a [r | submission values:?] in the template. |      |
| Include all components                                                                                                    |                                             |                                                    |                                       |      |
| New textfield                                                                                                    |                                             |                                                    |                                       |      |
| Page break                                                                                                    |                                             |                                                    |                                       |      |
| New textfield                                                                                                    |                                             |                                                    |                                       |      |
| Exclude empty components                                                                                                    |                                             |                                                    |                                       |      |
|                                                                                                    |                                             |                                                    |                                       |      |
|                                                                                                    |                                             |                                                    |                                       |      |

j,

а

Afbeelding 49.

### 8.4 Formulierinstellingen/Form settings

Via Formulierinstellingen/Form settings kunnen de volgende instellingen gedaan worden:

- Submission settings
- Submission access
- Progress bar
- Preview page
- Advanced setting

### 8.4.1 Verzendinstellingen/Submission settings

Verzendinstellingen/Submission settings

- Bevestigingsbericht/Confirmation message (bericht dat verschijnt nadat het formulier verstuurd wordt)
- Confirm page/Custom url/No redirect (bij confirmation page wordt de Confirmation message getoond op een aparte pagina. Bij Custom url kun je een eigen link aangeven naar een pagina met een bevestigingstekst. Bij No redirect wordt de eigen pagina herladen en wordt de Confirmation message als melding getoond.
- Total submissions limit (hier kun je het max aantal inzendingen per tijdseenheid instellen. Standaard is dit ongelimiteerd.
- Per user submission limit (hier kun je het max aantal inzendingen per gebruiker per tijdseenheid instellen. Standaard is dit ongelimiteerd)
- Status of this form (open of closed aangeven. Bij closed kunnen er geen inzendingen meer gedaan worden. Standaard is open)

### 8.4.2 Toegang tot het formulier/Submission acces

Hier kun je aangeven welke gebruikersrollen het formulier van mogen versturen.

### 8.4.3 Voortgangsbalk/Progress bar

Hier geef je aan of er een voortgangsbalk boven het formulier dient te komen (bij formulieren met meerdere stappen), of de balk met stappen of percentages getoond dient te worden en welke labels getoond dienen te worden bij de verschillende stappen.

### 8.4.4 Voorbeeldpagina/Preview page

Via de Preview page krijg je voor het verzenden een pagina met alle ingevulde gegevens ter bevestiging. Indien de optie Preview page aangevinkt is, krijg je opties om deze bevestigingspagina in te stellen, zoals Titel, tekst op de pagina, tekst op de vorige en volgende knoppen, en welke ingevulde velden getoond moeten worden op de Preview page.

### 8.4.5 Geavanceerde instellingen/Advanced settings

Bij de Geavanceerde instellingen/Advanced settings kun je de volgende zaken instellen:

- Of de Concept/Draft button getoond moet worden

- Of de ingevulde waarden op de formulieren automatisch tussentijds en bij errors toch opgeslagen moeten worden
- Vertrouwelijke inzendingen/Confidential submission (indien aangevinkt wordt het IP adres niet opgeslagen van de inzenders)
- Submit button label (het tekstje op de verstuur button)
- Nummer volgende inzending/Next submission number (het nummer van de volgende inzending. Dit is normaliter 1 bij start en steeds 1 meer bij elke inzending).

### 9 Inzendingen bekijken

Via <u>https://www.accept.maastrichtuniversity.nl/nl/admin/content/webform</u> vind je een overzicht van alle webforms van UM Web. (Zie afbeelding 50)

| n Mijn Workbench Inhoud Structuur Instell        | ingen UM settings                 |             |                    |                    | Zoeken  | Env: accept | editorinchief | Uitloggen |
|--------------------------------------------------|-----------------------------------|-------------|--------------------|--------------------|---------|-------------|---------------|-----------|
| Home Beheer Inhoud<br>Inhoud                     |                                   |             |                    |                    |         |             |               |           |
| Inhoud Reacties Course Catalog                   | Course Catalog Meta Bestan        | den Gepland | Webformulieren     | Locked documents   |         |             |               |           |
| Deze pagina geeft alle inhoud van de website wee | er, die een webform kan bevatten. |             |                    |                    |         |             |               |           |
| Titel                                            | Aangemaakt                        | Status      | Weergeven          |                    | Bewer   | kingen      |               |           |
| Contact                                          | 06/22/2015 - 09:38                | Open        | Inzendingen Analys | e Tabel Downloaden | Bewerke | n Componen  | ten           |           |
| Feedback                                         | 11/25/2015 - 15:17                | Open        | Inzendingen Analys | e Tabel Downloaden | Bewerke | n Componen  | ten           |           |
| Alumnigegevens wijzigen                          | 01/14/2016 - 14:01                | Open        | Inzendingen Analys | e Tabel Downloaden | Bewerke | n Componen  | ten           |           |
| Stay connected                                   | 04/05/2016 - 12:39                | Open        | Inzendingen Analys | e Tabel Downloaden | Bewerke | n Componen  | ten           |           |
| Feedback form                                    | 04/06/2016 - 11:05                | Open        | Inzendingen Analys | e Tabel Downloaden | Bewerke | n Componen  | ten           |           |
| Feedback form                                    | 04/06/2016 - 11:14                | Open        | Inzendingen Analys | e Tabel Downloaden | Bewerke | on Componen | ten           |           |
| Brochure and Infopack                            | 04/07/2016 - 13:40                | Open        | Inzendingen Analys | e Tabel Downloaden | Bewerke | on Componen | ten           |           |
| Update your contact details                      | 05/11/2016 - 15:13                | Open        | Inzendingen Analys | e Tabel Downloaden | Bewerke | n Componen  | ten           |           |
| Test webformulier                                | 06/14/2016 - 09:59                | Open        | Inzendingen Analys | e Tabel Downloaden | Bewerke | n Componen  | ten           |           |

Tekst vertalen

Afbeelding 50.

Bij elk webformulier heb je de volgende opties:

- 13. Inzendingen/Submissions
- 14. Analyse/Analysis
- 15. Tabel/Table
- 16. Downloaden/Download
- 17. Bewerken/Edit
- 18. Componenten/Components

### 9.1 Inzendingen/Submissions

Klik bij een webformulier op Inzendingen/Submissions om een overzicht van alle inzendingen te zien. Door op view te klikken, krijg je de ingevulde waarden van een inzending te zien. Zie afbeelding 51.

| A My Workbe  | nch Conte          | nt Structure Configuration      | UM settings  |           |              |              |           |                 | Search | Env: prod | editorinchief | Log out |
|--------------|--------------------|---------------------------------|--------------|-----------|--------------|--------------|-----------|-----------------|--------|-----------|---------------|---------|
| Conta        | M Faculties<br>ICT |                                 |              |           |              |              |           |                 |        |           |               |         |
| View publish | ned Edit           | Rankings & numbers              | Replicate    | Revisions | Webform      | Results      | Translate |                 |        |           |               |         |
| Submissions  | Analysis           | Table Download                  |              |           |              |              |           |                 |        |           |               |         |
| Showing 1    | - 50 of 152.       | Show 10   50   100   All result | ts per page. |           |              |              |           |                 |        |           |               |         |
| #            |                    | - Submitted                     |              |           | User         |              |           | IP address      | Opera  | tions     |               |         |
| 152          |                    | 06/14/2016 - 15:51              |              |           | Anonymous (n | ot verified) |           | 83.37.211.254   | view   |           |               |         |
| 151          |                    | 06/14/2016 - 12:34              |              |           | Anonymous (n | ot verified) |           | 62.140.132.66   | view   |           |               |         |
| 150          |                    | 06/14/2016 - 12:07              |              |           | Anonymous (n | ot verified) |           | 120.164.45.97   | view   |           |               |         |
| 149          |                    | 06/14/2016 - 09:08              |              |           | Anonymous (n | ot verified) |           | 194.151.36.3    | view   |           |               |         |
| 148          |                    | 06/14/2016 - 08:33              |              |           | Anonymous (n | ot verified) |           | 193.197.140.242 | view   |           |               |         |
| 147          |                    | 06/14/2016 - 03:36              |              |           | Anonymous (n | ot verified) |           | 5.117.252.167   | view   |           |               |         |
| 146          |                    | 06/13/2016 - 23:11              |              |           | Anonymous (n | ot verified) |           | 145.120.11.191  | view   |           |               |         |
| 145          |                    | 06/13/2016 - 22:21              |              |           | Anonymous (n | ot verified) |           | 84.25.186.176   | view   |           |               |         |
| 144          |                    | 06/13/2016 - 17:02              |              |           | Anonymous (n | ot verified) |           | 94.142.213.102  | view   |           |               |         |
| 143          |                    | 06/13/2016 - 16:29              |              |           | Anonymous (n | ot verified) |           | 84.193.158.154  | view   |           |               |         |
| 142          |                    | 06/13/2016 - 13:07              |              |           | Anonymous (n | ot verified) |           | 86.5.41.98      | view   |           |               |         |
| 141          |                    | 06/13/2016 - 12:40              |              |           | Anonymous (n | ot verified) |           | 91.61.112.77    | view   |           |               |         |
| 140          |                    | 06/12/2016 - 17:39              |              |           | Anonymous (n | ot verified) |           | 37.24.202.196   | view   |           |               |         |
| 139          |                    | 06/12/2016 - 13:33              |              |           | Anonymous (n | ot verified) |           | 91.183.92.189   | view   |           |               |         |
| 138          |                    | 06/11/2016 - 19:39              |              |           | Anonymous (n | ot verified) |           | 86.247.216.119  | view   |           |               |         |
| 137          |                    | 06/11/2016 - 19:26              |              |           | Anonymous (n | ot verified) |           | 87.231.10.107   | view   |           |               |         |
| 136          |                    | 06/11/2016 - 16:10              |              |           | Anonymous (n | ot verified) |           | 83.23.62.230    | view   |           |               |         |

Afbeelding 51.

### 9.2 Analyse/Analysis

Bij Analysis kun je statistieken bekijken van bijvoorbeeld het aantal inzendingen per gestelde vraag/antwoord. Je kunt zelf aangeven welke components (vragen/onderdelen van het formulier) toegevoegd worden.

### 9.3 Table/Table

Via Table zie je alle inzendingen en ingevulde waarden overzichtelijk in een tabel.

### 9.4 Downloaden/Download

Via Downloaden/Download kun je de inzendingen downloaden in Excel of Tekst formaat. Daarbij kun je aangeven hoe en welke data getoond dient te worden.

### 9.5 Bewerken/Edit

Klik je op Bewerken/Edit, dan ga je naar de edit modus van de Detailpagina waar het webformulier aan gekoppeld is.

### 9.6 Componenten/Components

Klik je op Componenten/Components, dan ga je direct naar de editmodus van het webformulier.

Edit View Favorite

🞦 Test3 Intra (UM) Maastricht University Q Search by keyword Besloten groep 1 SBE Staff FASoS Staff Open groep 1 Microblog **•** × Featured news **•** × My groups 05/12/2017 Open groep 2 90 Open groep 2 24/10/2017 intra.test7\_ **9**0 ws\_2 Besloten groep 1 **⋒** ☆ -0-1 Besloten groep 1 ▼ X News Share Faculty of Arts and Social Sciences (staff) 0 2 Siskos Elena (ICTS) 08/12/2017, ø FASoS (staff) @Notten Ester (SSC) @Fetter Sibren (SSC) @Rinkens Marianne (SSC) All groups > cshop | 29 90 test @mention functionaliteit Go to × ➔ Read more and comment (0) More news > Employee Self Ser MyUM Classic Add a block Phone book Test3 Intra (UM) 05/12/2017, ICT self service intra.test3 micro test voor open gr

Edit View Favorite

🞦 Test3 Intra (UM) Maastricht University Q Search by keyword Besloten groep 1 SBE Staff FASoS Staff Open groep 1 Microblog **•** × Featured news **•** × My groups 05/12/2017 Open groep 2 90 Open groep 2 24/10/2017 intra.test7\_ **9**0 ws\_2 Besloten groep 1 **⋒** ☆ -0-1 Besloten groep 1 **•** X News Share Faculty of Arts and Social Sciences (staff) 0 2 Siskos Elena (ICTS) 08/12/2017, ø FASoS (staff) @Notten Ester (SSC) @Fetter Sibren (SSC) @Rinkens Marianne (SSC) All groups > cshop | 29 90 test @mention functionaliteit Go to × ➔ Read more and comment (0) More news > Employee Self Ser MyUM Classic Add a block Phone book Test3 Intra (UM) 05/12/2017, ICT self service intra.test3 micro test voor open gr

Edit View Favorite

🞦 Test3 Intra (UM) Maastricht University Q Search by keyword Besloten groep 1 SBE Staff FASoS Staff Open groep 1 Microblog **•** × Featured news **•** × My groups 05/12/2017 Open groep 2 90 Open groep 2 24/10/2017 intra.test7\_ **9**0 ws\_2 Besloten groep 1 **⋒** ☆ -0-1 Besloten groep 1 **•** X News Share Faculty of Arts and Social Sciences (staff) 0 2 Siskos Elena (ICTS) 08/12/2017, ø FASoS (staff) @Notten Ester (SSC) @Fetter Sibren (SSC) @Rinkens Marianne (SSC) All groups > cshop | 29 90 test @mention functionaliteit Go to × ➔ Read more and comment (0) More news > Employee Self Ser MyUM Classic Add a block Phone book Test3 Intra (UM) 05/12/2017, ICT self service intra.test3 micro test voor open gr

Edit View Favorite

🞦 Test3 Intra (UM) Maastricht University Q Search by keyword Besloten groep 1 SBE Staff FASoS Staff Open groep 1 Microblog **•** × Featured news **•** × My groups 05/12/2017 Open groep 2 90 Open groep 2 24/10/2017 intra.test7\_ **9**0 ws\_2 Besloten groep 1 **⋒** ☆ -0-1 Besloten groep 1 **•** X News Share Faculty of Arts and Social Sciences (staff) 0 2 Siskos Elena (ICTS) 08/12/2017, ø FASoS (staff) @Notten Ester (SSC) @Fetter Sibren (SSC) @Rinkens Marianne (SSC) All groups > cshop | 29 90 test @mention functionaliteit Go to × ➔ Read more and comment (0) More news > Employee Self Ser MyUM Classic Add a block Phone book Test3 Intra (UM) 05/12/2017, ICT self service intra.test3 micro test voor open gr

Edit View Favorite

🞦 Test3 Intra (UM) Maastricht University Q Search by keyword Besloten groep 1 SBE Staff FASoS Staff Open groep 1 Microblog **•** × Featured news **•** × My groups 05/12/2017 Open groep 2 90 Open groep 2 24/10/2017 intra.test7\_ **9**0 ws\_2 Besloten groep 1 **⋒** ☆ -0-1 Besloten groep 1 ▼ X News Share Faculty of Arts and Social Sciences (staff) 0 2 Siskos Elena (ICTS) 08/12/2017, ø FASoS (staff) @Notten Ester (SSC) @Fetter Sibren (SSC) @Rinkens Marianne (SSC) All groups > cshop | 29 90 test @mention functionaliteit Go to × ➔ Read more and comment (0) More news > Employee Self Ser MyUM Classic Add a block Phone book Test3 Intra (UM) 05/12/2017, ICT self service intra.test3 micro test voor open gr

Edit View Favorite

🞦 Test3 Intra (UM) Maastricht University Q Search by keyword Besloten groep 1 SBE Staff FASoS Staff Open groep 1 Microblog **•** × Featured news **•** × My groups 05/12/2017 Open groep 2 90 Open groep 2 24/10/2017 intra.test7\_ **9**0 ws\_2 Besloten groep 1 **⋒** ☆ -0-1 Besloten groep 1 ▼ X News Share Faculty of Arts and Social Sciences (staff) AX Siskos Elena (ICTS) 08/12/2017, ø FASoS (staff) @Notten Ester (SSC) @Fetter Sibren (SSC) @Rinkens Marianne (SSC) All groups > cshop | 29 90 test @mention functionaliteit Go to × ➔ Read more and comment (0) More news > Employee Self Ser MyUM Classic Add a block Phone book Test3 Intra (UM) 05/12/2017, ICT self service intra.test3 micro test voor open gr

Edit View Favorite

🞦 Test3 Intra (UM) Maastricht University Q Search by keyword Besloten groep 1 SBE Staff FASoS Staff Open groep 1 Microblog **•** × Featured news **•** × My groups 05/12/2017 Open groep 2 90 Open groep 2 24/10/2017 intra.test7\_ **9**0 ws\_2 Besloten groep 1 **⋒** ☆ -0-1 Besloten groep 1 ▼ X News Share Faculty of Arts and Social Sciences (staff) AX Siskos Elena (ICTS) 08/12/2017, ø FASoS (staff) @Notten Ester (SSC) @Fetter Sibren (SSC) @Rinkens Marianne (SSC) All groups > cshop | 29 90 test @mention functionaliteit Go to × ➔ Read more and comment (0) More news > Employee Self Ser MyUM Classic Add a block Phone book Test3 Intra (UM) 05/12/2017, ICT self service intra.test3 micro test voor open gr

Edit View Favorite

🞦 Test3 Intra (UM) Maastricht University Q Search by keyword Besloten groep 1 SBE Staff FASoS Staff Open groep 1 Microblog **•** × Featured news **•** × My groups 05/12/2017 Open groep 2 90 Open groep 2 24/10/2017 intra.test7\_ **9**0 ws\_2 Besloten groep 1 **⋒** ☆ -0-1 Besloten groep 1 ▼ X News Share Faculty of Arts and Social Sciences (staff) AX Siskos Elena (ICTS) 08/12/2017, ø FASoS (staff) @Notten Ester (SSC) @Fetter Sibren (SSC) @Rinkens Marianne (SSC) All groups > cshop | 29 90 test @mention functionaliteit Go to × ➔ Read more and comment (0) More news > Employee Self Ser MyUM Classic Add a block Phone book Test3 Intra (UM) 05/12/2017, ICT self service intra.test3 micro test voor open gr

Edit View Favorite

🞦 Test3 Intra (UM) Maastricht University Q Search by keyword Besloten groep 1 SBE Staff FASoS Staff Open groep 1 Microblog **•** × Featured news **•** × My groups 05/12/2017 Open groep 2 90 Open groep 2 24/10/2017 intra.test7\_ **9**0 ws\_2 Besloten groep 1 **⋒** ☆ -0-1 Besloten groep 1 ▼ X News Share Faculty of Arts and Social Sciences (staff) 0 2 Siskos Elena (ICTS) 08/12/2017, ø FASoS (staff) @Notten Ester (SSC) @Fetter Sibren (SSC) @Rinkens Marianne (SSC) All groups > cshop | 29 90 test @mention functionaliteit Go to × ➔ Read more and comment (0) More news > Employee Self Ser MyUM Classic Add a block Phone book Test3 Intra (UM) 05/12/2017, ICT self service intra.test3 micro test voor open gr

Edit View Favorite

🞦 Test3 Intra (UM) Maastricht University Q Search by keyword Besloten groep 1 SBE Staff FASoS Staff Open groep 1 Microblog **•** × Featured news **•** × My groups 05/12/2017 Open groep 2 90 Open groep 2 24/10/2017 intra.test7\_ **9**0 ws\_2 Besloten groep 1 **⋒** ☆ -0-1 Besloten groep 1 ▼ X News Share Faculty of Arts and Social Sciences (staff) 0 2 Siskos Elena (ICTS) 08/12/2017, ø FASoS (staff) @Notten Ester (SSC) @Fetter Sibren (SSC) @Rinkens Marianne (SSC) All groups > cshop | 29 90 test @mention functionaliteit Go to × ➔ Read more and comment (0) More news > Employee Self Ser MyUM Classic Add a block Phone book Test3 Intra (UM) 05/12/2017, ICT self service intra.test3 micro test voor open gr

#### https://intranet.accept.maast Edit View Favorites Tool-🔎 👻 🔒 Maastricht University [NL] 🖒 隆 Home | Maastricht Universi... 🗙 [ Test3 Intra (UM) Maastricht University Search by keyword Q SBE Staf **•** × Featured news Microblog My groups 05/12/2017 Open groep 2 9 Open groep 2 24/10/2017 90 Besloten groep 1 oten groep 1 • News Share Faculty of Arts and Social Scient (staff) FASoS (staff) 0 Iskos Elena (ICTS) 08/12/2017, 9 @Notten Ester (SSC) @Fetter Sibren (SSC) @Rinkens Marianne (SSC) All groups > 0 test @mention functionaliteit Go to × -> 0 More news > Employee Self MyUM Classic 🗷 Add a blo ne book 🗹 Test3 Intra (UM) 05/12/2017, intra.test3 micro test voor open g ICT self s

## Handleiding UM Web Webformulieren NL

In deze handleiding vindt u uitleg over het gebruik van de webformulieren in UM Website (Drupal cms). Mochten u na het raadplegen van deze handleiding toch nog vragen hebben, dan kunt u contact opnemen met functioneel beheer via fb-drupal@maastrichtuniversity.nl.

Functioneel Beheer UM Web

Datum: 15 juni 2016

# Index

| 1 | V   | Vebfor  | mulieren                                    | 4  |
|---|-----|---------|---------------------------------------------|----|
|   | 1.1 | Rec     | hten                                        | 4  |
| 2 | A   | anmak   | en webformulieren                           | 5  |
|   | 2.1 | . We    | bformulier componenten                      | 8  |
|   | 2   | 2.1.1   | Tekstveld/Textfield                         | 9  |
|   | 2   | 2.1.2   | E-mailadres/Email                           | 11 |
|   | Ĩ   | 2.1.3   | Keuzerondjes/Radios                         | 12 |
|   | 2   | 2.1.4   | Selectielijst/Select list                   | 16 |
|   | Ĩ   | 2.1.5   | Tijd/Time                                   | 19 |
|   | 4   | 2.1.6   | Verborgen/Hidden                            | 21 |
|   | 4   | 2.1.7   | Veldengroep/Fieldset                        | 21 |
|   | Ĩ   | 2.1.8   | Tekstvlak/Textarea                          | 23 |
|   | 2   | 2.1.9   | Getal/Number                                | 25 |
|   | 4   | 2.1.10  | Keuzevakjes/Checkboxes                      | 28 |
|   | 2   | 2.1.11  | Datum/Date                                  | 31 |
|   | 4   | 2.1.12  | Bestand/File                                | 33 |
|   | 2   | 2.1.13  | Opmaak/Markup                               | 35 |
|   | 2   | 2.1.14  | Pagina-einde/Page break                     | 35 |
|   | 2.2 | 2 Voc   | prwaarden/Conditionals                      | 37 |
|   | 2.3 | E-m     | ails                                        | 38 |
|   | 2.4 | For     | mulierinstellingen/Form settings            | 40 |
|   | Ĩ   | 2.4.1   | Verzendinstellingen/Submission settings     | 40 |
|   | Ĩ   | 2.4.2   | Toegang tot het formulier/Submission acces  | 40 |
|   | 4   | 2.4.3   | Voortgangsbalk/Progress bar                 | 40 |
|   | 4   | 2.4.4   | Voorbeeldpagina/Preview page                | 40 |
|   | Ĩ   | 2.4.5   | Geavanceerde instellingen/Advanced settings | 40 |
| 3 | Ir  | nzendir | ngen bekijken                               | 42 |
|   | 3.1 | . Inze  | endingen/Submissions                        | 42 |
|   | 3.2 | Ana     | Ilyse/Analysis                              | 43 |
|   | 3.3 | a Tab   | le/Table                                    | 43 |

| 3.4 | Downloaden/Download    | 43 |
|-----|------------------------|----|
| 3.5 | Bewerken/Edit          | 43 |
| 3.6 | Componenten/Components | 43 |

### **10 Webformulieren**

Via de functie webformulieren kunnen beheerders met de juiste rechten formulieren opzetten binnen UM website.

Webformulieren zijn altijd gekoppeld aan het content type 'Detail pagina'. Je moet eerste een Detail pagina aanmaken voordat je een formulier kunt maken. Zie 1.2 Aanmaken webformulieren.

### **10.1 Rechten**

Beheerders met de volgende rechten kunnen webformulieren aanmaken:

- Editor
- Chiefeditor
- Adminuser

### 11 Aanmaken webformulieren

Om een webformulier aan te maken, maak je eerst een Detail pagina aan.

1. Ga daarvoor naar Inhoud-> Inhoud toevoegen -> Detail pagina.

2. Vul op de Detail pagina minimaal de verplichte velden 'Titel' en 'View mode' in. 'View mode' staat default op 'Standard' en dat kan zo blijven staan.

3. Klik nu op 'Save as draft'. Zie afbeelding 1.

| A My Workbench Content Structure Config          | uration UM settings        | Search | Env: accept | editorinchief | Log out |
|--------------------------------------------------|----------------------------|--------|-------------|---------------|---------|
| Homa Add content<br>Create Detail page           |                            |        |             |               |         |
| New content: Your draft will be placed in modern | - Content                  |        |             |               | -       |
| Introduction                                     | Title *                    | 1      |             |               |         |
| Paragraphs                                       | Language                   | ]      |             |               |         |
| Meta data                                        | English V<br>View mode *   |        |             |               |         |
|                                                  | Standard V                 |        |             |               |         |
|                                                  | Chapeau                    |        |             |               |         |
|                                                  |                            |        |             |               |         |
| Menu settings<br>Not in menu                     | - Publishing options       |        |             |               |         |
| Publishing or rons                               | Promoted to front page     |        |             |               |         |
| Save as draft Save and request review            | Save and publish Unpublish |        |             |               |         |

Afbeelding 1.

4. Je ziet nu een preview van de aangemaakte pagina. Klik nu op de blauwe knop
Webformulier/Webform onderaan de pagina. Zie afbeelding 2.
Je kunt ook in de webformulier edit modus komen door op Edit draft te kiezen en dan in het horizontale tabblad 'Webformulier/Webform' te kiezen. Zie afbeelding 3.

| My Workbench Content                                                                                                    | Structure Configurat                                                                                                    | tion UM settings                                                               | Purge this page                                                                       |                                          | Search                       | Er                   | w: accept | editorinchie                  | ef Log         |
|----------------------------------------------------------------------------------------------------|----------------------------------------------------------------------------------------------------|--------------------------------------------------------------------------------|---------------------------------------------------------------------------------------|------------------------------------------|------------------------------|----------------------|-----------|-------------------------------|----------------|
| Maastri                                                                                                    | cht Unive                                                                                                    | ersitv                                                                         |                                                                                       |                                          |                              | [ c                  | earch     | Co                            | ontact         |
|                                                                                                    |                                                                                                    |                                                                                |                                                                                       |                                          |                              | 5                    | earch     |                               |                |
|                                                                                                    | Education                                                                                                    | Pecearch                                                                       | Life@LIM                                                                              | News & eve                               | nts                          | About LIA            | A 5       | unnort                        | 2              |
|                                                                                                    | Education                                                                                                    | Kesearen                                                                       | Line@OM                                                                               |                                          |                              | About of             | vn 5      | аррон                         | MyU            |
|                                                                                                    |                                                                                                    |                                                                                |                                                                                       |                                          |                              |                      |           |                               |                |
|                                                                                                    |                                                                                                    |                                                                                |                                                                                       |                                          |                              |                      |           |                               |                |
|                                                                                                    | Detail page                                                                                                    | Test webformul                                                                 | <i>lier</i> has been crea                                                             | ted.                                     |                              |                      |           |                               |                |
|                                                                                                    | Testwo                                                                                                    | hform                                                                          | lior                                                                                  |                                          |                              |                      |           |                               |                |
|                                                                                                    | Test we                                                                                                    | DIOITI                                                                         | uller                                                                                 |                                          |                              |                      |           |                               |                |
|                                                                                                    | Share this nage                                                                                                    |                                                                                |                                                                                       |                                          |                              |                      |           |                               |                |
|                                                                                                    | Share this page                                                                                                    |                                                                                |                                                                                       |                                          |                              |                      |           |                               |                |
|                                                                                                    |                                                                                                    |                                                                                |                                                                                       |                                          |                              |                      |           |                               |                |
|                                                                                                    | 1                                                                                                    |                                                                                |                                                                                       |                                          |                              |                      |           |                               |                |
| Maastricht University                                                                                                    |                                                                                                    |                                                                                |                                                                                       |                                          |                              |                      |           |                               |                |
| postal address                                                                                                    | Education                                                                                                    | Research                                                                       | Life@UN                                                                               | News &                                   | events                       | Abr at UN            | ٨         | Support                       |                |
| Box 616<br>0 MD Maastricht                                                                                                    | n state: Draft N                                                                                                    | Nost recent revisi                                                             | on: Yes Set n                                                                         | noderation state:                        | Needs Re                     | vi v 🗸 Ap            | oply      |                               |                |
| 0.00                                                                                                    | 14/150-11442                                                                                                    | > Research@L                                                                   | 144 V Studiu in                                                                       | Manue                                    |                              | Congaunsa            | 100       | <ul> <li>Belore yo</li> </ul> |                |
| View draft                                                                                                    | Edit draft Ran                                                                                                    | kings & numb                                                                   | ers Replicate                                                                         | Revisions                                | Webfori                      | n Resul              | ts Tr     | anslate                       |                |
| View draft                                                                                                    | Edit draft Ran                                                                                                    | kings & numb                                                                   | ers Replicate                                                                         | Revisions                                | Webfori                      | m Resul              | ts Tr     | anslate                       | egin           |
| View draft<br>eelding 2.                                                                                                    | Edit draft Ran                                                                                                    | kings & numb                                                                   | ers Replicate                                                                         | Revisions                                | Webfori                      | n Resul              | ts Tr     | anslate                       | egin           |
| View draft<br>eelding 2.<br>My Workbench Content                                                                                                    | Edit draft Ran<br>Structure Configurat                                                                                                    | kings & numb                                                                   | ers Replicate                                                                         | e Revisions                              | Webforn<br>Search            | m Resul              | ts Tr     | editorinchie                  | egin<br>ef Log |
| View draft<br>viritine address<br>eelding 2.<br>My Workbench Content<br>me Test webformulier                                                                                                    | Edit draft Ran<br>Structure Configurat                                                                                                    | kings & numb                                                                   | ers Replicate                                                                         | e Revisions                              | Search                       | m Resul              | ts Tr     | editorinchie                  | egin<br>ef Log |
| View draft<br>vieltine address<br>eelding 2.<br>My Workbench Content<br>me Tost webformulier<br>ew draft Edit draft                                                                                                    | Edit draft Ran<br>Structure Configurat<br>Rankings & number                                                                                                    | kings & numb<br>tion UM settings<br>rs Replicate                               | ers Replicate                                                                         | e Revisions                              | Webforn<br>Search<br>Transla | m Resul              | ts Tr     | editorinchie                  | egin<br>ef Log |
| View draft<br>View draft<br>Vielding 2.<br>My Workbench Content<br>me Test webformulier<br>ew draft Edit draft                                                                                                    | Edit draft Ran<br>Structure Configurat<br>Rankings & number                                                                                                    | kings & numb                                                                   | ers Replicate                                                                         | e Revisions                              | Webforn<br>Search<br>Transla | m Resul<br>Er<br>ate | ts Tr     | editorinchie                  | egin<br>ef Log |
| View draft<br>visiting eddress<br>eelding 2.<br>My Workbench Content<br>me Tast webformulier<br>ew draft Edit draft                                                                                                    | Edit draft Ran<br>Structure Configurat<br>Rankings & number                                                                                                    | kings & numb<br>don UM settings<br>rs Replicate<br>ultaneous editing.          | ers Replicate<br>Revisions W                                                          | e Revisions                              | Webforn<br>Search<br>Transla | m Resul              | ts Tr     | editorinchie                  | egin           |
| View draft<br>View draft<br>Vieltine address<br>eelding 2.<br>My Workbench Content<br>me Test webformulier<br>ew draft Edit draft<br>© This document is r<br>New content: Your draft will                                                                                    | Edit draft Ran<br>Structure Configurat<br>Rankings & number<br>now locked against sim                                                                                                    | kings & numb<br>tion UM settings<br>rs Replicate<br>ultaneous editing. I<br>n. | Replicate<br>Revisions W                                                              | e Revisions                              | Webforn<br>Search<br>Transla | m Resul              | ts Tr     | editorinchie                  | egin<br>ef Log |
| View draft<br>View draft<br>Vieltine address<br>eelding 2.<br>My Workbench Content<br>me Test webformulier<br>ew draft Edit draft<br>ew draft Edit draft<br>This document is r<br>New content: Your draft will<br>Content *                                                  | Edit draft Ran<br>Structure Configurat<br>Rankings & number<br>now locked against sim<br>be placed in moderation                                                                                                    | kings & numb                                                                   | ers Replicate<br>Revisions W                                                          | ebform Results                           | Search<br>Transla            | m Resul              | ts Tr     | editorinchie                  | egin<br>ef Log |
| View draft<br>View draft<br>eelding 2.<br>My Workbench Content<br>me Test webformulier<br>ew draft Edit draft<br>© This document is r<br>New content: Your draft will<br>Content *                                                                                           | Edit draft Ran<br>Structure Configurat<br>Rankings & number<br>now locked against sim<br>to placed in moderation                                                                                                    | kings & numb                                                                   | ers Replicate<br>Revisions W                                                          | e Revisions                              | Webforn<br>Search<br>Transla | m Resul              | ts Tr     | editorinchie                  | egin<br>ef Log |
| View draft<br>View draft<br>eelding 2.<br>My Workbench Content<br>me Test webformulier<br>ew draft Edit draft<br>© This document is r<br>New content: Your draft will<br>Content *                                                                                           | Edit draft Ran<br>Structure Configurat<br>Rankings & number<br>now locked against sim<br>be placed in moderation                                                                                                    | kings & numb                                                                   | Revisions W                                                                           | ebform Results                           | Webforn<br>Search<br>Transla | m Resul              | ts Tr     | editorinchie                  | egin<br>ef Log |
| View draft<br>View draft<br>View draft<br>eelding 2.<br>My Workbench Content<br>me Test webformulier<br>ew draft Edit draft<br>ew draft Edit draft<br>This document is r<br>New content: Your draft will<br>Content *<br>Introduction<br>Paragraphs                          | Edit draft Ran<br>Structure Configurat<br>Rankings & number<br>now locked against sim<br>be placed in moderation                                                                                                    | kings & numb                                                                   | Revisions W                                                                           | ebform Results                           | Search<br>Transla            | m Resul              | ts Tr     | editorinchie                  | egin           |
| View draft<br>View draft<br>eelding 2.<br>My Workbench Content<br>me Test webformulier<br>ew draft Edit draft<br>© This document is r<br>New content: Your draft will<br>Content *<br>Introduction<br>Paragraphs<br>Magazine                                                 | Edit draft Ran<br>Structure Configurat<br>Rankings & number<br>now locked against sim<br>be placed in moderation                                                                                                    | kings & numb                                                                   | ers Replicate<br>Revisions W<br>It will unlock when y                                 | e Revisions                              | Webforn<br>Search<br>Transla | m Resul              | ts Tr     | editorinchie                  | ef Log         |
| View draft<br>View draft<br>View draft<br>eelding 2.<br>My Workbench Content<br>me Test webformulier<br>ew draft Edit draft<br>ew draft Edit draft<br>This document is r<br>New content: Your draft will<br>Content *<br>Introduction<br>Paragraphs<br>Magazine<br>Meta data | Edit draft Ran Structure Configurat Rankings & number now locked against sim be placed in moderation U be value of the value of the val | kings & numb                                                                   | Revisions W<br>t will unlock when y                                                   | ebform Results                           | Webforn<br>Search<br>Transla | m Resul              | ts Tr     | editorinchie                  | egin Log       |
| View draft<br>View draft<br>View draft<br>eelding 2.<br>My Workbench Content<br>me Test webformulier<br>ew draft Edit draft<br>ew draft Edit draft<br>This document is r<br>New content: Your draft will<br>Content *<br>Introduction<br>Paragraphs<br>Magazine<br>Meta data | Edit draft Ran Structure Configurat Rankings & number now locked against sim be placed in moderation T be placed in moderation U be placed in moderation U be placed in modera | kings & numb                                                                   | ers Replicate<br>Revisions W<br>It will unlock when y                                 | e Revisions                              | Search<br>Transla            | m Resul              | ts Tr     | editorinchie                  | egin           |
| View draft<br>View draft<br>View draft<br>eelding 2.<br>My Workbench Content<br>me Test webformulier<br>ew draft Edit draft<br>intro document is r<br>New content: Your draft will<br>Content *<br>Introduction<br>Paragraphs<br>Magazine<br>Meta data                       | Edit draft Ran Structure Configurat Rankings & number now locked against sim be placed in moderation Use placed in moderation Use placed in modera | kings & numb                                                                   | ers Replicate<br>Revisions W<br>It will unlock when y                                 | ebform Results                           | Search<br>Transla            | m Resul              | ts Tr     | editorinchie                  | ergin          |
| View draft View draft View draft eelding 2. My Workbench Content me Test webformulier ew draft Edit draft  This document is r New content: Your draft will Content * Introduction Paragraphs Magazine Meta data                                                              | Edit draft Ran Structure Configurat Rankings & number now locked against sim Use placed in moderation Use placed in moderation Use placed in moder | kings & numb                                                                   | ers Replicate Revisions W It will unlock when y                                       | e Revisions                              | Webforn<br>Search<br>Transla | m Resul              | ts Tr     | editorinchie                  | ergin          |
| View draft<br>View draft<br>View draft<br>eelding 2.<br>My Workbench Content<br>me Test webformulier<br>ew draft Edit draft<br>ew draft Edit draft<br>This document is r<br>New content: Your draft will<br>Content *<br>Introduction<br>Paragraphs<br>Magazine<br>Meta data | Edit draft Ran Structure Configurat Rankings & number now locked against sim be placed in moderation Ube placed in moderation Ube placed in modera | kings & numb                                                                   | ers Replicate<br>Revisions W<br>It will unlock when y                                 | ebform Results                           | Search<br>Transla            | m Resul              | ts Tr     | editorinchie                  | egin           |
| View draft<br>View draft<br>viething orderess<br>eelding 2.<br>My Workbench Content<br>me Test webformulier<br>ew draft Edit draft<br>Content Edit draft will<br>Content Your draft will<br>Content Introduction<br>Paragraphs<br>Magazine<br>Meta data                      | Edit draft Ran Structure Configurat Rankings & number now locked against sim be placed in moderation U be placed in moderation U be placed in modera | kings & numb                                                                   | ers Replicate<br>Revisions W<br>It will unlock when y                                 | ebform Results<br>ou navis ite elsewhere | Search<br>Transk             | m Resul              | ts Tr     | editorinchie                  | egin           |
| View draft<br>View draft<br>eelding 2.<br>My Workbench Content<br>me Test wobformulier<br>ew draft Edit draft<br>This document is r<br>New content: Your draft will<br>Content *<br>Introduction<br>Paragraphs<br>Magazine<br>Meta data                                      | Edit draft Ran Structure Configurat Rankings & number now locked against sim be placed in moderation Ube placed in moderation Ube placed in modera | kings & numb                                                                   | ers Replicate Revisions W It will unlock when y T T T T T T T T T T T T T T T T T T T | e Revisions                              | Webforn<br>Search<br>Transla | m Resul              | ts Tr     | editorinchie                  | ef Log         |

Afbeelding 3.

Je komt nu in het scherm om het webformulier aan te maken of te editen. Op deze pagina vind je 4 tabbladen (zie afbeelding 4):

- Besturingselementen/Form components. Hiermee plaats je de formulier velden)

- Voorwaarden/conditionals (tonen of verbergen van velden o.b.v. de waarden van andere velden)
- E-mails (naar welk adres/adressen het formulier gestuurd moet worden)
- Formulierinstellingen/Form Settings (verschillende formulier settings, waaronder het bevestigingsbericht).

| A My Workbench Content Structu           | re Configuration LIM settings |                    |           | Search                                                                                     | Env: accept | editorinchief                                                            | Log out |
|------------------------------------------|-------------------------------|--------------------|-----------|--------------------------------------------------------------------------------------------|-------------|--------------------------------------------------------------------------|---------|
| Home Test webformulier<br>Test webformul | lier                          |                    |           |                                                                                            |             | Contonnennen                                                             | 208 001 |
| View draft Edit draft Rankir             | ngs & numbers Replicate       | Revisions Webfor   | m Results | Translate                                                                                  |             |                                                                          |         |
| Form components Conditionals E-          | -mails Form settings          | f it to this form. |           | Add a fie<br>Textfield<br>E-mail<br>Radios<br>Select li<br>Select li<br>Hidden<br>Fieldset | d<br>5      | Textarea<br>Number<br>Checkboxes<br>Date<br>File<br>Markup<br>Page break |         |

4

Afbeelding 4.

### **11.1 Webformulier componenten**

Onder het tabblad 'Besturinsgelementen/Form components' vind je aan de rechterzijde bij 'Een veld toevoegen/Add a field' de verschillende velden die je in het formulier kunt plaatsen door deze naar de linkzijde te slepen onder 'Voorbeeldweergave van formulier/Form preview':

- 43. Tekstveld/Textfield (tekstveld 1 regel)
- 44. E-mailadres/Email (e-mailveld)
- 45. Keuzerondjes/Radios (radio-buttons)
- 46. Selectielijst/Select list (selectielijst)
- 47. Tijd/Time (tijdveld)
- 48. Verborgen/Hidden (verborgen veld)
- 49. Veldengroep/Fieldset (verzameling velden)
- 50. Tekstvlak/Tekstarea (groot tekstveld meerdere regels)
- 51. Getal/Number (nummerveld)
- 52. Keuzevakjes/Checkboxes (vinkvakjes veld)
- 53. Datum/Date (datumveld)
- 54. Bestand/File (bestandsveld voor uploade bestanden)
- 55. Opmaak/Markup (opgemaakte tekst)
- 56. Pagina-einde/Page break (verdeeld het formulier in meerdere pagina's)

Nadat je een veld naar links gesleept hebt, kun je deze bewerken door er met je muis op te gaan staan en dan te klikken of door op het pen-icoontje te klikken dat getoond wordt. Zie afbeelding 5.

| A My Workbench Content Structure Configuration UM settin | gs          |         |         |          | Search     | Env: accept | editorinchief | Log out |
|----------------------------------------------------------|-------------|---------|---------|----------|------------|-------------|---------------|---------|
| Test webformulier                                        |             |         |         |          |            |             |               |         |
| View draft Edit draft Rankings & numbers Replicat        | e Revisions | Webform | Results | Translat | e          |             |               |         |
| Form components Conditionals E-mails Form settings       |             |         |         |          |            |             |               |         |
| Form preview<br>New textfield                            |             |         |         | ×        | Add a fie  | eld<br>d E  | Textarea      |         |
|                                                          |             |         |         |          | Radios     |             | Checkboxes    |         |
| Properties Display Validation                            |             |         |         | Close    | e Select I | list        | Date          |         |
| Title *                                                  | 1           |         |         |          | R Time     | 4           | File          |         |
| Form key: new_textfield [Edit]                           |             |         |         |          | B Hidden   | 482         | Markup        |         |
| Default value                                            |             |         |         |          | Fieldse    | t           | Page break    |         |
|                                                          |             |         |         |          |            |             |               |         |
| Description                                              |             |         |         |          |            |             |               |         |
|                                                          |             |         |         |          |            |             |               |         |
|                                                          |             |         |         |          |            |             |               |         |
|                                                          |             |         |         |          | \$         |             |               |         |
|                                                          |             |         |         |          |            |             |               |         |
| Save Cancel                                              |             |         |         |          |            |             |               |         |

Afbeelding 5.

### 11.1.1 Tekstveld/Textfield

Het Tekstveld kent de volgende opties:

Onder het tabblad Eigenschappen/Properties (Zie afbeelding 6):

- Titel (wordt standaard boven het veld getoond)
- Standaard waarde/Default value Standaard waarde/Default value (de waarde die standaard in het tekstveld getoond wordt)
- Beschrijving/Description (beschrijving die onder het tekstveld getoond wordt)

| ly Workbench           | Content       | Structure  | Configuration | UM settings |           |         |         |           |   | Searc | :h       | Env: accept | editorinchief | Log ou |
|------------------------|---------------|------------|---------------|-------------|-----------|---------|---------|-----------|---|-------|----------|-------------|---------------|--------|
| e Test webla<br>EST WE | ebfor         | mulie      | er            |             |           |         |         |           |   |       |          |             |               |        |
| w draft E              | dit draft     | Rankings   | & numbers     | Replicate   | Revisions | Webform | Results | Translate |   |       |          |             |               |        |
| components             | Conditio      | nals E-mai | Is Form set   | tings       |           |         |         |           |   |       |          |             |               |        |
| orm prev               | riew          |            |               |             |           |         |         |           |   |       | Add a fi | eld         |               |        |
| Titel teksve           | ld            |            |               |             |           |         |         |           | 1 | ×     | Textfie  | ld 🔳        | Textarea      |        |
| Standaard w            | aarde         |            |               |             |           |         |         |           |   |       | 💿 E-mai  | 12          | Number        |        |
| Dit is een bes         | schrijving    |            |               |             |           |         |         |           |   |       | Radio    | s 🗹         | Checkboxes    |        |
| Properties             | Display       | Validation |               |             |           |         |         |           |   | Close | E Select | list        | Date          |        |
| Title *                |               |            |               |             |           |         |         |           |   |       | R Time   | 4           | File          |        |
| Titel teksveld         | ł             |            |               |             |           |         |         |           |   |       | Hidde    | n (42)      | Markup        |        |
| Form key: titel        | _teksveld [Ed | it]        |               |             |           |         |         |           |   |       | Fields   | ot          | Page break    |        |
| Default valu           | e             |            |               |             |           |         |         |           |   |       |          |             |               |        |
| Standaard w            | aarde         |            |               |             |           |         |         |           |   |       |          |             |               |        |
| Description            |               |            |               |             |           |         |         |           |   |       |          |             |               |        |
| Dit is een t           | peschrijving  | 1          |               |             |           |         |         |           |   |       |          |             |               |        |
|                        |               |            |               |             |           |         |         |           |   |       |          |             |               |        |
|                        |               |            |               |             |           |         |         |           |   |       |          |             |               |        |
|                        |               |            |               |             |           |         |         |           |   | 11    |          |             |               |        |
|                        |               |            |               |             |           |         |         |           |   |       |          |             |               |        |

Afbeelding 6.

Onder het tablad Weergeven/Display (Zie afbeelding 7):

- Voorvoegsel/Prefix (tekstje voor het invulveld)
- Achtervoegsel/Suffix (tekstje achter het invulveld)
- Plaatshouder/Placeholder (tekstje dat in het invulveld getoond wordt als men er met de muis op klikt)
- Lengte/Size (lengte van het veld, getal invullen. Standaardwaarde is lengte 50)
- Labelweergave/Display (of de titel boven, voor of onder het veld moet komen staan)
- Uitgeschaked/Disabled (read only) -> indien aangevinkt kan het veld niet gewijzigd worden door een gebruiker
- Afgeschermd/Private (alleen zichtbaar voor gebruikers die de resultaten van de ingevulde formulier kunnen zien)
- Wrapper CSS classes (toevoegen CSS styling code rondom veld en label)
- CSS classes (toevoeging CSS styling in veld)

| form preview           |                    |                       |                 |                         |  |       | Ad  | d a field   |            |   |
|------------------------|--------------------|-----------------------|-----------------|-------------------------|--|-------|-----|-------------|------------|---|
| Titel teksveld         |                    |                       |                 |                         |  | / ×   |     | Textfield   | ] Textarea | Ĺ |
| Standaard waarde       |                    |                       |                 |                         |  |       |     | E-mail      | Number     |   |
| Dit is een beschrijvin | g                  |                       |                 |                         |  |       | 0   | Radios      | Checkboxes | Ĺ |
| Properties Disp        | ay Validation      |                       |                 |                         |  | Close |     | Select list | Date       | Ĺ |
| Prefix                 |                    |                       |                 |                         |  |       | 100 | Time 🕻      | File       | Ĺ |
|                        |                    |                       | 7               |                         |  |       | 60  | Hidden      | > Markup   | Ĺ |
| Suffix                 |                    |                       |                 |                         |  |       | 0   | Fieldset    | Page break | Ĺ |
|                        |                    |                       |                 |                         |  |       |     |             |            |   |
| Placebolder            |                    |                       |                 |                         |  |       |     |             |            |   |
|                        |                    |                       |                 |                         |  |       |     |             |            |   |
| The placeholder will   | he chours in the f | ald until the upor    | starta antarina | a value                 |  |       |     |             |            |   |
| Size                   | be shown in the i  | ieid until the user : | starts entening | a value.                |  |       |     |             |            |   |
| 24                     |                    |                       |                 |                         |  |       |     |             |            |   |
|                        |                    |                       |                 |                         |  |       |     |             |            |   |
| Label display          |                    |                       |                 |                         |  |       |     |             |            |   |
| Above v                |                    | ile leb el            |                 |                         |  |       |     |             |            |   |
| Determines the plac    | ement of the com   | ponents label.        |                 |                         |  |       |     |             |            |   |
| Disabled (rea          | d-only)            |                       |                 |                         |  |       |     |             |            |   |
| Private                | o chown only to u  | nore with requite a   | 00000           |                         |  |       |     |             |            |   |
| Wrapper CSS cla        | ecoc               | Sers with results a   | 00055.          |                         |  |       |     |             |            |   |
|                        | 3303               |                       |                 |                         |  |       |     |             |            |   |
| Apply a class to the   | wrapper around b   | oth the field and it  | s label. Separa | ate multiple by spaces. |  |       |     |             |            |   |
| CSS classes            |                    |                       |                 |                         |  |       |     |             |            |   |
|                        |                    |                       |                 |                         |  |       |     |             |            |   |
|                        | field Constate m   | utiolo bu opococ      |                 |                         |  |       |     |             |            |   |
| Apply a class to the   | neio. Separate mi  | imple by spaces.      |                 |                         |  |       |     |             |            |   |

Afbeelding 7.

Onder het tabblad Validatie/Validation (zie afbeelding 8):

- Vereist/Required (indien aangevinkt is het veld verplicht om in te vullen door een gebruiker)
- Uniek/Unique (indien aangevinkt, moet de waarde die ingevuld is door de gebruiker moet uniek zijn, dus mag niet door een andere gebruiker al eens ingevuld zijn.)
- Beschrijving/Description (beschrijving die onder het tekstveld getoond wordt)
- Maximale lengte/Max length (maximal aantal karakters dat een gebruiker mag invullen)

| y Workbench Content Structure Configuration UM settings                                                  | Search        | Env: accept editorinchie | Log |
|----------------------------------------------------------------------------------------------------|---------------|--------------------------|-----|
| a Tiet webformulier<br>est webformulier                                                                  |               |                          |     |
| v draft Edit draft Rankings & numbers Replicate Revisions Webform Results Translate                      |               |                          |     |
| components Conditionals E-mails Form settings                                                            |               |                          |     |
|                                                                                                    | Add a f       | ìeld                     |     |
| Titel teksveld                                                                                           | ✓ X → Textfit | eld 📑 Textarea           | 1   |
| Standaard waarde                                                                                         | E-mai         | il (12) Number           | 1   |
| Dit is een beschrijving                                                                                  | Radio         | os Checkboxes            | ĺ   |
| Properties Display Validation                                                                            | Close Selec   | t list 🔲 Date            | j   |
|                                                                                                    | Time          | 📮 File                   | ]   |
|                                                                                                    | iii) Hidde    | an Alb Markup            | ]   |
| Check that all entered values for this field are unique. The same value is not allowed to be used twice. | Fields        | set    Page break        | 1   |
| Max length                                                                                               |               |                          |     |
|                                                                                                    |               |                          |     |

Afbeelding 8.

### **11.1.2 E-mailadres/Email**

Het E-mailveld kent de volgende opties:

Onder het tabblad Eigenschappen/Properties (Zie afbeelding 9):

- Titel (wordt standaard boven het veld getoond)
- Standaard waarde/Default value (de waarde die standaard in het veld getoond wordt)
- Beschrijving/Description (beschrijving die onder het veld getoond wordt)

| draft Edit dra          | ft Rankings & r  | numbers Replicate | Revisions | Webform | Results | Translate |   |       |               |            |
|-------------------------|------------------|-------------------|-----------|---------|---------|-----------|---|-------|---------------|------------|
| omponents Conc          | itionals E-mails | Form settings     |           |         |         |           |   |       |               |            |
| orm preview             |                  |                   |           |         |         |           |   |       | Add a field   |            |
| E-mailveld              |                  |                   |           |         |         |           | Ì | ×     | Discretifield | Textarea   |
|                         |                  | 7                 |           |         |         |           |   |       | E-mail        | 12 Number  |
| Properties Displa       | y Validation     |                   |           |         |         |           | ( | Close | Radios        | Checkboxes |
| Title *                 | 1 1              |                   |           |         |         |           |   |       | Select list   | Date Date  |
| E-mailveld              |                  |                   |           |         |         |           |   |       | R Time        | G File     |
| Form key: e_mailveld [8 | idit]            |                   |           |         |         |           |   |       | Hidden        | Al> Markup |
| Default value           |                  |                   |           |         |         |           |   |       | Fieldset      | Page break |
| Deserieties             |                  |                   |           |         |         |           |   |       |               |            |
| Description             |                  |                   |           |         |         |           |   |       |               |            |
|                         |                  |                   |           |         |         |           |   |       |               |            |
|                         |                  |                   |           |         |         |           |   |       |               |            |

Afbeelding 9.

Onder het tablad Weergeven/Display (Zie afbeelding 10):

- Plaatshouder/Placeholder (tekstje dat in het invulveld getoond wordt als men er met de muis op klikt)
- Lengte/Size (lengte van het veld, getal in vullen. Standaardwaarde is lengte 50)
- Labelweergave/Display (of de titel boven, voor of onder het veld moet komen staan)
- Uitgeschaked/Disabled (read only) -> indien aangevinkt kan het veld niet gewijzigd worden door een gebruiker
- Afgeschermd/Private (alleen zichtbaar voor gebruikers die de resultaten van de ingevulde formulier kunnen zien)
- Wrapper CSS classes (toevoegen CSS styling code rondom veld en label)
- CSS classes (toevoeging CSS styling in veld)

|                                                                                                | Content          | mulle                                                                                                    | Configuration                                               | UM settings                    |                  |                 |                |                     | Sec       | arch Env:   | accept | editorinchief |
|------------------------------------------------------------------------------------------------|------------------|----------------------------------------------------------------------------------------------------|-------------------------------------------------------------|--------------------------------|------------------|-----------------|----------------|---------------------|-----------|-------------|--------|---------------|
| v draft E                                                                                      | dit draft        | Rankings                                                                                                    | & numbers                                                   | Replicate                      | Revisions        | Webform         | Results        | Translate           |           |             |        |               |
| omponents                                                                                      | Condition        | nals E-mails                                                                                                    | s Form setti                                                | tings                          |                  |                 |                |                     |           |             |        |               |
|                                                                                                |                  |                                                                                                    |                                                             |                                |                  |                 |                |                     |           |             |        |               |
| orm prev                                                                                       | iew              |                                                                                                    |                                                             |                                |                  |                 |                |                     |           | Add a field |        |               |
| E-mailveld                                                                                     |                  |                                                                                                    |                                                             |                                |                  |                 |                |                     | X         | Textfield   |        | Textarea      |
|                                                                                                |                  |                                                                                                    |                                                             | 7                              |                  |                 |                |                     |           | 💿 E-mail    | 12     | Number        |
| Properties                                                                                     | Dieplay          | Validation                                                                                                    |                                                             |                                |                  |                 |                |                     | <br>Cioso | Radios      |        | Checkboxes    |
| riopenies                                                                                      | Dispidy          | Validation                                                                                                    |                                                             |                                |                  |                 |                |                     | 0.030     | Select list |        | Date          |
| Placeholde                                                                                     | r                |                                                                                                    |                                                             |                                |                  |                 |                |                     |           | Re Time     |        | File          |
|                                                                                                |                  |                                                                                                    |                                                             |                                |                  |                 |                |                     |           | Hidden      | (H2)   | Markup        |
| The placehold                                                                                  | der will be sl   | hown in the field                                                                                                    | d until the user :                                          | starts entering a              | value. Often use | d for example v | alues, such as | "john@example.com". |           | Fieldset    |        | Page break    |
| Label displa                                                                                   | ay               |                                                                                                    |                                                             |                                |                  |                 |                |                     |           |             |        |               |
| Determines th<br>Disable<br>Private<br>Private fi<br>Wrapper CS                                | to the wrop      | nt of the compositive of the compositive of the com | nent's label.                                               | access.                        | multinla hu enau |                 |                |                     |           |             |        |               |
| Determines th<br>Disable<br>Private<br>Private fi<br>Wrapper CS                                | to the wrap      | nt of the composite<br>ly)<br>own only to use<br>s<br>per around both                                                                                                    | nent's label.<br>rs with results a<br>,<br>the field and it | access.<br>its label. Separate | multiple by spa  | ces.            |                |                     |           |             |        |               |
| Determines th Disable Private fi Wrapper CS Apply a classe                                     | to the wrap<br>s | nt of the compositive of the compositive of the com | nent's label.<br>rs with results a<br>) the field and it    | access.<br>its label. Separate | multiple by spa  | ces.            |                |                     |           |             |        |               |
| Determines tr<br>Disable<br>Private<br>Private fi<br>Wrapper CS<br>Apply a class<br>CSS classe | to the field.    | It of the composition of the composition of the composition of the use of the composition of the composition | nent's label.<br>rs with results a<br>h the field and it    | access.<br>Its label. Separate | multiple by spa  | Ces.            |                |                     |           |             |        |               |

Afbeelding 10.

Onder het tabblad Validatie/Validation (zie afbeelding 11):

- Vereist/Required (indien aangevinkt is het veld verplicht om in te vullen door een gebruiker)
- Uniek/Unique (indien aangevinkt, moet de waarde die ingevuld is door de gebruiker moet uniek zijn, dus mag niet door een andere gebruiker al eens ingevuld zijn.)

| My Workbench Content Structure Configuration UM settings                                                            | Sear  | ch                         | Env: accept | editorinchief | Log o |
|----------------------------------------------------------------------------------------------------|-------|----------------------------|-------------|---------------|-------|
| ne Test webformulier<br>est webformulier                                                                            |       |                            |             |               |       |
| w draft Edit draft Rankings & numbers Replicate Revisions Webform Results Translate                                 |       |                            |             |               |       |
| components Conditionals E-mails Form settings                                                                       |       |                            |             |               |       |
|                                                                                                    |       |                            |             |               |       |
| Form preview                                                                                                    |       | Add a fie                  | Id          |               |       |
| E-mailveld                                                                                                    | X     | Textfield                  | Te          | extarea       |       |
| 7                                                                                                    |       | 💿 E-mail                   | 12 N        | umber         |       |
| Properties Display Validation                                                                                       | Close | <ul> <li>Radios</li> </ul> | 🗹 CI        | heckboxes     |       |
|                                                                                                    |       | Select list                | st 📃 Da     | ate           |       |
| Required                                                                                                    |       | E Time                     | 📮 Fi        | le            |       |
|                                                                                                    |       |                            | 082 M       | arkup         |       |
| Unique<br>Obec't that all antared values for this field are unique. The same value is not allowed to be used twice. |       | Hidden                     |             |               |       |

Afbeelding 11.

### **11.1.3 Keuzerondjes/Radios**

Het Radios veld (waarmee vinkvakjes in een webformulier aangebracht kunnen worden en waaruit de gebruiker slechts 1 optie kan kiezen), kent de volgende opties:

Onder het tabblad Eigenschappen/Properties (Zie afbeelding 12):

- Titel (wordt standaard boven het veld getoond)
- Beschrijving/Description (beschrijving die onder het veld getoond wordt)

| v draft Ed  | dit draft     | Ranking  | gs & number | rs Replicate | e Revisions | Webform | Results | Translate |   |       |           |            |            |
|-------------|---------------|----------|-------------|--------------|-------------|---------|---------|-----------|---|-------|-----------|------------|------------|
| omponents   | Conditio      | nals E-m | ails Form   | settings     |             |         |         |           |   |       |           |            |            |
| orm previ   | iew           |          |             |              |             |         |         |           |   |       | Add a fi  | ìeld       |            |
| Titel       |               |          |             |              |             |         |         |           | Î | ×     | ( Textfie | eld        | Textarea   |
| 🔿 one       |               |          |             |              |             |         |         |           |   |       | 💿 E-mai   | al (12     | Number     |
| ⊖ two       |               |          |             |              |             |         |         |           |   |       | Radio     | os 🗹       | Checkboxes |
| ) three     |               |          |             |              |             |         |         |           |   |       | Selec     | t list 📃 🚍 | Date       |
|             | <b>D</b> iata | 0.11.11  |             |              |             |         |         |           |   |       | R Time    | G          | File       |
| Properties  | Display       | Options  | Validation  |              |             |         |         |           |   | Close | Hidde     | an 482     | Markup     |
| Title *     |               |          |             |              |             |         |         |           |   |       | Fields    | set        | Page break |
| Titel       | Edit          |          |             |              |             |         |         |           |   |       |           |            |            |
| Description | conj          |          |             |              |             |         |         |           |   |       |           |            |            |
| Description |               |          |             |              |             |         |         |           |   |       |           |            |            |
|             |               |          |             |              |             |         |         |           |   |       |           |            |            |
|             |               |          |             |              |             |         |         |           |   |       |           |            |            |
|             |               |          |             |              |             |         |         |           |   |       |           |            |            |

Afbeelding 12.

Onder het tablad Weergeven/Display (Zie afbeelding 13):

- Labelweergave/Display (of de titel boven, voor of onder het veld moet komen staan)
- Afgeschermd/Private (alleen zichtbaar voor gebruikers die de resultaten van de ingevulde formulier kunnen zien)
- Wrapper CSS classes (toevoegen CSS styling code rondom veld en label)
- CSS classes (toevoeging CSS styling in veld)

| My Workbench Content Structure Configuration UM settings                                                                                    | Search                                             | Env: accept        | editorinchief                            | Log ou |
|----------------------------------------------------------------------------------------------------|----------------------------------------------------|--------------------|------------------------------------------|--------|
| Test webformulier                                                                                                    |                                                    |                    |                                          |        |
| View draft Edit draft Rankings & numbers Replicate Revisions Webform Results Translate                                                      |                                                    |                    |                                          |        |
| Form components Conditionals E-mails Form settings                                                                                          |                                                    |                    |                                          |        |
| Form preview Titel One two three                                                                                                    | Add a fir<br>Textfie<br>E-mail<br>Radion<br>Select | eld<br>id E<br>s Ø | Textarea<br>Number<br>Checkboxes<br>Date |        |
| Properties Display Options Validation Cor                                                                                                   | se Hidder                                          | <b>a</b>           | File                                     |        |
| Label display<br>Above V                                                                                                    | Fields                                             | et H               | Page break                               |        |
| Determines the placement of the component's label.  Private Private fields are shown only to users with results access. Wrapper CSS classes |                                                    |                    |                                          |        |
| Apply a class to the wrapper around both the field and its label. Separate multiple by spaces.<br>CSS classes                               |                                                    |                    |                                          |        |
| Apply a class to the field. Separate multiple by spaces.                                                                                    |                                                    |                    |                                          |        |
| Raun Danael                                                                                                    |                                                    |                    |                                          |        |

### Afbeelding 13.

Onder het tablad Opties/Options (Zie afbeelding 14):

- Hier vul je de opties in de gebruiker kan aanvinken (bij Radio buttons kan een gebruiker slechts 1 optie aanvinken). Standaard staat er 3 opties die je kunt aanpassen. Via de kruisjes of het plusje (Item toevoegen/Add item) kun je minder of meer opties krijgen.
- Door een cirkel voor de opties aan te vinken, geef je aan welke optie default aan staat. Met de link No default is de default waarde uit.
- Indien gewenst kun je via de optie 'Handmatige invoer/Manual Entry' in een onderwaterscherm zelf opties aanmaken/wijzigen/verwijderen. Elke optie op een nieuwe regel (zie voorbeeld in onderwaterscherm voor de wijze van schrijven).
- Via 'Optie-instellingen/Option settings' kun je de optie 'Toetsen aanpassen/Custom keys' aanvinken. Daarmee kun je een onderscheid maken tussen de interne waarde (key) van een optie en de waarde die aan een gebruiker wordt getoond (value).

| My Workbench                | Content Str                      | ucture Configuration      | UM settings         |                 |                    |              |           |                | Sea    | rch      | Env: accept | editorinchief | Log ou |
|-----------------------------|----------------------------------|---------------------------|---------------------|-----------------|--------------------|--------------|-----------|----------------|--------|----------|-------------|---------------|--------|
| Home Test webfor<br>Test we | ebform                           | ulier                     |                     |                 |                    |              |           |                |        |          |             |               |        |
| View draft Ec               | dit draft Ra                     | nkings & numbers          | Replicate           | Revisions       | Webform            | Results      | Translate |                |        |          |             |               |        |
| orm components              | Conditionals                     | E-mails Form set          | tings               |                 |                    |              |           |                |        |          |             |               |        |
| Form previ                  | riew                             |                           |                     |                 |                    |              |           |                |        | Add a fi | eld         |               |        |
| Titel                       |                                  |                           |                     |                 |                    |              |           | J              | ×      | Textfie  | ld 🔳        | Textarea      |        |
| ⊖ one                       |                                  |                           |                     |                 |                    |              |           |                |        | 💿 E-mail | 31          | Number        |        |
| ⊖ two                       |                                  |                           |                     |                 |                    |              |           |                |        | Radio    |             | Checkboxes    |        |
| O three                     |                                  |                           |                     |                 |                    |              |           |                |        | Select   | list        | Date          |        |
| Properties                  | Display Opti                     | one Validation            |                     |                 |                    |              |           |                | Close  | R Time   | 4           | File          |        |
| Tiopenues                   | Opu                              |                           |                     |                 |                    |              |           |                | 0.000  | Hidde    | n ≪⊳        | Markup        |        |
| Options •                   |                                  |                           |                     |                 |                    |              |           |                |        | Fields   | et 🖂        | Page break    |        |
| Default                     | Value                            |                           |                     |                 |                    |              |           |                |        |          |             |               |        |
| + 0                         | one                              |                           |                     |                 |                    |              |           |                | 8      |          |             |               |        |
| * 0                         | two                              |                           |                     |                 |                    |              |           |                | 8      |          |             |               |        |
| + ()                        | three                            |                           |                     |                 |                    |              |           |                | 8      |          |             |               |        |
| No default                  |                                  |                           |                     |                 |                    |              |           | ♦ Ac<br>Manual | d item |          |             |               |        |
| - Option                    | n settings -                     |                           |                     |                 |                    |              |           | mana           | aronay |          |             |               |        |
| Custo                       | tomize keys<br>tomizing the keys | will allow you to save on | ne value internally | while showing a | a different option | to the user. |           |                |        |          |             |               |        |
| Save C                      | Cancel                           |                           |                     |                 |                    |              |           |                |        |          |             |               |        |

Afbeelding 14.

Onder het tabblad Validatie/Validation (zie afbeelding 15):

- Vereist/Required (indien aangevinkt is het veld verplicht om in te vullen door een gebruiker)

| .,,                                                                     | Content   | Structure  | Configuration  | UM settings |           |         |         |           | Sea     | rch                                                | Env: accept | editorinchief               | Ŀ |
|-------------------------------------------------------------------------|-----------|------------|----------------|-------------|-----------|---------|---------|-----------|---------|----------------------------------------------------|-------------|-----------------------------|---|
| est weble                                                               | ebfor     | mulie      | er             |             |           |         |         |           |         |                                                    |             |                             |   |
| w draft E                                                               | dit draft | Rankings   | & numbers      | Replicate   | Revisions | Webform | Results | Translate |         |                                                    |             |                             |   |
| components                                                              | Condition | nals E-mai | ils Form setti | ings        |           |         |         |           |         |                                                    |             |                             |   |
| Form prev                                                               | riew      |            |                |             |           |         |         |           | <br>×   | Add a fie                                          | eld         | Textarea                    |   |
|                                                                         |           |            |                |             |           |         |         |           | <br>· · | C E mail                                           |             | Number                      |   |
| ○ one                                                                   |           |            |                |             |           |         |         |           |         | Co Crinan                                          | UE          |                             |   |
| <ul><li>one</li><li>two</li></ul>                                       |           |            |                |             |           |         |         |           |         | Radios                                             |             | Checkboxes                  |   |
| <ul><li>one</li><li>two</li><li>three</li></ul>                         |           |            |                |             |           |         |         |           |         | Radios     Select                                  | list        | Checkboxes<br>Date          |   |
| one two three                                                           | Display   | Ortions    | Mildeler       |             |           |         |         |           |         | Radios     Select     Time                         | list        | Checkboxes Date File        |   |
| <ul> <li>one</li> <li>two</li> <li>three</li> <li>Properties</li> </ul> | Display   | Options    | Validation     |             |           |         |         |           | Close   | Radios     Radios     Select I     Time     Hidden |             | Checkboxes Date File Markup |   |

Afbeelding 15.

### 11.1.4 Selectielijst/Select list

De Selectielijst/Select list (dropdown lijst) kent de volgende opties:

Onder het tabblad Eigenschappen/Properties (Zie afbeelding 16):

- Titel (wordt standaard boven het veld getoond)
- Beschrijving/Description (beschrijving die onder het veld getoond wordt)

| y Workbench Co               | ontent Structur | e Configuration | n UM settings |           |         |         |           |    | Search | Er          | w: accept | editorinchief | Log ou |
|------------------------------|-----------------|-----------------|---------------|-----------|---------|---------|-----------|----|--------|-------------|-----------|---------------|--------|
| e Test weblormule<br>est web | formul          | ier             |               |           |         |         |           |    |        |             |           |               |        |
| v draft Edit d               | raft Rankin     | gs & numbers    | Replicate     | Revisions | Webform | Results | Translate |    |        |             |           |               |        |
| components Co                | nditionals E-r  | nails Form set  | ttings        |           |         |         |           |    |        |             |           |               |        |
| orm preview                  |                 |                 |               |           |         |         |           |    | A      | dd a field  |           |               |        |
| Titel select veld            |                 |                 |               |           |         |         |           | Ø  | ×      | Textfield   |           | Textarea      |        |
| - None - 🗸                   |                 |                 |               |           |         |         |           |    | 0      | E-mail      | 12        | Number        |        |
| Properties Dis               | play Options    | Validation      |               |           |         |         |           | CI | 50     | Radios      |           | Checkboxes    |        |
| Title                        |                 |                 |               |           |         |         |           |    | 1      | Select list |           | Date          |        |
| Titel select yeld            |                 |                 |               |           |         |         |           |    | 8      | Time        | 4         | File          |        |
| Form key: titel_selec        | t_veld [Edit]   |                 |               |           |         |         |           |    | 0      | Hidden      | 412       | Markup        |        |
| Description                  |                 |                 |               |           |         |         |           |    | C      | Fieldset    | н         | Page break    |        |
|                              |                 |                 |               |           |         |         |           |    | 4      |             |           |               |        |

### Afbeelding 16

Onder het tablad Weergeven/Display (Zie afbeelding 17):

- Labelweergave/Display (of de titel boven, voor of onder het veld moet komen staan)
- Afgeschermd/Private (alleen zichtbaar voor gebruikers die de resultaten van de ingevulde formulier kunnen zien)
- Wrapper CSS classes (toevoegen CSS styling code rondom veld en label)
- CSS classes (toevoeging CSS styling in veld)

| draft Edit draft                        | Rankings & numbers Replicate Revi                         | sions Webform Results | Translate |    |             |            |
|-----------------------------------------|-----------------------------------------------------------|-----------------------|-----------|----|-------------|------------|
| omponents Condition                     | als E-mails Form settings                                 |                       |           |    |             |            |
| orm preview                             |                                                           |                       |           | Ac | dd a field  |            |
| Titel select veld                       |                                                           |                       | I         | ×  | Textfield   | Textarea   |
| - None - 🗸                              |                                                           |                       |           | 8  | B E-mail    | Number     |
| Properties Display                      | Options Validation                                        |                       | CI        | se | Radios      | Checkboxes |
| Label display                           |                                                           |                       |           | 1  | Select list | Date       |
| Above ~                                 |                                                           |                       |           | 8  | Time (      | File       |
| Determines the placeme                  | t of the component's label.                               |                       |           | 6  | Hidden 4    | Markup     |
| Private                                 |                                                           |                       |           | 0  | Fieldset    | Page break |
| Private fields are sr                   | wh only to users with results access.                     |                       |           |    |             |            |
| 110000000000000000000000000000000000000 |                                                           |                       |           |    |             |            |
| Apply a class to the wra                | per around both the field and its label. Separate multipl | by spaces.            |           |    |             |            |
| CSS classes                             |                                                           |                       |           |    |             |            |
|                                         |                                                           |                       |           |    |             |            |

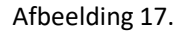

Onder het tablad Opties/Options (Zie afbeelding 18):

- Hier vul je de opties in de gebruiker kan aanvinken. Standaard staat er 3 opties die je kunt aanpassen. Via de kruisjes of het plusje (Item toevoegen/Add item) kun je minder of meer opties krijgen.
- Door een cirkel voor de opties aan te vinken, geef je aan welke optie default aan staat. Met de link No default is de default waarde uit.
- Indien gewenst kun je via de optie 'Handmatige invoer/Manual Entry' in een onderwaterscherm zelf opties aanmaken/wijzigen/verwijderen. Elke optie op een nieuwe regel (zie voorbeeld in onderwaterscherm voor de wijze van schrijven).
- Via 'Optie-instellingen/Option settings' kun je de optie 'Toetsen aanpassen/Custom keys' aanvinken. Daarmee kun je een onderscheid maken tussen de interne waarde (key) van een optie en de waarde die aan een gebruiker wordt getoond (value).

| My Workbench    | Content Structure Configuration           | UM settings        |                 |                |              |           |            | Search  | Env: accept | editorinchief | Log out |
|-----------------|-------------------------------------------|--------------------|-----------------|----------------|--------------|-----------|------------|---------|-------------|---------------|---------|
| TEST WE         | bioimuliei                                |                    |                 |                |              |           |            |         |             |               |         |
| View draft Edi  | it draft Rankings & numbers               | Replicate          | Revisions       | Webform        | Results      | Translate |            |         |             |               |         |
| Form components | Conditionals E-mails Form sett            | ings               |                 |                |              |           |            |         |             |               |         |
|                 |                                           |                    |                 |                |              |           |            |         |             |               |         |
| Form previe     | 2W                                        |                    |                 |                |              |           |            | Add a   | field       |               |         |
| Titel select ve | eld                                       |                    |                 |                |              |           | 1          | X 🚯 Tex | tfield      | Textarea      |         |
| - None - 🗸      |                                           |                    |                 |                |              |           |            | 🔯 E-r   | nail        | Number        |         |
| Properties      | Display Options Validation                |                    |                 |                |              |           | Clo        | se Ra   | dios        | Checkboxes    |         |
| 0               |                                           |                    |                 |                |              |           |            | E Se    | ect list    | Date          |         |
| Options         |                                           |                    |                 |                |              |           |            | R Tin   | 10          | File          |         |
| Default         | Value                                     |                    |                 |                |              |           |            | 📑 Hic   | iden 42     | Markup        |         |
| * ()            | one                                       |                    |                 |                |              |           | 8          | Fie     | ldset       | Page break    |         |
| + ()            | two                                       |                    |                 |                |              |           | 8          |         |             |               |         |
| + ()            | three                                     |                    |                 |                |              |           | 8          |         |             |               |         |
| No default      |                                           |                    |                 |                |              |           | Add ite    | m       |             |               |         |
| - Ontion        | settings                                  |                    |                 |                |              |           | Manual ent | ry      |             |               |         |
| option          | Settings                                  |                    |                 |                |              |           |            |         |             |               |         |
| Custo           | mize keys                                 |                    |                 |                |              |           |            |         |             |               |         |
| Custo           | mizing the keys will allow you to save on | e value internally | while showing a | amerent option | to the user. |           |            |         |             |               |         |
|                 |                                           |                    |                 |                |              |           |            |         |             |               |         |
| L               |                                           |                    |                 |                |              |           |            |         |             |               |         |
| Save Ca         | incel                                     |                    |                 |                |              |           |            |         |             |               |         |

Afbeelding 18.

Onder het tabblad Validatie/Validation (zie afbeelding 19):

- Vereist/Required (indien aangevinkt is het veld verplicht om in te vullen door een gebruiker)

| Ny Workbench Content Structure Configuration UM settings                            | Sea   | irch                       | Env: accept | editorinchief | Logo |
|-------------------------------------------------------------------------------------|-------|----------------------------|-------------|---------------|------|
| est webformulier                                                                    |       |                            |             |               |      |
| w draft Edit draft Rankings & numbers Replicate Revisions Webform Results Translate |       |                            |             |               |      |
| components Conditionals E-mails Form settings                                       |       |                            |             |               |      |
| Form preview                                                                        |       | Add a field                | d           |               |      |
| Titel select veld                                                                   | X     | Textfield                  |             | Textarea      |      |
| - None - 🗸                                                                          |       | 💿 E-mail                   | 12          | Number        |      |
| Properties Display Ontions Validation                                               | Close | <ul> <li>Radios</li> </ul> |             | Checkboxes    |      |
|                                                                                     |       | Select list                | t 🔲         | Date          |      |
| Required                                                                            |       | Ra Time                    | 4           | File          |      |
|                                                                                     |       | Hidden                     | 482         | Markup        |      |
|                                                                                     |       | Fieldset                   | н           | Page break    |      |

Afbeelding 19.

### 11.1.5 Tijd/Time

Het Tijd/Time veld kent de volgende opties:

Onder het tabblad Eigenschappen/Properties (Zie afbeelding 20):

- Titel (wordt standaard boven het veld getoond)
- Standaard waarde/Default value (heeft geen functie in dit veld?)
- Beschrijving/Description (beschrijving die onder het veld getoond wordt)

| Ay Workbench Content Structure Configuration UM settings                  | Se        | arch Env: acc | editorinchief   |
|---------------------------------------------------------------------------|-----------|---------------|-----------------|
| est webformulier                                                          |           |               |                 |
| v draft Edit draft Rankings & numbers Replicate Revisions Webform Results | Translate |               |                 |
| omponents Conditionals E-mails Form settings                              |           |               |                 |
|                                                                           |           | Add a field   |                 |
| Titel tiidveld                                                            | X         | Textfield     | Textarea        |
| Hour v : 00 v • am ) pm                                                   |           | E-mail        | 12 Number       |
| Proportion Dieplay Validation                                             |           | Radios        | Checkboxes      |
|                                                                           | 0.000     | Select list   | Date            |
| Title *                                                                   |           | Time          | 📮 File          |
| Form key: titel_tijdveld [Edit]                                           |           | i Hidden      | 48> Markup      |
| Default value                                                             |           | Fieldset      | Here Page break |
|                                                                           |           |               |                 |
| Description                                                               |           |               |                 |
|                                                                           |           |               |                 |
|                                                                           |           |               |                 |
|                                                                           |           |               |                 |
|                                                                           | "         |               |                 |

Afbeelding 20.

Onder het tablad Weergeven/Display (Zie afbeelding 21):

- 12 of 24 uurs tijdsaanduiding
- Labelweergave/Display (of de titel boven, voor of onder het veld moet komen staan)
- Afgeschermd/Private (alleen zichtbaar voor gebruikers die de resultaten van de ingevulde formulier kunnen zien)
- Wrapper CSS classes (toevoegen CSS styling code rondom veld en label)

| My Workbench Content Structure Configuration UM settings                                       | Search    | Env: accept | editorinchief | Log o |
|------------------------------------------------------------------------------------------------|-----------|-------------|---------------|-------|
| est webformulier                                                                               |           |             |               |       |
| ew draft Edit draft Rankings & numbers Replicate Revisions Webform Results Translate           |           |             |               |       |
| a components Conditionals E-mails Form settings                                                |           |             |               |       |
| Form preview                                                                                   | Add a     | field       |               |       |
| Titel tijdveld                                                                                 | / X 🔂 Te: | xtfield 📳   | Textarea      |       |
| Hour v : 00 v • am pm                                                                          | (D) E-1   | mail [12]   | Number        |       |
|                                                                                                | • Ra      | dios 🗹      | Checkboxes    |       |
| Properties Display Validation                                                                  | Close     | lect list   | Date          |       |
| Time format                                                                                    | E Tin     | ne 🔼        | File          |       |
| 12-hour (am/pm)                                                                                | Hice Hice | iden 🚸      | Markup        |       |
| 24-hour                                                                                        | T Fie     | Idset I     | Page break    |       |
| Label display                                                                                  |           |             |               |       |
| Above V                                                                                        |           |             |               |       |
| Private                                                                                        |           |             |               |       |
| Private fields are shown only to users with results access.                                    |           |             |               |       |
| Wrapper CSS classes                                                                            |           |             |               |       |
|                                                                                                |           |             |               |       |
| Apply a class to the wrapper around both the field and its label. Separate multiple by spaces. |           |             |               |       |

### Afbeelding 21

Onder het tabblad Validatie/Validation (zie afbeelding 22):

- Vereist/Required (indien aangevinkt is het veld verplicht om in te vullen door een gebruiker)

| A My Workbench Content Structure Configuration UM settings                             | Search    | Env: accept | editorinchief | Log out |
|----------------------------------------------------------------------------------------|-----------|-------------|---------------|---------|
| Test webformulier                                                                      |           |             |               |         |
| View draft Edit draft Rankings & numbers Replicate Revisions Webform Results Translate |           |             |               |         |
| Form components Conditionals E-mails Form settings                                     | Add a fie | eld         |               |         |
| Titel tijdveld                                                                         | × Textfie | ld 📰        | Textarea      |         |
| Hour v : 00 v • am ) pm                                                                | 💿 E-mail  | 12          | Number        |         |
| Properties Display Validation                                                          | Radios    |             | Checkboxes    |         |
|                                                                                        | Select    | list        | Date          |         |
| Required                                                                               | Ra Time   | 4           | File          |         |
|                                                                                        | Hidder    | n (42)      | Markup        |         |
|                                                                                        | Fieldse   | n           | Page break    |         |
|                                                                                        |           |             |               |         |
| Save Cancel                                                                            |           |             |               |         |

Afbeelding 22.

### **11.1.6 Verborgen/Hidden**

De Verborgen/Hidden veld is een veld dat niet getoond wordt aan de gebruiker, maar waarmee je 'onder water' een bepaalde waarde aan een formulier kunt meegeven. Dit veld kent de volgende opties:

Onder het tabblad Eigenschappen/Properties (Zie afbeelding 23):

- Titel (titel van het veld. Deze wordt niet getoond aan de gebruiker.)
- Standaard waarde/Default value (waarde van het verborgen veld)

| <ul> <li>Changes to the form have been saved.</li> <li>A partially-completed form was found. Please complete the remaining portions.</li> </ul> |       |             |            |  |
|----------------------------------------------------------------------------------------------------|-------|-------------|------------|--|
| orm preview                                                                                                    |       | Add a field |            |  |
| New hidden - hidden field                                                                                                    | / ×   | Textfield   | Textarea   |  |
| Properties                                                                                                    | Close | 👩 E-mail    | 12 Number  |  |
|                                                                                                    |       | Radios      | Checkboxes |  |
| Title •                                                                                                    |       | Select list | Date       |  |
| New hidden                                                                                                    |       | R Time      | G File     |  |
| Default value                                                                                                    |       | Hidden      | At> Markup |  |
|                                                                                                    |       | Fieldset    | Page break |  |
|                                                                                                    |       |             |            |  |

Afbeelding 23

### **11.1.7 Veldengroep/Fieldset**

De Veldengroep/Fieldset is een veld waarin je een aantal velden kunt groeperen en die bijvoorbeeld gezamenlijk kunt inklappen/uitklappen. Na het slepen van het Veldengroep/Fieldset veld naar links, kun je andere velden in dit Veldengroep/Fieldset veld slepen. Het Veldengroep/Fieldset veld heeft zelf de volgende opties:

Onder het tabblad Eigenschappen/Properties (Zie afbeelding 24):

- Titel (titel van het veld. Deze wordt niet getoond aan de gebruiker.)
- Standaard waarde/Default value (waarde van het verborgen veld)
| <ul> <li>A partially-completed form was to</li> </ul> | uno. Prease comprete the remaining portions.         |           |            |            |  |
|-------------------------------------------------------|------------------------------------------------------|-----------|------------|------------|--|
| rm preview                                            |                                                      | Add a     | field      |            |  |
| New fieldset                                          |                                                      |           | xtfield    | Textarea   |  |
|                                                       |                                                      | (2) E-    | mail       | Number     |  |
|                                                       |                                                      | • R       | adios 🗹    | Checkboxes |  |
|                                                       | This fieldset is empty. Drag a form element into it. | E Se      | elect list | Date       |  |
|                                                       |                                                      | E Tr      | me 📮       | File       |  |
|                                                       |                                                      | lio Hi    | dden 🕸     | Markup     |  |
| roperties Display                                     |                                                      | Close Fit | eldset H   | Page break |  |
| ïtle •                                                |                                                      |           |            |            |  |
| New fieldset                                          |                                                      |           |            |            |  |
| orm key: new_fieldset [Edit]                          |                                                      |           |            |            |  |
| Description                                           |                                                      |           |            |            |  |
|                                                       |                                                      |           |            |            |  |
|                                                       |                                                      |           |            |            |  |
|                                                       |                                                      |           |            |            |  |
|                                                       |                                                      | 1.        |            |            |  |

Afbeelding 24.

Onder het tabblad Weergeven/Display(Zie afbeelding 25):

- Inklapbaar/Collapsible (met deze optie aangevinkt, kan een een gebruiker de Veldengroep/Fieldset inklappen)
- Ingeklapt/Collapsed (met deze optie aangevinkt, is de Veldengroep/Fieldset inklappen standaard ingeklapt)
- Label verbergen/Hide label (verberg de titel van de Veldengroep/Fieldset)
- Afgeschermd/Private (alleen zichtbaar voor gebruikers die de resultaten van de ingevulde formulier kunnen zien)
- CSS classes (toevoeging CSS styling in veld)

|                                                                     |                                                      |       | Add a field |               |
|---------------------------------------------------------------------|------------------------------------------------------|-------|-------------|---------------|
| Newfieldest                                                         |                                                      | -     | AUU d TIEld | Textarea      |
| New fieldset                                                        |                                                      |       | E mail      | (ID) Number   |
|                                                                     |                                                      |       | Radios      | Chaskbauan    |
|                                                                     | This fieldset is empty. Drag a form element into it. |       | Select list | Date          |
|                                                                     |                                                      |       | Ra Time     | File          |
|                                                                     |                                                      |       | Hidden      | 48⊳ Markup    |
| Properties Display                                                  |                                                      | Close | Fieldset    | HI Page break |
| Collapsed<br>This property will not affect the preview immediately. |                                                      |       |             |               |
| Hide label Do not display the label of this component.              |                                                      |       |             |               |
| Private<br>Private fields are shown only to users with results acce | 55.                                                  |       |             |               |
| CSS classes                                                         |                                                      |       |             |               |
|                                                                     |                                                      |       |             |               |

Afbeelding 25.

#### 11.1.8 Tekstvlak/Textarea

Het Tekstvlak/Textarea kun je een berichtenveld aanmaken. Tekstvlak/Textarea kent de volgende opties:

Onder het tabblad Eigenschappen/Properties (Zie afbeelding 66):

- Titel (wordt standaard boven het veld getoond)
- Standaard waarde/Default value (de waarde die standaard in het tekstveld getoond wordt)
- Beschrijving/Description (beschrijving die onder het tekstveld getoond wordt)

| <ul> <li>A partially-completed form was found. Please complete the remaining portions.</li> </ul> |       |                            |            |
|---------------------------------------------------------------------------------------------------|-------|----------------------------|------------|
| prm preview                                                                                       |       | Add a field                |            |
| §New textarea                                                                                     | ∕ ×   | Textfield                  | Textarea   |
|                                                                                                   |       | 🔞 E-mail                   | 12 Number  |
|                                                                                                   |       | <ul> <li>Radios</li> </ul> | Checkboxes |
|                                                                                                   |       | Select list                | Date       |
|                                                                                                   | 11    | Time                       | 📮 File     |
| Properties Display Validation                                                                     | Close | i Hidden                   | -Markup    |
|                                                                                                   |       | Fieldset                   | Hage break |
| com key, new junktere [Eot]<br>Default value                                                      |       |                            |            |
| Description                                                                                       |       |                            |            |
|                                                                                                   |       |                            |            |

Afbeelding 26.

Onder het tablad Weergeven/Display (Zie afbeelding 27):

- Plaatshouder/Placeholder (tekstje dat in het invulveld getoond wordt als men er met de muis op klikt)
- Rijen/Rows (het aantal rijen/regels. Standaard is 5 regels)
- Kolommen/Columns (de breedte van het berichtenveld. Standaard is 60)
- Labelweergave/Display (of de titel boven, voor of onder het veld moet komen staan)
- Uitgeschaked/Disabled (read only) -> indien aangevinkt kan het veld niet gewijzigd worden door een gebruiker
- Afgeschermd/Private (alleen zichtbaar voor gebruikers die de resultaten van de ingevulde formulier kunnen zien)
- Wrapper CSS classes (toevoegen CSS styling code rondom veld en label)
- CSS classes (toevoeging CSS styling in veld)

| Changes to the form have been saved.     A partially-completed form was found. Please complete the remaining portions.                                                                                                    |       |             |                 |
|----------------------------------------------------------------------------------------------------|-------|-------------|-----------------|
|                                                                                                    |       | Ladd - Cold |                 |
| rm preview                                                                                                    | a. 11 | Add a field | Textarea        |
| 46M 10X12163                                                                                                    | X     | GR E-mail   | (II) Number     |
|                                                                                                    |       | Barlos      | Checkhowes      |
|                                                                                                    |       | Select list | Date            |
|                                                                                                    | 1     | Se Time     | G Fie           |
|                                                                                                    |       | Hidden      | an Markan       |
| opperties Display Validation                                                                                                    | Close | C Eekiset   | Page break      |
| aceholder                                                                                                    |       |             | 1-1-1-1-1-1-1-1 |
|                                                                                                    |       |             |                 |
| e placeholder will be shown in the field until the user starts entering a value.                                                                                                    |       |             |                 |
|                                                                                                    |       |             |                 |
|                                                                                                    |       |             |                 |
| 2                                                                                                    |       |             |                 |
| olumns                                                                                                    |       |             |                 |
| 50                                                                                                    |       |             |                 |
| he width of the textarea. This property might not have a visual impact depending on the CSS of your site.                                                                                                    |       |             |                 |
|                                                                                                    |       |             |                 |
| abel display                                                                                                    |       |             |                 |
| abol display<br>None v                                                                                                    |       |             |                 |
| base of log lay<br>teams                                                                                                    |       |             |                 |
| bet display termines the placement of the component's label. Displayer (read-only) Displayer (read-only)                                                                                                    |       |             |                 |
| batel display blow = V blow = V blow =  |       |             |                 |
| bel display  Keene V  Second V  Second V  Seco |       |             |                 |
| Above v  Store v  Store v  Provide (read-only)  Private Provide Matta are shown only to users with results access. Papper CSS classes                                                                                                    |       |             |                 |
| bel display term of the component's label. Disabled (read-only) Private Private Private private molecular solutions only to users with results access. rapper CSS classes py a class to the wrapper around both the field and the label. Separate multiple by spaces.                                                                                                    |       |             |                 |
| bel display  Kone v  Protect  Protect Protect Protect Pro |       |             |                 |
| bed display<br>town v<br>Disabled (read-only)<br>Private<br>Private make are shown only to users with results access.<br>Private make are shown only to users with results access.<br>Private field are shown only to users and results access.<br>Private field are shown only to users and results access.<br>States to the wrigher anound both the field and its label. Reparate multiple by spaces.<br>SS classes                                                                                                    |       |             |                 |

Afbeelding 27.

Onder het tabblad Validatie/Validation (zie afbeelding 28):

- Vereist/Required (indien aangevinkt is het veld verplicht om in te vullen door een gebruiker)

|                                                                                                    | Search | Env: accept                                                     | editorinchief                                                |
|----------------------------------------------------------------------------------------------------|--------|-----------------------------------------------------------------|--------------------------------------------------------------|
| ne Test webformulier<br>est webformulier                                                                                                    |        |                                                                 |                                                              |
| w draft Edit draft Rankings & numbers Replicate Revisions Webform Results Translate                                                             |        |                                                                 |                                                              |
| components Conditionals E-mails Form settings                                                                                                   |        |                                                                 |                                                              |
| <ul> <li>Changes to the form have been saved.</li> <li>A partially-completed form was found. Please complete the remaining portions.</li> </ul> |        |                                                                 |                                                              |
| Form preview                                                                                                    | Add    | a field                                                         |                                                              |
| \$New textarea                                                                                                    |        | ntfield (19)                                                    | Textarea                                                     |
|                                                                                                    |        |                                                                 | Territoriou                                                  |
|                                                                                                    |        | mail [12                                                        | Number                                                       |
|                                                                                                    |        | -mail (12)<br>adios 🖌                                           | Number<br>Checkboxes                                         |
|                                                                                                    |        | mail (12)<br>adios 🐼                                            | Number<br>Checkboxes<br>Date                                 |
|                                                                                                    |        | mail (2)<br>adios (2)<br>elect list (2)<br>me (2)               | Number<br>Checkbaxes<br>Date<br>File                         |
|                                                                                                    |        | mail (2)<br>adios (2)<br>elect list (2)<br>me (2)<br>idden (42) | Number<br>Checkboxes<br>Date<br>File<br>Markup               |
| Properties Display Validation                                                                                                    |        | mail (12)<br>adios 🗭<br>elect list 🔤<br>idden 400<br>eldset H   | Number<br>Checkboxes<br>Date<br>File<br>Markup<br>Page break |

Afbeelding 28.

#### 11.1.9 Getal/Number

Met het Getal/Number veld, voeg je een veld toe waar alleen een nummer ingevuld mag worden. Het Getal/Number veld kent de volgende opties:

Onder het tabblad Eigenschappen/Properties (Zie afbeelding 29):

- Titel (wordt standaard boven het veld getoond)
- Standaard waarde/Default value (de waarde die standaard in het tekstveld getoond wordt)
- Beschrijving/Description (beschrijving die onder het tekstveld getoond wordt)

| mponenta Conditionala E-maila Pormisetunga                                                                                                    |          |                   |
|----------------------------------------------------------------------------------------------------|----------|-------------------|
| <ul> <li>Changes to the form have been saved.</li> <li>A partially-completed form was found. Please complete the remaining portions.</li> </ul> |          |                   |
| prm preview                                                                                                    | Add a    | field             |
| New number                                                                                                    | X X      | field 🔄 Textarea  |
| 7                                                                                                    | co E-m   | all 😰 Number      |
| Planter Meldelan Asstation                                                                                                    | Rad      | ios 🕑 Checkboxes  |
| Properties Display Validation Analysis                                                                                                    | Sele     | ect list 📃 🗖 Date |
| Title *                                                                                                    | iten Tim | e 🛛 🔁 File        |
| New number                                                                                                    | Hide     | den de Markup     |
| orm key: new_number [Edit]                                                                                                    | Tiel     | dset Hage break   |
| Jefauit value                                                                                                    |          |                   |
| Description                                                                                                    |          |                   |
|                                                                                                    |          |                   |
|                                                                                                    |          |                   |
|                                                                                                    |          |                   |
|                                                                                                    | 1        |                   |

#### Afbeelding 29.

Onder het tablad Weergeven/Display (Zie afbeelding 30):

- Voorvoegsel/Prefix (tekstje voor het invulveld)
- Achtervoegsel/Suffix (tekstje achter het invulveld)
- Aantal decimalen/Decimal places (hoeveel cijfers achter de komma getoond moeten worden)
- Scheidingsteken voor duizendtallen/Thousands separator (scheiding duizendtallen met punt of komma, etc)
- Decimaalteken/Decimal point (punt of komma voor decimalen)
- Labelweergave/Display (of de titel boven, voor of onder het veld moet komen staan)
- Uitgeschaked/Disabled (read only) -> indien aangevinkt kan het veld niet gewijzigd worden door een gebruiker
- Afgeschermd/Private (alleen zichtbaar voor gebruikers die de resultaten van de ingevulde formulier kunnen zien)
- Wrapper CSS classes (toevoegen CSS styling code rondom veld en label)
- CSS classes (toevoeging CSS styling in veld)

| oran con oran                                                | riamango a i                      | Hamboro                  | riopiloui       |                            | Hoodito Hand    | ato |       |                            |       |            |   |
|--------------------------------------------------------------|-----------------------------------|--------------------------|-----------------|----------------------------|-----------------|-----|-------|----------------------------|-------|------------|---|
| mponents Conditiona                                          | als E-mails                       | Form set                 | tings           |                            |                 |     |       |                            |       |            |   |
|                                                              |                                   |                          |                 |                            |                 |     |       |                            |       |            |   |
| <ul> <li>Changes to the</li> <li>A partially-comp</li> </ul> | form have been<br>bleted form was | n saved.<br>s found. Ple | ase complete    | the remaining portions.    |                 |     |       |                            |       |            |   |
|                                                              |                                   |                          |                 | 0,                         |                 |     |       |                            |       |            | - |
| orm preview                                                  |                                   |                          |                 |                            |                 |     |       | Add a fie                  | ld    |            |   |
| New number                                                   |                                   |                          |                 |                            |                 |     | X     | Textfield                  | d 🔳   | Textarea   |   |
| 7                                                            |                                   |                          |                 |                            |                 |     |       | 👩 E-mail                   | 12    | Number     |   |
|                                                              |                                   |                          |                 |                            |                 |     |       | <ul> <li>Radios</li> </ul> |       | Checkboxes |   |
| Properties Display                                           | Validation A                      | nalysis                  |                 |                            |                 |     | Close | Select I                   | ist 📃 | Date       |   |
| Prefix                                                       |                                   |                          |                 |                            |                 |     |       | Time                       | 4     | File       |   |
|                                                              |                                   |                          | 7               |                            |                 |     |       | Hidden                     | (42)  | Markup     |   |
| Suffix                                                       |                                   |                          |                 |                            |                 |     |       | Fieldse                    | t H   | Page break |   |
|                                                              |                                   |                          |                 |                            |                 |     |       |                            |       |            |   |
| Decimal places                                               |                                   |                          |                 |                            |                 |     |       |                            |       |            |   |
| Automatic ~                                                  |                                   |                          |                 |                            |                 |     |       |                            |       |            |   |
| Automatic will display up to                                 | 4 decimals plac                   | ces if needed            | d. A value of * | 2" is common to format cur | rrency amounts. |     |       |                            |       |            |   |
| Thousands separator                                          |                                   |                          |                 |                            |                 |     |       |                            |       |            |   |
| Comma (,) 🗸                                                  |                                   |                          |                 |                            |                 |     |       |                            |       |            |   |
| Decimal point                                                |                                   |                          |                 |                            |                 |     |       |                            |       |            |   |
| Period (.) Y                                                 |                                   |                          |                 |                            |                 |     |       |                            |       |            |   |
| abol display                                                 |                                   |                          |                 |                            |                 |     |       |                            |       |            |   |
| Above v                                                      |                                   |                          |                 |                            |                 |     |       |                            |       |            |   |
| Determines the placement                                     | of the componer                   | nt's label.              |                 |                            |                 |     |       |                            |       |            |   |
| Private                                                      | m only to users a                 | with results             | 20085           |                            |                 |     |       |                            |       |            |   |
| Wrapper CSS classes                                          | ,                                 |                          |                 |                            |                 |     |       |                            |       |            |   |
|                                                              |                                   |                          |                 |                            |                 |     |       |                            |       |            |   |
| Apply a class to the wrappe                                  | er around both th                 | he field and i           | its label. Sepa | rate multiple by spaces.   |                 |     |       |                            |       |            |   |
| CSS classes                                                  |                                   |                          |                 |                            |                 |     |       |                            |       |            |   |
|                                                              |                                   |                          |                 |                            |                 |     |       |                            |       |            |   |
| Apply a class to the field. S                                | eparate multiple                  | by spaces.               |                 |                            |                 |     |       |                            |       |            |   |
|                                                              |                                   |                          |                 |                            |                 |     |       |                            |       |            |   |

Afbeelding 30.

Onder het tabblad Validatie/Validation (zie afbeelding 31):

- Vereist/Required (indien aangevinkt is het veld verplicht om in te vullen door een gebruiker)
- Uniek/Unique (indien aangevinkt, moet de waarde die ingevuld is door de gebruiker moet uniek zijn, dus mag niet door een andere gebruiker al eens ingevuld zijn.)
- Integer (indien aangevinkt mogen er alleen gehele getallen gebruikt worden)
- Minimum (minimale waarde)
- Maximum (maximale waarde)
- Stap/Step (in welke stappen de waarde mag zijn. Bijv. in stappen van 3).

| My Workbench Content Structure Configuration UM settings S                                                                                      | earch      | Env: accept | editorinchief | Log out |
|----------------------------------------------------------------------------------------------------|------------|-------------|---------------|---------|
| View draft Edit draft Rankings & numbers Replicate Revisions Webform Results Translate                                                          |            |             |               |         |
| Form components Conditionals E-mails Form settings                                                                                              |            |             |               |         |
| <ul> <li>Changes to the form have been saved.</li> <li>A partially-completed form was found. Please complete the remaining portions.</li> </ul> |            |             |               |         |
| Form preview                                                                                                    | Add a fiel | d           |               |         |
| New number                                                                                                    | Textfield  |             | Textarea      |         |
| F                                                                                                    | 👩 E-mail   | 12          | Number        |         |
| Dranastian Dianlay Multiduca Applysia                                                                                                    | - Radios   |             | Checkboxes    |         |
| Properties Display Validation Milarysis                                                                                                    | Select lis | # 📃         | Date          |         |
| Required                                                                                                    | En Time    | 4           | File          |         |
| Unique<br>Check that all externed values for this field are unique. The same value is not allowed to be used byles                              | Hidden     | 942>        | Markup        |         |
| Integer     Permit only integer values as inout, e.g. 12,34 would be invalid.                                                                   | Fieldset   | н           | Page break    |         |
| Minimum                                                                                                    |            |             |               |         |
| Minimum numeric value, e.g. 0 would ensure positive numbers.                                                                                    |            |             |               |         |
| Maximum                                                                                                    |            |             |               |         |
| Maximum numeric value. This may also determine the display width of your field.                                                                 |            |             |               |         |
| Step                                                                                                    |            |             |               |         |
| Limit options to a specific increment. e.g. a step of "5" would allow values 5, 10, 15, etc.                                                    |            |             |               |         |
| Save Cancel                                                                                                    |            |             |               |         |

Afbeelding 31.

Onder het tabblad Analysis (zie afbeelding 32):

- Nul uitsluiten/Exclude zero (indien aangevinkt mogen er geen waarden van 0 of leeg ingevuld worden)

| y workbench. Content Structure Conliguration UM settings                                                                                                    | Search                                               | Env: accept editorinchief                             |
|----------------------------------------------------------------------------------------------------|------------------------------------------------------|-------------------------------------------------------|
| est webformulier                                                                                                    |                                                      |                                                       |
| v draft Edit draft Rankings & numbers Replicate Revisions Webform Results Translate                                                                                |                                                      |                                                       |
| omponents Conditionals E-mails Form settings                                                                                                    |                                                      |                                                       |
| <ul> <li>Changes to the form have been saved.</li> <li>A partially-completed form was found. Please complete the remaining portions.</li> </ul>                    |                                                      |                                                       |
| orm preview                                                                                                    | Add a fiel                                           | d                                                     |
| New number                                                                                                    | Textfield                                            | Textarea                                              |
|                                                                                                    | C That                                               |                                                       |
| ······································                                                                                                    | Radios                                               | Checkboxes                                            |
| Properties Display Validation Analysis Clea                                                                                                    | Radios     Select lis                                | t Date                                                |
| Properties Display Validation Analysis Exclude zero Exclude article of zero for blank) when counting submissions to calculate average and standard deviation.      | Radios     Relect lis     Time                       | t Date                                                |
| Properties Display Validation Analysis Cice Exclude zero Exclude entries of zero (or blank) when counting submissions to calculate average and standard deviation. | Radios     Radios     Select lis     Time     Hidden | t Date Checkboxes t Date Checkboxes t Date Checkboxes |

Afbeelding 32.

### 11.1.10 Keuzevakjes/Checkboxes

Via Keuzevakjes/Checkboxes kun je vinkvakjes toevoegen aan het formulier. Dit veld kent de volgende opties:

Onder het tabblad Eigenschappen/Properties (Zie afbeelding 33):

- Titel (wordt standaard boven het veld getoond)
- Beschrijving/Description (beschrijving die onder het veld getoond wordt)

| v draft E      | dit draft           | Ranking   | s & number  | s Replicat | te Revisions | Webform | Results | Translate |   |       |                            |       |            |
|----------------|---------------------|-----------|-------------|------------|--------------|---------|---------|-----------|---|-------|----------------------------|-------|------------|
| omponents      | Condition           | hals E-ma | ails Form s | ettings    |              |         |         |           |   |       |                            |       |            |
| orm prev       | iew                 |           |             |            |              |         |         |           |   |       | Add a fiel                 | d     |            |
| New check      | boxes               |           |             |            |              |         |         |           | I | ×     | ( Textfield                |       | Textarea   |
| one one        |                     |           |             |            |              |         |         |           |   |       | 👩 E-mail                   | 12    | Number     |
| two            |                     |           |             |            |              |         |         |           |   |       | <ul> <li>Radios</li> </ul> |       | Checkboxes |
| three          |                     |           |             |            |              |         |         |           |   |       | Select lis                 | t 📃 🗖 | Date       |
| Desertion      | Dieplay             | Ontione   | Validation  |            |              |         |         |           |   |       | E Time                     |       | File       |
| Properties     | Display             | Options   | validation  |            |              |         |         |           |   | 01050 | Hidden                     | 40    | Markup     |
| Title *        |                     |           |             |            |              |         |         |           |   |       | Fieldset                   | F     | Page break |
| Form key: new, | oxes<br>_checkboxes | [Edit]    |             |            |              |         |         |           |   |       |                            |       |            |
| Description    |                     |           |             |            |              |         |         |           |   |       |                            |       |            |
|                |                     |           |             |            |              |         |         |           |   |       |                            |       |            |
|                |                     |           |             |            |              |         |         |           |   |       |                            |       |            |
|                |                     |           |             |            |              |         |         |           |   |       |                            |       |            |
|                |                     |           |             |            |              |         |         |           |   | - 11  |                            |       |            |

Afbeelding 33

Onder het tablad Weergeven/Display (Zie afbeelding 34):

- Labelweergave/Display (of de titel boven, voor of onder het veld moet komen staan)
- Afgeschermd/Private (alleen zichtbaar voor gebruikers die de resultaten van de ingevulde formulier kunnen zien)
- Wrapper CSS classes (toevoegen CSS styling code rondom veld en label)
- CSS classes (toevoeging CSS styling in veld)

| A My Workbench Content Structure Configuration UM settings                                                                                                    | Search                                                                                                    | Env: accept editorinchie                                                                                          | Log out          |
|----------------------------------------------------------------------------------------------------|----------------------------------------------------------------------------------------------------|----------------------------------------------------------------------------------------------------|------------------|
| Test webformulier                                                                                                    |                                                                                                    |                                                                                                    |                  |
| View draft Edit draft Rankings & numbers Replicate Revisions Webform Results Translate                                                                                                    |                                                                                                    |                                                                                                    |                  |
| Form components Conditionals E-mails Form settings                                                                                                    |                                                                                                    |                                                                                                    |                  |
| Form preview          New checkboxes         one         two         two         three         Properties       Display         Above v         Determines the placement of the component's label.         Private | Image: Add a fill       Image: Add a fill       Image | eld<br>id E Textarea<br>Number<br>is Checkows<br>ist Date<br>is File<br>i G File<br>i G Markup<br>et H Page break | ]<br>]<br>]<br>] |
| Private fields are shown only to users with results access.<br>Wrapper CSS classes                                                                                                    |                                                                                                    |                                                                                                    |                  |
| Apply a class to the wrapper around both the field and its label. Separate multiple by spaces.<br>CSS classes<br>Apply a class to the field. Separate multiple by spaces.                                          |                                                                                                    |                                                                                                    |                  |

Afbeelding 34.

Onder het tablad Opties/Options (Zie afbeelding 35):

- Hier vul je de opties in de gebruiker kan aanvinken (meerdere mogelijk). Standaard staat er 3 opties die je kunt aanpassen. Via de kruisjes of het plusje (Item toevoegen/Add item) kun je minder of meer opties krijgen.
- Door een checkbox voor de opties aan te vinken, geef je aan welke optie(s) default aan staat(staan). Met de link No default is de default waarde uit.
- Indien gewenst kun je via de optie 'Handmatige invoer/Manual Entry' in een onderwaterscherm zelf opties aanmaken/wijzigen/verwijderen. Elke optie op een nieuwe regel (zie voorbeeld in onderwaterscherm voor de wijze van schrijven).
- Via 'Optie-instellingen/Option settings' kun je de optie 'Toetsen aanpassen/Custom keys' aanvinken. Daarmee kun je een onderscheid maken tussen de interne waarde (key) van een optie en de waarde die aan een gebruiker wordt getoond (value).

|                 |                 |             | o riopilouto | Hevisions | webiorm | Hesults | Iranslate |              |           |      |            |
|-----------------|-----------------|-------------|--------------|-----------|---------|---------|-----------|--------------|-----------|------|------------|
| omponents Cor   | inditionals E-m | ails Form s | ettings      |           |         |         |           |              |           |      |            |
| orm preview     |                 |             |              |           |         |         |           |              | Add a fi  | eld  |            |
| New checkboxe   | s               |             |              |           |         |         |           | / ×          | B Textfie | ld 🔳 | Textarea   |
| one one         |                 |             |              |           |         |         |           |              | E-mail    |      | Number     |
| two             |                 |             |              |           |         |         |           |              | Radios    | • 🗹  | Checkboxes |
| three           |                 |             |              |           |         |         |           |              | Select    | list | Date       |
| Properties Disp | play Options    | Validation  |              |           |         |         |           | Close        | - Hidder  |      | Markup     |
| Options *       |                 |             |              |           |         |         |           |              | Fields    | et H | Page break |
| Default Va      | alue            |             |              |           |         |         |           |              |           |      | -          |
| + 🗌 or          | ne              |             |              |           |         |         |           | 8            |           |      |            |
| tw              | NO              |             |              |           |         |         |           | 8            |           |      |            |
| th th           | 166             |             |              |           |         |         |           | 8            |           |      |            |
| No default      |                 |             |              |           |         |         |           | Add item     |           |      |            |
| - Option se     | ettings         |             |              |           |         |         |           | Manual entry |           |      |            |
|                 | 0               |             |              |           |         |         |           |              |           |      |            |

Afbeelding 35.

Onder het tabblad Validatie/Validation (zie afbeelding 36):

- Vereist/Required (indien aangevinkt is het veld verplicht om in te vullen door een gebruiker)

| My Workbench Content Structure Configuration                                                                                                    | n UM settings       |         |         |           | Searc | h                                                                                  | Env: accept | editorinchief                                                            | Log |
|----------------------------------------------------------------------------------------------------|---------------------|---------|---------|-----------|-------|------------------------------------------------------------------------------------|-------------|--------------------------------------------------------------------------|-----|
| ene Teet weblormulier<br>Test webformulier                                                                                                    |                     |         |         |           |       |                                                                                    |             |                                                                          |     |
| iew draft Edit draft Rankings & numbers                                                                                                    | Replicate Revisions | Webform | Results | Translate |       |                                                                                    |             |                                                                          |     |
| m components Conditionals E-mails Form set                                                                                                    | ttings              |         |         |           |       |                                                                                    |             |                                                                          |     |
| Form preview          New checkboxes         one         two         three         Properties       Display       Options       Validation         Required |                     |         |         | J.        | ×     | Add a fie<br>Textfiel<br>E-mail<br>Radios<br>Select<br>Midden<br>Hidden<br>Fieldse |             | Textarea<br>Number<br>Checkboxes<br>Date<br>File<br>Markup<br>Page break |     |

Afbeelding 36.

#### 11.1.11 Datum/Date

Met het Datum/Date veld kan een gebruiker een datum toevoegen. Dit veld kent de volgende opties:

Onder het tabblad Eigenschappen/Properties (Zie afbeelding 37):

- Titel (wordt standaard boven het veld getoond)
- Standaard waarde/Default value (heeft geen functie in dit veld?)
- Beschrijving/Description (beschrijving die onder het veld getoond wordt)

| w draft Edit draft Rankings & numbers        | Replicate Revisio | ons Webform | Results | Translate |        |                            |                  |
|----------------------------------------------|-------------------|-------------|---------|-----------|--------|----------------------------|------------------|
| components Conditionals E-mails Form setting | ngs               |             |         |           |        |                            |                  |
| Form preview                                 |                   |             |         |           |        | Add a field                |                  |
| New date                                     |                   |             |         |           | ∕ ×    | Textfield                  | Textarea         |
| Month V Day Vear V                           |                   |             |         |           |        | E-mail                     | Number           |
| Presenting Display Validation                |                   |             |         |           | Closes | <ul> <li>Radios</li> </ul> | Checkboxes       |
| Properties Display Validation                |                   |             |         |           |        | Select list                | Date             |
| Title *                                      |                   |             |         |           |        | Time Time                  | 📮 File           |
| New date                                     |                   |             |         |           |        | Hidden                     | Alexandre Markup |
| Default value                                |                   |             |         |           |        | Fieldset                   | Here Page break  |
|                                              |                   |             |         |           |        |                            |                  |
| Description                                  |                   |             |         |           |        |                            |                  |
| Description                                  |                   |             |         |           |        |                            |                  |
|                                              |                   |             |         |           |        |                            |                  |
|                                              |                   |             |         |           |        |                            |                  |

Afbeelding 37.

Onder het tablad Weergeven/Display (Zie afbeelding 38):

- Popup-kalender inschakelen/Enable pop-up calendar (hierdoor krijgen gebruiker een pop-up met een kalender waar ze de datum kunnen aanklikken i.p.v. invoeren)
- Gebruik een tekstveld voor jaar/Use a textfield for year (indien aangevinkt is het jaar via een tekstveld in te vullen i.p.v. via dropdownlijst.
- Labelweergave/Display (of de titel boven, voor of onder het veld moet komen staan)
- Afgeschermd/Private (alleen zichtbaar voor gebruikers die de resultaten van de ingevulde formulier kunnen zien)
- Wrapper CSS classes (toevoegen CSS styling code rondom veld en label)

| My Workbench Content Structure Configuration UM settings                                                                                                    | Search                                                                                                    | Env: accept           | editorinchief                                    | Log ou |
|----------------------------------------------------------------------------------------------------|----------------------------------------------------------------------------------------------------|-----------------------|--------------------------------------------------|--------|
| Home Test webformulier<br>Test webformulier                                                                                                    |                                                                                                    |                       |                                                  |        |
| View draft Edit draft Rankings & numbers Replicate Revisions Webform Results Translate                                                                                                    |                                                                                                    |                       |                                                  |        |
| Form components Conditionals E-mails Form settings                                                                                                    |                                                                                                    |                       |                                                  |        |
| Form preview          New date       Image: State of the state of the state of | Add a fiel<br>Textfiel<br>E-mail<br>Radios<br>Reference<br>Reference<br>Refere | eld<br>id E<br>ibit C | Textarea<br>Number<br>Checkboxes<br>Date<br>File |        |
| Endow a Javason of use picker maxing in the date med.     Use a textfield for year     If checked, the generated date field will use a textfield for the year. Otherwise it will use a select list.     Label display                                                                                                    | Fieldse                                                                                                    | 982)<br>M             | Markup<br>Page break                             |        |
| Above v Determines the placement of the component's label.                                                                                                    |                                                                                                    |                       |                                                  |        |
| Private<br>Private fields are shown only to users with results access.                                                                                                    |                                                                                                    |                       |                                                  |        |
| Wrapper CSS classes                                                                                                    |                                                                                                    |                       |                                                  |        |
| Apply a class to the wrapper around both the field and its label. Separate multiple by spaces.                                                                                                    |                                                                                                    |                       |                                                  |        |
| Save Cancel                                                                                                    |                                                                                                    |                       |                                                  |        |

#### Afbeelding 38

Onder het tabblad Validatie/Validation (zie afbeelding 39):

- Vereist/Required (indien aangevinkt is het veld verplicht om in te vullen door een gebruiker)
- Start date (het vroegste jaar dat ingevuld mag worden. Default. -2 years)
- End date (het uiterste jaar dat ingevuld mag worden. Default +2 years)

| Ay Workbench Content Structure Configuration UM settings                                             | Search  | Env: accept editorinchie | f Lo |
|----------------------------------------------------------------------------------------------------|---------|--------------------------|------|
| re Test webformulier<br>est webformulier                                                             |         |                          |      |
| w draft Edit draft Rankings & numbers Replicate Revisions Webform Results Translate                  |         |                          |      |
| components Conditionals E-mails Form settings                                                        |         |                          |      |
|                                                                                                    | Add at  | îeld                     |      |
| New date                                                                                             | Add al  | ield 📄 Textarea          | 1    |
| Month v Day v Year v                                                                                 | E-ma    | all (12) Number          | ī    |
|                                                                                                    | ( Radi  | os Checkboxes            | ĩ    |
| Properties Display Validation                                                                        | Close   | ct list 🔄 Date           | ī    |
| Required                                                                                             | ED Time | 🔁 File                   | ĩ    |
| Start date                                                                                           | Hidd    | en de Markup             | ĩ    |
| -2 years                                                                                             | Field   | set   Page break         | í    |
| The earliest date that may be entered into the field. Accepts any date in any GNU Date Input Format. |         |                          |      |
| End date                                                                                             |         |                          |      |
| +2 years                                                                                             |         |                          |      |
| The latest date that may be entered into the field. Accepts any date in any CNU Date least Format    |         |                          |      |

Afbeelding 39.

### 11.1.12 Bestand/File

Met het Bestand/File veld kan een gebruiker een bestand meesturen met het formulier. Dit veld kent de volgende opties:

Onder het tabblad Eigenschappen/Properties (Zie afbeelding 40):

- Titel (wordt standaard boven het veld getoond)
- Uploadbestemming/Upload destination (Public files of Afgeschermd/Private files. Afgeschermd/Private files zijn alleen voor beheerders die de inzendingen mogen zien.)
- Upload map/Upload directory (webform/[naam invullen] waar bestanden geplaatst worden op de server)
- Beschrijving/Description (beschrijving die onder het veld getoond wordt)

|                                                                                                    |                                                    |                                       |               |                                      |                |                        |              |            |                | <br> |   |       |     |             |     |            | _ |
|----------------------------------------------------------------------------------------------------|----------------------------------------------------|---------------------------------------|---------------|--------------------------------------|----------------|------------------------|--------------|------------|----------------|------|---|-------|-----|-------------|-----|------------|---|
| orm prev                                                                                                    | view                                               |                                       |               |                                      |                |                        |              |            |                |      |   |       | Add | a field     |     |            |   |
| New file                                                                                                    |                                                    |                                       |               |                                      |                |                        |              |            |                |      | 1 | ×     |     | Textfield   |     | Textarea   |   |
| Bestand k                                                                                                    | iezen Geen                                         | bestand gekozen                       | Uploa         | d i                                  |                |                        |              |            |                |      |   |       |     | E-mail      | 12  | Number     |   |
|                                                                                                    |                                                    |                                       |               |                                      |                |                        |              |            |                | <br> |   |       | ۲   | Radios      |     | Checkboxes |   |
| Properties                                                                                                    | Display                                            | Validation                            |               |                                      |                |                        |              |            |                |      |   | Close |     | Select list |     | Date       |   |
| Title *                                                                                                    |                                                    |                                       |               |                                      |                |                        |              |            |                |      |   |       | 80  | Time        |     | File       |   |
| New file                                                                                                    |                                                    |                                       |               |                                      |                |                        |              |            |                |      |   |       | 60  | Hidden      | 482 | Markup     |   |
| Form key: new                                                                                                    | v_file [Edit]                                      |                                       |               |                                      |                |                        |              |            |                |      |   |       |     | Fieldset    | -   | Page break |   |
| <ul> <li>Private</li> <li>Private file si</li> <li>Upload dir</li> <li>webform/</li> <li>You may opt</li> <li>Description</li> </ul> | files<br>torage has si<br>ectory<br>ionally specif | gnificantly more<br>y a sub-directory | overhead than | public files, bu<br>files. Browse av | it restricts f | file access t<br>kens. | to users who | o can viev | w submissions. |      |   |       |     |             |     |            |   |
|                                                                                                    |                                                    |                                       |               |                                      |                |                        |              |            |                |      |   | 11    |     |             |     |            |   |

Afbeelding 40.

Onder het tablad Weergeven/Display (Zie afbeelding 41):

- Labelweergave/Display (of de titel boven, voor of onder het veld moet komen staan)
- Afgeschermd/Private (alleen zichtbaar voor gebruikers die de resultaten van de ingevulde formulier kunnen zien)
- Wrapper CSS classes (toevoegen CSS styling code rondom veld en label)
- CSS classes (toevoeging CSS styling in veld)

| orm preview                            |                       |                              |                         |       | Add a field                | d          |            |
|----------------------------------------|-----------------------|------------------------------|-------------------------|-------|----------------------------|------------|------------|
| New file                               |                       |                              |                         | X     | D Textfield                | <b>E</b> 1 | Textarea   |
| Bestand kiezen Ge                      | en bestand gekozen    | Upload                       |                         |       | E-mail                     | 1          | Number     |
|                                        |                       |                              |                         |       | <ul> <li>Radios</li> </ul> | <b>I</b>   | Checkboxes |
| Properties Display                     | Validation            |                              |                         | Close | E Select list              | ı 🗖 🖬      | Date       |
| Label display                          |                       |                              |                         |       | E Time                     | G 1        | File       |
| Above ~                                |                       |                              |                         |       | Hidden                     | 482-1      | Markup     |
| Determines the placer                  | nent of the component | t's label.                   |                         |       | Fieldset                   | H          | age break  |
| Private<br>Private fields are s        | shown only to users w | ith results access.          |                         |       |                            |            |            |
| Wrapper CSS class                      | es                    |                              |                         |       |                            |            |            |
| Apply a class to the wr<br>CSS classes | apper around both the | e field and its label. Separ | ate multiple by spaces. |       |                            |            |            |

Afbeelding 41.

Onder het tabblad Validatie/Validation (zie afbeelding 42):

- Vereist/Required (indien aangevinkt is het veld verplicht om in te vullen door een gebruiker)
- Max upload Lengte/Size (maximale grootte van het te uploaden bestand. Standaard: 2MB )
- Category types (aangeven welke bestandstypes geüpload mogen worden)

|                                | ontent Su     | ucture co                  | ninguration            | om settir                     | 82                             |                               |               |            |       |        |     |       |      | 5     | Galon    | env. accept | editorinchief | 1 |
|--------------------------------|---------------|----------------------------|------------------------|-------------------------------|--------------------------------|-------------------------------|---------------|------------|-------|--------|-----|-------|------|-------|----------|-------------|---------------|---|
| A partia                       | illy-complete | d form was                 | found. Plea            | ise complet                   | e the remai                    | ining portio                  | ns.           |            |       |        |     |       |      |       |          |             |               | _ |
| orm preview                    | /             |                            |                        |                               |                                |                               |               |            |       |        |     |       |      |       | Add a fi | eld         |               |   |
| New file                       |               |                            |                        |                               |                                |                               |               |            |       |        |     |       |      | X     | Textfie  | ld 🔳        | Textarea      | 1 |
| Bestand kiezen                 | Geen besta    | nd gekozen                 | Uploa                  | d                             |                                |                               |               |            |       |        |     |       |      |       | E-mail   | 12          | Number        | ĺ |
|                                | -             |                            |                        |                               |                                |                               |               |            |       |        |     |       |      |       | Radios   |             | Checkboxes    | ĺ |
| Properties Dis                 | splay Vali    | dation                     |                        |                               |                                |                               |               |            |       |        |     |       |      | Close | E Select | list 🛅      | Date          | ĺ |
| Required                       |               |                            |                        |                               |                                |                               |               |            |       |        |     |       |      |       | Time     | 4           | File          | ĺ |
| Max unload size                | 0             |                            |                        |                               |                                |                               |               |            |       |        |     |       |      |       | Hidder   | n (42)      | Markup        | ĺ |
| 2 MB                           | •             |                            |                        |                               |                                |                               |               |            |       |        |     |       |      |       | Fields   | et H        | Page break    | ĺ |
| Desktop<br>images<br>Documents | (select)      | bmp                        | eps                    | tif                           | pict                           | _ psd                         | doc           | c 🗌 odt    | _ ppt | _ pptx | odp | 🗌 xis | xisx |       |          |             |               |   |
|                                |               | ods                        | xml                    |                               |                                |                               |               |            |       |        |     |       |      |       |          |             |               |   |
| Media                          | (select)      | avi                        | mov                    | mp3                           | ogg                            | wav                           |               |            |       |        |     |       |      |       |          |             |               |   |
| Archives                       | (select)      | bz2                        | dmg                    | 🗌 gz                          | 🗌 jar                          | 🗌 rar                         | 🗌 sit         | 🗌 tar      | 🗌 zip |        |     |       |      |       |          |             |               |   |
| Additional exter               | nsions        |                            |                        |                               |                                |                               |               |            |       |        |     |       |      |       |          |             |               |   |
|                                |               | Enter a list<br>Entered ex | of additionations will | I file extensi<br>I be append | ons for this a<br>ed to checke | upload field,<br>id items abo | separated we. | oy commas. |       |        |     |       |      |       |          |             |               |   |

Afbeelding 42.

### 11.1.13 Opmaak/Markup

Met Opmaak/Markup kan je een HTML opgemaakte tekst plaatsen. Dit veld kent de volgende opties:

Onder het tabblad Eigenschappen/Properties (Zie afbeelding 43):

- Titel (wordt niet getoond)
- Markup (HTML opgemaakte tekst/code)

| <ul> <li>Changes to the form have been saved.</li> <li>A partially-completed form was found. Please complete the remaining portions.</li> </ul> |       |                            |               |    |
|----------------------------------------------------------------------------------------------------|-------|----------------------------|---------------|----|
| rm preview                                                                                                    |       | Add a field                |               |    |
| lew HTML Markup                                                                                                    | ∕ ×   | Distriction Textfield      | Textarea      |    |
| ater any test espended by available test fermate                                                                                                |       | E-mail                     | 12 Number     |    |
| nter any text supported by available text formats.                                                                                              |       | <ul> <li>Radios</li> </ul> | Checkboxes    |    |
| Properties                                                                                                    | Close | Select list                | Date Date     |    |
| itle *                                                                                                    |       | E Time                     | File          |    |
| New markup                                                                                                    |       | i Hidden                   | Al> Markup    |    |
| orm key: new_markup [Edt]                                                                                                    |       | Fieldset                   | HI Page break | İ. |
| Markup                                                                                                    |       |                            |               |    |
| <strong>New HTML Markup</strong>                                                                                                    |       |                            |               |    |
| Enter any text supported by available text formats.                                                                                             |       |                            |               |    |
|                                                                                                    |       |                            |               |    |
|                                                                                                    | 11    |                            |               |    |
|                                                                                                    |       |                            |               |    |
| Text format Filtered HTML ~                                                                                                    |       |                            |               |    |
|                                                                                                    |       |                            |               |    |

Afbeelding 43.

#### 11.1.14 Pagina-einde/Page break

Met Pagina-einde/Page break kun je het formulier opdelen in meerdere pagina's. Het Page break veld plaats je daarvoor tussen twee de 2 velden waar je een paginascheiding wilt aanbrengen. Er worden standaard Next/Volgende buttons en een voortgangsbalk toegevoegd (dit is in te stellen via de tab formsettings). Het veld kent de volgende opties:

Onder het tabblad Eigenschappen/Properties (Zie afbeelding 44):

- Titel (wordt standaard getoond in de voortgangsbalk)

| My Workbench Content Structure Configuration UM settings S                                                                                      | Search                                                                                                    | Env: accept             | editorinchief                                    | Log out |
|----------------------------------------------------------------------------------------------------|----------------------------------------------------------------------------------------------------|-------------------------|--------------------------------------------------|---------|
| rene Test webformulier<br>Test webformulier                                                                                                    |                                                                                                    |                         |                                                  |         |
| View draft Edit draft Rankings & numbers Replicate Revisions Webform Results Translate                                                          |                                                                                                    |                         |                                                  |         |
| rm components Conditionals E-mails Form settings                                                                                                |                                                                                                    |                         |                                                  |         |
| <ul> <li>Changes to the form have been saved.</li> <li>A partially-completed form was found. Please complete the remaining portions.</li> </ul> |                                                                                                    |                         |                                                  |         |
| Form preview                                                                                                    | Add a fie                                                                                                    | eld                     |                                                  | _       |
| Form preview                                                                                                    | Add a fie                                                                                                    | eld 🔳                   | Textarea                                         | _       |
| Form preview Page break (Fields below will be displayed on a new page)                                                                          | Add a fie                                                                                                    | eld<br>a III            | Textarea                                         |         |
| Form preview Page break (Fields below will be displayed on a new page)                                                                          | Add a fie                                                                                                    |                         | Textarea<br>Number<br>Checkboxes                 | _       |
| Form preview Page break (Fields below will be displayed on a new page) Properties Cose                                                          | Add a fie<br>Textfiel<br>E-mail<br>Radios<br>Select                                                                                                    | eld<br>d E              | Textarea<br>Number<br>Checkboxes<br>Date         |         |
| Form preview  Page break (Fields below will be displayed on a new page)  Properties  Title *                                                    | Add a fie                                                                                                    | eld<br>d III<br>ist III | Textarea<br>Number<br>Checkboxes<br>Date<br>File |         |
| Form preview                                                                                                    | Add a fiel<br>Textfiel<br>E-mail<br>Radios<br>Refer to<br>Refer to |                         | Textarea Number Checkboxes Date File Markup      |         |

Afbeelding 44.

ũ.

### **11.2 Voorwaarden/Conditionals**

Via de tab Voorwaarden/Conditionals kun je velden tonen of verbergen o.b.v. de waarden van andere velden. Bijvoorbeeld om een veld Aantal kinderen te tonen als de checkbox Kinderen heeft aangevinkt.

- 10. Klik op + om een nieuwe voorwaarde/conditional toe te voegen bij een webformulier. (Zie afbeelding 45)
- 11. Vul daar de gewenste voorwaarde/conditional waarden in. Bijv.

If [veld Kinderen] [is] [waarde: True] Then [veld Aantal kinderen] [is] [shown]

12. Klik op Voorwaarden opslaan/Save conditionals (zie afbeelding 46)

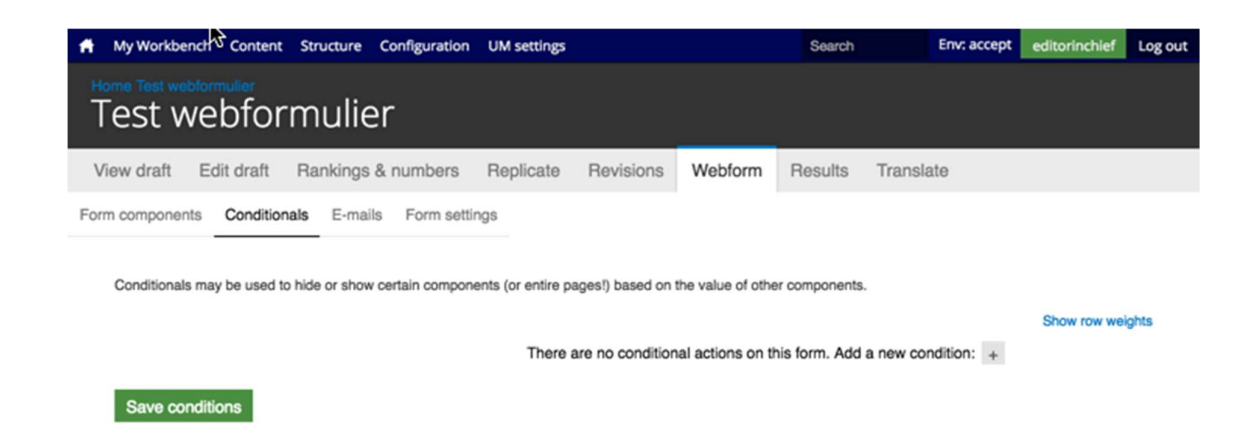

#### Afbeelding 45.

| A My Workbench Content Structure Configuration UM settings                                                                                                    | Search En                          | nv: accept editorinchief  | Log out |
|----------------------------------------------------------------------------------------------------|------------------------------------|---------------------------|---------|
| Home Test webformulier<br>Test webformulier                                                                                                    |                                    |                           |         |
| View draft Edit draft Rankings & numbers Replicate Revisions Web                                                                                                    | form Results Translate             |                           |         |
| Form components Conditionals E-mails Form settings Conditionals may be used to hide or show certain components (or entire pages!) based on the value  then New textfield v is v then New textfield v is v shown v | e of other components.             | Show row we<br>- +<br>- + | eights  |
| There are no conditional actio                                                                                                    | ns on this form. Add a new conditi | tion: +                   |         |
| Save conditions                                                                                                    |                                    |                           |         |

Afbeelding 46.

### 11.3 E-mails

Via de tab E-mails kun je het e-mailadres instellen waar de inzendingen naar toe gemaild moeten worden (naast dat deze in de website database opgeslagen worden).

Vul bij Adres/Address het e-mailadres in waar de inzendingen naar gemaild moeten worden en klik op Toevoegen/Add. Bij de optie Componentwaarde/Components kun je een component invullen met een e-mailadres (bijv. een e-mailveld of verborgen veld met e-mailadres). Zie afbeelding 47.

| Ħ.     | My Workbench Con    | ntent Structure Configuration UM setti                      | gs                                       |         |         |           |      | Search     | Env: accept | editorinchief | Log out |
|--------|---------------------|-------------------------------------------------------------|------------------------------------------|---------|---------|-----------|------|------------|-------------|---------------|---------|
| T<br>T | est webf            | ormulier                                                    |                                          |         |         |           |      |            |             |               |         |
| Vi     | ew draft Edit dra   | aft Rankings & numbers Replica                              | e Revisions                              | Webform | Results | Translate |      |            |             |               |         |
| Form   | components Con      | ditionals E-mails Form settings                             |                                          |         |         |           |      |            |             |               |         |
|        | Send                | E-mail to                                                   |                                          | Subject |         |           | From | Operations |             |               |         |
|        | Currently not sendi | ng e-mails, add an e-mail recipient below.                  |                                          |         |         |           |      |            |             |               |         |
|        | ٠                   | Address: test@maastrichtuniv     Component value: No availu | rsity.ŋ <sup>2</sup><br>ble components ~ |         |         |           |      | Add        |             |               |         |
|        |                     |                                                             |                                          |         |         |           |      |            |             |               |         |

#### Afbeelding 47

Er verschijnen nu verschillende instellingsmogelijkheden. (Zie afbeelding 48 en 49)

- 13. Enable sending (kun je uitvinken als je het formulier niet verzonden wilt hebben)
- 14. E-mailkop details/E-mail header details:
  - Onderwerp/E-mail subject (onderwerp. Standaard de titel van het formulier. Bij Component kan een Tekstveld, Selectveld of Hidden field gekozen worden als Subject)
  - b. E-mailadres van afzender/E-mail from address (het e-mailadres van waaruit de formulieren verstuurd worden. Default is ingesteld op <u>web@maatsrichtuniversity.nl</u>.
    In het Custom veld kan zelf een e-mailadres ingesteld worden. Bij Component kan een E-mailveld of Hidden field met e-mailadres gekozen worden als afzender).
  - c. Naam van afzender/E-mail from name (de naam van waaruit de e-mail verstuurd wordt. Standaard Maastricht University. Bij Component kan een Tekstveld, Selectveld of Hidden field gekozen worden als naam afzender).
- 15. E-mailthema/E-mailtemplate (= het e-mailtemplate dat gestuurd wordt. Er is een default template, maar je kunt ook een Custom template aanmaken)
- 16. Inbegrepen e-mailwaarden/Include e-mail values (in de emailtemplate wordt via de code [submission:values] <u>alle</u> ingevulde waarden opgenomen in de e-mail. Via 'Inbegrepen emailwaarden/Include e-mail values' kun je aangeven welke velden getoond moeten worden.

|                                                                                                    | MyWorkbunch Content Structure Configuration UM settings                                                                                                    | Search | Env: accept | editorinchief |
|----------------------------------------------------------------------------------------------------|----------------------------------------------------------------------------------------------------|--------|-------------|---------------|
| ave dult Ext dult   ave dult Ext dult   average Control in   Ext dult Ext dult   Control in Ext dult   Control in Ext dult                                                                                                    | iest webformulier                                                                                                    |        |             |               |
|                                                                                                    | ew draft Edit draft Rankings & numbers Replicate Revisions Webform Results Translate                                                                                                    |        |             |               |
| Evaluate bases   Control   Control   Cont                                                                                                    | n components Conditionals E-mails Form settings                                                                                                    |        |             |               |
| • chank indemandation reads   • chank index   • chank index   • chank index   • chank index   • chank index   • chank index   • chank index   • chank index   • opport   • opport <td>E-mail to address</td> <td></td> <td></td> <td></td>                                                                                                    | E-mail to address                                                                                                    |        |             |               |
| <pre>c Orgonett t</pre>                                                                                                    | 💿 Custom: teatimaanonturivenity.ni                                                                                                    |        |             |               |
| The standards the standard to the standard to the standard standards and the neglear statebases may be separated by contrast.  Period control of the statebases of the statebases of the stateba                                    | Component: No available components v                                                                                                    |        |             |               |
| Personal services of the service of the service                                        | Form submissions will be e-mailed to this address. Any email, select, or hidden form element may be selected as the recipient address. Multiple e-mail addresses may be separated by commas. |        |             |               |
| - E-mail header details E-mail header details E-mail header details E-mail header details C-bear mile O-bear form domission horn: Ret elebhomule C-bear mile Ary tardist, seeder-mail rety be selected as the subject to e-mail. E-mail tom above C-bear mile C-bear mile C-b                                     | Enable sending Undrext to disable sending this small.                                                                                                    |        |             |               |
| Email holds:<br>O Defail: From submission from: Test seebformular<br>C Comport. Ive submission from: Test seebformular<br>C Comport. Ive submission from: Test seebformular<br>D Defail: seebformation/testing/r<br>C Conton:<br>C Comporter. Ive submits of the submit rule seables as the submit rule senal tabless.<br>Email from address<br>P Defail: Massion? university of<br>C Comporter. Ive submits of the submit rule seables as the submit rule senal tabless.<br>Email from address<br>P Defail: Massion? university<br>C Conton:<br>C Comporter. Ive submits of the submit rule senal submits.<br>P Defail: Massion? university<br>C Conton:<br>C Defail: Testing of the submits of the submit rule senal submits.<br>P Email from from: Res submits of the submit rule senal submits rule for e mails.<br>P Email from from: Res submits of the submits rule of the submit rule of the submits rule of the submits rule | E-mail header details                                                                                                    |        |             |               |
| O class. Form submission from: Net webformular Custom: Custom: Composered: Net southed: Custom: Composered: Net southed: Custom: Composered: Custom: Composered: Custom: Custom: Cust                                     | E-mail subject                                                                                                    |        |             |               |
| Cutors: Cutors: Cutor                                     | Delaut: Form submission from: Test webformulier                                                                                                    |        |             |               |
| Component: we needed:  Any textus:  Construction:  Construction:  Provide:  Construction:  Construction:  Provide:  Provide: Provide: Provide                                     | Custom:                                                                                                    |        |             |               |
| Ary testing, select, or hidden term skinear, may be selected as the subject for e-mail.   E-mail from address   O Conported:   No address   O Comported:   No address   O Default:   Selection:   O Default:   No address                                                                                                    | Component: New sectivity ~                                                                                                    |        |             |               |
| Enal forn address O Default: web@maastrichturiversity.vi Custom Component: We walkalis component in Ary walk, weit, or hidden form sammert may be selected as the sender's e-mail address. Enal form name O Default: Mastricht uriversity Custom Component: Wate waterie in Component: Wate waterie in Component: Wate waterie in Component: Wate waterie in Component: Water waterie in the sender's name for e-mails.  E-mail template Market server, in Submitted public server, in Custom in Custom in C                                        | Any startfield, select, or Nidden form element may be selected as the subject for e-mails.                                                                                                   |        |             |               |
| O blada: web@massichturiversity// C component: we available component: we have not be sender's e-mail address. E-mail from name O blada: Massicht university C custom: C custom: Ary work, standard was be sender's e-mail address. E-mail template: Ary work, standard was be sender's name be e-mails. Defund: Massicht university C custom: E-mail template can customize the display of e-mails. Defund: were table to be sender's e-mails. Defund: were table to be sender's name be e-mails. Defund: were table to be sender's name be e-mails. Defund: were table to be sender's name be e-mails. Defund: the table table to be sender's name be e-mails. Defund: the table table table to be sender's name be e-mails. Defund: the table table table table table table table table table table table table. Defund: table table table table table table table table table table table table table table. Defund: table table table table table table table table table table table table table table table table. Defund: table table table table table table table table table table table table table table table table. Defund: table table table table table table table table table table table table table table table. Defund: table table table table table table table table table table table table table table table table table table table. Defund: table table table table table table table table table table table table table table table table table table table table table table table table table table table table table table. Defund: table table table table table table table table table table table. Defund: table table table table table table table table table table. Defund: table table table table table table table table table. Defund: table table table table table table table table table table. Defund: table table table table table table table table table                                                                                                    | E-mail from address                                                                                                    |        |             |               |
| Custom Consorted Consorted Consorte                                     | Default: web@maastrichturiversity.nl                                                                                                    |        |             |               |
| Component: the available components *  Are weakles components the sentence may be selected as the sandars e-mail address. E-mail from name Component: the sandars for durations e-mails Component: the sandars for duration e-mails.  E-mail template Are weakles components Submitted on public resistonical data the sandars in a mail to e-mails.  E-mail template components Submitted on public resistonical sites are: [locations are: [locations are: [locatio                                             | Custom:                                                                                                    |        |             |               |
| Ary small, select, or hidden tom element may be selected as the sender's e-mail address. E-mail template Output: Very starting selected as the sender's name bit e-mails.                                                                                                    | ○ Component: No available components ~                                                                                                    |        |             |               |
| Default: Masshicht university    Custom:   Component:   Ner waterlieft, select, or hidden form element may be selected as the sendor's name for e-mails.   • E-mail template                                                                                                    | Any small, select, or hidden form element may be selected as the sender's e-mail address.<br>E-mail from name                                                                                |        |             |               |
| Custom Custom Component: Rev statilitä Component: Rev statilitä Compon                                     | Default: Maastricht university                                                                                                    |        |             |               |
| Component New statistics  Ary statistics, salace, or hidden form elements may be selected as the sender's name for e-mails.  - E-mail template Are - mail template are  Submitsd on plubrisationules form  Submitsd on plubrisationules  Submitsd on plubrisationules  Submitsd on plubrisationules  Submitsd on plubrisationules  Submitsd on plubrisationules  Default template are  Default template are  Submitsd on plubrisationules  Submitsd on plubrisationules                                     | O Custom:                                                                                                    |        |             |               |
| Any statistict, select, or hidden form dement may be selected as the sender's name for e-mails.                                                                                                    | Component: New textities ~                                                                                                    |        |             |               |
| - E-mail template An email template An emails. Detuct strends   Submited on puberssion/desional Submited values set: [u-trinsion/values] The realts of this submission may be viewed at: [u-trinsion/values] The realts of this submission may be viewed at: [u-trinsion/values] The realts of this submission may be viewed at: [u-trinsion/values] The realts of this submission may be viewed at: [u-trinsion/values]                                                                                                    | Any textfeld, select, or hidden form element may be selected as the sender's name for e-mails.                                                                                               |        |             |               |
| - E-mail template An e-mail template can outcome the display of e-mails.  Default template Submitted on bulkersiseonuse() Submitted outserseconuse() Submitted outses are: [submission-values] The results of this submission may be viewed at: [submissionul] Berses patieties teams - • Included e-mail values                                                                                                    |                                                                                                    |        |             |               |
| An e-mail template can customize the display of e-mails.          Default template           Default template           Submitted on juburnisation user juburnisations           Submitted values are:           [uubrnisation value]           The results of this submission may be viewed at:           [uubrnisation.valie]           Devise available toters.           - • Included e-mail values                                                                                                    | E-mail template                                                                                                    |        |             |               |
| Default tengilate ~<br>Submitted on juburisation rules food<br>Submitted on submission rules [<br>Submitted values are:<br>[submission rul]<br>Deves available toters.<br>- • Included e-mail values                                                                                                    | An e-mail template can customize the display of e-mails.                                                                                                    |        |             |               |
| Submitted verbusierissionual<br>Submitted verbusier (submissionual)<br>Submitted verbus exer<br>(submissionual)<br>The result of its submission may be viewed at:<br>(submissionual)<br>Browse available toters.<br>- • Included e-mail values                                                                                                    | Default template ~                                                                                                    |        |             |               |
| The results of this submission may be viewed at: [submission.ut] Browse available tokens • Included e-mail values                                                                                                    | Submitted on (submission/sater.iong)<br>Submitted by user (submission/user)<br>Submitted uses are:<br>(submission/values)                                                                    |        |             |               |
| Bowse evaluate takens.<br>- • Included e-mail values                                                                                                    | The results of this submission may be viewed at:<br>[submission.ut]                                                                                                    |        |             |               |
| Bosse analade takes.<br>- • Included e-mail values                                                                                                    | _                                                                                                    |        |             | 11            |
| - • Included e-mail values                                                                                                    | Browne available stream.                                                                                                    |        |             |               |
|                                                                                                    | - Included e-mail values                                                                                                    |        |             |               |
|                                                                                                    |                                                                                                    |        |             |               |
|                                                                                                    |                                                                                                    |        |             |               |

# Afbeelding 48.

| e-mail template can customize the display of e-mail                                                                                                    | £                                               |                                                         |                             |  |
|----------------------------------------------------------------------------------------------------|-------------------------------------------------|---------------------------------------------------------|-----------------------------|--|
| Custom template ~                                                                                                    |                                                 |                                                         |                             |  |
| lubmitted on [submission/datesiong]<br>Jubmitted by user [submission/user]<br>Jubmitted values are:<br>submission/values]<br>The results of this submission may be viewed at: |                                                 |                                                         |                             |  |
| submission ung                                                                                                    |                                                 |                                                         |                             |  |
|                                                                                                    |                                                 |                                                         |                             |  |
| owse available tokens.                                                                                                    |                                                 |                                                         |                             |  |
| <ul> <li>Included e-mail values</li> </ul>                                                                                                    |                                                 |                                                         |                             |  |
| The selected components will be included in the [su                                                                                                    | mission values) token. Individual values may st | SII be printed if explicitly specified as a [submission | hvalues:?] in the template. |  |
| Include all components                                                                                                    |                                                 |                                                         |                             |  |
| New textfield                                                                                                    |                                                 |                                                         |                             |  |
| Page break                                                                                                    |                                                 |                                                         |                             |  |
| New textfield                                                                                                    |                                                 |                                                         |                             |  |
| Exclude empty components                                                                                                    |                                                 |                                                         |                             |  |
|                                                                                                    |                                                 |                                                         |                             |  |
|                                                                                                    |                                                 |                                                         |                             |  |

j,

а

Afbeelding 49.

### **11.4 Formulierinstellingen/Form settings**

Via Formulierinstellingen/Form settings kunnen de volgende instellingen gedaan worden:

- Submission settings
- Submission access
- Progress bar
- Preview page
- Advanced setting

### 11.4.1 Verzendinstellingen/Submission settings

Verzendinstellingen/Submission settings

- Bevestigingsbericht/Confirmation message (bericht dat verschijnt nadat het formulier verstuurd wordt)
- Confirm page/Custom url/No redirect (bij confirmation page wordt de Confirmation message getoond op een aparte pagina. Bij Custom url kun je een eigen link aangeven naar een pagina met een bevestigingstekst. Bij No redirect wordt de eigen pagina herladen en wordt de Confirmation message als melding getoond.
- Total submissions limit (hier kun je het max aantal inzendingen per tijdseenheid instellen. Standaard is dit ongelimiteerd.
- Per user submission limit (hier kun je het max aantal inzendingen per gebruiker per tijdseenheid instellen. Standaard is dit ongelimiteerd)
- Status of this form (open of closed aangeven. Bij closed kunnen er geen inzendingen meer gedaan worden. Standaard is open)

### **11.4.2 Toegang tot het formulier/Submission acces**

Hier kun je aangeven welke gebruikersrollen het formulier van mogen versturen.

#### 11.4.3 Voortgangsbalk/Progress bar

Hier geef je aan of er een voortgangsbalk boven het formulier dient te komen (bij formulieren met meerdere stappen), of de balk met stappen of percentages getoond dient te worden en welke labels getoond dienen te worden bij de verschillende stappen.

#### **11.4.4 Voorbeeldpagina/Preview page**

Via de Preview page krijg je voor het verzenden een pagina met alle ingevulde gegevens ter bevestiging. Indien de optie Preview page aangevinkt is, krijg je opties om deze bevestigingspagina in te stellen, zoals Titel, tekst op de pagina, tekst op de vorige en volgende knoppen, en welke ingevulde velden getoond moeten worden op de Preview page.

#### 11.4.5 Geavanceerde instellingen/Advanced settings

Bij de Geavanceerde instellingen/Advanced settings kun je de volgende zaken instellen:

- Of de Concept/Draft button getoond moet worden

- Of de ingevulde waarden op de formulieren automatisch tussentijds en bij errors toch opgeslagen moeten worden
- Vertrouwelijke inzendingen/Confidential submission (indien aangevinkt wordt het IP adres niet opgeslagen van de inzenders)
- Submit button label (het tekstje op de verstuur button)
- Nummer volgende inzending/Next submission number (het nummer van de volgende inzending. Dit is normaliter 1 bij start en steeds 1 meer bij elke inzending).

# 12 Inzendingen bekijken

Via <u>https://www.accept.maastrichtuniversity.nl/nl/admin/content/webform</u> vind je een overzicht van alle webforms van UM Web. (Zie afbeelding 50)

| Aijn Workbench Inhoud Structuur Instell                                          | Zoeken                     | Env: accept | editorinchief      | Uitloggen          |         |             |     |  |  |
|----------------------------------------------------------------------------------|----------------------------|-------------|--------------------|--------------------|---------|-------------|-----|--|--|
| Home Beheer Inhoud<br>Inhoud                                                     |                            |             |                    |                    |         |             |     |  |  |
| Inhoud Reacties Course Catalog                                                   | Course Catalog Meta Bestan | den Gepland | Webformulieren     | Locked documents   |         |             |     |  |  |
| Deze pagina geett alle inhoud van de website weer, die een webform kan bevatten. |                            |             |                    |                    |         |             |     |  |  |
| Titel                                                                            | Aangemaakt                 | Status      | Weergeven          |                    | Bewer   | kingen      |     |  |  |
| Contact                                                                          | 06/22/2015 - 09:38         | Open        | Inzendingen Analys | e Tabel Downloaden | Bewerke | on Componen | ten |  |  |
| Feedback                                                                         | 11/25/2015 - 15:17         | Open        | Inzendingen Analys | e Tabel Downloaden | Bewerke | n Componen  | ten |  |  |
| Alumnigegevens wijzigen                                                          | 01/14/2016 - 14:01         | Open        | Inzendingen Analys | e Tabel Downloaden | Bewerke | on Componen | ten |  |  |
| Stay connected                                                                   | 04/05/2016 - 12:39         | Open        | Inzendingen Analys | e Tabel Downloaden | Bewerke | n Componen  | ten |  |  |
| Feedback form                                                                    | 04/06/2016 - 11:05         | Open        | Inzendingen Analys | e Tabel Downloaden | Bewerke | on Componen | ten |  |  |
| Feedback form                                                                    | 04/06/2016 - 11:14         | Open        | Inzendingen Analys | e Tabel Downloaden | Bewerke | on Componen | ten |  |  |
| Brochure and Infopack                                                            | 04/07/2016 - 13:40         | Open        | Inzendingen Analys | e Tabel Downloaden | Bewerke | on Componen | ten |  |  |
| Update your contact details                                                      | 05/11/2016 - 15:13         | Open        | Inzendingen Analys | e Tabel Downloaden | Bewerke | n Componen  | ten |  |  |
| Test webformulier                                                                | 06/14/2016 - 09:59         | Open        | Inzendingen Analys | e Tabel Downloaden | Bewerke | n Componen  | ten |  |  |

Tekst vertalen

Afbeelding 50.

Bij elk webformulier heb je de volgende opties:

- 19. Inzendingen/Submissions
- 20. Analyse/Analysis
- 21. Tabel/Table
- 22. Downloaden/Download
- 23. Bewerken/Edit
- 24. Componenten/Components

### **12.1 Inzendingen/Submissions**

Klik bij een webformulier op Inzendingen/Submissions om een overzicht van alle inzendingen te zien. Door op view te klikken, krijg je de ingevulde waarden van een inzending te zien. Zie afbeelding 51.

| 🕈 My Wor   | kbench Cont                                                                  | tent Structure Configuration    | UM settings                |                          |                          |              |               |                 | Search | Env: prod | editorinchief | Log out |
|------------|------------------------------------------------------------------------------|---------------------------------|----------------------------|--------------------------|--------------------------|--------------|---------------|-----------------|--------|-----------|---------------|---------|
| Con        | Home About UM Flaculities Readth, Medicine and Life Sciences Contact Contact |                                 |                            |                          |                          |              |               |                 |        |           |               |         |
| View pub   | blished Ed                                                                   | it Rankings & numbers           | Replicate                  | Revisions                | Webform                  | Results      | Translate     |                 |        |           |               |         |
| Submission | Analysis                                                                     | Table Download                  |                            |                          |                          |              |               |                 |        |           |               |         |
| Showin     | n 1 - 50 of 152                                                              | Show 10   50   100   All result | s per page.                |                          |                          |              |               |                 |        |           |               |         |
| #          |                                                                              | - Submitted                     | o por pogo.                |                          | User                     |              |               | IP address      | Oper   | ations    |               |         |
| 152        |                                                                              | 06/14/2016 - 15:51              |                            |                          | Anonymous (not verified) |              |               | 83.37.211.254   | view   |           |               |         |
| 151        |                                                                              | 06/14/2016 - 12:34              |                            |                          | Anonymous (n             | ot verified) |               | 62.140.132.66   | view   |           |               |         |
| 150        |                                                                              | 06/14/2016 - 12:07              |                            |                          | Anonymous (n             | ot verified) |               | 120.164.45.97   | view   |           |               |         |
| 149        |                                                                              | 06/14/2016 - 09:08              |                            |                          | Anonymous (n             | ot verified) |               | 194.151.36.3    | view   |           |               |         |
| 148        |                                                                              | 06/14/2016 - 08:33              | 3 Anonymous (not verified) |                          |                          |              |               | 193.197.140.242 | view   |           |               |         |
| 147        |                                                                              | 06/14/2016 - 03:36              |                            | Anonymous (not verified) |                          |              | 5.117.252.167 | view            |        |           |               |         |
| 146        |                                                                              | 06/13/2016 - 23:11              |                            |                          | Anonymous (n             | ot verified) |               | 145.120.11.191  | view   |           |               |         |
| 145        |                                                                              | 06/13/2016 - 22:21              |                            |                          | Anonymous (n             | ot verified) |               | 84.25.186.176   | view   |           |               |         |
| 144        |                                                                              | 06/13/2016 - 17:02              | Anonymous (not verified)   |                          |                          | ot verified) |               | 94.142.213.102  | view   |           |               |         |
| 143        |                                                                              | 06/13/2016 - 16:29              |                            | Anonymous (not verified) |                          |              |               | 84.193.158.154  | view   |           |               |         |
| 142        |                                                                              | 06/13/2016 - 13:07              |                            | Anonymous (not verified) |                          |              |               | 86.5.41.98      | view   |           |               |         |
| 141        |                                                                              | 06/13/2016 - 12:40              |                            | Anonymous (not v         |                          |              |               | 91.61.112.77    | view   |           |               |         |
| 140        |                                                                              | 06/12/2016 - 17:39              |                            | Anonymous                |                          |              |               | 37.24.202.196   | view   |           |               |         |
| 139        |                                                                              | 06/12/2016 - 13:33              | 2016 - 13:33               |                          |                          | ot verified) |               | 91.183.92.189   | view   |           |               |         |
| 138        |                                                                              | 06/11/2016 - 19:39              |                            |                          | Anonymous (n             | ot verified) |               | 86.247.216.119  | view   |           |               |         |
| 137        |                                                                              | 06/11/2016 - 19:26              |                            |                          | Anonymous (n             | ot verified) |               | 87.231.10.107   | view   |           |               |         |
| 136        |                                                                              | 06/11/2016 - 16:10              |                            |                          | Anonymous (n             | ot verified) |               | 83.23.62.230    | view   |           |               |         |

Afbeelding 51.

### 12.2 Analyse/Analysis

Bij Analysis kun je statistieken bekijken van bijvoorbeeld het aantal inzendingen per gestelde vraag/antwoord. Je kunt zelf aangeven welke components (vragen/onderdelen van het formulier) toegevoegd worden.

#### **12.3 Table/Table**

Via Table zie je alle inzendingen en ingevulde waarden overzichtelijk in een tabel.

#### 12.4 Downloaden/Download

Via Downloaden/Download kun je de inzendingen downloaden in Excel of Tekst formaat. Daarbij kun je aangeven hoe en welke data getoond dient te worden.

#### 12.5 Bewerken/Edit

Klik je op Bewerken/Edit, dan ga je naar de edit modus van de Detailpagina waar het webformulier aan gekoppeld is.

### **12.6 Componenten/Components**

Klik je op Componenten/Components, dan ga je direct naar de editmodus van het webformulier.

Edit View Favorite

🞦 Test3 Intra (UM) Maastricht University Q Search by keyword Besloten groep 1 SBE Staff FASoS Staff Open groep 1 Microblog **•** × Featured news **•** × My groups 05/12/2017 Open groep 2 90 Open groep 2 24/10/2017 intra.test7\_ **9**0 ws\_2 Besloten groep 1 **⋒** ☆ -0-1 Besloten groep 1 ▼ X News Share Faculty of Arts and Social Sciences (staff) 0 2 Siskos Elena (ICTS) 08/12/2017, ø FASoS (staff) @Notten Ester (SSC) @Fetter Sibren (SSC) @Rinkens Marianne (SSC) All groups > cshop | 29 90 test @mention functionaliteit Go to × ➔ Read more and comment (0) More news > Employee Self Ser MyUM Classic Add a block Phone book Test3 Intra (UM) 05/12/2017, ICT self service intra.test3 micro test voor open gr

Edit View Favorite

🞦 Test3 Intra (UM) Maastricht University Q Search by keyword Besloten groep 1 SBE Staff FASoS Staff Open groep 1 Microblog **•** × Featured news **•** × My groups 05/12/2017 Open groep 2 90 Open groep 2 24/10/2017 intra.test7\_ **9**0 ws\_2 Besloten groep 1 **⋒** ☆ -0-1 Besloten groep 1 ▼ X News Share Faculty of Arts and Social Sciences (staff) 0 2 Siskos Elena (ICTS) 08/12/2017, ø FASoS (staff) @Notten Ester (SSC) @Fetter Sibren (SSC) @Rinkens Marianne (SSC) All groups > cshop | 29 90 test @mention functionaliteit Go to × ➔ Read more and comment (0) More news > Employee Self Ser MyUM Classic Add a block Phone book Test3 Intra (UM) 05/12/2017, ICT self service intra.test3 micro test voor open gr

Edit View Favorite

🞦 Test3 Intra (UM) Maastricht University Q Search by keyword Besloten groep 1 SBE Staff FASoS Staff Open groep 1 Microblog **•** × Featured news **•** × My groups 05/12/2017 Open groep 2 90 Open groep 2 24/10/2017 intra.test7\_ **9**0 ws\_2 Besloten groep 1 **⋒** ☆ -0-1 Besloten groep 1 ▼ X News Share Faculty of Arts and Social Sciences (staff) 0 2 Siskos Elena (ICTS) 08/12/2017, ø FASoS (staff) @Notten Ester (SSC) @Fetter Sibren (SSC) @Rinkens Marianne (SSC) All groups > cshop | 29 90 test @mention functionaliteit Go to × ➔ Read more and comment (0) More news > Employee Self Ser MyUM Classic Add a block Phone book Test3 Intra (UM) 05/12/2017, ICT self service intra.test3 micro test voor open gr

Edit View Favorite

🞦 Test3 Intra (UM) Maastricht University Q Search by keyword Besloten groep 1 SBE Staff FASoS Staff Open groep 1 Microblog **•** × Featured news **•** × My groups 05/12/2017 Open groep 2 90 Open groep 2 24/10/2017 intra.test7\_ **9**0 ws\_2 Besloten groep 1 **⋒** ☆ -0-1 Besloten groep 1 **•** X News Share Faculty of Arts and Social Sciences (staff) 0 2 Siskos Elena (ICTS) 08/12/2017, ø FASoS (staff) @Notten Ester (SSC) @Fetter Sibren (SSC) @Rinkens Marianne (SSC) All groups > cshop | 29 90 test @mention functionaliteit Go to × ➔ Read more and comment (0) More news > Employee Self Ser MyUM Classic Add a block Phone book Test3 Intra (UM) 05/12/2017, ICT self service intra.test3 micro test voor open gr

Edit View Favorite

🞦 Test3 Intra (UM) Maastricht University Q Search by keyword Besloten groep 1 SBE Staff FASoS Staff Open groep 1 Microblog **•** × Featured news **•** × My groups 05/12/2017 Open groep 2 90 Open groep 2 24/10/2017 intra.test7\_ **9**0 ws\_2 Besloten groep 1 **⋒** ☆ -0-1 Besloten groep 1 **•** X News Share Faculty of Arts and Social Sciences (staff) 0 2 Siskos Elena (ICTS) 08/12/2017, ø FASoS (staff) @Notten Ester (SSC) @Fetter Sibren (SSC) @Rinkens Marianne (SSC) All groups > cshop | 29 90 test @mention functionaliteit Go to × ➔ Read more and comment (0) More news > Employee Self Ser MyUM Classic Add a block Phone book Test3 Intra (UM) 05/12/2017, ICT self service intra.test3 micro test voor open gr

Edit View Favorite

🞦 Test3 Intra (UM) Maastricht University Q Search by keyword Besloten groep 1 SBE Staff FASoS Staff Open groep 1 Microblog **•** × Featured news **•** × My groups 05/12/2017 Open groep 2 90 Open groep 2 24/10/2017 intra.test7\_ **9**0 ws\_2 Besloten groep 1 **⋒** ☆ -0-1 Besloten groep 1 **•** X News Share Faculty of Arts and Social Sciences (staff) 0 2 Siskos Elena (ICTS) 08/12/2017, ø FASoS (staff) @Notten Ester (SSC) @Fetter Sibren (SSC) @Rinkens Marianne (SSC) All groups > cshop | 29 90 test @mention functionaliteit Go to × ➔ Read more and comment (0) More news > Employee Self Ser MyUM Classic Add a block Phone book Test3 Intra (UM) 05/12/2017, ICT self service intra.test3 micro test voor open gr

Edit View Favorite

🞦 Test3 Intra (UM) Maastricht University Q Search by keyword Besloten groep 1 SBE Staff FASoS Staff Open groep 1 Microblog **•** × Featured news **•** × My groups 05/12/2017 Open groep 2 90 Open groep 2 24/10/2017 intra.test7\_ **9**0 ws\_2 Besloten groep 1 **⋒** ☆ -0-1 Besloten groep 1 ▼ X News Share Faculty of Arts and Social Sciences (staff) 0 2 Siskos Elena (ICTS) 08/12/2017, ø FASoS (staff) @Notten Ester (SSC) @Fetter Sibren (SSC) @Rinkens Marianne (SSC) All groups > cshop | 29 90 test @mention functionaliteit Go to × ➔ Read more and comment (0) More news > Employee Self Ser MyUM Classic Add a block Phone book Test3 Intra (UM) 05/12/2017, ICT self service intra.test3 micro test voor open gr

Edit View Favorite

🞦 Test3 Intra (UM) Maastricht University Q Search by keyword Besloten groep 1 SBE Staff FASoS Staff Open groep 1 Microblog **•** × Featured news **•** × My groups 05/12/2017 Open groep 2 90 Open groep 2 24/10/2017 intra.test7\_ **9**0 ws\_2 Besloten groep 1 **⋒** ☆ -0-1 Besloten groep 1 ▼ X News Share Faculty of Arts and Social Sciences (staff) 0 2 Siskos Elena (ICTS) 08/12/2017, ø FASoS (staff) @Notten Ester (SSC) @Fetter Sibren (SSC) @Rinkens Marianne (SSC) All groups > cshop | 29 90 test @mention functionaliteit Go to × ➔ Read more and comment (0) More news > Employee Self Ser MyUM Classic Add a block Phone book Test3 Intra (UM) 05/12/2017, ICT self service intra.test3 micro test voor open gr

Edit View Favorite

🞦 Test3 Intra (UM) Maastricht University Q Search by keyword Besloten groep 1 SBE Staff FASoS Staff Open groep 1 Microblog **•** × Featured news **•** × My groups 05/12/2017 Open groep 2 90 Open groep 2 24/10/2017 intra.test7\_ **9**0 ws\_2 Besloten groep 1 **⋒** ☆ -0-1 Besloten groep 1 ▼ X News Share Faculty of Arts and Social Sciences (staff) 0 2 Siskos Elena (ICTS) 08/12/2017, ø FASoS (staff) @Notten Ester (SSC) @Fetter Sibren (SSC) @Rinkens Marianne (SSC) All groups > cshop | 29 90 test @mention functionaliteit Go to × ➔ Read more and comment (0) More news > Employee Self Ser MyUM Classic Add a block Phone book Test3 Intra (UM) 05/12/2017, ICT self service intra.test3 micro test voor open gr

Edit View Favorite

🞦 Test3 Intra (UM) Maastricht University Q Search by keyword Besloten groep 1 SBE Staff FASoS Staff Open groep 1 Microblog **•** × Featured news **•** × My groups 05/12/2017 Open groep 2 90 Open groep 2 24/10/2017 intra.test7\_ **9**0 ws\_2 Besloten groep 1 **⋒** ☆ -0-1 Besloten groep 1 ▼ X News Share Faculty of Arts and Social Sciences (staff) 0 2 Siskos Elena (ICTS) 08/12/2017, ø FASoS (staff) @Notten Ester (SSC) @Fetter Sibren (SSC) @Rinkens Marianne (SSC) All groups > cshop | 29 90 test @mention functionaliteit Go to × ➔ Read more and comment (0) More news > Employee Self Ser MyUM Classic Add a block Phone book Test3 Intra (UM) 05/12/2017, ICT self service intra.test3 micro test voor open gr

#### https://intranet.accept.maast Edit View Favorites Tool-🔎 👻 🔒 Maastricht University [NL] 🖒 隆 Home | Maastricht Universi... 🗙 [ Test3 Intra (UM) Maastricht University Search by keyword Q SBE Staf **•** × Featured news Microblog My groups 05/12/2017 Open groep 2 9 Open groep 2 24/10/2017 90 Besloten groep 1 oten groep 1 • News Share Faculty of Arts and Social Scient (staff) FASoS (staff) 0 Iskos Elena (ICTS) 08/12/2017, 9 @Notten Ester (SSC) @Fetter Sibren (SSC) @Rinkens Marianne (SSC) All groups > 0 test @mention functionaliteit Go to × -> 0 More news > Employee Self MyUM Classic 🗷 Add a blo ne book 🗹 Test3 Intra (UM) 05/12/2017, intra.test3 micro test voor open g ICT self s

# Handleiding UM Web Webformulieren NL

In deze handleiding vindt u uitleg over het gebruik van de webformulieren in UM Website (Drupal cms). Mochten u na het raadplegen van deze handleiding toch nog vragen hebben, dan kunt u contact opnemen met functioneel beheer via fb-drupal@maastrichtuniversity.nl.

Functioneel Beheer UM Web

Datum: 15 juni 2016

# Index

| 1 | ۷   | Vebfor  | mulieren                                    | 4  |
|---|-----|---------|---------------------------------------------|----|
|   | 1.1 | Rec     | hten                                        | 4  |
| 2 | А   | anmak   | en webformulieren                           | 5  |
|   | 2.1 | . We    | bformulier componenten                      | 8  |
|   |     | 2.1.1   | Tekstveld/Textfield                         | 9  |
|   |     | 2.1.2   | E-mailadres/Email                           | 11 |
|   |     | 2.1.3   | Keuzerondjes/Radios                         | 12 |
|   |     | 2.1.4   | Selectielijst/Select list                   | 16 |
|   |     | 2.1.5   | Tijd/Time                                   | 19 |
|   | 2   | 2.1.6   | Verborgen/Hidden                            | 21 |
|   |     | 2.1.7   | Veldengroep/Fieldset                        | 21 |
|   | 2   | 2.1.8   | Tekstvlak/Textarea                          | 23 |
|   |     | 2.1.9   | Getal/Number                                | 25 |
|   |     | 2.1.10  | Keuzevakjes/Checkboxes                      | 28 |
|   |     | 2.1.11  | Datum/Date                                  | 31 |
|   |     | 2.1.12  | Bestand/File                                | 33 |
|   |     | 2.1.13  | Opmaak/Markup                               | 35 |
|   |     | 2.1.14  | Pagina-einde/Page break                     | 35 |
|   | 2.2 | Voc     | prwaarden/Conditionals                      | 37 |
|   | 2.3 | E-m     | nails                                       | 38 |
|   | 2.4 | For     | mulierinstellingen/Form settings            | 40 |
|   |     | 2.4.1   | Verzendinstellingen/Submission settings     | 40 |
|   |     | 2.4.2   | Toegang tot het formulier/Submission acces  | 40 |
|   |     | 2.4.3   | Voortgangsbalk/Progress bar                 | 40 |
|   |     | 2.4.4   | Voorbeeldpagina/Preview page                | 40 |
|   |     | 2.4.5   | Geavanceerde instellingen/Advanced settings | 40 |
| 3 | Ir  | nzendir | ngen bekijken                               | 42 |
|   | 3.1 | . Inze  | endingen/Submissions                        | 42 |
|   | 3.2 | Ana     | alyse/Analysis                              | 43 |
|   | 3.3 | a Tab   | le/Table                                    | 43 |

| 3.4 | Downloaden/Download    | 43 |
|-----|------------------------|----|
| 3.5 | Bewerken/Edit          | 43 |
| 3.6 | Componenten/Components | 43 |

## **13 Webformulieren**

Via de functie webformulieren kunnen beheerders met de juiste rechten formulieren opzetten binnen UM website.

Webformulieren zijn altijd gekoppeld aan het content type 'Detail pagina'. Je moet eerste een Detail pagina aanmaken voordat je een formulier kunt maken. Zie 1.2 Aanmaken webformulieren.

### 13.1 Rechten

Beheerders met de volgende rechten kunnen webformulieren aanmaken:

- Editor
- Chiefeditor
- Adminuser
# 14 Aanmaken webformulieren

Om een webformulier aan te maken, maak je eerst een Detail pagina aan.

1. Ga daarvoor naar Inhoud-> Inhoud toevoegen -> Detail pagina.

2. Vul op de Detail pagina minimaal de verplichte velden 'Titel' en 'View mode' in. 'View mode' staat default op 'Standard' en dat kan zo blijven staan.

3. Klik nu op 'Save as draft'. Zie afbeelding 1.

| A My Workbench Content Structure Config          | uration UM settings        | Search | Env: accept | editorinchief | Log out |
|--------------------------------------------------|----------------------------|--------|-------------|---------------|---------|
| Homa Add content<br>Create Detail page           |                            |        |             |               |         |
| New content: Your draft will be placed in modern | - Content                  |        |             |               | -       |
| Introduction                                     | Title *                    | 1      |             |               |         |
| Paragraphs                                       | Language                   | ]      |             |               |         |
| Meta data                                        | English V<br>View mode *   |        |             |               |         |
|                                                  | Standard V                 |        |             |               |         |
|                                                  | Chapeau                    |        |             |               |         |
|                                                  |                            |        |             |               |         |
| Menu settings<br>Not in menu                     | - Publishing options       |        |             |               |         |
| Publishing or rons                               | Promoted to front page     |        |             |               |         |
| Save as draft Save and request review            | Save and publish Unpublish |        |             |               |         |

Afbeelding 1.

4. Je ziet nu een preview van de aangemaakte pagina. Klik nu op de blauwe knop
Webformulier/Webform onderaan de pagina. Zie afbeelding 2.
Je kunt ook in de webformulier edit modus komen door op Edit draft te kiezen en dan in het horizontale tabblad 'Webformulier/Webform' te kiezen. Zie afbeelding 3.

| My Workbench Content                                                                                                    | Structure Configurat                                                                                                    | tion UM settings                                                               | Purge this page                                                                       |                                          | Search                       | Er                   | w: accept | editorinchie                  | ef Log         |
|----------------------------------------------------------------------------------------------------|----------------------------------------------------------------------------------------------------|--------------------------------------------------------------------------------|---------------------------------------------------------------------------------------|------------------------------------------|------------------------------|----------------------|-----------|-------------------------------|----------------|
| Maastri                                                                                                    | cht Unive                                                                                                    | ersitv                                                                         |                                                                                       |                                          |                              | [ c                  | earch     | Co                            | ontact         |
|                                                                                                    |                                                                                                    |                                                                                |                                                                                       |                                          |                              | 5                    | earch     |                               |                |
|                                                                                                    | Education                                                                                                    | Pecearch                                                                       | Life@LIM                                                                              | News & eve                               | nts                          | About LIA            | A 5       | unnort                        | 2              |
|                                                                                                    | Education                                                                                                    | Kesearen                                                                       | Line@OM                                                                               |                                          |                              | About of             | vn 5      | аррон                         | MyU            |
|                                                                                                    |                                                                                                    |                                                                                |                                                                                       |                                          |                              |                      |           |                               |                |
|                                                                                                    |                                                                                                    |                                                                                |                                                                                       |                                          |                              |                      |           |                               |                |
|                                                                                                    | Detail page                                                                                                    | Test webformul                                                                 | <i>lier</i> has been crea                                                             | ted.                                     |                              |                      |           |                               |                |
|                                                                                                    | Testwo                                                                                                    | hform                                                                          | lior                                                                                  |                                          |                              |                      |           |                               |                |
|                                                                                                    | Test we                                                                                                    | DIOITI                                                                         | uller                                                                                 |                                          |                              |                      |           |                               |                |
|                                                                                                    | Share this nage                                                                                                    |                                                                                |                                                                                       |                                          |                              |                      |           |                               |                |
|                                                                                                    | Share this page                                                                                                    |                                                                                |                                                                                       |                                          |                              |                      |           |                               |                |
|                                                                                                    |                                                                                                    |                                                                                |                                                                                       |                                          |                              |                      |           |                               |                |
|                                                                                                    | 1                                                                                                    |                                                                                |                                                                                       |                                          |                              |                      |           |                               |                |
| Maastricht University                                                                                                    |                                                                                                    |                                                                                |                                                                                       |                                          |                              |                      |           |                               |                |
| postal address                                                                                                    | Education                                                                                                    | Research                                                                       | Life@UN                                                                               | News &                                   | events                       | Abr at UN            | ٨         | Support                       |                |
| Box 616<br>0 MD Maastricht                                                                                                    | n state: Draft N                                                                                                    | Nost recent revisi                                                             | on: Yes Set n                                                                         | noderation state:                        | Needs Re                     | vi v 🗸 Ap            | oply      |                               |                |
| 0.00                                                                                                    | 14/150-11442                                                                                                    | > Research@L                                                                   | 144 V Studiu in                                                                       | Manue                                    |                              | Congaunsa            | 100       | <ul> <li>Belore yo</li> </ul> |                |
| View draft                                                                                                    | Edit draft Ran                                                                                                    | kings & numb                                                                   | ers Replicate                                                                         | Revisions                                | Webfori                      | n Resul              | ts Tr     | anslate                       |                |
| View draft                                                                                                    | Edit draft Ran                                                                                                    | kings & numb                                                                   | ers Replicate                                                                         | Revisions                                | Webfori                      | m Resul              | ts Tr     | anslate                       | egin           |
| View draft<br>eelding 2.                                                                                                    | Edit draft Ran                                                                                                    | kings & numb                                                                   | ers Replicate                                                                         | Revisions                                | Webfori                      | n Resul              | ts Tr     | anslate                       | egin           |
| View draft<br>eelding 2.<br>My Workbench Content                                                                                                    | Edit draft Ran<br>Structure Configurat                                                                                                    | kings & numb                                                                   | ers Replicate                                                                         | e Revisions                              | Webforn<br>Search            | m Resul              | ts Tr     | editorinchie                  | egin<br>ef Log |
| View draft<br>viritine address<br>eelding 2.<br>My Workbench Content<br>me Test webformulier                                                                                                    | Edit draft Ran<br>Structure Configurat                                                                                                    | kings & numb                                                                   | ers Replicate                                                                         | e Revisions                              | Search                       | m Resul              | ts Tr     | editorinchie                  | egin<br>ef Log |
| View draft<br>vieltine address<br>eelding 2.<br>My Workbench Content<br>me Tost webformulier<br>ew draft Edit draft                                                                                                    | Edit draft Ran<br>Structure Configurat<br>Rankings & number                                                                                                    | kings & numb<br>tion UM settings<br>rs Replicate                               | ers Replicate                                                                         | e Revisions                              | Webforn<br>Search<br>Transla | m Resul              | ts Tr     | editorinchie                  | egin<br>ef Log |
| View draft<br>View draft<br>Vielding 2.<br>My Workbench Content<br>me Test webformulier<br>ew draft Edit draft                                                                                                    | Edit draft Ran<br>Structure Configurat<br>Rankings & number                                                                                                    | kings & numb                                                                   | ers Replicate                                                                         | e Revisions                              | Webforn<br>Search<br>Transla | m Resul<br>Er<br>ate | ts Tr     | editorinchie                  | egin<br>ef Log |
| View draft<br>visiting eddress<br>eelding 2.<br>My Workbench Content<br>me Tast webformulier<br>ew draft Edit draft                                                                                                    | Edit draft Ran<br>Structure Configurat<br>Rankings & number                                                                                                    | kings & numb<br>don UM settings<br>rs Replicate<br>ultaneous editing.          | ers Replicate<br>Revisions W                                                          | e Revisions                              | Webforn<br>Search<br>Transla | m Resul              | ts Tr     | editorinchie                  | egin           |
| View draft<br>View draft<br>Vieitine address<br>eelding 2.<br>My Workbench Content<br>me Test webformulier<br>ew draft Edit draft<br>© This document is r<br>New content: Your draft will                                                                                    | Edit draft Ran<br>Structure Configurat<br>Rankings & number<br>now locked against sim                                                                                                    | kings & numb<br>tion UM settings<br>rs Replicate<br>ultaneous editing. I<br>n. | Replicate<br>Revisions W                                                              | e Revisions                              | Webforn<br>Search<br>Transla | m Resul              | ts Tr     | editorinchie                  | egin<br>ef Log |
| View draft<br>View draft<br>Vieltine address<br>eelding 2.<br>My Workbench Content<br>me Test webformulier<br>ew draft Edit draft<br>ew draft Edit draft<br>This document is r<br>New content: Your draft will<br>Content *                                                  | Edit draft Ran<br>Structure Configurat<br>Rankings & number<br>now locked against sim<br>be placed in moderation                                                                                                    | kings & numb                                                                   | ers Replicate<br>Revisions W                                                          | ebform Results                           | Search<br>Transla            | m Resul              | ts Tr     | editorinchie                  | egin<br>ef Log |
| View draft<br>View draft<br>Vieitine address<br>eelding 2.<br>My Workbench Content<br>me Test webformulier<br>ew draft Edit draft<br>ew draft Edit draft<br>This document is r<br>New content: Your draft will<br>Content *                                                  | Edit draft Ran<br>Structure Configurat<br>Rankings & number<br>now locked against sim<br>to placed in moderation                                                                                                    | kings & numb                                                                   | ers Replicate<br>Revisions W                                                          | e Revisions                              | Webforn<br>Search<br>Transla | m Resul              | ts Tr     | editorinchie                  | egin<br>ef Log |
| View draft<br>View draft<br>View draft<br>eelding 2.<br>My Workbench Content<br>me Test webformulier<br>ew draft Edit draft<br>© This document is r<br>New content: Your draft will<br>Content *                                                                             | Edit draft Ran<br>Structure Configurat<br>Rankings & number<br>now locked against sim<br>be placed in moderation                                                                                                    | kings & numb                                                                   | Revisions W                                                                           | ebform Results                           | Webforn<br>Search<br>Transla | m Resul              | ts Tr     | editorinchie                  | egin<br>ef Log |
| View draft<br>View draft<br>View draft<br>eelding 2.<br>My Workbench Content<br>me Test webformulier<br>ew draft Edit draft<br>ew draft Edit draft<br>This document is r<br>New content: Your draft will<br>Content *<br>Introduction<br>Paragraphs                          | Edit draft Ran<br>Structure Configurat<br>Rankings & number<br>now locked against sim<br>be placed in moderation                                                                                                    | kings & numb                                                                   | Revisions W                                                                           | ebform Results                           | Search<br>Transla            | m Resul              | ts Tr     | editorinchie                  | egin           |
| View draft<br>View draft<br>eelding 2.<br>My Workbench Content<br>me Test webformulier<br>ew draft Edit draft<br>© This document is r<br>New content: Your draft will<br>Content *<br>Introduction<br>Paragraphs<br>Magazine                                                 | Edit draft Ran<br>Structure Configurat<br>Rankings & number<br>now locked against sim<br>be placed in moderation                                                                                                    | kings & numb                                                                   | ers Replicate<br>Revisions W<br>It will unlock when y                                 | e Revisions                              | Webforn<br>Search<br>Transla | m Resul              | ts Tr     | editorinchie                  | ef Log         |
| View draft<br>View draft<br>View draft<br>eelding 2.<br>My Workbench Content<br>me Test webformulier<br>ew draft Edit draft<br>ew draft Edit draft<br>This document is r<br>New content: Your draft will<br>Content *<br>Introduction<br>Paragraphs<br>Magazine<br>Meta data | Edit draft Ran Structure Configurat Rankings & number now locked against sim be placed in moderation U be value of the value of the val | kings & numb                                                                   | Revisions W<br>t will unlock when y                                                   | ebform Results                           | Webforn<br>Search<br>Transla | m Resul              | ts Tr     | editorinchie                  | egin Log       |
| View draft<br>View draft<br>View draft<br>eelding 2.<br>My Workbench Content<br>me Test webformulier<br>ew draft Edit draft<br>ew draft Edit draft<br>This document is r<br>New content: Your draft will<br>Content *<br>Introduction<br>Paragraphs<br>Magazine<br>Meta data | Edit draft Ran Structure Configurat Rankings & number now locked against sim be placed in moderation T be placed in moderation U be placed in moderation U be placed in modera | kings & numb                                                                   | ers Replicate<br>Revisions W<br>It will unlock when y                                 | ebform Results                           | Search<br>Transla            | m Resul              | ts Tr     | editorinchie                  | egin           |
| View draft<br>View draft<br>eelding 2.<br>My Workbench Content<br>me Test webformulier<br>ew draft Edit draft<br>introduction<br>Paragraphs<br>Magazine<br>Meta data                                                                                                    | Edit draft Ran Structure Configurat Rankings & number now locked against sim be placed in moderation Use placed in moderation Use placed in modera | kings & numb                                                                   | ers Replicate<br>Revisions W<br>It will unlock when y                                 | ebform Results                           | Search<br>Transla            | m Resul              | ts Tr     | editorinchie                  | ergin          |
| View draft View draft View draft eelding 2. My Workbench Content me Test webformulier ew draft Edit draft  This document is r New content: Your draft will Content * Introduction Paragraphs Magazine Meta data                                                              | Edit draft Ran Structure Configurat Rankings & number now locked against sim Use placed in moderation Use placed in moderation Use placed in moder | kings & numb                                                                   | ers Replicate<br>Revisions W<br>It will unlock when y                                 | e Revisions                              | Webforn<br>Search<br>Transla | m Resul              | ts Tr     | editorinchie                  | ergin          |
| View draft<br>View draft<br>View draft<br>eelding 2.<br>My Workbench Content<br>me Test webformulier<br>ew draft Edit draft<br>ew draft Edit draft<br>This document is r<br>New content: Your draft will<br>Content *<br>Introduction<br>Paragraphs<br>Magazine<br>Meta data | Edit draft Ran Structure Configurat Rankings & number now locked against sim be placed in moderation Ube placed in moderation Ube placed in modera | kings & numb                                                                   | ers Replicate<br>Revisions W<br>It will unlock when y                                 | ebform Results                           | Search<br>Transla            | m Resul              | ts Tr     | editorinchie                  | egin           |
| View draft<br>View draft<br>viething orderess<br>eelding 2.<br>My Workbench Content<br>me Test webformulier<br>ew draft Edit draft<br>Content Edit draft will<br>Content Your draft will<br>Content Introduction<br>Paragraphs<br>Magazine<br>Meta data                      | Edit draft Ran Structure Configurat Rankings & number now locked against sim be placed in moderation U be placed in moderation U be placed in modera | kings & numb                                                                   | ers Replicate<br>Revisions W<br>It will unlock when y                                 | ebform Results<br>ou navis ite elsewhere | Search<br>Transk             | m Resul              | ts Tr     | editorinchie                  | egin           |
| View draft<br>View draft<br>eelding 2.<br>My Workbench Content<br>me Test wobformulier<br>ew draft Edit draft<br>This document is r<br>New content: Your draft will<br>Content *<br>Introduction<br>Paragraphs<br>Magazine<br>Meta data                                      | Edit draft Ran Structure Configurat Rankings & number now locked against sim be placed in moderation Ube placed in moderation Ube placed in modera | kings & numb                                                                   | ers Replicate Revisions W It will unlock when y T T T T T T T T T T T T T T T T T T T | e Revisions                              | Webforn<br>Search<br>Transla | m Resul              | ts Tr     | editorinchie                  | ef Log         |

Afbeelding 3.

Je komt nu in het scherm om het webformulier aan te maken of te editen. Op deze pagina vind je 4 tabbladen (zie afbeelding 4):

- Besturingselementen/Form components. Hiermee plaats je de formulier velden)

- Voorwaarden/conditionals (tonen of verbergen van velden o.b.v. de waarden van andere velden)
- E-mails (naar welk adres/adressen het formulier gestuurd moet worden)
- Formulierinstellingen/Form Settings (verschillende formulier settings, waaronder het bevestigingsbericht).

| A My Workbench Content Structu           | re Configuration LIM settings |                    |           | Search                                                                                     | Env: accept | editorinchief                                                            | Log out |
|------------------------------------------|-------------------------------|--------------------|-----------|--------------------------------------------------------------------------------------------|-------------|--------------------------------------------------------------------------|---------|
| Home Test webformulier<br>Test webformul | lier                          |                    |           |                                                                                            |             | Contonnennen                                                             | 208 001 |
| View draft Edit draft Rankir             | ngs & numbers Replicate       | Revisions Webfor   | m Results | Translate                                                                                  |             |                                                                          |         |
| Form components Conditionals E-          | -mails Form settings          | f it to this form. |           | Add a fie<br>Textfield<br>E-mail<br>Radios<br>Select li<br>Select li<br>Hidden<br>Fieldset | d<br>5      | Textarea<br>Number<br>Checkboxes<br>Date<br>File<br>Markup<br>Page break |         |

4

Afbeelding 4.

# **14.1 Webformulier componenten**

Onder het tabblad 'Besturinsgelementen/Form components' vind je aan de rechterzijde bij 'Een veld toevoegen/Add a field' de verschillende velden die je in het formulier kunt plaatsen door deze naar de linkzijde te slepen onder 'Voorbeeldweergave van formulier/Form preview':

- 57. Tekstveld/Textfield (tekstveld 1 regel)
- 58. E-mailadres/Email (e-mailveld)
- 59. Keuzerondjes/Radios (radio-buttons)
- 60. Selectielijst/Select list (selectielijst)
- 61. Tijd/Time (tijdveld)
- 62. Verborgen/Hidden (verborgen veld)
- 63. Veldengroep/Fieldset (verzameling velden)
- 64. Tekstvlak/Tekstarea (groot tekstveld meerdere regels)
- 65. Getal/Number (nummerveld)
- 66. Keuzevakjes/Checkboxes (vinkvakjes veld)
- 67. Datum/Date (datumveld)
- 68. Bestand/File (bestandsveld voor uploade bestanden)
- 69. Opmaak/Markup (opgemaakte tekst)
- 70. Pagina-einde/Page break (verdeeld het formulier in meerdere pagina's)

Nadat je een veld naar links gesleept hebt, kun je deze bewerken door er met je muis op te gaan staan en dan te klikken of door op het pen-icoontje te klikken dat getoond wordt. Zie afbeelding 5.

| 🕇 My Workbench              | Content        | Structure  | Configuration   | UM settings |           |         |         |                            | Search    | Env: accept | editorinchief | Log out |
|-----------------------------|----------------|------------|-----------------|-------------|-----------|---------|---------|----------------------------|-----------|-------------|---------------|---------|
| Home Test weblow<br>Test we | bfor           | mulie      | er              |             |           |         |         |                            |           |             |               |         |
| View draft Ed               | dit draft      | Rankings   | & numbers       | Replicate   | Revisions | Webform | Results | Transla                    | te        |             |               |         |
| Form components             | Condition      | als E-mai  | ils Form settir | ngs         |           |         |         |                            |           |             |               |         |
| Form previ                  | iew<br>d       |            |                 |             |           |         |         | <i>. . . . . . . . . .</i> | Add a fie | eld<br>d E  | Textarea      |         |
| Properties                  | Display        | Validation | [               |             |           |         |         | Clos                       | Radios    |             | Checkboxes    |         |
| Title *                     |                |            |                 |             |           |         |         |                            | En Time   |             | File          |         |
| New textfield               | textfield (Edi | 1          |                 |             |           |         |         |                            | Hidden    | 482         | Markup        |         |
| Default valu                | e              | 4          |                 |             |           |         |         |                            | Fieldse   | • H         | Page break    |         |
| Description                 |                |            |                 |             |           |         |         |                            |           |             |               |         |
|                             |                |            |                 |             |           |         |         |                            |           |             |               |         |
|                             |                |            |                 |             |           |         |         |                            |           |             |               |         |
|                             |                |            |                 | _           |           |         |         |                            | 1.        |             |               |         |
| Save                        | ancel          |            |                 |             |           |         |         |                            |           |             |               |         |

Afbeelding 5.

# 14.1.1 Tekstveld/Textfield

Het Tekstveld kent de volgende opties:

Onder het tabblad Eigenschappen/Properties (Zie afbeelding 6):

- Titel (wordt standaard boven het veld getoond)
- Standaard waarde/Default value Standaard waarde/Default value (de waarde die standaard in het tekstveld getoond wordt)
- Beschrijving/Description (beschrijving die onder het tekstveld getoond wordt)

| st we            | hfor         | mulie      | r          |           |           |         |         |           |         |       |             |     |            |
|------------------|--------------|------------|------------|-----------|-----------|---------|---------|-----------|---------|-------|-------------|-----|------------|
|                  |              | Ballion    |            | Desl'este | Devidence | Webler  | Decilia | Translate |         |       |             |     |            |
| draft E          | dit draft    | Hankings   | & numbers  | Heplicate | Hevisions | webtorm | Hesuits | Translate |         |       |             |     |            |
| omponents        | Conditio     | nals E-mai | s Form set | ttings    |           |         |         |           |         |       |             |     |            |
|                  |              |            |            |           |           |         |         |           |         |       |             |     |            |
| Titel teksvel    | lew          |            |            |           |           |         |         |           |         | ~ '   | ADD a field |     | Textarea   |
| Standaard w      | aarde        |            |            |           |           |         |         |           | <i></i> |       | 💿 E-mail    | 112 | Number     |
| Dit is een bes   | chrijving    |            |            |           |           |         |         |           |         |       | Radios      |     | Checkboxes |
| Properties       | Display      | Validation |            |           |           |         |         |           |         | Close | Select list |     | Date       |
| Title •          |              |            |            |           |           |         |         |           |         |       | Time        |     | File       |
| Titel teksveld   | i            |            |            |           |           |         |         |           |         |       | Hidden      | 482 | Markup     |
| Form key: titel_ | teksveld [Ed | t]         |            |           |           |         |         |           |         |       | Fieldset    | н   | Page break |
| Default valu     | le           |            |            |           |           |         |         |           |         |       |             |     |            |
| Standaard w      | aarde        |            |            |           |           |         |         |           |         |       |             |     |            |
| Description      |              |            |            |           |           |         |         |           |         |       |             |     |            |
| Dit is een b     | peschrijving | 1          |            |           |           |         |         |           |         |       |             |     |            |
|                  |              |            |            |           |           |         |         |           |         |       |             |     |            |
|                  |              |            |            |           |           |         |         |           |         |       |             |     |            |
|                  |              |            |            |           |           |         |         |           |         | 11    |             |     |            |

Afbeelding 6.

Onder het tablad Weergeven/Display (Zie afbeelding 7):

- Voorvoegsel/Prefix (tekstje voor het invulveld)
- Achtervoegsel/Suffix (tekstje achter het invulveld)
- Plaatshouder/Placeholder (tekstje dat in het invulveld getoond wordt als men er met de muis op klikt)
- Lengte/Size (lengte van het veld, getal invullen. Standaardwaarde is lengte 50)
- Labelweergave/Display (of de titel boven, voor of onder het veld moet komen staan)
- Uitgeschaked/Disabled (read only) -> indien aangevinkt kan het veld niet gewijzigd worden door een gebruiker
- Afgeschermd/Private (alleen zichtbaar voor gebruikers die de resultaten van de ingevulde formulier kunnen zien)
- Wrapper CSS classes (toevoegen CSS styling code rondom veld en label)
- CSS classes (toevoeging CSS styling in veld)

| form preview           |                    |                       |                 |                         |  |       | Ad  | d a field   |            |   |
|------------------------|--------------------|-----------------------|-----------------|-------------------------|--|-------|-----|-------------|------------|---|
| Titel teksveld         |                    |                       |                 |                         |  | / ×   |     | Textfield   | ] Textarea | Ĺ |
| Standaard waarde       |                    |                       |                 |                         |  |       |     | E-mail      | Number     |   |
| Dit is een beschrijvin | g                  |                       |                 |                         |  |       | 0   | Radios      | Checkboxes | Ĺ |
| Properties Disp        | ay Validation      |                       |                 |                         |  | Close |     | Select list | Date       | Ĺ |
| Prefix                 |                    |                       |                 |                         |  |       | 123 | Time 🕻      | File       | Ĺ |
|                        |                    |                       | 7               |                         |  |       | 60  | Hidden      | Markup     | Ĺ |
| Suffix                 |                    |                       |                 |                         |  |       | 0   | Fieldset    | Page break | Ĺ |
|                        |                    |                       |                 |                         |  |       |     |             |            |   |
| Placebolder            |                    |                       |                 |                         |  |       |     |             |            |   |
|                        |                    |                       |                 |                         |  |       |     |             |            |   |
| The placeholder will   | he chours in the f | ald until the upor    | starta antarina | a value                 |  |       |     |             |            |   |
| Size                   | be shown in the i  | ieid until the user : | starts entening | a value.                |  |       |     |             |            |   |
| 24                     |                    |                       |                 |                         |  |       |     |             |            |   |
|                        |                    |                       |                 |                         |  |       |     |             |            |   |
| Label display          |                    |                       |                 |                         |  |       |     |             |            |   |
| Above v                |                    | ile leb el            |                 |                         |  |       |     |             |            |   |
| Determines the plac    | ement of the com   | ponents label.        |                 |                         |  |       |     |             |            |   |
| Disabled (rea          | d-only)            |                       |                 |                         |  |       |     |             |            |   |
| Private                | o chown only to u  | nore with requite a   | 00000           |                         |  |       |     |             |            |   |
| Wrapper CSS cla        | ecoc               | Sers with results a   | 00055.          |                         |  |       |     |             |            |   |
|                        | 3303               |                       |                 |                         |  |       |     |             |            |   |
| Apply a class to the   | wrapper around b   | oth the field and it  | s label. Separa | ate multiple by spaces. |  |       |     |             |            |   |
| CSS classes            |                    |                       |                 |                         |  |       |     |             |            |   |
|                        |                    |                       |                 |                         |  |       |     |             |            |   |
|                        | field Constate m   | utiolo bu opococ      |                 |                         |  |       |     |             |            |   |
| Apply a class to the   | neio. Separate mi  | imple by spaces.      |                 |                         |  |       |     |             |            |   |

Afbeelding 7.

Onder het tabblad Validatie/Validation (zie afbeelding 8):

- Vereist/Required (indien aangevinkt is het veld verplicht om in te vullen door een gebruiker)
- Uniek/Unique (indien aangevinkt, moet de waarde die ingevuld is door de gebruiker moet uniek zijn, dus mag niet door een andere gebruiker al eens ingevuld zijn.)
- Beschrijving/Description (beschrijving die onder het tekstveld getoond wordt)
- Maximale lengte/Max length (maximal aantal karakters dat een gebruiker mag invullen)

| y Workbench Content Structure Configuration UM settings                                                  | Search        | Env: accept editorinchie | Log |
|----------------------------------------------------------------------------------------------------|---------------|--------------------------|-----|
| a Tiet webformulier<br>est webformulier                                                                  |               |                          |     |
| v draft Edit draft Rankings & numbers Replicate Revisions Webform Results Translate                      |               |                          |     |
| components Conditionals E-mails Form settings                                                            |               |                          |     |
|                                                                                                    | Add a f       | ìeld                     |     |
| Titel teksveld                                                                                           | ✓ X → Textfit | eld 📑 Textarea           | 1   |
| Standaard waarde                                                                                         | E-mai         | il (12) Number           | 1   |
| Dit is een beschrijving                                                                                  | Radio         | os Checkboxes            | ĺ   |
| Properties Display Validation                                                                            | Close Selec   | t list 🔲 Date            | j   |
|                                                                                                    | Time          | 📮 File                   | ]   |
|                                                                                                    | iii) Hidde    | an Alb Markup            | ]   |
| Check that all entered values for this field are unique. The same value is not allowed to be used twice. | Fields        | set    Page break        | 1   |
| Max length                                                                                               |               |                          |     |
|                                                                                                    |               |                          |     |

Afbeelding 8.

# 14.1.2 E-mailadres/Email

Het E-mailveld kent de volgende opties:

Onder het tabblad Eigenschappen/Properties (Zie afbeelding 9):

- Titel (wordt standaard boven het veld getoond)
- Standaard waarde/Default value (de waarde die standaard in het veld getoond wordt)
- Beschrijving/Description (beschrijving die onder het veld getoond wordt)

| draft E       | Edit draft      | Rankings &   | & numbers    | Replicate | Revisions | Webform | Results | Translate |       |   |                            |                 |  |
|---------------|-----------------|--------------|--------------|-----------|-----------|---------|---------|-----------|-------|---|----------------------------|-----------------|--|
| omponents     | Conditio        | nals E-mails | Form setting | js        |           |         |         |           |       |   |                            |                 |  |
| orm prev      | view            |              |              |           |           |         |         |           |       | A | dd a field                 |                 |  |
| E-mailveld    |                 |              |              |           |           |         |         |           | J ×   |   | Textfield                  | Textarea        |  |
|               |                 |              |              | 7         |           |         |         |           |       |   | 🔯 E-mail                   | 12 Number       |  |
| Properties    | Display         | Validation   |              |           |           |         |         |           | Close |   | <ul> <li>Radios</li> </ul> | Checkboxes      |  |
| Title •       |                 |              |              |           |           |         |         |           |       |   | Select list                | Date Date       |  |
| E-mailveld    |                 |              |              |           |           |         |         |           |       |   | Ra Time                    | 📮 File          |  |
| Form key: e_r | nailveld [Edit] |              |              |           |           |         |         |           |       |   | Hidden                     | ≪l> Markup      |  |
| Default val   | ue              |              |              |           |           |         |         |           |       |   | Fieldset                   | Here Page break |  |
|               |                 |              |              |           |           |         |         |           |       |   |                            |                 |  |
| Description   | 1               |              |              |           |           |         |         |           |       |   |                            |                 |  |
|               |                 |              |              |           |           |         |         |           |       |   |                            |                 |  |
|               |                 |              |              |           |           |         |         |           |       |   |                            |                 |  |
|               |                 |              |              |           |           |         |         |           |       |   |                            |                 |  |

Afbeelding 9.

Onder het tablad Weergeven/Display (Zie afbeelding 10):

- Plaatshouder/Placeholder (tekstje dat in het invulveld getoond wordt als men er met de muis op klikt)
- Lengte/Size (lengte van het veld, getal in vullen. Standaardwaarde is lengte 50)
- Labelweergave/Display (of de titel boven, voor of onder het veld moet komen staan)
- Uitgeschaked/Disabled (read only) -> indien aangevinkt kan het veld niet gewijzigd worden door een gebruiker
- Afgeschermd/Private (alleen zichtbaar voor gebruikers die de resultaten van de ingevulde formulier kunnen zien)
- Wrapper CSS classes (toevoegen CSS styling code rondom veld en label)
- CSS classes (toevoeging CSS styling in veld)

| est webto                                                                                                    | ent Structure                                   | Configuration                        | UM settings         |                   |                 |                |                     |       | Search    | Env: accept | editorinchief |
|----------------------------------------------------------------------------------------------------|-------------------------------------------------|--------------------------------------|---------------------|-------------------|-----------------|----------------|---------------------|-------|-----------|-------------|---------------|
| w draft Edit draf                                                                                                    | t Rankings                                      | & numbers                            | Replicate           | Revisions         | Webform         | Results        | Translate           |       |           |             |               |
| components Cond                                                                                                    | tionals E-ma                                    | ils Form sett                        | tings               |                   |                 |                |                     |       |           |             |               |
|                                                                                                    |                                                 |                                      |                     |                   |                 |                |                     |       |           |             |               |
| Form preview                                                                                                    |                                                 |                                      |                     |                   |                 |                |                     |       | Add a fi  | eld         |               |
| E-mailveld                                                                                                    |                                                 |                                      |                     |                   |                 |                |                     | / ×   | D Textfie | ld 🔳        | Textarea      |
|                                                                                                    |                                                 |                                      | 7                   |                   |                 |                |                     |       | 💿 E-mail  | 1           | Number        |
| Properties Displa                                                                                                    | Validation                                      |                                      |                     |                   |                 |                |                     | Close | Radio     | s 🕑         | Checkboxes    |
| Displa                                                                                                    | Vandation                                       |                                      |                     |                   |                 |                |                     | 0030  | E Select  | ist 🛅       | Date          |
| Placeholder                                                                                                    |                                                 |                                      |                     |                   |                 |                |                     |       | E Time    | 4           | File          |
|                                                                                                    |                                                 |                                      |                     |                   |                 |                |                     |       | Hidder    | n (42)      | Markup        |
| The placeholder will b                                                                                                   | e snown in the tie                              | aid until the user                   | starts entering a   | value. Otten use  | d for example v | alues, such as | "jonn@example.com". |       | Fields    | et          | Page break    |
| Label display<br>Above ~<br>Determines the placer<br>Disabled (read<br>Private<br>Private fields are<br>Wrapper CSS clas | nent of the compo-<br>only)<br>shown only to us | onent's label.<br>ers with results a | access.             |                   |                 |                |                     |       |           |             |               |
|                                                                                                    | ranner around bo                                |                                      |                     | e multiple by spa | ces.            |                |                     |       |           |             |               |
| Apply a class to the w<br>CSS classes                                                                                    |                                                 | oth the field and r                  | its label. Separate |                   |                 |                |                     |       |           |             |               |

Afbeelding 10.

Onder het tabblad Validatie/Validation (zie afbeelding 11):

- Vereist/Required (indien aangevinkt is het veld verplicht om in te vullen door een gebruiker)
- Uniek/Unique (indien aangevinkt, moet de waarde die ingevuld is door de gebruiker moet uniek zijn, dus mag niet door een andere gebruiker al eens ingevuld zijn.)

|       | Add a fie                  | ald                                                                                                    |                                                                                                    |                                                                                                    |
|-------|----------------------------|----------------------------------------------------------------------------------------------------|----------------------------------------------------------------------------------------------------|----------------------------------------------------------------------------------------------------|
| X     | Textfield                  | d 🔳 T                                                                                                   | extarea                                                                                                    |                                                                                                    |
|       | 💿 E-mail                   | 12 N                                                                                                    | lumber                                                                                                    |                                                                                                    |
| Close | <ul> <li>Radios</li> </ul> | S (                                                                                                    | heckboxes                                                                                                    |                                                                                                    |
| 0.000 | Select I                   | list 🗖 C                                                                                                | Date                                                                                                    |                                                                                                    |
|       | E Time                     | 📮 F                                                                                                    | ile                                                                                                    |                                                                                                    |
|       | Hidden                     | (412) N                                                                                                 | Markup                                                                                                    |                                                                                                    |
|       | Fieldse                    | et F                                                                                                    | age break                                                                                                    |                                                                                                    |
|       |                            | Add a fie<br>X<br>Cose<br>Cose<br>Add a fie<br>E-mall<br>P Radios<br>Select<br>III The<br>Hidden<br>The | Add a field  Add a field  Cose  Add a field   Frail  Fraid  Fraid Fraid Fraid  Fraid Fraid F | Add a field  Add a field  Factinia  Factinia  Factor  Core  Add a field  Factor  Factor  Facto |

Afbeelding 11.

#### 14.1.3 Keuzerondjes/Radios

Het Radios veld (waarmee vinkvakjes in een webformulier aangebracht kunnen worden en waaruit de gebruiker slechts 1 optie kan kiezen), kent de volgende opties:

Onder het tabblad Eigenschappen/Properties (Zie afbeelding 12):

- Titel (wordt standaard boven het veld getoond)
- Beschrijving/Description (beschrijving die onder het veld getoond wordt)

| v draft Ed  | dit draft     | Ranking  | gs & number | rs Replicate | e Revisions | Webform | Results | Translate |   |       |           |            |            |
|-------------|---------------|----------|-------------|--------------|-------------|---------|---------|-----------|---|-------|-----------|------------|------------|
| omponents   | Conditio      | nals E-m | ails Form   | settings     |             |         |         |           |   |       |           |            |            |
| orm previ   | iew           |          |             |              |             |         |         |           |   |       | Add a fi  | ìeld       |            |
| Titel       |               |          |             |              |             |         |         |           | Î | ×     | ( Textfie | eld        | Textarea   |
| ◯ one       |               |          |             |              |             |         |         |           |   |       | 💿 E-mai   | al (12     | Number     |
| ⊖ two       |               |          |             |              |             |         |         |           |   |       | Radio     | os 🗹       | Checkboxes |
| ) three     |               |          |             |              |             |         |         |           |   |       | Selec     | t list 📃 🚍 | Date       |
|             | <b>D</b> iata | 0.11.11  |             |              |             |         |         |           |   |       | R Time    | G          | File       |
| Properties  | Display       | Options  | Validation  |              |             |         |         |           |   | Close | Hidde     | an 482     | Markup     |
| Title *     |               |          |             |              |             |         |         |           |   |       | Fields    | set        | Page break |
| Titel       | Edit          |          |             |              |             |         |         |           |   |       |           |            |            |
| Description | conj          |          |             |              |             |         |         |           |   |       |           |            |            |
| Description |               |          |             |              |             |         |         |           |   |       |           |            |            |
|             |               |          |             |              |             |         |         |           |   |       |           |            |            |
|             |               |          |             |              |             |         |         |           |   |       |           |            |            |
|             |               |          |             |              |             |         |         |           |   |       |           |            |            |

Afbeelding 12.

Onder het tablad Weergeven/Display (Zie afbeelding 13):

- Labelweergave/Display (of de titel boven, voor of onder het veld moet komen staan)
- Afgeschermd/Private (alleen zichtbaar voor gebruikers die de resultaten van de ingevulde formulier kunnen zien)
- Wrapper CSS classes (toevoegen CSS styling code rondom veld en label)
- CSS classes (toevoeging CSS styling in veld)

| My Workbench Content Structure Configuration UM settings                                                                                    | Search                                             | Env: accept        | editorinchief                            | Log ou |
|----------------------------------------------------------------------------------------------------|----------------------------------------------------|--------------------|------------------------------------------|--------|
| Test webformulier                                                                                                    |                                                    |                    |                                          |        |
| View draft Edit draft Rankings & numbers Replicate Revisions Webform Results Translate                                                      |                                                    |                    |                                          |        |
| Form components Conditionals E-mails Form settings                                                                                          |                                                    |                    |                                          |        |
| Form preview Titel One two three                                                                                                    | Add a fir<br>Textfie<br>E-mail<br>Radion<br>Select | eld<br>id E<br>s Ø | Textarea<br>Number<br>Checkboxes<br>Date |        |
| Properties Display Options Validation Cor                                                                                                   | se Hidder                                          | <b>a</b>           | File                                     |        |
| Label display<br>Above V                                                                                                    | Fields                                             | et H               | Page break                               |        |
| Determines the placement of the component's label.  Private Private fields are shown only to users with results access. Wrapper CSS classes |                                                    |                    |                                          |        |
| Apply a class to the wrapper around both the field and its label. Separate multiple by spaces.<br>CSS classes                               |                                                    |                    |                                          |        |
| Apply a class to the field. Separate multiple by spaces.                                                                                    |                                                    |                    |                                          |        |
| Raun Danael                                                                                                    |                                                    |                    |                                          |        |

#### Afbeelding 13.

Onder het tablad Opties/Options (Zie afbeelding 14):

- Hier vul je de opties in de gebruiker kan aanvinken (bij Radio buttons kan een gebruiker slechts 1 optie aanvinken). Standaard staat er 3 opties die je kunt aanpassen. Via de kruisjes of het plusje (Item toevoegen/Add item) kun je minder of meer opties krijgen.
- Door een cirkel voor de opties aan te vinken, geef je aan welke optie default aan staat. Met de link No default is de default waarde uit.
- Indien gewenst kun je via de optie 'Handmatige invoer/Manual Entry' in een onderwaterscherm zelf opties aanmaken/wijzigen/verwijderen. Elke optie op een nieuwe regel (zie voorbeeld in onderwaterscherm voor de wijze van schrijven).
- Via 'Optie-instellingen/Option settings' kun je de optie 'Toetsen aanpassen/Custom keys' aanvinken. Daarmee kun je een onderscheid maken tussen de interne waarde (key) van een optie en de waarde die aan een gebruiker wordt getoond (value).

| My Workbench                | Content Str                      | ucture Configuration      | UM settings         |                 |                    |              |           |                | Sea    | rch      | Env: accept | editorinchief | Log ou |
|-----------------------------|----------------------------------|---------------------------|---------------------|-----------------|--------------------|--------------|-----------|----------------|--------|----------|-------------|---------------|--------|
| Home Test webfor<br>Test we | ebform                           | ulier                     |                     |                 |                    |              |           |                |        |          |             |               |        |
| View draft Ec               | dit draft Ra                     | nkings & numbers          | Replicate           | Revisions       | Webform            | Results      | Translate |                |        |          |             |               |        |
| orm components              | Conditionals                     | E-mails Form set          | tings               |                 |                    |              |           |                |        |          |             |               |        |
| Form previ                  | riew                             |                           |                     |                 |                    |              |           |                |        | Add a fi | eld         |               |        |
| Titel                       |                                  |                           |                     |                 |                    |              |           | J              | ×      | Textfie  | ld 🔳        | Textarea      |        |
| ⊖ one                       |                                  |                           |                     |                 |                    |              |           |                |        | 💿 E-mail | 31          | Number        |        |
| ⊖ two                       |                                  |                           |                     |                 |                    |              |           |                |        | Radio    |             | Checkboxes    |        |
| O three                     |                                  |                           |                     |                 |                    |              |           |                |        | Select   | list        | Date          |        |
| Properties                  | Display Opti                     | one Validation            |                     |                 |                    |              |           |                | Close  | R Time   | 4           | File          |        |
| Tiopenues                   | Opu                              |                           |                     |                 |                    |              |           |                | 0.000  | Hidde    | n ≪⊳        | Markup        |        |
| Options •                   |                                  |                           |                     |                 |                    |              |           |                |        | Fields   | et 🖂        | Page break    |        |
| Default                     | Value                            |                           |                     |                 |                    |              |           |                |        |          |             |               |        |
| + 0                         | one                              |                           |                     |                 |                    |              |           |                | 8      |          |             |               |        |
| * 0                         | two                              |                           |                     |                 |                    |              |           |                | 8      |          |             |               |        |
| + ()                        | three                            |                           |                     |                 |                    |              |           |                | 8      |          |             |               |        |
| No default                  |                                  |                           |                     |                 |                    |              |           | ♦ Ac<br>Manual | d item |          |             |               |        |
| - Option                    | n settings -                     |                           |                     |                 |                    |              |           | mana           | aronay |          |             |               |        |
| Custo                       | tomize keys<br>tomizing the keys | will allow you to save on | ne value internally | while showing a | a different option | to the user. |           |                |        |          |             |               |        |
| Save C                      | Cancel                           |                           |                     |                 |                    |              |           |                |        |          |             |               |        |

Afbeelding 14.

Onder het tabblad Validatie/Validation (zie afbeelding 15):

- Vereist/Required (indien aangevinkt is het veld verplicht om in te vullen door een gebruiker)

| .,,                                                                     | Content   | Structure  | Configuration  | UM settings |           |         |         |           | Sea     | rch                                                | Env: accept | editorinchief               | Ŀ |
|-------------------------------------------------------------------------|-----------|------------|----------------|-------------|-----------|---------|---------|-----------|---------|----------------------------------------------------|-------------|-----------------------------|---|
| est weble                                                               | ebfor     | mulie      | er             |             |           |         |         |           |         |                                                    |             |                             |   |
| w draft E                                                               | dit draft | Rankings   | & numbers      | Replicate   | Revisions | Webform | Results | Translate |         |                                                    |             |                             |   |
| components                                                              | Condition | nals E-mai | ils Form setti | ings        |           |         |         |           |         |                                                    |             |                             |   |
| Form prev                                                               | riew      |            |                |             |           |         |         |           | <br>×   | Add a fie                                          | eld         | Textarea                    |   |
|                                                                         |           |            |                |             |           |         |         |           | <br>· · | C E mail                                           |             | Number                      |   |
| ○ one                                                                   |           |            |                |             |           |         |         |           |         | Co Crinan                                          | UE          |                             |   |
| <ul><li>one</li><li>two</li></ul>                                       |           |            |                |             |           |         |         |           |         | Radios                                             |             | Checkboxes                  |   |
| <ul><li>one</li><li>two</li><li>three</li></ul>                         |           |            |                |             |           |         |         |           |         | Radios     Select                                  | list        | Checkboxes<br>Date          |   |
| one two three                                                           | Display   | Ortions    | Mildeler       |             |           |         |         |           |         | Radios     Select     Time                         | list        | Checkboxes Date File        |   |
| <ul> <li>one</li> <li>two</li> <li>three</li> <li>Properties</li> </ul> | Display   | Options    | Validation     |             |           |         |         |           | Close   | Radios     Radios     Select I     Time     Hidden |             | Checkboxes Date File Markup |   |

Afbeelding 15.

# 14.1.4 Selectielijst/Select list

De Selectielijst/Select list (dropdown lijst) kent de volgende opties:

Onder het tabblad Eigenschappen/Properties (Zie afbeelding 16):

- Titel (wordt standaard boven het veld getoond)
- Beschrijving/Description (beschrijving die onder het veld getoond wordt)

| y Workbench Co               | ontent Structur | e Configuration | n UM settings |           |         |         |           |    | Search | Er          | w: accept | editorinchief | Log ou |
|------------------------------|-----------------|-----------------|---------------|-----------|---------|---------|-----------|----|--------|-------------|-----------|---------------|--------|
| e Test weblormule<br>est web | formul          | ier             |               |           |         |         |           |    |        |             |           |               |        |
| v draft Edit d               | raft Rankin     | gs & numbers    | Replicate     | Revisions | Webform | Results | Translate |    |        |             |           |               |        |
| components Co                | nditionals E-r  | nails Form set  | ttings        |           |         |         |           |    |        |             |           |               |        |
| orm preview                  |                 |                 |               |           |         |         |           |    | A      | dd a field  |           |               |        |
| Titel select veld            |                 |                 |               |           |         |         |           | Ø  | ×      | Textfield   |           | Textarea      |        |
| - None - 🗸                   |                 |                 |               |           |         |         |           |    | 0      | E-mail      | 12        | Number        |        |
| Properties Dis               | play Options    | Validation      |               |           |         |         |           | CI | 50     | Radios      |           | Checkboxes    |        |
| Title                        |                 |                 |               |           |         |         |           |    | 1      | Select list |           | Date          |        |
| Titel select yeld            |                 |                 |               |           |         |         |           |    | 8      | Time        | 4         | File          |        |
| Form key: titel_selec        | t_veld [Edit]   |                 |               |           |         |         |           |    | 0      | Hidden      | 412       | Markup        |        |
| Description                  |                 |                 |               |           |         |         |           |    | C      | Fieldset    | н         | Page break    |        |
|                              |                 |                 |               |           |         |         |           |    | 4      |             |           |               |        |

# Afbeelding 16

Onder het tablad Weergeven/Display (Zie afbeelding 17):

- Labelweergave/Display (of de titel boven, voor of onder het veld moet komen staan)
- Afgeschermd/Private (alleen zichtbaar voor gebruikers die de resultaten van de ingevulde formulier kunnen zien)
- Wrapper CSS classes (toevoegen CSS styling code rondom veld en label)
- CSS classes (toevoeging CSS styling in veld)

| draft Edit draft         | Rankings & numbers Replicate Revi                         | sions Webform Results | Translate |    |             |            |
|--------------------------|-----------------------------------------------------------|-----------------------|-----------|----|-------------|------------|
| omponents Condition      | als E-mails Form settings                                 |                       |           |    |             |            |
| orm preview              |                                                           |                       |           | Ac | dd a field  |            |
| Titel select veld        |                                                           |                       | I         | ×  | Textfield   | Textarea   |
| - None - 🗸               |                                                           |                       |           | 8  | B E-mail    | Number     |
| Properties Display       | Options Validation                                        |                       | CI        | se | Radios      | Checkboxes |
| Label display            |                                                           |                       |           | 1  | Select list | Date       |
| Above ~                  |                                                           |                       |           | 8  | Time (      | File       |
| Determines the placeme   | t of the component's label.                               |                       |           | 6  | Hidden 4    | Markup     |
| Private                  |                                                           |                       |           | 0  | Fieldset    | Page break |
| Private fields are sr    | wh only to users with results access.                     |                       |           |    |             |            |
| 1110pp01 000 010330      |                                                           |                       |           |    |             |            |
| Apply a class to the wra | per around both the field and its label. Separate multipl | by spaces.            |           |    |             |            |
| CSS classes              |                                                           |                       |           |    |             |            |
|                          |                                                           |                       |           |    |             |            |

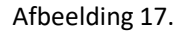

Onder het tablad Opties/Options (Zie afbeelding 18):

- Hier vul je de opties in de gebruiker kan aanvinken. Standaard staat er 3 opties die je kunt aanpassen. Via de kruisjes of het plusje (Item toevoegen/Add item) kun je minder of meer opties krijgen.
- Door een cirkel voor de opties aan te vinken, geef je aan welke optie default aan staat. Met de link No default is de default waarde uit.
- Indien gewenst kun je via de optie 'Handmatige invoer/Manual Entry' in een onderwaterscherm zelf opties aanmaken/wijzigen/verwijderen. Elke optie op een nieuwe regel (zie voorbeeld in onderwaterscherm voor de wijze van schrijven).
- Via 'Optie-instellingen/Option settings' kun je de optie 'Toetsen aanpassen/Custom keys' aanvinken. Daarmee kun je een onderscheid maken tussen de interne waarde (key) van een optie en de waarde die aan een gebruiker wordt getoond (value).

| My Workbench    | Content Structure Configuration           | UM settings        |                 |                |              |           |            | Search  | Env: accept | editorinchief | Log out |
|-----------------|-------------------------------------------|--------------------|-----------------|----------------|--------------|-----------|------------|---------|-------------|---------------|---------|
| TEST WE         | bioimuliei                                |                    |                 |                |              |           |            |         |             |               |         |
| View draft Edi  | it draft Rankings & numbers               | Replicate          | Revisions       | Webform        | Results      | Translate |            |         |             |               |         |
| Form components | Conditionals E-mails Form sett            | ings               |                 |                |              |           |            |         |             |               |         |
|                 |                                           |                    |                 |                |              |           |            |         |             |               |         |
| Form previe     | 2W                                        |                    |                 |                |              |           |            | Add a   | field       |               |         |
| Titel select ve | eld                                       |                    |                 |                |              |           | 1          | X 🚯 Tex | tfield      | Textarea      |         |
| - None - 🗸      |                                           |                    |                 |                |              |           |            | 🔯 E-r   | nail        | Number        |         |
| Properties      | Display Options Validation                |                    |                 |                |              |           | Clo        | se Ra   | dios        | Checkboxes    |         |
| 0               |                                           |                    |                 |                |              |           |            | E Se    | ect list    | Date          |         |
| Options         |                                           |                    |                 |                |              |           |            | R Tin   | 10 🔽        | File          |         |
| Default         | Value                                     |                    |                 |                |              |           |            | 📑 Hic   | iden 42     | Markup        |         |
| * ()            | one                                       |                    |                 |                |              |           | 8          | Fie     | ldset       | Page break    |         |
| + ()            | two                                       |                    |                 |                |              |           | 8          |         |             |               |         |
| + ()            | three                                     |                    |                 |                |              |           | 8          |         |             |               |         |
| No default      |                                           |                    |                 |                |              |           | Add ite    | m       |             |               |         |
| - Ontion        | settings                                  |                    |                 |                |              |           | Manual ent | ry      |             |               |         |
| option          | Settings                                  |                    |                 |                |              |           |            |         |             |               |         |
| Custo           | mize keys                                 |                    |                 |                |              |           |            |         |             |               |         |
| Custo           | mizing the keys will allow you to save on | e value internally | while showing a | amerent option | to the user. |           |            |         |             |               |         |
|                 |                                           |                    |                 |                |              |           |            |         |             |               |         |
| L               |                                           |                    |                 |                |              |           |            |         |             |               |         |
| Save Ca         | incel                                     |                    |                 |                |              |           |            |         |             |               |         |

Afbeelding 18.

Onder het tabblad Validatie/Validation (zie afbeelding 19):

- Vereist/Required (indien aangevinkt is het veld verplicht om in te vullen door een gebruiker)

| Ny Workbench Content Structure Configuration UM settings                            | Sea   | irch                       | Env: accept | editorinchief | Logo |
|-------------------------------------------------------------------------------------|-------|----------------------------|-------------|---------------|------|
| est webformulier                                                                    |       |                            |             |               |      |
| w draft Edit draft Rankings & numbers Replicate Revisions Webform Results Translate |       |                            |             |               |      |
| components Conditionals E-mails Form settings                                       |       |                            |             |               |      |
| Form preview                                                                        |       | Add a field                | d           |               |      |
| Titel select veld                                                                   | X     | Textfield                  |             | Textarea      |      |
| - None - 🗸                                                                          |       | 💿 E-mail                   | 12          | Number        |      |
| Properties Display Ontions Validation                                               | Close | <ul> <li>Radios</li> </ul> |             | Checkboxes    |      |
|                                                                                     |       | Select list                | t 🔲         | Date          |      |
| Required                                                                            |       | Ra Time                    | 4           | File          |      |
|                                                                                     |       | Hidden                     | 482         | Markup        |      |
|                                                                                     |       | Fieldset                   | н           | Page break    |      |

Afbeelding 19.

# 14.1.5 Tijd/Time

Het Tijd/Time veld kent de volgende opties:

Onder het tabblad Eigenschappen/Properties (Zie afbeelding 20):

- Titel (wordt standaard boven het veld getoond)
- Standaard waarde/Default value (heeft geen functie in dit veld?)
- Beschrijving/Description (beschrijving die onder het veld getoond wordt)

| Ay Workbench Content Structure Configuration UM settings                  | Sea       | arch Env: accep | editorinchief |
|---------------------------------------------------------------------------|-----------|-----------------|---------------|
| est webformulier                                                          |           |                 |               |
| v draft Edit draft Rankings & numbers Replicate Revisions Webform Results | Translate |                 |               |
| omponents Conditionals E-mails Form settings                              |           |                 |               |
|                                                                           |           | Add a field     |               |
| Titel tiidveld                                                            | / ×       | Textfield       | Textarea      |
| Hour v : 00 v • am ) pm                                                   |           | C E-mail        | Number        |
| Proportion Dieplay Validation                                             | Cino      | Radios          | Checkboxes    |
|                                                                           | Close     | Select list     | Date          |
| Title *                                                                   |           | E Time          | 👃 File        |
| Form key: titel_tijdveld [Edit]                                           |           | Hidden 4        | ⊗ Markup      |
| Default value                                                             |           | Fieldset        | Page break    |
|                                                                           |           |                 |               |
| Description                                                               |           |                 |               |
|                                                                           |           |                 |               |
|                                                                           |           |                 |               |
|                                                                           | ~         |                 |               |
|                                                                           | "         |                 |               |

Afbeelding 20.

Onder het tablad Weergeven/Display (Zie afbeelding 21):

- 12 of 24 uurs tijdsaanduiding
- Labelweergave/Display (of de titel boven, voor of onder het veld moet komen staan)
- Afgeschermd/Private (alleen zichtbaar voor gebruikers die de resultaten van de ingevulde formulier kunnen zien)
- Wrapper CSS classes (toevoegen CSS styling code rondom veld en label)

| My Workbench Content Structure Configuration UM settings                                       | Search   | Env: accept | editorinchief | Log o |
|------------------------------------------------------------------------------------------------|----------|-------------|---------------|-------|
| est webformulier                                                                               |          |             |               |       |
| ew draft Edit draft Rankings & numbers Replicate Revisions Webform Results Translate           |          |             |               |       |
| a components Conditionals E-mails Form settings                                                |          |             |               |       |
| Form preview                                                                                   | Add      | a field     |               |       |
| Titel tijdveld                                                                                 | × × 💀 Te | extfield    | Textarea      |       |
| Hour v: 00 v • am pm                                                                           | 0 E-     | mail [12]   | Number        |       |
|                                                                                                | • R      | adios       | Checkboxes    |       |
| Properties Display Validation                                                                  | Close    | elect list  | Date          |       |
| Time format                                                                                    | R Ti     | me 📮        | File          |       |
| 12-hour (am/pm)                                                                                | ы        | dden (42)   | Markup        |       |
| 24-hour                                                                                        | E Fi     | eldset H    | Page break    |       |
| Label display                                                                                  |          |             |               |       |
| Above V                                                                                        |          |             |               |       |
| Determines the procession of the component's label.                                            |          |             |               |       |
| Private fields are shown only to users with results access.                                    |          |             |               |       |
| Wrapper CSS classes                                                                            |          |             |               |       |
|                                                                                                |          |             |               |       |
| Apply a class to the wrapper around both the field and its label. Separate multiple by spaces. |          |             |               |       |

# Afbeelding 21

Onder het tabblad Validatie/Validation (zie afbeelding 22):

- Vereist/Required (indien aangevinkt is het veld verplicht om in te vullen door een gebruiker)

| A My Workbench Content Structure Configuration UM settings                             | Search    | Env: accept | editorinchief | Log out |
|----------------------------------------------------------------------------------------|-----------|-------------|---------------|---------|
| Test webformulier                                                                      |           |             |               |         |
| View draft Edit draft Rankings & numbers Replicate Revisions Webform Results Translate |           |             |               |         |
| Form components Conditionals E-mails Form settings                                     | Add a fie | eld         |               |         |
| Titel tijdveld                                                                         | × Textfie | ld 🔳        | Textarea      |         |
| Hour v : 00 v • am ) pm                                                                | E-mail    | [12]        | Number        |         |
| Progetige Dienlay Validation                                                           | Radios    |             | Checkboxes    |         |
|                                                                                        | Select    | list        | Date          |         |
| Required                                                                               | Time      | 4           | File          |         |
|                                                                                        | Hidder    | n (42)      | Markup        |         |
|                                                                                        | Fieldse   | n H-1       | Page break    |         |
|                                                                                        |           |             |               |         |
| Save Cancel                                                                            |           |             |               |         |

Afbeelding 22.

## 14.1.6 Verborgen/Hidden

De Verborgen/Hidden veld is een veld dat niet getoond wordt aan de gebruiker, maar waarmee je 'onder water' een bepaalde waarde aan een formulier kunt meegeven. Dit veld kent de volgende opties:

Onder het tabblad Eigenschappen/Properties (Zie afbeelding 23):

- Titel (titel van het veld. Deze wordt niet getoond aan de gebruiker.)
- Standaard waarde/Default value (waarde van het verborgen veld)

| <ul> <li>Changes to the form have been saved.</li> </ul>                                        |      |                            |            |
|-------------------------------------------------------------------------------------------------|------|----------------------------|------------|
| <ul> <li>A partially-completed form was found. Please complete the remaining portion</li> </ul> | Ş.   |                            |            |
| orm preview                                                                                     |      | Add a field                |            |
| New hidden - hidden field                                                                       | Ø×   | Directfield                | Textarea   |
| Propartiae                                                                                      | Cine | E-mail                     | 12 Number  |
|                                                                                                 |      | <ul> <li>Radios</li> </ul> | Checkboxes |
| Title •                                                                                         |      | Select list                | Date       |
| New hidden Form key: new hidden [Edit]                                                          |      | Time                       | 📮 File     |
| Default value                                                                                   |      | Hidden                     | Al> Markup |
|                                                                                                 |      | Fieldset                   | Page break |
|                                                                                                 |      |                            |            |

Afbeelding 23

#### **14.1.7 Veldengroep/Fieldset**

De Veldengroep/Fieldset is een veld waarin je een aantal velden kunt groeperen en die bijvoorbeeld gezamenlijk kunt inklappen/uitklappen. Na het slepen van het Veldengroep/Fieldset veld naar links, kun je andere velden in dit Veldengroep/Fieldset veld slepen. Het Veldengroep/Fieldset veld heeft zelf de volgende opties:

Onder het tabblad Eigenschappen/Properties (Zie afbeelding 24):

- Titel (titel van het veld. Deze wordt niet getoond aan de gebruiker.)
- Standaard waarde/Default value (waarde van het verborgen veld)

| <ul> <li>A partially-completed form was to</li> </ul> | uno. Prease comprete the remaining portions.         |           |            |            |  |
|-------------------------------------------------------|------------------------------------------------------|-----------|------------|------------|--|
| rm preview                                            |                                                      | Add a     | field      |            |  |
| New fieldset                                          |                                                      |           | xtfield    | Textarea   |  |
|                                                       |                                                      | (2) E-    | mail       | Number     |  |
|                                                       |                                                      | • R       | adios 🗹    | Checkboxes |  |
|                                                       | This fieldset is empty. Drag a form element into it. | E Se      | elect list | Date       |  |
|                                                       |                                                      | E Tr      | me 📮       | File       |  |
|                                                       |                                                      | lio Hi    | dden 🕸     | Markup     |  |
| roperties Display                                     |                                                      | Close Fit | eldset H   | Page break |  |
| ïtle •                                                |                                                      |           |            |            |  |
| New fieldset                                          |                                                      |           |            |            |  |
| orm key: new_fieldset [Edit]                          |                                                      |           |            |            |  |
| Description                                           |                                                      |           |            |            |  |
|                                                       |                                                      |           |            |            |  |
|                                                       |                                                      |           |            |            |  |
|                                                       |                                                      |           |            |            |  |
|                                                       |                                                      | 1.        |            |            |  |

Afbeelding 24.

Onder het tabblad Weergeven/Display(Zie afbeelding 25):

- Inklapbaar/Collapsible (met deze optie aangevinkt, kan een een gebruiker de Veldengroep/Fieldset inklappen)
- Ingeklapt/Collapsed (met deze optie aangevinkt, is de Veldengroep/Fieldset inklappen standaard ingeklapt)
- Label verbergen/Hide label (verberg de titel van de Veldengroep/Fieldset)
- Afgeschermd/Private (alleen zichtbaar voor gebruikers die de resultaten van de ingevulde formulier kunnen zien)
- CSS classes (toevoeging CSS styling in veld)

|                                                                     |                                                      |       | Add a field |                 |
|---------------------------------------------------------------------|------------------------------------------------------|-------|-------------|-----------------|
| Newfieldest                                                         |                                                      | -     | AUU d TIEld | Textarea        |
| New fieldset                                                        |                                                      |       | E mail      | (ID) Number     |
|                                                                     |                                                      |       | Radios      | Chaskbauan      |
|                                                                     | This fieldset is empty. Drag a form element into it. |       | Select list | Date            |
|                                                                     |                                                      |       | Ra Time     | File            |
|                                                                     |                                                      |       | Hidden      | 48⊳ Markup      |
| Properties Display                                                  |                                                      | Close | Fieldset    | Here Page break |
| Collapsed<br>This property will not affect the preview immediately. |                                                      |       |             |                 |
| Hide label Do not display the label of this component.              |                                                      |       |             |                 |
| Private<br>Private fields are shown only to users with results acce | 55.                                                  |       |             |                 |
| CSS classes                                                         |                                                      |       |             |                 |
|                                                                     |                                                      |       |             |                 |

Afbeelding 25.

# 14.1.8 Tekstvlak/Textarea

Het Tekstvlak/Textarea kun je een berichtenveld aanmaken. Tekstvlak/Textarea kent de volgende opties:

Onder het tabblad Eigenschappen/Properties (Zie afbeelding 66):

- Titel (wordt standaard boven het veld getoond)
- Standaard waarde/Default value (de waarde die standaard in het tekstveld getoond wordt)
- Beschrijving/Description (beschrijving die onder het tekstveld getoond wordt)

| <ul> <li>A partially-completed form was found. Please complete the remaining portions.</li> </ul> |       |                            |            |
|---------------------------------------------------------------------------------------------------|-------|----------------------------|------------|
| prm preview                                                                                       |       | Add a field                |            |
| §New textarea                                                                                     | ∕ ×   | Textfield                  | Textarea   |
|                                                                                                   |       | 🔞 E-mail                   | 12 Number  |
|                                                                                                   |       | <ul> <li>Radios</li> </ul> | Checkboxes |
|                                                                                                   |       | Select list                | Date       |
|                                                                                                   | 11    | Time                       | 📮 File     |
| Properties Display Validation                                                                     | Close | i Hidden                   | -Markup    |
|                                                                                                   |       | Fieldset                   | Hage break |
| com key: _new_seturea [Ect]<br>Default value                                                      | 4     |                            |            |
| Description                                                                                       |       |                            |            |
|                                                                                                   |       |                            |            |

Afbeelding 26.

Onder het tablad Weergeven/Display (Zie afbeelding 27):

- Plaatshouder/Placeholder (tekstje dat in het invulveld getoond wordt als men er met de muis op klikt)
- Rijen/Rows (het aantal rijen/regels. Standaard is 5 regels)
- Kolommen/Columns (de breedte van het berichtenveld. Standaard is 60)
- Labelweergave/Display (of de titel boven, voor of onder het veld moet komen staan)
- Uitgeschaked/Disabled (read only) -> indien aangevinkt kan het veld niet gewijzigd worden door een gebruiker
- Afgeschermd/Private (alleen zichtbaar voor gebruikers die de resultaten van de ingevulde formulier kunnen zien)
- Wrapper CSS classes (toevoegen CSS styling code rondom veld en label)
- CSS classes (toevoeging CSS styling in veld)

| Changes to the form have been saved.     A partially-completed form was found. Please complete the remaining portions.                                                                                                    |       |             |                                          |
|----------------------------------------------------------------------------------------------------|-------|-------------|------------------------------------------|
|                                                                                                    |       | Ladd - Cold |                                          |
| rm preview                                                                                                    | ð. 14 | Add a field | Textarea                                 |
| 46M 10X12163                                                                                                    | X     | GR E-mail   | (II) Number                              |
|                                                                                                    |       | Barlos      | Checkhowes                               |
|                                                                                                    |       | Select list | Date                                     |
|                                                                                                    | 1     | Se Time     | G Fie                                    |
|                                                                                                    |       | Hidden      | an Markan                                |
| opperties Display Validation                                                                                                    | Close | C Eekiset   | Page break                               |
| aceholder                                                                                                    |       |             | 1-1-1-1-1-1-1-1-1-1-1-1-1-1-1-1-1-1-1-1- |
|                                                                                                    |       |             |                                          |
| e placeholder will be shown in the field until the user starts entering a value.                                                                                                    |       |             |                                          |
|                                                                                                    |       |             |                                          |
|                                                                                                    |       |             |                                          |
| 2                                                                                                    |       |             |                                          |
| olumns                                                                                                    |       |             |                                          |
| 50                                                                                                    |       |             |                                          |
| he width of the textarea. This property might not have a visual impact depending on the CSS of your site.                                                                                                    |       |             |                                          |
|                                                                                                    |       |             |                                          |
| abel display                                                                                                    |       |             |                                          |
| abol display<br>None v                                                                                                    |       |             |                                          |
| base of splay to the component's label.                                                                                                    |       |             |                                          |
| bet display termines the placement of the component's label. Displayer (read-only) Displayer (read-only)                                                                                                    |       |             |                                          |
| bate display boxe v boxe v box |       |             |                                          |
| bel display  Keene V  Second V  Second V  Seco |       |             |                                          |
| Above v  Store v  Store v  Provide (read-only)  Private Provide Matta are shown only to users with results access. Papper CSS classes                                                                                                    |       |             |                                          |
| bel display term of the component's label. Disabled (read-only) Private Private Private private molecular solutions only to users with results access. rapper CSS classes py a class to the wrapper around both the field and the label. Separate multiple by spaces.                                                                                                    |       |             |                                          |
| bel display  Kone v  Protect  Protect Protect Protect Prote |       |             |                                          |
| bed display<br>town v<br>Disabled (read-only)<br>Private<br>Private make are shown only to users with results access.<br>Private make are shown only to users with results access.<br>Private field are shown only to users and results access.<br>Private field are shown only to users and results access.<br>States to the wrigher anound both the field and its label. Reparate multiple by spaces.<br>SS classes                                                                                                    |       |             |                                          |

Afbeelding 27.

Onder het tabblad Validatie/Validation (zie afbeelding 28):

- Vereist/Required (indien aangevinkt is het veld verplicht om in te vullen door een gebruiker)

|                                                                                                    | Search | Env: accept                                                     | editorinchief                                  |
|----------------------------------------------------------------------------------------------------|--------|-----------------------------------------------------------------|------------------------------------------------|
| ne Test webformulier<br>est webformulier                                                                                                    |        |                                                                 |                                                |
| w draft Edit draft Rankings & numbers Replicate Revisions Webform Results Translate                                                             |        |                                                                 |                                                |
| components Conditionals E-mails Form settings                                                                                                   |        |                                                                 |                                                |
| <ul> <li>Changes to the form have been saved.</li> <li>A partially-completed form was found. Please complete the remaining portions.</li> </ul> |        |                                                                 |                                                |
| Form preview                                                                                                    | Add    | a field                                                         |                                                |
| \$New textarea                                                                                                    |        | ntfield (19)                                                    | Textarea                                       |
|                                                                                                    |        |                                                                 | Territoriou                                    |
|                                                                                                    |        | mail [12                                                        | Number                                         |
|                                                                                                    |        | -mail (12)<br>adios 🖌                                           | Number<br>Checkboxes                           |
|                                                                                                    |        | mail (12)<br>adios 🐼                                            | Number<br>Checkboxes<br>Date                   |
|                                                                                                    |        | mail (2)<br>adios (2)<br>elect list (2)<br>me (2)               | Number<br>Checkbaxes<br>Date<br>File           |
|                                                                                                    |        | mail (2)<br>adios (2)<br>elect list (2)<br>me (2)<br>idden (42) | Number<br>Checkboxes<br>Date<br>File<br>Markup |
| Properties Display Validation                                                                                                    |        | mail (12)<br>adios 🗭<br>elect list 🔤<br>idden 400<br>eldset H   | Number Checkboxes Date File Markup Page break  |

Afbeelding 28.

# 14.1.9 Getal/Number

Met het Getal/Number veld, voeg je een veld toe waar alleen een nummer ingevuld mag worden. Het Getal/Number veld kent de volgende opties:

Onder het tabblad Eigenschappen/Properties (Zie afbeelding 29):

- Titel (wordt standaard boven het veld getoond)
- Standaard waarde/Default value (de waarde die standaard in het tekstveld getoond wordt)
- Beschrijving/Description (beschrijving die onder het tekstveld getoond wordt)

| Changes to the form have been saved. A partially-completed form was found. Please complete the remaining portions.   Description   Add a field   Image: A partially-completed form was found. Please complete the remaining portions.   Add a field     Image: A partially-completed form was found. Please complete the remaining portions.     Add a field     Image: A partially-completed form was found. Please complete the remaining portions.     Add a field     Image: A partially-completed form was found. Please complete the remaining portions.     Add a field     Image: A partially-completed form was found. Please complete the remaining portions.     Add a field     Image: A partially-completed form was found. Please complete the remaining portions.     Add a field     Image: A partially-completed form was found. Please complete the remaining portions.     Add a field     Image: A partially-completed form was found. Please complete the remaining portions.     Add a field     Image: A partially-completed form was found. Please complete the remaining portions.     Image: A partially-completed form was found. Please complete the remaining portions.     Image: A partially-completed form was found. Please complete the remaining portions.     Image: A partially-completed form was found. Please complete the remaining portions.     Image: A partially-completed form was found. Please complete the remaining portions.     Image:                                                                                                    |                                                                                                    |                   |              |
|----------------------------------------------------------------------------------------------------|----------------------------------------------------------------------------------------------------|-------------------|--------------|
| Add a field  Add a field  Add Add Add Add Add Add Add Add Add                                                                                                    | <ul> <li>Changes to the form have been saved.</li> <li>A partially-completed form was found. Please complete the remaining portions.</li> </ul> |                   |              |
| New number Image: Second second second | rm preview                                                                                                    | Add a field       | d            |
| Image: Properties Display Validation Analysis                                                                                                    | lew number                                                                                                    |                   | Textarea     |
| Oroporties Display Validation Analysis     Citle *      New number     Com kay: new number [Edit]   Default value   Description     Operation     Image: new number number     Image: new number number     Image: new number number     Image: new number number     Image: number number     Image: number number     Image: number number number     Image: number number number     Image: number number number     Image: number number number     Image: number number     Image: number number    <                                                                                                    | 7                                                                                                    | 💿 E-mail          | 12 Number    |
| Display       Validation       Analysis       Code         Title *                                                                                                    |                                                                                                    | Radios            | Checkboxes   |
| Title *     Image: Comparison of the second of the second of       | roperties Display Validation Analysis                                                                                                    | Close Select list | Date         |
| New number     Image: New, number       Image: New, number     Image: New, number       Default value     Image: New Number       Description     Image: New Number                                                                                                    | itle *                                                                                                    | EB Time           | 📮 File       |
| Om køy: new_number [Lot]     Im Køy: new_number [Lot]       Default value     Im Køy: new_number [Lot]       Description     Im Køy: new_number [Lot]                                                                                                    | New number                                                                                                    | iii) Hidden       | 48> Markup   |
| Description                                                                                                    | om key: new_number (Edit)                                                                                                    | Fieldset          | H Page break |
| Description                                                                                                    | Jerault value                                                                                                    |                   |              |
|                                                                                                    | Description                                                                                                    |                   |              |
|                                                                                                    | record operators a                                                                                                    |                   |              |
|                                                                                                    |                                                                                                    |                   |              |
|                                                                                                    |                                                                                                    |                   |              |
|                                                                                                    | zescription                                                                                                    |                   |              |

#### Afbeelding 29.

Onder het tablad Weergeven/Display (Zie afbeelding 30):

- Voorvoegsel/Prefix (tekstje voor het invulveld)
- Achtervoegsel/Suffix (tekstje achter het invulveld)
- Aantal decimalen/Decimal places (hoeveel cijfers achter de komma getoond moeten worden)
- Scheidingsteken voor duizendtallen/Thousands separator (scheiding duizendtallen met punt of komma, etc)
- Decimaalteken/Decimal point (punt of komma voor decimalen)
- Labelweergave/Display (of de titel boven, voor of onder het veld moet komen staan)
- Uitgeschaked/Disabled (read only) -> indien aangevinkt kan het veld niet gewijzigd worden door een gebruiker
- Afgeschermd/Private (alleen zichtbaar voor gebruikers die de resultaten van de ingevulde formulier kunnen zien)
- Wrapper CSS classes (toevoegen CSS styling code rondom veld en label)
- CSS classes (toevoeging CSS styling in veld)

| oran con oran                                                | riamango a i                      | Hamboro                  | riopiloui       |                            | Hoodito Hand    | ato |       |                            |       |            |   |
|--------------------------------------------------------------|-----------------------------------|--------------------------|-----------------|----------------------------|-----------------|-----|-------|----------------------------|-------|------------|---|
| mponents Conditiona                                          | als E-mails                       | Form set                 | tings           |                            |                 |     |       |                            |       |            |   |
|                                                              |                                   |                          |                 |                            |                 |     |       |                            |       |            |   |
| <ul> <li>Changes to the</li> <li>A partially-comp</li> </ul> | form have been<br>bleted form was | n saved.<br>s found. Ple | ase complete    | the remaining portions.    |                 |     |       |                            |       |            |   |
|                                                              |                                   |                          |                 | 0,                         |                 |     |       |                            |       |            | - |
| orm preview                                                  |                                   |                          |                 |                            |                 |     |       | Add a fie                  | ld    |            |   |
| New number                                                   |                                   |                          |                 |                            |                 |     | X     | Textfield                  | d 🔳   | Textarea   |   |
| 7                                                            |                                   |                          |                 |                            |                 |     |       | 👩 E-mail                   | 12    | Number     |   |
|                                                              |                                   |                          |                 |                            |                 |     |       | <ul> <li>Radios</li> </ul> |       | Checkboxes |   |
| Properties Display                                           | Validation A                      | nalysis                  |                 |                            |                 |     | Close | Select I                   | ist 📃 | Date       |   |
| Prefix                                                       |                                   |                          |                 |                            |                 |     |       | Time                       | 4     | File       |   |
|                                                              |                                   |                          | 7               |                            |                 |     |       | Hidden                     | (42)  | Markup     |   |
| Suffix                                                       |                                   |                          |                 |                            |                 |     |       | Fieldse                    | t H   | Page break |   |
|                                                              |                                   |                          |                 |                            |                 |     |       |                            |       |            |   |
| Decimal places                                               |                                   |                          |                 |                            |                 |     |       |                            |       |            |   |
| Automatic ~                                                  |                                   |                          |                 |                            |                 |     |       |                            |       |            |   |
| Automatic will display up to                                 | 4 decimals plac                   | ces if needed            | d. A value of * | 2" is common to format cur | rrency amounts. |     |       |                            |       |            |   |
| Thousands separator                                          |                                   |                          |                 |                            |                 |     |       |                            |       |            |   |
| Comma (,) 🗸                                                  |                                   |                          |                 |                            |                 |     |       |                            |       |            |   |
| Decimal point                                                |                                   |                          |                 |                            |                 |     |       |                            |       |            |   |
| Period (.) Y                                                 |                                   |                          |                 |                            |                 |     |       |                            |       |            |   |
| abol display                                                 |                                   |                          |                 |                            |                 |     |       |                            |       |            |   |
| Above v                                                      |                                   |                          |                 |                            |                 |     |       |                            |       |            |   |
| Determines the placement                                     | of the componer                   | nt's label.              |                 |                            |                 |     |       |                            |       |            |   |
| Private                                                      | m only to users a                 | with results             | 20085           |                            |                 |     |       |                            |       |            |   |
| Wrapper CSS classes                                          | ,                                 |                          |                 |                            |                 |     |       |                            |       |            |   |
|                                                              |                                   |                          |                 |                            |                 |     |       |                            |       |            |   |
| Apply a class to the wrappe                                  | er around both th                 | he field and i           | its label. Sepa | rate multiple by spaces.   |                 |     |       |                            |       |            |   |
| CSS classes                                                  |                                   |                          |                 |                            |                 |     |       |                            |       |            |   |
|                                                              |                                   |                          |                 |                            |                 |     |       |                            |       |            |   |
| Apply a class to the field. S                                | eparate multiple                  | by spaces.               |                 |                            |                 |     |       |                            |       |            |   |
|                                                              |                                   |                          |                 |                            |                 |     |       |                            |       |            |   |

Afbeelding 30.

Onder het tabblad Validatie/Validation (zie afbeelding 31):

- Vereist/Required (indien aangevinkt is het veld verplicht om in te vullen door een gebruiker)
- Uniek/Unique (indien aangevinkt, moet de waarde die ingevuld is door de gebruiker moet uniek zijn, dus mag niet door een andere gebruiker al eens ingevuld zijn.)
- Integer (indien aangevinkt mogen er alleen gehele getallen gebruikt worden)
- Minimum (minimale waarde)
- Maximum (maximale waarde)
- Stap/Step (in welke stappen de waarde mag zijn. Bijv. in stappen van 3).

| My Workbench Content Structure Configuration UM settings S                                                                                      | earch      | Env: accept | editorinchief | Log out |
|----------------------------------------------------------------------------------------------------|------------|-------------|---------------|---------|
| View draft Edit draft Rankings & numbers Replicate Revisions Webform Results Translate                                                          |            |             |               |         |
| Form components Conditionals E-mails Form settings                                                                                              |            |             |               |         |
| <ul> <li>Changes to the form have been saved.</li> <li>A partially-completed form was found. Please complete the remaining portions.</li> </ul> |            |             |               |         |
| Form preview                                                                                                    | Add a fiel | d           |               |         |
| New number                                                                                                    | Textfield  |             | Textarea      |         |
| F                                                                                                    | 👩 E-mail   | 12          | Number        |         |
| Dranastian Dianlay Multiduca Applysia                                                                                                    | - Radios   |             | Checkboxes    |         |
| Properties Display Validation Milarysis                                                                                                    | Select lis | # 📃         | Date          |         |
| Required                                                                                                    | En Time    | 4           | File          |         |
| Unique<br>Check that all externed values for this field are unique. The same value is not allowed to be used byles                              | Hidden     | 942>        | Markup        |         |
| Integer     Permit only integer values as inout, e.g. 12,34 would be invalid.                                                                   | Fieldset   | н           | Page break    |         |
| Minimum                                                                                                    |            |             |               |         |
| Minimum numeric value, e.g. 0 would ensure positive numbers.                                                                                    |            |             |               |         |
| Maximum                                                                                                    |            |             |               |         |
| Maximum numeric value. This may also determine the display width of your field.                                                                 |            |             |               |         |
| Step                                                                                                    |            |             |               |         |
| Limit options to a specific increment. e.g. a step of "5" would allow values 5, 10, 15, etc.                                                    |            |             |               |         |
| Save Cancel                                                                                                    |            |             |               |         |

Afbeelding 31.

Onder het tabblad Analysis (zie afbeelding 32):

- Nul uitsluiten/Exclude zero (indien aangevinkt mogen er geen waarden van 0 of leeg ingevuld worden)

| y workbench. Content Structure Conliguration UM settings                                                                                                    | Search                                               | Env: accept editorinchief |
|----------------------------------------------------------------------------------------------------|------------------------------------------------------|---------------------------|
| est webformulier                                                                                                    |                                                      |                           |
| v draft Edit draft Rankings & numbers Replicate Revisions Webform Results Translate                                                                                |                                                      |                           |
| omponents Conditionals E-mails Form settings                                                                                                    |                                                      |                           |
| <ul> <li>Changes to the form have been saved.</li> <li>A partially-completed form was found. Please complete the remaining portions.</li> </ul>                    |                                                      |                           |
| orm preview                                                                                                    | Add a fiel                                           | d                         |
| New number                                                                                                    | Textfield                                            | Textarea                  |
|                                                                                                    | C                                                    |                           |
| ······································                                                                                                    | Radios                                               | Checkboxes                |
| Properties Display Validation Analysis Clea                                                                                                    | Radios     Select lis                                | t Date                    |
| Properties Display Validation Analysis Exclude zero Exclude article of zero for blank) when counting submissions to calculate average and standard deviation.      | Radios     Relect lis     Time                       | t Date                    |
| Properties Display Validation Analysis Cice Exclude zero Exclude entries of zero (or blank) when counting submissions to calculate average and standard deviation. | Radios     Radios     Select lis     Time     Hidden | t Date                    |

Afbeelding 32.

# 14.1.10 Keuzevakjes/Checkboxes

Via Keuzevakjes/Checkboxes kun je vinkvakjes toevoegen aan het formulier. Dit veld kent de volgende opties:

Onder het tabblad Eigenschappen/Properties (Zie afbeelding 33):

- Titel (wordt standaard boven het veld getoond)
- Beschrijving/Description (beschrijving die onder het veld getoond wordt)

| draft Edit draft         | Rankings & number  | rs Replicate | Revisions | Webform | Results | Translate |    |       |             |      |            |
|--------------------------|--------------------|--------------|-----------|---------|---------|-----------|----|-------|-------------|------|------------|
| omponents Condition      | nals E-mails Form  | settings     |           |         |         |           |    |       |             |      |            |
| orm preview              |                    |              |           |         |         |           |    |       | Add a field |      |            |
| New checkboxes           |                    |              |           |         |         |           | j. | ×     | ( Textfield |      | Textarea   |
| one                      |                    |              |           |         |         |           |    |       | 💿 E-mail    | (12) | Number     |
| two                      |                    |              |           |         |         |           |    |       | Radios      |      | Checkboxes |
| three                    |                    |              |           |         |         |           |    |       | Select list |      | Date       |
| Dieplay                  | Optione Validation | 1            |           |         |         |           |    | Cioso | R Time      |      | File       |
| Properties Display       | Valuation          |              |           |         |         |           |    | 0.000 | Hidden      | 482  | Markup     |
| Title *                  |                    |              |           |         |         |           |    |       | Fieldset    | Н    | Page break |
| Form key: new_checkboxes | [Edit]             |              |           |         |         |           |    |       |             |      |            |
| Description              |                    |              |           |         |         |           |    |       |             |      |            |
|                          |                    |              |           |         |         |           |    |       |             |      |            |
|                          |                    |              |           |         |         |           |    |       |             |      |            |
|                          |                    |              |           |         |         |           |    |       |             |      |            |

Afbeelding 33

Onder het tablad Weergeven/Display (Zie afbeelding 34):

- Labelweergave/Display (of de titel boven, voor of onder het veld moet komen staan)
- Afgeschermd/Private (alleen zichtbaar voor gebruikers die de resultaten van de ingevulde formulier kunnen zien)
- Wrapper CSS classes (toevoegen CSS styling code rondom veld en label)
- CSS classes (toevoeging CSS styling in veld)

| A My Workbench Content Structure Configuration UM settings                                                                                                    | Search                                                                                                    | Env: accept editorinchie                                                                                    | Log out          |
|----------------------------------------------------------------------------------------------------|----------------------------------------------------------------------------------------------------|----------------------------------------------------------------------------------------------------|------------------|
| Test webformulier                                                                                                    |                                                                                                    |                                                                                                    |                  |
| View draft Edit draft Rankings & numbers Replicate Revisions Webform Results Translate                                                                                                    |                                                                                                    |                                                                                                    |                  |
| Form components Conditionals E-mails Form settings                                                                                                    |                                                                                                    |                                                                                                    |                  |
| Form preview          New checkboxes         one         two         two         three         Properties       Display         Above v         Determines the placement of the component's label.         Private | Image: Add a fill       Image: Add a fill       Image | eld<br>id E Textarea<br>Number<br>is Checkboxes<br>ist Date<br>is File<br>is Grow Markup<br>et H Page break | ]<br>]<br>]<br>] |
| Private fields are shown only to users with results access.<br>Wrapper CSS classes                                                                                                    |                                                                                                    |                                                                                                    |                  |
| Apply a class to the wrapper around both the field and its label. Separate multiple by spaces.<br>CSS classes<br>Apply a class to the field. Separate multiple by spaces.                                          |                                                                                                    |                                                                                                    |                  |

Afbeelding 34.

Onder het tablad Opties/Options (Zie afbeelding 35):

- Hier vul je de opties in de gebruiker kan aanvinken (meerdere mogelijk). Standaard staat er 3 opties die je kunt aanpassen. Via de kruisjes of het plusje (Item toevoegen/Add item) kun je minder of meer opties krijgen.
- Door een checkbox voor de opties aan te vinken, geef je aan welke optie(s) default aan staat(staan). Met de link No default is de default waarde uit.
- Indien gewenst kun je via de optie 'Handmatige invoer/Manual Entry' in een onderwaterscherm zelf opties aanmaken/wijzigen/verwijderen. Elke optie op een nieuwe regel (zie voorbeeld in onderwaterscherm voor de wijze van schrijven).
- Via 'Optie-instellingen/Option settings' kun je de optie 'Toetsen aanpassen/Custom keys' aanvinken. Daarmee kun je een onderscheid maken tussen de interne waarde (key) van een optie en de waarde die aan een gebruiker wordt getoond (value).

|                 |                 |             | o riopilouto | Hevisions | webiorm | Hesults | Iranslate |              |           |        |            |
|-----------------|-----------------|-------------|--------------|-----------|---------|---------|-----------|--------------|-----------|--------|------------|
| omponents Cor   | inditionals E-m | ails Form s | ettings      |           |         |         |           |              |           |        |            |
| orm preview     |                 |             |              |           |         |         |           |              | Add a fi  | eld    |            |
| New checkboxe   | s               |             |              |           |         |         |           | / ×          | B Textfie | ld 🔳   | Textarea   |
| one one         |                 |             |              |           |         |         |           |              | E-mail    |        | Number     |
| two             |                 |             |              |           |         |         |           |              | Radios    | • 🗹    | Checkboxes |
| three           |                 |             |              |           |         |         |           |              | Select    | list 🗖 | Date       |
| Properties Disp | play Options    | Validation  |              |           |         |         |           | Close        | - Hidder  |        | Markup     |
| Options *       |                 |             |              |           |         |         |           |              | Fields    | et H   | Page break |
| Default Va      | alue            |             |              |           |         |         |           |              |           |        | -          |
| + 🗌 or          | ne              |             |              |           |         |         |           | 8            |           |        |            |
| tw              | NO              |             |              |           |         |         |           | 8            |           |        |            |
| th th           | 166             |             |              |           |         |         |           | 8            |           |        |            |
| No default      |                 |             |              |           |         |         |           | Add item     |           |        |            |
| - Option se     | ettings         |             |              |           |         |         |           | Manual entry |           |        |            |
|                 | 0               |             |              |           |         |         |           |              |           |        |            |

Afbeelding 35.

Onder het tabblad Validatie/Validation (zie afbeelding 36):

- Vereist/Required (indien aangevinkt is het veld verplicht om in te vullen door een gebruiker)

| My Workbench Content Structure Configuration                                                                                                    | n UM settings       |         |         |           | Searc | h                                                                                  | Env: accept                                    | editorinchief                                                            | Log |
|----------------------------------------------------------------------------------------------------|---------------------|---------|---------|-----------|-------|------------------------------------------------------------------------------------|------------------------------------------------|--------------------------------------------------------------------------|-----|
| ene Teet weblormulier<br>Test webformulier                                                                                                    |                     |         |         |           |       |                                                                                    |                                                |                                                                          |     |
| iew draft Edit draft Rankings & numbers                                                                                                    | Replicate Revisions | Webform | Results | Translate |       |                                                                                    |                                                |                                                                          |     |
| m components Conditionals E-mails Form set                                                                                                    | ttings              |         |         |           |       |                                                                                    |                                                |                                                                          |     |
| Form preview          New checkboxes         one         two         three         Properties       Display       Options       Validation         Required |                     |         |         | J.        | ×     | Add a fie<br>Textfiel<br>E-mail<br>Radios<br>Select<br>Midden<br>Hidden<br>Fieldse | 2 d<br>d (E)<br>ist (C)<br>t (C)<br>t (C)<br>2 | Textarea<br>Number<br>Checkboxes<br>Date<br>File<br>Markup<br>Page break |     |

Afbeelding 36.

# 14.1.11 Datum/Date

Met het Datum/Date veld kan een gebruiker een datum toevoegen. Dit veld kent de volgende opties:

Onder het tabblad Eigenschappen/Properties (Zie afbeelding 37):

- Titel (wordt standaard boven het veld getoond)
- Standaard waarde/Default value (heeft geen functie in dit veld?)
- Beschrijving/Description (beschrijving die onder het veld getoond wordt)

| ew draft Edit draft Rankings & numbers Replicate Revisions Webform Results Translativ | 9     |                       |
|---------------------------------------------------------------------------------------|-------|-----------------------|
| components Conditionals E-mails Form settings                                         |       |                       |
| Form preview                                                                          | Add   | d a field             |
| New date                                                                              | / × 🛛 | Textfield Textarea    |
| Month 🗸 Day 🖌 Year 🗸 🔲                                                                | 8     | E-mail 😥 Number       |
| Propartice Dieplay Validation                                                         | Cione | Radios Checkboxes     |
| Filiperios Diopay Failoaron                                                           |       | Select list Date      |
| Title *                                                                               | (co   | Time 🔁 File           |
| Form key: new date [Edit]                                                             |       | Hidden (82) Markup    |
| Default value                                                                         |       | Fieldset   Page break |
|                                                                                       |       |                       |
| Description                                                                           |       |                       |
|                                                                                       |       |                       |
|                                                                                       |       |                       |
|                                                                                       |       |                       |
|                                                                                       |       |                       |

Afbeelding 37.

Onder het tablad Weergeven/Display (Zie afbeelding 38):

- Popup-kalender inschakelen/Enable pop-up calendar (hierdoor krijgen gebruiker een pop-up met een kalender waar ze de datum kunnen aanklikken i.p.v. invoeren)
- Gebruik een tekstveld voor jaar/Use a textfield for year (indien aangevinkt is het jaar via een tekstveld in te vullen i.p.v. via dropdownlijst.
- Labelweergave/Display (of de titel boven, voor of onder het veld moet komen staan)
- Afgeschermd/Private (alleen zichtbaar voor gebruikers die de resultaten van de ingevulde formulier kunnen zien)
- Wrapper CSS classes (toevoegen CSS styling code rondom veld en label)

| My Workbench Content Structure Configuration UM settings                                                                                                    | Search                                                                                                    | Env: accept           | editorinchief                                    | Log ou |
|----------------------------------------------------------------------------------------------------|----------------------------------------------------------------------------------------------------|-----------------------|--------------------------------------------------|--------|
| Home Test webformulier<br>Test webformulier                                                                                                    |                                                                                                    |                       |                                                  |        |
| View draft Edit draft Rankings & numbers Replicate Revisions Webform Results Translate                                                                                                    |                                                                                                    |                       |                                                  |        |
| Form components Conditionals E-mails Form settings                                                                                                    |                                                                                                    |                       |                                                  |        |
| Form preview          New date       Image: State of the state of the state of | Add a fiel<br>Textfiel<br>E-mail<br>Radios<br>Reference<br>Reference<br>Refere | eld<br>id E<br>ibit C | Textarea<br>Number<br>Checkboxes<br>Date<br>File |        |
| Endow a Javason of use picker maxing in the date med.     Use a textfield for year     If checked, the generated date field will use a textfield for the year. Otherwise it will use a select list.     Label display                                                                                                    | Fieldse                                                                                                    | 982)<br>M             | Markup<br>Page break                             |        |
| Above v Determines the placement of the component's label.                                                                                                    |                                                                                                    |                       |                                                  |        |
| Private<br>Private fields are shown only to users with results access.                                                                                                    |                                                                                                    |                       |                                                  |        |
| Wrapper CSS classes                                                                                                    |                                                                                                    |                       |                                                  |        |
| Apply a class to the wrapper around both the field and its label. Separate multiple by spaces.                                                                                                    |                                                                                                    |                       |                                                  |        |
| Save Cancel                                                                                                    |                                                                                                    |                       |                                                  |        |

#### Afbeelding 38

Onder het tabblad Validatie/Validation (zie afbeelding 39):

- Vereist/Required (indien aangevinkt is het veld verplicht om in te vullen door een gebruiker)
- Start date (het vroegste jaar dat ingevuld mag worden. Default. -2 years)
- End date (het uiterste jaar dat ingevuld mag worden. Default +2 years)

| Ay Workbench Content Structure Configuration UM settings                                             | Search  | Env: accept editorinchie | f Lo |
|----------------------------------------------------------------------------------------------------|---------|--------------------------|------|
| re Test webformulier<br>est webformulier                                                             |         |                          |      |
| w draft Edit draft Rankings & numbers Replicate Revisions Webform Results Translate                  |         |                          |      |
| components Conditionals E-mails Form settings                                                        |         |                          |      |
|                                                                                                    | Add at  | îeld                     |      |
| New date                                                                                             | Add al  | ield 📄 Textarea          | 1    |
| Month v Day v Year v                                                                                 | E-ma    | all (12) Number          | ī    |
|                                                                                                    | ( Radi  | os Checkboxes            | ĩ    |
| Properties Display Validation                                                                        | Close   | ct list 🔄 Date           | ī    |
| Required                                                                                             | ED Time | 🔁 File                   | ĩ    |
| Start date                                                                                           | Hidd    | en de Markup             | ĩ    |
| -2 years                                                                                             | Field   | set   Page break         | í    |
| The earliest date that may be entered into the field. Accepts any date in any GNU Date Input Format. |         |                          |      |
| End date                                                                                             |         |                          |      |
| +2 years                                                                                             |         |                          |      |
| The latest date that may be entered into the field. Accepts any date in any CNU Date least Format    |         |                          |      |

Afbeelding 39.

# 14.1.12 Bestand/File

Met het Bestand/File veld kan een gebruiker een bestand meesturen met het formulier. Dit veld kent de volgende opties:

Onder het tabblad Eigenschappen/Properties (Zie afbeelding 40):

- Titel (wordt standaard boven het veld getoond)
- Uploadbestemming/Upload destination (Public files of Afgeschermd/Private files. Afgeschermd/Private files zijn alleen voor beheerders die de inzendingen mogen zien.)
- Upload map/Upload directory (webform/[naam invullen] waar bestanden geplaatst worden op de server)
- Beschrijving/Description (beschrijving die onder het veld getoond wordt)

|                                                                                                    |                                                    |                                       |               |                                      |                |                        |              |            |                | <br> |   |       |     |             |     |            | _ |
|----------------------------------------------------------------------------------------------------|----------------------------------------------------|---------------------------------------|---------------|--------------------------------------|----------------|------------------------|--------------|------------|----------------|------|---|-------|-----|-------------|-----|------------|---|
| orm prev                                                                                                    | view                                               |                                       |               |                                      |                |                        |              |            |                |      |   |       | Add | a field     |     |            |   |
| New file                                                                                                    |                                                    |                                       |               |                                      |                |                        |              |            |                |      | 1 | ×     |     | Textfield   |     | Textarea   |   |
| Bestand k                                                                                                    | iezen Geen                                         | bestand gekozen                       | Uploa         | d i                                  |                |                        |              |            |                |      |   |       |     | E-mail      | 12  | Number     |   |
|                                                                                                    |                                                    |                                       |               |                                      |                |                        |              |            |                | <br> |   |       | ۲   | Radios      |     | Checkboxes |   |
| Properties                                                                                                    | Display                                            | Validation                            |               |                                      |                |                        |              |            |                |      |   | Close |     | Select list |     | Date       |   |
| Title *                                                                                                    |                                                    |                                       |               |                                      |                |                        |              |            |                |      |   |       | 80  | Time        |     | File       |   |
| New file                                                                                                    |                                                    |                                       |               |                                      |                |                        |              |            |                |      |   |       | 60  | Hidden      | 482 | Markup     |   |
| Form key: new                                                                                                    | v_file [Edit]                                      |                                       |               |                                      |                |                        |              |            |                |      |   |       |     | Fieldset    | -   | Page break |   |
| <ul> <li>Private</li> <li>Private file si</li> <li>Upload dir</li> <li>webform/</li> <li>You may opt</li> <li>Description</li> </ul> | files<br>torage has si<br>ectory<br>ionally specif | gnificantly more<br>y a sub-directory | overhead than | public files, bu<br>files. Browse av | it restricts f | file access t<br>kens. | to users who | o can viev | w submissions. |      |   |       |     |             |     |            |   |
|                                                                                                    |                                                    |                                       |               |                                      |                |                        |              |            |                |      |   | 11    |     |             |     |            |   |

Afbeelding 40.

Onder het tablad Weergeven/Display (Zie afbeelding 41):

- Labelweergave/Display (of de titel boven, voor of onder het veld moet komen staan)
- Afgeschermd/Private (alleen zichtbaar voor gebruikers die de resultaten van de ingevulde formulier kunnen zien)
- Wrapper CSS classes (toevoegen CSS styling code rondom veld en label)
- CSS classes (toevoeging CSS styling in veld)

| orm preview                            |                       |                              |                         |       | Add a field                | d          |            |
|----------------------------------------|-----------------------|------------------------------|-------------------------|-------|----------------------------|------------|------------|
| New file                               |                       |                              |                         | X     | D Textfield                | <b>E</b> 1 | Textarea   |
| Bestand kiezen Ge                      | en bestand gekozen    | Upload                       |                         |       | E-mail                     | 1          | Number     |
|                                        |                       |                              |                         |       | <ul> <li>Radios</li> </ul> | <b>I</b>   | Checkboxes |
| Properties Display                     | Validation            |                              |                         | Close | E Select list              | ı 🗖 🖬      | Date       |
| Label display                          |                       |                              |                         |       | E Time                     | G 1        | File       |
| Above ~                                |                       |                              |                         |       | Hidden                     | 482-1      | Markup     |
| Determines the placer                  | nent of the component | t's label.                   |                         |       | Fieldset                   | H          | age break  |
| Private<br>Private fields are s        | shown only to users w | ith results access.          |                         |       |                            |            |            |
| Wrapper CSS class                      | es                    |                              |                         |       |                            |            |            |
| Apply a class to the wr<br>CSS classes | apper around both the | e field and its label. Separ | ate multiple by spaces. |       |                            |            |            |

Afbeelding 41.

Onder het tabblad Validatie/Validation (zie afbeelding 42):

- Vereist/Required (indien aangevinkt is het veld verplicht om in te vullen door een gebruiker)
- Max upload Lengte/Size (maximale grootte van het te uploaden bestand. Standaard: 2MB )
- Category types (aangeven welke bestandstypes geüpload mogen worden)

|                                | ontent Su     | ucture co                  | ninguration            | om settir                     | 82                             |                               |               |            |       |        |     |       |      | 5     | Galon    | env. accept | editorinchief | 1 |
|--------------------------------|---------------|----------------------------|------------------------|-------------------------------|--------------------------------|-------------------------------|---------------|------------|-------|--------|-----|-------|------|-------|----------|-------------|---------------|---|
| A partia                       | illy-complete | d form was                 | found. Plea            | ise complet                   | e the remai                    | ining portio                  | ns.           |            |       |        |     |       |      |       |          |             |               | _ |
| orm preview                    | /             |                            |                        |                               |                                |                               |               |            |       |        |     |       |      |       | Add a fi | eld         |               |   |
| New file                       |               |                            |                        |                               |                                |                               |               |            |       |        |     |       |      | X     | Textfie  | ld 🔳        | Textarea      | 1 |
| Bestand kiezen                 | Geen besta    | nd gekozen                 | Uploa                  | d                             |                                |                               |               |            |       |        |     |       |      |       | E-mail   | 12          | Number        | ĺ |
|                                | -             |                            |                        |                               |                                |                               |               |            |       |        |     |       |      |       | Radios   |             | Checkboxes    | ĺ |
| Properties Dis                 | splay Vali    | dation                     |                        |                               |                                |                               |               |            |       |        |     |       |      | Close | E Select | list 🛅      | Date          | ĺ |
| Required                       |               |                            |                        |                               |                                |                               |               |            |       |        |     |       |      |       | Time     | 4           | File          | ĺ |
| Max unload size                | 0             |                            |                        |                               |                                |                               |               |            |       |        |     |       |      |       | Hidder   | n (42)      | Markup        | ĺ |
| 2 MB                           | •             |                            |                        |                               |                                |                               |               |            |       |        |     |       |      |       | Fields   | et H        | Page break    | ĺ |
| Desktop<br>images<br>Documents | (select)      | bmp                        | eps                    | tif                           | pict                           | _ psd                         | doc           | c 🗌 odt    | _ ppt | _ pptx | odp | 🗌 xis | xisx |       |          |             |               |   |
|                                |               | ods                        | xml                    |                               |                                |                               |               |            |       |        |     |       |      |       |          |             |               |   |
| Media                          | (select)      | avi                        | mov                    | mp3                           | ogg                            | wav                           |               |            |       |        |     |       |      |       |          |             |               |   |
| Archives                       | (select)      | bz2                        | dmg                    | 🗌 gz                          | 🗌 jar                          | 🗌 rar                         | 🗌 sit         | 🗌 tar      | 🗌 zip |        |     |       |      |       |          |             |               |   |
| Additional exter               | nsions        |                            |                        |                               |                                |                               |               |            |       |        |     |       |      |       |          |             |               |   |
|                                |               | Enter a list<br>Entered ex | of additionations will | I file extensi<br>I be append | ons for this a<br>ed to checke | upload field,<br>id items abo | separated we. | oy commas. |       |        |     |       |      |       |          |             |               |   |

Afbeelding 42.

# 14.1.13 Opmaak/Markup

Met Opmaak/Markup kan je een HTML opgemaakte tekst plaatsen. Dit veld kent de volgende opties:

Onder het tabblad Eigenschappen/Properties (Zie afbeelding 43):

- Titel (wordt niet getoond)
- Markup (HTML opgemaakte tekst/code)

| <ul> <li>Changes to the form have been saved.</li> <li>A partially-completed form was found. Please complete the remaining portions.</li> </ul> |       |                            |               |    |
|----------------------------------------------------------------------------------------------------|-------|----------------------------|---------------|----|
| rm preview                                                                                                    |       | Add a field                |               |    |
| lew HTML Markup                                                                                                    | ∕ ×   | Distriction Textfield      | Textarea      |    |
| ater any test espended by available test fermate                                                                                                |       | E-mail                     | 12 Number     |    |
| nter any text supported by available text formats.                                                                                              |       | <ul> <li>Radios</li> </ul> | Checkboxes    |    |
| Properties                                                                                                    | Close | Select list                | Date Date     |    |
| itle *                                                                                                    |       | E Time                     | File          |    |
| New markup                                                                                                    |       | i Hidden                   | Al> Markup    |    |
| orm key: new_markup [Edt]                                                                                                    |       | Fieldset                   | HI Page break | İ. |
| Markup                                                                                                    |       |                            |               |    |
| <strong>New HTML Markup</strong>                                                                                                    |       |                            |               |    |
| Enter any text supported by available text formats.                                                                                             |       |                            |               |    |
|                                                                                                    |       |                            |               |    |
|                                                                                                    | 11    |                            |               |    |
|                                                                                                    |       |                            |               |    |
| Text format Filtered HTML ~                                                                                                    |       |                            |               |    |
|                                                                                                    |       |                            |               |    |

Afbeelding 43.

# 14.1.14 Pagina-einde/Page break

Met Pagina-einde/Page break kun je het formulier opdelen in meerdere pagina's. Het Page break veld plaats je daarvoor tussen twee de 2 velden waar je een paginascheiding wilt aanbrengen. Er worden standaard Next/Volgende buttons en een voortgangsbalk toegevoegd (dit is in te stellen via de tab formsettings). Het veld kent de volgende opties:

Onder het tabblad Eigenschappen/Properties (Zie afbeelding 44):

- Titel (wordt standaard getoond in de voortgangsbalk)

| My Workbench Content Structure Configuration UM settings S                                                                                      | Search                                                                                                    | Env: accept  | editorinchief                                    | Log out |
|----------------------------------------------------------------------------------------------------|----------------------------------------------------------------------------------------------------|--------------|--------------------------------------------------|---------|
| rene Test webformulier<br>Test webformulier                                                                                                    |                                                                                                    |              |                                                  |         |
| View draft Edit draft Rankings & numbers Replicate Revisions Webform Results Translate                                                          |                                                                                                    |              |                                                  |         |
| rm components Conditionals E-mails Form settings                                                                                                |                                                                                                    |              |                                                  |         |
| <ul> <li>Changes to the form have been saved.</li> <li>A partially-completed form was found. Please complete the remaining portions.</li> </ul> |                                                                                                    |              |                                                  |         |
| Form preview                                                                                                    | Add a fie                                                                                                    | eld          |                                                  | _       |
| Form preview                                                                                                    | Add a fie                                                                                                    | eld 🔳        | Textarea                                         |         |
| Form preview<br>Page break<br>(Fields below will be displayed on a new page)                                                                    | Add a fie                                                                                                    | eld<br>a III | Textarea                                         |         |
| Form preview Page break (Fields below will be displayed on a new page)                                                                          | Add a fie                                                                                                    |              | Textarea<br>Number<br>Checkboxes                 | _       |
| Form preview Page break (Fields below will be displayed on a new page) Properties Cose                                                          | Add a fie<br>Textfiel<br>E-mail<br>Radios<br>Select                                                                                                    | eld<br>d E   | Textarea<br>Number<br>Checkboxes<br>Date         |         |
| Form preview  Page break (Fields below will be displayed on a new page)  Properties  Title *                                                    | Add a fie                                                                                                    |              | Textarea<br>Number<br>Checkboxes<br>Date<br>File |         |
| Form preview                                                                                                    | Add a fiel<br>Textfiel<br>E-mail<br>Radios<br>Refer to<br>Refer to |              | Textarea Number Checkboxes Date File Markup      |         |

Afbeelding 44.

ũ.

# 14.2 Voorwaarden/Conditionals

Via de tab Voorwaarden/Conditionals kun je velden tonen of verbergen o.b.v. de waarden van andere velden. Bijvoorbeeld om een veld Aantal kinderen te tonen als de checkbox Kinderen heeft aangevinkt.

- 13. Klik op + om een nieuwe voorwaarde/conditional toe te voegen bij een webformulier. (Zie afbeelding 45)
- 14. Vul daar de gewenste voorwaarde/conditional waarden in. Bijv.

If [veld Kinderen] [is] [waarde: True] Then [veld Aantal kinderen] [is] [shown]

15. Klik op Voorwaarden opslaan/Save conditionals (zie afbeelding 46)

| A My Workbench Content Structure Configuration        | n UM settings                                                                      | Search                                            | Env: accept | editorinchief | Log out |
|-------------------------------------------------------|------------------------------------------------------------------------------------|---------------------------------------------------|-------------|---------------|---------|
| Test webformulier                                     |                                                                                    |                                                   |             |               |         |
| View draft Edit draft Rankings & numbers              | Replicate Revisions Webfor                                                         | rm Results Transl                                 | ate         |               |         |
| Form components Conditionals E-mails Form se          | ittings                                                                            |                                                   |             |               |         |
| Conditionals may be used to hide or show certain comp | onents (or entire pages!) based on the value o<br>There are no conditional actions | f other components.<br>on this form. Add a new co | ndition: +  | Show row well | ghts    |
| Save conditions                                       |                                                                                    |                                                   |             |               |         |

#### Afbeelding 45.

| A My Workbench Content Structure                                                                                                | Configuration UM settings |                                 | Search                 | Env: accept | editorinchief | Log out |
|----------------------------------------------------------------------------------------------------|---------------------------|---------------------------------|------------------------|-------------|---------------|---------|
| Home Test webformulier<br>Test webformulie                                                                                      | r                         |                                 |                        |             |               |         |
| View draft Edit draft Rankings 8                                                                                                | anumbers Replicate I      | Revisions Webform               | Results Transla        | ate         |               |         |
| Form components Conditionals E-mails Conditionals may be used to hide or show of the New textfield v is then New textfield v is | Form settings             | es!) based on the value of othe | r components.          | × 4<br>× 4  | Show row wel  | ghts    |
|                                                                                                    | There are                 | no conditional actions on th    | is form. Add a new cor | ndition: +  |               |         |
| Save conditions                                                                                                    |                           |                                 |                        |             |               |         |

4

Afbeelding 46.

# 14.3 E-mails

Via de tab E-mails kun je het e-mailadres instellen waar de inzendingen naar toe gemaild moeten worden (naast dat deze in de website database opgeslagen worden).

Vul bij Adres/Address het e-mailadres in waar de inzendingen naar gemaild moeten worden en klik op Toevoegen/Add. Bij de optie Componentwaarde/Components kun je een component invullen met een e-mailadres (bijv. een e-mailveld of verborgen veld met e-mailadres). Zie afbeelding 47.

| Ħ.     | My Workbench Con    | ntent Structure Configuration UM setti                      | gs                                       |         |         |           |      | Search     | Env: accept | editorinchief | Log out |
|--------|---------------------|-------------------------------------------------------------|------------------------------------------|---------|---------|-----------|------|------------|-------------|---------------|---------|
| T<br>T | est webf            | ormulier                                                    |                                          |         |         |           |      |            |             |               |         |
| Vi     | ew draft Edit dra   | aft Rankings & numbers Replica                              | e Revisions                              | Webform | Results | Translate |      |            |             |               |         |
| Form   | components Con      | ditionals E-mails Form settings                             |                                          |         |         |           |      |            |             |               |         |
|        | Send                | E-mail to                                                   |                                          | Subject |         |           | From | Operations |             |               |         |
|        | Currently not sendi | ng e-mails, add an e-mail recipient below.                  |                                          |         |         |           |      |            |             |               |         |
|        | ٠                   | Address: test@maastrichtuniv     Component value: No availu | rsity.ŋ <sup>2</sup><br>ble components ~ |         |         |           |      | Add        |             |               |         |
|        |                     |                                                             |                                          |         |         |           |      |            |             |               |         |

#### Afbeelding 47

Er verschijnen nu verschillende instellingsmogelijkheden. (Zie afbeelding 48 en 49)

- 17. Enable sending (kun je uitvinken als je het formulier niet verzonden wilt hebben)
- 18. E-mailkop details/E-mail header details:
  - Onderwerp/E-mail subject (onderwerp. Standaard de titel van het formulier. Bij Component kan een Tekstveld, Selectveld of Hidden field gekozen worden als Subject)
  - b. E-mailadres van afzender/E-mail from address (het e-mailadres van waaruit de formulieren verstuurd worden. Default is ingesteld op <u>web@maatsrichtuniversity.nl</u>.
    In het Custom veld kan zelf een e-mailadres ingesteld worden. Bij Component kan een E-mailveld of Hidden field met e-mailadres gekozen worden als afzender).
  - c. Naam van afzender/E-mail from name (de naam van waaruit de e-mail verstuurd wordt. Standaard Maastricht University. Bij Component kan een Tekstveld, Selectveld of Hidden field gekozen worden als naam afzender).
- 19. E-mailthema/E-mailtemplate (= het e-mailtemplate dat gestuurd wordt. Er is een default template, maar je kunt ook een Custom template aanmaken)
- 20. Inbegrepen e-mailwaarden/Include e-mail values (in de emailtemplate wordt via de code [submission:values] <u>alle</u> ingevulde waarden opgenomen in de e-mail. Via 'Inbegrepen e-mailwaarden/Include e-mail values' kun je aangeven welke velden getoond moeten worden.

|                                                                                                    | MyWorkbunch Content Structure Configuration UM settings                                                                                                    | Search | Env: accept | editorinchief |
|----------------------------------------------------------------------------------------------------|----------------------------------------------------------------------------------------------------|--------|-------------|---------------|
| ave dult Ext dult   ave dult Ext dult   average Control in   Ext dult Ext dult   Control in Ext dult   Control in Ext dult                                                                                                    | iest webformulier                                                                                                    |        |             |               |
|                                                                                                    | ew draft Edit draft Rankings & numbers Replicate Revisions Webform Results Translate                                                                                                    |        |             |               |
| Evaluate bases   Control   Control   Cont                                                                                                    | n components Conditionals E-mails Form settings                                                                                                    |        |             |               |
| • chank indemandation reads   • chank index   • chank index   • chank index   • chank index   • chank index   • chank index   • chank index   • chank index   • opport   • opport <td>E-mail to address</td> <td></td> <td></td> <td></td>                                                                                                    | E-mail to address                                                                                                    |        |             |               |
| <pre>c Orgonett t</pre>                                                                                                    | 💿 Custom: teatimaanonturivenity.ni                                                                                                    |        |             |               |
| The standards the standard to the standard to the standard standards and the neglear statebases may be separated by contrast.  Period control of the statebases of the statebases of the stateba                                   | Component: No available components v                                                                                                    |        |             |               |
| Personal services of the service of the service                                       | Form submissions will be e-mailed to this address. Any email, select, or hidden form element may be selected as the recipient address. Multiple e-mail addresses may be separated by commas. |        |             |               |
| - E-mail header details E-mail header details E-mail header details E-mail header details C-bear mile O-bear form domission horn: Ret elebhomule C-bear mile Ary tardist, seeder-mail rety be selected as the subject to e-mail. E-mail tom above C-bear mile C-bear mile C-b                                    | Enable sending Undrext to disable sending this small.                                                                                                    |        |             |               |
| Email holds:<br>O Defail: From submission from: Test seebformular<br>C Comport. Ive submission from: Test seebformular<br>C Comport. Ive submission from: Test seebformular<br>D Defail: seebformation/testing/r<br>C Conton:<br>C Comporter. Ive submits of the submit rule seables as the submit rule senal tabless.<br>Email from address<br>P Defail: Massion? university of<br>C Comporter. Ive submits of the submit rule seables as the submit rule senal tabless.<br>Email from address<br>P Defail: Massion? university<br>C Conton:<br>C Comporter. Ive submits of the submit rule senal submits.<br>P Defail: Massion? university<br>C Conton:<br>C Defail: Testing of the submits of the submit rule senal submits.<br>P Email from from: Res submits of the submits rule of the submits rule of | E-mail header details                                                                                                    |        |             |               |
| O class. Form submission from: Net webformular Custom: Custom: Composered: Net southed: Custom: Composered: Net southed: Custom: Composered: Custom: Composered: Custom: Custom: Cust                                    | E-mail subject                                                                                                    |        |             |               |
| Cutors: Cutors: Cutor                                    | Delaut: Form submission from: Test webformulier                                                                                                    |        |             |               |
| Component: we needed:  Any textus:  Construction:  Construction:  Provide:  Construction:  Construction:  Provide:  Provide: Provide: Provide                                    | Custom:                                                                                                    |        |             |               |
| Ary testing, select, or hidden term skinear, may be selected as the subject for e-mail.   E-mail from address   O Conported:   No address   O Comported:   No address   O Default:   Selection:   O Default:   No address                                                                                                    | Component: New sectivity ~                                                                                                    |        |             |               |
| Enal forn address O Default: web@maastrichturiversity.vi Custom Component: We walkalis component in Ary walk, weit, or hidden form sammert may be selected as the sender's e-mail address. Enal form name O Default: Mastricht uriversity Custom Component: Wate waterie in Component: Wate waterie in Component: Wate waterie in Component: Wate waterie in Component: Water waterie in the sender's name for e-mails.  E-mail template Market server, in Submitted public server, in Custom in Custom in C                                       | Any startfield, select, or Nidden form element may be selected as the subject for e-mails.                                                                                                   |        |             |               |
| O blada: web@massichturiversity// C component: we available component: we have not be sender's e-mail address. E-mail from name O blada: Massicht university C custom: C custom: Ary work, standard was be sender's e-mail address. E-mail template: Ary work, standard was be sender's name be e-mails. Defund: Massicht university C custom: E-mail template can customize the display of e-mails. Defund: were table to be sender's e-mails. Defund: were table to be sender's name be e-mails. Defund: were table to be sender's name be e-mails. Defund: were table to be sender's name be e-mails. Defund: the table table to be sender's name be e-mails. Defund: the table table table to be sender's name be e-mails. Defund: the table table table table table table table table table table table table. Defund: table table table table table table table table table table table table table table. Defund: table table table table table table table table table table table table table table table table. Defund: table table table table table table table table table table table table table table table. Defund: table table table table table table table table table table table table table table table. Defund: table table table table table table table table table table table table table table table. Defund: table table table table table table table table table table table table table table table table. Defund: table table table table table table table table table table table table table table table table. Defund: table table table table table table table table table. Defund: table table table. Defund: table table table. Defund: table table table. Defund: table table table. Defund: table table table. Defund: table table table. Defund: table table table. Defund: table table table. Defund: table table.                                                                                                    | E-mail from address                                                                                                    |        |             |               |
| Custom Consorted Consorted Consorte                                    | Default: web@maastrichturiversity.nl                                                                                                    |        |             |               |
| Component: the available components *  Are weakles components the sentence may be selected as the sandars e-mail address. E-mail from name Component: the sandars for durations e-mails Component: the sandars for duration e-mails.  E-mail template Are weakles components Submitted on public resistonical data the sandars in a mail to e-mails.  E-mail template components Submitted on public resistonical sites are: [locations are: [locations are: [locatio                                            | Custom:                                                                                                    |        |             |               |
| Ary small, select, or hidden tom element may be selected as the sender's e-mail address. E-mail template Output: Very starting selected as the sender's name bit e-mails.                                                                                                    | ○ Component: No available components ~                                                                                                    |        |             |               |
| Default: Masshicht university    Custom:   Component:   Ner waterlieft, select, or hidden form element may be selected as the sendor's name for e-mails.   • E-mail template                                                                                                    | Any small, select, or hidden form element may be selected as the sender's e-mail address.<br>E-mail from name                                                                                |        |             |               |
| Custom Custom Component: Rev statilitä Component: Rev statilitä Compon                                    | Default: Maastricht university                                                                                                    |        |             |               |
| Component New statistics  Ary statistics, salace, or hidden form elements may be selected as the sender's name for e-mails.  - E-mail template Are - mail template are  Submitsd on plubrisationules form  Submitsd on plubrisationules  Submitsd on plubrisationules  Submitsd on plubrisationules  Submitsd on plubrisationules  Submitsd on plubrisationules  Default template are  Default template are  Submitsd on plubrisationules  Submitsd on plubrisationules                                    | O Custom:                                                                                                    |        |             |               |
| Any statistict, select, or hidden form dement may be selected as the sender's name for e-mails.                                                                                                    | Component: New textities ~                                                                                                    |        |             |               |
| - E-mail template An email template An emails. Detuct strends   Submited on puberssion/desional Submited values set: [u-trinsion/values] The realts of this submission may be viewed at: [u-trinsion/values] The realts of this submission may be viewed at: [u-trinsion/values] The realts of this submission may be viewed at: [u-trinsion/values] The realts of this submission may be viewed at: [u-trinsion/values]                                                                                                    | Any textfeld, select, or hidden form element may be selected as the sender's name for e-mails.                                                                                               |        |             |               |
| - E-mail template An e-mail template can outcome the display of e-mails.  Default template Submitted on bulkersiseonuse() Submitted outserseconuse() Submitted outses are: [submission-values] The results of this submission may be viewed at: [submissionul] Berses patieties teams - • Included e-mail values                                                                                                    |                                                                                                    |        |             |               |
| An e-mail template can customize the display of e-mails.          Default template           Default template           Submitted on juburnisation user juburnisations           Submitted values are:           [uubrnisation value]           The results of this submission may be viewed at:           [uubrnisation.valie]           Devise available toters.           - • Included e-mail values                                                                                                    | E-mail template                                                                                                    |        |             |               |
| Default tengilate ~<br>Submitted on juburisation rules food<br>Submitted on submission rules [<br>Submitted values are:<br>[submission rul]<br>Deves available toters.<br>- • Included e-mail values                                                                                                    | An e-mail template can customize the display of e-mails.                                                                                                    |        |             |               |
| Submitted verbusierissionual<br>Submitted verbusier (submissionual)<br>Submitted verbus exer<br>(submissionual)<br>The result of its submission may be viewed at:<br>(submissionual)<br>Browse available toters.                                                                                                    | Default template ~                                                                                                    |        |             |               |
| The results of this submission may be viewed at: [submission.ut] Browse available tokens • Included e-mail values                                                                                                    | Submitted on (submission/sater.iong)<br>Submitted by user (submission/user)<br>Submitted uses are:<br>(submission/values)                                                                    |        |             |               |
| Bowse evaluate takens.<br>- • Included e-mail values                                                                                                    | The results of this submission may be viewed at:<br>[submission.ut]                                                                                                    |        |             |               |
| Bosse avalatele stars.<br>- • Included e-mail values                                                                                                    | _                                                                                                    |        |             | 11            |
| - • Included e-mail values                                                                                                    | Browne available stream.                                                                                                    |        |             |               |
|                                                                                                    | - Included e-mail values                                                                                                    |        |             |               |
|                                                                                                    |                                                                                                    |        |             |               |
|                                                                                                    |                                                                                                    |        |             |               |

# Afbeelding 48.

| e-mail template can customize the display of e-mail                                                                                                    | 8.                                          |                                                    |                                       |      |
|----------------------------------------------------------------------------------------------------|---------------------------------------------|----------------------------------------------------|---------------------------------------|------|
| Sustom template ~                                                                                                    |                                             |                                                    |                                       |      |
| lubmitted on [submission:date:long]<br>Jubmitted by user: [submission:user]<br>Jubmitted values are:<br>submission:values]<br>The results of this submission may be viewed at: |                                             |                                                    |                                       |      |
| submission ung                                                                                                    |                                             |                                                    |                                       |      |
|                                                                                                    |                                             |                                                    |                                       |      |
| owse available tokens.                                                                                                    |                                             |                                                    |                                       |      |
| <ul> <li>Included e-mail values</li> </ul>                                                                                                    |                                             |                                                    |                                       | <br> |
| The selected components will be included in the [su                                                                                                    | mission.values) token. Individual values ma | y still be printed if explicitly specified as a [r | submission values:?] in the template. |      |
| Include all components                                                                                                    |                                             |                                                    |                                       |      |
| New textfield                                                                                                    |                                             |                                                    |                                       |      |
| Page break                                                                                                    |                                             |                                                    |                                       |      |
| New textfield                                                                                                    |                                             |                                                    |                                       |      |
| Exclude empty components                                                                                                    |                                             |                                                    |                                       |      |
|                                                                                                    |                                             |                                                    |                                       |      |
|                                                                                                    |                                             |                                                    |                                       |      |

j,

а

Afbeelding 49.

# 14.4 Formulierinstellingen/Form settings

Via Formulierinstellingen/Form settings kunnen de volgende instellingen gedaan worden:

- Submission settings
- Submission access
- Progress bar
- Preview page
- Advanced setting

# 14.4.1 Verzendinstellingen/Submission settings

Verzendinstellingen/Submission settings

- Bevestigingsbericht/Confirmation message (bericht dat verschijnt nadat het formulier verstuurd wordt)
- Confirm page/Custom url/No redirect (bij confirmation page wordt de Confirmation message getoond op een aparte pagina. Bij Custom url kun je een eigen link aangeven naar een pagina met een bevestigingstekst. Bij No redirect wordt de eigen pagina herladen en wordt de Confirmation message als melding getoond.
- Total submissions limit (hier kun je het max aantal inzendingen per tijdseenheid instellen. Standaard is dit ongelimiteerd.
- Per user submission limit (hier kun je het max aantal inzendingen per gebruiker per tijdseenheid instellen. Standaard is dit ongelimiteerd)
- Status of this form (open of closed aangeven. Bij closed kunnen er geen inzendingen meer gedaan worden. Standaard is open)

# 14.4.2 Toegang tot het formulier/Submission acces

Hier kun je aangeven welke gebruikersrollen het formulier van mogen versturen.

# 14.4.3 Voortgangsbalk/Progress bar

Hier geef je aan of er een voortgangsbalk boven het formulier dient te komen (bij formulieren met meerdere stappen), of de balk met stappen of percentages getoond dient te worden en welke labels getoond dienen te worden bij de verschillende stappen.

# 14.4.4 Voorbeeldpagina/Preview page

Via de Preview page krijg je voor het verzenden een pagina met alle ingevulde gegevens ter bevestiging. Indien de optie Preview page aangevinkt is, krijg je opties om deze bevestigingspagina in te stellen, zoals Titel, tekst op de pagina, tekst op de vorige en volgende knoppen, en welke ingevulde velden getoond moeten worden op de Preview page.

# 14.4.5 Geavanceerde instellingen/Advanced settings

Bij de Geavanceerde instellingen/Advanced settings kun je de volgende zaken instellen:

- Of de Concept/Draft button getoond moet worden
- Of de ingevulde waarden op de formulieren automatisch tussentijds en bij errors toch opgeslagen moeten worden
- Vertrouwelijke inzendingen/Confidential submission (indien aangevinkt wordt het IP adres niet opgeslagen van de inzenders)
- Submit button label (het tekstje op de verstuur button)
- Nummer volgende inzending/Next submission number (het nummer van de volgende inzending. Dit is normaliter 1 bij start en steeds 1 meer bij elke inzending).

# 15 Inzendingen bekijken

Via <u>https://www.accept.maastrichtuniversity.nl/nl/admin/content/webform</u> vind je een overzicht van alle webforms van UM Web. (Zie afbeelding 50)

| n Mijn Workbench Inhoud Structuur Instell       | ingen UM settings                 |             |                    |                    | Zoeken  | Env: accept | editorinchief | Uitloggen |
|-------------------------------------------------|-----------------------------------|-------------|--------------------|--------------------|---------|-------------|---------------|-----------|
| Home Beheer Inhoud<br>Inhoud                    |                                   |             |                    |                    |         |             |               |           |
| Inhoud Reacties Course Catalog                  | Course Catalog Meta Bestan        | den Gepland | Webformulieren     | Locked documents   |         |             |               |           |
| Deze pagina geeft alle inhoud van de website we | er, die een webform kan bevatten. |             |                    |                    |         |             |               |           |
| Titel                                           | Aangemaakt                        | Status      | Weergeven          |                    | Bewer   | kingen      |               |           |
| Contact                                         | 06/22/2015 - 09:38                | Open        | Inzendingen Analys | e Tabel Downloaden | Bewerke | n Componen  | ten           |           |
| Feedback                                        | 11/25/2015 - 15:17                | Open        | Inzendingen Analys | e Tabel Downloaden | Bewerke | n Componen  | ten           |           |
| Alumnigegevens wijzigen                         | 01/14/2016 - 14:01                | Open        | Inzendingen Analys | e Tabel Downloaden | Bewerke | on Componen | ten           |           |
| Stay connected                                  | 04/05/2016 - 12:39                | Open        | Inzendingen Analys | e Tabel Downloaden | Bewerke | n Componen  | ten           |           |
| Feedback form                                   | 04/06/2016 - 11:05                | Open        | Inzendingen Analys | e Tabel Downloaden | Bewerke | n Componen  | ten           |           |
| Feedback form                                   | 04/06/2016 - 11:14                | Open        | Inzendingen Analys | e Tabel Downloaden | Bewerke | n Componen  | ten           |           |
| Brochure and Infopack                           | 04/07/2016 - 13:40                | Open        | Inzendingen Analys | e Tabel Downloaden | Bewerke | on Componen | ten           |           |
| Update your contact details                     | 05/11/2016 - 15:13                | Open        | Inzendingen Analys | e Tabel Downloaden | Bewerke | n Componen  | ten           |           |
| Test webformulier                               | 06/14/2016 - 09:59                | Open        | Inzendingen Analys | e Tabel Downloaden | Bewerke | n Componen  | ten           |           |

Tekst vertalen

Afbeelding 50.

Bij elk webformulier heb je de volgende opties:

- 25. Inzendingen/Submissions
- 26. Analyse/Analysis
- 27. Tabel/Table
- 28. Downloaden/Download
- 29. Bewerken/Edit
- 30. Componenten/Components

## **15.1 Inzendingen/Submissions**

Klik bij een webformulier op Inzendingen/Submissions om een overzicht van alle inzendingen te zien. Door op view te klikken, krijg je de ingevulde waarden van een inzending te zien. Zie afbeelding 51.

| A My Workbe  | nch Conte          | nt Structure Configuration      | UM settings  |           |              |              |           |                 | Search | Env: prod | editorinchief | Log out |
|--------------|--------------------|---------------------------------|--------------|-----------|--------------|--------------|-----------|-----------------|--------|-----------|---------------|---------|
| Conta        | M Faculties<br>ICT |                                 |              |           |              |              |           |                 |        |           |               |         |
| View publish | ned Edit           | Rankings & numbers              | Replicate    | Revisions | Webform      | Results      | Translate |                 |        |           |               |         |
| Submissions  | Analysis           | Table Download                  |              |           |              |              |           |                 |        |           |               |         |
| Showing 1    | - 50 of 152.       | Show 10   50   100   All result | ts per page. |           |              |              |           |                 |        |           |               |         |
| #            |                    | - Submitted                     |              |           | User         |              |           | IP address      | Opera  | tions     |               |         |
| 152          |                    | 06/14/2016 - 15:51              |              |           | Anonymous (n | ot verified) |           | 83.37.211.254   | view   |           |               |         |
| 151          |                    | 06/14/2016 - 12:34              |              |           | Anonymous (n | ot verified) |           | 62.140.132.66   | view   |           |               |         |
| 150          |                    | 06/14/2016 - 12:07              |              |           | Anonymous (n | ot verified) |           | 120.164.45.97   | view   |           |               |         |
| 149          |                    | 06/14/2016 - 09:08              |              |           | Anonymous (n | ot verified) |           | 194.151.36.3    | view   |           |               |         |
| 148          |                    | 06/14/2016 - 08:33              |              |           | Anonymous (n | ot verified) |           | 193.197.140.242 | view   |           |               |         |
| 147          |                    | 06/14/2016 - 03:36              |              |           | Anonymous (n | ot verified) |           | 5.117.252.167   | view   |           |               |         |
| 146          |                    | 06/13/2016 - 23:11              |              |           | Anonymous (n | ot verified) |           | 145.120.11.191  | view   |           |               |         |
| 145          |                    | 06/13/2016 - 22:21              |              |           | Anonymous (n | ot verified) |           | 84.25.186.176   | view   |           |               |         |
| 144          |                    | 06/13/2016 - 17:02              |              |           | Anonymous (n | ot verified) |           | 94.142.213.102  | view   |           |               |         |
| 143          |                    | 06/13/2016 - 16:29              |              |           | Anonymous (n | ot verified) |           | 84.193.158.154  | view   |           |               |         |
| 142          |                    | 06/13/2016 - 13:07              |              |           | Anonymous (n | ot verified) |           | 86.5.41.98      | view   |           |               |         |
| 141          |                    | 06/13/2016 - 12:40              |              |           | Anonymous (n | ot verified) |           | 91.61.112.77    | view   |           |               |         |
| 140          |                    | 06/12/2016 - 17:39              |              |           | Anonymous (n | ot verified) |           | 37.24.202.196   | view   |           |               |         |
| 139          |                    | 06/12/2016 - 13:33              |              |           | Anonymous (n | ot verified) |           | 91.183.92.189   | view   |           |               |         |
| 138          |                    | 06/11/2016 - 19:39              |              |           | Anonymous (n | ot verified) |           | 86.247.216.119  | view   |           |               |         |
| 137          |                    | 06/11/2016 - 19:26              |              |           | Anonymous (n | ot verified) |           | 87.231.10.107   | view   |           |               |         |
| 136          |                    | 06/11/2016 - 16:10              |              |           | Anonymous (n | ot verified) |           | 83.23.62.230    | view   |           |               |         |

Afbeelding 51.

## 15.2 Analyse/Analysis

Bij Analysis kun je statistieken bekijken van bijvoorbeeld het aantal inzendingen per gestelde vraag/antwoord. Je kunt zelf aangeven welke components (vragen/onderdelen van het formulier) toegevoegd worden.

## **15.3 Table/Table**

Via Table zie je alle inzendingen en ingevulde waarden overzichtelijk in een tabel.

## 15.4 Downloaden/Download

Via Downloaden/Download kun je de inzendingen downloaden in Excel of Tekst formaat. Daarbij kun je aangeven hoe en welke data getoond dient te worden.

## 15.5 Bewerken/Edit

Klik je op Bewerken/Edit, dan ga je naar de edit modus van de Detailpagina waar het webformulier aan gekoppeld is.

## **15.6 Componenten/Components**

Klik je op Componenten/Components, dan ga je direct naar de editmodus van het webformulier.

Edit View Favorite

🞦 Test3 Intra (UM) Maastricht University Q Search by keyword Besloten groep 1 SBE Staff FASoS Staff Open groep 1 Microblog **•** × Featured news **•** × My groups 05/12/2017 Open groep 2 90 Open groep 2 24/10/2017 intra.test7\_ **9**0 ws\_2 Besloten groep 1 **⋒** ☆ -0-1 Besloten groep 1 **•** X News Share Faculty of Arts and Social Sciences (staff) 0 2 Siskos Elena (ICTS) 08/12/2017, ø FASoS (staff) @Notten Ester (SSC) @Fetter Sibren (SSC) @Rinkens Marianne (SSC) All groups > cshop | 29 90 test @mention functionaliteit Go to × ➔ Read more and comment (0) More news > Employee Self Ser MyUM Classic Add a block Phone book Test3 Intra (UM) 05/12/2017, ICT self service intra.test3 micro test voor open gr

Edit View Favorite

🞦 Test3 Intra (UM) Maastricht University Q Search by keyword Besloten groep 1 SBE Staff FASoS Staff Open groep 1 Microblog **•** × Featured news **•** × My groups 05/12/2017 Open groep 2 90 Open groep 2 24/10/2017 intra.test7\_ **9**0 ws\_2 Besloten groep 1 **⋒** ☆ -0-1 Besloten groep 1 **•** X News Share Faculty of Arts and Social Sciences (staff) 0 2 Siskos Elena (ICTS) 08/12/2017, ø FASoS (staff) @Notten Ester (SSC) @Fetter Sibren (SSC) @Rinkens Marianne (SSC) All groups > cshop | 29 90 test @mention functionaliteit Go to × ➔ Read more and comment (0) More news > Employee Self Ser MyUM Classic Add a block Phone book Test3 Intra (UM) 05/12/2017, ICT self service intra.test3 micro test voor open gr

Edit View Favorite

🞦 Test3 Intra (UM) Maastricht University Q Search by keyword Besloten groep 1 SBE Staff FASoS Staff Open groep 1 Microblog **•** × Featured news **•** × My groups 05/12/2017 Open groep 2 90 Open groep 2 24/10/2017 intra.test7\_ **9**0 ws\_2 Besloten groep 1 **⋒** ☆ -0-1 Besloten groep 1 **•** X News Share Faculty of Arts and Social Sciences (staff) 0 2 Siskos Elena (ICTS) 08/12/2017, ø FASoS (staff) @Notten Ester (SSC) @Fetter Sibren (SSC) @Rinkens Marianne (SSC) All groups > cshop | 29 90 test @mention functionaliteit Go to × ➔ Read more and comment (0) More news > Employee Self Ser MyUM Classic Add a block Phone book Test3 Intra (UM) 05/12/2017, ICT self service intra.test3 micro test voor open gr

Edit View Favorite

🞦 Test3 Intra (UM) Maastricht University Q Search by keyword Besloten groep 1 SBE Staff FASoS Staff Open groep 1 Microblog **•** × Featured news **•** × My groups 05/12/2017 Open groep 2 90 Open groep 2 24/10/2017 intra.test7\_ **9**0 ws\_2 Besloten groep 1 **⋒** ☆ -0-1 Besloten groep 1 **•** X News Share Faculty of Arts and Social Sciences (staff) 0 2 Siskos Elena (ICTS) 08/12/2017, ø FASoS (staff) @Notten Ester (SSC) @Fetter Sibren (SSC) @Rinkens Marianne (SSC) All groups > cshop | 29 90 test @mention functionaliteit Go to × ➔ Read more and comment (0) More news > Employee Self Ser MyUM Classic Add a block Phone book Test3 Intra (UM) 05/12/2017, ICT self service intra.test3 micro test voor open gr

Edit View Favorite

🞦 Test3 Intra (UM) Maastricht University Q Search by keyword Besloten groep 1 SBE Staff FASoS Staff Open groep 1 Microblog **•** × Featured news **•** × My groups 05/12/2017 Open groep 2 90 Open groep 2 24/10/2017 intra.test7\_ **9**0 ws\_2 Besloten groep 1 **⋒** ☆ -0-1 Besloten groep 1 **•** X News Share Faculty of Arts and Social Sciences (staff) 0 2 Siskos Elena (ICTS) 08/12/2017, ø FASoS (staff) @Notten Ester (SSC) @Fetter Sibren (SSC) @Rinkens Marianne (SSC) All groups > cshop | 29 90 test @mention functionaliteit Go to × ➔ Read more and comment (0) More news > Employee Self Ser MyUM Classic Add a block Phone book Test3 Intra (UM) 05/12/2017, ICT self service intra.test3 micro test voor open gr

Edit View Favorite

🞦 Test3 Intra (UM) Maastricht University Q Search by keyword Besloten groep 1 SBE Staff FASoS Staff Open groep 1 Microblog **•** × Featured news **•** × My groups 05/12/2017 Open groep 2 90 Open groep 2 24/10/2017 intra.test7\_ **9**0 ws\_2 Besloten groep 1 **⋒** ☆ -0-1 Besloten groep 1 **•** X News Share Faculty of Arts and Social Sciences (staff) 0 2 Siskos Elena (ICTS) 08/12/2017, ø FASoS (staff) @Notten Ester (SSC) @Fetter Sibren (SSC) @Rinkens Marianne (SSC) All groups > cshop | 29 90 test @mention functionaliteit Go to × ➔ Read more and comment (0) More news > Employee Self Ser MyUM Classic Add a block Phone book Test3 Intra (UM) 05/12/2017, ICT self service intra.test3 micro test voor open gr

Edit View Favorite

🞦 Test3 Intra (UM) Maastricht University Q Search by keyword Besloten groep 1 SBE Staff FASoS Staff Open groep 1 Microblog **•** × Featured news **•** × My groups 05/12/2017 Open groep 2 90 Open groep 2 24/10/2017 intra.test7\_ **9**0 ws\_2 Besloten groep 1 **⋒** ☆ -0-1 Besloten groep 1 **•** X News Share Faculty of Arts and Social Sciences (staff) 0 2 Siskos Elena (ICTS) 08/12/2017, ø FASoS (staff) @Notten Ester (SSC) @Fetter Sibren (SSC) @Rinkens Marianne (SSC) All groups > cshop | 29 90 test @mention functionaliteit Go to × ➔ Read more and comment (0) More news > Employee Self Ser MyUM Classic Add a block Phone book Test3 Intra (UM) 05/12/2017, ICT self service intra.test3 micro test voor open gr

Edit View Favorite

🞦 Test3 Intra (UM) Maastricht University Q Search by keyword Besloten groep 1 SBE Staff FASoS Staff Open groep 1 Microblog **•** × Featured news **•** × My groups 05/12/2017 Open groep 2 90 Open groep 2 24/10/2017 intra.test7\_ **9**0 ws\_2 Besloten groep 1 **⋒** ☆ -0-1 Besloten groep 1 **•** X News Share Faculty of Arts and Social Sciences (staff) 0 2 Siskos Elena (ICTS) 08/12/2017, ø FASoS (staff) @Notten Ester (SSC) @Fetter Sibren (SSC) @Rinkens Marianne (SSC) All groups > cshop | 29 90 test @mention functionaliteit Go to × ➔ Read more and comment (0) More news > Employee Self Ser MyUM Classic Add a block Phone book Test3 Intra (UM) 05/12/2017, ICT self service intra.test3 micro test voor open gr

Edit View Favorite

🞦 Test3 Intra (UM) Maastricht University Q Search by keyword Besloten groep 1 SBE Staff FASoS Staff Open groep 1 Microblog **•** × Featured news **•** × My groups 05/12/2017 Open groep 2 90 Open groep 2 24/10/2017 intra.test7\_ **9**0 ws\_2 Besloten groep 1 **⋒** ☆ -0-1 Besloten groep 1 **•** X News Share Faculty of Arts and Social Sciences (staff) AX Siskos Elena (ICTS) 08/12/2017, ø FASoS (staff) @Notten Ester (SSC) @Fetter Sibren (SSC) @Rinkens Marianne (SSC) All groups > cshop | 29 90 test @mention functionaliteit Go to × ➔ Read more and comment (0) More news > Employee Self Ser MyUM Classic Add a block Phone book Test3 Intra (UM) 05/12/2017, ICT self service intra.test3 micro test voor open gr

Edit View Favorite

🞦 Test3 Intra (UM) Maastricht University Q Search by keyword Besloten groep 1 SBE Staff FASoS Staff Open groep 1 Microblog **•** × Featured news **•** × My groups 05/12/2017 Open groep 2 90 Open groep 2 24/10/2017 intra.test7\_ **9**0 ws\_2 Besloten groep 1 **⋒** ☆ -0-1 Besloten groep 1 **•** X News Share Faculty of Arts and Social Sciences (staff) AX Siskos Elena (ICTS) 08/12/2017, ø FASoS (staff) @Notten Ester (SSC) @Fetter Sibren (SSC) @Rinkens Marianne (SSC) All groups > cshop | 29 90 test @mention functionaliteit Go to × ➔ Read more and comment (0) More news > Employee Self Ser MyUM Classic Add a block Phone book Test3 Intra (UM) 05/12/2017, ICT self service intra.test3 micro test voor open gr

### https://intranet.accept.maast Edit View Favorites Tool-🔎 👻 🔒 Maastricht University [NL] 🖒 隆 Home | Maastricht Universi... 🗙 [ Test3 Intra (UM) Maastricht University Search by keyword Q SBE Staf **•** × Featured news Microblog My groups 05/12/2017 Open groep 2 9 Open groep 2 24/10/2017 90 Besloten groep 1 oten groep 1 • News Share Faculty of Arts and Social Scient (staff) FASoS (staff) 0 Iskos Elena (ICTS) 08/12/2017, 9 @Notten Ester (SSC) @Fetter Sibren (SSC) @Rinkens Marianne (SSC) All groups > 0 test @mention functionaliteit Go to × -> 0 More news > Employee Self MyUM Classic 🗷 Add a blo ne book 🗹 Test3 Intra (UM) 05/12/2017, intra.test3 micro test voor open g ICT self s

# Handleiding UM Web Webformulieren NL

In deze handleiding vindt u uitleg over het gebruik van de webformulieren in UM Website (Drupal cms). Mochten u na het raadplegen van deze handleiding toch nog vragen hebben, dan kunt u contact opnemen met functioneel beheer via fb-drupal@maastrichtuniversity.nl.

Functioneel Beheer UM Web

Datum: 15 juni 2016

# Index

| 1 | V   | Vebfor  | mulieren                                    | 4  |
|---|-----|---------|---------------------------------------------|----|
|   | 1.1 | Rec     | hten                                        | 4  |
| 2 | A   | anmak   | en webformulieren                           | 5  |
|   | 2.1 | . We    | bformulier componenten                      | 8  |
|   | 2   | 2.1.1   | Tekstveld/Textfield                         | 9  |
|   | 2   | 2.1.2   | E-mailadres/Email                           | 11 |
|   | Ĩ   | 2.1.3   | Keuzerondjes/Radios                         | 12 |
|   | 2   | 2.1.4   | Selectielijst/Select list                   | 16 |
|   | Ĩ   | 2.1.5   | Tijd/Time                                   | 19 |
|   | 2   | 2.1.6   | Verborgen/Hidden                            | 21 |
|   | 2   | 2.1.7   | Veldengroep/Fieldset                        | 21 |
|   | Ĩ   | 2.1.8   | Tekstvlak/Textarea                          | 23 |
|   | 2   | 2.1.9   | Getal/Number                                | 25 |
|   | 2   | 2.1.10  | Keuzevakjes/Checkboxes                      | 28 |
|   | 2   | 2.1.11  | Datum/Date                                  | 31 |
|   | 4   | 2.1.12  | Bestand/File                                | 33 |
|   | 2   | 2.1.13  | Opmaak/Markup                               | 35 |
|   | 2   | 2.1.14  | Pagina-einde/Page break                     | 35 |
|   | 2.2 | 2 Voc   | prwaarden/Conditionals                      | 37 |
|   | 2.3 | E-m     | ails                                        | 38 |
|   | 2.4 | For     | mulierinstellingen/Form settings            | 40 |
|   | Ĩ   | 2.4.1   | Verzendinstellingen/Submission settings     | 40 |
|   | Ĩ   | 2.4.2   | Toegang tot het formulier/Submission acces  | 40 |
|   | 4   | 2.4.3   | Voortgangsbalk/Progress bar                 | 40 |
|   | 4   | 2.4.4   | Voorbeeldpagina/Preview page                | 40 |
|   | Ĩ   | 2.4.5   | Geavanceerde instellingen/Advanced settings | 40 |
| 3 | Ir  | nzendir | ngen bekijken                               | 42 |
|   | 3.1 | . Inze  | endingen/Submissions                        | 42 |
|   | 3.2 | Ana     | Ilyse/Analysis                              | 43 |
|   | 3.3 | a Tab   | le/Table                                    | 43 |

| 3.4 | Downloaden/Download    | 43 |
|-----|------------------------|----|
| 3.5 | Bewerken/Edit          | 43 |
| 3.6 | Componenten/Components | 43 |

## **16 Webformulieren**

Via de functie webformulieren kunnen beheerders met de juiste rechten formulieren opzetten binnen UM website.

Webformulieren zijn altijd gekoppeld aan het content type 'Detail pagina'. Je moet eerste een Detail pagina aanmaken voordat je een formulier kunt maken. Zie 1.2 Aanmaken webformulieren.

## 16.1 Rechten

Beheerders met de volgende rechten kunnen webformulieren aanmaken:

- Editor
- Chiefeditor
- Adminuser

## 17 Aanmaken webformulieren

Om een webformulier aan te maken, maak je eerst een Detail pagina aan.

1. Ga daarvoor naar Inhoud-> Inhoud toevoegen -> Detail pagina.

2. Vul op de Detail pagina minimaal de verplichte velden 'Titel' en 'View mode' in. 'View mode' staat default op 'Standard' en dat kan zo blijven staan.

3. Klik nu op 'Save as draft'. Zie afbeelding 1.

| My Workbench Content Structure Config  | uration UM settings        | Search | Env: accept | editorinchief | Log out |
|----------------------------------------|----------------------------|--------|-------------|---------------|---------|
| Home Add content<br>Create Detail page | ution.                     |        |             |               |         |
| Content *                              | - Content                  |        |             |               | -       |
| Introduction                           | Title *                    | _      |             |               |         |
| Paragraphs                             | Test webformulier          | ]      |             |               |         |
| Magazine                               | Language<br>English V      |        |             |               |         |
| Meta data                              | View mode *                |        |             |               |         |
|                                        | Standard V                 |        |             |               |         |
|                                        | Chapeau                    |        |             |               |         |
|                                        |                            |        |             |               |         |
|                                        |                            |        |             |               |         |
| Menu settings<br>Not in menu           | - Publishing options       |        |             |               |         |
| Publishing or cons                     | Promoted to front page     |        |             |               |         |
| Save as draft Save and request review  | Save and publish Unpublish |        |             |               |         |

Afbeelding 1.

4. Je ziet nu een preview van de aangemaakte pagina. Klik nu op de blauwe knop
Webformulier/Webform onderaan de pagina. Zie afbeelding 2.
Je kunt ook in de webformulier edit modus komen door op Edit draft te kiezen en dan in het horizontale tabblad 'Webformulier/Webform' te kiezen. Zie afbeelding 3.

| My Workbench Content                                                                                                    | Structure Configurat                                                                                                    | tion UM settings                                                               | Purge this page                                                                       |                                          | Search                       | Er                   | w: accept | editorinchie                  | ef Log         |
|----------------------------------------------------------------------------------------------------|----------------------------------------------------------------------------------------------------|--------------------------------------------------------------------------------|---------------------------------------------------------------------------------------|------------------------------------------|------------------------------|----------------------|-----------|-------------------------------|----------------|
| Maastri                                                                                                    | cht Unive                                                                                                    | ersitv                                                                         |                                                                                       |                                          |                              | [ c                  | earch     | Co                            | ontact         |
|                                                                                                    |                                                                                                    |                                                                                |                                                                                       |                                          |                              | 5                    | earch     |                               |                |
|                                                                                                    | Education                                                                                                    | Pecearch                                                                       | Life@LIM                                                                              | News & eve                               | nts                          | About LIA            | A S       | unnort                        | 2              |
|                                                                                                    | Education                                                                                                    | Kesearen                                                                       | Line@OM                                                                               |                                          |                              | About of             | vn 5      | аррон                         | MyU            |
|                                                                                                    |                                                                                                    |                                                                                |                                                                                       |                                          |                              |                      |           |                               |                |
|                                                                                                    |                                                                                                    |                                                                                |                                                                                       |                                          |                              |                      |           |                               |                |
|                                                                                                    | Detail page                                                                                                    | Test webformul                                                                 | <i>lier</i> has been crea                                                             | ted.                                     |                              |                      |           |                               |                |
|                                                                                                    | Testwo                                                                                                    | hform                                                                          | lior                                                                                  |                                          |                              |                      |           |                               |                |
|                                                                                                    | Test we                                                                                                    | DIOITI                                                                         | uller                                                                                 |                                          |                              |                      |           |                               |                |
|                                                                                                    | Share this nage                                                                                                    |                                                                                |                                                                                       |                                          |                              |                      |           |                               |                |
|                                                                                                    | Share this page                                                                                                    |                                                                                |                                                                                       |                                          |                              |                      |           |                               |                |
|                                                                                                    |                                                                                                    |                                                                                |                                                                                       |                                          |                              |                      |           |                               |                |
|                                                                                                    | 1                                                                                                    |                                                                                |                                                                                       |                                          |                              |                      |           |                               |                |
| Maastricht University                                                                                                    |                                                                                                    |                                                                                |                                                                                       |                                          |                              |                      |           |                               |                |
| postal address                                                                                                    | Education                                                                                                    | Research                                                                       | Life@UN                                                                               | News &                                   | events                       | Abr at UN            | ٨         | Support                       |                |
| Box 616<br>0 MD Maastricht                                                                                                    | n state: Draft N                                                                                                    | Nost recent revisi                                                             | on: Yes Set n                                                                         | noderation state:                        | Needs Re                     | vi v 🗸 Ap            | oply      |                               |                |
| 0.00                                                                                                    | 14/150-11442                                                                                                    | > Research@L                                                                   | 144 V Studiu in                                                                       | Manue                                    |                              | Congaunsa            | 100       | <ul> <li>Belore yo</li> </ul> |                |
| View draft                                                                                                    | Edit draft Ran                                                                                                    | kings & numb                                                                   | ers Replicate                                                                         | Revisions                                | Webfori                      | n Resul              | ts Tr     | anslate                       |                |
| View draft                                                                                                    | Edit draft Ran                                                                                                    | kings & numb                                                                   | ers Replicate                                                                         | Revisions                                | Webfori                      | m Resul              | ts Tr     | anslate                       | egin           |
| View draft<br>eelding 2.                                                                                                    | Edit draft Ran                                                                                                    | kings & numb                                                                   | ers Replicate                                                                         | Revisions                                | Webfori                      | n Resul              | ts Tr     | anslate                       | egin           |
| View draft<br>eelding 2.<br>My Workbench Content                                                                                                    | Edit draft Ran<br>Structure Configurat                                                                                                    | kings & numb                                                                   | ers Replicate                                                                         | e Revisions                              | Webforn<br>Search            | m Resul              | ts Tr     | editorinchie                  | egin<br>ef Log |
| View draft<br>viritine address<br>eelding 2.<br>My Workbench Content<br>me Test webformulier                                                                                                    | Edit draft Ran<br>Structure Configurat                                                                                                    | kings & numb                                                                   | ers Replicate                                                                         | e Revisions                              | Search                       | m Resul              | ts Tr     | editorinchie                  | egin<br>ef Log |
| View draft<br>vieltine address<br>eelding 2.<br>My Workbench Content<br>me Tost webformulier<br>ew draft Edit draft                                                                                                    | Edit draft Ran<br>Structure Configurat<br>Rankings & number                                                                                                    | kings & numb<br>tion UM settings<br>rs Replicate                               | ers Replicate                                                                         | e Revisions                              | Webforn<br>Search<br>Transla | m Resul              | ts Tr     | editorinchie                  | egin<br>ef Log |
| View draft<br>View draft<br>Vielding 2.<br>My Workbench Content<br>me Test webformulier<br>ew draft Edit draft                                                                                                    | Edit draft Ran<br>Structure Configurat<br>Rankings & number                                                                                                    | kings & numb                                                                   | ers Replicate                                                                         | e Revisions                              | Webforn<br>Search<br>Transla | m Resul<br>Er<br>ate | ts Tr     | editorinchie                  | egin<br>ef Log |
| View draft<br>visiting eddress<br>eelding 2.<br>My Workbench Content<br>me Tast webformulier<br>ew draft Edit draft                                                                                                    | Edit draft Ran<br>Structure Configurat<br>Rankings & number                                                                                                    | kings & numb<br>don UM settings<br>rs Replicate<br>ultaneous editing.          | ers Replicate<br>Revisions W                                                          | e Revisions                              | Webforn<br>Search<br>Transla | m Resul              | ts Tr     | editorinchie                  | egin<br>ef Log |
| View draft<br>View draft<br>Vieltine address<br>eelding 2.<br>My Workbench Content<br>me Test webformulier<br>ew draft Edit draft<br>© This document is r<br>New content: Your draft will                                                                                    | Edit draft Ran<br>Structure Configurat<br>Rankings & number<br>now locked against sim                                                                                                    | kings & numb<br>tion UM settings<br>rs Replicate<br>ultaneous editing. I<br>n. | Replicate<br>Revisions W                                                              | e Revisions                              | Webforn<br>Search<br>Transla | m Resul              | ts Tr     | editorinchie                  | egin<br>ef Log |
| View draft<br>View draft<br>Vieltine address<br>eelding 2.<br>My Workbench Content<br>me Test webformulier<br>ew draft Edit draft<br>ew draft Edit draft<br>This document is r<br>New content: Your draft will<br>Content *                                                  | Edit draft Ran<br>Structure Configurat<br>Rankings & number<br>now locked against sim<br>be placed in moderation                                                                                                    | kings & numb                                                                   | ers Replicate<br>Revisions W                                                          | ebform Results                           | Search<br>Transla            | m Resul              | ts Tr     | editorinchie                  | egin<br>ef Log |
| View draft<br>View draft<br>eelding 2.<br>My Workbench Content<br>me Test webformulier<br>ew draft Edit draft<br>© This document is r<br>New content: Your draft will<br>Content *                                                                                           | Edit draft Ran<br>Structure Configurat<br>Rankings & number<br>now locked against sim<br>to placed in moderation                                                                                                    | kings & numb                                                                   | ers Replicate<br>Revisions W                                                          | e Revisions                              | Webforn<br>Search<br>Transla | m Resul              | ts Tr     | editorinchie                  | egin<br>ef Log |
| View draft<br>View draft<br>View draft<br>eelding 2.<br>My Workbench Content<br>me Test webformulier<br>ew draft Edit draft<br>© This document is r<br>New content: Your draft will<br>Content *                                                                             | Edit draft Ran<br>Structure Configurat<br>Rankings & number<br>now locked against sim<br>be placed in moderation                                                                                                    | kings & numb                                                                   | Revisions W                                                                           | ebform Results                           | Webforn<br>Search<br>Transla | m Resul              | ts Tr     | editorinchie                  | egin<br>ef Log |
| View draft<br>View draft<br>View draft<br>eelding 2.<br>My Workbench Content<br>me Test webformulier<br>ew draft Edit draft<br>ew draft Edit draft<br>This document is r<br>New content: Your draft will<br>Content *<br>Introduction<br>Paragraphs                          | Edit draft Ran<br>Structure Configurat<br>Rankings & number<br>now locked against sim<br>be placed in moderation                                                                                                    | kings & numb                                                                   | Revisions W                                                                           | ebform Results                           | Search<br>Transla            | m Resul              | ts Tr     | editorinchie                  | egin           |
| View draft<br>View draft<br>eelding 2.<br>My Workbench Content<br>me Test webformulier<br>ew draft Edit draft<br>© This document is r<br>New content: Your draft will<br>Content *<br>Introduction<br>Paragraphs<br>Magazine                                                 | Edit draft Ran<br>Structure Configurat<br>Rankings & number<br>now locked against sim<br>be placed in moderation                                                                                                    | kings & numb                                                                   | ers Replicate<br>Revisions W<br>It will unlock when y                                 | e Revisions                              | Webforn<br>Search<br>Transla | m Resul              | ts Tr     | editorinchie                  | ef Log         |
| View draft<br>View draft<br>View draft<br>eelding 2.<br>My Workbench Content<br>me Test webformulier<br>ew draft Edit draft<br>ew draft Edit draft<br>This document is r<br>New content: Your draft will<br>Content *<br>Introduction<br>Paragraphs<br>Magazine<br>Meta data | Edit draft Ran Structure Configurat Rankings & number now locked against sim be placed in moderation U be value of the value of the val | kings & numb                                                                   | Revisions W<br>t will unlock when y                                                   | ebform Results                           | Webforn<br>Search<br>Transla | m Resul              | ts Tr     | editorinchie                  | egin Log       |
| View draft<br>View draft<br>View draft<br>eelding 2.<br>My Workbench Content<br>me Test webformulier<br>ew draft Edit draft<br>ew draft Edit draft<br>This document is r<br>New content: Your draft will<br>Content *<br>Introduction<br>Paragraphs<br>Magazine<br>Meta data | Edit draft Ran Structure Configurat Rankings & number now locked against sim be placed in moderation T be placed in moderation U be placed in moderation U be placed in modera | kings & numb                                                                   | ers Replicate<br>Revisions W<br>It will unlock when y                                 | ebform Results                           | Search<br>Transla            | m Resul              | ts Tr     | editorinchie                  | egin           |
| View draft<br>View draft<br>eelding 2.<br>My Workbench Content<br>me Test webformulier<br>ew draft Edit draft<br>introduction<br>Paragraphs<br>Magazine<br>Meta data                                                                                                    | Edit draft Ran Structure Configurat Rankings & number now locked against sim be placed in moderation Use placed in moderation Use placed in modera | kings & numb                                                                   | ers Replicate<br>Revisions W<br>It will unlock when y                                 | ebform Results                           | Search<br>Transla            | m Resul              | ts Tr     | editorinchie                  | ergin          |
| View draft View draft View draft eelding 2. My Workbench Content me Test webformulier ew draft Edit draft  This document is r New content: Your draft will Content * Introduction Paragraphs Magazine Meta data                                                              | Edit draft Ran Structure Configurat Rankings & number now locked against sim Use placed in moderation Use placed in moderation Use placed in moder | kings & numb                                                                   | ers Replicate<br>Revisions W<br>It will unlock when y                                 | e Revisions                              | Webforn<br>Search<br>Transla | m Resul              | ts Tr     | editorinchie                  | ergin          |
| View draft<br>View draft<br>View draft<br>eelding 2.<br>My Workbench Content<br>me Test webformulier<br>ew draft Edit draft<br>ew draft Edit draft<br>This document is r<br>New content: Your draft will<br>Content *<br>Introduction<br>Paragraphs<br>Magazine<br>Meta data | Edit draft Ran Structure Configurat Rankings & number now locked against sim be placed in moderation Ube placed in moderation Ube placed in modera | kings & numb                                                                   | ers Replicate<br>Revisions W<br>It will unlock when y                                 | ebform Results                           | Search<br>Transla            | m Resul              | ts Tr     | editorinchie                  | egin           |
| View draft<br>View draft<br>viething orderess<br>eelding 2.<br>My Workbench Content<br>me Test webformulier<br>ew draft Edit draft<br>Content Edit draft will<br>Content Your draft will<br>Content Introduction<br>Paragraphs<br>Magazine<br>Meta data                      | Edit draft Ran Structure Configurat Rankings & number now locked against sim be placed in moderation U be placed in moderation U be placed in modera | kings & numb                                                                   | ers Replicate<br>Revisions W<br>It will unlock when y                                 | ebform Results<br>ou navis ite elsewhere | Search<br>Transk             | m Resul              | ts Tr     | editorinchie                  | egin           |
| View draft<br>View draft<br>eelding 2.<br>My Workbench Content<br>me Test wobformulier<br>ew draft Edit draft<br>This document is r<br>New content: Your draft will<br>Content *<br>Introduction<br>Paragraphs<br>Magazine<br>Meta data                                      | Edit draft Ran Structure Configurat Rankings & number now locked against sim be placed in moderation Ube placed in moderation Ube placed in modera | kings & numb                                                                   | ers Replicate Revisions W It will unlock when y T T T T T T T T T T T T T T T T T T T | e Revisions                              | Webforn<br>Search<br>Transla | m Resul              | ts Tr     | editorinchie                  | ef Log         |

Afbeelding 3.

Je komt nu in het scherm om het webformulier aan te maken of te editen. Op deze pagina vind je 4 tabbladen (zie afbeelding 4):

- Besturingselementen/Form components. Hiermee plaats je de formulier velden)

- Voorwaarden/conditionals (tonen of verbergen van velden o.b.v. de waarden van andere velden)
- E-mails (naar welk adres/adressen het formulier gestuurd moet worden)
- Formulierinstellingen/Form Settings (verschillende formulier settings, waaronder het bevestigingsbericht).

| A My Workbench Content Structu           | re Configuration LIM settings |                    |           | Search                                                                                     | Env: accept | editorinchief                                                            | Log out |
|------------------------------------------|-------------------------------|--------------------|-----------|--------------------------------------------------------------------------------------------|-------------|--------------------------------------------------------------------------|---------|
| Home Test webformulier<br>Test webformul | lier                          |                    |           |                                                                                            |             | Contonnennen                                                             | 208 001 |
| View draft Edit draft Rankir             | ngs & numbers Replicate       | Revisions Webfor   | m Results | Translate                                                                                  |             |                                                                          |         |
| Form components Conditionals E-          | -mails Form settings          | f it to this form. |           | Add a fie<br>Textfield<br>E-mail<br>Radios<br>Select li<br>Select li<br>Hidden<br>Fieldset | d<br>5      | Textarea<br>Number<br>Checkboxes<br>Date<br>File<br>Markup<br>Page break |         |

4

Afbeelding 4.

## **17.1 Webformulier componenten**

Onder het tabblad 'Besturinsgelementen/Form components' vind je aan de rechterzijde bij 'Een veld toevoegen/Add a field' de verschillende velden die je in het formulier kunt plaatsen door deze naar de linkzijde te slepen onder 'Voorbeeldweergave van formulier/Form preview':

- 71. Tekstveld/Textfield (tekstveld 1 regel)
- 72. E-mailadres/Email (e-mailveld)
- 73. Keuzerondjes/Radios (radio-buttons)
- 74. Selectielijst/Select list (selectielijst)
- 75. Tijd/Time (tijdveld)
- 76. Verborgen/Hidden (verborgen veld)
- 77. Veldengroep/Fieldset (verzameling velden)
- 78. Tekstvlak/Tekstarea (groot tekstveld meerdere regels)
- 79. Getal/Number (nummerveld)
- 80. Keuzevakjes/Checkboxes (vinkvakjes veld)
- 81. Datum/Date (datumveld)
- 82. Bestand/File (bestandsveld voor uploade bestanden)
- 83. Opmaak/Markup (opgemaakte tekst)
- 84. Pagina-einde/Page break (verdeeld het formulier in meerdere pagina's)

Nadat je een veld naar links gesleept hebt, kun je deze bewerken door er met je muis op te gaan staan en dan te klikken of door op het pen-icoontje te klikken dat getoond wordt. Zie afbeelding 5.

| My Workbench C                                                 | ontent Structure | Configuration   | UM settings |           |         |         |          | Search                                           | Env: accept                     | editorinchief                            | Log out |
|----------------------------------------------------------------|------------------|-----------------|-------------|-----------|---------|---------|----------|--------------------------------------------------|---------------------------------|------------------------------------------|---------|
| Test webformul<br>Test web                                     | formulie         | er              |             |           |         |         |          |                                                  |                                 |                                          |         |
| View draft Edit of                                             | draft Rankings   | & numbers       | Replicate   | Revisions | Webform | Results | Translat | te                                               |                                 |                                          |         |
| Form preview Form preview New textfield Properties Dis Title * | onditionals E-ma | ils Form settin | gs          |           |         |         | Clos     | Add a fie<br>Textfiel<br>E-mail<br>Radios<br>See | eld<br>d III<br>III<br>Iist III | Textarea<br>Number<br>Checkboxes<br>Date |         |
| New textfield<br>Form key: new_text<br>Default value           | field [Edit]     |                 |             |           |         |         |          | Hidden                                           | 482<br>412                      | File<br>Markup<br>Page break             |         |
| Description                                                    |                  |                 |             |           |         |         |          |                                                  |                                 |                                          |         |
|                                                                |                  |                 |             |           |         |         |          | 6                                                |                                 |                                          |         |
| Save Cano                                                      | el               |                 |             |           |         |         |          |                                                  |                                 |                                          |         |

Afbeelding 5.

## 17.1.1 Tekstveld/Textfield

Het Tekstveld kent de volgende opties:

Onder het tabblad Eigenschappen/Properties (Zie afbeelding 6):

- Titel (wordt standaard boven het veld getoond)
- Standaard waarde/Default value Standaard waarde/Default value (de waarde die standaard in het tekstveld getoond wordt)
- Beschrijving/Description (beschrijving die onder het tekstveld getoond wordt)

| My Workbench     | Content      | Structure   | Configuration | UM settings |           |         |         |           |   | Search | Env                        | accept | editorinchief | 1 |
|------------------|--------------|-------------|---------------|-------------|-----------|---------|---------|-----------|---|--------|----------------------------|--------|---------------|---|
| est weblo        | ebfor        | mulie       | er            |             |           |         |         |           |   |        |                            |        |               |   |
| w draft E        | dit draft    | Rankings    | & numbers     | Replicate   | Revisions | Webform | Results | Translate |   |        |                            |        |               |   |
| components       | Conditio     | nals E-mail | s Form set    | tings       |           |         |         |           |   |        |                            |        |               |   |
| Form prev        | iew          |             |               |             |           |         |         |           |   | A      | dd a field                 |        |               |   |
| Titel teksvel    | ld           |             |               |             |           |         |         |           | I | ×      | Textfield                  |        | Textarea      |   |
| Standaard w      | aarde        |             |               |             |           |         |         |           |   |        | 👩 E-mail                   | 12     | Number        |   |
| Dit is een bes   | chrijving    |             |               |             |           |         |         |           |   |        | <ul> <li>Radios</li> </ul> |        | Checkboxes    |   |
| Properties       | Display      | Validation  |               |             |           |         |         |           | ( | lose   | Select list                |        | Date          |   |
| Title *          |              |             |               |             |           |         |         |           |   |        | Time                       |        | File          |   |
| Titel teksveld   | i            |             |               |             |           |         |         |           |   |        | Hidden                     | 482    | Markup        |   |
| Form key: titel_ | teksveld [Ed | it]         |               |             |           |         |         |           |   |        | Fieldset                   | H      | Page break    |   |
| Default valu     | le           |             |               |             |           |         |         |           |   |        |                            |        |               |   |
| Standaard w      | aarde        |             |               |             |           |         |         |           |   |        |                            |        |               |   |
| Description      |              |             |               |             |           |         |         |           |   |        |                            |        |               |   |
| Dit is een b     | peschrijving | )           |               |             |           |         |         |           |   |        |                            |        |               |   |
|                  |              |             |               |             |           |         |         |           |   |        |                            |        |               |   |
|                  |              |             |               |             |           |         |         |           |   |        |                            |        |               |   |
|                  |              |             |               |             |           |         |         |           |   | 11     |                            |        |               |   |
|                  |              |             |               |             |           |         |         |           |   |        |                            |        |               |   |

Afbeelding 6.

Onder het tablad Weergeven/Display (Zie afbeelding 7):

- Voorvoegsel/Prefix (tekstje voor het invulveld)
- Achtervoegsel/Suffix (tekstje achter het invulveld)
- Plaatshouder/Placeholder (tekstje dat in het invulveld getoond wordt als men er met de muis op klikt)
- Lengte/Size (lengte van het veld, getal invullen. Standaardwaarde is lengte 50)
- Labelweergave/Display (of de titel boven, voor of onder het veld moet komen staan)
- Uitgeschaked/Disabled (read only) -> indien aangevinkt kan het veld niet gewijzigd worden door een gebruiker
- Afgeschermd/Private (alleen zichtbaar voor gebruikers die de resultaten van de ingevulde formulier kunnen zien)
- Wrapper CSS classes (toevoegen CSS styling code rondom veld en label)
- CSS classes (toevoeging CSS styling in veld)

| form preview           |                    |                       |                 |                         |  |       | Ad  | d a field   |            |   |
|------------------------|--------------------|-----------------------|-----------------|-------------------------|--|-------|-----|-------------|------------|---|
| Titel teksveld         |                    |                       |                 |                         |  | / ×   |     | Textfield   | ] Textarea | Ĺ |
| Standaard waarde       |                    |                       |                 |                         |  |       |     | E-mail      | Number     |   |
| Dit is een beschrijvin | g                  |                       |                 |                         |  |       | 0   | Radios      | Checkboxes | Ĺ |
| Properties Disp        | ay Validation      |                       |                 |                         |  | Close |     | Select list | Date       | Ĺ |
| Prefix                 |                    |                       |                 |                         |  |       | 100 | Time 🕻      | File       | Ĺ |
|                        |                    |                       | 7               |                         |  |       | 60  | Hidden      | > Markup   | Ĺ |
| Suffix                 |                    |                       |                 |                         |  |       | 0   | Fieldset    | Page break | Ĺ |
|                        |                    |                       |                 |                         |  |       |     |             |            |   |
| Placebolder            |                    |                       |                 |                         |  |       |     |             |            |   |
|                        |                    |                       |                 |                         |  |       |     |             |            |   |
| The placeholder will   | he chours in the f | ald until the upor    | starta antarina | a value                 |  |       |     |             |            |   |
| Size                   | be shown in the i  | ieid until the user : | starts entening | a value.                |  |       |     |             |            |   |
| 24                     |                    |                       |                 |                         |  |       |     |             |            |   |
|                        |                    |                       |                 |                         |  |       |     |             |            |   |
| Label display          |                    |                       |                 |                         |  |       |     |             |            |   |
| Above v                |                    | ile leb el            |                 |                         |  |       |     |             |            |   |
| Determines the plac    | ement of the com   | ponents label.        |                 |                         |  |       |     |             |            |   |
| Disabled (rea          | d-only)            |                       |                 |                         |  |       |     |             |            |   |
| Private                | o chown only to u  | nore with requite a   | 00000           |                         |  |       |     |             |            |   |
| Wrapper CSS cla        | ecoc               | Sers with results a   | 00055.          |                         |  |       |     |             |            |   |
|                        | 3303               |                       |                 |                         |  |       |     |             |            |   |
| Apply a class to the   | wrapper around b   | oth the field and it  | s label. Separa | ate multiple by spaces. |  |       |     |             |            |   |
| CSS classes            |                    |                       |                 |                         |  |       |     |             |            |   |
|                        |                    |                       |                 |                         |  |       |     |             |            |   |
|                        | field Constate m   | utiolo bu opococ      |                 |                         |  |       |     |             |            |   |
| Apply a class to the   | neio. Separate mi  | imple by spaces.      |                 |                         |  |       |     |             |            |   |

Afbeelding 7.

Onder het tabblad Validatie/Validation (zie afbeelding 8):

- Vereist/Required (indien aangevinkt is het veld verplicht om in te vullen door een gebruiker)
- Uniek/Unique (indien aangevinkt, moet de waarde die ingevuld is door de gebruiker moet uniek zijn, dus mag niet door een andere gebruiker al eens ingevuld zijn.)
- Beschrijving/Description (beschrijving die onder het tekstveld getoond wordt)
- Maximale lengte/Max length (maximal aantal karakters dat een gebruiker mag invullen)

| y Workbench Content Structure Configuration UM settings                                                  | Search        | Env: accept editorinchie | Log |
|----------------------------------------------------------------------------------------------------|---------------|--------------------------|-----|
| a Tiet webformulier<br>est webformulier                                                                  |               |                          |     |
| v draft Edit draft Rankings & numbers Replicate Revisions Webform Results Translate                      |               |                          |     |
| components Conditionals E-mails Form settings                                                            |               |                          |     |
|                                                                                                    | Add a f       | ìeld                     |     |
| Titel teksveld                                                                                           | ✓ X → Textfit | eld 📑 Textarea           | 1   |
| Standaard waarde                                                                                         | E-mai         | il (12) Number           | 1   |
| Dit is een beschrijving                                                                                  | Radio         | os Checkboxes            | ĺ   |
| Properties Display Validation                                                                            | Close Selec   | t list 🔲 Date            | j   |
|                                                                                                    | Time          | 📮 File                   | ]   |
|                                                                                                    | iii) Hidde    | an Alb Markup            | ]   |
| Check that all entered values for this field are unique. The same value is not allowed to be used twice. | Fields        | set    Page break        | 1   |
| Max length                                                                                               |               |                          |     |
|                                                                                                    |               |                          |     |

Afbeelding 8.

## **17.1.2 E-mailadres/Email**

Het E-mailveld kent de volgende opties:

Onder het tabblad Eigenschappen/Properties (Zie afbeelding 9):

- Titel (wordt standaard boven het veld getoond)
- Standaard waarde/Default value (de waarde die standaard in het veld getoond wordt)
- Beschrijving/Description (beschrijving die onder het veld getoond wordt)

| draft E       | Edit draft      | Rankings &   | & numbers    | Replicate | Revisions | Webform | Results | Translate |       |   |                            |                 |  |
|---------------|-----------------|--------------|--------------|-----------|-----------|---------|---------|-----------|-------|---|----------------------------|-----------------|--|
| omponents     | Conditio        | nals E-mails | Form setting | js        |           |         |         |           |       |   |                            |                 |  |
| orm prev      | view            |              |              |           |           |         |         |           |       | A | dd a field                 |                 |  |
| E-mailveld    |                 |              |              |           |           |         |         |           | J ×   |   | Textfield                  | Textarea        |  |
|               |                 |              |              | 7         |           |         |         |           |       |   | 🔯 E-mail                   | 12 Number       |  |
| Properties    | Display         | Validation   |              |           |           |         |         |           | Close |   | <ul> <li>Radios</li> </ul> | Checkboxes      |  |
| Title •       |                 |              |              |           |           |         |         |           |       |   | Select list                | Date            |  |
| E-mailveld    |                 |              |              |           |           |         |         |           |       |   | Ra Time                    | 📮 File          |  |
| Form key: e_r | nailveld [Edit] |              |              |           |           |         |         |           |       |   | Hidden                     | ≪l> Markup      |  |
| Default val   | ue              |              |              |           |           |         |         |           |       |   | Fieldset                   | Here Page break |  |
|               |                 |              |              |           |           |         |         |           |       |   |                            |                 |  |
| Description   | 1               |              |              |           |           |         |         |           |       |   |                            |                 |  |
|               |                 |              |              |           |           |         |         |           |       |   |                            |                 |  |
|               |                 |              |              |           |           |         |         |           |       |   |                            |                 |  |
|               |                 |              |              |           |           |         |         |           |       |   |                            |                 |  |

Afbeelding 9.

Onder het tablad Weergeven/Display (Zie afbeelding 10):

- Plaatshouder/Placeholder (tekstje dat in het invulveld getoond wordt als men er met de muis op klikt)
- Lengte/Size (lengte van het veld, getal in vullen. Standaardwaarde is lengte 50)
- Labelweergave/Display (of de titel boven, voor of onder het veld moet komen staan)
- Uitgeschaked/Disabled (read only) -> indien aangevinkt kan het veld niet gewijzigd worden door een gebruiker
- Afgeschermd/Private (alleen zichtbaar voor gebruikers die de resultaten van de ingevulde formulier kunnen zien)
- Wrapper CSS classes (toevoegen CSS styling code rondom veld en label)
- CSS classes (toevoeging CSS styling in veld)

| est webto                                                                                                    | ent Structure                                   | Configuration                        | UM settings         |                   |                 |                |                     |       | Search    | Env: accept | editorinchief |
|----------------------------------------------------------------------------------------------------|-------------------------------------------------|--------------------------------------|---------------------|-------------------|-----------------|----------------|---------------------|-------|-----------|-------------|---------------|
| w draft Edit draf                                                                                                    | t Rankings                                      | & numbers                            | Replicate           | Revisions         | Webform         | Results        | Translate           |       |           |             |               |
| components Cond                                                                                                    | tionals E-ma                                    | ils Form sett                        | tings               |                   |                 |                |                     |       |           |             |               |
|                                                                                                    |                                                 |                                      |                     |                   |                 |                |                     |       |           |             |               |
| Form preview                                                                                                    |                                                 |                                      |                     |                   |                 |                |                     |       | Add a fi  | eld         |               |
| E-mailveld                                                                                                    |                                                 |                                      |                     |                   |                 |                |                     | / ×   | D Textfie | ld 🔳        | Textarea      |
|                                                                                                    |                                                 |                                      | 7                   |                   |                 |                |                     |       | 💿 E-mail  | 1           | Number        |
| Properties Displa                                                                                                    | Validation                                      |                                      |                     |                   |                 |                |                     | Close | Radio     | s 🕑         | Checkboxes    |
| Displa                                                                                                    | Vandation                                       |                                      |                     |                   |                 |                |                     | 0000  | E Select  | ist 🛅       | Date          |
| Placeholder                                                                                                    |                                                 |                                      |                     |                   |                 |                |                     |       | E Time    | 4           | File          |
|                                                                                                    |                                                 |                                      |                     |                   |                 |                |                     |       | Hidder    | n (42)      | Markup        |
| The placeholder will b                                                                                                   | e snown in the tie                              | aid until the user                   | starts entering a   | value. Otten use  | d for example v | alues, such as | "jonn@example.com". |       | Fields    | et          | Page break    |
| Label display<br>Above ~<br>Determines the placer<br>Disabled (read<br>Private<br>Private fields are<br>Wrapper CSS clas | nent of the compo-<br>only)<br>shown only to us | onent's label.<br>ers with results a | access.             |                   |                 |                |                     |       |           |             |               |
|                                                                                                    | ranner around bo                                |                                      |                     | e multiple by spa | ces.            |                |                     |       |           |             |               |
| Apply a class to the w<br>CSS classes                                                                                    |                                                 | oth the field and r                  | its label. Separate |                   |                 |                |                     |       |           |             |               |

Afbeelding 10.

Onder het tabblad Validatie/Validation (zie afbeelding 11):

- Vereist/Required (indien aangevinkt is het veld verplicht om in te vullen door een gebruiker)
- Uniek/Unique (indien aangevinkt, moet de waarde die ingevuld is door de gebruiker moet uniek zijn, dus mag niet door een andere gebruiker al eens ingevuld zijn.)

|       | Add a fie                  | ald                                                     |                                                                                                    |                                                                                                    |
|-------|----------------------------|---------------------------------------------------------|----------------------------------------------------------------------------------------------------|----------------------------------------------------------------------------------------------------|
| X     | Textfield                  | d 🔳 T                                                   | extarea                                                                                                    |                                                                                                    |
|       | 💿 E-mail                   | 12 N                                                    | lumber                                                                                                    |                                                                                                    |
| Close | <ul> <li>Radios</li> </ul> | S (                                                     | heckboxes                                                                                                    |                                                                                                    |
| 0.000 | Select I                   | list 🗖 C                                                | Date                                                                                                    |                                                                                                    |
|       | E Time                     | 📮 F                                                     | ile                                                                                                    |                                                                                                    |
|       | Hidden                     | (412) N                                                 | Markup                                                                                                    |                                                                                                    |
|       | Fieldse                    | et F                                                    | age break                                                                                                    |                                                                                                    |
|       |                            | Add a fie<br>X  Cose Cose Cose Cose Cose Cose Cose Cose | Add a field  Add a field  Cose  Add a field   Frail  Fraid  Fraid Fraid Fraid Fr | Add a field  Add a field  Factinia  Factinia  Factor  Core  Add a field  Factor  Factor  Facto |

Afbeelding 11.

### **17.1.3 Keuzerondjes/Radios**

Het Radios veld (waarmee vinkvakjes in een webformulier aangebracht kunnen worden en waaruit de gebruiker slechts 1 optie kan kiezen), kent de volgende opties:

Onder het tabblad Eigenschappen/Properties (Zie afbeelding 12):

- Titel (wordt standaard boven het veld getoond)
- Beschrijving/Description (beschrijving die onder het veld getoond wordt)

| v draft Ed  | dit draft     | Ranking  | gs & number | rs Replicate | e Revisions | Webform | Results | Translate |   |       |           |            |            |
|-------------|---------------|----------|-------------|--------------|-------------|---------|---------|-----------|---|-------|-----------|------------|------------|
| omponents   | Conditio      | nals E-m | ails Form   | settings     |             |         |         |           |   |       |           |            |            |
| orm previ   | iew           |          |             |              |             |         |         |           |   |       | Add a fi  | ìeld       |            |
| Titel       |               |          |             |              |             |         |         |           | Î | ×     | ( Textfie | eld        | Textarea   |
| ◯ one       |               |          |             |              |             |         |         |           |   |       | 💿 E-mai   | al (12     | Number     |
| ⊖ two       |               |          |             |              |             |         |         |           |   |       | Radio     | os 🗹       | Checkboxes |
| ) three     |               |          |             |              |             |         |         |           |   |       | Selec     | t list 📃 🚍 | Date       |
|             | <b>D</b> iata | 0.11.11  |             |              |             |         |         |           |   |       | R Time    | G          | File       |
| Properties  | Display       | Options  | Validation  |              |             |         |         |           |   | Close | Hidde     | an 482     | Markup     |
| Title *     |               |          |             |              |             |         |         |           |   |       | Fields    | set        | Page break |
| Titel       | Edit          |          |             |              |             |         |         |           |   |       |           |            |            |
| Description | conj          |          |             |              |             |         |         |           |   |       |           |            |            |
| Description |               |          |             |              |             |         |         |           |   |       |           |            |            |
|             |               |          |             |              |             |         |         |           |   |       |           |            |            |
|             |               |          |             |              |             |         |         |           |   |       |           |            |            |
|             |               |          |             |              |             |         |         |           |   |       |           |            |            |

Afbeelding 12.

Onder het tablad Weergeven/Display (Zie afbeelding 13):

- Labelweergave/Display (of de titel boven, voor of onder het veld moet komen staan)
- Afgeschermd/Private (alleen zichtbaar voor gebruikers die de resultaten van de ingevulde formulier kunnen zien)
- Wrapper CSS classes (toevoegen CSS styling code rondom veld en label)
- CSS classes (toevoeging CSS styling in veld)

| My Workbench Content Structure Configuration UM settings                                                                                    | Search                                             | Env: accept        | editorinchief                            | Log ou |
|----------------------------------------------------------------------------------------------------|----------------------------------------------------|--------------------|------------------------------------------|--------|
| Test webformulier                                                                                                    |                                                    |                    |                                          |        |
| View draft Edit draft Rankings & numbers Replicate Revisions Webform Results Translate                                                      |                                                    |                    |                                          |        |
| Form components Conditionals E-mails Form settings                                                                                          |                                                    |                    |                                          |        |
| Form preview Titel One two three                                                                                                    | Add a fir<br>Textfie<br>E-mail<br>Radion<br>Select | eld<br>id E<br>s Ø | Textarea<br>Number<br>Checkboxes<br>Date |        |
| Properties Display Options Validation Cor                                                                                                   | se Hidder                                          | <b>a</b>           | File                                     |        |
| Label display<br>Above V                                                                                                    | Fields                                             | et H               | Page break                               |        |
| Determines the placement of the component's label.  Private Private fields are shown only to users with results access. Wrapper CSS classes |                                                    |                    |                                          |        |
| Apply a class to the wrapper around both the field and its label. Separate multiple by spaces.<br>CSS classes                               |                                                    |                    |                                          |        |
| Apply a class to the field. Separate multiple by spaces.                                                                                    |                                                    |                    |                                          |        |
| Raun Danael                                                                                                    |                                                    |                    |                                          |        |

### Afbeelding 13.

Onder het tablad Opties/Options (Zie afbeelding 14):

- Hier vul je de opties in de gebruiker kan aanvinken (bij Radio buttons kan een gebruiker slechts 1 optie aanvinken). Standaard staat er 3 opties die je kunt aanpassen. Via de kruisjes of het plusje (Item toevoegen/Add item) kun je minder of meer opties krijgen.
- Door een cirkel voor de opties aan te vinken, geef je aan welke optie default aan staat. Met de link No default is de default waarde uit.
- Indien gewenst kun je via de optie 'Handmatige invoer/Manual Entry' in een onderwaterscherm zelf opties aanmaken/wijzigen/verwijderen. Elke optie op een nieuwe regel (zie voorbeeld in onderwaterscherm voor de wijze van schrijven).
- Via 'Optie-instellingen/Option settings' kun je de optie 'Toetsen aanpassen/Custom keys' aanvinken. Daarmee kun je een onderscheid maken tussen de interne waarde (key) van een optie en de waarde die aan een gebruiker wordt getoond (value).

| My Workbench                | Content Str                      | ucture Configuration      | UM settings         |                 |                    |              |           |                | Sea    | rch      | Env: accept | editorinchief | Log ou |
|-----------------------------|----------------------------------|---------------------------|---------------------|-----------------|--------------------|--------------|-----------|----------------|--------|----------|-------------|---------------|--------|
| Home Test webfor<br>Test we | ebform                           | ulier                     |                     |                 |                    |              |           |                |        |          |             |               |        |
| View draft Ec               | dit draft Ra                     | nkings & numbers          | Replicate           | Revisions       | Webform            | Results      | Translate |                |        |          |             |               |        |
| orm components              | Conditionals                     | E-mails Form set          | tings               |                 |                    |              |           |                |        |          |             |               |        |
| Form previ                  | riew                             |                           |                     |                 |                    |              |           |                |        | Add a fi | eld         |               |        |
| Titel                       |                                  |                           |                     |                 |                    |              |           | J              | ×      | Textfie  | ld 🔳        | Textarea      |        |
| ⊖ one                       |                                  |                           |                     |                 |                    |              |           |                |        | 💿 E-mail | 31          | Number        |        |
| ⊖ two                       |                                  |                           |                     |                 |                    |              |           |                |        | Radio    |             | Checkboxes    |        |
| O three                     |                                  |                           |                     |                 |                    |              |           |                |        | Select   | list        | Date          |        |
| Properties                  | Display Opti                     | one Validation            |                     |                 |                    |              |           |                | Close  | R Time   | 4           | File          |        |
| Tiopenues                   | Opu                              |                           |                     |                 |                    |              |           |                | 0.000  | Hidde    | n ≪⊳        | Markup        |        |
| Options •                   |                                  |                           |                     |                 |                    |              |           |                |        | Fields   | et 🖂        | Page break    |        |
| Default                     | Value                            |                           |                     |                 |                    |              |           |                |        |          |             |               |        |
| + 0                         | one                              |                           |                     |                 |                    |              |           |                | 8      |          |             |               |        |
| * 0                         | two                              |                           |                     |                 |                    |              |           |                | 8      |          |             |               |        |
| + ()                        | three                            |                           |                     |                 |                    |              |           |                | 8      |          |             |               |        |
| No default                  |                                  |                           |                     |                 |                    |              |           | ♦ Ac<br>Manual | d item |          |             |               |        |
| - Option                    | n settings -                     |                           |                     |                 |                    |              |           | mana           | aronay |          |             |               |        |
| Custo                       | tomize keys<br>tomizing the keys | will allow you to save on | ne value internally | while showing a | a different option | to the user. |           |                |        |          |             |               |        |
| Save C                      | Cancel                           |                           |                     |                 |                    |              |           |                |        |          |             |               |        |

Afbeelding 14.

Onder het tabblad Validatie/Validation (zie afbeelding 15):

- Vereist/Required (indien aangevinkt is het veld verplicht om in te vullen door een gebruiker)

| .,,                                                                     | Content   | Structure  | Configuration  | UM settings |           |         |         |           | Sea     | rch                                                | Env: accept | editorinchief               | Ŀ |
|-------------------------------------------------------------------------|-----------|------------|----------------|-------------|-----------|---------|---------|-----------|---------|----------------------------------------------------|-------------|-----------------------------|---|
| est weble                                                               | ebfor     | mulie      | er             |             |           |         |         |           |         |                                                    |             |                             |   |
| w draft E                                                               | dit draft | Rankings   | & numbers      | Replicate   | Revisions | Webform | Results | Translate |         |                                                    |             |                             |   |
| components                                                              | Condition | nals E-mai | ils Form setti | ings        |           |         |         |           |         |                                                    |             |                             |   |
| Form prev                                                               | riew      |            |                |             |           |         |         |           | <br>×   | Add a fie                                          | eld         | Textarea                    |   |
|                                                                         |           |            |                |             |           |         |         |           | <br>· · | C E mail                                           |             | Number                      |   |
| ○ one                                                                   |           |            |                |             |           |         |         |           |         | Co Crinan                                          | UE          |                             |   |
| <ul><li>one</li><li>two</li></ul>                                       |           |            |                |             |           |         |         |           |         | Radios                                             |             | Checkboxes                  |   |
| <ul><li>one</li><li>two</li><li>three</li></ul>                         |           |            |                |             |           |         |         |           |         | Radios     Select                                  | list        | Checkboxes<br>Date          |   |
| one two three                                                           | Display   | Ortions    | Mildeler       |             |           |         |         |           |         | Radios     Select     Time                         | list        | Checkboxes Date File        |   |
| <ul> <li>one</li> <li>two</li> <li>three</li> <li>Properties</li> </ul> | Display   | Options    | Validation     |             |           |         |         |           | Close   | Radios     Radios     Select I     Time     Hidden |             | Checkboxes Date File Markup |   |

Afbeelding 15.

## 17.1.4 Selectielijst/Select list

De Selectielijst/Select list (dropdown lijst) kent de volgende opties:

Onder het tabblad Eigenschappen/Properties (Zie afbeelding 16):

- Titel (wordt standaard boven het veld getoond)
- Beschrijving/Description (beschrijving die onder het veld getoond wordt)

| # My Workbench                                                                                                    | Content                        | Structure         | e Configuration | n UM settings |           |         |         |           |   | Sear        | ch                                                                                        | Env: accept                                         | editorinchief                                                            | Log out |
|----------------------------------------------------------------------------------------------------|--------------------------------|-------------------|-----------------|---------------|-----------|---------|---------|-----------|---|-------------|-------------------------------------------------------------------------------------------|-----------------------------------------------------|--------------------------------------------------------------------------|---------|
| Test web                                                                                                    | ebfor                          | rmuli             | er              |               |           |         |         |           |   |             |                                                                                           |                                                     |                                                                          |         |
| View draft E                                                                                                    | dit draft                      | Ranking           | gs & numbers    | Replicate     | Revisions | Webform | Results | Translate |   |             |                                                                                           |                                                     |                                                                          |         |
| Form components                                                                                                    | Conditio                       | nals E-m          | ails Form set   | tings         |           |         |         |           |   |             |                                                                                           |                                                     |                                                                          |         |
| Form prev<br>Titel select<br>• None - v<br>Properties<br>Title •<br>Titel select v<br>Form key: titel<br>Description | veld<br>Display<br>eid<br>veld | Options<br>[Edit] | Validation      |               |           |         |         |           | 1 | X<br>Close  | Add a fi<br>Textfie<br>E-mail<br>Add a fi<br>E-mail<br>Select<br>Time<br>Hidden<br>Fields | eld<br>id ()<br>s ()<br>list ()<br>n (42)<br>n (42) | Textarea<br>Number<br>Checkboxes<br>Date<br>File<br>Markup<br>Page break |         |
| Save                                                                                                    | Cancel                         |                   |                 |               |           |         |         |           |   | <i>li</i> , |                                                                                           |                                                     |                                                                          |         |

## Afbeelding 16

Onder het tablad Weergeven/Display (Zie afbeelding 17):

- Labelweergave/Display (of de titel boven, voor of onder het veld moet komen staan)
- Afgeschermd/Private (alleen zichtbaar voor gebruikers die de resultaten van de ingevulde formulier kunnen zien)
- Wrapper CSS classes (toevoegen CSS styling code rondom veld en label)
- CSS classes (toevoeging CSS styling in veld)

| draft Edit draft         | Rankings & numbers Replicate Revi                         | sions Webform Results | Translate |    |             |            |
|--------------------------|-----------------------------------------------------------|-----------------------|-----------|----|-------------|------------|
| omponents Condition      | als E-mails Form settings                                 |                       |           |    |             |            |
| orm preview              |                                                           |                       |           | Ac | dd a field  |            |
| Titel select veld        |                                                           |                       | I         | ×  | Textfield   | Textarea   |
| - None - 🗸               |                                                           |                       |           | 8  | B E-mail    | Number     |
| Properties Display       | Options Validation                                        |                       | CI        | se | Radios      | Checkboxes |
| Label display            |                                                           |                       |           | 1  | Select list | Date       |
| Above ~                  |                                                           |                       |           | 8  | Time (      | File       |
| Determines the placeme   | t of the component's label.                               |                       |           | 6  | Hidden 4    | Markup     |
| Private                  |                                                           |                       |           | 0  | Fieldset    | Page break |
| Private fields are sr    | wh only to users with results access.                     |                       |           |    |             |            |
| 1110pp01 000 010330      |                                                           |                       |           |    |             |            |
| Apply a class to the wra | per around both the field and its label. Separate multipl | by spaces.            |           |    |             |            |
| CSS classes              |                                                           |                       |           |    |             |            |
|                          |                                                           |                       |           |    |             |            |

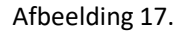

Onder het tablad Opties/Options (Zie afbeelding 18):

- Hier vul je de opties in de gebruiker kan aanvinken. Standaard staat er 3 opties die je kunt aanpassen. Via de kruisjes of het plusje (Item toevoegen/Add item) kun je minder of meer opties krijgen.
- Door een cirkel voor de opties aan te vinken, geef je aan welke optie default aan staat. Met de link No default is de default waarde uit.
- Indien gewenst kun je via de optie 'Handmatige invoer/Manual Entry' in een onderwaterscherm zelf opties aanmaken/wijzigen/verwijderen. Elke optie op een nieuwe regel (zie voorbeeld in onderwaterscherm voor de wijze van schrijven).
- Via 'Optie-instellingen/Option settings' kun je de optie 'Toetsen aanpassen/Custom keys' aanvinken. Daarmee kun je een onderscheid maken tussen de interne waarde (key) van een optie en de waarde die aan een gebruiker wordt getoond (value).

| My Workbench    | Content Structure Configuration           | UM settings        |                 |                |              |           |            | Search  | Env: accept | editorinchief | Log out |
|-----------------|-------------------------------------------|--------------------|-----------------|----------------|--------------|-----------|------------|---------|-------------|---------------|---------|
| TEST WE         | bioimuliei                                |                    |                 |                |              |           |            |         |             |               |         |
| View draft Edi  | it draft Rankings & numbers               | Replicate          | Revisions       | Webform        | Results      | Translate |            |         |             |               |         |
| Form components | Conditionals E-mails Form sett            | ings               |                 |                |              |           |            |         |             |               |         |
|                 |                                           |                    |                 |                |              |           |            |         |             |               |         |
| Form previe     | 2W                                        |                    |                 |                |              |           |            | Add a   | field       |               |         |
| Titel select ve | eld                                       |                    |                 |                |              |           | 1          | X 🚯 Tex | tfield      | Textarea      |         |
| - None - 🗸      |                                           |                    |                 |                |              |           |            | 🔯 E-r   | nail        | Number        |         |
| Properties      | Display Options Validation                |                    |                 |                |              |           | Clo        | se Ra   | dios        | Checkboxes    |         |
| 0               |                                           |                    |                 |                |              |           |            | E Se    | ect list    | Date          |         |
| Options         |                                           |                    |                 |                |              |           |            | R Tin   | 10 🔽        | File          |         |
| Default         | Value                                     |                    |                 |                |              |           |            | 📑 Hic   | iden 42     | Markup        |         |
| * ()            | one                                       |                    |                 |                |              |           | 8          | Fie     | ldset       | Page break    |         |
| + ()            | two                                       |                    |                 |                |              |           | 8          |         |             |               |         |
| + ()            | three                                     |                    |                 |                |              |           | 8          |         |             |               |         |
| No default      |                                           |                    |                 |                |              |           | Add ite    | m       |             |               |         |
| - Ontion        | settings                                  |                    |                 |                |              |           | Manual ent | ry      |             |               |         |
| option          | Settings                                  |                    |                 |                |              |           |            |         |             |               |         |
| Custo           | mize keys                                 |                    |                 |                |              |           |            |         |             |               |         |
| Custo           | mizing the keys will allow you to save on | e value internally | while showing a | amerent option | to the user. |           |            |         |             |               |         |
|                 |                                           |                    |                 |                |              |           |            |         |             |               |         |
| L               |                                           |                    |                 |                |              |           |            |         |             |               |         |
| Save Ca         | incel                                     |                    |                 |                |              |           |            |         |             |               |         |

Afbeelding 18.

Onder het tabblad Validatie/Validation (zie afbeelding 19):

- Vereist/Required (indien aangevinkt is het veld verplicht om in te vullen door een gebruiker)

| Ny Workbench Content Structure Configuration UM settings                            | Sea   | irch                       | Env: accept | editorinchief | Logo |
|-------------------------------------------------------------------------------------|-------|----------------------------|-------------|---------------|------|
| est webformulier                                                                    |       |                            |             |               |      |
| w draft Edit draft Rankings & numbers Replicate Revisions Webform Results Translate |       |                            |             |               |      |
| components Conditionals E-mails Form settings                                       |       |                            |             |               |      |
| Form preview                                                                        |       | Add a field                | d           |               |      |
| Titel select veld                                                                   | X     | Textfield                  |             | Textarea      |      |
| - None - 🗸                                                                          |       | 💿 E-mail                   | 12          | Number        |      |
| Properties Display Ontions Validation                                               | Close | <ul> <li>Radios</li> </ul> |             | Checkboxes    |      |
|                                                                                     |       | Select list                | t 🔲         | Date          |      |
| Required                                                                            |       | Ra Time                    | 4           | File          |      |
|                                                                                     |       | Hidden                     | 482         | Markup        |      |
|                                                                                     |       | Fieldset                   | н           | Page break    |      |

Afbeelding 19.

## 17.1.5 Tijd/Time

Het Tijd/Time veld kent de volgende opties:

Onder het tabblad Eigenschappen/Properties (Zie afbeelding 20):

- Titel (wordt standaard boven het veld getoond)
- Standaard waarde/Default value (heeft geen functie in dit veld?)
- Beschrijving/Description (beschrijving die onder het veld getoond wordt)

| Ay Workbench Content Structure Configuration UM settings                  | Sea       | arch Env: accep | editorinchief |
|---------------------------------------------------------------------------|-----------|-----------------|---------------|
| est webformulier                                                          |           |                 |               |
| v draft Edit draft Rankings & numbers Replicate Revisions Webform Results | Translate |                 |               |
| omponents Conditionals E-mails Form settings                              |           |                 |               |
|                                                                           |           | Add a field     |               |
| Titel tiidveld                                                            | / ×       | Textfield       | Textarea      |
| Hour v : 00 v • am ) pm                                                   |           | C E-mail        | Number        |
| Proportion Dieplay Validation                                             | Cinno     | Radios          | Checkboxes    |
|                                                                           | Close     | Select list     | Date          |
| Title *                                                                   |           | E Time          | 👃 File        |
| Form key: titel_tijdveld [Edit]                                           |           | Hidden 4        | ⊗ Markup      |
| Default value                                                             |           | Fieldset        | Page break    |
|                                                                           |           |                 |               |
| Description                                                               |           |                 |               |
|                                                                           |           |                 |               |
|                                                                           |           |                 |               |
|                                                                           | ~         |                 |               |
|                                                                           |           |                 |               |

Afbeelding 20.

Onder het tablad Weergeven/Display (Zie afbeelding 21):

- 12 of 24 uurs tijdsaanduiding
- Labelweergave/Display (of de titel boven, voor of onder het veld moet komen staan)
- Afgeschermd/Private (alleen zichtbaar voor gebruikers die de resultaten van de ingevulde formulier kunnen zien)
- Wrapper CSS classes (toevoegen CSS styling code rondom veld en label)

| My Workbench Content Structure Configuration UM settings                                       | Search | Env: accept | editorinchief | Log o |
|------------------------------------------------------------------------------------------------|--------|-------------|---------------|-------|
| est webformulier                                                                               |        |             |               |       |
| ew draft Edit draft Rankings & numbers Replicate Revisions Webform Results Translate           |        |             |               |       |
| a components Conditionals E-mails Form settings                                                |        |             |               |       |
| Form preview                                                                                   | Add    | a field     |               |       |
| Titel tijdveld                                                                                 | X X Te | extfield    | Textarea      |       |
| Hour v: 00 v • am pm                                                                           | 0 E-   | mail [12]   | Number        |       |
|                                                                                                | • R    | adios       | Checkboxes    |       |
| Properties Display Validation                                                                  | Close  | elect list  | Date          |       |
| Time format                                                                                    | R Ti   | me 📮        | File          |       |
| 12-hour (am/pm)                                                                                | ы      | dden (H2)   | Markup        |       |
| 24-hour                                                                                        | E Fi   | eldset H    | Page break    |       |
| Label display                                                                                  |        |             |               |       |
| Above V                                                                                        |        |             |               |       |
| Determines the procession of the component's label.                                            |        |             |               |       |
| Private fields are shown only to users with results access.                                    |        |             |               |       |
| Wrapper CSS classes                                                                            |        |             |               |       |
|                                                                                                |        |             |               |       |
| Apply a class to the wrapper around both the field and its label. Separate multiple by spaces. |        |             |               |       |

## Afbeelding 21

Onder het tabblad Validatie/Validation (zie afbeelding 22):

- Vereist/Required (indien aangevinkt is het veld verplicht om in te vullen door een gebruiker)

| A My Workbench Content Structure Configuration UM settings                             | Search    | Env: accept | editorinchief | Log out |
|----------------------------------------------------------------------------------------|-----------|-------------|---------------|---------|
| Test webformulier                                                                      |           |             |               |         |
| View draft Edit draft Rankings & numbers Replicate Revisions Webform Results Translate |           |             |               |         |
| Form components Conditionals E-mails Form settings                                     | Add a fie | eld         |               |         |
| Titel tijdveld                                                                         | × Textfie | ld 📰        | Textarea      |         |
| Hour v : 00 v • am ) pm                                                                | 💿 E-mail  | 12          | Number        |         |
| Properties Display Validation                                                          | Radios    |             | Checkboxes    |         |
|                                                                                        | Select    | list        | Date          |         |
| Required                                                                               | Ra Time   | 4           | File          |         |
|                                                                                        | Hidder    | n (42)      | Markup        |         |
|                                                                                        | Fieldse   | n           | Page break    |         |
|                                                                                        |           |             |               |         |
| Save Cancel                                                                            |           |             |               |         |

Afbeelding 22.

## **17.1.6 Verborgen/Hidden**

De Verborgen/Hidden veld is een veld dat niet getoond wordt aan de gebruiker, maar waarmee je 'onder water' een bepaalde waarde aan een formulier kunt meegeven. Dit veld kent de volgende opties:

Onder het tabblad Eigenschappen/Properties (Zie afbeelding 23):

- Titel (titel van het veld. Deze wordt niet getoond aan de gebruiker.)
- Standaard waarde/Default value (waarde van het verborgen veld)

| Containoritais Lonninoritais Lonninoritainge                                                                                                    |       |             |            |
|----------------------------------------------------------------------------------------------------|-------|-------------|------------|
| <ul> <li>Changes to the form have been saved.</li> <li>A particily completed form was found. Discussion participation participation.</li> </ul> |       |             |            |
| <ul> <li>A partially-completed form was found. Please complete the remaining portions.</li> </ul>                                               |       |             |            |
| Form preview                                                                                                    | A     | dd a field  |            |
| New hidden - hidden field                                                                                                    | / × ( | Textfield   | Textarea   |
| Properties                                                                                                    | Ciose | E-mail      | Number     |
|                                                                                                    |       | Radios      | Checkboxes |
| Title •                                                                                                    |       | Select list | Date       |
| Form key: new_hidden [Edit]                                                                                                    | 6     | 🔋 Time 🛛 📮  | File       |
| Default value                                                                                                    |       | i Hidden    | Markup     |
|                                                                                                    |       | Fieldset    | Page break |
|                                                                                                    |       |             |            |

Afbeelding 23

## **17.1.7 Veldengroep/Fieldset**

De Veldengroep/Fieldset is een veld waarin je een aantal velden kunt groeperen en die bijvoorbeeld gezamenlijk kunt inklappen/uitklappen. Na het slepen van het Veldengroep/Fieldset veld naar links, kun je andere velden in dit Veldengroep/Fieldset veld slepen. Het Veldengroep/Fieldset veld heeft zelf de volgende opties:

Onder het tabblad Eigenschappen/Properties (Zie afbeelding 24):

- Titel (titel van het veld. Deze wordt niet getoond aan de gebruiker.)
- Standaard waarde/Default value (waarde van het verborgen veld)

| <ul> <li>A partially-completed form was to</li> </ul> | und. Please complete the remaining portions. |           |            |            |  |
|-------------------------------------------------------|----------------------------------------------|-----------|------------|------------|--|
| rm preview                                            |                                              | Add a     | field      |            |  |
| New fieldset                                          |                                              | / X Tes   | tfield     | Textarea   |  |
|                                                       |                                              | (B) E-r   | nail       | Number     |  |
| This fieldset is empty. Drag a form element into it.  | • Ra                                         | tios 🗹    | Checkboxes |            |  |
|                                                       | Sel                                          | ect list  | Date       |            |  |
|                                                       | E Tir                                        | e 🕻       | File       |            |  |
|                                                       |                                              | Hid       | den 482    | Markup     |  |
| Properties Display                                    |                                              | Close Fie | idset H    | Page break |  |
| ïtle •                                                |                                              |           |            |            |  |
| New fieldset                                          |                                              |           |            |            |  |
| orm key: new_fieldset [Edit]                          |                                              |           |            |            |  |
| Description                                           |                                              |           |            |            |  |
|                                                       |                                              |           |            |            |  |
|                                                       |                                              |           |            |            |  |
|                                                       |                                              |           |            |            |  |
|                                                       |                                              | 2         |            |            |  |

Afbeelding 24.

Onder het tabblad Weergeven/Display(Zie afbeelding 25):

- Inklapbaar/Collapsible (met deze optie aangevinkt, kan een een gebruiker de Veldengroep/Fieldset inklappen)
- Ingeklapt/Collapsed (met deze optie aangevinkt, is de Veldengroep/Fieldset inklappen standaard ingeklapt)
- Label verbergen/Hide label (verberg de titel van de Veldengroep/Fieldset)
- Afgeschermd/Private (alleen zichtbaar voor gebruikers die de resultaten van de ingevulde formulier kunnen zien)
- CSS classes (toevoeging CSS styling in veld)

| arm proviou                                                                  |                                                      |          | Add a field |            |
|------------------------------------------------------------------------------|------------------------------------------------------|----------|-------------|------------|
| Newfoldcet                                                                   |                                                      | - A . V. | AUU a field | Textarea   |
| - New fieldset                                                               |                                                      | /~×      | E mail      | TTD Number |
|                                                                              |                                                      |          | Dadlas      |            |
|                                                                              | This fieldset is empty. Drag a form element into it. |          | Select list | Date       |
|                                                                              |                                                      |          | Ra Time     | I File     |
|                                                                              |                                                      |          | Hidden      | All Markup |
| Properties Display                                                           |                                                      | Close    | Fieldset    | Hage break |
| Collapsible Collapsed This property will not affect the preview immediately. |                                                      |          |             |            |
| Hide label<br>Do not display the label of this component.                    |                                                      |          |             |            |
| Private<br>Private fields are shown only to users with results acc           | 055.                                                 |          |             |            |
| CSS classes                                                                  |                                                      |          |             |            |
|                                                                              |                                                      |          |             |            |

Afbeelding 25.

## 17.1.8 Tekstvlak/Textarea

Het Tekstvlak/Textarea kun je een berichtenveld aanmaken. Tekstvlak/Textarea kent de volgende opties:

Onder het tabblad Eigenschappen/Properties (Zie afbeelding 66):

- Titel (wordt standaard boven het veld getoond)
- Standaard waarde/Default value (de waarde die standaard in het tekstveld getoond wordt)
- Beschrijving/Description (beschrijving die onder het tekstveld getoond wordt)

| <ul> <li>A partially-completed form was found. Please complete the remaining portions.</li> </ul> |       |                            |            |
|---------------------------------------------------------------------------------------------------|-------|----------------------------|------------|
| prm preview                                                                                       |       | Add a field                |            |
| §New textarea                                                                                     | X     | Textfield                  | Textarea   |
|                                                                                                   |       | C E-mail                   | 12 Number  |
|                                                                                                   |       | <ul> <li>Radios</li> </ul> | Checkboxes |
|                                                                                                   |       | Select list                | Date       |
|                                                                                                   | 11    | Time                       | 📮 File     |
| Properties Display Validation                                                                     | Close | i Hidden                   | -Markup    |
|                                                                                                   |       | Fieldset                   | Hage break |
| Gom Key, new_soutree [Edit]                                                                       | 6     |                            |            |
| Description                                                                                       |       |                            |            |
|                                                                                                   |       |                            |            |

Afbeelding 26.

Onder het tablad Weergeven/Display (Zie afbeelding 27):

- Plaatshouder/Placeholder (tekstje dat in het invulveld getoond wordt als men er met de muis op klikt)
- Rijen/Rows (het aantal rijen/regels. Standaard is 5 regels)
- Kolommen/Columns (de breedte van het berichtenveld. Standaard is 60)
- Labelweergave/Display (of de titel boven, voor of onder het veld moet komen staan)
- Uitgeschaked/Disabled (read only) -> indien aangevinkt kan het veld niet gewijzigd worden door een gebruiker
- Afgeschermd/Private (alleen zichtbaar voor gebruikers die de resultaten van de ingevulde formulier kunnen zien)
- Wrapper CSS classes (toevoegen CSS styling code rondom veld en label)
- CSS classes (toevoeging CSS styling in veld)
| Changes to the form have been saved.     A partially-completed form was found. Please complete the remaining portions.                                                                                                    |       |             |                                          |
|----------------------------------------------------------------------------------------------------|-------|-------------|------------------------------------------|
|                                                                                                    |       | Ladd - Cold |                                          |
| rm preview                                                                                                    | ð. 14 | Add a field | Textarea                                 |
| 46M 10X12163                                                                                                    | X     | GR E-mail   | (II) Number                              |
|                                                                                                    |       | Barlos      | Checkhowes                               |
|                                                                                                    |       | Select list | Date                                     |
|                                                                                                    | 1     | Se Time     | G Fie                                    |
|                                                                                                    |       | Hidden      | an Markan                                |
| opperties Display Validation                                                                                                    | Close | C Eekiset   | Page break                               |
| aceholder                                                                                                    |       |             | 1-1-1-1-1-1-1-1-1-1-1-1-1-1-1-1-1-1-1-1- |
|                                                                                                    |       |             |                                          |
| e placeholder will be shown in the field until the user starts entering a value.                                                                                                    |       |             |                                          |
|                                                                                                    |       |             |                                          |
|                                                                                                    |       |             |                                          |
| 2                                                                                                    |       |             |                                          |
| olumns                                                                                                    |       |             |                                          |
| 50                                                                                                    |       |             |                                          |
| he width of the textarea. This property might not have a visual impact depending on the CSS of your site.                                                                                                    |       |             |                                          |
|                                                                                                    |       |             |                                          |
| abel display                                                                                                    |       |             |                                          |
| abol display<br>None v                                                                                                    |       |             |                                          |
| base of splay to the component's label.                                                                                                    |       |             |                                          |
| bet display termines the placement of the component's label. Displayer (read-only) Displayer (read-only)                                                                                                    |       |             |                                          |
| batel display blow = V blow = V blow =  |       |             |                                          |
| bel display  Keene V  Second V  Second V  Seco |       |             |                                          |
| Above v  Store v  Store v  Provide (read-only)  Private Provide Matta are shown only to users with results access. Papper CSS classes                                                                                                    |       |             |                                          |
| bel display term of the component's label. Disabled (read-only) Private Private Private private molecular solutions only to users with results access. rapper CSS classes py a class to the wrapper around both the field and the label. Separate multiple by spaces.                                                                                                    |       |             |                                          |
| bel display  Kone v  Protect  Protect Protect Protect Prote |       |             |                                          |
| bed display<br>town v<br>Disabled (read-only)<br>Private<br>Private make are shown only to users with results access.<br>Private make are shown only to users with results access.<br>Private field are shown only to users and results access.<br>Private field are shown only to users and results access.<br>States to the wrigher anound both the field and its label. Reparate multiple by spaces.<br>SS classes                                                                                                    |       |             |                                          |

Afbeelding 27.

Onder het tabblad Validatie/Validation (zie afbeelding 28):

- Vereist/Required (indien aangevinkt is het veld verplicht om in te vullen door een gebruiker)

|                                                                                                    | Search | Env: accept                                                     | editorinchief                                                |
|----------------------------------------------------------------------------------------------------|--------|-----------------------------------------------------------------|--------------------------------------------------------------|
| ne Test webformulier<br>est webformulier                                                                                                    |        |                                                                 |                                                              |
| w draft Edit draft Rankings & numbers Replicate Revisions Webform Results Translate                                                             |        |                                                                 |                                                              |
| components Conditionals E-mails Form settings                                                                                                   |        |                                                                 |                                                              |
| <ul> <li>Changes to the form have been saved.</li> <li>A partially-completed form was found. Please complete the remaining portions.</li> </ul> |        |                                                                 |                                                              |
| Form preview                                                                                                    | Add    | a field                                                         |                                                              |
| \$New textarea                                                                                                    |        | ntfield (19)                                                    | Textarea                                                     |
|                                                                                                    |        |                                                                 | Territoriou                                                  |
|                                                                                                    |        | mail [12                                                        | Number                                                       |
|                                                                                                    |        | -mail (12)<br>adios 🖌                                           | Number<br>Checkboxes                                         |
|                                                                                                    |        | mail (12)<br>adios 🐼                                            | Number<br>Checkboxes<br>Date                                 |
|                                                                                                    |        | mail (2)<br>adios (2)<br>elect list (2)<br>me (2)               | Number<br>Checkbaxes<br>Date<br>File                         |
|                                                                                                    |        | mail (2)<br>adios (2)<br>elect list (2)<br>me (2)<br>idden (42) | Number<br>Checkboxes<br>Date<br>File<br>Markup               |
| Properties Display Validation                                                                                                    |        | mail (12)<br>adios 🗭<br>elect list 🔤<br>idden 400<br>eldset H   | Number<br>Checkboxes<br>Date<br>File<br>Markup<br>Page break |

Afbeelding 28.

#### 17.1.9 Getal/Number

Met het Getal/Number veld, voeg je een veld toe waar alleen een nummer ingevuld mag worden. Het Getal/Number veld kent de volgende opties:

Onder het tabblad Eigenschappen/Properties (Zie afbeelding 29):

- Titel (wordt standaard boven het veld getoond)
- Standaard waarde/Default value (de waarde die standaard in het tekstveld getoond wordt)
- Beschrijving/Description (beschrijving die onder het tekstveld getoond wordt)

| <ul> <li>Changes to the form have been saved.</li> <li>A partially-completed form was found. Please complete the remaining portions.</li> </ul> |        |                    |
|----------------------------------------------------------------------------------------------------|--------|--------------------|
| orm preview                                                                                                    | Add a  | field              |
| New number                                                                                                    | / ×    | dfield 📰 Textarea  |
| 7                                                                                                    | (@ E-r | nail 😰 Number      |
|                                                                                                    |        | dios 🕑 Checkboxes  |
| Properties Display Validation Analysis                                                                                                    | Se     | lect list 📃 🗖 Date |
| Title *                                                                                                    | E Tin  | te 🔀 File          |
| New number                                                                                                    | ie Hic | Iden 42 Markup     |
| rorm key: new_number (Edit)                                                                                                    | T Fie  | idset   Page break |
| Default value                                                                                                    |        |                    |
| Description                                                                                                    |        |                    |
|                                                                                                    |        |                    |
|                                                                                                    |        |                    |
|                                                                                                    |        |                    |
|                                                                                                    |        |                    |

#### Afbeelding 29.

Onder het tablad Weergeven/Display (Zie afbeelding 30):

- Voorvoegsel/Prefix (tekstje voor het invulveld)
- Achtervoegsel/Suffix (tekstje achter het invulveld)
- Aantal decimalen/Decimal places (hoeveel cijfers achter de komma getoond moeten worden)
- Scheidingsteken voor duizendtallen/Thousands separator (scheiding duizendtallen met punt of komma, etc)
- Decimaalteken/Decimal point (punt of komma voor decimalen)
- Labelweergave/Display (of de titel boven, voor of onder het veld moet komen staan)
- Uitgeschaked/Disabled (read only) -> indien aangevinkt kan het veld niet gewijzigd worden door een gebruiker
- Afgeschermd/Private (alleen zichtbaar voor gebruikers die de resultaten van de ingevulde formulier kunnen zien)
- Wrapper CSS classes (toevoegen CSS styling code rondom veld en label)
- CSS classes (toevoeging CSS styling in veld)

| oran con oran                                                | riamango a i                      | Hamboro                  | riopnour        |                            | Hoodito Hand    | ato |       |                            |       |            |   |
|--------------------------------------------------------------|-----------------------------------|--------------------------|-----------------|----------------------------|-----------------|-----|-------|----------------------------|-------|------------|---|
| mponents Conditiona                                          | als E-mails                       | Form set                 | tings           |                            |                 |     |       |                            |       |            |   |
|                                                              |                                   |                          |                 |                            |                 |     |       |                            |       |            |   |
| <ul> <li>Changes to the</li> <li>A partially-comp</li> </ul> | form have been<br>bleted form was | n saved.<br>s found. Ple | ase complete    | the remaining portions.    |                 |     |       |                            |       |            |   |
|                                                              |                                   |                          |                 | 0,                         |                 |     |       |                            |       |            | - |
| orm preview                                                  |                                   |                          |                 |                            |                 |     |       | Add a fie                  | ld    |            |   |
| New number                                                   |                                   |                          |                 |                            |                 |     | X     | Textfield                  | d 🔳   | Textarea   |   |
| 7                                                            |                                   |                          |                 |                            |                 |     |       | 👩 E-mail                   | 12    | Number     |   |
|                                                              |                                   |                          |                 |                            |                 |     |       | <ul> <li>Radios</li> </ul> |       | Checkboxes |   |
| Properties Display                                           | Validation A                      | nalysis                  |                 |                            |                 |     | Close | Select I                   | ist 📃 | Date       |   |
| Prefix                                                       |                                   |                          |                 |                            |                 |     |       | Time                       | 4     | File       |   |
|                                                              |                                   |                          | 7               |                            |                 |     |       | Hidden                     | (42)  | Markup     |   |
| Suffix                                                       |                                   |                          |                 |                            |                 |     |       | Fieldse                    | t H   | Page break |   |
|                                                              |                                   |                          |                 |                            |                 |     |       |                            |       |            |   |
| Decimal places                                               |                                   |                          |                 |                            |                 |     |       |                            |       |            |   |
| Automatic ~                                                  |                                   |                          |                 |                            |                 |     |       |                            |       |            |   |
| Automatic will display up to                                 | 4 decimals plac                   | ces if needed            | d. A value of " | 2" is common to format cur | rrency amounts. |     |       |                            |       |            |   |
| Thousands separator                                          |                                   |                          |                 |                            |                 |     |       |                            |       |            |   |
| Comma (,) 🗸                                                  |                                   |                          |                 |                            |                 |     |       |                            |       |            |   |
| Decimal point                                                |                                   |                          |                 |                            |                 |     |       |                            |       |            |   |
| Period (.) Y                                                 |                                   |                          |                 |                            |                 |     |       |                            |       |            |   |
| abol display                                                 |                                   |                          |                 |                            |                 |     |       |                            |       |            |   |
| Above v                                                      |                                   |                          |                 |                            |                 |     |       |                            |       |            |   |
| Determines the placement                                     | of the componer                   | nt's label.              |                 |                            |                 |     |       |                            |       |            |   |
| Private                                                      | m only to users a                 | with results             | 20085           |                            |                 |     |       |                            |       |            |   |
| Wrapper CSS classes                                          | ,                                 |                          |                 |                            |                 |     |       |                            |       |            |   |
|                                                              |                                   |                          |                 |                            |                 |     |       |                            |       |            |   |
| Apply a class to the wrappe                                  | er around both th                 | he field and i           | its label. Sepa | rate multiple by spaces.   |                 |     |       |                            |       |            |   |
| CSS classes                                                  |                                   |                          |                 |                            |                 |     |       |                            |       |            |   |
|                                                              |                                   |                          |                 |                            |                 |     |       |                            |       |            |   |
| Apply a class to the field. S                                | eparate multiple                  | by spaces.               |                 |                            |                 |     |       |                            |       |            |   |
|                                                              |                                   |                          |                 |                            |                 |     |       |                            |       |            |   |

Afbeelding 30.

Onder het tabblad Validatie/Validation (zie afbeelding 31):

- Vereist/Required (indien aangevinkt is het veld verplicht om in te vullen door een gebruiker)
- Uniek/Unique (indien aangevinkt, moet de waarde die ingevuld is door de gebruiker moet uniek zijn, dus mag niet door een andere gebruiker al eens ingevuld zijn.)
- Integer (indien aangevinkt mogen er alleen gehele getallen gebruikt worden)
- Minimum (minimale waarde)
- Maximum (maximale waarde)
- Stap/Step (in welke stappen de waarde mag zijn. Bijv. in stappen van 3).

| My Workbench Content Structure Configuration UM settings S                                                                                      | earch      | Env: accept | editorinchief | Log out |
|----------------------------------------------------------------------------------------------------|------------|-------------|---------------|---------|
| View draft Edit draft Rankings & numbers Replicate Revisions Webform Results Translate                                                          |            |             |               |         |
| Form components Conditionals E-mails Form settings                                                                                              |            |             |               |         |
| <ul> <li>Changes to the form have been saved.</li> <li>A partially-completed form was found. Please complete the remaining portions.</li> </ul> |            |             |               |         |
| Form preview                                                                                                    | Add a fiel | d           |               |         |
| New number                                                                                                    | Textfield  |             | Textarea      |         |
| F                                                                                                    | 👩 E-mail   | 12          | Number        |         |
| Dranastian Dianlay Multiduca Applysia                                                                                                    | - Radios   |             | Checkboxes    |         |
| Properties Display Validation Milarysis                                                                                                    | Select lis | # 📃         | Date          |         |
| Required                                                                                                    | En Time    | 4           | File          |         |
| Unique<br>Check that all externed values for this field are unique. The same value is not allowed to be used byles                              | Hidden     | 942>        | Markup        |         |
| Integer     Permit only integer values as inout, e.g. 12,34 would be invalid.                                                                   | Fieldset   | н           | Page break    |         |
| Minimum                                                                                                    |            |             |               |         |
| Minimum numeric value, e.g. 0 would ensure positive numbers.                                                                                    |            |             |               |         |
| Maximum                                                                                                    |            |             |               |         |
| Maximum numeric value. This may also determine the display width of your field.                                                                 |            |             |               |         |
| Step                                                                                                    |            |             |               |         |
| Limit options to a specific increment. e.g. a step of "5" would allow values 5, 10, 15, etc.                                                    |            |             |               |         |
| Save Cancel                                                                                                    |            |             |               |         |

Afbeelding 31.

Onder het tabblad Analysis (zie afbeelding 32):

- Nul uitsluiten/Exclude zero (indien aangevinkt mogen er geen waarden van 0 of leeg ingevuld worden)

| y workbench. Content Structure Conliguration UM settings                                                                                                    | Search                                               | Env: accept editorinchief                             |
|----------------------------------------------------------------------------------------------------|------------------------------------------------------|-------------------------------------------------------|
| est webformulier                                                                                                    |                                                      |                                                       |
| v draft Edit draft Rankings & numbers Replicate Revisions Webform Results Translate                                                                                |                                                      |                                                       |
| omponents Conditionals E-mails Form settings                                                                                                    |                                                      |                                                       |
| <ul> <li>Changes to the form have been saved.</li> <li>A partially-completed form was found. Please complete the remaining portions.</li> </ul>                    |                                                      |                                                       |
| orm preview                                                                                                    | Add a fiel                                           | d                                                     |
| New number                                                                                                    | Textfield                                            | Textarea                                              |
|                                                                                                    | C                                                    |                                                       |
| ······································                                                                                                    | Radios                                               | Checkboxes                                            |
| Properties Display Validation Analysis Clea                                                                                                    | Radios     Select lis                                | t Date                                                |
| Properties Display Validation Analysis Exclude zero Exclude article of zero for blank) when counting submissions to calculate average and standard deviation.      | Radios     Relect lis     Time                       | t Date                                                |
| Properties Display Validation Analysis Cice Exclude zero Exclude entries of zero (or blank) when counting submissions to calculate average and standard deviation. | Radios     Radios     Select lis     Time     Hidden | t Date Checkboxes t Date Checkboxes t Date Checkboxes |

Afbeelding 32.

### 17.1.10 Keuzevakjes/Checkboxes

Via Keuzevakjes/Checkboxes kun je vinkvakjes toevoegen aan het formulier. Dit veld kent de volgende opties:

Onder het tabblad Eigenschappen/Properties (Zie afbeelding 33):

- Titel (wordt standaard boven het veld getoond)
- Beschrijving/Description (beschrijving die onder het veld getoond wordt)

| v draft Ec  | dit draft  | Rankings        | s & numbers | Replica | ate Revis | ions | Webform | Results | Translate |      |      |                            |      |            |    |
|-------------|------------|-----------------|-------------|---------|-----------|------|---------|---------|-----------|------|------|----------------------------|------|------------|----|
| omponents   | Condition  | nals E-ma       | ils Form s  | ettings |           |      |         |         |           |      |      |                            |      |            |    |
| orm previ   | iew        |                 |             |         |           |      |         |         |           |      |      | Add a fie                  | eld  |            |    |
| New checkb  | ooxes      |                 |             |         |           |      |         |         |           | Ì    | ×    | Textfiel                   | d 📒  | Textarea   | ĺ  |
| one 🗌       |            |                 |             |         |           |      |         |         |           |      |      | 👩 E-mail                   | 8    | Number     | l  |
| two         |            |                 |             |         |           |      |         |         |           |      |      | <ul> <li>Radios</li> </ul> |      | Checkboxes | Į. |
| three       |            |                 |             |         |           |      |         |         |           |      |      | Select                     | list | Date       | Į. |
|             | Disalari   | <b>O</b> -17-10 | Mandarian   |         |           |      |         |         |           | <br> |      | E Time                     |      | File       | Į. |
| Properties  | Display    | Options         | validation  |         |           |      |         |         |           |      | lose | Hidden                     |      | > Markup   | Į. |
| Title *     |            |                 |             |         |           |      |         |         |           |      |      | Fieldse                    | n    | Page break | ĺ. |
| New checkbo | checkboxes | [Edit]          |             |         |           |      |         |         |           |      |      |                            |      |            |    |
| Description |            |                 |             |         |           |      |         |         |           |      |      |                            |      |            |    |
|             |            |                 |             |         |           |      |         |         |           |      |      |                            |      |            |    |
|             |            |                 |             |         |           |      |         |         |           |      |      |                            |      |            |    |
|             |            |                 |             |         |           |      |         |         |           |      |      |                            |      |            |    |
|             |            |                 |             |         |           |      |         |         |           |      |      |                            |      |            |    |

Afbeelding 33

Onder het tablad Weergeven/Display (Zie afbeelding 34):

- Labelweergave/Display (of de titel boven, voor of onder het veld moet komen staan)
- Afgeschermd/Private (alleen zichtbaar voor gebruikers die de resultaten van de ingevulde formulier kunnen zien)
- Wrapper CSS classes (toevoegen CSS styling code rondom veld en label)
- CSS classes (toevoeging CSS styling in veld)

| A My Workbench Content Structure Configuration UM settings                                                                                                    | Search                                                                                                    | Env: accept editorinchie                                                                                          | Log out          |
|----------------------------------------------------------------------------------------------------|----------------------------------------------------------------------------------------------------|----------------------------------------------------------------------------------------------------|------------------|
| Test webformulier                                                                                                    |                                                                                                    |                                                                                                    |                  |
| View draft Edit draft Rankings & numbers Replicate Revisions Webform Results Translate                                                                                                    |                                                                                                    |                                                                                                    |                  |
| Form components Conditionals E-mails Form settings                                                                                                    |                                                                                                    |                                                                                                    |                  |
| Form preview          New checkboxes         one         two         two         three         Properties       Display         Above v         Determines the placement of the component's label.         Private | Image: Add a fill       Image: Add a fill       Image | eld<br>id E Textarea<br>Number<br>is Checkows<br>ist Date<br>is File<br>i G File<br>i G Markup<br>et H Page break | ]<br>]<br>]<br>] |
| Private fields are shown only to users with results access.<br>Wrapper CSS classes                                                                                                    |                                                                                                    |                                                                                                    |                  |
| Apply a class to the wrapper around both the field and its label. Separate multiple by spaces.<br>CSS classes<br>Apply a class to the field. Separate multiple by spaces.                                          |                                                                                                    |                                                                                                    |                  |

Afbeelding 34.

Onder het tablad Opties/Options (Zie afbeelding 35):

- Hier vul je de opties in de gebruiker kan aanvinken (meerdere mogelijk). Standaard staat er 3 opties die je kunt aanpassen. Via de kruisjes of het plusje (Item toevoegen/Add item) kun je minder of meer opties krijgen.
- Door een checkbox voor de opties aan te vinken, geef je aan welke optie(s) default aan staat(staan). Met de link No default is de default waarde uit.
- Indien gewenst kun je via de optie 'Handmatige invoer/Manual Entry' in een onderwaterscherm zelf opties aanmaken/wijzigen/verwijderen. Elke optie op een nieuwe regel (zie voorbeeld in onderwaterscherm voor de wijze van schrijven).
- Via 'Optie-instellingen/Option settings' kun je de optie 'Toetsen aanpassen/Custom keys' aanvinken. Daarmee kun je een onderscheid maken tussen de interne waarde (key) van een optie en de waarde die aan een gebruiker wordt getoond (value).

|                 |                 |             | o riopilouto | Hevisions | webiorm | Hesults | Iranslate |              |           |      |            |
|-----------------|-----------------|-------------|--------------|-----------|---------|---------|-----------|--------------|-----------|------|------------|
| omponents Cor   | inditionals E-m | ails Form s | ettings      |           |         |         |           |              |           |      |            |
| orm preview     |                 |             |              |           |         |         |           |              | Add a fi  | eld  |            |
| New checkboxe   | s               |             |              |           |         |         |           | / ×          | B Textfie | ld 🔳 | Textarea   |
| one one         |                 |             |              |           |         |         |           |              | E-mail    |      | Number     |
| two             |                 |             |              |           |         |         |           |              | Radios    | • 🗹  | Checkboxes |
| three           |                 |             |              |           |         |         |           |              | Select    | list | Date       |
| Properties Disp | play Options    | Validation  |              |           |         |         |           | Close        | - Hidder  |      | Markup     |
| Options *       |                 |             |              |           |         |         |           |              | Fields    | et H | Page break |
| Default Va      | alue            |             |              |           |         |         |           |              |           |      | -          |
| + 🗌 or          | ne              |             |              |           |         |         |           | 8            |           |      |            |
| tw              | NO              |             |              |           |         |         |           | 8            |           |      |            |
| th th           | 166             |             |              |           |         |         |           | 8            |           |      |            |
| No default      |                 |             |              |           |         |         |           | Add item     |           |      |            |
| - Option se     | ettings         |             |              |           |         |         |           | Manual entry |           |      |            |
|                 | 0               |             |              |           |         |         |           |              |           |      |            |

Afbeelding 35.

Onder het tabblad Validatie/Validation (zie afbeelding 36):

- Vereist/Required (indien aangevinkt is het veld verplicht om in te vullen door een gebruiker)

| My Workbench Content Structure Configuration                                                                                                    | n UM settings       |         |         |           | Searc | h                                                                                  | Env: accept | editorinchief                                                            | Log |
|----------------------------------------------------------------------------------------------------|---------------------|---------|---------|-----------|-------|------------------------------------------------------------------------------------|-------------|--------------------------------------------------------------------------|-----|
| ene Teet weblormulier<br>Test webformulier                                                                                                    |                     |         |         |           |       |                                                                                    |             |                                                                          |     |
| iew draft Edit draft Rankings & numbers                                                                                                    | Replicate Revisions | Webform | Results | Translate |       |                                                                                    |             |                                                                          |     |
| m components Conditionals E-mails Form set                                                                                                    | ttings              |         |         |           |       |                                                                                    |             |                                                                          |     |
| Form preview          New checkboxes         one         two         three         Properties       Display       Options       Validation         Required |                     |         |         | J.        | ×     | Add a fie<br>Textfiel<br>E-mail<br>Radios<br>Select<br>Midden<br>Hidden<br>Fieldse |             | Textarea<br>Number<br>Checkboxes<br>Date<br>File<br>Markup<br>Page break |     |

Afbeelding 36.

#### 17.1.11 Datum/Date

Met het Datum/Date veld kan een gebruiker een datum toevoegen. Dit veld kent de volgende opties:

Onder het tabblad Eigenschappen/Properties (Zie afbeelding 37):

- Titel (wordt standaard boven het veld getoond)
- Standaard waarde/Default value (heeft geen functie in dit veld?)
- Beschrijving/Description (beschrijving die onder het veld getoond wordt)

| w draft Edit draft Rankings & numbers        | Replicate Revisio | ons Webform | Results | Translate |        |                            |                  |
|----------------------------------------------|-------------------|-------------|---------|-----------|--------|----------------------------|------------------|
| components Conditionals E-mails Form setting | ngs               |             |         |           |        |                            |                  |
| Form preview                                 |                   |             |         |           |        | Add a field                |                  |
| New date                                     |                   |             |         |           | ∕ ×    | Textfield                  | Textarea         |
| Month V Day Vear V                           |                   |             |         |           |        | E-mail                     | Number           |
| Presenting Display Validation                |                   |             |         |           | Closes | <ul> <li>Radios</li> </ul> | Checkboxes       |
| Properties Display Validation                |                   |             |         |           |        | Select list                | Date             |
| Title *                                      |                   |             |         |           |        | Time Time                  | 📮 File           |
| New date                                     |                   |             |         |           |        | Hidden                     | Alexandre Markup |
| Default value                                |                   |             |         |           |        | Fieldset                   | Here Page break  |
|                                              |                   |             |         |           |        |                            |                  |
| Description                                  |                   |             |         |           |        |                            |                  |
| Description                                  |                   |             |         |           |        |                            |                  |
|                                              |                   |             |         |           |        |                            |                  |
|                                              |                   |             |         |           |        |                            |                  |

Afbeelding 37.

Onder het tablad Weergeven/Display (Zie afbeelding 38):

- Popup-kalender inschakelen/Enable pop-up calendar (hierdoor krijgen gebruiker een pop-up met een kalender waar ze de datum kunnen aanklikken i.p.v. invoeren)
- Gebruik een tekstveld voor jaar/Use a textfield for year (indien aangevinkt is het jaar via een tekstveld in te vullen i.p.v. via dropdownlijst.
- Labelweergave/Display (of de titel boven, voor of onder het veld moet komen staan)
- Afgeschermd/Private (alleen zichtbaar voor gebruikers die de resultaten van de ingevulde formulier kunnen zien)
- Wrapper CSS classes (toevoegen CSS styling code rondom veld en label)

| My Workbench Content Structure Configuration UM settings                                                                                                    | Search                                                                                                    | Env: accept           | editorinchief                                    | Log ou |
|----------------------------------------------------------------------------------------------------|----------------------------------------------------------------------------------------------------|-----------------------|--------------------------------------------------|--------|
| Home Test webformulier<br>Test webformulier                                                                                                    |                                                                                                    |                       |                                                  |        |
| View draft Edit draft Rankings & numbers Replicate Revisions Webform Results Translate                                                                                                    |                                                                                                    |                       |                                                  |        |
| Form components Conditionals E-mails Form settings                                                                                                    |                                                                                                    |                       |                                                  |        |
| Form preview          New date       Image: State of the state of the state of | Add a fiel<br>Textfiel<br>E-mail<br>Radios<br>Reference<br>Reference<br>Refere | eld<br>id E<br>ibit C | Textarea<br>Number<br>Checkboxes<br>Date<br>File |        |
| Endow a Javason of use picker maxing in the date med.     Use a textfield for year     If checked, the generated date field will use a textfield for the year. Otherwise it will use a select list.     Label display                                                                                                    | Fieldse                                                                                                    | 982)<br>M             | Markup<br>Page break                             |        |
| Above v Determines the placement of the component's label.                                                                                                    |                                                                                                    |                       |                                                  |        |
| Private<br>Private fields are shown only to users with results access.                                                                                                    |                                                                                                    |                       |                                                  |        |
| Wrapper CSS classes                                                                                                    |                                                                                                    |                       |                                                  |        |
| Apply a class to the wrapper around both the field and its label. Separate multiple by spaces.                                                                                                    |                                                                                                    |                       |                                                  |        |
| Save Cancel                                                                                                    |                                                                                                    |                       |                                                  |        |

#### Afbeelding 38

Onder het tabblad Validatie/Validation (zie afbeelding 39):

- Vereist/Required (indien aangevinkt is het veld verplicht om in te vullen door een gebruiker)
- Start date (het vroegste jaar dat ingevuld mag worden. Default. -2 years)
- End date (het uiterste jaar dat ingevuld mag worden. Default +2 years)

| Ay Workbench Content Structure Configuration UM settings                                             | Search  | Env: accept editorinchie | f Lo |
|----------------------------------------------------------------------------------------------------|---------|--------------------------|------|
| re Test webformulier<br>est webformulier                                                             |         |                          |      |
| w draft Edit draft Rankings & numbers Replicate Revisions Webform Results Translate                  |         |                          |      |
| components Conditionals E-mails Form settings                                                        |         |                          |      |
|                                                                                                    | Add at  | îeld                     |      |
| New date                                                                                             | Add al  | ield 📄 Textarea          | 1    |
| Month v Day v Year v                                                                                 | E-ma    | all (12) Number          | ī    |
|                                                                                                    | ( Radi  | os Checkboxes            | ĩ    |
| Properties Display Validation                                                                        | Close   | ct list 🔄 Date           | ī    |
| Required                                                                                             | ED Time | 🔁 File                   | ĩ    |
| Start date                                                                                           | Hidd    | en de Markup             | ĩ    |
| -2 years                                                                                             | Field   | set   Page break         | í    |
| The earliest date that may be entered into the field. Accepts any date in any GNU Date Input Format. |         |                          |      |
| End date                                                                                             |         |                          |      |
| +2 years                                                                                             |         |                          |      |
| The latest date that may be entered into the field. Accepts any date in any CNU Date least Format    |         |                          |      |

Afbeelding 39.

### 17.1.12 Bestand/File

Met het Bestand/File veld kan een gebruiker een bestand meesturen met het formulier. Dit veld kent de volgende opties:

Onder het tabblad Eigenschappen/Properties (Zie afbeelding 40):

- Titel (wordt standaard boven het veld getoond)
- Uploadbestemming/Upload destination (Public files of Afgeschermd/Private files. Afgeschermd/Private files zijn alleen voor beheerders die de inzendingen mogen zien.)
- Upload map/Upload directory (webform/[naam invullen] waar bestanden geplaatst worden op de server)
- Beschrijving/Description (beschrijving die onder het veld getoond wordt)

|                                                                                                    |                                                    |                                       |               |                                      |                |                        |              |            |                | <br> |   |       |     |             |     |            | _ |
|----------------------------------------------------------------------------------------------------|----------------------------------------------------|---------------------------------------|---------------|--------------------------------------|----------------|------------------------|--------------|------------|----------------|------|---|-------|-----|-------------|-----|------------|---|
| orm prev                                                                                                    | view                                               |                                       |               |                                      |                |                        |              |            |                |      |   |       | Add | a field     |     |            |   |
| New file                                                                                                    |                                                    |                                       |               |                                      |                |                        |              |            |                |      | 1 | ×     |     | Textfield   |     | Textarea   |   |
| Bestand k                                                                                                    | iezen Geen                                         | bestand gekozen                       | Uploa         | d i                                  |                |                        |              |            |                |      |   |       |     | E-mail      | 12  | Number     |   |
|                                                                                                    |                                                    |                                       |               |                                      |                |                        |              |            |                | <br> |   |       | ۲   | Radios      |     | Checkboxes |   |
| Properties                                                                                                    | Display                                            | Validation                            |               |                                      |                |                        |              |            |                |      |   | Close |     | Select list |     | Date       |   |
| Title *                                                                                                    |                                                    |                                       |               |                                      |                |                        |              |            |                |      |   |       | 80  | Time        |     | File       |   |
| New file                                                                                                    |                                                    |                                       |               |                                      |                |                        |              |            |                |      |   |       | 60  | Hidden      | 482 | Markup     |   |
| Form key: new                                                                                                    | v_file [Edit]                                      |                                       |               |                                      |                |                        |              |            |                |      |   |       |     | Fieldset    | -   | Page break |   |
| <ul> <li>Private</li> <li>Private file si</li> <li>Upload dir</li> <li>webform/</li> <li>You may opt</li> <li>Description</li> </ul> | files<br>torage has si<br>ectory<br>ionally specif | gnificantly more<br>y a sub-directory | overhead than | public files, bu<br>files. Browse av | it restricts f | file access t<br>kens. | to users who | o can viev | w submissions. |      |   |       |     |             |     |            |   |
|                                                                                                    |                                                    |                                       |               |                                      |                |                        |              |            |                |      |   | 11    |     |             |     |            |   |

Afbeelding 40.

Onder het tablad Weergeven/Display (Zie afbeelding 41):

- Labelweergave/Display (of de titel boven, voor of onder het veld moet komen staan)
- Afgeschermd/Private (alleen zichtbaar voor gebruikers die de resultaten van de ingevulde formulier kunnen zien)
- Wrapper CSS classes (toevoegen CSS styling code rondom veld en label)
- CSS classes (toevoeging CSS styling in veld)

| orm preview                            |                       |                              |                         |       | Add a field                | d          |            |
|----------------------------------------|-----------------------|------------------------------|-------------------------|-------|----------------------------|------------|------------|
| New file                               |                       |                              |                         | X     | D Textfield                | <b>E</b> 1 | Textarea   |
| Bestand kiezen Ge                      | en bestand gekozen    | Upload                       |                         |       | E-mail                     | 1          | Number     |
|                                        |                       |                              |                         |       | <ul> <li>Radios</li> </ul> | <b>I</b>   | Checkboxes |
| Properties Display                     | Validation            |                              |                         | Close | E Select list              | ı 🗖 🖬      | Date       |
| Label display                          |                       |                              |                         |       | E Time                     | G 1        | File       |
| Above ~                                |                       |                              |                         |       | Hidden                     | 482-1      | Markup     |
| Determines the placer                  | nent of the component | t's label.                   |                         |       | Fieldset                   | H          | age break  |
| Private<br>Private fields are s        | shown only to users w | ith results access.          |                         |       |                            |            |            |
| Wrapper CSS class                      | es                    |                              |                         |       |                            |            |            |
| Apply a class to the wr<br>CSS classes | apper around both the | e field and its label. Separ | ate multiple by spaces. |       |                            |            |            |

Afbeelding 41.

Onder het tabblad Validatie/Validation (zie afbeelding 42):

- Vereist/Required (indien aangevinkt is het veld verplicht om in te vullen door een gebruiker)
- Max upload Lengte/Size (maximale grootte van het te uploaden bestand. Standaard: 2MB )
- Category types (aangeven welke bestandstypes geüpload mogen worden)

|                                | ontent Su     | ucture co                  | ninguration            | om settir                     | 82                             |                               |               |            |       |        |     |       |      | 5     | Galon    | env. accept | editorinchief | 1 |
|--------------------------------|---------------|----------------------------|------------------------|-------------------------------|--------------------------------|-------------------------------|---------------|------------|-------|--------|-----|-------|------|-------|----------|-------------|---------------|---|
| A partia                       | illy-complete | d form was                 | found. Plea            | ise complet                   | e the remai                    | ining portio                  | ns.           |            |       |        |     |       |      |       |          |             |               | _ |
| orm preview                    | /             |                            |                        |                               |                                |                               |               |            |       |        |     |       |      |       | Add a fi | eld         |               |   |
| New file                       |               |                            |                        |                               |                                |                               |               |            |       |        |     |       |      | X     | Textfie  | ld 🔳        | Textarea      | 1 |
| Bestand kiezen                 | Geen besta    | nd gekozen                 | Uploa                  | d                             |                                |                               |               |            |       |        |     |       |      |       | E-mail   | 12          | Number        | ĺ |
|                                | -             |                            |                        |                               |                                |                               |               |            |       |        |     |       |      |       | Radios   |             | Checkboxes    | ĺ |
| Properties Dis                 | splay Vali    | dation                     |                        |                               |                                |                               |               |            |       |        |     |       |      | Close | E Select | list 🛅      | Date          | ĺ |
| Required                       |               |                            |                        |                               |                                |                               |               |            |       |        |     |       |      |       | Time     | 4           | File          | ĺ |
| Max unload size                | 0             |                            |                        |                               |                                |                               |               |            |       |        |     |       |      |       | Hidder   | n (42)      | Markup        | ĺ |
| 2 MB                           | •             |                            |                        |                               |                                |                               |               |            |       |        |     |       |      |       | Fields   | et H        | Page break    | ĺ |
| Desktop<br>images<br>Documents | (select)      | bmp                        | eps                    | tif                           | pict                           | _ psd                         | doc           | c 🗌 odt    | _ ppt | _ pptx | odp | 🗌 xis | xisx |       |          |             |               |   |
|                                |               | ods                        | xml                    |                               |                                |                               |               |            |       |        |     |       |      |       |          |             |               |   |
| Media                          | (select)      | avi                        | mov                    | mp3                           | ogg                            | wav                           |               |            |       |        |     |       |      |       |          |             |               |   |
| Archives                       | (select)      | bz2                        | dmg                    | 🗌 gz                          | 🗌 jar                          | 🗌 rar                         | 🗌 sit         | 🗌 tar      | 🗌 zip |        |     |       |      |       |          |             |               |   |
| Additional exter               | nsions        |                            |                        |                               |                                |                               |               |            |       |        |     |       |      |       |          |             |               |   |
|                                |               | Enter a list<br>Entered ex | of additionations will | I file extensi<br>I be append | ons for this a<br>ed to checke | upload field,<br>id items abo | separated we. | oy commas. |       |        |     |       |      |       |          |             |               |   |

Afbeelding 42.

### 17.1.13 Opmaak/Markup

Met Opmaak/Markup kan je een HTML opgemaakte tekst plaatsen. Dit veld kent de volgende opties:

Onder het tabblad Eigenschappen/Properties (Zie afbeelding 43):

- Titel (wordt niet getoond)
- Markup (HTML opgemaakte tekst/code)

| <ul> <li>Changes to the form have been saved.</li> <li>A partially-completed form was found. Please complete the remaining portions.</li> </ul> |       |                            |               |    |
|----------------------------------------------------------------------------------------------------|-------|----------------------------|---------------|----|
| rm preview                                                                                                    |       | Add a field                |               |    |
| lew HTML Markup                                                                                                    | ∕ ×   | Directive Textfield        | Textarea      |    |
| ater any test espended by available test fermate                                                                                                |       | E-mail                     | 12 Number     |    |
| nter any text supported by available text formats.                                                                                              |       | <ul> <li>Radios</li> </ul> | Checkboxes    |    |
| Properties                                                                                                    | Close | Select list                | Date Date     |    |
| itle *                                                                                                    |       | E Time                     | File          |    |
| New markup                                                                                                    |       | i Hidden                   | Al> Markup    |    |
| orm key: new_markup [Edt]                                                                                                    |       | Fieldset                   | HI Page break | İ. |
| Markup                                                                                                    |       |                            |               |    |
| <strong>New HTML Markup</strong>                                                                                                    |       |                            |               |    |
| Enter any text supported by available text formats.                                                                                             |       |                            |               |    |
|                                                                                                    |       |                            |               |    |
|                                                                                                    | 11    |                            |               |    |
|                                                                                                    |       |                            |               |    |
| Text format Filtered HTML ~                                                                                                    |       |                            |               |    |
|                                                                                                    |       |                            |               |    |

Afbeelding 43.

#### 17.1.14 Pagina-einde/Page break

Met Pagina-einde/Page break kun je het formulier opdelen in meerdere pagina's. Het Page break veld plaats je daarvoor tussen twee de 2 velden waar je een paginascheiding wilt aanbrengen. Er worden standaard Next/Volgende buttons en een voortgangsbalk toegevoegd (dit is in te stellen via de tab formsettings). Het veld kent de volgende opties:

Onder het tabblad Eigenschappen/Properties (Zie afbeelding 44):

- Titel (wordt standaard getoond in de voortgangsbalk)

| My Workbench Content Structure Configuration UM settings S                                                                                      | Search                                                                                                    | Env: accept  | editorinchief                                    | Log out |
|----------------------------------------------------------------------------------------------------|----------------------------------------------------------------------------------------------------|--------------|--------------------------------------------------|---------|
| rene Test webformulier<br>Test webformulier                                                                                                    |                                                                                                    |              |                                                  |         |
| View draft Edit draft Rankings & numbers Replicate Revisions Webform Results Translate                                                          |                                                                                                    |              |                                                  |         |
| rm components Conditionals E-mails Form settings                                                                                                |                                                                                                    |              |                                                  |         |
| <ul> <li>Changes to the form have been saved.</li> <li>A partially-completed form was found. Please complete the remaining portions.</li> </ul> |                                                                                                    |              |                                                  |         |
| Form preview                                                                                                    | Add a fie                                                                                                    | eld          |                                                  | _       |
| Form preview                                                                                                    | Add a fie                                                                                                    | eld 🔳        | Textarea                                         | _       |
| Form preview<br>Page break<br>(Fields below will be displayed on a new page)                                                                    | Add a fie                                                                                                    | eld<br>a III | Textarea                                         |         |
| Form preview Page break (Fields below will be displayed on a new page)                                                                          | Add a fie                                                                                                    |              | Textarea<br>Number<br>Checkboxes                 | _       |
| Form preview Page break (Fields below will be displayed on a new page) Properties Cose                                                          | Add a fie<br>Textfiel<br>E-mail<br>Radios<br>Select                                                                                                    | eld<br>d E   | Textarea<br>Number<br>Checkboxes<br>Date         |         |
| Form preview  Page break (Fields below will be displayed on a new page)  Properties  Title *                                                    | Add a fie                                                                                                    |              | Textarea<br>Number<br>Checkboxes<br>Date<br>File |         |
| Form preview                                                                                                    | Add a fiel<br>Textfiel<br>E-mail<br>Radios<br>Refer to<br>Refer to |              | Textarea Number Checkboxes Date File Markup      |         |

Afbeelding 44.

ũ.

### **17.2 Voorwaarden/Conditionals**

Via de tab Voorwaarden/Conditionals kun je velden tonen of verbergen o.b.v. de waarden van andere velden. Bijvoorbeeld om een veld Aantal kinderen te tonen als de checkbox Kinderen heeft aangevinkt.

- 16. Klik op + om een nieuwe voorwaarde/conditional toe te voegen bij een webformulier. (Zie afbeelding 45)
- 17. Vul daar de gewenste voorwaarde/conditional waarden in. Bijv.

If [veld Kinderen] [is] [waarde: True] Then [veld Aantal kinderen] [is] [shown]

18. Klik op Voorwaarden opslaan/Save conditionals (zie afbeelding 46)

| A My Workbench Content Structure Configuration        | n UM settings                                                                      | Search                                            | Env: accept | editorinchief | Log out |
|-------------------------------------------------------|------------------------------------------------------------------------------------|---------------------------------------------------|-------------|---------------|---------|
| Test webformulier                                     |                                                                                    |                                                   |             |               |         |
| View draft Edit draft Rankings & numbers              | Replicate Revisions Webfor                                                         | rm Results Transl                                 | ate         |               |         |
| Form components Conditionals E-mails Form se          | ittings                                                                            |                                                   |             |               |         |
| Conditionals may be used to hide or show certain comp | onents (or entire pages!) based on the value o<br>There are no conditional actions | f other components.<br>on this form. Add a new co | ndition: +  | Show row well | ghts    |
| Save conditions                                       |                                                                                    |                                                   |             |               |         |

#### Afbeelding 45.

| A My Workbench Content Structure                                                                                                | Configuration UM settings |                                 | Search                 | Env: accept | editorinchief | Log out |
|----------------------------------------------------------------------------------------------------|---------------------------|---------------------------------|------------------------|-------------|---------------|---------|
| Home Test webformulier<br>Test webformulie                                                                                      | r                         |                                 |                        |             |               |         |
| View draft Edit draft Rankings 8                                                                                                | anumbers Replicate I      | Revisions Webform               | Results Transla        | ate         |               |         |
| Form components Conditionals E-mails Conditionals may be used to hide or show of the New textfield v is then New textfield v is | Form settings             | es!) based on the value of othe | r components.          | × 4<br>× 4  | Show row wel  | ghts    |
|                                                                                                    | There are                 | no conditional actions on th    | is form. Add a new cor | ndition: +  |               |         |
| Save conditions                                                                                                    |                           |                                 |                        |             |               |         |

4

Afbeelding 46.

### 17.3 E-mails

Via de tab E-mails kun je het e-mailadres instellen waar de inzendingen naar toe gemaild moeten worden (naast dat deze in de website database opgeslagen worden).

Vul bij Adres/Address het e-mailadres in waar de inzendingen naar gemaild moeten worden en klik op Toevoegen/Add. Bij de optie Componentwaarde/Components kun je een component invullen met een e-mailadres (bijv. een e-mailveld of verborgen veld met e-mailadres). Zie afbeelding 47.

| Ħ.      | My Workbench     | Content Structure Configuration        | UM settings    |             |         |         |           |      | s | Search     | Env: accept | editorinchief | Log out |
|---------|------------------|----------------------------------------|----------------|-------------|---------|---------|-----------|------|---|------------|-------------|---------------|---------|
| H₀<br>T | est wel          | bformulier                             |                |             |         |         |           |      |   |            |             |               |         |
| Vi      | ew draft Edit    | it draft Rankings & numbers            | Replicate      | Revisions   | Webform | Results | Translate |      |   |            |             |               |         |
| Form    | n components     | Conditionals E-mails Form setti        | ngs            |             |         |         |           |      |   |            |             |               |         |
|         | Send             | E-mail to                              |                |             | Subject |         |           | From |   | Operations |             |               |         |
|         | Currently not se | ending e-mails, add an e-mail recipier | nt below.      |             |         |         |           |      |   |            |             |               |         |
|         |                  | Address: test@ma     Component value   | No available c | omponents ~ |         |         |           |      |   | Add        |             |               |         |
|         |                  |                                        |                |             |         |         |           |      |   |            |             |               |         |

#### Afbeelding 47

Er verschijnen nu verschillende instellingsmogelijkheden. (Zie afbeelding 48 en 49)

- 21. Enable sending (kun je uitvinken als je het formulier niet verzonden wilt hebben)
- 22. E-mailkop details/E-mail header details:
  - Onderwerp/E-mail subject (onderwerp. Standaard de titel van het formulier. Bij Component kan een Tekstveld, Selectveld of Hidden field gekozen worden als Subject)
  - b. E-mailadres van afzender/E-mail from address (het e-mailadres van waaruit de formulieren verstuurd worden. Default is ingesteld op <u>web@maatsrichtuniversity.nl</u>.
    In het Custom veld kan zelf een e-mailadres ingesteld worden. Bij Component kan een E-mailveld of Hidden field met e-mailadres gekozen worden als afzender).
  - c. Naam van afzender/E-mail from name (de naam van waaruit de e-mail verstuurd wordt. Standaard Maastricht University. Bij Component kan een Tekstveld, Selectveld of Hidden field gekozen worden als naam afzender).
- 23. E-mailthema/E-mailtemplate (= het e-mailtemplate dat gestuurd wordt. Er is een default template, maar je kunt ook een Custom template aanmaken)
- 24. Inbegrepen e-mailwaarden/Include e-mail values (in de emailtemplate wordt via de code [submission:values] <u>alle</u> ingevulde waarden opgenomen in de e-mail. Via 'Inbegrepen emailwaarden/Include e-mail values' kun je aangeven welke velden getoond moeten worden.

|                                                                                                    | MyWorkbunch Content Structure Configuration UM settings                                                                                                    | Search | Env: accept | editorinchief |
|----------------------------------------------------------------------------------------------------|----------------------------------------------------------------------------------------------------|--------|-------------|---------------|
| ave dult Ext dult   ave dult Ext dult   average Control in   Ext dult Ext dult   Control in Ext dult   Control in Ext dult                                                                                                    | iest webformulier                                                                                                    |        |             |               |
|                                                                                                    | ew draft Edit draft Rankings & numbers Replicate Revisions Webform Results Translate                                                                                                    |        |             |               |
| Evaluate bases   Control   Control   Cont                                                                                                    | n components Conditionals E-mails Form settings                                                                                                    |        |             |               |
| • chank indemandation reads   • chank index   • chank index   • chank index   • chank index   • chank index   • chank index   • chank index   • chank index   • opport   • opport <td>E-mail to address</td> <td></td> <td></td> <td></td>                                                                                                    | E-mail to address                                                                                                    |        |             |               |
| <pre>c Orgonett t</pre>                                                                                                    | 💿 Custom: teatimaanonturivenity.ni                                                                                                    |        |             |               |
| The standards the standard to the standard to the standard standards and the neglear statebases may be separated by contrast.  Period control of the statebases of the statebases of the stateba                                       | Component: No available components v                                                                                                    |        |             |               |
| Personal services of the service of the service                                           | Form submissions will be e-mailed to this address. Any email, select, or hidden form element may be selected as the recipient address. Multiple e-mail addresses may be separated by commas. |        |             |               |
| - E-mail header details E-mail header details E-mail header details E-mail header details C-bear mile O-bear form domission horn: Ret elebhomule C-bear mile Ary tardist, seeder-mail rety be selected as the subject to e-mail. E-mail tom above C-bear mile C-bear mile C-b                                        | Enable sending Undrext to disable sending this small.                                                                                                    |        |             |               |
| Email holds:<br>O Defail: From submission from: Test seebformular<br>C Comport. Ive submission from: Test seebformular<br>C Comport. Ive submission from: Test seebformular<br>D Defail: seebformation/testing/r<br>C Conton:<br>C Comporter. Ive submits of the submit rule seables as the submit rule senal tabless.<br>Email from address<br>P Defail: Massion? university of<br>C Comporter. Ive submits of the submit rule seables as the submit rule senal tabless.<br>Email from address<br>P Defail: Massion? university<br>C Conton:<br>C Comporter. Ive submits of the submit rule senal submits.<br>P Defail: Massion? university<br>C Conton:<br>C Defail: Testing of the submits of the submit rule senal submits.<br>P Email from from: Res submits of the submit rule senal submits rule for e mails.<br>P Email from from: Res submits of the submits rule of the submit rule senal to the e mails.<br>P Email from from: Res submits of the submits rule of the submits rule of the | E-mail header details                                                                                                    |        |             |               |
| O class. Form submission from: Net webformular Custom: Custom: Composered: Net southed: Custom: Composered: Net southed: Custom: Composered: Custom: Composered: Custom: Custom: Cust                                        | E-mail subject                                                                                                    |        |             |               |
| Cutors: Cutors: Cutor                                        | Delaut: Form submission from: Test webformulier                                                                                                    |        |             |               |
| Component: we needed:  Any textus:  Construction:  Construction:  Provide:  Construction:  Construction:  Provide:  Provide: Provide: Provide                                        | Custom:                                                                                                    |        |             |               |
| Ary testing, select, or hidden term skinear, may be selected as the subject for e-mail.   E-mail from address   O Conported:   No address   O Comported:   No address   O Default:   Selection:   O Default:   No address                                                                                                    | Component: New sectivity                                                                                                    |        |             |               |
| Enal forn address O Default: web@maastrichturiversity.vi Custom Component: We walkalis component in Ary walk, weit, or hidden form sammert may be selected as the sender's e-mail address. Enal form name O Default: Mastricht uriversity Custom Component: Wate waterie in Component: Wate waterie in Component: Wate waterie in Component: Wate waterie in Component: Water waterie in the sender's name for e-mails.  E-mail template Market server, in Submitted public server, in Custom in Custom in C                                           | Any startfield, select, or Nidden form element may be selected as the subject for e-mails.                                                                                                   |        |             |               |
| O blada: web@massichturiversity// C component: we available component: we have not be sender's e-mail address. E-mail from name O blada: Massicht university C custom: C custom: Ary work, standard was be sender's e-mail address. E-mail template: Ary work, standard was be sender's name be e-mails. Defund: Massicht university C custom: E-mail template can customize the display of e-mails. Defund: were table to be sender's e-mails. Defund: were table to be sender's name be e-mails. Defund: were table to be sender's name be e-mails. Defund: were table to be sender's name be e-mails. Defund: the table table to be sender's name be e-mails. Defund: the table table table to be sender's name be e-mails. Defund: the table table table table table table table table table table table table. Defund: table table table table table table table table table table table table table table. Defund: table table table table table table table table table table table table table table table table. Defund: table table table table table table table table table table table table table table table table. Defund: table table table table table table table table table table table table table table table. Defund: table table table table table table table table table table table table table table table table table table table. Defund: table table table table table table table table table table table table table table table table table table table table table table table table table table table table table table. Defund: table table table table table table table table table table table. Defund: table table table table table table table table table table. Defund: table table table table table table table table table. Defund: table table table table table table table table table table. Defund: table table table table table table table table table                                                                                                    | E-mail from address                                                                                                    |        |             |               |
| Custom Consorted Consorted Consorte                                        | Default: web@maastrichturiversity.nl                                                                                                    |        |             |               |
| Component: the available components *  Are weakles components the sentence may be selected as the sandars e-mail address. E-mail from name Component: the sandars for durations e-mails Component: the sandars for duration e-mails.  E-mail template Are weakles components Submitted on public resistonical data the sandars in a mail to e-mails.  E-mail template components Submitted on public resistonical sites are: [locations are: [locations are: [locatio                                                | Custom:                                                                                                    |        |             |               |
| Ary small, select, or hidden tom element may be selected as the sender's e-mail address. E-mail template Output: Very starting selected as the sender's name bit e-mails.                                                                                                    | ○ Component: No available components ~                                                                                                    |        |             |               |
| Default: Masshicht university    Custom:   Component:   Ner waterlieft, select, or hidden form element may be selected as the sendor's name for e-mails.   • E-mail template                                                                                                    | Any small, select, or hidden form element may be selected as the sender's e-mail address.<br>E-mail from name                                                                                |        |             |               |
| Custom Custom Component: Rev statilitä Component: Rev statilitä Compon                                        | Default: Maastricht university                                                                                                    |        |             |               |
| Component New statistics  Ary statistics, salace, or hidden form elements may be selected as the sender's name for e-mails.  - E-mail template Are - mail template are  Submitsd on plubrisationules form  Submitsd on plubrisationules  Submitsd on plubrisationules  Submitsd on plubrisationules  Submitsd on plubrisationules  Submitsd on plubrisationules  Default template are  Default template are  Submitsd on plubrisationules  Submitsd on plubrisationules                                        | O Custom:                                                                                                    |        |             |               |
| Any statistict, select, or hidden form dement may be selected as the sender's name for e-mails.                                                                                                    | Component: New textities ~                                                                                                    |        |             |               |
| - E-mail template An email template An emails. Detuct strends   Submited on puberssion/desional Submited values set: [u-trinsion/values] The realts of this submission may be viewed at: [u-trinsion/values] The realts of this submission may be viewed at: [u-trinsion/values] The realts of this submission may be viewed at: [u-trinsion/values] The realts of this submission may be viewed at: [u-trinsion/values]                                                                                                    | Any textfeld, select, or hidden form element may be selected as the sender's name for e-mails.                                                                                               |        |             |               |
| - E-mail template An e-mail template can outcome the display of e-mails.  Default template Submitted on bulkersiseonuse() Submitted outserseconuse() Submitted outses are: [submission-values] The results of this submission may be viewed at: [submissionul] Berses patieties teams - • Included e-mail values                                                                                                    |                                                                                                    |        |             |               |
| An e-mail template can customize the display of e-mails.          Default template           Default template           Submitted on juburnisation user juburnisations           Submitted values are:           [uubrnisation value]           The results of this submission may be viewed at:           [uubrnisation.valie]           Devise available toters.           - • Included e-mail values                                                                                                    | E-mail template                                                                                                    |        |             |               |
| Default tengilate ~<br>Submitted on juburisation rules food<br>Submitted on submission rules [<br>Submitted values are:<br>[submission rul]<br>Deves available toters.<br>- • Included e-mail values                                                                                                    | An e-mail template can customize the display of e-mails.                                                                                                    |        |             |               |
| Submitted verbusierissionual<br>Submitted verbusier (submissionual)<br>Submitted verbus exer<br>(submissionual)<br>The result of its submission may be viewed at:<br>(submissionual)<br>Browse available toters.<br>- • Included e-mail values                                                                                                    | Default template ~                                                                                                    |        |             |               |
| The results of this submission may be viewed at: [submission.ut] Browse available tokens • Included e-mail values                                                                                                    | Submitted on (submission/sater.iong)<br>Submitted by user (submission/user)<br>Submitted uses are:<br>(submission/values)                                                                    |        |             |               |
| Bowse evaluate takens.<br>- • Included e-mail values                                                                                                    | The results of this submission may be viewed at:<br>[submission.ut]                                                                                                    |        |             |               |
| Bosse analade takes.<br>- • Included e-mail values                                                                                                    | _                                                                                                    |        |             | 11            |
| - • Included e-mail values                                                                                                    | Browne available stream.                                                                                                    |        |             |               |
|                                                                                                    | - Included e-mail values                                                                                                    |        |             |               |
|                                                                                                    |                                                                                                    |        |             |               |
|                                                                                                    |                                                                                                    |        |             |               |

# Afbeelding 48.

| e-mail template can customize the display of e-mail                                                                                                    | 8.                                          |                                                    |                                       |      |
|----------------------------------------------------------------------------------------------------|---------------------------------------------|----------------------------------------------------|---------------------------------------|------|
| Custom template ~                                                                                                    |                                             |                                                    |                                       |      |
| lubmitted on (submission/datesiong)<br>Jubmitted by user (submission/user)<br>Jubmitted values are:<br>submission/values)<br>The results of this submission may be viewed at: |                                             |                                                    |                                       |      |
| submission ung                                                                                                    |                                             |                                                    |                                       |      |
|                                                                                                    |                                             |                                                    |                                       |      |
| owse available tokens.                                                                                                    |                                             |                                                    |                                       |      |
| <ul> <li>Included e-mail values</li> </ul>                                                                                                    |                                             |                                                    |                                       | <br> |
| The selected components will be included in the [su                                                                                                    | mission.values) token. Individual values ma | y still be printed if explicitly specified as a [r | submission values:?] in the template. |      |
| Include all components                                                                                                    |                                             |                                                    |                                       |      |
| New textfield                                                                                                    |                                             |                                                    |                                       |      |
| Page break                                                                                                    |                                             |                                                    |                                       |      |
| New textfield                                                                                                    |                                             |                                                    |                                       |      |
| Exclude empty components                                                                                                    |                                             |                                                    |                                       |      |
|                                                                                                    |                                             |                                                    |                                       |      |
|                                                                                                    |                                             |                                                    |                                       |      |

4

а

Afbeelding 49.

### **17.4 Formulierinstellingen/Form settings**

Via Formulierinstellingen/Form settings kunnen de volgende instellingen gedaan worden:

- Submission settings
- Submission access
- Progress bar
- Preview page
- Advanced setting

### 17.4.1 Verzendinstellingen/Submission settings

Verzendinstellingen/Submission settings

- Bevestigingsbericht/Confirmation message (bericht dat verschijnt nadat het formulier verstuurd wordt)
- Confirm page/Custom url/No redirect (bij confirmation page wordt de Confirmation message getoond op een aparte pagina. Bij Custom url kun je een eigen link aangeven naar een pagina met een bevestigingstekst. Bij No redirect wordt de eigen pagina herladen en wordt de Confirmation message als melding getoond.
- Total submissions limit (hier kun je het max aantal inzendingen per tijdseenheid instellen. Standaard is dit ongelimiteerd.
- Per user submission limit (hier kun je het max aantal inzendingen per gebruiker per tijdseenheid instellen. Standaard is dit ongelimiteerd)
- Status of this form (open of closed aangeven. Bij closed kunnen er geen inzendingen meer gedaan worden. Standaard is open)

### **17.4.2 Toegang tot het formulier/Submission acces**

Hier kun je aangeven welke gebruikersrollen het formulier van mogen versturen.

#### 17.4.3 Voortgangsbalk/Progress bar

Hier geef je aan of er een voortgangsbalk boven het formulier dient te komen (bij formulieren met meerdere stappen), of de balk met stappen of percentages getoond dient te worden en welke labels getoond dienen te worden bij de verschillende stappen.

#### 17.4.4 Voorbeeldpagina/Preview page

Via de Preview page krijg je voor het verzenden een pagina met alle ingevulde gegevens ter bevestiging. Indien de optie Preview page aangevinkt is, krijg je opties om deze bevestigingspagina in te stellen, zoals Titel, tekst op de pagina, tekst op de vorige en volgende knoppen, en welke ingevulde velden getoond moeten worden op de Preview page.

#### 17.4.5 Geavanceerde instellingen/Advanced settings

Bij de Geavanceerde instellingen/Advanced settings kun je de volgende zaken instellen:

- Of de Concept/Draft button getoond moet worden

- Of de ingevulde waarden op de formulieren automatisch tussentijds en bij errors toch opgeslagen moeten worden
- Vertrouwelijke inzendingen/Confidential submission (indien aangevinkt wordt het IP adres niet opgeslagen van de inzenders)
- Submit button label (het tekstje op de verstuur button)
- Nummer volgende inzending/Next submission number (het nummer van de volgende inzending. Dit is normaliter 1 bij start en steeds 1 meer bij elke inzending).

# 18 Inzendingen bekijken

Via <u>https://www.accept.maastrichtuniversity.nl/nl/admin/content/webform</u> vind je een overzicht van alle webforms van UM Web. (Zie afbeelding 50)

| A Mijn Workbench Inhoud Structuur Instell       | ingen UM settings                 |             |                    |                    | Zoeken  | Env: accept | editorinchief | Uitloggen |
|-------------------------------------------------|-----------------------------------|-------------|--------------------|--------------------|---------|-------------|---------------|-----------|
| Home Beheer Inhoud                              |                                   |             |                    |                    |         |             |               |           |
| Inhoud Reacties Course Catalog                  | Course Catalog Meta Bestan        | den Gepland | Webformulieren     | Locked documents   |         |             |               |           |
| Deze pagina geeft alle inhoud van de website we | er, die een webform kan bevatten. |             |                    |                    |         |             |               |           |
| Titel                                           | Aangemaakt                        | Status      | Weergeven          |                    | Bewer   | kingen      |               |           |
| Contact                                         | 06/22/2015 - 09:38                | Open        | Inzendingen Analys | e Tabel Downloaden | Bewerke | n Componen  | iten          |           |
| Feedback                                        | 11/25/2015 - 15:17                | Open        | Inzendingen Analys | e Tabel Downloaden | Bewerke | n Componen  | ten           |           |
| Alumnigegevens wijzigen                         | 01/14/2016 - 14:01                | Open        | Inzendingen Analys | e Tabel Downloaden | Bewerke | n Componen  | iten          |           |
| Stay connected                                  | 04/05/2016 - 12:39                | Open        | Inzendingen Analys | e Tabel Downloaden | Bewerke | n Componen  | iten          |           |
| Feedback form                                   | 04/06/2016 - 11:05                | Open        | Inzendingen Analys | e Tabel Downloaden | Bewerke | on Componen | iten          |           |
| Feedback form                                   | 04/06/2016 - 11:14                | Open        | Inzendingen Analys | e Tabel Downloaden | Bewerke | on Componen | ten           |           |
| Brochure and Infopack                           | 04/07/2016 - 13:40                | Open        | Inzendingen Analys | e Tabel Downloaden | Bewerke | on Componen | iten          |           |
| Update your contact details                     | 05/11/2016 - 15:13                | Open        | Inzendingen Analys | e Tabel Downloaden | Bewerke | n Componen  | ten           |           |
| Test webformulier                               | 06/14/2016 - 09:59                | Open        | Inzendingen Analys | e Tabel Downloaden | Bewerke | n Componen  | iten          |           |

Tekst vertalen

Afbeelding 50.

Bij elk webformulier heb je de volgende opties:

- 31. Inzendingen/Submissions
- 32. Analyse/Analysis
- 33. Tabel/Table
- 34. Downloaden/Download
- 35. Bewerken/Edit
- 36. Componenten/Components

### **18.1 Inzendingen/Submissions**

Klik bij een webformulier op Inzendingen/Submissions om een overzicht van alle inzendingen te zien. Door op view te klikken, krijg je de ingevulde waarden van een inzending te zien. Zie afbeelding 51.

| A My Workben  | h Content Structure Configuration                 | UM settings         |                |             |                   |                 | Search | Env: prod | editorinchief | Log out |
|---------------|---------------------------------------------------|---------------------|----------------|-------------|-------------------|-----------------|--------|-----------|---------------|---------|
| Contac        | Faculties Health, Medicine and Life Science<br>Ct |                     |                |             |                   |                 |        |           |               |         |
| View publishe | d Edit Rankings & numbers                         | Replicate Revisions | Webform        | Results     | Translate         |                 |        |           |               |         |
| Submissions A | nalysis Table Download                            |                     |                |             |                   |                 |        |           |               |         |
| Showing 1 -   | 50 of 152. Show 10   50   100   All resul         | ts per page.        |                |             |                   |                 |        |           |               |         |
| #             | - Submitted                                       |                     | User           |             |                   | IP address      | Opera  | tions     |               |         |
| 152           | 06/14/2016 - 15:51                                |                     | Anonymous (not | t verified) |                   | 83.37.211.254   | view   |           |               |         |
| 151           | 06/14/2016 - 12:34                                |                     | Anonymous (not | t verified) | ed) 62.140.132.66 |                 |        | view      |               |         |
| 150           | 06/14/2016 - 12:07                                |                     | Anonymous (no  | t verified) |                   | 120.164.45.97   | view   |           |               |         |
| 149           | 06/14/2016 - 09:08                                |                     | Anonymous (no  | t verified) |                   | 194.151.36.3    | view   |           |               |         |
| 148           | 06/14/2016 - 08:33                                |                     | Anonymous (no  | t verified) |                   | 193.197.140.242 | view   |           |               |         |
| 147           | 06/14/2016 - 03:36                                |                     | Anonymous (not | t verified) |                   | 5.117.252.167   | view   |           |               |         |
| 146           | 06/13/2016 - 23:11                                |                     | Anonymous (not | t verified) |                   | 145.120.11.191  | view   |           |               |         |
| 145           | 06/13/2016 - 22:21                                |                     | Anonymous (no  | t verified) |                   | 84.25.186.176   | view   |           |               |         |
| 144           | 06/13/2016 - 17:02                                |                     | Anonymous (no  | t verified) |                   | 94.142.213.102  | view   |           |               |         |
| 143           | 06/13/2016 - 16:29                                |                     | Anonymous (no  | t verified) |                   | 84.193.158.154  | view   |           |               |         |
| 142           | 06/13/2016 - 13:07                                |                     | Anonymous (not | t verified) |                   | 86.5.41.98      | view   |           |               |         |
| 141           | 06/13/2016 - 12:40                                |                     | Anonymous (no  | t verified) |                   | 91.61.112.77    | view   |           |               |         |
| 140           | 06/12/2016 - 17:39                                |                     | Anonymous (no  | t verified) |                   | 37.24.202.196   | view   |           |               |         |
| 139           | 06/12/2016 - 13:33                                |                     | Anonymous (no  | t verified) |                   | 91.183.92.189   | view   |           |               |         |
| 138           | 06/11/2016 - 19:39                                |                     | Anonymous (no  | t verified) |                   | 86.247.216.119  | view   |           |               |         |
| 137           | 06/11/2016 - 19:26                                |                     | Anonymous (no  | t verified) |                   | 87.231.10.107   | view   |           |               |         |
| 136           | 06/11/2016 - 16:10                                |                     | Anonymous (not | t verified) |                   | 83.23.62.230    | view   |           |               |         |

Afbeelding 51.

### 18.2 Analyse/Analysis

Bij Analysis kun je statistieken bekijken van bijvoorbeeld het aantal inzendingen per gestelde vraag/antwoord. Je kunt zelf aangeven welke components (vragen/onderdelen van het formulier) toegevoegd worden.

### **18.3 Table/Table**

Via Table zie je alle inzendingen en ingevulde waarden overzichtelijk in een tabel.

#### 18.4 Downloaden/Download

Via Downloaden/Download kun je de inzendingen downloaden in Excel of Tekst formaat. Daarbij kun je aangeven hoe en welke data getoond dient te worden.

#### 18.5 Bewerken/Edit

Klik je op Bewerken/Edit, dan ga je naar de edit modus van de Detailpagina waar het webformulier aan gekoppeld is.

### **18.6 Componenten/Components**

Klik je op Componenten/Components, dan ga je direct naar de editmodus van het webformulier.

Edit View Favorite

🞦 Test3 Intra (UM) Maastricht University Q Search by keyword Besloten groep 1 SBE Staff FASoS Staff Open groep 1 Microblog **•** × Featured news **•** × My groups 05/12/2017 Open groep 2 90 Open groep 2 24/10/2017 intra.test7\_ **9**0 ws\_2 Besloten groep 1 **⋒** ☆ -0-1 Besloten groep 1 ▼ X News Share Faculty of Arts and Social Sciences (staff) AX S Iskos Elena (ICTS) 08/12/2017, ø FASoS (staff) @Notten Ester (SSC) @Fetter Sibren (SSC) @Rinkens Marianne (SSC) All groups > cshop | 29 90 test @mention functionaliteit Go to × ➔ Read more and comment (0) More news > Employee Self Ser MyUM Classic Add a block Phone book Test3 Intra (UM) 05/12/2017, ICT self service intra.test3 micro test voor open gr

Edit View Favorite

🞦 Test3 Intra (UM) Maastricht University Q Search by keyword Besloten groep 1 SBE Staff FASoS Staff Open groep 1 Microblog **•** × Featured news **•** × My groups 05/12/2017 Open groep 2 90 Open groep 2 24/10/2017 intra.test7\_ **9**0 ws\_2 Besloten groep 1 **⋒** ☆ -0-1 Besloten groep 1 ▼ X News Share Faculty of Arts and Social Sciences (staff) AX S Iskos Elena (ICTS) 08/12/2017, ø FASoS (staff) @Notten Ester (SSC) @Fetter Sibren (SSC) @Rinkens Marianne (SSC) All groups > cshop | 29 90 test @mention functionaliteit Go to × ➔ Read more and comment (0) More news > Employee Self Ser MyUM Classic Add a block Phone book Test3 Intra (UM) 05/12/2017, ICT self service intra.test3 micro test voor open gr

Edit View Favorite

🞦 Test3 Intra (UM) Maastricht University Q Search by keyword Besloten groep 1 SBE Staff FASoS Staff Open groep 1 Microblog **•** × Featured news **•** × My groups 05/12/2017 Open groep 2 90 Open groep 2 24/10/2017 intra.test7\_ **9**0 ws\_2 Besloten groep 1 **⋒** ☆ -0-1 Besloten groep 1 **•** X News Share Faculty of Arts and Social Sciences (staff) AX S Iskos Elena (ICTS) 08/12/2017, ø FASoS (staff) @Notten Ester (SSC) @Fetter Sibren (SSC) @Rinkens Marianne (SSC) All groups > cshop | 29 90 test @mention functionaliteit Go to × ➔ Read more and comment (0) More news > Employee Self Ser MyUM Classic Add a block Phone book Test3 Intra (UM) 05/12/2017, ICT self service intra.test3 micro test voor open gr

Edit View Favorite

🞦 Test3 Intra (UM) Maastricht University Q Search by keyword Besloten groep 1 SBE Staff FASoS Staff Open groep 1 Microblog **•** × Featured news **•** × My groups 05/12/2017 Open groep 2 90 Open groep 2 24/10/2017 intra.test7\_ **9**0 ws\_2 Besloten groep 1 **⋒** ☆ -0-1 Besloten groep 1 **•** X News Share Faculty of Arts and Social Sciences (staff) AX S Iskos Elena (ICTS) 08/12/2017, ø FASoS (staff) @Notten Ester (SSC) @Fetter Sibren (SSC) @Rinkens Marianne (SSC) All groups > cshop | 29 90 test @mention functionaliteit Go to × ➔ Read more and comment (0) More news > Employee Self Ser MyUM Classic Add a block Phone book Test3 Intra (UM) 05/12/2017, ICT self service intra.test3 micro test voor open gr

Edit View Favorite

🞦 Test3 Intra (UM) Maastricht University Q Search by keyword Besloten groep 1 SBE Staff FASoS Staff Open groep 1 Microblog **•** × Featured news **•** × My groups 05/12/2017 Open groep 2 90 Open groep 2 24/10/2017 intra.test7\_ **9**0 ws\_2 Besloten groep 1 **⋒** ☆ -0-1 Besloten groep 1 ▼ X News Share Faculty of Arts and Social Sciences (staff) AX S Iskos Elena (ICTS) 08/12/2017, ø FASoS (staff) @Notten Ester (SSC) @Fetter Sibren (SSC) @Rinkens Marianne (SSC) All groups > cshop | 29 90 test @mention functionaliteit Go to × ➔ Read more and comment (0) More news > Employee Self Ser MyUM Classic Add a block Phone book Test3 Intra (UM) 05/12/2017, ICT self service intra.test3 micro test voor open gr

Edit View Favorite

🞦 Test3 Intra (UM) Maastricht University Q Search by keyword Besloten groep 1 SBE Staff FASoS Staff Open groep 1 Microblog **•** × Featured news **•** × My groups 05/12/2017 Open groep 2 90 Open groep 2 24/10/2017 intra.test7\_ **9**0 ws\_2 Besloten groep 1 **⋒** ☆ -0-1 Besloten groep 1 ▼ X News Share Faculty of Arts and Social Sciences (staff) AX S Iskos Elena (ICTS) 08/12/2017, ø FASoS (staff) @Notten Ester (SSC) @Fetter Sibren (SSC) @Rinkens Marianne (SSC) All groups > cshop | 29 90 test @mention functionaliteit Go to × ➔ Read more and comment (0) More news > Employee Self Ser MyUM Classic Add a block Phone book Test3 Intra (UM) 05/12/2017, ICT self service intra.test3 micro test voor open gr

Edit View Favorite

🞦 Test3 Intra (UM) Maastricht University Q Search by keyword Besloten groep 1 SBE Staff FASoS Staff Open groep 1 Microblog **•** × Featured news **•** × My groups 05/12/2017 Open groep 2 90 Open groep 2 24/10/2017 intra.test7\_ **9**0 ws\_2 Besloten groep 1 **⋒** ☆ -0-1 Besloten groep 1 ▼ X News Share Faculty of Arts and Social Sciences (staff) AX Siskos Elena (ICTS) 08/12/2017, ø FASoS (staff) @Notten Ester (SSC) @Fetter Sibren (SSC) @Rinkens Marianne (SSC) All groups > cshop | 29 90 test @mention functionaliteit Go to × ➔ Read more and comment (0) More news > Employee Self Ser MyUM Classic Add a block Phone book Test3 Intra (UM) 05/12/2017, ICT self service intra.test3 micro test voor open gr

Edit View Favorite

🞦 Test3 Intra (UM) Maastricht University Q Search by keyword Besloten groep 1 SBE Staff FASoS Staff Open groep 1 Microblog **•** × Featured news **•** × My groups 05/12/2017 Open groep 2 90 Open groep 2 24/10/2017 intra.test7\_ **9**0 ws\_2 Besloten groep 1 **⋒** ☆ -0-1 Besloten groep 1 ▼ X News Share Faculty of Arts and Social Sciences (staff) AX Siskos Elena (ICTS) 08/12/2017, ø FASoS (staff) @Notten Ester (SSC) @Fetter Sibren (SSC) @Rinkens Marianne (SSC) All groups > cshop | 29 90 test @mention functionaliteit Go to × ➔ Read more and comment (0) More news > Employee Self Ser MyUM Classic Add a block Phone book Test3 Intra (UM) 05/12/2017, ICT self service intra.test3 micro test voor open gr

Edit View Favorite

🞦 Test3 Intra (UM) Maastricht University Q Search by keyword Besloten groep 1 SBE Staff FASoS Staff Open groep 1 Microblog **•** × Featured news **•** × My groups 05/12/2017 Open groep 2 90 Open groep 2 24/10/2017 intra.test7\_ **9**0 ws\_2 Besloten groep 1 **⋒** ☆ -0-1 Besloten groep 1 ▼ X News Share Faculty of Arts and Social Sciences (staff) AX Siskos Elena (ICTS) 08/12/2017, ø FASoS (staff) @Notten Ester (SSC) @Fetter Sibren (SSC) @Rinkens Marianne (SSC) All groups > cshop | 29 90 test @mention functionaliteit Go to × ➔ Read more and comment (0) More news > Employee Self Ser MyUM Classic Add a block Phone book Test3 Intra (UM) 05/12/2017, ICT self service intra.test3 micro test voor open gr

Edit View Favorite

🞦 Test3 Intra (UM) Maastricht University Q Search by keyword Besloten groep 1 SBE Staff FASoS Staff Open groep 1 Microblog **•** × Featured news **•** × My groups 05/12/2017 Open groep 2 90 Open groep 2 24/10/2017 intra.test7\_ **9**0 ws\_2 Besloten groep 1 **⋒** ☆ -0-1 Besloten groep 1 ▼ X News Share Faculty of Arts and Social Sciences (staff) 0 2 Siskos Elena (ICTS) 08/12/2017, ø FASoS (staff) @Notten Ester (SSC) @Fetter Sibren (SSC) @Rinkens Marianne (SSC) All groups > cshop | 29 90 test @mention functionaliteit Go to × ➔ Read more and comment (0) More news > Employee Self Ser MyUM Classic Add a block Phone book Test3 Intra (UM) 05/12/2017, ICT self service intra.test3 micro test voor open gr

#### https://intranet.accept.maast Edit View Favorites Tool-🔎 👻 🔒 Maastricht University [NL] 🖒 隆 Home | Maastricht Universi... 🗙 [ Test3 Intra (UM) Maastricht University Search by keyword Q SBE Staf **•** × Featured news Microblog My groups 05/12/2017 Open groep 2 9 Open groep 2 24/10/2017 90 Besloten groep 1 oten groep 1 • News Share Faculty of Arts and Social Scient (staff) FASoS (staff) 0 Iskos Elena (ICTS) 08/12/2017, 9 @Notten Ester (SSC) @Fetter Sibren (SSC) @Rinkens Marianne (SSC) All groups > 0 test @mention functionaliteit Go to × -> 0 More news > Employee Self MyUM Classic 🗷 Add a blo ne book 🗹 Test3 Intra (UM) 05/12/2017, intra.test3 micro test voor open g ICT self s

# Handleiding UM Web Webformulieren NL

In deze handleiding vindt u uitleg over het gebruik van de webformulieren in UM Website (Drupal cms). Mochten u na het raadplegen van deze handleiding toch nog vragen hebben, dan kunt u contact opnemen met functioneel beheer via fb-drupal@maastrichtuniversity.nl.

Functioneel Beheer UM Web

Datum: 15 juni 2016

# Index

| 1 | ۷   | Vebfor  | mulieren                                    | 4  |
|---|-----|---------|---------------------------------------------|----|
|   | 1.1 | Rec     | hten                                        | 4  |
| 2 | А   | anmak   | en webformulieren                           | 5  |
|   | 2.1 | . We    | bformulier componenten                      | 8  |
|   |     | 2.1.1   | Tekstveld/Textfield                         | 9  |
|   |     | 2.1.2   | E-mailadres/Email                           | 11 |
|   |     | 2.1.3   | Keuzerondjes/Radios                         | 12 |
|   |     | 2.1.4   | Selectielijst/Select list                   | 16 |
|   |     | 2.1.5   | Tijd/Time                                   | 19 |
|   | 2   | 2.1.6   | Verborgen/Hidden                            | 21 |
|   |     | 2.1.7   | Veldengroep/Fieldset                        | 21 |
|   | 2   | 2.1.8   | Tekstvlak/Textarea                          | 23 |
|   |     | 2.1.9   | Getal/Number                                | 25 |
|   |     | 2.1.10  | Keuzevakjes/Checkboxes                      | 28 |
|   |     | 2.1.11  | Datum/Date                                  | 31 |
|   |     | 2.1.12  | Bestand/File                                | 33 |
|   |     | 2.1.13  | Opmaak/Markup                               | 35 |
|   |     | 2.1.14  | Pagina-einde/Page break                     | 35 |
|   | 2.2 | Voc     | prwaarden/Conditionals                      | 37 |
|   | 2.3 | E-m     | nails                                       | 38 |
|   | 2.4 | For     | mulierinstellingen/Form settings            | 40 |
|   |     | 2.4.1   | Verzendinstellingen/Submission settings     | 40 |
|   |     | 2.4.2   | Toegang tot het formulier/Submission acces  | 40 |
|   |     | 2.4.3   | Voortgangsbalk/Progress bar                 | 40 |
|   |     | 2.4.4   | Voorbeeldpagina/Preview page                | 40 |
|   |     | 2.4.5   | Geavanceerde instellingen/Advanced settings | 40 |
| 3 | Ir  | nzendir | ngen bekijken                               | 42 |
|   | 3.1 | . Inze  | endingen/Submissions                        | 42 |
|   | 3.2 | Ana     | alyse/Analysis                              | 43 |
|   | 3.3 | a Tab   | le/Table                                    | 43 |

| 3.4 | Downloaden/Download    | 43 |
|-----|------------------------|----|
| 3.5 | Bewerken/Edit          | 43 |
| 3.6 | Componenten/Components | 43 |

# **19 Webformulieren**

Via de functie webformulieren kunnen beheerders met de juiste rechten formulieren opzetten binnen UM website.

Webformulieren zijn altijd gekoppeld aan het content type 'Detail pagina'. Je moet eerste een Detail pagina aanmaken voordat je een formulier kunt maken. Zie 1.2 Aanmaken webformulieren.

### **19.1 Rechten**

Beheerders met de volgende rechten kunnen webformulieren aanmaken:

- Editor
- Chiefeditor
- Adminuser

## 20 Aanmaken webformulieren

Om een webformulier aan te maken, maak je eerst een Detail pagina aan.

1. Ga daarvoor naar Inhoud-> Inhoud toevoegen -> Detail pagina.

2. Vul op de Detail pagina minimaal de verplichte velden 'Titel' en 'View mode' in. 'View mode' staat default op 'Standard' en dat kan zo blijven staan.

3. Klik nu op 'Save as draft'. Zie afbeelding 1.

| My Workbench Content Structure Config  | uration UM settings        | Search | Env: accept | editorinchief | Log out |
|----------------------------------------|----------------------------|--------|-------------|---------------|---------|
| Home Add content<br>Create Detail page | ution.                     |        |             |               |         |
| Content *                              | - Content                  |        |             |               | -       |
| Introduction                           | Title *                    | _      |             |               |         |
| Paragraphs                             | Test webformulier          | ]      |             |               |         |
| Magazine                               | Language<br>English V      |        |             |               |         |
| Meta data                              | View mode *                |        |             |               |         |
|                                        | Standard V                 |        |             |               |         |
|                                        | Chapeau                    |        |             |               |         |
|                                        |                            |        |             |               |         |
|                                        |                            |        |             |               |         |
| Menu settings<br>Not in menu           | - Publishing options       |        |             |               |         |
| Publishing or cons                     | Promoted to front page     |        |             |               |         |
| Save as draft Save and request review  | Save and publish Unpublish |        |             |               |         |

Afbeelding 1.

4. Je ziet nu een preview van de aangemaakte pagina. Klik nu op de blauwe knop
Webformulier/Webform onderaan de pagina. Zie afbeelding 2.
Je kunt ook in de webformulier edit modus komen door op Edit draft te kiezen en dan in het horizontale tabblad 'Webformulier/Webform' te kiezen. Zie afbeelding 3.

| Maastri                      | Structure Configura    | ation UM settings       | Purge this page           |                       | Search    | Env: a    | accept editorinch | ief Log  |
|------------------------------|------------------------|-------------------------|---------------------------|-----------------------|-----------|-----------|-------------------|----------|
|                              | cht Univ               | ersitv                  |                           |                       |           | 503       | (                 | Contact  |
|                              |                        | ,                       |                           |                       |           | sea       | ich               |          |
|                              | Education              | Research                | Life@UM                   | News & eve            | nts (     | bout LIM  | Support           | -        |
|                              | Education              | Kesearen                | LICEOM                    |                       |           |           | Support           | MyU      |
|                              |                        |                         |                           |                       |           |           |                   |          |
|                              |                        |                         |                           |                       |           |           |                   |          |
|                              | Detail pag             | e Test webformu         | <i>lier</i> has been crea | ted.                  |           |           |                   |          |
|                              | Tect                   | abform                  | ulior                     |                       |           |           |                   |          |
|                              | TEST W                 | ebioinn                 | uner                      |                       |           |           |                   |          |
|                              | Share this pag         | e 🖪 💟 📆 🖉               | 8                         |                       |           |           |                   |          |
|                              | Share this pag         |                         |                           |                       |           |           |                   |          |
|                              |                        |                         |                           |                       |           |           |                   |          |
|                              | 1                      |                         |                           |                       |           |           |                   |          |
| Maastricht University        |                        |                         |                           |                       |           |           |                   |          |
| postal address               | Education              | Research                | Life@UN                   | News &                | events    | Abratum   | Support           |          |
| Box 616<br>0 MD Maastricht   | n state: Draft         | Most recent revis       | ion: Yes Set r            | noderation state:     | Needs Rev | n v Appl  | у                 |          |
| Nether View draft            | Edit draft Ra          | nkings & numb           | ers Replicate             | Revisions             | Webforn   | n Results | Translate         | begin    |
| visiting address             | Bachtland              |                         |                           |                       |           |           |                   |          |
| eelding 2.                   |                        |                         |                           |                       |           |           |                   |          |
| My Workbench Content         | Structure Configura    | ation UM settings       |                           |                       | Search    | Env: a    | editorinch        | lief Log |
| me Test webformulier         |                        | D. F. I                 | D ()                      | al familie            |           |           |                   |          |
| ew draft Edit draft          | Hankings & numbe       | ers Heplicate           | Hevisions W               | ebtorm Hesuits        | Transla   | te        |                   |          |
|                              |                        | - 1                     | 2 22 21 2 2               | 1                     |           |           |                   |          |
| This document is n           | low locked against sir | nultaneous editing.     | It will unlock when y     | ou navig te elsewhere | h.        |           |                   |          |
| New content: Your draft will | be placed in moderati  | on.                     |                           |                       |           |           |                   |          |
| Content *                    | _                      | Contont                 |                           |                       |           |           |                   |          |
| Interduction                 |                        |                         |                           |                       |           |           |                   |          |
| introduction                 |                        | Test webformulier       |                           |                       |           |           |                   |          |
| Paragraphs                   |                        | Language                |                           |                       |           |           |                   |          |
| Magazine                     |                        | English Y               |                           |                       |           |           |                   |          |
| Meta data                    |                        | View mode *             |                           |                       |           |           |                   |          |
|                              |                        | Standard                | ~                         |                       |           |           |                   |          |
|                              |                        |                         |                           |                       |           |           |                   |          |
|                              |                        | Chapeau                 |                           |                       |           |           |                   |          |
|                              |                        | Chapeau                 |                           |                       |           |           |                   |          |
|                              |                        | Chapeau                 |                           |                       |           |           |                   |          |
|                              |                        | Chapeau                 |                           |                       |           |           |                   |          |
| Menu settinas                |                        | Chapeau<br>Dublishing o | ntions                    |                       | ]         |           |                   |          |

Afbeelding 3.

Je komt nu in het scherm om het webformulier aan te maken of te editen. Op deze pagina vind je 4 tabbladen (zie afbeelding 4):

- Besturingselementen/Form components. Hiermee plaats je de formulier velden)
- Voorwaarden/conditionals (tonen of verbergen van velden o.b.v. de waarden van andere velden)
- E-mails (naar welk adres/adressen het formulier gestuurd moet worden)
- Formulierinstellingen/Form Settings (verschillende formulier settings, waaronder het bevestigingsbericht).

| A My Workbench Content Structu           | re Configuration LIM settings |                    |           | Search                                                                                     | Env: accept | editorinchief                                                            | Log out |
|------------------------------------------|-------------------------------|--------------------|-----------|--------------------------------------------------------------------------------------------|-------------|--------------------------------------------------------------------------|---------|
| Home Test webformulier<br>Test webformul | lier                          |                    |           |                                                                                            |             | Contonnennen                                                             | 208 001 |
| View draft Edit draft Rankir             | ngs & numbers Replicate       | Revisions Webfor   | m Results | Translate                                                                                  |             |                                                                          |         |
| Form components Conditionals E-          | -mails Form settings          | f it to this form. |           | Add a fie<br>Textfield<br>E-mail<br>Radios<br>Select li<br>Select li<br>Hidden<br>Fieldset | d<br>5      | Textarea<br>Number<br>Checkboxes<br>Date<br>File<br>Markup<br>Page break |         |

4

Afbeelding 4.

### **20.1 Webformulier componenten**

Onder het tabblad 'Besturinsgelementen/Form components' vind je aan de rechterzijde bij 'Een veld toevoegen/Add a field' de verschillende velden die je in het formulier kunt plaatsen door deze naar de linkzijde te slepen onder 'Voorbeeldweergave van formulier/Form preview':

- 85. Tekstveld/Textfield (tekstveld 1 regel)
- 86. E-mailadres/Email (e-mailveld)
- 87. Keuzerondjes/Radios (radio-buttons)
- 88. Selectielijst/Select list (selectielijst)
- 89. Tijd/Time (tijdveld)
- 90. Verborgen/Hidden (verborgen veld)
- 91. Veldengroep/Fieldset (verzameling velden)
- 92. Tekstvlak/Tekstarea (groot tekstveld meerdere regels)
- 93. Getal/Number (nummerveld)
- 94. Keuzevakjes/Checkboxes (vinkvakjes veld)
- 95. Datum/Date (datumveld)
- 96. Bestand/File (bestandsveld voor uploade bestanden)
- 97. Opmaak/Markup (opgemaakte tekst)
- 98. Pagina-einde/Page break (verdeeld het formulier in meerdere pagina's)

Nadat je een veld naar links gesleept hebt, kun je deze bewerken door er met je muis op te gaan staan en dan te klikken of door op het pen-icoontje te klikken dat getoond wordt. Zie afbeelding 5.

| A My Workbench Content Structure Configuration | UM settings         |         |         | S         | Search    | Env: accept | editorinchief | Log out |
|------------------------------------------------|---------------------|---------|---------|-----------|-----------|-------------|---------------|---------|
| Test webformulier                              |                     | _       |         |           |           |             |               |         |
| View draft Edit draft Rankings & numbers       | Replicate Revisions | Webform | Results | Translate | 2         |             |               |         |
| Form components Conditionals E-mails Form sett | ings                |         |         |           |           |             |               |         |
| Form preview                                   |                     |         |         |           | Add a fie | ld          | Testere       |         |
| New textfield                                  |                     |         |         | X         | Iextield  | ,           | lextarea      |         |
| Display Validation                             |                     |         |         | 0         | Radios    |             | Checkboxes    |         |
| Properties Display Validation                  |                     |         |         | Close     | Select li | ist 🔲       | Date          |         |
| Title *                                        |                     |         |         |           | R Time    | 4           | File          |         |
| New textfield Form key: new_textfield [Edit]   |                     |         |         |           | Hidden    | (42)        | Markup        |         |
| Default value                                  |                     |         |         |           | Fieldset  | · H         | Page break    |         |
|                                                |                     |         |         |           |           |             |               |         |
| Description                                    |                     |         |         |           |           |             |               |         |
|                                                |                     |         |         |           |           |             |               |         |
|                                                |                     |         |         |           |           |             |               |         |
|                                                |                     |         |         | 1,        |           |             |               |         |
| Save Cancel                                    |                     |         |         |           |           |             |               |         |

Afbeelding 5.

#### 20.1.1 Tekstveld/Textfield

Het Tekstveld kent de volgende opties:

Onder het tabblad Eigenschappen/Properties (Zie afbeelding 6):

- Titel (wordt standaard boven het veld getoond)
- Standaard waarde/Default value Standaard waarde/Default value (de waarde die standaard in het tekstveld getoond wordt)
- Beschrijving/Description (beschrijving die onder het tekstveld getoond wordt)

| My Workbench     | Content      | Structure   | Configuration | UM settings |           |         |         |           |   | Search | Env                        | accept | editorinchief | 1 |
|------------------|--------------|-------------|---------------|-------------|-----------|---------|---------|-----------|---|--------|----------------------------|--------|---------------|---|
| est weblo        | ebfor        | mulie       | er            |             |           |         |         |           |   |        |                            |        |               |   |
| w draft E        | dit draft    | Rankings    | & numbers     | Replicate   | Revisions | Webform | Results | Translate |   |        |                            |        |               |   |
| components       | Conditio     | nals E-mail | s Form set    | tings       |           |         |         |           |   |        |                            |        |               |   |
| Form prev        | iew          |             |               |             |           |         |         |           |   | A      | dd a field                 |        |               |   |
| Titel teksvel    | ld           |             |               |             |           |         |         |           | I | ×      | Textfield                  |        | Textarea      |   |
| Standaard w      | aarde        |             |               |             |           |         |         |           |   |        | 👩 E-mail                   | 12     | Number        |   |
| Dit is een bes   | chrijving    |             |               |             |           |         |         |           |   |        | <ul> <li>Radios</li> </ul> |        | Checkboxes    |   |
| Properties       | Display      | Validation  |               |             |           |         |         |           | ( | lose   | Select list                |        | Date          |   |
| Title *          |              |             |               |             |           |         |         |           |   |        | Time                       |        | File          |   |
| Titel teksveld   | i            |             |               |             |           |         |         |           |   |        | Hidden                     | 482    | Markup        |   |
| Form key: titel_ | teksveld [Ed | it]         |               |             |           |         |         |           |   |        | Fieldset                   | H      | Page break    |   |
| Default valu     | le           |             |               |             |           |         |         |           |   |        |                            |        |               |   |
| Standaard w      | aarde        |             |               |             |           |         |         |           |   |        |                            |        |               |   |
| Description      |              |             |               |             |           |         |         |           |   |        |                            |        |               |   |
| Dit is een b     | peschrijving | )           |               |             |           |         |         |           |   |        |                            |        |               |   |
|                  |              |             |               |             |           |         |         |           |   |        |                            |        |               |   |
|                  |              |             |               |             |           |         |         |           |   |        |                            |        |               |   |
|                  |              |             |               |             |           |         |         |           |   | 11     |                            |        |               |   |
|                  |              |             |               |             |           |         |         |           |   |        |                            |        |               |   |

Afbeelding 6.

Onder het tablad Weergeven/Display (Zie afbeelding 7):

- Voorvoegsel/Prefix (tekstje voor het invulveld)
- Achtervoegsel/Suffix (tekstje achter het invulveld)
- Plaatshouder/Placeholder (tekstje dat in het invulveld getoond wordt als men er met de muis op klikt)
- Lengte/Size (lengte van het veld, getal invullen. Standaardwaarde is lengte 50)
- Labelweergave/Display (of de titel boven, voor of onder het veld moet komen staan)
- Uitgeschaked/Disabled (read only) -> indien aangevinkt kan het veld niet gewijzigd worden door een gebruiker
- Afgeschermd/Private (alleen zichtbaar voor gebruikers die de resultaten van de ingevulde formulier kunnen zien)
- Wrapper CSS classes (toevoegen CSS styling code rondom veld en label)
- CSS classes (toevoeging CSS styling in veld)

| form preview           |                    |                       |                 |                         |  |       | Ad  | d a field   |            |   |
|------------------------|--------------------|-----------------------|-----------------|-------------------------|--|-------|-----|-------------|------------|---|
| Titel teksveld         |                    |                       |                 |                         |  | / ×   |     | Textfield   | ] Textarea | Ĺ |
| Standaard waarde       |                    |                       |                 |                         |  |       |     | E-mail      | Number     |   |
| Dit is een beschrijvin | g                  |                       |                 |                         |  |       | 0   | Radios      | Checkboxes | Ĺ |
| Properties Disp        | ay Validation      |                       |                 |                         |  | Close |     | Select list | Date       | Ĺ |
| Prefix                 |                    |                       |                 |                         |  |       | 100 | Time 🕻      | File       | Ĺ |
|                        |                    |                       | 7               |                         |  |       | 60  | Hidden      | Markup     | Ĺ |
| Suffix                 |                    |                       |                 |                         |  |       | 0   | Fieldset    | Page break | Ĺ |
|                        |                    |                       |                 |                         |  |       |     |             |            |   |
| Placebolder            |                    |                       |                 |                         |  |       |     |             |            |   |
|                        |                    |                       |                 |                         |  |       |     |             |            |   |
| The placeholder will   | he chours in the f | ald until the upor    | starta antarina | a value                 |  |       |     |             |            |   |
| Size                   | be shown in the i  | ieid until the user : | starts entening | a value.                |  |       |     |             |            |   |
| 24                     |                    |                       |                 |                         |  |       |     |             |            |   |
|                        |                    |                       |                 |                         |  |       |     |             |            |   |
| Label display          |                    |                       |                 |                         |  |       |     |             |            |   |
| Above v                |                    | ile leb el            |                 |                         |  |       |     |             |            |   |
| Determines the plac    | ement of the com   | ponents label.        |                 |                         |  |       |     |             |            |   |
| Disabled (rea          | d-only)            |                       |                 |                         |  |       |     |             |            |   |
| Private                | o chown only to u  | nore with requite a   | 00000           |                         |  |       |     |             |            |   |
| Wrapper CSS cla        | ecoc               | Sers with results a   | 00055.          |                         |  |       |     |             |            |   |
|                        | 3303               |                       |                 |                         |  |       |     |             |            |   |
| Apply a class to the   | wrapper around b   | oth the field and it  | s label. Separa | ate multiple by spaces. |  |       |     |             |            |   |
| CSS classes            |                    |                       |                 |                         |  |       |     |             |            |   |
|                        |                    |                       |                 |                         |  |       |     |             |            |   |
|                        | field Constate m   | utiolo bu opococ      |                 |                         |  |       |     |             |            |   |
| Apply a class to the   | neio. Separate mi  | imple by spaces.      |                 |                         |  |       |     |             |            |   |

Afbeelding 7.

Onder het tabblad Validatie/Validation (zie afbeelding 8):

- Vereist/Required (indien aangevinkt is het veld verplicht om in te vullen door een gebruiker)
- Uniek/Unique (indien aangevinkt, moet de waarde die ingevuld is door de gebruiker moet uniek zijn, dus mag niet door een andere gebruiker al eens ingevuld zijn.)
- Beschrijving/Description (beschrijving die onder het tekstveld getoond wordt)
- Maximale lengte/Max length (maximal aantal karakters dat een gebruiker mag invullen)

| y Workbench Content Structure Configuration UM settings                                                  | Search        | Env: accept editorinchie | Log |
|----------------------------------------------------------------------------------------------------|---------------|--------------------------|-----|
| a Tiet webformulier<br>est webformulier                                                                  |               |                          |     |
| v draft Edit draft Rankings & numbers Replicate Revisions Webform Results Translate                      |               |                          |     |
| components Conditionals E-mails Form settings                                                            |               |                          |     |
|                                                                                                    | Add a f       | ìeld                     |     |
| Titel teksveld                                                                                           | ✓ X → Textfit | eld 📑 Textarea           | 1   |
| Standaard waarde                                                                                         | E-mai         | il (12) Number           | 1   |
| Dit is een beschrijving                                                                                  | Radio         | os Checkboxes            | ĺ   |
| Properties Display Validation                                                                            | Close Selec   | t list 🔲 Date            | j   |
|                                                                                                    | Time          | 📮 File                   | ]   |
|                                                                                                    | iii) Hidde    | an Alb Markup            | ]   |
| Check that all entered values for this field are unique. The same value is not allowed to be used twice. | Fields        | set    Page break        | 1   |
| Max length                                                                                               |               |                          |     |
|                                                                                                    |               |                          |     |

Afbeelding 8.

#### 20.1.2 E-mailadres/Email

Het E-mailveld kent de volgende opties:

Onder het tabblad Eigenschappen/Properties (Zie afbeelding 9):

- Titel (wordt standaard boven het veld getoond)
- Standaard waarde/Default value (de waarde die standaard in het veld getoond wordt)
- Beschrijving/Description (beschrijving die onder het veld getoond wordt)

| omponents Conditionals E-mails Form settings |              |            |
|----------------------------------------------|--------------|------------|
| orm preview                                  |              |            |
|                                              | Add a field  |            |
| E-mailveld                                   |              | Textarea   |
| 7                                            | 💿 E-mail     | 12 Number  |
| Properties Display Validation                | Close Radios | Checkboxes |
| Title *                                      | Select list  | Date       |
| E-mailveld                                   | Time         | File       |
| Form key: e_mailveld [Edit]                  | Hidden       | ≪R> Markup |
| Default value                                | Fieldset     | Page break |
| Description                                  |              |            |
|                                              |              |            |
|                                              |              |            |
| Description                                  |              |            |

Afbeelding 9.

Onder het tablad Weergeven/Display (Zie afbeelding 10):

- Plaatshouder/Placeholder (tekstje dat in het invulveld getoond wordt als men er met de muis op klikt)
- Lengte/Size (lengte van het veld, getal in vullen. Standaardwaarde is lengte 50)
- Labelweergave/Display (of de titel boven, voor of onder het veld moet komen staan)
- Uitgeschaked/Disabled (read only) -> indien aangevinkt kan het veld niet gewijzigd worden door een gebruiker
- Afgeschermd/Private (alleen zichtbaar voor gebruikers die de resultaten van de ingevulde formulier kunnen zien)
- Wrapper CSS classes (toevoegen CSS styling code rondom veld en label)
- CSS classes (toevoeging CSS styling in veld)

| est webto                                                                                                    | ent Structure                                   | Configuration                        | UM settings         |                   |                 |                |                     |       | Search    | Env: accept | editorinchief |
|----------------------------------------------------------------------------------------------------|-------------------------------------------------|--------------------------------------|---------------------|-------------------|-----------------|----------------|---------------------|-------|-----------|-------------|---------------|
| w draft Edit draf                                                                                                    | t Rankings                                      | & numbers                            | Replicate           | Revisions         | Webform         | Results        | Translate           |       |           |             |               |
| components Cond                                                                                                    | tionals E-ma                                    | ils Form sett                        | tings               |                   |                 |                |                     |       |           |             |               |
|                                                                                                    |                                                 |                                      |                     |                   |                 |                |                     |       |           |             |               |
| Form preview                                                                                                    |                                                 |                                      |                     |                   |                 |                |                     |       | Add a fi  | eld         |               |
| E-mailveld                                                                                                    |                                                 |                                      |                     |                   |                 |                |                     | / ×   | D Textfie | ld 🔳        | Textarea      |
|                                                                                                    |                                                 |                                      | 7                   |                   |                 |                |                     |       | 💿 E-mail  | 1           | Number        |
| Properties Displa                                                                                                    | Validation                                      |                                      |                     |                   |                 |                |                     | Close | Radio     | s 🕑         | Checkboxes    |
| Displa                                                                                                    | Vandation                                       |                                      |                     |                   |                 |                |                     | 0000  | E Select  | ist 🛅       | Date          |
| Placeholder                                                                                                    |                                                 |                                      |                     |                   |                 |                |                     |       | E Time    | 4           | File          |
|                                                                                                    |                                                 |                                      |                     |                   |                 |                |                     |       | Hidder    | n (42)      | Markup        |
| The placeholder will b                                                                                                   | e snown in the tie                              | aid until the user                   | starts entering a   | value. Otten use  | d for example v | alues, such as | "jonn@example.com". |       | Fields    | et          | Page break    |
| Label display<br>Above ~<br>Determines the placer<br>Disabled (read<br>Private<br>Private fields are<br>Wrapper CSS clas | nent of the compo-<br>only)<br>shown only to us | onent's label.<br>ers with results a | access.             |                   |                 |                |                     |       |           |             |               |
|                                                                                                    | ranner around bo                                |                                      |                     | e multiple by spa | ces.            |                |                     |       |           |             |               |
| Apply a class to the w<br>CSS classes                                                                                    |                                                 | oth the field and r                  | its label. Separate |                   |                 |                |                     |       |           |             |               |

Afbeelding 10.

Onder het tabblad Validatie/Validation (zie afbeelding 11):

- Vereist/Required (indien aangevinkt is het veld verplicht om in te vullen door een gebruiker)
- Uniek/Unique (indien aangevinkt, moet de waarde die ingevuld is door de gebruiker moet uniek zijn, dus mag niet door een andere gebruiker al eens ingevuld zijn.)

| My Workbench Content Structure Configuration UM settings                                                            | Sear  | ch                         | Env: accept | editorinchief | Log o |
|----------------------------------------------------------------------------------------------------|-------|----------------------------|-------------|---------------|-------|
| ne Test webformulier<br>est webformulier                                                                            |       |                            |             |               |       |
| w draft Edit draft Rankings & numbers Replicate Revisions Webform Results Translate                                 |       |                            |             |               |       |
| components Conditionals E-mails Form settings                                                                       |       |                            |             |               |       |
|                                                                                                    |       |                            |             |               |       |
| Form preview                                                                                                    |       | Add a fie                  | Id          |               |       |
| E-mailveld                                                                                                    | X     | Textfield                  | Te          | extarea       |       |
| 7                                                                                                    |       | 💿 E-mail                   | 12 N        | umber         |       |
| Properties Display Validation                                                                                       | Close | <ul> <li>Radios</li> </ul> | 🗹 CI        | heckboxes     |       |
|                                                                                                    |       | Select list                | st 📃 Da     | ate           |       |
| Required                                                                                                    |       | E Time                     | 📮 Fi        | le            |       |
|                                                                                                    |       |                            | 082 M       | arkup         |       |
| Unique<br>Obec't that all antared values for this field are unique. The same value is not allowed to be used twice. |       | Hidden                     |             |               |       |

Afbeelding 11.

#### 20.1.3 Keuzerondjes/Radios

Het Radios veld (waarmee vinkvakjes in een webformulier aangebracht kunnen worden en waaruit de gebruiker slechts 1 optie kan kiezen), kent de volgende opties:

Onder het tabblad Eigenschappen/Properties (Zie afbeelding 12):

- Titel (wordt standaard boven het veld getoond)
- Beschrijving/Description (beschrijving die onder het veld getoond wordt)

| v draft Ed  | dit draft     | Ranking  | gs & number | rs Replicate | e Revisions | Webform | Results | Translate |   |       |           |            |            |
|-------------|---------------|----------|-------------|--------------|-------------|---------|---------|-----------|---|-------|-----------|------------|------------|
| omponents   | Conditio      | nals E-m | ails Form   | settings     |             |         |         |           |   |       |           |            |            |
| orm previ   | iew           |          |             |              |             |         |         |           |   |       | Add a fi  | ìeld       |            |
| Titel       |               |          |             |              |             |         |         |           | Î | ×     | ( Textfie | eld        | Textarea   |
| 🔿 one       |               |          |             |              |             |         |         |           |   |       | 💿 E-mai   | al (12     | Number     |
| ⊖ two       |               |          |             |              |             |         |         |           |   |       | Radio     | os 🗹       | Checkboxes |
| ) three     |               |          |             |              |             |         |         |           |   |       | Selec     | t list 📃 🚍 | Date       |
|             | <b>D</b> iata | 0.11.11  |             |              |             |         |         |           |   |       | R Time    | G          | File       |
| Properties  | Display       | Options  | Validation  |              |             |         |         |           |   | Close | Hidde     | an 482     | Markup     |
| Title *     |               |          |             |              |             |         |         |           |   |       | Fields    | set        | Page break |
| Titel       | Edit          |          |             |              |             |         |         |           |   |       |           |            |            |
| Description | conj          |          |             |              |             |         |         |           |   |       |           |            |            |
| Description |               |          |             |              |             |         |         |           |   |       |           |            |            |
|             |               |          |             |              |             |         |         |           |   |       |           |            |            |
|             |               |          |             |              |             |         |         |           |   |       |           |            |            |
|             |               |          |             |              |             |         |         |           |   |       |           |            |            |

Afbeelding 12.

Onder het tablad Weergeven/Display (Zie afbeelding 13):

- Labelweergave/Display (of de titel boven, voor of onder het veld moet komen staan)
- Afgeschermd/Private (alleen zichtbaar voor gebruikers die de resultaten van de ingevulde formulier kunnen zien)
- Wrapper CSS classes (toevoegen CSS styling code rondom veld en label)
- CSS classes (toevoeging CSS styling in veld)

| My Workbench Content Structure Configuration UM settings                                                                                    | Search                                             | Env: accept        | editorinchief                            | Log ou |
|----------------------------------------------------------------------------------------------------|----------------------------------------------------|--------------------|------------------------------------------|--------|
| Test webformulier                                                                                                    |                                                    |                    |                                          |        |
| View draft Edit draft Rankings & numbers Replicate Revisions Webform Results Translate                                                      |                                                    |                    |                                          |        |
| Form components Conditionals E-mails Form settings                                                                                          |                                                    |                    |                                          |        |
| Form preview Titel One two three                                                                                                    | Add a fii<br>Textfie<br>E-mail<br>Radion<br>Select | eld<br>id E<br>s Ø | Textarea<br>Number<br>Checkboxes<br>Date |        |
| Properties Display Options Validation Cor                                                                                                   | se Hidder                                          | <b>a</b>           | File                                     |        |
| Label display<br>Above V                                                                                                    | Fields                                             | et H               | Page break                               |        |
| Determines the placement of the component's label.  Private Private fields are shown only to users with results access. Wrapper CSS classes |                                                    |                    |                                          |        |
| Apply a class to the wrapper around both the field and its label. Separate multiple by spaces.<br>CSS classes                               |                                                    |                    |                                          |        |
| Apply a class to the field. Separate multiple by spaces.                                                                                    |                                                    |                    |                                          |        |
| Raun Danael                                                                                                    |                                                    |                    |                                          |        |

#### Afbeelding 13.

Onder het tablad Opties/Options (Zie afbeelding 14):

- Hier vul je de opties in de gebruiker kan aanvinken (bij Radio buttons kan een gebruiker slechts 1 optie aanvinken). Standaard staat er 3 opties die je kunt aanpassen. Via de kruisjes of het plusje (Item toevoegen/Add item) kun je minder of meer opties krijgen.
- Door een cirkel voor de opties aan te vinken, geef je aan welke optie default aan staat. Met de link No default is de default waarde uit.
- Indien gewenst kun je via de optie 'Handmatige invoer/Manual Entry' in een onderwaterscherm zelf opties aanmaken/wijzigen/verwijderen. Elke optie op een nieuwe regel (zie voorbeeld in onderwaterscherm voor de wijze van schrijven).
- Via 'Optie-instellingen/Option settings' kun je de optie 'Toetsen aanpassen/Custom keys' aanvinken. Daarmee kun je een onderscheid maken tussen de interne waarde (key) van een optie en de waarde die aan een gebruiker wordt getoond (value).

| My Workbench                | Content Str                      | ucture Configuration      | UM settings         |                 |                    |              |           |                | Sea    | rch      | Env: accept | editorinchief | Log ou |
|-----------------------------|----------------------------------|---------------------------|---------------------|-----------------|--------------------|--------------|-----------|----------------|--------|----------|-------------|---------------|--------|
| Home Test webfor<br>Test we | ebform                           | ulier                     |                     |                 |                    |              |           |                |        |          |             |               |        |
| View draft Ec               | dit draft Ra                     | nkings & numbers          | Replicate           | Revisions       | Webform            | Results      | Translate |                |        |          |             |               |        |
| orm components              | Conditionals                     | E-mails Form set          | tings               |                 |                    |              |           |                |        |          |             |               |        |
| Form previ                  | riew                             |                           |                     |                 |                    |              |           |                |        | Add a fi | eld         |               |        |
| Titel                       |                                  |                           |                     |                 |                    |              |           | J              | ×      | Textfie  | ld 🔳        | Textarea      |        |
| ⊖ one                       |                                  |                           |                     |                 |                    |              |           |                |        | 💿 E-mail | 31          | Number        |        |
| ⊖ two                       |                                  |                           |                     |                 |                    |              |           |                |        | Radio    |             | Checkboxes    |        |
| O three                     |                                  |                           |                     |                 |                    |              |           |                |        | Select   | list        | Date          |        |
| Properties                  | Display Opti                     | one Validation            |                     |                 |                    |              |           |                | Close  | R Time   | 4           | File          |        |
| Tiopenues                   | Opu                              |                           |                     |                 |                    |              |           |                | 0.000  | Hidde    | n ≪⊳        | Markup        |        |
| Options •                   |                                  |                           |                     |                 |                    |              |           |                |        | Fields   | et 🖂        | Page break    |        |
| Default                     | Value                            |                           |                     |                 |                    |              |           |                |        |          |             |               |        |
| + 0                         | one                              |                           |                     |                 |                    |              |           |                | 8      |          |             |               |        |
| * 0                         | two                              |                           |                     |                 |                    |              |           |                | 8      |          |             |               |        |
| + ()                        | three                            |                           |                     |                 |                    |              |           |                | 8      |          |             |               |        |
| No default                  |                                  |                           |                     |                 |                    |              |           | ♦ Ac<br>Manual | d item |          |             |               |        |
| - Option                    | n settings -                     |                           |                     |                 |                    |              |           | manue          | aronay |          |             |               |        |
| Custo                       | tomize keys<br>tomizing the keys | will allow you to save on | ne value internally | while showing a | a different option | to the user. |           |                |        |          |             |               |        |
| Save C                      | Cancel                           |                           |                     |                 |                    |              |           |                |        |          |             |               |        |

Afbeelding 14.

Onder het tabblad Validatie/Validation (zie afbeelding 15):

- Vereist/Required (indien aangevinkt is het veld verplicht om in te vullen door een gebruiker)

| .,,                                                                     | Content   | Structure  | Configuration  | UM settings |           |         |         |           | Sea       | rch                                                | Env: accept | editorinchief               | Ŀ |
|-------------------------------------------------------------------------|-----------|------------|----------------|-------------|-----------|---------|---------|-----------|-----------|----------------------------------------------------|-------------|-----------------------------|---|
| est weble                                                               | ebfor     | mulie      | er             |             |           |         |         |           |           |                                                    |             |                             |   |
| w draft E                                                               | dit draft | Rankings   | & numbers      | Replicate   | Revisions | Webform | Results | Translate |           |                                                    |             |                             |   |
| components                                                              | Condition | nals E-mai | ils Form setti | ings        |           |         |         |           |           |                                                    |             |                             |   |
| Form prev                                                               | riew      |            |                |             |           |         |         |           | <br>×     | Add a fie                                          | eld         | Textarea                    |   |
|                                                                         |           |            |                |             |           |         |         |           | <br>· ·   | C E mail                                           |             | Number                      |   |
| ○ one                                                                   |           |            |                |             |           |         |         |           |           | Co Crinan                                          | UE          |                             |   |
| <ul><li>one</li><li>two</li></ul>                                       |           |            |                |             |           |         |         |           |           | Radios                                             |             | Checkboxes                  |   |
| <ul><li>one</li><li>two</li><li>three</li></ul>                         |           |            |                |             |           |         |         |           |           | Radios     Select                                  | list        | Checkboxes<br>Date          |   |
| one two three                                                           | Display   | Ortions    | Mildeler       |             |           |         |         |           |           | Radios     Select     Time                         | list        | Checkboxes Date File        |   |
| <ul> <li>one</li> <li>two</li> <li>three</li> <li>Properties</li> </ul> | Display   | Options    | Validation     |             |           |         |         |           | <br>Close | Radios     Radios     Select I     Time     Hidden |             | Checkboxes Date File Markup |   |

Afbeelding 15.

#### 20.1.4 Selectielijst/Select list

De Selectielijst/Select list (dropdown lijst) kent de volgende opties:

Onder het tabblad Eigenschappen/Properties (Zie afbeelding 16):

- Titel (wordt standaard boven het veld getoond)
- Beschrijving/Description (beschrijving die onder het veld getoond wordt)

| y Workbench Conte          | nt Structure | Configuration | n UM settings |           |         |         |           |   | Searc | h        | Env: accept | editorinchief | Log out |
|----------------------------|--------------|---------------|---------------|-----------|---------|---------|-----------|---|-------|----------|-------------|---------------|---------|
| est webformulier           | rmuli        | er            |               |           |         |         |           |   |       |          |             |               |         |
| v draft Edit draft         | Ranking      | s & numbers   | Replicate     | Revisions | Webform | Results | Translate |   |       |          |             |               |         |
| components Condit          | onals E-ma   | ails Form set | tings         |           |         |         |           |   |       |          |             |               |         |
| orm preview                |              |               |               |           |         |         |           |   |       | Add a fi | eld         |               |         |
| Titel select veld          |              |               |               |           |         |         |           | Ø | ×     | Textfie  | ld 🔳        | Textarea      |         |
| - None - 🗸                 |              |               |               |           |         |         |           |   |       | 💿 E-mail | 12          | Number        |         |
| Properties Display         | Options      | Validation    |               |           |         |         |           |   | Close | Radio    | s 🗹         | Checkboxes    |         |
| Title                      |              |               |               |           |         |         |           |   |       | Select   | list        | Date          |         |
| Titel select yeld          |              |               |               |           |         |         |           |   |       | Time     | 4           | File          |         |
| Form key: titel_select_vel | d [Edit]     |               |               |           |         |         |           |   |       | Hidden   | n (H2)      | Markup        |         |
| Description                |              |               |               |           |         |         |           |   |       | Fields   | et 🖂        | Page break    |         |
|                            |              |               |               |           |         |         |           |   | 4     |          |             |               |         |

#### Afbeelding 16

Onder het tablad Weergeven/Display (Zie afbeelding 17):

- Labelweergave/Display (of de titel boven, voor of onder het veld moet komen staan)
- Afgeschermd/Private (alleen zichtbaar voor gebruikers die de resultaten van de ingevulde formulier kunnen zien)
- Wrapper CSS classes (toevoegen CSS styling code rondom veld en label)
- CSS classes (toevoeging CSS styling in veld)

| draft Edit draft         | Rankings & numbers Replicate Revi                         | sions Webform Results | Translate |    |             |            |
|--------------------------|-----------------------------------------------------------|-----------------------|-----------|----|-------------|------------|
| omponents Condition      | als E-mails Form settings                                 |                       |           |    |             |            |
| orm preview              |                                                           |                       |           | Ac | dd a field  |            |
| Titel select veld        |                                                           |                       | I         | ×  | Textfield   | Textarea   |
| - None - 🗸               |                                                           |                       |           | 8  | B E-mail    | Number     |
| Properties Display       | Options Validation                                        |                       | CI        | se | Radios      | Checkboxes |
| Label display            |                                                           |                       |           | 1  | Select list | Date       |
| Above ~                  |                                                           |                       |           | 8  | Time (      | File       |
| Determines the placeme   | t of the component's label.                               |                       |           | 6  | Hidden 4    | Markup     |
| Private                  |                                                           |                       |           | 0  | Fieldset    | Page break |
| Private fields are sr    | wh only to users with results access.                     |                       |           |    |             |            |
| 1110pp01 000 010330      |                                                           |                       |           |    |             |            |
| Apply a class to the wra | per around both the field and its label. Separate multipl | by spaces.            |           |    |             |            |
| CSS classes              |                                                           |                       |           |    |             |            |
|                          |                                                           |                       |           |    |             |            |

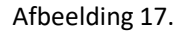

Onder het tablad Opties/Options (Zie afbeelding 18):

- Hier vul je de opties in de gebruiker kan aanvinken. Standaard staat er 3 opties die je kunt aanpassen. Via de kruisjes of het plusje (Item toevoegen/Add item) kun je minder of meer opties krijgen.
- Door een cirkel voor de opties aan te vinken, geef je aan welke optie default aan staat. Met de link No default is de default waarde uit.
- Indien gewenst kun je via de optie 'Handmatige invoer/Manual Entry' in een onderwaterscherm zelf opties aanmaken/wijzigen/verwijderen. Elke optie op een nieuwe regel (zie voorbeeld in onderwaterscherm voor de wijze van schrijven).
- Via 'Optie-instellingen/Option settings' kun je de optie 'Toetsen aanpassen/Custom keys' aanvinken. Daarmee kun je een onderscheid maken tussen de interne waarde (key) van een optie en de waarde die aan een gebruiker wordt getoond (value).

| My Workbench    | Content Structure Configuration           | UM settings        |                 |                |              |           |            | Search  | Env: accept | editorinchief | Log out |
|-----------------|-------------------------------------------|--------------------|-----------------|----------------|--------------|-----------|------------|---------|-------------|---------------|---------|
| TEST WE         | bioimuliei                                |                    |                 |                |              |           |            |         |             |               |         |
| View draft Edi  | it draft Rankings & numbers               | Replicate          | Revisions       | Webform        | Results      | Translate |            |         |             |               |         |
| Form components | Conditionals E-mails Form sett            | ings               |                 |                |              |           |            |         |             |               |         |
|                 |                                           |                    |                 |                |              |           |            |         |             |               |         |
| Form previe     | 2W                                        |                    |                 |                |              |           |            | Add a   | field       |               |         |
| Titel select ve | eld                                       |                    |                 |                |              |           | 1          | X 🚯 Tex | tfield      | Textarea      |         |
| - None - 🗸      |                                           |                    |                 |                |              |           |            | 🔯 E-r   | nail        | Number        |         |
| Properties      | Display Options Validation                |                    |                 |                |              |           | Clo        | se Ra   | dios        | Checkboxes    |         |
| 0               |                                           |                    |                 |                |              |           |            | E Se    | ect list    | Date          |         |
| Options         |                                           |                    |                 |                |              |           |            | R Tin   | 10 🔽        | File          |         |
| Default         | Value                                     |                    |                 |                |              |           |            | 📑 Hic   | iden 42     | Markup        |         |
| * ()            | one                                       |                    |                 |                |              |           | 8          | Fie     | ldset       | Page break    |         |
| + ()            | two                                       |                    |                 |                |              |           | 8          |         |             |               |         |
| + ()            | three                                     |                    |                 |                |              |           | 8          |         |             |               |         |
| No default      |                                           |                    |                 |                |              |           | Add ite    | m       |             |               |         |
| - Ontion        | settings                                  |                    |                 |                |              |           | Manual ent | ry      |             |               |         |
| option          | Settings                                  |                    |                 |                |              |           |            |         |             |               |         |
| Custo           | mize keys                                 |                    |                 |                |              |           |            |         |             |               |         |
| Custo           | mizing the keys will allow you to save on | e value internally | while showing a | amerent option | to the user. |           |            |         |             |               |         |
|                 |                                           |                    |                 |                |              |           |            |         |             |               |         |
| L               |                                           |                    |                 |                |              |           |            |         |             |               |         |
| Save Ca         | incel                                     |                    |                 |                |              |           |            |         |             |               |         |

Afbeelding 18.

Onder het tabblad Validatie/Validation (zie afbeelding 19):

- Vereist/Required (indien aangevinkt is het veld verplicht om in te vullen door een gebruiker)

| Ny Workbench Content Structure Configuration UM settings                            | Sea   | irch                       | Env: accept | editorinchief | Logo |
|-------------------------------------------------------------------------------------|-------|----------------------------|-------------|---------------|------|
| est webformulier                                                                    |       |                            |             |               |      |
| w draft Edit draft Rankings & numbers Replicate Revisions Webform Results Translate |       |                            |             |               |      |
| components Conditionals E-mails Form settings                                       |       |                            |             |               |      |
| Form preview                                                                        |       | Add a field                | d           |               |      |
| Titel select veld                                                                   | X     | Textfield                  |             | Textarea      |      |
| - None - 🗸                                                                          |       | 💿 E-mail                   | 12          | Number        |      |
| Properties Display Ontions Validation                                               | Close | <ul> <li>Radios</li> </ul> |             | Checkboxes    |      |
|                                                                                     |       | Select list                | t 🔲         | Date          |      |
| Required                                                                            |       | Ra Time                    | 4           | File          |      |
|                                                                                     |       | Hidden                     | 482         | Markup        |      |
|                                                                                     |       | Fieldset                   | н           | Page break    |      |

Afbeelding 19.

#### 20.1.5 Tijd/Time

Het Tijd/Time veld kent de volgende opties:

Onder het tabblad Eigenschappen/Properties (Zie afbeelding 20):

- Titel (wordt standaard boven het veld getoond)
- Standaard waarde/Default value (heeft geen functie in dit veld?)
- Beschrijving/Description (beschrijving die onder het veld getoond wordt)

| ly Workbench Content Structure Configuration | UM settings |                 |            |           | Searc | h Env: a    | ccept editorinchief |
|----------------------------------------------|-------------|-----------------|------------|-----------|-------|-------------|---------------------|
| est webformulier                             |             |                 |            |           |       |             |                     |
| w draft Edit draft Rankings & numbers        | Replicate R | Revisions Webfo | rm Results | Translate |       |             |                     |
| components Conditionals E-mails Form setting | ngs         |                 |            |           |       |             |                     |
| Tarra a sa dau                               |             |                 |            |           |       |             |                     |
| Titel tijdveld                               |             |                 |            |           | X     | Textfield   | Textarea            |
| Hour v : 00 v • am O pm                      |             |                 |            |           |       | 💿 E-mail    | 12 Number           |
| Properties Display Validation                |             |                 |            |           | Close | Radios      | Checkboxes          |
|                                              |             |                 |            |           |       | Select list | Date                |
| Titel tickeld                                |             |                 |            |           |       | Time        | 📮 File              |
| Form key: titel_tijdveld [Edit]              |             |                 |            |           |       | iii Hidden  | ≪⊳ Markup           |
| Default value                                |             |                 |            |           |       | Fieldset    | Here Page break     |
|                                              |             |                 |            |           |       |             |                     |
| Description                                  |             |                 |            |           |       |             |                     |
|                                              |             |                 |            |           |       |             |                     |
|                                              |             |                 |            |           |       |             |                     |
|                                              |             |                 |            |           | 11    |             |                     |
|                                              |             |                 |            |           |       |             |                     |

Afbeelding 20.

Onder het tablad Weergeven/Display (Zie afbeelding 21):

- 12 of 24 uurs tijdsaanduiding
- Labelweergave/Display (of de titel boven, voor of onder het veld moet komen staan)
- Afgeschermd/Private (alleen zichtbaar voor gebruikers die de resultaten van de ingevulde formulier kunnen zien)
- Wrapper CSS classes (toevoegen CSS styling code rondom veld en label)

| My Workbench Content Structure Configuration UM settings                                       | Search | Env: accept | editorinchief | Log o |
|------------------------------------------------------------------------------------------------|--------|-------------|---------------|-------|
| est webformulier                                                                               |        |             |               |       |
| ew draft Edit draft Rankings & numbers Replicate Revisions Webform Results Translate           |        |             |               |       |
| a components Conditionals E-mails Form settings                                                |        |             |               |       |
| Form preview                                                                                   | Add    | a field     |               |       |
| Titel tijdveld                                                                                 | X X Te | extfield    | Textarea      |       |
| Hour v: 00 v • am pm                                                                           | 0 E-   | mail [12]   | Number        |       |
|                                                                                                | • R    | adios       | Checkboxes    |       |
| Properties Display Validation                                                                  | Close  | elect list  | Date          |       |
| Time format                                                                                    | R Ti   | me 📮        | File          |       |
| 12-hour (am/pm)                                                                                | ы      | dden (42)   | Markup        |       |
| 24-hour                                                                                        | E Fi   | eldset H    | Page break    |       |
| Label display                                                                                  |        |             |               |       |
| Above V                                                                                        |        |             |               |       |
| Determines the procession of the component's label.                                            |        |             |               |       |
| Private fields are shown only to users with results access.                                    |        |             |               |       |
| Wrapper CSS classes                                                                            |        |             |               |       |
|                                                                                                |        |             |               |       |
| Apply a class to the wrapper around both the field and its label. Separate multiple by spaces. |        |             |               |       |

# Afbeelding 21

Onder het tabblad Validatie/Validation (zie afbeelding 22):

- Vereist/Required (indien aangevinkt is het veld verplicht om in te vullen door een gebruiker)

| A My Workbench Content Structure Configuration UM settings                             | Search    | Env: accept | editorinchief | Log out |
|----------------------------------------------------------------------------------------|-----------|-------------|---------------|---------|
| Test webformulier                                                                      |           |             |               |         |
| View draft Edit draft Rankings & numbers Replicate Revisions Webform Results Translate |           |             |               |         |
| Form components Conditionals E-mails Form settings                                     | Add a fie | eld         |               |         |
| Titel tijdveld                                                                         | × Textfie | ld 🔳        | Textarea      |         |
| Hour v : 00 v • am ) pm                                                                | E-mail    | [12]        | Number        |         |
| Progetige Dienlay Validation                                                           | Radios    |             | Checkboxes    |         |
|                                                                                        | Select    | list        | Date          |         |
| Required                                                                               | Time      | 4           | File          |         |
|                                                                                        | Hidder    | n (42)      | Markup        |         |
|                                                                                        | Fieldse   | n H-1       | Page break    |         |
|                                                                                        |           |             |               |         |
| Save Cancel                                                                            |           |             |               |         |

Afbeelding 22.

#### **20.1.6 Verborgen/Hidden**

De Verborgen/Hidden veld is een veld dat niet getoond wordt aan de gebruiker, maar waarmee je 'onder water' een bepaalde waarde aan een formulier kunt meegeven. Dit veld kent de volgende opties:

Onder het tabblad Eigenschappen/Properties (Zie afbeelding 23):

- Titel (titel van het veld. Deze wordt niet getoond aan de gebruiker.)
- Standaard waarde/Default value (waarde van het verborgen veld)

| <ul> <li>Changes to the form have been saved.</li> <li>A partially-completed form was found. Please complete the remaining portions.</li> </ul> |       |             |             |
|----------------------------------------------------------------------------------------------------|-------|-------------|-------------|
| arm preview                                                                                                    |       | Add a field |             |
| New hidden - hidden field                                                                                                    | X     | Textfield   | E Textarea  |
| Descention                                                                                                    | 0     | 🔯 E-mail    | 12 Number   |
| Properties                                                                                                    | Close | Radios      | Checkboxes  |
| Title *                                                                                                    |       | Select list | Date        |
| New hidden                                                                                                    |       | Re Time     | File        |
| Pormikey: new_noden (con)                                                                                                    |       | Hidden      | dito Markup |
|                                                                                                    |       | Fieldset    | Page break  |
|                                                                                                    |       |             |             |

Afbeelding 23

#### **20.1.7 Veldengroep/Fieldset**

De Veldengroep/Fieldset is een veld waarin je een aantal velden kunt groeperen en die bijvoorbeeld gezamenlijk kunt inklappen/uitklappen. Na het slepen van het Veldengroep/Fieldset veld naar links, kun je andere velden in dit Veldengroep/Fieldset veld slepen. Het Veldengroep/Fieldset veld heeft zelf de volgende opties:

Onder het tabblad Eigenschappen/Properties (Zie afbeelding 24):

- Titel (titel van het veld. Deze wordt niet getoond aan de gebruiker.)
- Standaard waarde/Default value (waarde van het verborgen veld)

| <ul> <li>A partially-completed form was to</li> </ul> | uno. Prease comprete the remaining portions.         |           |            |            |  |
|-------------------------------------------------------|------------------------------------------------------|-----------|------------|------------|--|
| rm preview                                            |                                                      | Add a     | field      |            |  |
| New fieldset                                          |                                                      |           | xtfield    | Textarea   |  |
|                                                       |                                                      | (2) E-    | mail       | Number     |  |
|                                                       |                                                      | • R       | adios 🗹    | Checkboxes |  |
|                                                       | This fieldset is empty. Drag a form element into it. | E Se      | elect list | Date       |  |
|                                                       |                                                      | Ra Tir    | me 📮       | File       |  |
|                                                       |                                                      | lio Hi    | dden 🕸     | Markup     |  |
| roperties Display                                     |                                                      | Close Fit | eldset H   | Page break |  |
| ïtle •                                                |                                                      |           |            |            |  |
| New fieldset                                          |                                                      |           |            |            |  |
| orm key: new_fieldset [Edit]                          |                                                      |           |            |            |  |
| Description                                           |                                                      |           |            |            |  |
|                                                       |                                                      |           |            |            |  |
|                                                       |                                                      |           |            |            |  |
|                                                       |                                                      |           |            |            |  |
|                                                       |                                                      | 1.        |            |            |  |

Afbeelding 24.

Onder het tabblad Weergeven/Display(Zie afbeelding 25):

- Inklapbaar/Collapsible (met deze optie aangevinkt, kan een een gebruiker de Veldengroep/Fieldset inklappen)
- Ingeklapt/Collapsed (met deze optie aangevinkt, is de Veldengroep/Fieldset inklappen standaard ingeklapt)
- Label verbergen/Hide label (verberg de titel van de Veldengroep/Fieldset)
- Afgeschermd/Private (alleen zichtbaar voor gebruikers die de resultaten van de ingevulde formulier kunnen zien)
- CSS classes (toevoeging CSS styling in veld)

|                                                                     |                                                      |       | Add a field |               |
|---------------------------------------------------------------------|------------------------------------------------------|-------|-------------|---------------|
| Newfieldest                                                         |                                                      | -     | AUU d TIEld | Textarea      |
| New fieldset                                                        |                                                      |       | E mail      | (ID) Number   |
|                                                                     |                                                      |       | Radios      | Chaskbauan    |
|                                                                     | This fieldset is empty. Drag a form element into it. |       | Select list | Date          |
|                                                                     |                                                      |       | Ra Time     | File          |
|                                                                     |                                                      |       | Hidden      | 48⊳ Markup    |
| Properties Display                                                  |                                                      | Close | Fieldset    | HI Page break |
| Collapsed<br>This property will not affect the preview immediately. |                                                      |       |             |               |
| Hide label Do not display the label of this component.              |                                                      |       |             |               |
| Private<br>Private fields are shown only to users with results acce | 55.                                                  |       |             |               |
| CSS classes                                                         |                                                      |       |             |               |
|                                                                     |                                                      |       |             |               |

Afbeelding 25.

#### 20.1.8 Tekstvlak/Textarea

Het Tekstvlak/Textarea kun je een berichtenveld aanmaken. Tekstvlak/Textarea kent de volgende opties:

Onder het tabblad Eigenschappen/Properties (Zie afbeelding 66):

- Titel (wordt standaard boven het veld getoond)
- Standaard waarde/Default value (de waarde die standaard in het tekstveld getoond wordt)
- Beschrijving/Description (beschrijving die onder het tekstveld getoond wordt)

| Workbench Content Structure Configuration UM settings                                                                  | Search | E           | nv: accept | editorinchief |
|----------------------------------------------------------------------------------------------------|--------|-------------|------------|---------------|
| Changes to the form have been saved.     A partially-completed form was found. Please complete the remaining portions. |        |             |            |               |
| orm preview                                                                                                    | 1      | Add a field |            |               |
| New textarea                                                                                                    | ×      | Textfield   |            | Textarea      |
|                                                                                                    | ]    [ | 🐻 E-mail    | 1          | Number        |
|                                                                                                    |        | Radios      |            | Checkboxes    |
|                                                                                                    |        | Select list |            | Date          |
|                                                                                                    | <   [  | Time        |            | File          |
| Pronortise Dienlay Validation                                                                                          |        | Hidden      | (4)        | Markup        |
|                                                                                                    |        | Fieldset    | н          | Page break    |
| itte *                                                                                                    |        |             |            |               |
| Shew textarea                                                                                                    |        |             |            |               |
|                                                                                                    |        |             |            |               |
|                                                                                                    |        |             |            |               |
|                                                                                                    |        |             |            |               |
|                                                                                                    |        |             |            |               |
|                                                                                                    |        |             |            |               |
|                                                                                                    |        |             |            |               |
| 200x (pito)                                                                                                    |        |             |            |               |
|                                                                                                    |        |             |            |               |
|                                                                                                    |        |             |            |               |
|                                                                                                    | 11     |             |            |               |
|                                                                                                    |        |             |            |               |

Afbeelding 26.

Onder het tablad Weergeven/Display (Zie afbeelding 27):

- Plaatshouder/Placeholder (tekstje dat in het invulveld getoond wordt als men er met de muis op klikt)
- Rijen/Rows (het aantal rijen/regels. Standaard is 5 regels)
- Kolommen/Columns (de breedte van het berichtenveld. Standaard is 60)
- Labelweergave/Display (of de titel boven, voor of onder het veld moet komen staan)
- Uitgeschaked/Disabled (read only) -> indien aangevinkt kan het veld niet gewijzigd worden door een gebruiker
- Afgeschermd/Private (alleen zichtbaar voor gebruikers die de resultaten van de ingevulde formulier kunnen zien)
- Wrapper CSS classes (toevoegen CSS styling code rondom veld en label)
- CSS classes (toevoeging CSS styling in veld)

| Changes to the form have been saved.     A partially-completed form was found. Please complete the remaining portions.                                                                                                    |       |             |                                          |
|----------------------------------------------------------------------------------------------------|-------|-------------|------------------------------------------|
|                                                                                                    |       | Ladd - Cold |                                          |
| rm preview                                                                                                    | ð. 14 | Add a field | Textarea                                 |
| 46M 10X12163                                                                                                    | X     | GR E-mail   | (II) Number                              |
|                                                                                                    |       | Barlos      | Checkhowes                               |
|                                                                                                    |       | Select list | Date                                     |
|                                                                                                    | 1     | Se Time     | G Fie                                    |
|                                                                                                    |       | Hidden      | an Markan                                |
| opperties Display Validation                                                                                                    | Close | C Eekiset   | Page break                               |
| aceholder                                                                                                    |       |             | 1-1-1-1-1-1-1-1-1-1-1-1-1-1-1-1-1-1-1-1- |
|                                                                                                    |       |             |                                          |
| e placeholder will be shown in the field until the user starts entering a value.                                                                                                    |       |             |                                          |
|                                                                                                    |       |             |                                          |
|                                                                                                    |       |             |                                          |
| 2                                                                                                    |       |             |                                          |
| olumns                                                                                                    |       |             |                                          |
| 50                                                                                                    |       |             |                                          |
| he width of the textarea. This property might not have a visual impact depending on the CSS of your site.                                                                                                    |       |             |                                          |
|                                                                                                    |       |             |                                          |
| abel display                                                                                                    |       |             |                                          |
| abol display<br>None v                                                                                                    |       |             |                                          |
| base of splay to the component's label.                                                                                                    |       |             |                                          |
| bet display termines the placement of the component's label. Displayer (read-only) Displayer (read-only)                                                                                                    |       |             |                                          |
| batel display blow = V blow = V blow =  |       |             |                                          |
| bel display  Kome                                                                                                    |       |             |                                          |
| Above v  Store v  Store v  Provide (read-only)  Private Provide Matta are shown only to users with results access. Papper CSS classes                                                                                                    |       |             |                                          |
| bel display term of the component's label. Disabled (read-only) Private Private Private private molecular solutions only to users with results access. rapper CSS classes py a class to the wrapper around both the field and the label. Separate multiple by spaces.                                                                                                    |       |             |                                          |
| bel display  Kone v  Protect  Protect Protect Protect Prote |       |             |                                          |
| bed display<br>town v<br>Disabled (read-only)<br>Private<br>Private make are shown only to users with results access.<br>Private make are shown only to users with results access.<br>Private field are shown only to users and results access.<br>Private field are shown only to users and results access.<br>States to the wrigher anound both the field and its label. Reparate multiple by spaces.<br>SS classes                                                                                                    |       |             |                                          |

Afbeelding 27.

Onder het tabblad Validatie/Validation (zie afbeelding 28):

- Vereist/Required (indien aangevinkt is het veld verplicht om in te vullen door een gebruiker)

|                                                                                                    | Search | Env: accept                                                     | editorinchief                                                |
|----------------------------------------------------------------------------------------------------|--------|-----------------------------------------------------------------|--------------------------------------------------------------|
| ne Test webformulier<br>est webformulier                                                                                                    |        |                                                                 |                                                              |
| w draft Edit draft Rankings & numbers Replicate Revisions Webform Results Translate                                                             |        |                                                                 |                                                              |
| components Conditionals E-mails Form settings                                                                                                   |        |                                                                 |                                                              |
| <ul> <li>Changes to the form have been saved.</li> <li>A partially-completed form was found. Please complete the remaining portions.</li> </ul> |        |                                                                 |                                                              |
| Form preview                                                                                                    | Add    | a field                                                         |                                                              |
| \$New textarea                                                                                                    |        | ntfield (19)                                                    | Textarea                                                     |
|                                                                                                    |        |                                                                 | Territoriou                                                  |
|                                                                                                    |        | mail [12                                                        | Number                                                       |
|                                                                                                    |        | -mail (12)<br>adios 🖌                                           | Number<br>Checkboxes                                         |
|                                                                                                    |        | mail (12)<br>adios 🐼                                            | Number<br>Checkboxes<br>Date                                 |
|                                                                                                    |        | mail (2)<br>adios (2)<br>elect list (2)<br>me (2)               | Number<br>Checkbaxes<br>Date<br>File                         |
|                                                                                                    |        | mail (2)<br>adios (2)<br>elect list (2)<br>me (2)<br>idden (42) | Number<br>Checkboxes<br>Date<br>File<br>Markup               |
| Properties Display Validation                                                                                                    |        | mail (12)<br>adios 🗭<br>elect list 🔤<br>idden 400<br>eldset H   | Number<br>Checkboxes<br>Date<br>File<br>Markup<br>Page break |

Afbeelding 28.

#### 20.1.9 Getal/Number

Met het Getal/Number veld, voeg je een veld toe waar alleen een nummer ingevuld mag worden. Het Getal/Number veld kent de volgende opties:

Onder het tabblad Eigenschappen/Properties (Zie afbeelding 29):

- Titel (wordt standaard boven het veld getoond)
- Standaard waarde/Default value (de waarde die standaard in het tekstveld getoond wordt)
- Beschrijving/Description (beschrijving die onder het tekstveld getoond wordt)

| nitionaura compromise compromise                                                                                                    |       |             |            |
|----------------------------------------------------------------------------------------------------|-------|-------------|------------|
| <ul> <li>Changes to the form have been saved.</li> <li>A partially-completed form was found. Please complete the remaining portions.</li> </ul> |       |             |            |
| orm preview                                                                                                    | Add   | a field     |            |
| New number                                                                                                    | / × 🐵 | Textfield   | Textarea   |
| F                                                                                                    |       | E-mail      | Number     |
|                                                                                                    |       | Radios      | Checkboxes |
| Properties Display Validation Analysis                                                                                                    | Close | Select list | Date       |
| Title *                                                                                                    | 10    | Time 📮      | File       |
| New number                                                                                                    |       | Hidden 42   | Markup     |
| Form key: new_number (Edit)                                                                                                    |       | Fieldset    | Page break |
| Default value                                                                                                    |       |             |            |
| Description                                                                                                    |       |             |            |
|                                                                                                    |       |             |            |
|                                                                                                    |       |             |            |
|                                                                                                    |       |             |            |
|                                                                                                    |       |             |            |

#### Afbeelding 29.

Onder het tablad Weergeven/Display (Zie afbeelding 30):

- Voorvoegsel/Prefix (tekstje voor het invulveld)
- Achtervoegsel/Suffix (tekstje achter het invulveld)
- Aantal decimalen/Decimal places (hoeveel cijfers achter de komma getoond moeten worden)
- Scheidingsteken voor duizendtallen/Thousands separator (scheiding duizendtallen met punt of komma, etc)
- Decimaalteken/Decimal point (punt of komma voor decimalen)
- Labelweergave/Display (of de titel boven, voor of onder het veld moet komen staan)
- Uitgeschaked/Disabled (read only) -> indien aangevinkt kan het veld niet gewijzigd worden door een gebruiker
- Afgeschermd/Private (alleen zichtbaar voor gebruikers die de resultaten van de ingevulde formulier kunnen zien)
- Wrapper CSS classes (toevoegen CSS styling code rondom veld en label)
- CSS classes (toevoeging CSS styling in veld)

| oran con oran                                                | riamango a i                      | Hamboro                  | riopiloui       |                            | Hoodito Hand    | ato |       |                            |       |            |   |
|--------------------------------------------------------------|-----------------------------------|--------------------------|-----------------|----------------------------|-----------------|-----|-------|----------------------------|-------|------------|---|
| mponents Conditiona                                          | als E-mails                       | Form set                 | tings           |                            |                 |     |       |                            |       |            |   |
|                                                              |                                   |                          |                 |                            |                 |     |       |                            |       |            |   |
| <ul> <li>Changes to the</li> <li>A partially-comp</li> </ul> | form have been<br>bleted form was | n saved.<br>s found. Ple | ase complete    | the remaining portions.    |                 |     |       |                            |       |            |   |
|                                                              |                                   |                          |                 | 0,                         |                 |     |       |                            |       |            | - |
| orm preview                                                  |                                   |                          |                 |                            |                 |     |       | Add a fie                  | ld    |            |   |
| New number                                                   |                                   |                          |                 |                            |                 |     | X     | Textfield                  | d 🔳   | Textarea   |   |
| 7                                                            |                                   |                          |                 |                            |                 |     |       | 👩 E-mail                   | 12    | Number     |   |
|                                                              |                                   |                          |                 |                            |                 |     |       | <ul> <li>Radios</li> </ul> |       | Checkboxes |   |
| Properties Display                                           | Validation A                      | nalysis                  |                 |                            |                 |     | Close | Select I                   | ist 📃 | Date       |   |
| Prefix                                                       |                                   |                          |                 |                            |                 |     |       | Time                       | 4     | File       |   |
|                                                              |                                   |                          | 7               |                            |                 |     |       | Hidden                     | (42)  | Markup     |   |
| Suffix                                                       |                                   |                          |                 |                            |                 |     |       | Fieldse                    | t H   | Page break |   |
|                                                              |                                   |                          |                 |                            |                 |     |       |                            |       |            |   |
| Decimal places                                               |                                   |                          |                 |                            |                 |     |       |                            |       |            |   |
| Automatic ~                                                  |                                   |                          |                 |                            |                 |     |       |                            |       |            |   |
| Automatic will display up to                                 | 4 decimals plac                   | ces if needed            | d. A value of * | 2" is common to format cur | rrency amounts. |     |       |                            |       |            |   |
| Thousands separator                                          |                                   |                          |                 |                            |                 |     |       |                            |       |            |   |
| Comma (,) 🗸                                                  |                                   |                          |                 |                            |                 |     |       |                            |       |            |   |
| Decimal point                                                |                                   |                          |                 |                            |                 |     |       |                            |       |            |   |
| Period (.) Y                                                 |                                   |                          |                 |                            |                 |     |       |                            |       |            |   |
| abol display                                                 |                                   |                          |                 |                            |                 |     |       |                            |       |            |   |
| Above v                                                      |                                   |                          |                 |                            |                 |     |       |                            |       |            |   |
| Determines the placement                                     | of the componer                   | nt's label.              |                 |                            |                 |     |       |                            |       |            |   |
| Private                                                      | m only to users a                 | with results             | 20085           |                            |                 |     |       |                            |       |            |   |
| Wrapper CSS classes                                          | ,                                 |                          |                 |                            |                 |     |       |                            |       |            |   |
|                                                              |                                   |                          |                 |                            |                 |     |       |                            |       |            |   |
| Apply a class to the wrappe                                  | er around both th                 | he field and i           | its label. Sepa | rate multiple by spaces.   |                 |     |       |                            |       |            |   |
| CSS classes                                                  |                                   |                          |                 |                            |                 |     |       |                            |       |            |   |
|                                                              |                                   |                          |                 |                            |                 |     |       |                            |       |            |   |
| Apply a class to the field. S                                | eparate multiple                  | by spaces.               |                 |                            |                 |     |       |                            |       |            |   |
|                                                              |                                   |                          |                 |                            |                 |     |       |                            |       |            |   |

Afbeelding 30.

Onder het tabblad Validatie/Validation (zie afbeelding 31):

- Vereist/Required (indien aangevinkt is het veld verplicht om in te vullen door een gebruiker)
- Uniek/Unique (indien aangevinkt, moet de waarde die ingevuld is door de gebruiker moet uniek zijn, dus mag niet door een andere gebruiker al eens ingevuld zijn.)
- Integer (indien aangevinkt mogen er alleen gehele getallen gebruikt worden)
- Minimum (minimale waarde)
- Maximum (maximale waarde)
- Stap/Step (in welke stappen de waarde mag zijn. Bijv. in stappen van 3).

| My Workbench Content Structure Configuration UM settings S                                                                                      | earch      | Env: accept | editorinchief | Log out |
|----------------------------------------------------------------------------------------------------|------------|-------------|---------------|---------|
| View draft Edit draft Rankings & numbers Replicate Revisions Webform Results Translate                                                          |            |             |               |         |
| Form components Conditionals E-mails Form settings                                                                                              |            |             |               |         |
| <ul> <li>Changes to the form have been saved.</li> <li>A partially-completed form was found. Please complete the remaining portions.</li> </ul> |            |             |               |         |
| Form preview                                                                                                    | Add a fiel | d           |               |         |
| New number                                                                                                    | Textfield  |             | Textarea      |         |
| F                                                                                                    | 👩 E-mail   | 12          | Number        |         |
| Dranastian Dianlay Multiduca Applysia                                                                                                    | - Radios   |             | Checkboxes    |         |
| Properties Display Validation Milarysis                                                                                                    | Select lis | # 📃         | Date          |         |
| Required                                                                                                    | En Time    | 4           | File          |         |
| Unique<br>Check that all externed values for this field are unique. The same value is not allowed to be used byles                              | Hidden     | 942>        | Markup        |         |
| Integer     Permit only integer values as inout, e.g. 12,34 would be invalid.                                                                   | Fieldset   | н           | Page break    |         |
| Minimum                                                                                                    |            |             |               |         |
| Minimum numeric value, e.g. 0 would ensure positive numbers.                                                                                    |            |             |               |         |
| Maximum                                                                                                    |            |             |               |         |
| Maximum numeric value. This may also determine the display width of your field.                                                                 |            |             |               |         |
| Step                                                                                                    |            |             |               |         |
| Limit options to a specific increment. e.g. a step of "5" would allow values 5, 10, 15, etc.                                                    |            |             |               |         |
| Save Cancel                                                                                                    |            |             |               |         |

Afbeelding 31.

Onder het tabblad Analysis (zie afbeelding 32):

- Nul uitsluiten/Exclude zero (indien aangevinkt mogen er geen waarden van 0 of leeg ingevuld worden)

| y workbench. Content Structure Conliguration UM settings                                                                                                    | Search                                               | Env: accept editorinchief                             |
|----------------------------------------------------------------------------------------------------|------------------------------------------------------|-------------------------------------------------------|
| est webformulier                                                                                                    |                                                      |                                                       |
| v draft Edit draft Rankings & numbers Replicate Revisions Webform Results Translate                                                                                |                                                      |                                                       |
| omponents Conditionals E-mails Form settings                                                                                                    |                                                      |                                                       |
| <ul> <li>Changes to the form have been saved.</li> <li>A partially-completed form was found. Please complete the remaining portions.</li> </ul>                    |                                                      |                                                       |
| orm preview                                                                                                    | Add a fiel                                           | d                                                     |
| New number                                                                                                    | Textfield                                            | Textarea                                              |
|                                                                                                    | C                                                    |                                                       |
| ······································                                                                                                    | Radios                                               | Checkboxes                                            |
| Properties Display Validation Analysis Clea                                                                                                    | Radios     Select lis                                | t Date                                                |
| Properties Display Validation Analysis Exclude zero Exclude article of zero for blank) when counting submissions to calculate average and standard deviation.      | Radios     Relect lis     Time                       | t Date                                                |
| Properties Display Validation Analysis Cice Exclude zero Exclude entries of zero (or blank) when counting submissions to calculate average and standard deviation. | Radios     Radios     Select lis     Time     Hidden | t Date Checkboxes t Date Checkboxes t Date Checkboxes |

Afbeelding 32.

#### 20.1.10 Keuzevakjes/Checkboxes

Via Keuzevakjes/Checkboxes kun je vinkvakjes toevoegen aan het formulier. Dit veld kent de volgende opties:

Onder het tabblad Eigenschappen/Properties (Zie afbeelding 33):

- Titel (wordt standaard boven het veld getoond)
- Beschrijving/Description (beschrijving die onder het veld getoond wordt)

| v draft E                     | dit draft   | Ranking  | s & number  | s Replicat | e Revisions | Webform | Results | Translate |   |       |                            |       |            |
|-------------------------------|-------------|----------|-------------|------------|-------------|---------|---------|-----------|---|-------|----------------------------|-------|------------|
| components                    | Condition   | nals E-m | ails Form s | ettings    |             |         |         |           |   |       |                            |       |            |
| orm previ                     | iew         |          |             |            |             |         |         |           |   |       | Add a fie                  | eld   |            |
| New checkt                    | ooxes       |          |             |            |             |         |         |           | J | ×     | Textfield                  | d 🔳   | Textarea   |
| one 🗌                         |             |          |             |            |             |         |         |           |   |       | 🖪 E-mail                   | 12    | Number     |
| 🗌 two                         |             |          |             |            |             |         |         |           |   |       | <ul> <li>Radios</li> </ul> |       | Checkboxes |
| three                         |             |          |             |            |             |         |         |           |   |       | Select I                   | ist 📃 | Date       |
|                               | Disalari    | 0.1      | Mandan      |            |             |         |         |           |   |       | RB Time                    |       | File       |
| Properties                    | Display     | Options  | validation  |            |             |         |         |           |   | Close | Hidden                     | 42    | Markup     |
| Title *                       |             |          |             |            |             |         |         |           |   |       | Fieldset                   | t     | Page break |
| New checkbo<br>Form key: new, | _checkboxes | [Edit]   |             |            |             |         |         |           |   |       |                            |       |            |
| Description                   |             |          |             |            |             |         |         |           |   |       |                            |       |            |
|                               |             |          |             |            |             |         |         |           |   |       |                            |       |            |
|                               |             |          |             |            |             |         |         |           |   |       |                            |       |            |
|                               |             |          |             |            |             |         |         |           |   |       |                            |       |            |
|                               |             |          |             |            |             |         |         |           |   | 11    |                            |       |            |

Afbeelding 33

Onder het tablad Weergeven/Display (Zie afbeelding 34):

- Labelweergave/Display (of de titel boven, voor of onder het veld moet komen staan)
- Afgeschermd/Private (alleen zichtbaar voor gebruikers die de resultaten van de ingevulde formulier kunnen zien)
- Wrapper CSS classes (toevoegen CSS styling code rondom veld en label)
- CSS classes (toevoeging CSS styling in veld)

| A My Workbench Content Structure Configuration UM settings                                                                                                    | Search                                                                                                    | Env: accept editorinchie                                                                                          | Log out          |
|----------------------------------------------------------------------------------------------------|----------------------------------------------------------------------------------------------------|----------------------------------------------------------------------------------------------------|------------------|
| Test webformulier                                                                                                    |                                                                                                    |                                                                                                    |                  |
| View draft Edit draft Rankings & numbers Replicate Revisions Webform Results Translate                                                                                                    |                                                                                                    |                                                                                                    |                  |
| Form components Conditionals E-mails Form settings                                                                                                    |                                                                                                    |                                                                                                    |                  |
| Form preview          New checkboxes         one         two         two         three         Properties       Display         Above v         Determines the placement of the component's label.         Private | Image: Add a fill       Image: Add a fill       Image | eld<br>id E Textarea<br>Number<br>is Checkows<br>ist Date<br>is File<br>i G File<br>i G Markup<br>et H Page break | ]<br>]<br>]<br>] |
| Private fields are shown only to users with results access.<br>Wrapper CSS classes                                                                                                    |                                                                                                    |                                                                                                    |                  |
| Apply a class to the wrapper around both the field and its label. Separate multiple by spaces.<br>CSS classes<br>Apply a class to the field. Separate multiple by spaces.                                          |                                                                                                    |                                                                                                    |                  |

Afbeelding 34.

Onder het tablad Opties/Options (Zie afbeelding 35):

- Hier vul je de opties in de gebruiker kan aanvinken (meerdere mogelijk). Standaard staat er 3 opties die je kunt aanpassen. Via de kruisjes of het plusje (Item toevoegen/Add item) kun je minder of meer opties krijgen.
- Door een checkbox voor de opties aan te vinken, geef je aan welke optie(s) default aan staat(staan). Met de link No default is de default waarde uit.
- Indien gewenst kun je via de optie 'Handmatige invoer/Manual Entry' in een onderwaterscherm zelf opties aanmaken/wijzigen/verwijderen. Elke optie op een nieuwe regel (zie voorbeeld in onderwaterscherm voor de wijze van schrijven).
- Via 'Optie-instellingen/Option settings' kun je de optie 'Toetsen aanpassen/Custom keys' aanvinken. Daarmee kun je een onderscheid maken tussen de interne waarde (key) van een optie en de waarde die aan een gebruiker wordt getoond (value).

|                 |                 |             | o riopilouto | Hevisions | webiorm | Hesults | Iranslate |              |           |        |            |
|-----------------|-----------------|-------------|--------------|-----------|---------|---------|-----------|--------------|-----------|--------|------------|
| omponents Cor   | inditionals E-m | ails Form s | ettings      |           |         |         |           |              |           |        |            |
| orm preview     |                 |             |              |           |         |         |           |              | Add a fi  | eld    |            |
| New checkboxe   | s               |             |              |           |         |         |           | / ×          | B Textfie | ld 🔳   | Textarea   |
| one one         |                 |             |              |           |         |         |           |              | E-mail    |        | Number     |
| two             |                 |             |              |           |         |         |           |              | Radios    | • 🗹    | Checkboxes |
| three           |                 |             |              |           |         |         |           |              | Select    | list 🗖 | Date       |
| Properties Disp | play Options    | Validation  |              |           |         |         |           | Close        | - Hidder  |        | Markup     |
| Options *       |                 |             |              |           |         |         |           |              | Fields    | et H   | Page break |
| Default Va      | alue            |             |              |           |         |         |           |              |           |        | -          |
| + 🗌 or          | ne              |             |              |           |         |         |           | 8            |           |        |            |
| tw              | NO              |             |              |           |         |         |           | 8            |           |        |            |
| th th           | 166             |             |              |           |         |         |           | 8            |           |        |            |
| No default      |                 |             |              |           |         |         |           | Add item     |           |        |            |
| - Option se     | ettings         |             |              |           |         |         |           | Manual entry |           |        |            |
|                 | 0               |             |              |           |         |         |           |              |           |        |            |

Afbeelding 35.

Onder het tabblad Validatie/Validation (zie afbeelding 36):

- Vereist/Required (indien aangevinkt is het veld verplicht om in te vullen door een gebruiker)

| My Workbench Content Structure Configuration                                                                                                    | n UM settings       |         |         |           | Searc | h                                                                                  | Env: accept | editorinchief                                                            | Log |
|----------------------------------------------------------------------------------------------------|---------------------|---------|---------|-----------|-------|------------------------------------------------------------------------------------|-------------|--------------------------------------------------------------------------|-----|
| ene Teet weblormulier<br>Test webformulier                                                                                                    |                     |         |         |           |       |                                                                                    |             |                                                                          |     |
| iew draft Edit draft Rankings & numbers                                                                                                    | Replicate Revisions | Webform | Results | Translate |       |                                                                                    |             |                                                                          |     |
| m components Conditionals E-mails Form set                                                                                                    | ttings              |         |         |           |       |                                                                                    |             |                                                                          |     |
| Form preview          New checkboxes         one         two         three         Properties       Display       Options       Validation         Required |                     |         |         | J.        | ×     | Add a fie<br>Textfiel<br>E-mail<br>Radios<br>Select<br>Midden<br>Hidden<br>Fieldse |             | Textarea<br>Number<br>Checkboxes<br>Date<br>File<br>Markup<br>Page break |     |

Afbeelding 36.

#### 20.1.11 Datum/Date

Met het Datum/Date veld kan een gebruiker een datum toevoegen. Dit veld kent de volgende opties:

Onder het tabblad Eigenschappen/Properties (Zie afbeelding 37):

- Titel (wordt standaard boven het veld getoond)
- Standaard waarde/Default value (heeft geen functie in dit veld?)
- Beschrijving/Description (beschrijving die onder het veld getoond wordt)

| w draft Edit draft Rankings & numbers        | Replicate Revisio | ons Webform | Results | Translate |        |                            |                  |
|----------------------------------------------|-------------------|-------------|---------|-----------|--------|----------------------------|------------------|
| components Conditionals E-mails Form setting | ngs               |             |         |           |        |                            |                  |
| Form preview                                 |                   |             |         |           |        | Add a field                |                  |
| New date                                     |                   |             |         |           | ∕ ×    | Textfield                  | Textarea         |
| Month V Day Vear V                           |                   |             |         |           |        | E-mail                     | Number           |
| Presenting Display Validation                |                   |             |         |           | Closes | <ul> <li>Radios</li> </ul> | Checkboxes       |
| Properties Display Validation                |                   |             |         |           |        | Select list                | Date             |
| Title *                                      |                   |             |         |           |        | Time Time                  | 📮 File           |
| New date                                     |                   |             |         |           |        | Hidden                     | Alexandre Markup |
| Default value                                |                   |             |         |           |        | Fieldset                   | Here Page break  |
|                                              |                   |             |         |           |        |                            |                  |
| Description                                  |                   |             |         |           |        |                            |                  |
| Description                                  |                   |             |         |           |        |                            |                  |
|                                              |                   |             |         |           |        |                            |                  |
|                                              |                   |             |         |           |        |                            |                  |

Afbeelding 37.

Onder het tablad Weergeven/Display (Zie afbeelding 38):

- Popup-kalender inschakelen/Enable pop-up calendar (hierdoor krijgen gebruiker een pop-up met een kalender waar ze de datum kunnen aanklikken i.p.v. invoeren)
- Gebruik een tekstveld voor jaar/Use a textfield for year (indien aangevinkt is het jaar via een tekstveld in te vullen i.p.v. via dropdownlijst.
- Labelweergave/Display (of de titel boven, voor of onder het veld moet komen staan)
- Afgeschermd/Private (alleen zichtbaar voor gebruikers die de resultaten van de ingevulde formulier kunnen zien)
- Wrapper CSS classes (toevoegen CSS styling code rondom veld en label)

| My Workbench Content Structure Configuration UM settings                                                                                                    | Search                                                                                                    | Env: accept           | editorinchief                                    | Log ou |
|----------------------------------------------------------------------------------------------------|----------------------------------------------------------------------------------------------------|-----------------------|--------------------------------------------------|--------|
| Home Test webformulier<br>Test webformulier                                                                                                    |                                                                                                    |                       |                                                  |        |
| View draft Edit draft Rankings & numbers Replicate Revisions Webform Results Translate                                                                                                    |                                                                                                    |                       |                                                  |        |
| Form components Conditionals E-mails Form settings                                                                                                    |                                                                                                    |                       |                                                  |        |
| Form preview          New date       Image: State of the state of the state of | Add a fiel<br>Textfiel<br>E-mail<br>Radios<br>Reference<br>Reference<br>Refere | eld<br>id E<br>ibit C | Textarea<br>Number<br>Checkboxes<br>Date<br>File |        |
| Endow a Javason of use picker maxing in the date med.     Use a textfield for year     If checked, the generated date field will use a textfield for the year. Otherwise it will use a select list.     Label display                                                                                                    | Fieldse                                                                                                    | 982)<br>M             | Markup<br>Page break                             |        |
| Above v Determines the placement of the component's label.                                                                                                    |                                                                                                    |                       |                                                  |        |
| Private<br>Private fields are shown only to users with results access.                                                                                                    |                                                                                                    |                       |                                                  |        |
| Wrapper CSS classes                                                                                                    |                                                                                                    |                       |                                                  |        |
| Apply a class to the wrapper around both the field and its label. Separate multiple by spaces.                                                                                                    |                                                                                                    |                       |                                                  |        |
| Save Cancel                                                                                                    |                                                                                                    |                       |                                                  |        |

#### Afbeelding 38

Onder het tabblad Validatie/Validation (zie afbeelding 39):

- Vereist/Required (indien aangevinkt is het veld verplicht om in te vullen door een gebruiker)
- Start date (het vroegste jaar dat ingevuld mag worden. Default. -2 years)
- End date (het uiterste jaar dat ingevuld mag worden. Default +2 years)

| Ay Workbench Content Structure Configuration UM settings                                             | Search  | Env: accept editorinchie | f Lo |
|----------------------------------------------------------------------------------------------------|---------|--------------------------|------|
| re Test webformulier<br>est webformulier                                                             |         |                          |      |
| w draft Edit draft Rankings & numbers Replicate Revisions Webform Results Translate                  |         |                          |      |
| components Conditionals E-mails Form settings                                                        |         |                          |      |
|                                                                                                    | Add at  | îeld                     |      |
| New date                                                                                             | Add al  | ield 📄 Textarea          | 1    |
| Month v Day v Year v                                                                                 | E-ma    | all (12) Number          | ī    |
|                                                                                                    | ( Radi  | os Checkboxes            | ĩ    |
| Properties Display Validation                                                                        | Close   | ct list 🔄 Date           | ī    |
| Required                                                                                             | ED Time | 🔁 File                   | ĩ    |
| Start date                                                                                           | Hidd    | en de Markup             | ĩ    |
| -2 years                                                                                             | Field   | set   Page break         | í    |
| The earliest date that may be entered into the field. Accepts any date in any GNU Date Input Format. |         |                          |      |
| End date                                                                                             |         |                          |      |
| +2 years                                                                                             |         |                          |      |
| The latest date that may be entered into the field. Accepts any date in any CNU Date least Format    |         |                          |      |

Afbeelding 39.

#### 20.1.12 Bestand/File

Met het Bestand/File veld kan een gebruiker een bestand meesturen met het formulier. Dit veld kent de volgende opties:

Onder het tabblad Eigenschappen/Properties (Zie afbeelding 40):

- Titel (wordt standaard boven het veld getoond)
- Uploadbestemming/Upload destination (Public files of Afgeschermd/Private files. Afgeschermd/Private files zijn alleen voor beheerders die de inzendingen mogen zien.)
- Upload map/Upload directory (webform/[naam invullen] waar bestanden geplaatst worden op de server)
- Beschrijving/Description (beschrijving die onder het veld getoond wordt)

| - • Ap                                                                                                | partially-com                                               | pieted form wa    | s tound. Pleas                      | complete the                         | e remainin    | ng portions.  |             |            |              |      |   |     |        |           |      |            |  |
|----------------------------------------------------------------------------------------------------|-------------------------------------------------------------|-------------------|-------------------------------------|--------------------------------------|---------------|---------------|-------------|------------|--------------|------|---|-----|--------|-----------|------|------------|--|
| orm prev                                                                                              | view                                                        |                   |                                     |                                      |               |               |             |            |              |      |   |     | Add a  | field     | _    |            |  |
| New file                                                                                              |                                                             |                   |                                     |                                      |               |               |             |            |              |      | Ì | ×   | D Te:  | xtfield   |      | Textarea   |  |
| Bestand ki                                                                                            | iezen Geen                                                  | bestand gekozen   | Upload                              |                                      |               |               |             |            |              |      |   |     | 👩 E-   | mail      | 12   | Number     |  |
|                                                                                                    |                                                             |                   |                                     |                                      |               |               |             |            |              | <br> |   |     | • Ra   | dios      |      | Checkboxes |  |
| Properties                                                                                            | Display                                                     | Validation        |                                     |                                      |               |               |             |            |              |      | C | ose | E Se   | lect list |      | Date       |  |
| Title *                                                                                               |                                                             |                   |                                     |                                      |               |               |             |            |              |      |   |     | Re Tin | ne        |      | File       |  |
| New file                                                                                              |                                                             |                   |                                     |                                      |               |               |             |            |              |      |   |     | 📑 Hic  | dden      | (82> | Markup     |  |
| Form key: new                                                                                         | v_file [Edit]                                               |                   |                                     |                                      |               |               |             |            |              |      |   |     | E Fie  | eldset    | H    | Page break |  |
| Public 1     Private     Private file st     Upload dir     webform/     You may opti     Descriptior | files<br>files<br>torage has si<br>ectory<br>ionally specif | nificantly more o | werhead than p<br>to store your fil | ublic files, but r<br>Is. Browse ava | estricts file | e access to u | users who c | can view s | submissions. |      |   |     |        |           |      |            |  |
|                                                                                                    |                                                             |                   |                                     |                                      |               | _             |             |            |              |      |   |     |        |           |      |            |  |

Afbeelding 40.

Onder het tablad Weergeven/Display (Zie afbeelding 41):

- Labelweergave/Display (of de titel boven, voor of onder het veld moet komen staan)
- Afgeschermd/Private (alleen zichtbaar voor gebruikers die de resultaten van de ingevulde formulier kunnen zien)
- Wrapper CSS classes (toevoegen CSS styling code rondom veld en label)
- CSS classes (toevoeging CSS styling in veld)

| orm preview                            |                       |                               |                        |       | Add a field                | 1        |      |
|----------------------------------------|-----------------------|-------------------------------|------------------------|-------|----------------------------|----------|------|
| New file                               |                       |                               |                        | X     | Textfield                  | Textare  | a    |
| Bestand kiezen Ge                      | en bestand gekozen    | Upload                        |                        |       | E-mail                     | 12 Numbe | r    |
|                                        |                       |                               |                        |       | <ul> <li>Radios</li> </ul> | Checkb   | oxes |
| Properties Display                     | Validation            |                               |                        | Close | Select list                | Date     |      |
| Label display                          |                       |                               |                        |       | Time                       | 📮 File   |      |
| Above ~                                |                       |                               |                        |       | Hidden                     | Markup   |      |
| Determines the placer                  | nent of the component | t's label.                    |                        |       | Fieldset                   | Hage b   | reak |
| Private<br>Private fields are s        | shown only to users w | ith results access.           |                        |       |                            |          |      |
| Wrapper CSS class                      | es                    |                               |                        |       |                            |          |      |
| Apply a class to the wr<br>CSS classes | apper around both the | e field and its label. Separa | te multiple by spaces. |       |                            |          |      |

Afbeelding 41.

Onder het tabblad Validatie/Validation (zie afbeelding 42):

- Vereist/Required (indien aangevinkt is het veld verplicht om in te vullen door een gebruiker)
- Max upload Lengte/Size (maximale grootte van het te uploaden bestand. Standaard: 2MB )
- Category types (aangeven welke bestandstypes geüpload mogen worden)

|                                | ontent Su            | ucture con                 | ninguration            | OM settir                      | 82                             |                               |               |            |       |      |     |     |      | 0     | sarch     | env. accept | editorinchief |    |
|--------------------------------|----------------------|----------------------------|------------------------|--------------------------------|--------------------------------|-------------------------------|---------------|------------|-------|------|-----|-----|------|-------|-----------|-------------|---------------|----|
| A partia                       | illy-complete        | d form was t               | found. Plea            | ise complet                    | e the remai                    | ining portio                  | ns.           |            |       |      |     |     |      |       |           |             |               |    |
| Form preview                   | /                    |                            |                        |                                |                                |                               |               |            |       |      |     |     |      |       | Add a fie | eld         |               |    |
| New file                       |                      |                            |                        |                                |                                |                               |               |            |       |      |     |     |      | / X   | Textfiel  | d 🔳         | Textarea      | l  |
| Bestand kiezen                 | Geen besta           | nd gekozen                 | Uploa                  | d                              |                                |                               |               |            |       |      |     |     |      |       | E E-mail  | 12          | Number        | ĺ  |
|                                | -                    |                            |                        |                                |                                |                               |               |            |       |      |     |     |      |       | Radios    |             | Checkboxes    | Í. |
| Properties Dis                 | splay Vali           | dation                     |                        |                                |                                |                               |               |            |       |      |     |     |      | Close | Select    | list 🛅      | Date          | ĺ  |
| Described                      |                      |                            |                        |                                |                                |                               |               |            |       |      |     |     |      |       | Re Time   | 4           | File          | Í  |
| Max upload aiz                 | ~                    |                            |                        |                                |                                |                               |               |            |       |      |     |     |      |       | Hidden    | 40          | Markup        | ĺ  |
| Max upload size                | 8                    |                            |                        |                                |                                |                               |               |            |       |      |     |     |      |       | Fieldse   | ( H         | Page break    | Í. |
| Desktop<br>images<br>Documents | (select)<br>(select) | bmp                        | eps rtf xml            | tif                            | pict pdf                       | psd doc                       | doc           | k 🗌 odt    | _ ppt | pptx | odp | xis | xlsx |       |           |             |               |    |
| Media                          | (select)             | avi                        | mov                    | mp3                            | ogg                            | wav                           |               |            |       |      |     |     |      |       |           |             |               |    |
| Archives                       | (select)             | bz2                        | dmg                    | 🗌 gz                           | 🗌 jar                          | 🗌 rar                         | 🗌 sit         | 🗌 tar      | 🗌 zip |      |     |     |      |       |           |             |               |    |
| Additional exter               | nsions               |                            |                        |                                |                                |                               |               |            |       |      |     |     |      |       |           |             |               |    |
|                                |                      | Enter a list<br>Entered ex | of additionations will | al file extensi<br>I be append | ons for this a<br>ed to checke | upload field,<br>id items abo | separated ve. | by commas. |       |      |     |     |      |       |           |             |               |    |

Afbeelding 42.

### 20.1.13 Opmaak/Markup

Met Opmaak/Markup kan je een HTML opgemaakte tekst plaatsen. Dit veld kent de volgende opties:

Onder het tabblad Eigenschappen/Properties (Zie afbeelding 43):

- Titel (wordt niet getoond)
- Markup (HTML opgemaakte tekst/code)

| <ul> <li>Changes to the form have been saved.</li> <li>A partially-completed form was found. Please complete the remaining portions.</li> </ul> |       |                            |               |   |
|----------------------------------------------------------------------------------------------------|-------|----------------------------|---------------|---|
| rm preview                                                                                                    |       | Add a field                |               |   |
| lew HTML Markup                                                                                                    | Ø ×   | ( Textfield                | Textarea      |   |
| ater any test expanded by available test formate                                                                                                |       | E-mail                     | 12 Number     |   |
| nter any text supported by available text formats.                                                                                              |       | <ul> <li>Radios</li> </ul> | Checkboxes    |   |
| roperties                                                                                                    | Close | Select list                | Date          |   |
| itle *                                                                                                    |       | E Time                     | G File        |   |
| New markup                                                                                                    |       | Hidden                     | - Markup      |   |
| orm key: new_markup [Edit]                                                                                                    |       | Fieldset                   | H- Page break | ] |
| Markup                                                                                                    |       |                            |               |   |
| <strong>New HTML Markup</strong>                                                                                                    |       |                            |               |   |
| Enter any text supported by available text formats.                                                                                             |       |                            |               |   |
| 1                                                                                                    |       |                            |               |   |
|                                                                                                    | 11    |                            |               |   |
|                                                                                                    |       |                            |               |   |
| Text format Filtered HTML ~                                                                                                    |       |                            |               |   |
|                                                                                                    |       |                            |               |   |

Afbeelding 43.

#### 20.1.14 Pagina-einde/Page break

Met Pagina-einde/Page break kun je het formulier opdelen in meerdere pagina's. Het Page break veld plaats je daarvoor tussen twee de 2 velden waar je een paginascheiding wilt aanbrengen. Er worden standaard Next/Volgende buttons en een voortgangsbalk toegevoegd (dit is in te stellen via de tab formsettings). Het veld kent de volgende opties:

Onder het tabblad Eigenschappen/Properties (Zie afbeelding 44):

- Titel (wordt standaard getoond in de voortgangsbalk)

| My Workbench Content Structure Configuration UM settings S                                                                                      | Search                                                             | Env: accept                                                                                  | editorinchief                                    | Log out |
|----------------------------------------------------------------------------------------------------|--------------------------------------------------------------------|----------------------------------------------------------------------------------------------|--------------------------------------------------|---------|
| rene Test webformulier<br>Test webformulier                                                                                                    |                                                                    |                                                                                              |                                                  |         |
| View draft Edit draft Rankings & numbers Replicate Revisions Webform Results Translate                                                          |                                                                    |                                                                                              |                                                  |         |
| rm components Conditionals E-mails Form settings                                                                                                |                                                                    |                                                                                              |                                                  |         |
| <ul> <li>Changes to the form have been saved.</li> <li>A partially-completed form was found. Please complete the remaining portions.</li> </ul> |                                                                    |                                                                                              |                                                  |         |
| Form preview                                                                                                    | Add a fie                                                          | eld                                                                                          |                                                  | _       |
| Form preview                                                                                                    | Add a fie                                                          | eld<br>a 🔳                                                                                   | Textarea                                         |         |
| Form preview Page break (Fields below will be displayed on a new page)                                                                          | Add a fie                                                          | eld<br>a III                                                                                 | Textarea<br>Number                               | _       |
| Form preview Page break (Fields below will be displayed on a new page)                                                                          | Add a fie                                                          |                                                                                              | Textarea<br>Number<br>Checkboxes                 |         |
| Form preview Page break (Fields below will be displayed on a new page) Properties Cose                                                          | Add a fie                                                          | eld<br>d E                                                                                   | Textarea<br>Number<br>Checkboxes<br>Date         |         |
| Form preview  Page break (Fields below will be displayed on a new page)  Properties  Title *                                                    | Add a fie<br>Textflek<br>E-mail<br>Radios<br>Select II<br>Ref Time | 2ld<br>d (12)<br>(12)<br>(13)<br>(14)<br>(14)<br>(14)<br>(14)<br>(14)<br>(14)<br>(14)<br>(14 | Textarea<br>Number<br>Checkboxes<br>Date<br>File | _       |
| Form preview                                                                                                    | Add a fiel                                                         |                                                                                              | Textarea Number Checkboxes Date File Markup      | _       |

Afbeelding 44.

ũ.

# 20.2 Voorwaarden/Conditionals

Via de tab Voorwaarden/Conditionals kun je velden tonen of verbergen o.b.v. de waarden van andere velden. Bijvoorbeeld om een veld Aantal kinderen te tonen als de checkbox Kinderen heeft aangevinkt.

- 19. Klik op + om een nieuwe voorwaarde/conditional toe te voegen bij een webformulier. (Zie afbeelding 45)
- 20. Vul daar de gewenste voorwaarde/conditional waarden in. Bijv.

If [veld Kinderen] [is] [waarde: True] Then [veld Aantal kinderen] [is] [shown]

21. Klik op Voorwaarden opslaan/Save conditionals (zie afbeelding 46)

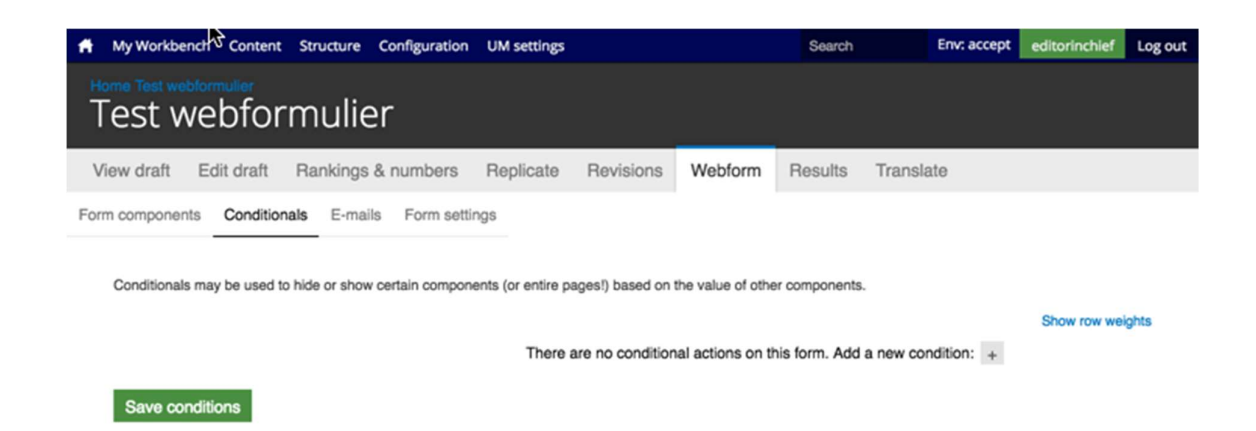

#### Afbeelding 45.

| A My Workbench Content Structure                                                                                                 | Configuration UM settings                          |                              | Search               | Env: accept  | editorinchief | Log out |
|----------------------------------------------------------------------------------------------------|----------------------------------------------------|------------------------------|----------------------|--------------|---------------|---------|
| Home Test webformulier<br>Test webformulier                                                                                      | r                                                  |                              |                      |              |               |         |
| View draft Edit draft Rankings &                                                                                                 | numbers Replicate                                  | Revisions Webform            | Results Tran         | slate        |               |         |
| Form components Conditionals E-mails Conditionals may be used to hide or show o  then New textfield v is then New textfield v is | Form settings<br>ertain components (or entire page | es!) based on the value of o | ther components.     | × #          | Show row we   | ights   |
|                                                                                                    | There are                                          | e no conditional actions or  | this form. Add a new | condition: + |               |         |
| Save conditions                                                                                                    |                                                    |                              |                      |              |               |         |

Afbeelding 46.

# 20.3 E-mails

Via de tab E-mails kun je het e-mailadres instellen waar de inzendingen naar toe gemaild moeten worden (naast dat deze in de website database opgeslagen worden).

Vul bij Adres/Address het e-mailadres in waar de inzendingen naar gemaild moeten worden en klik op Toevoegen/Add. Bij de optie Componentwaarde/Components kun je een component invullen met een e-mailadres (bijv. een e-mailveld of verborgen veld met e-mailadres). Zie afbeelding 47.

| *    | My Workbench  | n Content     | Structure Configuration               | UM settings         |                   |         |         |           |      | Search    | Env: accept | editorinchief | Log out |
|------|---------------|---------------|---------------------------------------|---------------------|-------------------|---------|---------|-----------|------|-----------|-------------|---------------|---------|
| Т    | est we        | ebforr        | nulier                                |                     |                   |         |         |           |      |           |             |               |         |
| Vie  | w draft E     | Edit draft    | Rankings & numbers                    | Replicate           | Revisions         | Webform | Results | Translate |      |           |             |               |         |
| Form | components    | Conditional   | is E-mails Form setting               | ngs                 |                   |         |         |           |      |           |             |               |         |
|      | Send          |               | E-mail to                             |                     |                   | Subject |         |           | From | Operation | S           |               |         |
|      | Currently not | t sending e-m | ails, add an e-mail recipier          | nt below.           |                   |         |         |           |      |           |             |               |         |
|      |               |               | Address: test@ma     Component value: | astrichtuniversity. | y≠<br>pmponents ∨ |         |         |           |      | Add       |             |               |         |
|      |               |               |                                       |                     |                   |         |         |           |      |           |             |               |         |

#### Afbeelding 47

Er verschijnen nu verschillende instellingsmogelijkheden. (Zie afbeelding 48 en 49)

- 25. Enable sending (kun je uitvinken als je het formulier niet verzonden wilt hebben)
- 26. E-mailkop details/E-mail header details:
  - Onderwerp/E-mail subject (onderwerp. Standaard de titel van het formulier. Bij Component kan een Tekstveld, Selectveld of Hidden field gekozen worden als Subject)
  - b. E-mailadres van afzender/E-mail from address (het e-mailadres van waaruit de formulieren verstuurd worden. Default is ingesteld op <u>web@maatsrichtuniversity.nl</u>.
    In het Custom veld kan zelf een e-mailadres ingesteld worden. Bij Component kan een E-mailveld of Hidden field met e-mailadres gekozen worden als afzender).
  - c. Naam van afzender/E-mail from name (de naam van waaruit de e-mail verstuurd wordt. Standaard Maastricht University. Bij Component kan een Tekstveld, Selectveld of Hidden field gekozen worden als naam afzender).
- 27. E-mailthema/E-mailtemplate (= het e-mailtemplate dat gestuurd wordt. Er is een default template, maar je kunt ook een Custom template aanmaken)
- 28. Inbegrepen e-mailwaarden/Include e-mail values (in de emailtemplate wordt via de code [submission:values] <u>alle</u> ingevulde waarden opgenomen in de e-mail. Via 'Inbegrepen emailwaarden/Include e-mail values' kun je aangeven welke velden getoond moeten worden.

| My Workberch Contern: Structure Configuration UM settings                                                                                                    | Search | Env: accept | editorinchief |
|----------------------------------------------------------------------------------------------------|--------|-------------|---------------|
| iest webformulier                                                                                                    |        |             |               |
| ew draft Edit draft Rankings & numbers Replicate Revisions Webform Results Translate                                                                                                    |        |             |               |
| n components Conditionals E-mails Form settings                                                                                                    |        |             |               |
| E-mail to address                                                                                                    |        |             |               |
| ⊙ Custom: testimaasorionuriverity.ni                                                                                                    |        |             |               |
| Component: No available components v                                                                                                    |        |             |               |
| Form submissions will be e-mailed to this address. Any email, select, or hidden form element may be selected as the incipient address. Multiple e-mail addresses may be separated by commas. |        |             |               |
| Enable sending Undexis to deade sending this email.                                                                                                    |        |             |               |
| E-mail header details                                                                                                    |        |             |               |
| E-mail subject                                                                                                    |        |             |               |
| Delaut: Form submission from: Test webformulier                                                                                                    |        |             |               |
| Custom                                                                                                    |        |             |               |
| Component: New section -                                                                                                    |        |             |               |
| Any sectifield, select, or hidden form element may be selected as the subject for e-mails.                                                                                                   |        |             |               |
| E-mail from address                                                                                                    |        |             |               |
| Default: web@maastrichtuniversity.n/                                                                                                    |        |             |               |
| Custom:                                                                                                    |        |             |               |
| Component: No sualizate components ~                                                                                                    |        |             |               |
| Any enail, select, or hidson form element may be selected as the sender's e-mail address.<br>E-mail from name                                                                                |        |             |               |
| Default: Maastricht university                                                                                                    |        |             |               |
| O Custom                                                                                                    |        |             |               |
| Component: New sextees *                                                                                                    |        |             |               |
| Any textfield, select, or hidsen form element may be selected as the sender's name for e-mails.                                                                                              |        |             |               |
|                                                                                                    |        |             |               |
| E-mail template                                                                                                    |        |             |               |
| An e-mail template can customize the display of e-mails.                                                                                                    |        |             |               |
| Default template 👻                                                                                                    |        |             |               |
| Submitted on (submissionidate(ong)<br>Submitted by user (submissionuser)<br>Submitted subsets are:<br>[submitted:sionivature]                                                                |        |             |               |
| The results of this submission may be viewed at:<br>[submission:uri]                                                                                                    |        |             |               |
|                                                                                                    |        |             | 11            |
| Broade weilable triade                                                                                                    |        |             |               |
|                                                                                                    |        |             |               |
| - • Included e-mail values                                                                                                    |        |             |               |

# Afbeelding 48.

| e-mail template can customize the display of e-mail                                                                                                    | a.                                            |                                                       |                                  |  |
|----------------------------------------------------------------------------------------------------|-----------------------------------------------|-------------------------------------------------------|----------------------------------|--|
| Sustom template ~                                                                                                    |                                               |                                                       |                                  |  |
| lubmitted on (submission/datesiong)<br>Jubmitted by user (submission/user)<br>Jubmitted values are:<br>submission/values)<br>The results of this submission may be viewed at: |                                               |                                                       |                                  |  |
| submission ung                                                                                                    |                                               |                                                       |                                  |  |
|                                                                                                    |                                               |                                                       |                                  |  |
| owse available tokens.                                                                                                    |                                               |                                                       |                                  |  |
| Included e-mail values                                                                                                    |                                               |                                                       |                                  |  |
| The selected components will be included in the [su                                                                                                    | bmission:values) token. Individual values may | still be printed if explicitly specified as a [submi- | ssion:values:?] in the template. |  |
| Include all components                                                                                                    |                                               |                                                       |                                  |  |
| New textfield                                                                                                    |                                               |                                                       |                                  |  |
| Page break                                                                                                    |                                               |                                                       |                                  |  |
| New textfield                                                                                                    |                                               |                                                       |                                  |  |
| Exclude empty components                                                                                                    |                                               |                                                       |                                  |  |
|                                                                                                    |                                               |                                                       |                                  |  |
|                                                                                                    |                                               |                                                       |                                  |  |

4

а

Afbeelding 49.

# 20.4 Formulierinstellingen/Form settings

Via Formulierinstellingen/Form settings kunnen de volgende instellingen gedaan worden:

- Submission settings
- Submission access
- Progress bar
- Preview page
- Advanced setting

### 20.4.1 Verzendinstellingen/Submission settings

Verzendinstellingen/Submission settings

- Bevestigingsbericht/Confirmation message (bericht dat verschijnt nadat het formulier verstuurd wordt)
- Confirm page/Custom url/No redirect (bij confirmation page wordt de Confirmation message getoond op een aparte pagina. Bij Custom url kun je een eigen link aangeven naar een pagina met een bevestigingstekst. Bij No redirect wordt de eigen pagina herladen en wordt de Confirmation message als melding getoond.
- Total submissions limit (hier kun je het max aantal inzendingen per tijdseenheid instellen. Standaard is dit ongelimiteerd.
- Per user submission limit (hier kun je het max aantal inzendingen per gebruiker per tijdseenheid instellen. Standaard is dit ongelimiteerd)
- Status of this form (open of closed aangeven. Bij closed kunnen er geen inzendingen meer gedaan worden. Standaard is open)

# 20.4.2 Toegang tot het formulier/Submission acces

Hier kun je aangeven welke gebruikersrollen het formulier van mogen versturen.

#### 20.4.3 Voortgangsbalk/Progress bar

Hier geef je aan of er een voortgangsbalk boven het formulier dient te komen (bij formulieren met meerdere stappen), of de balk met stappen of percentages getoond dient te worden en welke labels getoond dienen te worden bij de verschillende stappen.

#### 20.4.4 Voorbeeldpagina/Preview page

Via de Preview page krijg je voor het verzenden een pagina met alle ingevulde gegevens ter bevestiging. Indien de optie Preview page aangevinkt is, krijg je opties om deze bevestigingspagina in te stellen, zoals Titel, tekst op de pagina, tekst op de vorige en volgende knoppen, en welke ingevulde velden getoond moeten worden op de Preview page.

#### 20.4.5 Geavanceerde instellingen/Advanced settings

Bij de Geavanceerde instellingen/Advanced settings kun je de volgende zaken instellen:

- Of de Concept/Draft button getoond moet worden

- Of de ingevulde waarden op de formulieren automatisch tussentijds en bij errors toch opgeslagen moeten worden
- Vertrouwelijke inzendingen/Confidential submission (indien aangevinkt wordt het IP adres niet opgeslagen van de inzenders)
- Submit button label (het tekstje op de verstuur button)
- Nummer volgende inzending/Next submission number (het nummer van de volgende inzending. Dit is normaliter 1 bij start en steeds 1 meer bij elke inzending).

# 21 Inzendingen bekijken

Via <u>https://www.accept.maastrichtuniversity.nl/nl/admin/content/webform</u> vind je een overzicht van alle webforms van UM Web. (Zie afbeelding 50)

| Aijn Workbench Inhoud Structuur Instell         | ingen UM settings                 |             |                    |                    | Zoeken  | Env: accept | editorinchief | Uitloggen |
|-------------------------------------------------|-----------------------------------|-------------|--------------------|--------------------|---------|-------------|---------------|-----------|
| Home Beheer Inhoud<br>Inhoud                    |                                   |             |                    |                    |         |             |               |           |
| Inhoud Reacties Course Catalog                  | Course Catalog Meta Bestan        | den Gepland | Webformulieren     | Locked documents   |         |             |               |           |
| Deze pagina geeft alle inhoud van de website we | er, die een webform kan bevatten. |             |                    |                    |         |             |               |           |
| Titel                                           | Aangemaakt                        | Status      | Weergeven          |                    | Bewer   | kingen      |               |           |
| Contact                                         | 06/22/2015 - 09:38                | Open        | Inzendingen Analys | e Tabel Downloaden | Bewerke | n Componen  | ten           |           |
| Feedback                                        | 11/25/2015 - 15:17                | Open        | Inzendingen Analys | e Tabel Downloaden | Bewerke | n Componen  | ten           |           |
| Alumnigegevens wijzigen                         | 01/14/2016 - 14:01                | Open        | Inzendingen Analys | e Tabel Downloaden | Bewerke | n Componen  | ten           |           |
| Stay connected                                  | 04/05/2016 - 12:39                | Open        | Inzendingen Analys | e Tabel Downloaden | Bewerke | n Componen  | ten           |           |
| Feedback form                                   | 04/06/2016 - 11:05                | Open        | Inzendingen Analys | e Tabel Downloaden | Bewerke | on Componen | ten           |           |
| Feedback form                                   | 04/06/2016 - 11:14                | Open        | Inzendingen Analys | e Tabel Downloaden | Bewerke | on Componen | ten           |           |
| Brochure and Infopack                           | 04/07/2016 - 13:40                | Open        | Inzendingen Analys | e Tabel Downloaden | Bewerke | on Componen | ten           |           |
| Update your contact details                     | 05/11/2016 - 15:13                | Open        | Inzendingen Analys | e Tabel Downloaden | Bewerke | n Componen  | ten           |           |
| Test webformulier                               | 06/14/2016 - 09:59                | Open        | Inzendingen Analys | e Tabel Downloaden | Bewerke | n Componen  | ten           |           |

Tekst vertalen

Afbeelding 50.

Bij elk webformulier heb je de volgende opties:

- 37. Inzendingen/Submissions
- 38. Analyse/Analysis
- 39. Tabel/Table
- 40. Downloaden/Download
- 41. Bewerken/Edit
- 42. Componenten/Components

# **21.1 Inzendingen/Submissions**

Klik bij een webformulier op Inzendingen/Submissions om een overzicht van alle inzendingen te zien. Door op view te klikken, krijg je de ingevulde waarden van een inzending te zien. Zie afbeelding 51.
| A My Workt  | bench Conti         | ent Structure Configuration     | UM settings |           |              |              |           |                 | Search | Env: prod | editorinchief | Log out |
|-------------|---------------------|---------------------------------|-------------|-----------|--------------|--------------|-----------|-----------------|--------|-----------|---------------|---------|
| Conta       | UM Facultion<br>act |                                 |             |           |              |              |           |                 |        |           |               |         |
| View publis | shed Edi            | t Rankings & numbers            | Replicate   | Revisions | Webform      | Results      | Translate |                 |        |           |               |         |
| Submissions | Analysis            | Table Download                  |             |           |              |              |           |                 |        |           |               |         |
| Showing     | 1 - 50 of 152       | Show 10   50   100   All result | s per page. |           |              |              |           |                 |        |           |               |         |
| #           |                     | - Submitted                     | o por pogor |           | User         |              |           | IP address      | Oper   | ations    |               |         |
| 152         |                     | 06/14/2016 - 15:51              |             |           | Anonymous (n | ot verified) |           | 83.37.211.254   | view   |           |               |         |
| 151         |                     | 06/14/2016 - 12:34              |             |           | Anonymous (n | ot verified) |           | 62.140.132.66   | view   |           |               |         |
| 150         |                     | 06/14/2016 - 12:07              |             |           | Anonymous (n | ot verified) |           | 120.164.45.97   | view   |           |               |         |
| 149         |                     | 06/14/2016 - 09:08              |             |           | Anonymous (n | ot verified) |           | 194.151.36.3    | view   |           |               |         |
| 148         |                     | 06/14/2016 - 08:33              |             |           | Anonymous (n | ot verified) |           | 193.197.140.242 | view   |           |               |         |
| 147         |                     | 06/14/2016 - 03:36              |             |           | Anonymous (n | ot verified) |           | 5.117.252.167   | view   |           |               |         |
| 146         |                     | 06/13/2016 - 23:11              |             |           | Anonymous (n | ot verified) |           | 145.120.11.191  | view   |           |               |         |
| 145         |                     | 06/13/2016 - 22:21              |             |           | Anonymous (n | ot verified) |           | 84.25.186.176   | view   |           |               |         |
| 144         |                     | 06/13/2016 - 17:02              |             |           | Anonymous (n | ot verified) |           | 94.142.213.102  | view   |           |               |         |
| 143         |                     | 06/13/2016 - 16:29              |             |           | Anonymous (n | ot verified) |           | 84.193.158.154  | view   |           |               |         |
| 142         |                     | 06/13/2016 - 13:07              |             |           | Anonymous (n | ot verified) |           | 86.5.41.98      | view   |           |               |         |
| 141         |                     | 06/13/2016 - 12:40              |             |           | Anonymous (n | ot verified) |           | 91.61.112.77    | view   |           |               |         |
| 140         |                     | 06/12/2016 - 17:39              |             |           | Anonymous (n | ot verified) |           | 37.24.202.196   | view   |           |               |         |
| 139         |                     | 06/12/2016 - 13:33              |             |           | Anonymous (n | ot verified) |           | 91.183.92.189   | view   |           |               |         |
| 138         |                     | 06/11/2016 - 19:39              |             |           | Anonymous (n | ot verified) |           | 86.247.216.119  | view   |           |               |         |
| 137         |                     | 06/11/2016 - 19:26              |             |           | Anonymous (n | ot verified) |           | 87.231.10.107   | view   |           |               |         |
| 136         |                     | 06/11/2016 - 16:10              |             |           | Anonymous (n | ot verified) |           | 83.23.62.230    | view   |           |               |         |

Afbeelding 51.

# 21.2 Analyse/Analysis

Bij Analysis kun je statistieken bekijken van bijvoorbeeld het aantal inzendingen per gestelde vraag/antwoord. Je kunt zelf aangeven welke components (vragen/onderdelen van het formulier) toegevoegd worden.

# 21.3 Table/Table

Via Table zie je alle inzendingen en ingevulde waarden overzichtelijk in een tabel.

# 21.4 Downloaden/Download

Via Downloaden/Download kun je de inzendingen downloaden in Excel of Tekst formaat. Daarbij kun je aangeven hoe en welke data getoond dient te worden.

# 21.5 Bewerken/Edit

Klik je op Bewerken/Edit, dan ga je naar de edit modus van de Detailpagina waar het webformulier aan gekoppeld is.

# **21.6 Componenten/Components**

Klik je op Componenten/Components, dan ga je direct naar de editmodus van het webformulier.

Edit View Favorite

🞦 Test3 Intra (UM) Maastricht University Q Search by keyword Besloten groep 1 SBE Staff FASoS Staff Open groep 1 Microblog **•** × Featured news **•** × My groups 05/12/2017 Open groep 2 90 Open groep 2 24/10/2017 intra.test7\_ **9**0 ws\_2 Besloten groep 1 **⋒** ☆ -0-1 Besloten groep 1 **•** X News Share Faculty of Arts and Social Sciences (staff) 0 2 Siskos Elena (ICTS) 08/12/2017, ø FASoS (staff) @Notten Ester (SSC) @Fetter Sibren (SSC) @Rinkens Marianne (SSC) All groups > cshop | 29 90 test @mention functionaliteit Go to × ➔ Read more and comment (0) More news > Employee Self Ser MyUM Classic Add a block Phone book Test3 Intra (UM) 05/12/2017, ICT self service intra.test3 micro test voor open gr

Edit View Favorite

🞦 Test3 Intra (UM) Maastricht University Q Search by keyword Besloten groep 1 SBE Staff FASoS Staff Open groep 1 Microblog **•** × Featured news **•** × My groups 05/12/2017 Open groep 2 90 Open groep 2 24/10/2017 intra.test7\_ **9**0 ws\_2 Besloten groep 1 **⋒** ☆ -0-1 Besloten groep 1 ▼ X News Share Faculty of Arts and Social Sciences (staff) 0 2 Siskos Elena (ICTS) 08/12/2017, ø FASoS (staff) @Notten Ester (SSC) @Fetter Sibren (SSC) @Rinkens Marianne (SSC) All groups > cshop | 29 90 test @mention functionaliteit Go to × ➔ Read more and comment (0) More news > Employee Self Ser MyUM Classic Add a block Phone book Test3 Intra (UM) 05/12/2017, ICT self service intra.test3 micro test voor open gr

Edit View Favorite

🞦 Test3 Intra (UM) Maastricht University Q Search by keyword Besloten groep 1 SBE Staff FASoS Staff Open groep 1 Microblog **•** × Featured news **•** × My groups 05/12/2017 Open groep 2 90 Open groep 2 24/10/2017 intra.test7\_ **9**0 ws\_2 Besloten groep 1 **⋒** ☆ -0-1 Besloten groep 1 ▼ X News Share Faculty of Arts and Social Sciences (staff) 0 2 Siskos Elena (ICTS) 08/12/2017, ø FASoS (staff) @Notten Ester (SSC) @Fetter Sibren (SSC) @Rinkens Marianne (SSC) All groups > cshop | 29 90 test @mention functionaliteit Go to × ➔ Read more and comment (0) More news > Employee Self Ser MyUM Classic Add a block Phone book Test3 Intra (UM) 05/12/2017, ICT self service intra.test3 micro test voor open gr

Edit View Favorite

🞦 Test3 Intra (UM) Maastricht University Q Search by keyword Besloten groep 1 SBE Staff FASoS Staff Open groep 1 Microblog **•** × Featured news **•** × My groups 05/12/2017 Open groep 2 90 Open groep 2 24/10/2017 intra.test7\_ **9**0 ws\_2 Besloten groep 1 **⋒** ☆ -0-1 Besloten groep 1 ▼ X News Share Faculty of Arts and Social Sciences (staff) 0 2 Siskos Elena (ICTS) 08/12/2017, ø FASoS (staff) @Notten Ester (SSC) @Fetter Sibren (SSC) @Rinkens Marianne (SSC) All groups > cshop | 29 90 test @mention functionaliteit Go to × ➔ Read more and comment (0) More news > Employee Self Ser MyUM Classic Add a block Phone book Test3 Intra (UM) 05/12/2017, ICT self service intra.test3 micro test voor open gr

Edit View Favorite

🞦 Test3 Intra (UM) Maastricht University Q Search by keyword Besloten groep 1 SBE Staff FASoS Staff Open groep 1 Microblog **•** × Featured news **•** × My groups 05/12/2017 Open groep 2 90 Open groep 2 24/10/2017 intra.test7\_ **9**0 ws\_2 Besloten groep 1 **⋒** ☆ -0-1 Besloten groep 1 ▼ X News Share Faculty of Arts and Social Sciences (staff) 0 2 Siskos Elena (ICTS) 08/12/2017, ø FASoS (staff) @Notten Ester (SSC) @Fetter Sibren (SSC) @Rinkens Marianne (SSC) All groups > cshop | 29 90 test @mention functionaliteit Go to × ➔ Read more and comment (0) More news > Employee Self Ser MyUM Classic Add a block Phone book Test3 Intra (UM) 05/12/2017, ICT self service intra.test3 micro test voor open gr

Edit View Favorite

🞦 Test3 Intra (UM) Maastricht University Q Search by keyword Besloten groep 1 SBE Staff FASoS Staff Open groep 1 Microblog **•** × Featured news **•** × My groups 05/12/2017 Open groep 2 90 Open groep 2 24/10/2017 intra.test7\_ **9**0 ws\_2 Besloten groep 1 **⋒** ☆ -0-1 Besloten groep 1 ▼ X News Share Faculty of Arts and Social Sciences (staff) 0 2 Siskos Elena (ICTS) 08/12/2017, ø FASoS (staff) @Notten Ester (SSC) @Fetter Sibren (SSC) @Rinkens Marianne (SSC) All groups > cshop | 29 90 test @mention functionaliteit Go to × ➔ Read more and comment (0) More news > Employee Self Ser MyUM Classic Add a block Phone book Test3 Intra (UM) 05/12/2017, ICT self service intra.test3 micro test voor open gr

Edit View Favorite

🞦 Test3 Intra (UM) Maastricht University Q Search by keyword Besloten groep 1 SBE Staff FASoS Staff Open groep 1 Microblog **•** × Featured news **•** × My groups 05/12/2017 Open groep 2 90 Open groep 2 24/10/2017 intra.test7\_ **9**0 ws\_2 Besloten groep 1 **⋒** ☆ -0-1 Besloten groep 1 ▼ X News Share Faculty of Arts and Social Sciences (staff) 0 2 Siskos Elena (ICTS) 08/12/2017, ø FASoS (staff) @Notten Ester (SSC) @Fetter Sibren (SSC) @Rinkens Marianne (SSC) All groups > cshop | 29 90 test @mention functionaliteit Go to × ➔ Read more and comment (0) More news > Employee Self Ser MyUM Classic Add a block Phone book Test3 Intra (UM) 05/12/2017, ICT self service intra.test3 micro test voor open gr

Edit View Favorite

🞦 Test3 Intra (UM) Maastricht University Q Search by keyword Besloten groep 1 SBE Staff FASoS Staff Open groep 1 Microblog **•** × Featured news **•** × My groups 05/12/2017 Open groep 2 90 Open groep 2 24/10/2017 intra.test7\_ **9**0 ws\_2 Besloten groep 1 **⋒** ☆ -0-1 Besloten groep 1 ▼ X News Share Faculty of Arts and Social Sciences (staff) 0 2 Siskos Elena (ICTS) 08/12/2017, ø FASoS (staff) @Notten Ester (SSC) @Fetter Sibren (SSC) @Rinkens Marianne (SSC) All groups > cshop | 29 90 test @mention functionaliteit Go to × ➔ Read more and comment (0) More news > Employee Self Ser MyUM Classic Add a block Phone book Test3 Intra (UM) 05/12/2017, ICT self service intra.test3 micro test voor open gr

Edit View Favorite

🞦 Test3 Intra (UM) Maastricht University Q Search by keyword Besloten groep 1 SBE Staff FASoS Staff Open groep 1 Microblog **•** × Featured news **•** × My groups 05/12/2017 Open groep 2 90 Open groep 2 24/10/2017 intra.test7\_ **9**0 ws\_2 Besloten groep 1 **⋒** ☆ -0-1 Besloten groep 1 ▼ X News Share Faculty of Arts and Social Sciences (staff) 0 2 Siskos Elena (ICTS) 08/12/2017, ø FASoS (staff) @Notten Ester (SSC) @Fetter Sibren (SSC) @Rinkens Marianne (SSC) All groups > cshop | 29 90 test @mention functionaliteit Go to × ➔ Read more and comment (0) More news > Employee Self Ser MyUM Classic Add a block Phone book Test3 Intra (UM) 05/12/2017, ICT self service intra.test3 micro test voor open gr

Edit View Favorite

🞦 Test3 Intra (UM) Maastricht University Q Search by keyword Besloten groep 1 SBE Staff FASoS Staff Open groep 1 Microblog **•** × Featured news **•** × My groups 05/12/2017 Open groep 2 90 Open groep 2 24/10/2017 intra.test7\_ **9**0 ws\_2 Besloten groep 1 **⋒** ☆ -0-1 Besloten groep 1 **•** X News Share Faculty of Arts and Social Sciences (staff) 0 2 Siskos Elena (ICTS) 08/12/2017, ø FASoS (staff) @Notten Ester (SSC) @Fetter Sibren (SSC) @Rinkens Marianne (SSC) All groups > cshop | 29 90 test @mention functionaliteit Go to × ➔ Read more and comment (0) More news > Employee Self Ser MyUM Classic Add a block Phone book Test3 Intra (UM) 05/12/2017, ICT self service intra.test3 micro test voor open gr

### https://intranet.accept.maast Edit View Favorites Tool-🔎 👻 🔒 Maastricht University [NL] 🖒 隆 Home | Maastricht Universi... 🗙 [ Test3 Intra (UM) Maastricht University Search by keyword Q SBE Staf **•** × Featured news Microblog My groups 05/12/2017 Open groep 2 9 Open groep 2 24/10/2017 90 Besloten groep 1 oten groep 1 • News Share Faculty of Arts and Social Scient (staff) FASoS (staff) 0 Iskos Elena (ICTS) 08/12/2017, 9 @Notten Ester (SSC) @Fetter Sibren (SSC) @Rinkens Marianne (SSC) All groups > 0 test @mention functionaliteit Go to × -> 0 More news > Employee Self MyUM Classic 🗷 Add a blo ne book 🗹 Test3 Intra (UM) 05/12/2017, intra.test3 micro test voor open g ICT self s

# Handleiding UM Web Webformulieren NL

In deze handleiding vindt u uitleg over het gebruik van de webformulieren in UM Website (Drupal cms). Mochten u na het raadplegen van deze handleiding toch nog vragen hebben, dan kunt u contact opnemen met functioneel beheer via fb-drupal@maastrichtuniversity.nl.

Functioneel Beheer UM Web

Datum: 15 juni 2016

# Index

| 1 | V   | Vebfor  | mulieren                                    | 4  |
|---|-----|---------|---------------------------------------------|----|
|   | 1.1 | Rec     | hten                                        | 4  |
| 2 | A   | anmak   | en webformulieren                           | 5  |
|   | 2.1 | . We    | bformulier componenten                      | 8  |
|   | 2   | 2.1.1   | Tekstveld/Textfield                         | 9  |
|   | 2   | 2.1.2   | E-mailadres/Email                           | 11 |
|   | Ĩ   | 2.1.3   | Keuzerondjes/Radios                         | 12 |
|   | 2   | 2.1.4   | Selectielijst/Select list                   | 16 |
|   | Ĩ   | 2.1.5   | Tijd/Time                                   | 19 |
|   | 4   | 2.1.6   | Verborgen/Hidden                            | 21 |
|   | 4   | 2.1.7   | Veldengroep/Fieldset                        | 21 |
|   | Ĩ   | 2.1.8   | Tekstvlak/Textarea                          | 23 |
|   | 2   | 2.1.9   | Getal/Number                                | 25 |
|   | 4   | 2.1.10  | Keuzevakjes/Checkboxes                      | 28 |
|   | 2   | 2.1.11  | Datum/Date                                  | 31 |
|   | 2   | 2.1.12  | Bestand/File                                | 33 |
|   | 4   | 2.1.13  | Opmaak/Markup                               | 35 |
|   | 4   | 2.1.14  | Pagina-einde/Page break                     | 35 |
|   | 2.2 | 2 Voc   | prwaarden/Conditionals                      | 37 |
|   | 2.3 | E-m     | ails                                        | 38 |
|   | 2.4 | For     | mulierinstellingen/Form settings            | 40 |
|   | Ĩ   | 2.4.1   | Verzendinstellingen/Submission settings     | 40 |
|   | Ĩ   | 2.4.2   | Toegang tot het formulier/Submission acces  | 40 |
|   | 2   | 2.4.3   | Voortgangsbalk/Progress bar                 | 40 |
|   | 2   | 2.4.4   | Voorbeeldpagina/Preview page                | 40 |
|   | Ĩ   | 2.4.5   | Geavanceerde instellingen/Advanced settings | 40 |
| 3 | Ir  | nzendir | ngen bekijken                               | 42 |
|   | 3.1 | . Inze  | endingen/Submissions                        | 42 |
|   | 3.2 | Ana     | Ilyse/Analysis                              | 43 |
|   | 3.3 | a Tab   | le/Table                                    | 43 |

| 3.4 | Downloaden/Download    | 43 |
|-----|------------------------|----|
| 3.5 | Bewerken/Edit          | 43 |
| 3.6 | Componenten/Components | 43 |

# 22 Webformulieren

Via de functie webformulieren kunnen beheerders met de juiste rechten formulieren opzetten binnen UM website.

Webformulieren zijn altijd gekoppeld aan het content type 'Detail pagina'. Je moet eerste een Detail pagina aanmaken voordat je een formulier kunt maken. Zie 1.2 Aanmaken webformulieren.

# 22.1 Rechten

Beheerders met de volgende rechten kunnen webformulieren aanmaken:

- Editor
- Chiefeditor
- Adminuser

# 23 Aanmaken webformulieren

Om een webformulier aan te maken, maak je eerst een Detail pagina aan.

1. Ga daarvoor naar Inhoud-> Inhoud toevoegen -> Detail pagina.

2. Vul op de Detail pagina minimaal de verplichte velden 'Titel' en 'View mode' in. 'View mode' staat default op 'Standard' en dat kan zo blijven staan.

3. Klik nu op 'Save as draft'. Zie afbeelding 1.

| My Workbench Content Structure Config  | uration UM settings        | Search | Env: accept | editorinchief | Log out |
|----------------------------------------|----------------------------|--------|-------------|---------------|---------|
| Home Add content<br>Create Detail page | ution.                     |        |             |               |         |
| Content *                              | - Content                  |        |             |               | -       |
| Introduction                           | Title *                    | _      |             |               |         |
| Paragraphs                             | Test webformulier          | ]      |             |               |         |
| Magazine                               | Language<br>English V      |        |             |               |         |
| Meta data                              | View mode *                |        |             |               |         |
|                                        | Standard V                 |        |             |               |         |
|                                        | Chapeau                    |        |             |               |         |
|                                        |                            |        |             |               |         |
|                                        |                            |        |             |               |         |
| Menu settings<br>Not in menu           | - Publishing options       |        |             |               |         |
| Publishing or cons                     | Promoted to front page     |        |             |               |         |
| Save as draft Save and request review  | Save and publish Unpublish |        |             |               |         |

Afbeelding 1.

4. Je ziet nu een preview van de aangemaakte pagina. Klik nu op de blauwe knop
Webformulier/Webform onderaan de pagina. Zie afbeelding 2.
Je kunt ook in de webformulier edit modus komen door op Edit draft te kiezen en dan in het horizontale tabblad 'Webformulier/Webform' te kiezen. Zie afbeelding 3.

| My Workbench Content                                                                                                    | Structure Configurat                                                                                                    | tion UM settings                                                               | Purge this page                                                                       |                                          | Search                       | Er                   | w: accept | editorinchie                  | ef Log         |
|----------------------------------------------------------------------------------------------------|----------------------------------------------------------------------------------------------------|--------------------------------------------------------------------------------|---------------------------------------------------------------------------------------|------------------------------------------|------------------------------|----------------------|-----------|-------------------------------|----------------|
| Maastri                                                                                                    | cht Unive                                                                                                    | ersitv                                                                         |                                                                                       |                                          |                              | [ c                  | earch     | Co                            | ontact         |
|                                                                                                    |                                                                                                    |                                                                                |                                                                                       |                                          |                              | 5                    | earch     |                               |                |
|                                                                                                    | Education                                                                                                    | Pecearch                                                                       | Life@LIM                                                                              | News & eve                               | nts                          | About LIA            | A 5       | unnort                        | 2              |
|                                                                                                    | Education                                                                                                    | Kesearen                                                                       | Line@OM                                                                               |                                          |                              | About of             | vn 5      | аррон                         | MyU            |
|                                                                                                    |                                                                                                    |                                                                                |                                                                                       |                                          |                              |                      |           |                               |                |
|                                                                                                    |                                                                                                    |                                                                                |                                                                                       |                                          |                              |                      |           |                               |                |
|                                                                                                    | Detail page                                                                                                    | Test webformul                                                                 | <i>lier</i> has been crea                                                             | ted.                                     |                              |                      |           |                               |                |
|                                                                                                    | Testwo                                                                                                    | hform                                                                          | lior                                                                                  |                                          |                              |                      |           |                               |                |
|                                                                                                    | Test we                                                                                                    | DIOITI                                                                         | uller                                                                                 |                                          |                              |                      |           |                               |                |
|                                                                                                    | Share this nage                                                                                                    |                                                                                |                                                                                       |                                          |                              |                      |           |                               |                |
|                                                                                                    | Share this page                                                                                                    |                                                                                |                                                                                       |                                          |                              |                      |           |                               |                |
|                                                                                                    |                                                                                                    |                                                                                |                                                                                       |                                          |                              |                      |           |                               |                |
|                                                                                                    | 1                                                                                                    |                                                                                |                                                                                       |                                          |                              |                      |           |                               |                |
| Maastricht University                                                                                                    |                                                                                                    |                                                                                |                                                                                       |                                          |                              |                      |           |                               |                |
| postal address                                                                                                    | Education                                                                                                    | Research                                                                       | Life@UN                                                                               | News &                                   | events                       | Abr at UN            | ٨         | Support                       |                |
| Box 616<br>0 MD Maastricht                                                                                                    | n state: Draft N                                                                                                    | Nost recent revisi                                                             | on: Yes Set n                                                                         | noderation state:                        | Needs Re                     | vi v 🗸 Ap            | oply      |                               |                |
| 0.00                                                                                                    | 14/150-11442                                                                                                    | > Research@L                                                                   | 144 V Studiu in                                                                       | Manue                                    |                              | Congaunsa            | 100       | <ul> <li>Belore yo</li> </ul> |                |
| View draft                                                                                                    | Edit draft Ran                                                                                                    | kings & numb                                                                   | ers Replicate                                                                         | Revisions                                | Webfori                      | n Resul              | ts Tr     | anslate                       |                |
| View draft                                                                                                    | Edit draft Ran                                                                                                    | kings & numb                                                                   | ers Replicate                                                                         | Revisions                                | Webfori                      | m Resul              | ts Tr     | anslate                       | egin           |
| View draft<br>eelding 2.                                                                                                    | Edit draft Ran                                                                                                    | kings & numb                                                                   | ers Replicate                                                                         | Revisions                                | Webfori                      | n Resul              | ts Tr     | anslate                       | egin           |
| View draft<br>eelding 2.<br>My Workbench Content                                                                                                    | Edit draft Ran<br>Structure Configurat                                                                                                    | kings & numb                                                                   | ers Replicate                                                                         | e Revisions                              | Webforn<br>Search            | m Resul              | ts Tr     | editorinchie                  | egin<br>ef Log |
| View draft<br>viritine address<br>eelding 2.<br>My Workbench Content<br>me Test webformulier                                                                                                    | Edit draft Ran<br>Structure Configurat                                                                                                    | kings & numb                                                                   | ers Replicate                                                                         | e Revisions                              | Search                       | m Resul              | ts Tr     | editorinchie                  | egin<br>ef Log |
| View draft<br>vieltine address<br>eelding 2.<br>My Workbench Content<br>me Tost webformulier<br>ew draft Edit draft                                                                                                    | Edit draft Ran<br>Structure Configurat<br>Rankings & number                                                                                                    | kings & numb<br>tion UM settings<br>rs Replicate                               | ers Replicate                                                                         | e Revisions                              | Webforn<br>Search<br>Transla | m Resul              | ts Tr     | editorinchie                  | egin<br>ef Log |
| View draft<br>View draft<br>Vielding 2.<br>My Workbench Content<br>me Test webformulier<br>ew draft Edit draft                                                                                                    | Edit draft Ran<br>Structure Configurat<br>Rankings & number                                                                                                    | kings & numb                                                                   | ers Replicate                                                                         | e Revisions                              | Webforn<br>Search<br>Transla | m Resul<br>Er<br>ate | ts Tr     | editorinchie                  | egin<br>ef Log |
| View draft<br>visiting eddress<br>eelding 2.<br>My Workbench Content<br>me Tast webformulier<br>ew draft Edit draft                                                                                                    | Edit draft Ran<br>Structure Configurat<br>Rankings & number                                                                                                    | kings & numb<br>don UM settings<br>rs Replicate<br>ultaneous editing.          | ers Replicate<br>Revisions W                                                          | e Revisions                              | Webforn<br>Search<br>Transla | m Resul              | ts Tr     | editorinchie                  | egin           |
| View draft<br>View draft<br>Vieltine address<br>eelding 2.<br>My Workbench Content<br>me Test webformulier<br>ew draft Edit draft<br>© This document is r<br>New content: Your draft will                                                                                    | Edit draft Ran<br>Structure Configurat<br>Rankings & number<br>now locked against sim                                                                                                    | kings & numb<br>tion UM settings<br>rs Replicate<br>ultaneous editing. I<br>n. | Replicate<br>Revisions W                                                              | e Revisions                              | Webforn<br>Search<br>Transla | m Resul              | ts Tr     | editorinchie                  | egin<br>ef Log |
| View draft<br>View draft<br>Vieltine address<br>eelding 2.<br>My Workbench Content<br>me Test webformulier<br>ew draft Edit draft<br>ew draft Edit draft<br>This document is r<br>New content: Your draft will<br>Content *                                                  | Edit draft Ran<br>Structure Configurat<br>Rankings & number<br>now locked against sim<br>be placed in moderation                                                                                                    | kings & numb                                                                   | ers Replicate<br>Revisions W                                                          | ebform Results                           | Search<br>Transla            | m Resul              | ts Tr     | editorinchie                  | egin<br>ef Log |
| View draft<br>View draft<br>eelding 2.<br>My Workbench Content<br>me Test webformulier<br>ew draft Edit draft<br>© This document is r<br>New content: Your draft will<br>Content *                                                                                           | Edit draft Ran<br>Structure Configurat<br>Rankings & number<br>now locked against sim<br>to placed in moderation                                                                                                    | kings & numb                                                                   | ers Replicate<br>Revisions W                                                          | e Revisions                              | Webforn<br>Search<br>Transla | m Resul              | ts Tr     | editorinchie                  | egin<br>ef Log |
| View draft<br>View draft<br>View draft<br>eelding 2.<br>My Workbench Content<br>me Test webformulier<br>ew draft Edit draft<br>© This document is r<br>New content: Your draft will<br>Content *                                                                             | Edit draft Ran<br>Structure Configurat<br>Rankings & number<br>now locked against sim<br>be placed in moderation                                                                                                    | kings & numb                                                                   | Revisions W                                                                           | ebform Results                           | Webforn<br>Search<br>Transla | m Resul              | ts Tr     | editorinchie                  | egin<br>ef Log |
| View draft<br>View draft<br>View draft<br>eelding 2.<br>My Workbench Content<br>me Test webformulier<br>ew draft Edit draft<br>ew draft Edit draft<br>This document is r<br>New content: Your draft will<br>Content *<br>Introduction<br>Paragraphs                          | Edit draft Ran<br>Structure Configurat<br>Rankings & number<br>now locked against sim<br>be placed in moderation                                                                                                    | kings & numb                                                                   | Revisions W                                                                           | ebform Results                           | Search<br>Transla            | m Resul              | ts Tr     | editorinchie                  | egin           |
| View draft<br>View draft<br>eelding 2.<br>My Workbench Content<br>me Test webformulier<br>ew draft Edit draft<br>© This document is r<br>New content: Your draft will<br>Content *<br>Introduction<br>Paragraphs<br>Magazine                                                 | Edit draft Ran<br>Structure Configurat<br>Rankings & number<br>now locked against sim<br>be placed in moderation                                                                                                    | kings & numb                                                                   | ers Replicate<br>Revisions W<br>It will unlock when y                                 | e Revisions                              | Webforn<br>Search<br>Transla | m Resul              | ts Tr     | editorinchie                  | ef Log         |
| View draft<br>View draft<br>View draft<br>eelding 2.<br>My Workbench Content<br>mo Tost webformulier<br>ew draft Edit draft<br>ew draft Edit draft<br>This document is r<br>New content: Your draft will<br>Content *<br>Introduction<br>Paragraphs<br>Magazine<br>Meta data | Edit draft Ran Structure Configurat Rankings & number now locked against sim be placed in moderation U be value of the value of the val | kings & numb                                                                   | Revisions W<br>t will unlock when y                                                   | ebform Results                           | Webforn<br>Search<br>Transla | m Resul              | ts Tr     | editorinchie                  | egin Log       |
| View draft<br>View draft<br>View draft<br>eelding 2.<br>My Workbench Content<br>me Test webformulier<br>ew draft Edit draft<br>ew draft Edit draft<br>This document is r<br>New content: Your draft will<br>Content *<br>Introduction<br>Paragraphs<br>Magazine<br>Meta data | Edit draft Ran Structure Configurat Rankings & number now locked against sim be placed in moderation T be placed in moderation U be placed in moderation U be placed in modera | kings & numb                                                                   | ers Replicate<br>Revisions W<br>It will unlock when y                                 | ebform Results                           | Search<br>Transla            | m Resul              | ts Tr     | editorinchie                  | egin           |
| View draft<br>View draft<br>eelding 2.<br>My Workbench Content<br>me Test webformulier<br>ew draft Edit draft<br>introduction<br>Paragraphs<br>Magazine<br>Meta data                                                                                                    | Edit draft Ran Structure Configurat Rankings & number now locked against sim be placed in moderation Use placed in moderation Use placed in modera | kings & numb                                                                   | ers Replicate<br>Revisions W<br>It will unlock when y                                 | ebform Results                           | Search<br>Transla            | m Resul              | ts Tr     | editorinchie                  | ergin          |
| View draft View draft View draft eelding 2. My Workbench Content me Test webformulier ew draft Edit draft  This document is r New content: Your draft will Content * Introduction Paragraphs Magazine Meta data                                                              | Edit draft Ran Structure Configurat Rankings & number now locked against sim Use placed in moderation Use placed in moderation Use placed in moder | kings & numb                                                                   | ers Replicate Revisions W It will unlock when y                                       | e Revisions                              | Webforn<br>Search<br>Transla | m Resul              | ts Tr     | editorinchie                  | ergin          |
| View draft<br>View draft<br>View draft<br>eelding 2.<br>My Workbench Content<br>me Test webformulier<br>ew draft Edit draft<br>ew draft Edit draft<br>This document is r<br>New content: Your draft will<br>Content *<br>Introduction<br>Paragraphs<br>Magazine<br>Meta data | Edit draft Ran Structure Configurat Rankings & number now locked against sim be placed in moderation Ube placed in moderation Ube placed in modera | kings & numb                                                                   | ers Replicate<br>Revisions W<br>It will unlock when y                                 | ebform Results                           | Search<br>Transla            | m Resul              | ts Tr     | editorinchie                  | egin           |
| View draft<br>View draft<br>eelding 2.<br>My Workbench Content<br>me Test webformulier<br>ew draft Edit draft<br>This document is r<br>New content: Your draft will<br>Content *<br>Introduction<br>Paragraphs<br>Magazine<br>Meta data                                      | Edit draft Ran Structure Configurat Rankings & number now locked against sim be placed in moderation U be placed in moderation U be placed in modera | kings & numb                                                                   | ers Replicate<br>Revisions W<br>It will unlock when y                                 | ebform Results<br>ou navis ite elsewhere | Search<br>Transk             | m Resul              | ts Tr     | editorinchie                  | egin           |
| View draft<br>View draft<br>eelding 2.<br>My Workbench Content<br>me Test wobformulier<br>ew draft Edit draft<br>This document is r<br>New content: Your draft will<br>Content *<br>Introduction<br>Paragraphs<br>Magazine<br>Meta data                                      | Edit draft Ran Structure Configurat Rankings & number now locked against sim be placed in moderation Ube placed in moderation Ube placed in modera | kings & numb                                                                   | ers Replicate Revisions W It will unlock when y T T T T T T T T T T T T T T T T T T T | e Revisions                              | Webforn<br>Search<br>Transla | m Resul              | ts Tr     | editorinchie                  | ef Log         |

Afbeelding 3.

Je komt nu in het scherm om het webformulier aan te maken of te editen. Op deze pagina vind je 4 tabbladen (zie afbeelding 4):

- Besturingselementen/Form components. Hiermee plaats je de formulier velden)

- Voorwaarden/conditionals (tonen of verbergen van velden o.b.v. de waarden van andere velden)
- E-mails (naar welk adres/adressen het formulier gestuurd moet worden)
- Formulierinstellingen/Form Settings (verschillende formulier settings, waaronder het bevestigingsbericht).

| A My Workbench Content Structu           | re Configuration LIM settings |                    |           | Search                                                                                     | Env: accept | editorinchief                                                            | Log out |
|------------------------------------------|-------------------------------|--------------------|-----------|--------------------------------------------------------------------------------------------|-------------|--------------------------------------------------------------------------|---------|
| Home Test webformulier<br>Test webformul | lier                          |                    |           |                                                                                            |             | Contonnennen                                                             | 208 001 |
| View draft Edit draft Rankir             | ngs & numbers Replicate       | Revisions Webfor   | m Results | Translate                                                                                  |             |                                                                          |         |
| Form components Conditionals E-          | -mails Form settings          | f it to this form. |           | Add a fie<br>Textfield<br>E-mail<br>Radios<br>Select li<br>Select li<br>Hidden<br>Fieldset | d<br>5      | Textarea<br>Number<br>Checkboxes<br>Date<br>File<br>Markup<br>Page break |         |

4

Afbeelding 4.

# 23.1 Webformulier componenten

Onder het tabblad 'Besturinsgelementen/Form components' vind je aan de rechterzijde bij 'Een veld toevoegen/Add a field' de verschillende velden die je in het formulier kunt plaatsen door deze naar de linkzijde te slepen onder 'Voorbeeldweergave van formulier/Form preview':

- 99. Tekstveld/Textfield (tekstveld 1 regel)
- 100. E-mailadres/Email (e-mailveld)
- 101. Keuzerondjes/Radios (radio-buttons)
- 102. Selectielijst/Select list (selectielijst)
- 103. Tijd/Time (tijdveld)
- 104. Verborgen/Hidden (verborgen veld)
- 105. Veldengroep/Fieldset (verzameling velden)
- 106. Tekstvlak/Tekstarea (groot tekstveld meerdere regels)
- 107. Getal/Number (nummerveld)
- 108. Keuzevakjes/Checkboxes (vinkvakjes veld)
- 109. Datum/Date (datumveld)
- 110. Bestand/File (bestandsveld voor uploade bestanden)
- 111. Opmaak/Markup (opgemaakte tekst)
- 112. Pagina-einde/Page break (verdeeld het formulier in meerdere pagina's)

Nadat je een veld naar links gesleept hebt, kun je deze bewerken door er met je muis op te gaan staan en dan te klikken of door op het pen-icoontje te klikken dat getoond wordt. Zie afbeelding 5.

| A My Workbench Content Structure Configuration UM settings                           | Search      | Env: accept | editorinchief | Log out |
|--------------------------------------------------------------------------------------|-------------|-------------|---------------|---------|
| Test webformulier                                                                    |             |             |               |         |
| View draft Edit draft Rankings & numbers Replicate Revisions Webform Results Transla | te          |             |               |         |
| Form components Conditionals E-mails Form settings                                   |             |             |               |         |
| Form preview                                                                         | Add a fie   | eld         |               |         |
| New textfield                                                                        | X Textfield | d           | Textarea      |         |
|                                                                                      | 💿 E-mail    | 12          | Number        |         |
| Properties Display Validation Cio                                                    | Radios      |             | Checkboxes    |         |
| Title •                                                                              | Select I    | list        | Date          |         |
|                                                                                      | R Time      | 4           | File          |         |
| Form key: new_textfield [Edit]                                                       | Hidden      | 482         | Markup        |         |
| Default value                                                                        | Fieldse     | t           | Page break    |         |
|                                                                                      |             |             |               |         |
| Description                                                                          |             |             |               |         |
|                                                                                      |             |             |               |         |
|                                                                                      |             |             |               |         |
|                                                                                      |             |             |               |         |
|                                                                                      | 11          |             |               |         |
|                                                                                      |             |             |               |         |
| Save Cancel                                                                          |             |             |               |         |

Afbeelding 5.

# 23.1.1 Tekstveld/Textfield

Het Tekstveld kent de volgende opties:

Onder het tabblad Eigenschappen/Properties (Zie afbeelding 6):

- Titel (wordt standaard boven het veld getoond)
- Standaard waarde/Default value Standaard waarde/Default value (de waarde die standaard in het tekstveld getoond wordt)
- Beschrijving/Description (beschrijving die onder het tekstveld getoond wordt)

| My Workbench     | Content      | Structure    | Configuration | UM settings |           |         |         |           |   | Search   | Env: a      | ccept  | editorinchief | Lo |
|------------------|--------------|--------------|---------------|-------------|-----------|---------|---------|-----------|---|----------|-------------|--------|---------------|----|
| est webler       | ebfor        | mulie        | r             |             |           |         |         |           |   |          |             |        |               |    |
| ew draft E       | dit draft    | Rankings &   | & numbers     | Replicate   | Revisions | Webform | Results | Translate |   |          |             |        |               |    |
| n components     | Conditio     | nals E-mails | s Form sett   | ings        |           |         |         |           |   |          |             |        |               |    |
| Form previ       | iew          |              |               |             |           |         |         |           |   | A        | dd a field  |        |               |    |
| Titel teksvel    | d            |              |               |             |           |         |         |           | J | ×        | Textfield   | Te     | extarea       |    |
| Standaard wa     | aarde        |              |               |             |           |         |         |           |   |          | 👩 E-mail    | 12 N   | umber         |    |
| Dit is een bes   | chrijving    |              |               |             |           |         |         |           |   |          | Radios      | 🗹 CI   | heckboxes     |    |
| Properties       | Display      | Validation   |               |             |           |         |         |           | ( | lose     | Select list | Di     | ate           |    |
| Title *          |              | 1            |               |             |           |         |         |           |   |          | Time        | 📮 Fi   | ile           |    |
| Titel teksveld   |              |              |               |             |           |         |         |           |   |          | Hidden      | <8⊅ M  | larkup        |    |
| Form key: titel_ | teksveld [Ed | it]          |               |             |           |         |         |           |   |          | Fieldset    | H-I Pa | age break     |    |
| Default valu     | ie           |              |               |             |           |         |         |           |   |          |             |        |               |    |
| Standaard wa     | aarde        |              |               |             |           |         |         |           |   |          |             |        |               |    |
| Description      |              |              |               |             |           |         |         |           |   |          |             |        |               |    |
| Dit is een b     | veschrijving | 1            |               |             |           |         |         |           |   | 4        |             |        |               |    |
|                  |              |              |               |             |           |         |         |           |   | <i>"</i> |             |        |               |    |

Afbeelding 6.

Onder het tablad Weergeven/Display (Zie afbeelding 7):

- Voorvoegsel/Prefix (tekstje voor het invulveld)
- Achtervoegsel/Suffix (tekstje achter het invulveld)
- Plaatshouder/Placeholder (tekstje dat in het invulveld getoond wordt als men er met de muis op klikt)
- Lengte/Size (lengte van het veld, getal invullen. Standaardwaarde is lengte 50)
- Labelweergave/Display (of de titel boven, voor of onder het veld moet komen staan)
- Uitgeschaked/Disabled (read only) -> indien aangevinkt kan het veld niet gewijzigd worden door een gebruiker
- Afgeschermd/Private (alleen zichtbaar voor gebruikers die de resultaten van de ingevulde formulier kunnen zien)
- Wrapper CSS classes (toevoegen CSS styling code rondom veld en label)
- CSS classes (toevoeging CSS styling in veld)

| form preview           |                    |                       |                 |                         |  |       | Ad  | d a field   |            |   |
|------------------------|--------------------|-----------------------|-----------------|-------------------------|--|-------|-----|-------------|------------|---|
| Titel teksveld         |                    |                       |                 |                         |  | / ×   |     | Textfield   | ] Textarea | Ĺ |
| Standaard waarde       |                    |                       |                 |                         |  |       |     | E-mail      | Number     |   |
| Dit is een beschrijvin | g                  |                       |                 |                         |  |       | 0   | Radios      | Checkboxes | Ĺ |
| Properties Disp        | ay Validation      |                       |                 |                         |  | Close |     | Select list | Date       | Ĺ |
| Prefix                 |                    |                       |                 |                         |  |       | 100 | Time 🕻      | File       | Ĺ |
|                        |                    |                       | 7               |                         |  |       | 60  | Hidden      | Markup     | Ĺ |
| Suffix                 |                    |                       |                 |                         |  |       | 0   | Fieldset    | Page break | Ĺ |
|                        |                    |                       |                 |                         |  |       |     |             |            |   |
| Placebolder            |                    |                       |                 |                         |  |       |     |             |            |   |
|                        |                    |                       |                 |                         |  |       |     |             |            |   |
| The placeholder will   | he chours in the f | ald until the upor    | starta antarina | a value                 |  |       |     |             |            |   |
| Size                   | be shown in the i  | ieid until the user : | starts entening | a value.                |  |       |     |             |            |   |
| 24                     |                    |                       |                 |                         |  |       |     |             |            |   |
|                        |                    |                       |                 |                         |  |       |     |             |            |   |
| Label display          |                    |                       |                 |                         |  |       |     |             |            |   |
| Above v                |                    | ile leb el            |                 |                         |  |       |     |             |            |   |
| Determines the plac    | ement of the com   | ponents label.        |                 |                         |  |       |     |             |            |   |
| Disabled (rea          | d-only)            |                       |                 |                         |  |       |     |             |            |   |
| Private                | o chown only to u  | nore with requite a   | 00000           |                         |  |       |     |             |            |   |
| Wrapper CSS cla        | ecoc               | Sers with results a   | 00055.          |                         |  |       |     |             |            |   |
|                        | 3303               |                       |                 |                         |  |       |     |             |            |   |
| Apply a class to the   | wrapper around b   | oth the field and it  | s label. Separa | ate multiple by spaces. |  |       |     |             |            |   |
| CSS classes            |                    |                       |                 |                         |  |       |     |             |            |   |
|                        |                    |                       |                 |                         |  |       |     |             |            |   |
|                        | field Constate m   | utiolo bu opococ      |                 |                         |  |       |     |             |            |   |
| Apply a class to the   | neio. Separate mi  | imple by spaces.      |                 |                         |  |       |     |             |            |   |

Afbeelding 7.

Onder het tabblad Validatie/Validation (zie afbeelding 8):

- Vereist/Required (indien aangevinkt is het veld verplicht om in te vullen door een gebruiker)
- Uniek/Unique (indien aangevinkt, moet de waarde die ingevuld is door de gebruiker moet uniek zijn, dus mag niet door een andere gebruiker al eens ingevuld zijn.)
- Beschrijving/Description (beschrijving die onder het tekstveld getoond wordt)
- Maximale lengte/Max length (maximal aantal karakters dat een gebruiker mag invullen)

| y Workbench Content Structure Configuration UM settings                                                  | Search        | Env: accept editorinchie | Log |
|----------------------------------------------------------------------------------------------------|---------------|--------------------------|-----|
| a Tiet webformulier<br>est webformulier                                                                  |               |                          |     |
| v draft Edit draft Rankings & numbers Replicate Revisions Webform Results Translate                      |               |                          |     |
| components Conditionals E-mails Form settings                                                            |               |                          |     |
|                                                                                                    | Add a f       | ìeld                     |     |
| Titel teksveld                                                                                           | ✓ X → Textfit | eld 📑 Textarea           | 1   |
| Standaard waarde                                                                                         | E-mai         | il (12) Number           | 1   |
| Dit is een beschrijving                                                                                  | Radio         | os Checkboxes            | ĺ   |
| Properties Display Validation                                                                            | Close Selec   | t list 🔲 Date            | j   |
|                                                                                                    | Time          | 📮 File                   | ]   |
|                                                                                                    | iii) Hidde    | an Alb Markup            | ]   |
| Check that all entered values for this field are unique. The same value is not allowed to be used twice. | Fields        | set    Page break        | 1   |
| Max length                                                                                               |               |                          |     |
|                                                                                                    |               |                          |     |

Afbeelding 8.

# 23.1.2 E-mailadres/Email

Het E-mailveld kent de volgende opties:

Onder het tabblad Eigenschappen/Properties (Zie afbeelding 9):

- Titel (wordt standaard boven het veld getoond)
- Standaard waarde/Default value (de waarde die standaard in het veld getoond wordt)
- Beschrijving/Description (beschrijving die onder het veld getoond wordt)

| omponents Conditionals E-mails Form settings |              |            |
|----------------------------------------------|--------------|------------|
| orm preview                                  |              |            |
|                                              | Add a field  |            |
| E-mailveld                                   |              | Textarea   |
| 7                                            | 💿 E-mail     | 12 Number  |
| Properties Display Validation                | Close Radios | Checkboxes |
| Title *                                      | Select list  | Date       |
| E-mailveld                                   | Time         | File       |
| Form key: e_mailveld [Edit]                  | Hidden       | ≪R> Markup |
| Default value                                | Fieldset     | Page break |
| Description                                  |              |            |
|                                              |              |            |
|                                              |              |            |
| Description                                  |              |            |

Afbeelding 9.

Onder het tablad Weergeven/Display (Zie afbeelding 10):

- Plaatshouder/Placeholder (tekstje dat in het invulveld getoond wordt als men er met de muis op klikt)
- Lengte/Size (lengte van het veld, getal in vullen. Standaardwaarde is lengte 50)
- Labelweergave/Display (of de titel boven, voor of onder het veld moet komen staan)
- Uitgeschaked/Disabled (read only) -> indien aangevinkt kan het veld niet gewijzigd worden door een gebruiker
- Afgeschermd/Private (alleen zichtbaar voor gebruikers die de resultaten van de ingevulde formulier kunnen zien)
- Wrapper CSS classes (toevoegen CSS styling code rondom veld en label)
- CSS classes (toevoeging CSS styling in veld)

| est wedto                                                                                             | ent Structure                                           | Configuration                        | UM settings         |                   |                 |                |                     |   | Search | Env: acce   | editorinchief |
|----------------------------------------------------------------------------------------------------|---------------------------------------------------------|--------------------------------------|---------------------|-------------------|-----------------|----------------|---------------------|---|--------|-------------|---------------|
| v draft Edit draf                                                                                     | t Rankings                                              | & numbers                            | Replicate           | Revisions         | Webform         | Results        | Translate           |   |        |             |               |
| components Cond                                                                                       | tionals E-mai                                           | ils Form sett                        | tings               |                   |                 |                |                     |   |        |             |               |
|                                                                                                    |                                                         |                                      |                     |                   |                 |                |                     |   |        |             |               |
| orm preview                                                                                           |                                                         |                                      |                     |                   |                 |                |                     |   | Ad     | d a field   |               |
| E-mailveld                                                                                            |                                                         |                                      |                     |                   |                 |                |                     | Ì | ×      | Textfield   | Textarea      |
|                                                                                                    |                                                         |                                      | 7                   |                   |                 |                |                     |   |        | E-mail      | Number        |
| Properties Diepla                                                                                     | Validation                                              |                                      |                     |                   |                 |                |                     |   |        | Radios      | Checkboxes    |
| Displa                                                                                                | Validation                                              | 1                                    |                     |                   |                 |                |                     |   |        | Select list | Date          |
| Placeholder                                                                                           |                                                         |                                      |                     |                   |                 |                |                     |   | 80     | Time        | File          |
|                                                                                                    |                                                         |                                      |                     |                   |                 |                |                     |   | 60     | Hidden      | Markup        |
| The placeholder will b                                                                                | e shown in the fie                                      | Id until the user                    | starts entering a   | value. Often use  | d for example v | alues, such as | "john@example.com". |   |        | Fieldset    | - Page break  |
| Label display Above  Determines the place Disabled (read Private Private fields are Wrapper CSS class | nent of the compo<br>-only)<br>shown only to use<br>ses | onent's label.<br>ers with results a | access.             |                   |                 |                |                     |   |        |             |               |
| Apply a class to the w                                                                                | rapper around bol                                       | th the field and it                  | its label. Separate | e multiple by spa | ces.            |                |                     |   |        |             |               |

Afbeelding 10.

Onder het tabblad Validatie/Validation (zie afbeelding 11):

- Vereist/Required (indien aangevinkt is het veld verplicht om in te vullen door een gebruiker)
- Uniek/Unique (indien aangevinkt, moet de waarde die ingevuld is door de gebruiker moet uniek zijn, dus mag niet door een andere gebruiker al eens ingevuld zijn.)

|       | Add a fie                  | ald                                                     |                                                                                                    |                                                                                                    |
|-------|----------------------------|---------------------------------------------------------|----------------------------------------------------------------------------------------------------|----------------------------------------------------------------------------------------------------|
| X     | Textfield                  | d 🔳 T                                                   | extarea                                                                                                    |                                                                                                    |
|       | 💿 E-mail                   | 12 N                                                    | lumber                                                                                                    |                                                                                                    |
| Close | <ul> <li>Radios</li> </ul> | S (                                                     | heckboxes                                                                                                    |                                                                                                    |
| 0.000 | Select I                   | list 🗖 C                                                | Date                                                                                                    |                                                                                                    |
|       | E Time                     | 📮 F                                                     | ile                                                                                                    |                                                                                                    |
|       | Hidden                     | (412) N                                                 | Markup                                                                                                    |                                                                                                    |
|       | Fieldse                    | et F                                                    | age break                                                                                                    |                                                                                                    |
|       |                            | Add a fie<br>X  Cose Cose Cose Cose Cose Cose Cose Cose | Add a field  Add a field  Cose  Add a field   Frail  Fraid  Fraid Fraid Fraid  Fraid Fraid F | Add a field  Add a field  Factinia  Factinia  Factor  Core  Add a field  Factor  Factor  Facto |

Afbeelding 11.

### 23.1.3 Keuzerondjes/Radios

Het Radios veld (waarmee vinkvakjes in een webformulier aangebracht kunnen worden en waaruit de gebruiker slechts 1 optie kan kiezen), kent de volgende opties:

Onder het tabblad Eigenschappen/Properties (Zie afbeelding 12):

- Titel (wordt standaard boven het veld getoond)
- Beschrijving/Description (beschrijving die onder het veld getoond wordt)

| v draft Ed  | dit draft     | Ranking  | gs & number | rs Replicate | e Revisions | Webform | Results | Translate |   |       |           |            |            |
|-------------|---------------|----------|-------------|--------------|-------------|---------|---------|-----------|---|-------|-----------|------------|------------|
| omponents   | Conditio      | nals E-m | ails Form   | settings     |             |         |         |           |   |       |           |            |            |
| orm previ   | iew           |          |             |              |             |         |         |           |   |       | Add a fi  | ìeld       |            |
| Titel       |               |          |             |              |             |         |         |           | Î | ×     | ( Textfie | eld        | Textarea   |
| 🔿 one       |               |          |             |              |             |         |         |           |   |       | 💿 E-mai   | al (12     | Number     |
| ⊖ two       |               |          |             |              |             |         |         |           |   |       | Radio     | os 🗹       | Checkboxes |
| ) three     |               |          |             |              |             |         |         |           |   |       | Selec     | t list 📃 🚍 | Date       |
|             | <b>D</b> iata | 0.11.11  |             |              |             |         |         |           |   |       | R Time    | G          | File       |
| Properties  | Display       | Options  | Validation  |              |             |         |         |           |   | Close | Hidde     | an 482     | Markup     |
| Title *     |               |          |             |              |             |         |         |           |   |       | Fields    | set        | Page break |
| Titel       | Edit          |          |             |              |             |         |         |           |   |       |           |            |            |
| Description | conj          |          |             |              |             |         |         |           |   |       |           |            |            |
| Description |               |          |             |              |             |         |         |           |   |       |           |            |            |
|             |               |          |             |              |             |         |         |           |   |       |           |            |            |
|             |               |          |             |              |             |         |         |           |   |       |           |            |            |
|             |               |          |             |              |             |         |         |           |   |       |           |            |            |

Afbeelding 12.

Onder het tablad Weergeven/Display (Zie afbeelding 13):

- Labelweergave/Display (of de titel boven, voor of onder het veld moet komen staan)
- Afgeschermd/Private (alleen zichtbaar voor gebruikers die de resultaten van de ingevulde formulier kunnen zien)
- Wrapper CSS classes (toevoegen CSS styling code rondom veld en label)
- CSS classes (toevoeging CSS styling in veld)

| My Workbench Content Structure Configuration UM settings                                                                                    | Search                                             | Env: accept        | editorinchief                            | Log ou |
|----------------------------------------------------------------------------------------------------|----------------------------------------------------|--------------------|------------------------------------------|--------|
| Test webformulier                                                                                                    |                                                    |                    |                                          |        |
| View draft Edit draft Rankings & numbers Replicate Revisions Webform Results Translate                                                      |                                                    |                    |                                          |        |
| Form components Conditionals E-mails Form settings                                                                                          |                                                    |                    |                                          |        |
| Form preview Titel One two three                                                                                                    | Add a fir<br>Textfie<br>E-mail<br>Radion<br>Select | eld<br>id E<br>s Ø | Textarea<br>Number<br>Checkboxes<br>Date |        |
| Properties Display Options Validation Cor                                                                                                   | se Hidder                                          | <b>a</b>           | File                                     |        |
| Label display<br>Above V                                                                                                    | Fields                                             | et H               | Page break                               |        |
| Determines the placement of the component's label.  Private Private fields are shown only to users with results access. Wrapper CSS classes |                                                    |                    |                                          |        |
| Apply a class to the wrapper around both the field and its label. Separate multiple by spaces.<br>CSS classes                               |                                                    |                    |                                          |        |
| Apply a class to the field. Separate multiple by spaces.                                                                                    |                                                    |                    |                                          |        |
| Raun Danael                                                                                                    |                                                    |                    |                                          |        |

## Afbeelding 13.

Onder het tablad Opties/Options (Zie afbeelding 14):

- Hier vul je de opties in de gebruiker kan aanvinken (bij Radio buttons kan een gebruiker slechts 1 optie aanvinken). Standaard staat er 3 opties die je kunt aanpassen. Via de kruisjes of het plusje (Item toevoegen/Add item) kun je minder of meer opties krijgen.
- Door een cirkel voor de opties aan te vinken, geef je aan welke optie default aan staat. Met de link No default is de default waarde uit.
- Indien gewenst kun je via de optie 'Handmatige invoer/Manual Entry' in een onderwaterscherm zelf opties aanmaken/wijzigen/verwijderen. Elke optie op een nieuwe regel (zie voorbeeld in onderwaterscherm voor de wijze van schrijven).
- Via 'Optie-instellingen/Option settings' kun je de optie 'Toetsen aanpassen/Custom keys' aanvinken. Daarmee kun je een onderscheid maken tussen de interne waarde (key) van een optie en de waarde die aan een gebruiker wordt getoond (value).

| My Workbench                | Content Str                      | ucture Configuration      | UM settings         |                 |                    |              |           |                | Sea    | rch      | Env: accept | editorinchief | Log ou |
|-----------------------------|----------------------------------|---------------------------|---------------------|-----------------|--------------------|--------------|-----------|----------------|--------|----------|-------------|---------------|--------|
| Home Test webfor<br>Test we | ebform                           | ulier                     |                     |                 |                    |              |           |                |        |          |             |               |        |
| View draft Ec               | dit draft Ra                     | nkings & numbers          | Replicate           | Revisions       | Webform            | Results      | Translate |                |        |          |             |               |        |
| orm components              | Conditionals                     | E-mails Form set          | tings               |                 |                    |              |           |                |        |          |             |               |        |
| Form previ                  | riew                             |                           |                     |                 |                    |              |           |                |        | Add a fi | eld         |               |        |
| Titel                       |                                  |                           |                     |                 |                    |              |           | J              | ×      | Textfie  | ld 🔳        | Textarea      |        |
| ⊖ one                       |                                  |                           |                     |                 |                    |              |           |                |        | 💿 E-mail | 31          | Number        |        |
| ⊖ two                       |                                  |                           |                     |                 |                    |              |           |                |        | Radio    |             | Checkboxes    |        |
| O three                     |                                  |                           |                     |                 |                    |              |           |                |        | Select   | list        | Date          |        |
| Properties                  | Display Opti                     | one Validation            |                     |                 |                    |              |           |                | Close  | R Time   | 4           | File          |        |
| Tiopenues                   | Opu                              |                           |                     |                 |                    |              |           |                | 0.000  | Hidde    | n ≪⊳        | Markup        |        |
| Options •                   |                                  |                           |                     |                 |                    |              |           |                |        | Fields   | et 🖂        | Page break    |        |
| Default                     | Value                            |                           |                     |                 |                    |              |           |                |        |          |             |               |        |
| + 0                         | one                              |                           |                     |                 |                    |              |           |                | 8      |          |             |               |        |
| * 0                         | two                              |                           |                     |                 |                    |              |           |                | 8      |          |             |               |        |
| + ()                        | three                            |                           |                     |                 |                    |              |           |                | 8      |          |             |               |        |
| No default                  |                                  |                           |                     |                 |                    |              |           | ♦ Ac<br>Manual | d item |          |             |               |        |
| - Option                    | n settings -                     |                           |                     |                 |                    |              |           | manue          | aronay |          |             |               |        |
| Custo                       | tomize keys<br>tomizing the keys | will allow you to save on | ne value internally | while showing a | a different option | to the user. |           |                |        |          |             |               |        |
| Save C                      | Cancel                           |                           |                     |                 |                    |              |           |                |        |          |             |               |        |

Afbeelding 14.

Onder het tabblad Validatie/Validation (zie afbeelding 15):

- Vereist/Required (indien aangevinkt is het veld verplicht om in te vullen door een gebruiker)

| .,,                                                                     | Content   | Structure  | Configuration  | UM settings |           |         |         |           | Sea       | rch                                                | Env: accept | editorinchief               | Ŀ |
|-------------------------------------------------------------------------|-----------|------------|----------------|-------------|-----------|---------|---------|-----------|-----------|----------------------------------------------------|-------------|-----------------------------|---|
| est weble                                                               | ebfor     | mulie      | er             |             |           |         |         |           |           |                                                    |             |                             |   |
| w draft E                                                               | dit draft | Rankings   | & numbers      | Replicate   | Revisions | Webform | Results | Translate |           |                                                    |             |                             |   |
| components                                                              | Condition | nals E-mai | ils Form setti | ings        |           |         |         |           |           |                                                    |             |                             |   |
| Form prev                                                               | riew      |            |                |             |           |         |         |           | <br>×     | Add a fie                                          | eld         | Textarea                    |   |
|                                                                         |           |            |                |             |           |         |         |           | <br>· ·   | C E mail                                           |             | Number                      |   |
| ○ one                                                                   |           |            |                |             |           |         |         |           |           | Co Crinan                                          | UE          |                             |   |
| <ul><li>one</li><li>two</li></ul>                                       |           |            |                |             |           |         |         |           |           | Radios                                             |             | Checkboxes                  |   |
| <ul><li>one</li><li>two</li><li>three</li></ul>                         |           |            |                |             |           |         |         |           |           | Radios     Select                                  | list        | Checkboxes<br>Date          |   |
| one two three                                                           | Display   | Ortions    | Mildeler       |             |           |         |         |           |           | Radios     Select     Time                         | list        | Checkboxes Date File        |   |
| <ul> <li>one</li> <li>two</li> <li>three</li> <li>Properties</li> </ul> | Display   | Options    | Validation     |             |           |         |         |           | <br>Close | Radios     Radios     Select I     Time     Hidden |             | Checkboxes Date File Markup |   |

Afbeelding 15.

# 23.1.4 Selectielijst/Select list

De Selectielijst/Select list (dropdown lijst) kent de volgende opties:

Onder het tabblad Eigenschappen/Properties (Zie afbeelding 16):

- Titel (wordt standaard boven het veld getoond)
- Beschrijving/Description (beschrijving die onder het veld getoond wordt)

| y Workbench Co               | ontent Structur | e Configuration | n UM settings |           |         |         |           |    | Search | Er          | w: accept | editorinchief | Log ou |
|------------------------------|-----------------|-----------------|---------------|-----------|---------|---------|-----------|----|--------|-------------|-----------|---------------|--------|
| e Test weblormule<br>est web | formul          | ier             |               |           |         |         |           |    |        |             |           |               |        |
| v draft Edit d               | raft Rankin     | gs & numbers    | Replicate     | Revisions | Webform | Results | Translate |    |        |             |           |               |        |
| components Co                | nditionals E-r  | nails Form set  | ttings        |           |         |         |           |    |        |             |           |               |        |
| orm preview                  |                 |                 |               |           |         |         |           |    | A      | dd a field  |           |               |        |
| Titel select veld            |                 |                 |               |           |         |         |           | Ø  | ×      | Textfield   |           | Textarea      |        |
| - None - 🗸                   |                 |                 |               |           |         |         |           |    | 0      | E-mail      | 12        | Number        |        |
| Properties Dis               | play Options    | Validation      |               |           |         |         |           | CI | 50     | Radios      |           | Checkboxes    |        |
| Title                        |                 |                 |               |           |         |         |           |    | 1      | Select list |           | Date          |        |
| Titel select yeld            |                 |                 |               |           |         |         |           |    | 8      | Time        | 4         | File          |        |
| Form key: titel_selec        | t_veld [Edit]   |                 |               |           |         |         |           |    | 0      | Hidden      | 412       | Markup        |        |
| Description                  |                 |                 |               |           |         |         |           |    | C      | Fieldset    | н         | Page break    |        |
|                              |                 |                 |               |           |         |         |           |    | 4      |             |           |               |        |

# Afbeelding 16

Onder het tablad Weergeven/Display (Zie afbeelding 17):

- Labelweergave/Display (of de titel boven, voor of onder het veld moet komen staan)
- Afgeschermd/Private (alleen zichtbaar voor gebruikers die de resultaten van de ingevulde formulier kunnen zien)
- Wrapper CSS classes (toevoegen CSS styling code rondom veld en label)
- CSS classes (toevoeging CSS styling in veld)

| draft Edit draft         | Rankings & numbers Replicate Revi                         | sions Webform Results | Translate |    |             |            |
|--------------------------|-----------------------------------------------------------|-----------------------|-----------|----|-------------|------------|
| omponents Condition      | als E-mails Form settings                                 |                       |           |    |             |            |
| orm preview              |                                                           |                       |           | Ac | dd a field  |            |
| Titel select veld        |                                                           |                       | I         | ×  | Textfield   | Textarea   |
| - None - 🗸               |                                                           |                       |           | 8  | B E-mail    | Number     |
| Properties Display       | Options Validation                                        |                       | CI        | se | Radios      | Checkboxes |
| Label display            |                                                           |                       |           | 1  | Select list | Date       |
| Above ~                  |                                                           |                       |           | 8  | Time (      | File       |
| Determines the placeme   | t of the component's label.                               |                       |           | 6  | Hidden 4    | Markup     |
| Private                  |                                                           |                       |           | 0  | Fieldset    | Page break |
| Private fields are sr    | wh only to users with results access.                     |                       |           |    |             |            |
| 1110pp01 000 010330      |                                                           |                       |           |    |             |            |
| Apply a class to the wra | per around both the field and its label. Separate multipl | by spaces.            |           |    |             |            |
| CSS classes              |                                                           |                       |           |    |             |            |
|                          |                                                           |                       |           |    |             |            |

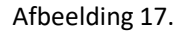

Onder het tablad Opties/Options (Zie afbeelding 18):

- Hier vul je de opties in de gebruiker kan aanvinken. Standaard staat er 3 opties die je kunt aanpassen. Via de kruisjes of het plusje (Item toevoegen/Add item) kun je minder of meer opties krijgen.
- Door een cirkel voor de opties aan te vinken, geef je aan welke optie default aan staat. Met de link No default is de default waarde uit.
- Indien gewenst kun je via de optie 'Handmatige invoer/Manual Entry' in een onderwaterscherm zelf opties aanmaken/wijzigen/verwijderen. Elke optie op een nieuwe regel (zie voorbeeld in onderwaterscherm voor de wijze van schrijven).
- Via 'Optie-instellingen/Option settings' kun je de optie 'Toetsen aanpassen/Custom keys' aanvinken. Daarmee kun je een onderscheid maken tussen de interne waarde (key) van een optie en de waarde die aan een gebruiker wordt getoond (value).

| My Workbench    | Content Structure Configuration           | UM settings        |                 |                |              |           |            | Search  | Env: accept | editorinchief | Log out |
|-----------------|-------------------------------------------|--------------------|-----------------|----------------|--------------|-----------|------------|---------|-------------|---------------|---------|
| TEST WE         | bioimuliei                                |                    |                 |                |              |           |            |         |             |               |         |
| View draft Edi  | it draft Rankings & numbers               | Replicate          | Revisions       | Webform        | Results      | Translate |            |         |             |               |         |
| Form components | Conditionals E-mails Form sett            | ings               |                 |                |              |           |            |         |             |               |         |
|                 |                                           |                    |                 |                |              |           |            |         |             |               |         |
| Form previe     | 2W                                        |                    |                 |                |              |           |            | Add a   | field       |               |         |
| Titel select ve | eld                                       |                    |                 |                |              |           | 1          | X 🚯 Tex | tfield      | Textarea      |         |
| - None - 🗸      |                                           |                    |                 |                |              |           |            | 🔯 E-r   | nail        | Number        |         |
| Properties      | Display Options Validation                |                    |                 |                |              |           | Clo        | se Ra   | dios        | Checkboxes    |         |
| 0               |                                           |                    |                 |                |              |           |            | E Se    | ect list    | Date          |         |
| Options         |                                           |                    |                 |                |              |           |            | R Tin   | 10          | File          |         |
| Default         | Value                                     |                    |                 |                |              |           |            | 📑 Hic   | iden 42     | Markup        |         |
| * ()            | one                                       |                    |                 |                |              |           | 8          | Fie     | ldset       | Page break    |         |
| + ()            | two                                       |                    |                 |                |              |           | 8          |         |             |               |         |
| + ()            | three                                     |                    |                 |                |              |           | 8          |         |             |               |         |
| No default      |                                           |                    |                 |                |              |           | Add ite    | m       |             |               |         |
| - Ontion        | settings                                  |                    |                 |                |              |           | Manual ent | ry      |             |               |         |
| option          | Settings                                  |                    |                 |                |              |           |            |         |             |               |         |
| Custo           | mize keys                                 |                    |                 |                |              |           |            |         |             |               |         |
| Custo           | mizing the keys will allow you to save on | e value internally | while showing a | amerent option | to the user. |           |            |         |             |               |         |
|                 |                                           |                    |                 |                |              |           |            |         |             |               |         |
| L               |                                           |                    |                 |                |              |           |            |         |             |               |         |
| Save Ca         | incel                                     |                    |                 |                |              |           |            |         |             |               |         |

Afbeelding 18.

Onder het tabblad Validatie/Validation (zie afbeelding 19):

- Vereist/Required (indien aangevinkt is het veld verplicht om in te vullen door een gebruiker)

| Ny Workbench Content Structure Configuration UM settings                            | Sea   | irch                       | Env: accept | editorinchief | Logo |
|-------------------------------------------------------------------------------------|-------|----------------------------|-------------|---------------|------|
| est webformulier                                                                    |       |                            |             |               |      |
| w draft Edit draft Rankings & numbers Replicate Revisions Webform Results Translate |       |                            |             |               |      |
| components Conditionals E-mails Form settings                                       |       |                            |             |               |      |
| Form preview                                                                        |       | Add a field                | d           |               |      |
| Titel select veld                                                                   | X     | Textfield                  |             | Textarea      |      |
| - None - 🗸                                                                          |       | 💿 E-mail                   | 12          | Number        |      |
| Properties Display Ontions Validation                                               | Close | <ul> <li>Radios</li> </ul> |             | Checkboxes    |      |
|                                                                                     |       | Select list                | t 🔲         | Date          |      |
| Required                                                                            |       | Ra Time                    | 4           | File          |      |
|                                                                                     |       | Hidden                     | 482         | Markup        |      |
|                                                                                     |       | Fieldset                   | н           | Page break    |      |

Afbeelding 19.

# 23.1.5 Tijd/Time

Het Tijd/Time veld kent de volgende opties:

Onder het tabblad Eigenschappen/Properties (Zie afbeelding 20):

- Titel (wordt standaard boven het veld getoond)
- Standaard waarde/Default value (heeft geen functie in dit veld?)
- Beschrijving/Description (beschrijving die onder het veld getoond wordt)

| Ay Workbench Content Structure Configuration UM settings                  | Sea       | arch Env: accep | editorinchief |
|---------------------------------------------------------------------------|-----------|-----------------|---------------|
| est webformulier                                                          |           |                 |               |
| v draft Edit draft Rankings & numbers Replicate Revisions Webform Results | Translate |                 |               |
| omponents Conditionals E-mails Form settings                              |           |                 |               |
|                                                                           |           | Add a field     |               |
| Titel tiidveld                                                            | / ×       | Textfield       | Textarea      |
| Hour v : 00 v • am ) pm                                                   |           | C E-mail        | Number        |
| Proportion Dieplay Validation                                             | Cinno     | Radios          | Checkboxes    |
|                                                                           | Close     | Select list     | Date          |
| Title *                                                                   |           | E Time          | 👃 File        |
| Form key: titel_tijdveld [Edit]                                           |           | Hidden 4        | ⊗ Markup      |
| Default value                                                             |           | Fieldset        | Page break    |
|                                                                           |           |                 |               |
| Description                                                               |           |                 |               |
|                                                                           |           |                 |               |
|                                                                           |           |                 |               |
|                                                                           | ~         |                 |               |
|                                                                           |           |                 |               |

Afbeelding 20.

Onder het tablad Weergeven/Display (Zie afbeelding 21):

- 12 of 24 uurs tijdsaanduiding
- Labelweergave/Display (of de titel boven, voor of onder het veld moet komen staan)
- Afgeschermd/Private (alleen zichtbaar voor gebruikers die de resultaten van de ingevulde formulier kunnen zien)
- Wrapper CSS classes (toevoegen CSS styling code rondom veld en label)

| My Workbench Content Structure Configuration UM settings                                       | Search | Env: accept | editorinchief | Log o |
|------------------------------------------------------------------------------------------------|--------|-------------|---------------|-------|
| est webformulier                                                                               |        |             |               |       |
| ew draft Edit draft Rankings & numbers Replicate Revisions Webform Results Translate           |        |             |               |       |
| a components Conditionals E-mails Form settings                                                |        |             |               |       |
| Form preview                                                                                   | Add    | a field     |               |       |
| Titel tijdveld                                                                                 | X X Te | extfield    | Textarea      |       |
| Hour v: 00 v • am pm                                                                           | 0 E-   | mail [12]   | Number        |       |
|                                                                                                | • R    | adios       | Checkboxes    |       |
| Properties Display Validation                                                                  | Close  | elect list  | Date          |       |
| Time format                                                                                    | R Ti   | me 📮        | File          |       |
| 12-hour (am/pm)                                                                                | ы      | dden (42)   | Markup        |       |
| 24-hour                                                                                        | E Fi   | eldset H    | Page break    |       |
| Label display                                                                                  |        |             |               |       |
| Above V                                                                                        |        |             |               |       |
| Determines the procession of the component's label.                                            |        |             |               |       |
| Private fields are shown only to users with results access.                                    |        |             |               |       |
| Wrapper CSS classes                                                                            |        |             |               |       |
|                                                                                                |        |             |               |       |
| Apply a class to the wrapper around both the field and its label. Separate multiple by spaces. |        |             |               |       |

# Afbeelding 21

Onder het tabblad Validatie/Validation (zie afbeelding 22):

- Vereist/Required (indien aangevinkt is het veld verplicht om in te vullen door een gebruiker)

| A My Workbench Content Structure Configuration UM settings                             | Search    | Env: accept | editorinchief | Log out |
|----------------------------------------------------------------------------------------|-----------|-------------|---------------|---------|
| Test webformulier                                                                      |           |             |               |         |
| View draft Edit draft Rankings & numbers Replicate Revisions Webform Results Translate |           |             |               |         |
| Form components Conditionals E-mails Form settings                                     | Add a fie | eld         |               |         |
| Titel tijdveld                                                                         | × Textfie | ld 🔳        | Textarea      |         |
| Hour v : 00 v • am ) pm                                                                | E-mail    | [12]        | Number        |         |
| Progetige Dienlay Validation                                                           | Radios    |             | Checkboxes    |         |
|                                                                                        | Select    | list        | Date          |         |
| Required                                                                               | Time      | 4           | File          |         |
|                                                                                        | Hidder    | n (42)      | Markup        |         |
|                                                                                        | Fieldse   | n H-1       | Page break    |         |
|                                                                                        |           |             |               |         |
| Save Cancel                                                                            |           |             |               |         |

Afbeelding 22.

# 23.1.6 Verborgen/Hidden

De Verborgen/Hidden veld is een veld dat niet getoond wordt aan de gebruiker, maar waarmee je 'onder water' een bepaalde waarde aan een formulier kunt meegeven. Dit veld kent de volgende opties:

Onder het tabblad Eigenschappen/Properties (Zie afbeelding 23):

- Titel (titel van het veld. Deze wordt niet getoond aan de gebruiker.)
- Standaard waarde/Default value (waarde van het verborgen veld)

| Changes to the form have been saved.     A partially-completed form was found. Please complete the remaining portions. |       |             |            |
|----------------------------------------------------------------------------------------------------|-------|-------------|------------|
| orm preview                                                                                                    |       | Add a field |            |
| New hidden - hidden field                                                                                              | / ×   | Textfield   | Textarea   |
| Properties                                                                                                    | Close | 🔯 E-mail    | 12 Number  |
|                                                                                                    |       | Radios      | Checkboxes |
| Title *                                                                                                    |       | Select list | Date       |
| New hidden Form key: new hidden [Edit]                                                                                 |       | Time        | G File     |
|                                                                                                    |       | Hidden      | Al> Markup |
|                                                                                                    |       | Fieldset    | Page break |
|                                                                                                    |       |             |            |

Afbeelding 23

### 23.1.7 Veldengroep/Fieldset

De Veldengroep/Fieldset is een veld waarin je een aantal velden kunt groeperen en die bijvoorbeeld gezamenlijk kunt inklappen/uitklappen. Na het slepen van het Veldengroep/Fieldset veld naar links, kun je andere velden in dit Veldengroep/Fieldset veld slepen. Het Veldengroep/Fieldset veld heeft zelf de volgende opties:

Onder het tabblad Eigenschappen/Properties (Zie afbeelding 24):

- Titel (titel van het veld. Deze wordt niet getoond aan de gebruiker.)
- Standaard waarde/Default value (waarde van het verborgen veld)

| <ul> <li>A partially-completed form was to</li> </ul> | und. Please complete the remaining portions.         |           |          |            |  |
|-------------------------------------------------------|------------------------------------------------------|-----------|----------|------------|--|
| rm preview                                            |                                                      | Add a     | field    |            |  |
| New fieldset                                          |                                                      | / X Tes   | tfield   | Textarea   |  |
|                                                       |                                                      | (B) E-r   | nail     | Number     |  |
|                                                       |                                                      | • Ra      | tios 🗹   | Checkboxes |  |
|                                                       | This fieldset is empty. Drag a form element into it. | Sel       | ect list | Date       |  |
|                                                       |                                                      | ER Tir    | e 🕻      | File       |  |
|                                                       |                                                      | Hid       | den 482  | Markup     |  |
| Properties Display                                    |                                                      | Close Fie | idset H  | Page break |  |
| ïtle •                                                |                                                      |           |          |            |  |
| New fieldset                                          |                                                      |           |          |            |  |
| orm key: new_fieldset [Edit]                          |                                                      |           |          |            |  |
| Description                                           |                                                      |           |          |            |  |
|                                                       |                                                      |           |          |            |  |
|                                                       |                                                      |           |          |            |  |
|                                                       |                                                      |           |          |            |  |
|                                                       |                                                      | 1         |          |            |  |

Afbeelding 24.

Onder het tabblad Weergeven/Display(Zie afbeelding 25):

- Inklapbaar/Collapsible (met deze optie aangevinkt, kan een een gebruiker de Veldengroep/Fieldset inklappen)
- Ingeklapt/Collapsed (met deze optie aangevinkt, is de Veldengroep/Fieldset inklappen standaard ingeklapt)
- Label verbergen/Hide label (verberg de titel van de Veldengroep/Fieldset)
- Afgeschermd/Private (alleen zichtbaar voor gebruikers die de resultaten van de ingevulde formulier kunnen zien)
- CSS classes (toevoeging CSS styling in veld)

| arm proviou                                                                  |                                                      |          | Add a field |            |
|------------------------------------------------------------------------------|------------------------------------------------------|----------|-------------|------------|
| Newfoldcet                                                                   |                                                      | - A . V. | AUU a field | Textarea   |
| New fieldset                                                                 |                                                      | /~×      | E mail      | TTD Number |
|                                                                              |                                                      |          | Dadlas      |            |
|                                                                              | This fieldset is empty. Drag a form element into it. |          | Select list | Date       |
|                                                                              |                                                      |          | Ra Time     | I File     |
|                                                                              |                                                      |          | Hidden      | All Markup |
| Properties Display                                                           |                                                      | Close    | Fieldset    | Hage break |
| Collapsible Collapsed This property will not affect the preview immediately. |                                                      |          |             |            |
| Hide label<br>Do not display the label of this component.                    |                                                      |          |             |            |
| Private<br>Private fields are shown only to users with results acc           | 055.                                                 |          |             |            |
| CSS classes                                                                  |                                                      |          |             |            |
|                                                                              |                                                      |          |             |            |

Afbeelding 25.

# 23.1.8 Tekstvlak/Textarea

Het Tekstvlak/Textarea kun je een berichtenveld aanmaken. Tekstvlak/Textarea kent de volgende opties:

Onder het tabblad Eigenschappen/Properties (Zie afbeelding 66):

- Titel (wordt standaard boven het veld getoond)
- Standaard waarde/Default value (de waarde die standaard in het tekstveld getoond wordt)
- Beschrijving/Description (beschrijving die onder het tekstveld getoond wordt)

| <ul> <li>A partially-completed form was found. Please complete the remaining portions.</li> </ul> |       |             |            |
|---------------------------------------------------------------------------------------------------|-------|-------------|------------|
| prm preview                                                                                       |       | Add a field |            |
| §New textarea                                                                                     | ∕ ×   | Textfield   | Textarea   |
|                                                                                                   |       | 🔞 E-mail    | 12 Number  |
|                                                                                                   |       | Radios      | Checkboxes |
|                                                                                                   |       | Select list | Date       |
|                                                                                                   | 11    | Time        | 📮 File     |
| Properties Display Validation                                                                     | Close | i Hidden    | -Markup    |
|                                                                                                   |       | Fieldset    | Hage break |
| com key: _new_seturea [Ect]<br>Default value                                                      | 4     |             |            |
| Description                                                                                       |       |             |            |
|                                                                                                   |       |             |            |

Afbeelding 26.

Onder het tablad Weergeven/Display (Zie afbeelding 27):

- Plaatshouder/Placeholder (tekstje dat in het invulveld getoond wordt als men er met de muis op klikt)
- Rijen/Rows (het aantal rijen/regels. Standaard is 5 regels)
- Kolommen/Columns (de breedte van het berichtenveld. Standaard is 60)
- Labelweergave/Display (of de titel boven, voor of onder het veld moet komen staan)
- Uitgeschaked/Disabled (read only) -> indien aangevinkt kan het veld niet gewijzigd worden door een gebruiker
- Afgeschermd/Private (alleen zichtbaar voor gebruikers die de resultaten van de ingevulde formulier kunnen zien)
- Wrapper CSS classes (toevoegen CSS styling code rondom veld en label)
- CSS classes (toevoeging CSS styling in veld)

| Changes to the form have been saved.     A partially-completed form was found. Please complete the remaining portions.                                                                                                    |       |               |                                          |
|----------------------------------------------------------------------------------------------------|-------|---------------|------------------------------------------|
|                                                                                                    |       | 1.4.4.4.6.4.4 |                                          |
| rm preview                                                                                                    | a 11  | Add a field   | Textarea                                 |
| 46M 10X12163                                                                                                    | / ×   | GR E-mail     | (II) Number                              |
|                                                                                                    |       | Barlins       | Checkhowes                               |
|                                                                                                    |       | Select list   | Date                                     |
|                                                                                                    | 4     | En Time       | G Fie                                    |
|                                                                                                    |       | Hidden        | an Markan                                |
| opperties Display Validation                                                                                                    | Close | Eieldset      | Page break                               |
| aceholder                                                                                                    |       |               | 1-1-1-1-1-1-1-1-1-1-1-1-1-1-1-1-1-1-1-1- |
|                                                                                                    |       |               |                                          |
| e placeholder will be shown in the field until the user starts entering a value.                                                                                                    |       |               |                                          |
|                                                                                                    |       |               |                                          |
|                                                                                                    |       |               |                                          |
| 2                                                                                                    |       |               |                                          |
| olumns                                                                                                    |       |               |                                          |
| 50                                                                                                    |       |               |                                          |
| he width of the textarea. This property might not have a visual impact depending on the CSS of your site.                                                                                                    |       |               |                                          |
|                                                                                                    |       |               |                                          |
| abel display                                                                                                    |       |               |                                          |
| abol display<br>None v                                                                                                    |       |               |                                          |
| base of splay taken with the component's label.                                                                                                    |       |               |                                          |
| bet display termines the placement of the component's label. Displayer (read-only) Displayer (read-only)                                                                                                    |       |               |                                          |
| batel display blow = V blow = V blow =                |       |               |                                          |
| bel display  Keene v                                                                                                    |       |               |                                          |
| Above v  Store v  Store v  Provide (read-only)  Private Provide Matta are shown only to users with results access. Papper CSS classes                                                                                                    |       |               |                                          |
| bel display term of the component's label. Disabled (read-only) Private Private Private private molecular solutions only to users with results access. rapper CSS classes py a class to the wrapper around both the field and the label. Separate multiple by spaces.                                                                                                    |       |               |                                          |
| bel display  Kone v  Protect  Protect Protect Protect Prote               |       |               |                                          |
| bed display<br>town v<br>Disabled (read-only)<br>Private<br>Private make are shown only to users with results access.<br>Private finds are shown only to users with results access.<br>Private finds are shown only to users with results access.<br>Private finds are shown only to users and the shown only to users and the shown on the shown only to users and the shown on the shown on the shown on the shown on the shown on the shown on the shown on the shown on the shown on the shown on the shown on the shown on the shown on the shown on the showno |       |               |                                          |

Afbeelding 27.

Onder het tabblad Validatie/Validation (zie afbeelding 28):

- Vereist/Required (indien aangevinkt is het veld verplicht om in te vullen door een gebruiker)

|                                                                                                    | Search | Env: accept                                                             | editorinchief                                                |
|----------------------------------------------------------------------------------------------------|--------|-------------------------------------------------------------------------|--------------------------------------------------------------|
| ne Test webformulier<br>est webformulier                                                                                                    |        |                                                                         |                                                              |
| w draft Edit draft Rankings & numbers Replicate Revisions Webform Results Translate                                                             |        |                                                                         |                                                              |
| components Conditionals E-mails Form settings                                                                                                   |        |                                                                         |                                                              |
| <ul> <li>Changes to the form have been saved.</li> <li>A partially-completed form was found. Please complete the remaining portions.</li> </ul> |        |                                                                         |                                                              |
| Form preview                                                                                                    | Add    | a field                                                                 |                                                              |
| \$New textarea                                                                                                    |        | Textfield                                                               | Taxtorea                                                     |
|                                                                                                    |        |                                                                         | rextarea                                                     |
|                                                                                                    |        | E-mail                                                                  | Number                                                       |
|                                                                                                    |        | E-mail (12)<br>Radios 🕑                                                 | Number<br>Checkboxes                                         |
|                                                                                                    |        | E-mail [12]<br>Radios 🕑                                                 | Number<br>Checkboxes<br>Date                                 |
|                                                                                                    |        | E-mail II<br>Radios I<br>Select list II<br>Time I                       | Number<br>Checkboxes<br>Date<br>File                         |
|                                                                                                    |        | E-mail [12]<br>Radios I II<br>Select list III<br>Time III<br>Hidden III | Number<br>Checkboxes<br>Date<br>File<br>Markup               |
| Properties Display Validation                                                                                                    |        | E-mail (2)<br>Radios C<br>Select list<br>Hidden 400<br>Fieldset H       | Number<br>Checkboxes<br>Date<br>File<br>Markup<br>Page break |

Afbeelding 28.

# 23.1.9 Getal/Number

Met het Getal/Number veld, voeg je een veld toe waar alleen een nummer ingevuld mag worden. Het Getal/Number veld kent de volgende opties:

Onder het tabblad Eigenschappen/Properties (Zie afbeelding 29):

- Titel (wordt standaard boven het veld getoond)
- Standaard waarde/Default value (de waarde die standaard in het tekstveld getoond wordt)
- Beschrijving/Description (beschrijving die onder het tekstveld getoond wordt)

| mponems concisconais e-mails rorm setungs                                                                                                    |       |             |              |
|----------------------------------------------------------------------------------------------------|-------|-------------|--------------|
| <ul> <li>Changes to the form have been saved.</li> <li>A partially-completed form was found. Please complete the remaining portions.</li> </ul> |       |             |              |
| prm preview                                                                                                    | Ac    | d a field   |              |
| New number                                                                                                    | / × @ | Textfield   | Textarea     |
| 7                                                                                                    | 6     | E-mail      | 12 Number    |
|                                                                                                    | (e    | Radios      | Checkboxes   |
| Properties Unspilay Validation Analysis                                                                                                    |       | Select list | Date Date    |
| itle *                                                                                                    | 8     | Time        | 📮 File       |
| New number                                                                                                    | 8     | Hidden      | 42> Markup   |
| om wy. new_numor (con)                                                                                                    | C     | Fieldset    | H Page break |
|                                                                                                    |       |             |              |
| Description                                                                                                    |       |             |              |
|                                                                                                    |       |             |              |
|                                                                                                    |       |             |              |
|                                                                                                    |       |             |              |
|                                                                                                    | 11    |             |              |

### Afbeelding 29.

Onder het tablad Weergeven/Display (Zie afbeelding 30):

- Voorvoegsel/Prefix (tekstje voor het invulveld)
- Achtervoegsel/Suffix (tekstje achter het invulveld)
- Aantal decimalen/Decimal places (hoeveel cijfers achter de komma getoond moeten worden)
- Scheidingsteken voor duizendtallen/Thousands separator (scheiding duizendtallen met punt of komma, etc)
- Decimaalteken/Decimal point (punt of komma voor decimalen)
- Labelweergave/Display (of de titel boven, voor of onder het veld moet komen staan)
- Uitgeschaked/Disabled (read only) -> indien aangevinkt kan het veld niet gewijzigd worden door een gebruiker
- Afgeschermd/Private (alleen zichtbaar voor gebruikers die de resultaten van de ingevulde formulier kunnen zien)
- Wrapper CSS classes (toevoegen CSS styling code rondom veld en label)
- CSS classes (toevoeging CSS styling in veld)
| oran con oran                                                | riamango a i                      | Hamboro                  | riopiloui       |                            | Hoodito Hand    | ato |       |                            |       |            |   |
|--------------------------------------------------------------|-----------------------------------|--------------------------|-----------------|----------------------------|-----------------|-----|-------|----------------------------|-------|------------|---|
| mponents Conditiona                                          | als E-mails                       | Form set                 | tings           |                            |                 |     |       |                            |       |            |   |
|                                                              |                                   |                          |                 |                            |                 |     |       |                            |       |            |   |
| <ul> <li>Changes to the</li> <li>A partially-comp</li> </ul> | form have been<br>bleted form was | n saved.<br>s found. Ple | ase complete    | the remaining portions.    |                 |     |       |                            |       |            |   |
|                                                              |                                   |                          |                 | 0,                         |                 |     |       |                            |       |            | - |
| orm preview                                                  |                                   |                          |                 |                            |                 |     |       | Add a fie                  | ld    |            |   |
| New number                                                   |                                   |                          |                 |                            |                 |     | X     | Textfield                  | d 🔳   | Textarea   |   |
| 7                                                            |                                   |                          |                 |                            |                 |     |       | 👩 E-mail                   | 12    | Number     |   |
|                                                              |                                   |                          |                 |                            |                 |     |       | <ul> <li>Radios</li> </ul> |       | Checkboxes |   |
| Properties Display                                           | Validation A                      | nalysis                  |                 |                            |                 |     | Close | Select I                   | ist 📃 | Date       |   |
| Prefix                                                       |                                   |                          |                 |                            |                 |     |       | Time                       | 4     | File       |   |
|                                                              |                                   |                          | 7               |                            |                 |     |       | Hidden                     | (42)  | Markup     |   |
| Suffix                                                       |                                   |                          |                 |                            |                 |     |       | Fieldse                    | t H   | Page break |   |
|                                                              |                                   |                          |                 |                            |                 |     |       |                            |       |            |   |
| Decimal places                                               |                                   |                          |                 |                            |                 |     |       |                            |       |            |   |
| Automatic ~                                                  |                                   |                          |                 |                            |                 |     |       |                            |       |            |   |
| Automatic will display up to                                 | 4 decimals plac                   | ces if needed            | d. A value of * | 2" is common to format cur | rrency amounts. |     |       |                            |       |            |   |
| Thousands separator                                          |                                   |                          |                 |                            |                 |     |       |                            |       |            |   |
| Comma (,) 🗸                                                  |                                   |                          |                 |                            |                 |     |       |                            |       |            |   |
| Decimal point                                                |                                   |                          |                 |                            |                 |     |       |                            |       |            |   |
| Period (.) Y                                                 |                                   |                          |                 |                            |                 |     |       |                            |       |            |   |
| abol display                                                 |                                   |                          |                 |                            |                 |     |       |                            |       |            |   |
| Above v                                                      |                                   |                          |                 |                            |                 |     |       |                            |       |            |   |
| Determines the placement                                     | of the componer                   | nt's label.              |                 |                            |                 |     |       |                            |       |            |   |
| Private                                                      | m only to users a                 | with results             | 20085           |                            |                 |     |       |                            |       |            |   |
| Wrapper CSS classes                                          | ,                                 |                          |                 |                            |                 |     |       |                            |       |            |   |
|                                                              |                                   |                          |                 |                            |                 |     |       |                            |       |            |   |
| Apply a class to the wrappe                                  | er around both th                 | he field and i           | its label. Sepa | rate multiple by spaces.   |                 |     |       |                            |       |            |   |
| CSS classes                                                  |                                   |                          |                 |                            |                 |     |       |                            |       |            |   |
|                                                              |                                   |                          |                 |                            |                 |     |       |                            |       |            |   |
| Apply a class to the field. S                                | eparate multiple                  | by spaces.               |                 |                            |                 |     |       |                            |       |            |   |
|                                                              |                                   |                          |                 |                            |                 |     |       |                            |       |            |   |

Afbeelding 30.

Onder het tabblad Validatie/Validation (zie afbeelding 31):

- Vereist/Required (indien aangevinkt is het veld verplicht om in te vullen door een gebruiker)
- Uniek/Unique (indien aangevinkt, moet de waarde die ingevuld is door de gebruiker moet uniek zijn, dus mag niet door een andere gebruiker al eens ingevuld zijn.)
- Integer (indien aangevinkt mogen er alleen gehele getallen gebruikt worden)
- Minimum (minimale waarde)
- Maximum (maximale waarde)
- Stap/Step (in welke stappen de waarde mag zijn. Bijv. in stappen van 3).

| My Workbench Content Structure Configuration UM settings S                                                                                      | earch      | Env: accept | editorinchief | Log out |
|----------------------------------------------------------------------------------------------------|------------|-------------|---------------|---------|
| View draft Edit draft Rankings & numbers Replicate Revisions Webform Results Translate                                                          |            |             |               |         |
| Form components Conditionals E-mails Form settings                                                                                              |            |             |               |         |
| <ul> <li>Changes to the form have been saved.</li> <li>A partially-completed form was found. Please complete the remaining portions.</li> </ul> |            |             |               |         |
| Form preview                                                                                                    | Add a fiel | d           |               |         |
| New number                                                                                                    | Textfield  |             | Textarea      |         |
| F                                                                                                    | 👩 E-mail   | 12          | Number        |         |
| Dranastian Dianlay Multiduca Applysia                                                                                                    | - Radios   |             | Checkboxes    |         |
| Properties Display Validation Milarysis                                                                                                    | Select lis | # 📃         | Date          |         |
| Required                                                                                                    | En Time    | 4           | File          |         |
| Unique<br>Check that all externed values for this field are unique. The same value is not allowed to be used byles                              | Hidden     | 942>        | Markup        |         |
| Integer     Permit only integer values as inout, e.g. 12,34 would be invalid.                                                                   | Fieldset   | н           | Page break    |         |
| Minimum                                                                                                    |            |             |               |         |
| Minimum numeric value, e.g. 0 would ensure positive numbers.                                                                                    |            |             |               |         |
| Maximum                                                                                                    |            |             |               |         |
| Maximum numeric value. This may also determine the display width of your field.                                                                 |            |             |               |         |
| Step                                                                                                    |            |             |               |         |
| Limit options to a specific increment. e.g. a step of "5" would allow values 5, 10, 15, etc.                                                    |            |             |               |         |
| Save Cancel                                                                                                    |            |             |               |         |

Afbeelding 31.

Onder het tabblad Analysis (zie afbeelding 32):

- Nul uitsluiten/Exclude zero (indien aangevinkt mogen er geen waarden van 0 of leeg ingevuld worden)

| y workbench. Content Structure Conliguration UM settings                                                                                                    | Search                                               | Env: accept editorinchief                             |
|----------------------------------------------------------------------------------------------------|------------------------------------------------------|-------------------------------------------------------|
| est webformulier                                                                                                    |                                                      |                                                       |
| v draft Edit draft Rankings & numbers Replicate Revisions Webform Results Translate                                                                                |                                                      |                                                       |
| omponents Conditionals E-mails Form settings                                                                                                    |                                                      |                                                       |
| <ul> <li>Changes to the form have been saved.</li> <li>A partially-completed form was found. Please complete the remaining portions.</li> </ul>                    |                                                      |                                                       |
| orm preview                                                                                                    | Add a fiel                                           | d                                                     |
| New number                                                                                                    | Textfield                                            | Textarea                                              |
|                                                                                                    | C                                                    |                                                       |
| ······································                                                                                                    | Radios                                               | Checkboxes                                            |
| Properties Display Validation Analysis Clea                                                                                                    | Radios     Select lis                                | t Date                                                |
| Properties Display Validation Analysis Exclude zero Exclude article of zero for blank) when counting submissions to calculate average and standard deviation.      | Radios     Relect lis     Time                       | t Date                                                |
| Properties Display Validation Analysis Cice Exclude zero Exclude entries of zero (or blank) when counting submissions to calculate average and standard deviation. | Radios     Radios     Select lis     Time     Hidden | t Date Checkboxes t Date Checkboxes t Date Checkboxes |

Afbeelding 32.

### 23.1.10 Keuzevakjes/Checkboxes

Via Keuzevakjes/Checkboxes kun je vinkvakjes toevoegen aan het formulier. Dit veld kent de volgende opties:

Onder het tabblad Eigenschappen/Properties (Zie afbeelding 33):

- Titel (wordt standaard boven het veld getoond)
- Beschrijving/Description (beschrijving die onder het veld getoond wordt)

| v draft E                     | dit draft   | Ranking  | s & number  | s Replicat | e Revisions | Webform | Results | Translate |   |       |                            |       |            |
|-------------------------------|-------------|----------|-------------|------------|-------------|---------|---------|-----------|---|-------|----------------------------|-------|------------|
| components                    | Condition   | nals E-m | ails Form s | ettings    |             |         |         |           |   |       |                            |       |            |
| orm previ                     | iew         |          |             |            |             |         |         |           |   |       | Add a fie                  | eld   |            |
| New checkt                    | ooxes       |          |             |            |             |         |         |           | J | ×     | Textfield                  | d 🔳   | Textarea   |
| one 🗌                         |             |          |             |            |             |         |         |           |   |       | 🖪 E-mail                   | 12    | Number     |
| 🗌 two                         |             |          |             |            |             |         |         |           |   |       | <ul> <li>Radios</li> </ul> |       | Checkboxes |
| three                         |             |          |             |            |             |         |         |           |   |       | Select I                   | ist 📃 | Date       |
|                               | Disalari    | 0.1      | Mandan      |            |             |         |         |           |   |       | RB Time                    |       | File       |
| Properties                    | Display     | Options  | validation  |            |             |         |         |           |   | Close | Hidden                     | 42    | Markup     |
| Title *                       |             |          |             |            |             |         |         |           |   |       | Fieldset                   | t     | Page break |
| New checkbo<br>Form key: new, | _checkboxes | [Edit]   |             |            |             |         |         |           |   |       |                            |       |            |
| Description                   |             |          |             |            |             |         |         |           |   |       |                            |       |            |
|                               |             |          |             |            |             |         |         |           |   |       |                            |       |            |
|                               |             |          |             |            |             |         |         |           |   |       |                            |       |            |
|                               |             |          |             |            |             |         |         |           |   |       |                            |       |            |
|                               |             |          |             |            |             |         |         |           |   | 1     |                            |       |            |

Afbeelding 33

Onder het tablad Weergeven/Display (Zie afbeelding 34):

- Labelweergave/Display (of de titel boven, voor of onder het veld moet komen staan)
- Afgeschermd/Private (alleen zichtbaar voor gebruikers die de resultaten van de ingevulde formulier kunnen zien)
- Wrapper CSS classes (toevoegen CSS styling code rondom veld en label)
- CSS classes (toevoeging CSS styling in veld)

| A My Workbench Content Structure Configuration UM settings                                                                                                    | Search                                                                                                    | Env: accept editorinchie                                                                                          | Log out          |
|----------------------------------------------------------------------------------------------------|----------------------------------------------------------------------------------------------------|----------------------------------------------------------------------------------------------------|------------------|
| Test webformulier                                                                                                    |                                                                                                    |                                                                                                    |                  |
| View draft Edit draft Rankings & numbers Replicate Revisions Webform Results Translate                                                                                                    |                                                                                                    |                                                                                                    |                  |
| Form components Conditionals E-mails Form settings                                                                                                    |                                                                                                    |                                                                                                    |                  |
| Form preview          New checkboxes         one         two         two         three         Properties       Display         Above v         Determines the placement of the component's label.         Private | Image: Add a fill       Image: Add a fill       Image | eld<br>id E Textarea<br>Number<br>is Checkows<br>ist Date<br>is File<br>i G File<br>i G Markup<br>et H Page break | ]<br>]<br>]<br>] |
| Private fields are shown only to users with results access.<br>Wrapper CSS classes                                                                                                    |                                                                                                    |                                                                                                    |                  |
| Apply a class to the wrapper around both the field and its label. Separate multiple by spaces.<br>CSS classes<br>Apply a class to the field. Separate multiple by spaces.                                          |                                                                                                    |                                                                                                    |                  |

Afbeelding 34.

Onder het tablad Opties/Options (Zie afbeelding 35):

- Hier vul je de opties in de gebruiker kan aanvinken (meerdere mogelijk). Standaard staat er 3 opties die je kunt aanpassen. Via de kruisjes of het plusje (Item toevoegen/Add item) kun je minder of meer opties krijgen.
- Door een checkbox voor de opties aan te vinken, geef je aan welke optie(s) default aan staat(staan). Met de link No default is de default waarde uit.
- Indien gewenst kun je via de optie 'Handmatige invoer/Manual Entry' in een onderwaterscherm zelf opties aanmaken/wijzigen/verwijderen. Elke optie op een nieuwe regel (zie voorbeeld in onderwaterscherm voor de wijze van schrijven).
- Via 'Optie-instellingen/Option settings' kun je de optie 'Toetsen aanpassen/Custom keys' aanvinken. Daarmee kun je een onderscheid maken tussen de interne waarde (key) van een optie en de waarde die aan een gebruiker wordt getoond (value).

|                 |                 |             | o riopilouto | Hevisions | webiorm | Hesults | Iranslate |              |           |      |            |
|-----------------|-----------------|-------------|--------------|-----------|---------|---------|-----------|--------------|-----------|------|------------|
| omponents Cor   | inditionals E-m | ails Form s | ettings      |           |         |         |           |              |           |      |            |
| orm preview     |                 |             |              |           |         |         |           |              | Add a fi  | eld  |            |
| New checkboxe   | s               |             |              |           |         |         |           | / ×          | B Textfie | ld 🔳 | Textarea   |
| one one         |                 |             |              |           |         |         |           |              | E-mail    |      | Number     |
| two             |                 |             |              |           |         |         |           |              | Radios    | • 🗹  | Checkboxes |
| three           |                 |             |              |           |         |         |           |              | Select    | list | Date       |
| Properties Disp | play Options    | Validation  |              |           |         |         |           | Close        | - Hidder  |      | Markup     |
| Options *       |                 |             |              |           |         |         |           |              | Fields    | et H | Page break |
| Default Va      | alue            |             |              |           |         |         |           |              |           |      | -          |
| + 🗌 or          | ne              |             |              |           |         |         |           | 8            |           |      |            |
| tw              | NO              |             |              |           |         |         |           | 8            |           |      |            |
| th th           | 166             |             |              |           |         |         |           | 8            |           |      |            |
| No default      |                 |             |              |           |         |         |           | Add item     |           |      |            |
| - Option se     | ettings         |             |              |           |         |         |           | Manual entry |           |      |            |
|                 | 0               |             |              |           |         |         |           |              |           |      |            |

Afbeelding 35.

Onder het tabblad Validatie/Validation (zie afbeelding 36):

- Vereist/Required (indien aangevinkt is het veld verplicht om in te vullen door een gebruiker)

| My Workbench Content Structure Configuration                                                                                                    | n UM settings       |         |         |           | Searc | h                                                                                  | Env: accept                      | editorinchief                                                            | Log |
|----------------------------------------------------------------------------------------------------|---------------------|---------|---------|-----------|-------|------------------------------------------------------------------------------------|----------------------------------|--------------------------------------------------------------------------|-----|
| ene Teet weblormulier<br>Test webformulier                                                                                                    |                     |         |         |           |       |                                                                                    |                                  |                                                                          |     |
| iew draft Edit draft Rankings & numbers                                                                                                    | Replicate Revisions | Webform | Results | Translate |       |                                                                                    |                                  |                                                                          |     |
| m components Conditionals E-mails Form set                                                                                                    | ttings              |         |         |           |       |                                                                                    |                                  |                                                                          |     |
| Form preview          New checkboxes         one         two         three         Properties       Display       Options       Validation         Required |                     |         |         | J.        | ×     | Add a fie<br>Textfiel<br>E-mail<br>Radios<br>Select<br>Midden<br>Hidden<br>Fieldse | 2 d<br>d (E)<br>ist (C)<br>t (C) | Textarea<br>Number<br>Checkboxes<br>Date<br>File<br>Markup<br>Page break |     |

Afbeelding 36.

#### 23.1.11 Datum/Date

Met het Datum/Date veld kan een gebruiker een datum toevoegen. Dit veld kent de volgende opties:

Onder het tabblad Eigenschappen/Properties (Zie afbeelding 37):

- Titel (wordt standaard boven het veld getoond)
- Standaard waarde/Default value (heeft geen functie in dit veld?)
- Beschrijving/Description (beschrijving die onder het veld getoond wordt)

| w draft Edit draft Rankings & numbers        | Replicate Revisio | ons Webform | Results | Translate |        |                            |                  |
|----------------------------------------------|-------------------|-------------|---------|-----------|--------|----------------------------|------------------|
| components Conditionals E-mails Form setting | ngs               |             |         |           |        |                            |                  |
| Form preview                                 |                   |             |         |           |        | Add a field                |                  |
| New date                                     |                   |             |         |           | ∕ ×    | Textfield                  | Textarea         |
| Month V Day Vear V                           |                   |             |         |           |        | E-mail                     | Number           |
| Presenting Display Validation                |                   |             |         |           | Closes | <ul> <li>Radios</li> </ul> | Checkboxes       |
| Properties Display Validation                |                   |             |         |           |        | Select list                | Date             |
| Title *                                      |                   |             |         |           |        | Time Time                  | 📮 File           |
| New date                                     |                   |             |         |           |        | Hidden                     | Alexandre Markup |
| Default value                                |                   |             |         |           |        | Fieldset                   | Here Page break  |
|                                              |                   |             |         |           |        |                            |                  |
| Description                                  |                   |             |         |           |        |                            |                  |
| Description                                  |                   |             |         |           |        |                            |                  |
|                                              |                   |             |         |           |        |                            |                  |
|                                              |                   |             |         |           |        |                            |                  |

Afbeelding 37.

Onder het tablad Weergeven/Display (Zie afbeelding 38):

- Popup-kalender inschakelen/Enable pop-up calendar (hierdoor krijgen gebruiker een pop-up met een kalender waar ze de datum kunnen aanklikken i.p.v. invoeren)
- Gebruik een tekstveld voor jaar/Use a textfield for year (indien aangevinkt is het jaar via een tekstveld in te vullen i.p.v. via dropdownlijst.
- Labelweergave/Display (of de titel boven, voor of onder het veld moet komen staan)
- Afgeschermd/Private (alleen zichtbaar voor gebruikers die de resultaten van de ingevulde formulier kunnen zien)
- Wrapper CSS classes (toevoegen CSS styling code rondom veld en label)

| My Workbench Content Structure Configuration UM settings                                                                                                    | Search                                                                                                    | Env: accept           | editorinchief                                    | Log ou |
|----------------------------------------------------------------------------------------------------|----------------------------------------------------------------------------------------------------|-----------------------|--------------------------------------------------|--------|
| Home Test webformulier<br>Test webformulier                                                                                                    |                                                                                                    |                       |                                                  |        |
| View draft Edit draft Rankings & numbers Replicate Revisions Webform Results Translate                                                                                                    |                                                                                                    |                       |                                                  |        |
| Form components Conditionals E-mails Form settings                                                                                                    |                                                                                                    |                       |                                                  |        |
| Form preview          New date       Image: State of the state of the state of | Add a fiel<br>Textfiel<br>E-mail<br>Radios<br>Reference<br>Reference<br>Refere | eld<br>id E<br>ibit C | Textarea<br>Number<br>Checkboxes<br>Date<br>File |        |
| Endow a Javason of use picker maxing in the date med.     Use a textfield for year     If checked, the generated date field will use a textfield for the year. Otherwise it will use a select list.     Label display                                                                                                    | Fieldse                                                                                                    | 982)<br>M             | Markup<br>Page break                             |        |
| Above v Determines the placement of the component's label.                                                                                                    |                                                                                                    |                       |                                                  |        |
| Private<br>Private fields are shown only to users with results access.                                                                                                    |                                                                                                    |                       |                                                  |        |
| Wrapper CSS classes                                                                                                    |                                                                                                    |                       |                                                  |        |
| Apply a class to the wrapper around both the field and its label. Separate multiple by spaces.                                                                                                    |                                                                                                    |                       |                                                  |        |
| Save Cancel                                                                                                    |                                                                                                    |                       |                                                  |        |

#### Afbeelding 38

Onder het tabblad Validatie/Validation (zie afbeelding 39):

- Vereist/Required (indien aangevinkt is het veld verplicht om in te vullen door een gebruiker)
- Start date (het vroegste jaar dat ingevuld mag worden. Default. -2 years)
- End date (het uiterste jaar dat ingevuld mag worden. Default +2 years)

| Ay Workbench Content Structure Configuration UM settings                                             | Search  | Env: accept editorinchie | f Lo |
|----------------------------------------------------------------------------------------------------|---------|--------------------------|------|
| re Test webformulier<br>est webformulier                                                             |         |                          |      |
| w draft Edit draft Rankings & numbers Replicate Revisions Webform Results Translate                  |         |                          |      |
| components Conditionals E-mails Form settings                                                        |         |                          |      |
|                                                                                                    | Add at  | îeld                     |      |
| New date                                                                                             | Add al  | ield 📄 Textarea          | 1    |
| Month v Day v Year v                                                                                 | E-ma    | all (12) Number          | ī    |
|                                                                                                    | ( Radi  | os Checkboxes            | ĩ    |
| Properties Display Validation                                                                        | Close   | ct list 🔄 Date           | ī    |
| Required                                                                                             | ED Time | 🔁 File                   | ĩ    |
| Start date                                                                                           | Hidd    | en de Markup             | ĩ    |
| -2 years                                                                                             | Field   | set   Page break         | í    |
| The earliest date that may be entered into the field. Accepts any date in any GNU Date Input Format. |         |                          |      |
| End date                                                                                             |         |                          |      |
| +2 years                                                                                             |         |                          |      |
| The latest date that may be entered into the field. Accepts any date in any CNU Date least Format    |         |                          |      |

Afbeelding 39.

### 23.1.12 Bestand/File

Met het Bestand/File veld kan een gebruiker een bestand meesturen met het formulier. Dit veld kent de volgende opties:

Onder het tabblad Eigenschappen/Properties (Zie afbeelding 40):

- Titel (wordt standaard boven het veld getoond)
- Uploadbestemming/Upload destination (Public files of Afgeschermd/Private files. Afgeschermd/Private files zijn alleen voor beheerders die de inzendingen mogen zien.)
- Upload map/Upload directory (webform/[naam invullen] waar bestanden geplaatst worden op de server)
- Beschrijving/Description (beschrijving die onder het veld getoond wordt)

| • • Ap                                                                                             | partially-com                                               | pleted form was                            | found. Please co  | mplete the                      | remaini     | ning portio          | ons.         |         |           |           |      |   |       |     |             |    |            |     |
|----------------------------------------------------------------------------------------------------|-------------------------------------------------------------|--------------------------------------------|-------------------|---------------------------------|-------------|----------------------|--------------|---------|-----------|-----------|------|---|-------|-----|-------------|----|------------|-----|
| orm prev                                                                                           | view                                                        |                                            |                   |                                 |             |                      |              |         |           |           |      |   |       | Add | a field     | Ы  |            |     |
| New file                                                                                           |                                                             |                                            |                   |                                 |             |                      |              |         |           |           |      | I | ×     |     | Textfield   |    | ] Textarea |     |
| Bestand k                                                                                          | iezen Geen                                                  | bestand gekozen                            | Upload            |                                 |             |                      |              |         |           |           |      |   |       |     | E-mail      |    | Number     |     |
|                                                                                                    |                                                             |                                            |                   |                                 |             |                      |              |         |           |           |      |   |       | •   | Radios      |    | Checkboxes | ĺ – |
| Properties                                                                                         | Display                                                     | Validation                                 |                   |                                 |             |                      |              |         |           |           | <br> |   | Close |     | Select list |    | Date       | İ.  |
| Title *                                                                                            |                                                             |                                            |                   |                                 |             |                      |              |         |           |           |      |   |       | 10  | Time        |    | File       |     |
| New file                                                                                           |                                                             |                                            |                   |                                 |             |                      |              |         |           |           |      |   |       |     | Hidden      | 44 | > Markup   | Ĺ   |
| Form key: new                                                                                      | v_file [Edit]                                               |                                            |                   |                                 |             |                      |              |         |           |           |      |   |       |     | Fieldset    | -  | Page break | i - |
| Public     Private     Private file st     Upload dir     webform/     You may opt     Description | files<br>files<br>torage has si<br>ectory<br>ionally specif | gnificantly more of<br>y a sub-directory t | verhead than publ | c files, but re<br>Browse avail | astricts fi | file access<br>kens. | s to users v | who can | view subr | nissions. |      |   |       |     |             |    |            |     |
|                                                                                                    |                                                             |                                            |                   |                                 |             |                      |              |         |           |           |      |   | 4     |     |             |    |            |     |

Afbeelding 40.

Onder het tablad Weergeven/Display (Zie afbeelding 41):

- Labelweergave/Display (of de titel boven, voor of onder het veld moet komen staan)
- Afgeschermd/Private (alleen zichtbaar voor gebruikers die de resultaten van de ingevulde formulier kunnen zien)
- Wrapper CSS classes (toevoegen CSS styling code rondom veld en label)
- CSS classes (toevoeging CSS styling in veld)

| orm preview                            |                       |                              |                         |       | Add a field                | d          |            |
|----------------------------------------|-----------------------|------------------------------|-------------------------|-------|----------------------------|------------|------------|
| New file                               |                       |                              |                         | X     | D Textfield                | <b>E</b> 1 | Textarea   |
| Bestand kiezen Ge                      | en bestand gekozen    | Upload                       |                         |       | E-mail                     | 1          | Number     |
|                                        |                       |                              |                         |       | <ul> <li>Radios</li> </ul> | <b>I</b>   | Checkboxes |
| Properties Display                     | Validation            |                              |                         | Close | E Select list              | ı 🗖 🖬      | Date       |
| Label display                          |                       |                              |                         |       | E Time                     | G 1        | File       |
| Above ~                                |                       |                              |                         |       | Hidden                     | 482-1      | Markup     |
| Determines the placer                  | nent of the component | t's label.                   |                         |       | Fieldset                   | H          | Page break |
| Private<br>Private fields are s        | shown only to users w | ith results access.          |                         |       |                            |            |            |
| Wrapper CSS class                      | es                    |                              |                         |       |                            |            |            |
| Apply a class to the wr<br>CSS classes | apper around both the | e field and its label. Separ | ate multiple by spaces. |       |                            |            |            |

Afbeelding 41.

Onder het tabblad Validatie/Validation (zie afbeelding 42):

- Vereist/Required (indien aangevinkt is het veld verplicht om in te vullen door een gebruiker)
- Max upload Lengte/Size (maximale grootte van het te uploaden bestand. Standaard: 2MB )
- Category types (aangeven welke bestandstypes geüpload mogen worden)

|                                | ontent Su     | ucture co                  | ninguration            | om settir                     | 82                             |                               |               |            |       |        |     |       |      | 5     | Galon    | env. accept | editorinchief | 1 |
|--------------------------------|---------------|----------------------------|------------------------|-------------------------------|--------------------------------|-------------------------------|---------------|------------|-------|--------|-----|-------|------|-------|----------|-------------|---------------|---|
| A partia                       | illy-complete | d form was                 | found. Plea            | ise complet                   | e the remai                    | ining portio                  | ns.           |            |       |        |     |       |      |       |          |             |               | _ |
| orm preview                    | /             |                            |                        |                               |                                |                               |               |            |       |        |     |       |      |       | Add a fi | eld         |               |   |
| New file                       |               |                            |                        |                               |                                |                               |               |            |       |        |     |       |      | X     | Textfie  | ld 🔳        | Textarea      | 1 |
| Bestand kiezen                 | Geen besta    | nd gekozen                 | Uploa                  | d                             |                                |                               |               |            |       |        |     |       |      |       | E-mail   | 12          | Number        | ĺ |
|                                | -             |                            |                        |                               |                                |                               |               |            |       |        |     |       |      |       | Radios   |             | Checkboxes    | ĺ |
| Properties Dis                 | splay Vali    | dation                     |                        |                               |                                |                               |               |            |       |        |     |       |      | Close | E Select | list 🛅      | Date          | ĺ |
| Required                       |               |                            |                        |                               |                                |                               |               |            |       |        |     |       |      |       | Time     | 4           | File          | ĺ |
| Max unload size                | 0             |                            |                        |                               |                                |                               |               |            |       |        |     |       |      |       | Hidder   | n (42)      | Markup        | ĺ |
| 2 MB                           | •             |                            |                        |                               |                                |                               |               |            |       |        |     |       |      |       | Fields   | et H        | Page break    | ĺ |
| Desktop<br>images<br>Documents | (select)      | bmp                        | eps                    | tif                           | pict                           | _ psd                         | doc           | c 🗌 odt    | _ ppt | _ pptx | odp | 🗌 xis | xisx |       |          |             |               |   |
|                                |               | ods                        | xml                    |                               |                                |                               |               |            |       |        |     |       |      |       |          |             |               |   |
| Media                          | (select)      | avi                        | mov                    | mp3                           | ogg                            | wav                           |               |            |       |        |     |       |      |       |          |             |               |   |
| Archives                       | (select)      | bz2                        | dmg                    | 🗌 gz                          | 🗌 jar                          | 🗌 rar                         | 🗌 sit         | 🗌 tar      | 🗌 zip |        |     |       |      |       |          |             |               |   |
| Additional exter               | nsions        |                            |                        |                               |                                |                               |               |            |       |        |     |       |      |       |          |             |               |   |
|                                |               | Enter a list<br>Entered ex | of additionations will | I file extensi<br>I be append | ons for this a<br>ed to checke | upload field,<br>id items abo | separated we. | oy commas. |       |        |     |       |      |       |          |             |               |   |

Afbeelding 42.

### 23.1.13 Opmaak/Markup

Met Opmaak/Markup kan je een HTML opgemaakte tekst plaatsen. Dit veld kent de volgende opties:

Onder het tabblad Eigenschappen/Properties (Zie afbeelding 43):

- Titel (wordt niet getoond)
- Markup (HTML opgemaakte tekst/code)

| <ul> <li>Changes to the form have been saved.</li> <li>A partially-completed form was found. Please complete the remaining portions.</li> </ul> |       |                            |               |    |
|----------------------------------------------------------------------------------------------------|-------|----------------------------|---------------|----|
| rm preview                                                                                                    |       | Add a field                |               |    |
| lew HTML Markup                                                                                                    | ∕ ×   | Distriction Textfield      | Textarea      |    |
| ater any test espended by available test fermate                                                                                                |       | E-mail                     | 12 Number     |    |
| nter any text supported by available text formats.                                                                                              |       | <ul> <li>Radios</li> </ul> | Checkboxes    |    |
| Properties                                                                                                    | Close | Select list                | Date Date     |    |
| itle *                                                                                                    |       | E Time                     | File          |    |
| New markup                                                                                                    |       | i Hidden                   | Al> Markup    |    |
| orm key: new_markup [Edt]                                                                                                    |       | Fieldset                   | HI Page break | İ. |
| Markup                                                                                                    |       |                            |               |    |
| <strong>New HTML Markup</strong>                                                                                                    |       |                            |               |    |
| Enter any text supported by available text formats.                                                                                             |       |                            |               |    |
|                                                                                                    |       |                            |               |    |
|                                                                                                    | 11    |                            |               |    |
|                                                                                                    |       |                            |               |    |
| Text format Filtered HTML ~                                                                                                    |       |                            |               |    |
|                                                                                                    |       |                            |               |    |

Afbeelding 43.

#### 23.1.14 Pagina-einde/Page break

Met Pagina-einde/Page break kun je het formulier opdelen in meerdere pagina's. Het Page break veld plaats je daarvoor tussen twee de 2 velden waar je een paginascheiding wilt aanbrengen. Er worden standaard Next/Volgende buttons en een voortgangsbalk toegevoegd (dit is in te stellen via de tab formsettings). Het veld kent de volgende opties:

Onder het tabblad Eigenschappen/Properties (Zie afbeelding 44):

- Titel (wordt standaard getoond in de voortgangsbalk)

| My Workbench Content Structure Configuration UM settings S                                                                                      | Search                                                                                                    | Env: accept             | editorinchief                                    | Log out |
|----------------------------------------------------------------------------------------------------|----------------------------------------------------------------------------------------------------|-------------------------|--------------------------------------------------|---------|
| rene Test webformulier<br>Test webformulier                                                                                                    |                                                                                                    |                         |                                                  |         |
| View draft Edit draft Rankings & numbers Replicate Revisions Webform Results Translate                                                          |                                                                                                    |                         |                                                  |         |
| rm components Conditionals E-mails Form settings                                                                                                |                                                                                                    |                         |                                                  |         |
| <ul> <li>Changes to the form have been saved.</li> <li>A partially-completed form was found. Please complete the remaining portions.</li> </ul> |                                                                                                    |                         |                                                  |         |
| Form preview                                                                                                    | Add a fie                                                                                                    | eld                     |                                                  | _       |
| Form preview                                                                                                    | Add a fie                                                                                                    | eld 🔳                   | Textarea                                         | _       |
| Form preview<br>Page break<br>(Fields below will be displayed on a new page)                                                                    | Add a fie                                                                                                    | eld<br>a III            | Textarea                                         |         |
| Form preview Page break (Fields below will be displayed on a new page)                                                                          | Add a fie                                                                                                    |                         | Textarea<br>Number<br>Checkboxes                 | _       |
| Form preview Page break (Fields below will be displayed on a new page) Properties Cose                                                          | Add a fie<br>Textfiel<br>E-mail<br>Radios<br>Select                                                                                                    | eld<br>d E              | Textarea<br>Number<br>Checkboxes<br>Date         |         |
| Form preview  Page break (Fields below will be displayed on a new page)  Properties  Title *                                                    | Add a fie                                                                                                    | eld<br>d III<br>ist III | Textarea<br>Number<br>Checkboxes<br>Date<br>File |         |
| Form preview                                                                                                    | Add a fiel<br>Textfiel<br>E-mail<br>Radios<br>Refer to<br>Refer to |                         | Textarea Number Checkboxes Date File Markup      |         |

Afbeelding 44.

ũ.

### 23.2 Voorwaarden/Conditionals

Via de tab Voorwaarden/Conditionals kun je velden tonen of verbergen o.b.v. de waarden van andere velden. Bijvoorbeeld om een veld Aantal kinderen te tonen als de checkbox Kinderen heeft aangevinkt.

- 22. Klik op + om een nieuwe voorwaarde/conditional toe te voegen bij een webformulier. (Zie afbeelding 45)
- 23. Vul daar de gewenste voorwaarde/conditional waarden in. Bijv.

If [veld Kinderen] [is] [waarde: True] Then [veld Aantal kinderen] [is] [shown]

24. Klik op Voorwaarden opslaan/Save conditionals (zie afbeelding 46)

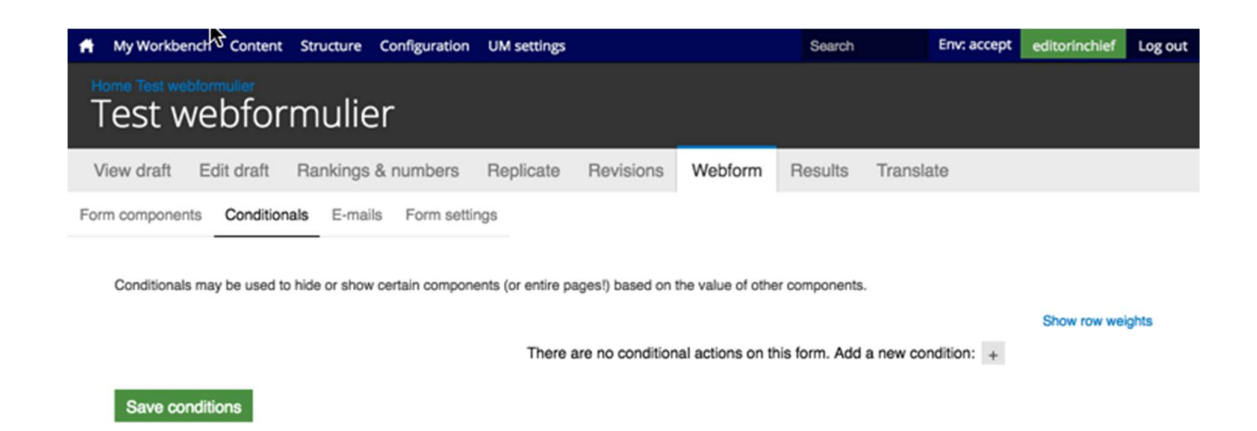

#### Afbeelding 45.

| A My Workbench Content Structure Configuration UM settings                                                                                                    | Search En                          | nv: accept editorinchief  | Log out |
|----------------------------------------------------------------------------------------------------|------------------------------------|---------------------------|---------|
| Home Test webformulier<br>Test webformulier                                                                                                    |                                    |                           |         |
| View draft Edit draft Rankings & numbers Replicate Revisions Web                                                                                                    | form Results Translate             |                           |         |
| Form components Conditionals E-mails Form settings Conditionals may be used to hide or show certain components (or entire pages!) based on the value  then New textfield v is v then New textfield v is v shown v | e of other components.             | Show row we<br>- +<br>- + | eights  |
| There are no conditional actio                                                                                                    | ns on this form. Add a new conditi | tion: +                   |         |
| Save conditions                                                                                                    |                                    |                           |         |

Afbeelding 46.

### 23.3 E-mails

Via de tab E-mails kun je het e-mailadres instellen waar de inzendingen naar toe gemaild moeten worden (naast dat deze in de website database opgeslagen worden).

Vul bij Adres/Address het e-mailadres in waar de inzendingen naar gemaild moeten worden en klik op Toevoegen/Add. Bij de optie Componentwaarde/Components kun je een component invullen met een e-mailadres (bijv. een e-mailveld of verborgen veld met e-mailadres). Zie afbeelding 47.

| Ħ.      | My Workbench     | Content Structure Configuration        | UM settings    |             |         |         |           |      | s | Search     | Env: accept | editorinchief | Log out |
|---------|------------------|----------------------------------------|----------------|-------------|---------|---------|-----------|------|---|------------|-------------|---------------|---------|
| H₀<br>T | est wel          | bformulier                             |                |             |         |         |           |      |   |            |             |               |         |
| Vi      | ew draft Edit    | it draft Rankings & numbers            | Replicate      | Revisions   | Webform | Results | Translate |      |   |            |             |               |         |
| Form    | n components     | Conditionals E-mails Form setti        | ngs            |             |         |         |           |      |   |            |             |               |         |
|         | Send             | E-mail to                              |                |             | Subject |         |           | From |   | Operations |             |               |         |
|         | Currently not se | ending e-mails, add an e-mail recipier | nt below.      |             |         |         |           |      |   |            |             |               |         |
|         |                  | Address: test@ma     Component value   | No available c | omponents ~ |         |         |           |      |   | Add        |             |               |         |
|         |                  |                                        |                |             |         |         |           |      |   |            |             |               |         |

#### Afbeelding 47

Er verschijnen nu verschillende instellingsmogelijkheden. (Zie afbeelding 48 en 49)

- 29. Enable sending (kun je uitvinken als je het formulier niet verzonden wilt hebben)
- 30. E-mailkop details/E-mail header details:
  - Onderwerp/E-mail subject (onderwerp. Standaard de titel van het formulier. Bij Component kan een Tekstveld, Selectveld of Hidden field gekozen worden als Subject)
  - b. E-mailadres van afzender/E-mail from address (het e-mailadres van waaruit de formulieren verstuurd worden. Default is ingesteld op <u>web@maatsrichtuniversity.nl</u>.
    In het Custom veld kan zelf een e-mailadres ingesteld worden. Bij Component kan een E-mailveld of Hidden field met e-mailadres gekozen worden als afzender).
  - c. Naam van afzender/E-mail from name (de naam van waaruit de e-mail verstuurd wordt. Standaard Maastricht University. Bij Component kan een Tekstveld, Selectveld of Hidden field gekozen worden als naam afzender).
- 31. E-mailthema/E-mailtemplate (= het e-mailtemplate dat gestuurd wordt. Er is een default template, maar je kunt ook een Custom template aanmaken)
- 32. Inbegrepen e-mailwaarden/Include e-mail values (in de emailtemplate wordt via de code [submission:values] <u>alle</u> ingevulde waarden opgenomen in de e-mail. Via 'Inbegrepen emailwaarden/Include e-mail values' kun je aangeven welke velden getoond moeten worden.

|                                                                                                    | MyWorkbunch Content Structure Configuration UM settings                                                                                                    | Search | Env: accept | editorinchief |
|----------------------------------------------------------------------------------------------------|----------------------------------------------------------------------------------------------------|--------|-------------|---------------|
| ave dult Ext dult   ave dult Ext dult   average Control in   Ext dult Ext dult   Control in Ext dult   Control in Ext dult                                                                                                    | iest webformulier                                                                                                    |        |             |               |
|                                                                                                    | ew draft Edit draft Rankings & numbers Replicate Revisions Webform Results Translate                                                                                                    |        |             |               |
| Evaluate bases   Control   Control   Cont                                                                                                    | n components Conditionals E-mails Form settings                                                                                                    |        |             |               |
| • chank indemandation reads   • chank index   • chank index   • chank index   • chank index   • chank index   • chank index   • chank index   • chank index   • opport   • opport <td>E-mail to address</td> <td></td> <td></td> <td></td>                                                                                                    | E-mail to address                                                                                                    |        |             |               |
| <pre>c Orgonett t</pre>                                                                                                    | 💿 Custom: teatimaanonturivenity.ni                                                                                                    |        |             |               |
| The standards the standard to the standard to the standard standards and the neglear statebases may be separated by contrast.  Period control of the statebases of the statebases of the stateba                                       | Component: No available components v                                                                                                    |        |             |               |
| Personal services of the service of the service                                           | Form submissions will be e-mailed to this address. Any email, select, or hidden form element may be selected as the recipient address. Multiple e-mail addresses may be separated by commas. |        |             |               |
| - E-mail header details E-mail header details E-mail header details E-mail header details C-bear mile O-bear form domission horn: Ret elebhomule C-bear mile Ary tardist, seeder-mail rety be selected as the subject to e-mail. E-mail tom above C-bear mile C-bear mile C-b                                        | Enable sending Undrext to disable sending this small.                                                                                                    |        |             |               |
| Email holds:<br>O Defail: From submission from: Test seebformular<br>C Comport. Ive submission from: Test seebformular<br>C Comport. Ive submission from: Test seebformular<br>D Defail: seebformation/testing/r<br>C Conton:<br>C Comporter. Ive submits of the submit rule seables as the submit rule senal tabless.<br>Email from address<br>P Defail: Massion? university of<br>C Comporter. Ive submits of the submit rule seables as the submit rule senal tabless.<br>Email from address<br>P Defail: Massion? university<br>C Conton:<br>C Comporter. Ive submits of the submit rule senal submits.<br>P Defail: Massion? university<br>C Conton:<br>C Defail: Testing of the submits of the submit rule senal submits.<br>P Email from from: Res submits of the submit rule senal submits rule for e mails.<br>P Email from from: Res submits of the submits rule of the submit rule senal to the e mails.<br>P Email from from: Res submits of the submits rule of the submits rule of the | E-mail header details                                                                                                    |        |             |               |
| O class. Form submission from: Net webformular Custom: Custom: Composered: Net southed: Custom: Composered: Net southed: Custom: Composered: Custom: Composered: Custom: Custom: Cust                                        | E-mail subject                                                                                                    |        |             |               |
| Cutors: Cutors: Cutor                                        | Delaut: Form submission from: Test webformulier                                                                                                    |        |             |               |
| Component: we needed:  Any textus:  Construction:  Construction:  Provide:  Construction:  Construction:  Provide:  Provide: Provide: Provide                                        | Custom:                                                                                                    |        |             |               |
| Ary testing, select, or hidden term skinear, may be selected as the subject for e-mail.   E-mail from address   O Conported:   No address   O Comported:   No address   O Default:   Selection:   O Default:   No address                                                                                                    | Component: New sectivity                                                                                                    |        |             |               |
| Enal forn address O Default: web@maastrichturiversity.vi Custom Component: We walkalis component in Ary walk, weit, or hidden form sammert may be selected as the sender's e-mail address. Enal form name O Default: Mastricht uriversity Custom Component: Wate waterie in Component: Wate waterie in Component: Wate waterie in Component: Wate waterie in Component: Water waterie in the sender's name for e-mails.  E-mail template Market server, in Submitted public server, in Custom in Custom in C                                           | Any startfield, select, or Nidden form element may be selected as the subject for e-mails.                                                                                                   |        |             |               |
| O blada: web@massichturiversity// C component: we available component: we have not be sender's e-mail address. E-mail from name O blada: Massicht university C custom: C custom: Ary work, standard was be sender's e-mail address. E-mail template: Ary work, standard was be sender's name be e-mails. Defund: Massicht university C custom: E-mail template can customize the display of e-mails. Defund: were table to be sender's e-mails. Defund: were table to be sender's name be e-mails. Defund: were table to be sender's name be e-mails. Defund: were table to be sender's name be e-mails. Defund: the table table to be sender's name be e-mails. Defund: the table table table to be sender's name be e-mails. Defund: the table table table table table table table table table table table table. Defund: table table table table table table table table table table table table table table. Defund: table table table table table table table table table table table table table table table table. Defund: table table table table table table table table table table table table table table table. Defund: table table table table table table table table table table table table table table table. Defund: table table table table table table table table table table table table table table table. Defund: table table table table table table table table table table table table table table table table. Defund: table table table table table table table table table table table table table table table table. Defund: table table table table table table table table table. Defund: table table table. Defund: table table table. Defund: table table table. Defund: table table table. Defund: table table table. Defund: table table table. Defund: table table table. Defund: table table table. Defund: table table.                                                                                                    | E-mail from address                                                                                                    |        |             |               |
| Custom Consorted Consorted Consorte                                        | Default: web@maastrichturiversity.nl                                                                                                    |        |             |               |
| Component: the available components *  Are weakles components the sentence may be selected as the sandars e-mail address. E-mail from name Component: the sandars for durations e-mails Component: the sandars for duration e-mails.  E-mail template Are weakles components Submitted on public resistonical data the sandars in a mail to e-mails.  E-mail template components Submitted on public resistonical sites are: [locations are: [locations are: [locatio                                                | Custom:                                                                                                    |        |             |               |
| Ary small, select, or hidden tom element may be selected as the sender's e-mail address. E-mail template Output: Very starting selected as the sender's name bit e-mails.                                                                                                    | ○ Component: No available components ~                                                                                                    |        |             |               |
| Default: Masshicht university    Custom:   Component:   Ner waterlieft, select, or hidden form element may be selected as the sendor's name for e-mails.   • E-mail template                                                                                                    | Any small, select, or hidden form element may be selected as the sender's e-mail address.<br>E-mail from name                                                                                |        |             |               |
| Custom Custom Component: Rev statilitä Component: Rev statilitä Compon                                        | Default: Maastricht university                                                                                                    |        |             |               |
| Component New statistics  Ary statistics, salace, or hidden form elements may be selected as the sender's name for e-mails.  - E-mail template Are - mail template are  Submitsd on plubrisationules form  Submitsd on plubrisationules  Submitsd on plubrisationules  Submitsd on plubrisationules  Submitsd on plubrisationules  Submitsd on plubrisationules  Default template are  Default template are  Submitsd on plubrisationules  Submitsd on plubrisationules                                        | O Custom:                                                                                                    |        |             |               |
| Any statistict, select, or hidden form dement may be selected as the sender's name for e-mails.                                                                                                    | Component: New textities ~                                                                                                    |        |             |               |
| - E-mail template An email template An emails. Detuct strends   Submited on puberssion/desional Submited values set: [u-trinsion/values] The realts of this submission may be viewed at: [u-trinsion/values] The realts of this submission may be viewed at: [u-trinsion/values] The realts of this submission may be viewed at: [u-trinsion/values] The realts of this submission may be viewed at: [u-trinsion/values]                                                                                                    | Any textfeld, select, or hidden form element may be selected as the sender's name for e-mails.                                                                                               |        |             |               |
| - E-mail template An e-mail template can outcome the display of e-mails.  Default template Submitted on bulkersiseonuse() Submitted outserseconuse() Submitted outses are: [submission-values] The results of this submission may be viewed at: [submissionul] Berses patieties teams - • Included e-mail values                                                                                                    |                                                                                                    |        |             |               |
| An e-mail template can customize the display of e-mails.          Default template           Default template           Submitted on juburnisation user juburnisations           Submitted values are:           [uubrnisation value]           The results of this submission may be viewed at:           [uubrnisation.valie]           Devise available toters.           - • Included e-mail values                                                                                                    | E-mail template                                                                                                    |        |             |               |
| Default tengilate ~<br>Submitted on juburisation rules food<br>Submitted on submission rules [<br>Submitted values are:<br>[submission rul]<br>Deves available toters.<br>- • Included e-mail values                                                                                                    | An e-mail template can customize the display of e-mails.                                                                                                    |        |             |               |
| Submitted verbusierissionual<br>Submitted verbusier (submissionual)<br>Submitted verbus exer<br>(submissionual)<br>The result of its submission may be viewed at:<br>(submissionual)<br>Browse available toters.<br>- • Included e-mail values                                                                                                    | Default template ~                                                                                                    |        |             |               |
| The results of this submission may be viewed at: [submission.ut] Browse available tokens • Included e-mail values                                                                                                    | Submitted on (submission/sater.iong)<br>Submitted by user (submission/user)<br>Submitted uses are:<br>(submission/values)                                                                    |        |             |               |
| Bowse evaluate takens.<br>- • Included e-mail values                                                                                                    | The results of this submission may be viewed at:<br>[submission.ut]                                                                                                    |        |             |               |
| Bosse analade takes.<br>- • Included e-mail values                                                                                                    | _                                                                                                    |        |             | 11            |
| - • Included e-mail values                                                                                                    | Browne available stream.                                                                                                    |        |             |               |
|                                                                                                    | - Included e-mail values                                                                                                    |        |             |               |
|                                                                                                    |                                                                                                    |        |             |               |
|                                                                                                    |                                                                                                    |        |             |               |

# Afbeelding 48.

| e-mail template can customize the display of e-mail                                                                                                    | 8.                                          |                                                    |                                       |      |
|----------------------------------------------------------------------------------------------------|---------------------------------------------|----------------------------------------------------|---------------------------------------|------|
| Custom template ~                                                                                                    |                                             |                                                    |                                       |      |
| lubmitted on (submission/datesiong)<br>Jubmitted by user (submission/user)<br>Jubmitted values are:<br>submission/values)<br>The results of this submission may be viewed at: |                                             |                                                    |                                       |      |
| submission ung                                                                                                    |                                             |                                                    |                                       |      |
|                                                                                                    |                                             |                                                    |                                       |      |
| owse available tokens.                                                                                                    |                                             |                                                    |                                       |      |
| <ul> <li>Included e-mail values</li> </ul>                                                                                                    |                                             |                                                    |                                       | <br> |
| The selected components will be included in the [su                                                                                                    | mission.values) token. Individual values ma | y still be printed if explicitly specified as a [r | submission values:?] in the template. |      |
| Include all components                                                                                                    |                                             |                                                    |                                       |      |
| New textfield                                                                                                    |                                             |                                                    |                                       |      |
| Page break                                                                                                    |                                             |                                                    |                                       |      |
| New textfield                                                                                                    |                                             |                                                    |                                       |      |
| Exclude empty components                                                                                                    |                                             |                                                    |                                       |      |
|                                                                                                    |                                             |                                                    |                                       |      |
|                                                                                                    |                                             |                                                    |                                       |      |

4

а

Afbeelding 49.

### 23.4 Formulierinstellingen/Form settings

Via Formulierinstellingen/Form settings kunnen de volgende instellingen gedaan worden:

- Submission settings
- Submission access
- Progress bar
- Preview page
- Advanced setting

### 23.4.1 Verzendinstellingen/Submission settings

Verzendinstellingen/Submission settings

- Bevestigingsbericht/Confirmation message (bericht dat verschijnt nadat het formulier verstuurd wordt)
- Confirm page/Custom url/No redirect (bij confirmation page wordt de Confirmation message getoond op een aparte pagina. Bij Custom url kun je een eigen link aangeven naar een pagina met een bevestigingstekst. Bij No redirect wordt de eigen pagina herladen en wordt de Confirmation message als melding getoond.
- Total submissions limit (hier kun je het max aantal inzendingen per tijdseenheid instellen. Standaard is dit ongelimiteerd.
- Per user submission limit (hier kun je het max aantal inzendingen per gebruiker per tijdseenheid instellen. Standaard is dit ongelimiteerd)
- Status of this form (open of closed aangeven. Bij closed kunnen er geen inzendingen meer gedaan worden. Standaard is open)

### 23.4.2 Toegang tot het formulier/Submission acces

Hier kun je aangeven welke gebruikersrollen het formulier van mogen versturen.

#### 23.4.3 Voortgangsbalk/Progress bar

Hier geef je aan of er een voortgangsbalk boven het formulier dient te komen (bij formulieren met meerdere stappen), of de balk met stappen of percentages getoond dient te worden en welke labels getoond dienen te worden bij de verschillende stappen.

#### 23.4.4 Voorbeeldpagina/Preview page

Via de Preview page krijg je voor het verzenden een pagina met alle ingevulde gegevens ter bevestiging. Indien de optie Preview page aangevinkt is, krijg je opties om deze bevestigingspagina in te stellen, zoals Titel, tekst op de pagina, tekst op de vorige en volgende knoppen, en welke ingevulde velden getoond moeten worden op de Preview page.

#### 23.4.5 Geavanceerde instellingen/Advanced settings

Bij de Geavanceerde instellingen/Advanced settings kun je de volgende zaken instellen:

- Of de Concept/Draft button getoond moet worden

- Of de ingevulde waarden op de formulieren automatisch tussentijds en bij errors toch opgeslagen moeten worden
- Vertrouwelijke inzendingen/Confidential submission (indien aangevinkt wordt het IP adres niet opgeslagen van de inzenders)
- Submit button label (het tekstje op de verstuur button)
- Nummer volgende inzending/Next submission number (het nummer van de volgende inzending. Dit is normaliter 1 bij start en steeds 1 meer bij elke inzending).

# 24 Inzendingen bekijken

Via <u>https://www.accept.maastrichtuniversity.nl/nl/admin/content/webform</u> vind je een overzicht van alle webforms van UM Web. (Zie afbeelding 50)

| A Mijn Workbench Inhoud Structuur Instel        | ingen UM settings                 |                            |                    |                    | Zoeken  | Env: accept | editorinchief | Uitloggen |
|-------------------------------------------------|-----------------------------------|----------------------------|--------------------|--------------------|---------|-------------|---------------|-----------|
| Home Beheer Inhoud                              |                                   |                            |                    |                    |         |             |               |           |
| Inhoud Reacties Course Catalog                  | Course Catalog Meta Bes           | standen Gepland            | Webformulieren     | Locked documents   |         |             |               |           |
| Deze pagina geeft alle inhoud van de website we | er, die een webform kan bevatten. |                            |                    |                    |         |             |               |           |
| Titel                                           | Aangemaakt                        | <ul> <li>Status</li> </ul> | Weergeven          |                    | Bewerk  | kingen      |               |           |
| Contact                                         | 06/22/2015 - 09:38                | Open                       | Inzendingen Analys | e Tabel Downloaden | Bewerke | n Componen  | iten          |           |
| Feedback                                        | 11/25/2015 - 15:17                | Open                       | Inzendingen Analys | e Tabel Downloaden | Bewerke | n Componen  | iten          |           |
| Alumnigegevens wijzigen                         | 01/14/2016 - 14:01                | Open                       | Inzendingen Analys | e Tabel Downloaden | Bewerke | n Componen  | ten           |           |
| Stay connected                                  | 04/05/2016 - 12:39                | Open                       | Inzendingen Analys | e Tabel Downloaden | Bewerke | n Componen  | ten           |           |
| Feedback form                                   | 04/06/2016 - 11:05                | Open                       | Inzendingen Analys | e Tabel Downloaden | Bewerke | n Componen  | iten          |           |
| Feedback form                                   | 04/06/2016 - 11:14                | Open                       | Inzendingen Analys | e Tabel Downloaden | Bewerke | n Componen  | ten           |           |
| Brochure and Infopack                           | 04/07/2016 - 13:40                | Open                       | Inzendingen Analys | e Tabel Downloaden | Bewerke | n Componen  | iten          |           |
| Update your contact details                     | 05/11/2016 - 15:13                | Open                       | Inzendingen Analys | e Tabel Downloaden | Bewerke | n Componen  | ten           |           |
| Test webformulier                               | 06/14/2016 - 09:59                | Open                       | Inzendingen Analys | e Tabel Downloaden | Bewerke | n Componen  | iten          |           |

Tekst vertalen

Afbeelding 50.

Bij elk webformulier heb je de volgende opties:

- 43. Inzendingen/Submissions
- 44. Analyse/Analysis
- 45. Tabel/Table
- 46. Downloaden/Download
- 47. Bewerken/Edit
- 48. Componenten/Components

### 24.1 Inzendingen/Submissions

Klik bij een webformulier op Inzendingen/Submissions om een overzicht van alle inzendingen te zien. Door op view te klikken, krijg je de ingevulde waarden van een inzending te zien. Zie afbeelding 51.

| A My Workbe  | nch Conte          | nt Structure Configuration      | UM settings  |           |              |              |           |                 | Search | Env: prod | editorinchief | Log out |
|--------------|--------------------|---------------------------------|--------------|-----------|--------------|--------------|-----------|-----------------|--------|-----------|---------------|---------|
| Conta        | M Faculties<br>ICT |                                 |              |           |              |              |           |                 |        |           |               |         |
| View publish | ned Edit           | Rankings & numbers              | Replicate    | Revisions | Webform      | Results      | Translate |                 |        |           |               |         |
| Submissions  | Analysis           | Table Download                  |              |           |              |              |           |                 |        |           |               |         |
| Showing 1    | - 50 of 152.       | Show 10   50   100   All result | ts per page. |           |              |              |           |                 |        |           |               |         |
| #            |                    | - Submitted                     |              |           | User         |              |           | IP address      | Opera  | tions     |               |         |
| 152          |                    | 06/14/2016 - 15:51              |              |           | Anonymous (n | ot verified) |           | 83.37.211.254   | view   |           |               |         |
| 151          |                    | 06/14/2016 - 12:34              |              |           | Anonymous (n | ot verified) |           | 62.140.132.66   | view   |           |               |         |
| 150          |                    | 06/14/2016 - 12:07              |              |           | Anonymous (n | ot verified) |           | 120.164.45.97   | view   |           |               |         |
| 149          |                    | 06/14/2016 - 09:08              |              |           | Anonymous (n | ot verified) |           | 194.151.36.3    | view   |           |               |         |
| 148          |                    | 06/14/2016 - 08:33              |              |           | Anonymous (n | ot verified) |           | 193.197.140.242 | view   |           |               |         |
| 147          |                    | 06/14/2016 - 03:36              |              |           | Anonymous (n | ot verified) |           | 5.117.252.167   | view   |           |               |         |
| 146          |                    | 06/13/2016 - 23:11              |              |           | Anonymous (n | ot verified) |           | 145.120.11.191  | view   |           |               |         |
| 145          |                    | 06/13/2016 - 22:21              |              |           | Anonymous (n | ot verified) |           | 84.25.186.176   | view   |           |               |         |
| 144          |                    | 06/13/2016 - 17:02              |              |           | Anonymous (n | ot verified) |           | 94.142.213.102  | view   |           |               |         |
| 143          |                    | 06/13/2016 - 16:29              |              |           | Anonymous (n | ot verified) |           | 84.193.158.154  | view   |           |               |         |
| 142          |                    | 06/13/2016 - 13:07              |              |           | Anonymous (n | ot verified) |           | 86.5.41.98      | view   |           |               |         |
| 141          |                    | 06/13/2016 - 12:40              |              |           | Anonymous (n | ot verified) |           | 91.61.112.77    | view   |           |               |         |
| 140          |                    | 06/12/2016 - 17:39              |              |           | Anonymous (n | ot verified) |           | 37.24.202.196   | view   |           |               |         |
| 139          |                    | 06/12/2016 - 13:33              |              |           | Anonymous (n | ot verified) |           | 91.183.92.189   | view   |           |               |         |
| 138          |                    | 06/11/2016 - 19:39              |              |           | Anonymous (n | ot verified) |           | 86.247.216.119  | view   |           |               |         |
| 137          |                    | 06/11/2016 - 19:26              |              |           | Anonymous (n | ot verified) |           | 87.231.10.107   | view   |           |               |         |
| 136          |                    | 06/11/2016 - 16:10              |              |           | Anonymous (n | ot verified) |           | 83.23.62.230    | view   |           |               |         |

Afbeelding 51.

### 24.2 Analyse/Analysis

Bij Analysis kun je statistieken bekijken van bijvoorbeeld het aantal inzendingen per gestelde vraag/antwoord. Je kunt zelf aangeven welke components (vragen/onderdelen van het formulier) toegevoegd worden.

### 24.3 Table/Table

Via Table zie je alle inzendingen en ingevulde waarden overzichtelijk in een tabel.

#### 24.4 Downloaden/Download

Via Downloaden/Download kun je de inzendingen downloaden in Excel of Tekst formaat. Daarbij kun je aangeven hoe en welke data getoond dient te worden.

#### 24.5 Bewerken/Edit

Klik je op Bewerken/Edit, dan ga je naar de edit modus van de Detailpagina waar het webformulier aan gekoppeld is.

### 24.6 Componenten/Components

Klik je op Componenten/Components, dan ga je direct naar de editmodus van het webformulier.

Edit View Favorite

🞦 Test3 Intra (UM) Maastricht University Q Search by keyword Besloten groep 1 SBE Staff FASoS Staff Open groep 1 Microblog **•** × Featured news **•** × My groups 05/12/2017 Open groep 2 90 Open groep 2 24/10/2017 intra.test7\_ **9**0 ws\_2 Besloten groep 1 **⋒** ☆ -0-1 Besloten groep 1 **•** X News Share Faculty of Arts and Social Sciences (staff) 0 2 S Iskos Elena (ICTS) 08/12/2017, ø FASoS (staff) @Notten Ester (SSC) @Fetter Sibren (SSC) @Rinkens Marianne (SSC) All groups > cshop | 29 90 test @mention functionaliteit Go to × ➔ Read more and comment (0) More news > Employee Self Ser MyUM Classic Add a block Phone book Test3 Intra (UM) 05/12/2017, ICT self service intra.test3 micro test voor open gr

Edit View Favorite

🞦 Test3 Intra (UM) Maastricht University Q Search by keyword Besloten groep 1 SBE Staff FASoS Staff Open groep 1 Microblog **•** × Featured news **•** × My groups 05/12/2017 Open groep 2 90 Open groep 2 24/10/2017 intra.test7\_ **9**0 ws\_2 Besloten groep 1 **⋒** ☆ -0-1 Besloten groep 1 **•** X News Share Faculty of Arts and Social Sciences (staff) 0 2 S Iskos Elena (ICTS) 08/12/2017, ø FASoS (staff) @Notten Ester (SSC) @Fetter Sibren (SSC) @Rinkens Marianne (SSC) All groups > cshop | 29 90 test @mention functionaliteit Go to × ➔ Read more and comment (0) More news > Employee Self Ser MyUM Classic Add a block Phone book Test3 Intra (UM) 05/12/2017, ICT self service intra.test3 micro test voor open gr

Edit View Favorite

🞦 Test3 Intra (UM) Maastricht University Q Search by keyword Besloten groep 1 SBE Staff FASoS Staff Open groep 1 Microblog **•** × Featured news **•** × My groups 05/12/2017 Open groep 2 90 Open groep 2 24/10/2017 intra.test7\_ **9**0 ws\_2 Besloten groep 1 **⋒** ☆ -0-1 Besloten groep 1 **•** X News Share Faculty of Arts and Social Sciences (staff) 0 2 S Iskos Elena (ICTS) 08/12/2017, ø FASoS (staff) @Notten Ester (SSC) @Fetter Sibren (SSC) @Rinkens Marianne (SSC) All groups > cshop | 29 90 test @mention functionaliteit Go to × ➔ Read more and comment (0) More news > Employee Self Ser MyUM Classic Add a block Phone book Test3 Intra (UM) 05/12/2017, ICT self service intra.test3 micro test voor open gr

Edit View Favorite

🞦 Test3 Intra (UM) Maastricht University Q Search by keyword Besloten groep 1 SBE Staff FASoS Staff Open groep 1 Microblog **•** × Featured news **•** × My groups 05/12/2017 Open groep 2 90 Open groep 2 24/10/2017 intra.test7\_ **9**0 ws\_2 Besloten groep 1 **⋒** ☆ -0-1 Besloten groep 1 ▼ X News Share Faculty of Arts and Social Sciences (staff) 0 2 S Iskos Elena (ICTS) 08/12/2017, ø FASoS (staff) @Notten Ester (SSC) @Fetter Sibren (SSC) @Rinkens Marianne (SSC) All groups > cshop | 29 90 test @mention functionaliteit Go to × ➔ Read more and comment (0) More news > Employee Self Ser MyUM Classic Add a block Phone book Test3 Intra (UM) 05/12/2017, ICT self service intra.test3 micro test voor open gr

Edit View Favorite

🞦 Test3 Intra (UM) Maastricht University Q Search by keyword Besloten groep 1 SBE Staff FASoS Staff Open groep 1 Microblog **•** × Featured news **•** × My groups 05/12/2017 Open groep 2 90 Open groep 2 24/10/2017 intra.test7\_ **9**0 ws\_2 Besloten groep 1 **⋒** ☆ -0-1 Besloten groep 1 ▼ X News Share Faculty of Arts and Social Sciences (staff) 0 2 Siskos Elena (ICTS) 08/12/2017, ø FASoS (staff) @Notten Ester (SSC) @Fetter Sibren (SSC) @Rinkens Marianne (SSC) All groups > cshop | 29 90 test @mention functionaliteit Go to × ➔ Read more and comment (0) More news > Employee Self Ser MyUM Classic Add a block Phone book Test3 Intra (UM) 05/12/2017, ICT self service intra.test3 micro test voor open gr

Edit View Favorite

🞦 Test3 Intra (UM) Maastricht University Q Search by keyword Besloten groep 1 SBE Staff FASoS Staff Open groep 1 Microblog **•** × Featured news **•** × My groups 05/12/2017 Open groep 2 90 Open groep 2 24/10/2017 intra.test7\_ **9**0 ws\_2 Besloten groep 1 **⋒** ☆ -0-1 Besloten groep 1 ▼ X News Share Faculty of Arts and Social Sciences (staff) 0 2 Siskos Elena (ICTS) 08/12/2017, ø FASoS (staff) @Notten Ester (SSC) @Fetter Sibren (SSC) @Rinkens Marianne (SSC) All groups > cshop | 29 90 test @mention functionaliteit Go to × ➔ Read more and comment (0) More news > Employee Self Ser MyUM Classic Add a block Phone book Test3 Intra (UM) 05/12/2017, ICT self service intra.test3 micro test voor open gr

Edit View Favorite

🞦 Test3 Intra (UM) Maastricht University Q Search by keyword Besloten groep 1 SBE Staff FASoS Staff Open groep 1 Microblog **•** × Featured news **•** × My groups 05/12/2017 Open groep 2 90 Open groep 2 24/10/2017 intra.test7\_ **9**0 ws\_2 Besloten groep 1 **⋒** ☆ -0-1 Besloten groep 1 ▼ X News Share Faculty of Arts and Social Sciences (staff) 0 2 Siskos Elena (ICTS) 08/12/2017, ø FASoS (staff) @Notten Ester (SSC) @Fetter Sibren (SSC) @Rinkens Marianne (SSC) All groups > cshop | 29 90 test @mention functionaliteit Go to × ➔ Read more and comment (0) More news > Employee Self Ser MyUM Classic Add a block Phone book Test3 Intra (UM) 05/12/2017, ICT self service intra.test3 micro test voor open gr

Edit View Favorite

🞦 Test3 Intra (UM) Maastricht University Q Search by keyword Besloten groep 1 SBE Staff FASoS Staff Open groep 1 Microblog **•** × Featured news **•** × My groups 05/12/2017 Open groep 2 90 Open groep 2 24/10/2017 intra.test7\_ **9**0 ws\_2 Besloten groep 1 **⋒** ☆ -0-1 Besloten groep 1 ▼ X News Share Faculty of Arts and Social Sciences (staff) 0 2 Siskos Elena (ICTS) 08/12/2017, ø FASoS (staff) @Notten Ester (SSC) @Fetter Sibren (SSC) @Rinkens Marianne (SSC) All groups > cshop | 29 90 test @mention functionaliteit Go to × ➔ Read more and comment (0) More news > Employee Self Ser MyUM Classic Add a block Phone book Test3 Intra (UM) 05/12/2017, ICT self service intra.test3 micro test voor open gr

Edit View Favorite

🞦 Test3 Intra (UM) Maastricht University Q Search by keyword Besloten groep 1 SBE Staff FASoS Staff Open groep 1 Microblog **•** × Featured news **•** × My groups 05/12/2017 Open groep 2 90 Open groep 2 24/10/2017 intra.test7\_ **9**0 ws\_2 Besloten groep 1 **⋒** ☆ -0-1 Besloten groep 1 ▼ X News Share Faculty of Arts and Social Sciences (staff) 0 2 Siskos Elena (ICTS) 08/12/2017, ø FASoS (staff) @Notten Ester (SSC) @Fetter Sibren (SSC) @Rinkens Marianne (SSC) All groups > cshop | 29 90 test @mention functionaliteit Go to × ➔ Read more and comment (0) More news > Employee Self Ser MyUM Classic Add a block Phone book Test3 Intra (UM) 05/12/2017, ICT self service intra.test3 micro test voor open gr

Edit View Favorite

🞦 Test3 Intra (UM) Maastricht University Q Search by keyword Besloten groep 1 SBE Staff FASoS Staff Open groep 1 Microblog **•** × Featured news **•** × My groups 05/12/2017 Open groep 2 90 Open groep 2 24/10/2017 intra.test7\_ **9**0 ws\_2 Besloten groep 1 **⋒** ☆ -0-1 Besloten groep 1 **•** X News Share Faculty of Arts and Social Sciences (staff) AX Siskos Elena (ICTS) 08/12/2017, ø FASoS (staff) @Notten Ester (SSC) @Fetter Sibren (SSC) @Rinkens Marianne (SSC) All groups > cshop | 29 90 test @mention functionaliteit Go to × ➔ Read more and comment (0) More news > Employee Self Ser MyUM Classic Add a block Phone book Test3 Intra (UM) 05/12/2017, ICT self service intra.test3 micro test voor open gr

#### https://intranet.accept.maast Edit View Favorites Tool-🔎 👻 🔒 Maastricht University [NL] 🖒 隆 Home | Maastricht Universi... 🗙 [ Test3 Intra (UM) Maastricht University Search by keyword Q SBE Staf **•** × Featured news Microblog My groups 05/12/2017 Open groep 2 9 Open groep 2 24/10/2017 90 Besloten groep 1 oten groep 1 • News Share Faculty of Arts and Social Scient (staff) FASoS (staff) 0 Iskos Elena (ICTS) 08/12/2017, 9 @Notten Ester (SSC) @Fetter Sibren (SSC) @Rinkens Marianne (SSC) All groups > 0 test @mention functionaliteit Go to × -> 0 More news > Employee Self MyUM Classic 🗷 Add a blo ne book 🗹 Test3 Intra (UM) 05/12/2017, intra.test3 micro test voor open g ICT self s

# Handleiding UM Web Webformulieren NL

In deze handleiding vindt u uitleg over het gebruik van de webformulieren in UM Website (Drupal cms). Mochten u na het raadplegen van deze handleiding toch nog vragen hebben, dan kunt u contact opnemen met functioneel beheer via fb-drupal@maastrichtuniversity.nl.

Functioneel Beheer UM Web

Datum: 15 juni 2016

# Index

| 1 | V   | Vebfor  | mulieren                                    | 4  |
|---|-----|---------|---------------------------------------------|----|
|   | 1.1 | Rec     | hten                                        | 4  |
| 2 | A   | anmak   | en webformulieren                           | 5  |
|   | 2.1 | . We    | bformulier componenten                      | 8  |
|   | 2   | 2.1.1   | Tekstveld/Textfield                         | 9  |
|   | 2   | 2.1.2   | E-mailadres/Email                           | 11 |
|   | Ĩ   | 2.1.3   | Keuzerondjes/Radios                         | 12 |
|   | 2   | 2.1.4   | Selectielijst/Select list                   | 16 |
|   | Ĩ   | 2.1.5   | Tijd/Time                                   | 19 |
|   | 2   | 2.1.6   | Verborgen/Hidden                            | 21 |
|   | 2   | 2.1.7   | Veldengroep/Fieldset                        | 21 |
|   | Ĩ   | 2.1.8   | Tekstvlak/Textarea                          | 23 |
|   | 2   | 2.1.9   | Getal/Number                                | 25 |
|   | 2   | 2.1.10  | Keuzevakjes/Checkboxes                      | 28 |
|   | 2   | 2.1.11  | Datum/Date                                  | 31 |
|   | 4   | 2.1.12  | Bestand/File                                | 33 |
|   | 2   | 2.1.13  | Opmaak/Markup                               | 35 |
|   | 2   | 2.1.14  | Pagina-einde/Page break                     | 35 |
|   | 2.2 | 2 Voc   | prwaarden/Conditionals                      | 37 |
|   | 2.3 | E-m     | ails                                        | 38 |
|   | 2.4 | For     | mulierinstellingen/Form settings            | 40 |
|   | Ĩ   | 2.4.1   | Verzendinstellingen/Submission settings     | 40 |
|   | Ĩ   | 2.4.2   | Toegang tot het formulier/Submission acces  | 40 |
|   | 4   | 2.4.3   | Voortgangsbalk/Progress bar                 | 40 |
|   | 4   | 2.4.4   | Voorbeeldpagina/Preview page                | 40 |
|   | Ĩ   | 2.4.5   | Geavanceerde instellingen/Advanced settings | 40 |
| 3 | Ir  | nzendir | ngen bekijken                               | 42 |
|   | 3.1 | . Inze  | endingen/Submissions                        | 42 |
|   | 3.2 | Ana     | Ilyse/Analysis                              | 43 |
|   | 3.3 | a Tab   | le/Table                                    | 43 |

| 3.4 | Downloaden/Download    | 43 |
|-----|------------------------|----|
| 3.5 | Bewerken/Edit          | 43 |
| 3.6 | Componenten/Components | 43 |

# **25 Webformulieren**

Via de functie webformulieren kunnen beheerders met de juiste rechten formulieren opzetten binnen UM website.

Webformulieren zijn altijd gekoppeld aan het content type 'Detail pagina'. Je moet eerste een Detail pagina aanmaken voordat je een formulier kunt maken. Zie 1.2 Aanmaken webformulieren.

### 25.1 Rechten

Beheerders met de volgende rechten kunnen webformulieren aanmaken:

- Editor
- Chiefeditor
- Adminuser

## 26 Aanmaken webformulieren

Om een webformulier aan te maken, maak je eerst een Detail pagina aan.

1. Ga daarvoor naar Inhoud-> Inhoud toevoegen -> Detail pagina.

2. Vul op de Detail pagina minimaal de verplichte velden 'Titel' en 'View mode' in. 'View mode' staat default op 'Standard' en dat kan zo blijven staan.

3. Klik nu op 'Save as draft'. Zie afbeelding 1.

| A My Workbench Content Structure Config                    | uration UM settings        | Search | Env: accept | editorinchief | Log out |
|------------------------------------------------------------|----------------------------|--------|-------------|---------------|---------|
| Homa Add content<br>Create Detail page                     |                            |        |             |               |         |
| New content: Your draft will be placed in modern Content * | - Content                  |        |             |               | -       |
| Introduction                                               | Title *                    | 1      |             |               |         |
| Paragraphs                                                 | Language                   | ]      |             |               |         |
| Meta data                                                  | English V<br>View mode *   |        |             |               |         |
|                                                            | Standard V                 |        |             |               |         |
|                                                            | Chapeau                    |        |             |               |         |
|                                                            |                            |        |             |               |         |
| Menu settings<br>Not in menu                               | - Publishing options       |        |             |               |         |
| Publishing or rons                                         | Promoted to front page     |        |             |               |         |
| Save as draft Save and request review                      | Save and publish Unpublish |        |             |               |         |

Afbeelding 1.

4. Je ziet nu een preview van de aangemaakte pagina. Klik nu op de blauwe knop
Webformulier/Webform onderaan de pagina. Zie afbeelding 2.
Je kunt ook in de webformulier edit modus komen door op Edit draft te kiezen en dan in het horizontale tabblad 'Webformulier/Webform' te kiezen. Zie afbeelding 3.

| Maastri                      | My Workbench Content Structure Configuratio |                         | on UM settings Purge this page |                       |           | Env: a    | accept editorinch | ept editorinchief Log o |  |
|------------------------------|---------------------------------------------|-------------------------|--------------------------------|-----------------------|-----------|-----------|-------------------|-------------------------|--|
|                              | cht Univ                                    | ersitv                  |                                |                       |           | 503       | (                 | Contact                 |  |
|                              |                                             | ,                       |                                |                       |           | sea       | ich               |                         |  |
|                              | Education                                   | Research                | Life@UM                        | News & eve            | nts (     | bout LIM  | Support           | -                       |  |
|                              | Education                                   | Kesearen                | LICEOM                         |                       |           |           | Support           | MyU                     |  |
|                              |                                             |                         |                                |                       |           |           |                   |                         |  |
|                              |                                             |                         |                                |                       |           |           |                   |                         |  |
|                              | Detail pag                                  | e Test webformu         | <i>lier</i> has been crea      | ted.                  |           |           |                   |                         |  |
|                              | Tect                                        | abform                  | ulior                          |                       |           |           |                   |                         |  |
|                              | TEST W                                      | ebioinn                 | uner                           |                       |           |           |                   |                         |  |
|                              | Share this pag                              | e 🖪 💟 📆 🖉               | 8                              |                       |           |           |                   |                         |  |
|                              | Share this pag                              |                         |                                |                       |           |           |                   |                         |  |
|                              |                                             |                         |                                |                       |           |           |                   |                         |  |
|                              | 1                                           |                         |                                |                       |           |           |                   |                         |  |
| Maastricht University        |                                             |                         |                                |                       |           |           |                   |                         |  |
| postal address               | Education                                   | Research                | Life@UN                        | News &                | events    | Abratum   | Support           |                         |  |
| Box 616<br>0 MD Maastricht   | n state: Draft                              | Most recent revis       | ion: Yes Set r                 | noderation state:     | Needs Rev | n Appl    | у                 |                         |  |
| Nether View draft            | Edit draft Ra                               | nkings & numb           | ers Replicate                  | Revisions             | Webforn   | n Results | Translate         | begin                   |  |
| visiting address             | Bachtland                                   |                         |                                |                       |           |           |                   |                         |  |
| eelding 2.                   |                                             |                         |                                |                       |           |           |                   |                         |  |
| My Workbench Content         | Structure Configura                         | ation UM settings       |                                |                       | Search    | Env: a    | editorinch        | lief Log                |  |
| me Test webformulier         |                                             | D. F. I                 | D ()                           | al familie            |           |           |                   |                         |  |
| ew draft Edit draft          | Hankings & numbe                            | ers Heplicate           | Hevisions W                    | ebtorm Hesuits        | Transia   | te        |                   |                         |  |
|                              |                                             | - 1                     | 2 22 21 2 2                    | 1                     |           |           |                   |                         |  |
| This document is n           | low locked against sir                      | nultaneous editing.     | It will unlock when y          | ou navig te elsewhere | h.        |           |                   |                         |  |
| New content: Your draft will | be placed in moderati                       | on.                     |                                |                       |           |           |                   |                         |  |
| Content *                    | _                                           | Contont                 |                                |                       |           |           |                   |                         |  |
| Interduction                 |                                             |                         |                                |                       |           |           |                   |                         |  |
| introduction                 |                                             | Test webformulier       |                                |                       |           |           |                   |                         |  |
| Paragraphs                   |                                             | Language                |                                |                       |           |           |                   |                         |  |
| Magazine                     |                                             | English Y               |                                |                       |           |           |                   |                         |  |
| Meta data                    |                                             | View mode *             |                                |                       |           |           |                   |                         |  |
|                              |                                             | Standard                | ~                              |                       |           |           |                   |                         |  |
|                              |                                             |                         |                                |                       |           |           |                   |                         |  |
|                              |                                             | Chapeau                 |                                |                       |           |           |                   |                         |  |
|                              |                                             | Chapeau                 |                                |                       |           |           |                   |                         |  |
|                              |                                             | Chapeau                 |                                |                       |           |           |                   |                         |  |
|                              |                                             | Chapeau                 |                                |                       |           |           |                   |                         |  |
| Menu settinas                |                                             | Chapeau<br>Dublishing o | ntions                         |                       | ]         |           |                   |                         |  |

Afbeelding 3.

Je komt nu in het scherm om het webformulier aan te maken of te editen. Op deze pagina vind je 4 tabbladen (zie afbeelding 4):

- Besturingselementen/Form components. Hiermee plaats je de formulier velden)

- Voorwaarden/conditionals (tonen of verbergen van velden o.b.v. de waarden van andere velden)
- E-mails (naar welk adres/adressen het formulier gestuurd moet worden)
- Formulierinstellingen/Form Settings (verschillende formulier settings, waaronder het bevestigingsbericht).

| A My Workbench Content Structu           | re Configuration LIM settings |                    |           | Search                                                                                     | Env: accept                                               | editorinchief                                                            | Log out |
|------------------------------------------|-------------------------------|--------------------|-----------|--------------------------------------------------------------------------------------------|-----------------------------------------------------------|--------------------------------------------------------------------------|---------|
| Home Test webformulier<br>Test webformul | lier                          |                    |           |                                                                                            |                                                           | Concentration                                                            | 208 001 |
| View draft Edit draft Rankir             | ngs & numbers Replicate       | Revisions Webfor   | m Results | Translate                                                                                  |                                                           |                                                                          |         |
| Form components Conditionals E-          | -mails Form settings          | f it to this form. |           | Add a fie<br>Textfield<br>E-mail<br>Radios<br>Select li<br>Select li<br>Hidden<br>Fieldset | ld<br>())<br>())<br>())<br>())<br>())<br>())<br>())<br>() | Textarea<br>Number<br>Checkboxes<br>Date<br>File<br>Markup<br>Page break |         |

4

Afbeelding 4.

### 26.1 Webformulier componenten

Onder het tabblad 'Besturinsgelementen/Form components' vind je aan de rechterzijde bij 'Een veld toevoegen/Add a field' de verschillende velden die je in het formulier kunt plaatsen door deze naar de linkzijde te slepen onder 'Voorbeeldweergave van formulier/Form preview':

- 113. Tekstveld/Textfield (tekstveld 1 regel)
- 114. E-mailadres/Email (e-mailveld)
- 115. Keuzerondjes/Radios (radio-buttons)
- 116. Selectielijst/Select list (selectielijst)
- 117. Tijd/Time (tijdveld)
- 118. Verborgen/Hidden (verborgen veld)
- 119. Veldengroep/Fieldset (verzameling velden)
- 120. Tekstvlak/Tekstarea (groot tekstveld meerdere regels)
- 121. Getal/Number (nummerveld)
- 122. Keuzevakjes/Checkboxes (vinkvakjes veld)
- 123. Datum/Date (datumveld)
- 124. Bestand/File (bestandsveld voor uploade bestanden)
- 125. Opmaak/Markup (opgemaakte tekst)
- 126. Pagina-einde/Page break (verdeeld het formulier in meerdere pagina's)

Nadat je een veld naar links gesleept hebt, kun je deze bewerken door er met je muis op te gaan staan en dan te klikken of door op het pen-icoontje te klikken dat getoond wordt. Zie afbeelding 5.

| My Workbench Content Structure Configuration  | UM settings |           |         |         |           | Search     | Env: accept | editorinchief | Log out |
|-----------------------------------------------|-------------|-----------|---------|---------|-----------|------------|-------------|---------------|---------|
| Test webformulier                             |             |           |         |         |           |            |             |               |         |
| View draft Edit draft Rankings & numbers      | Replicate   | Revisions | Webform | Results | Translate | Ð          |             |               |         |
| Form components Conditionals E-mails Form set | tings       |           |         |         |           |            |             |               |         |
| Form preview                                  |             |           |         |         |           | Add a fie  | eld         |               |         |
| New textfield                                 |             |           |         |         | X         | ( Textfiel | d 🔳         | Textarea      |         |
|                                               |             |           |         |         |           | 💿 E-mail   | 12          | Number        |         |
| Properties Display Validation                 |             |           |         |         | Close     | Radios     |             | Checkboxes    |         |
| Title *                                       |             |           |         |         |           | Select     | ist         | Date          |         |
| New textfield                                 |             |           |         |         |           | Ra Time    | 4           | File          |         |
| Form key: new_textfield [Edit]                |             |           |         |         |           | Hidden     | 48>         | Markup        |         |
| Default value                                 |             |           |         |         |           | Fieldse    | t           | Page break    |         |
| Description                                   |             |           |         |         |           |            |             |               |         |
|                                               |             |           |         |         |           |            |             |               |         |
|                                               |             |           |         |         |           |            |             |               |         |
|                                               |             |           |         |         |           |            |             |               |         |
| Save Cancel                                   |             |           |         |         |           |            |             |               |         |

Afbeelding 5.
## 26.1.1 Tekstveld/Textfield

Het Tekstveld kent de volgende opties:

Onder het tabblad Eigenschappen/Properties (Zie afbeelding 6):

- Titel (wordt standaard boven het veld getoond)
- Standaard waarde/Default value Standaard waarde/Default value (de waarde die standaard in het tekstveld getoond wordt)
- Beschrijving/Description (beschrijving die onder het tekstveld getoond wordt)

| ly Workbench           | Content       | Structure  | Configuration | UM settings |           |         |         |           |   | Searc | :h       | Env: accept | editorinchief | Log ou |
|------------------------|---------------|------------|---------------|-------------|-----------|---------|---------|-----------|---|-------|----------|-------------|---------------|--------|
| e Test webla<br>EST WE | ebfor         | mulie      | er            |             |           |         |         |           |   |       |          |             |               |        |
| w draft E              | dit draft     | Rankings   | & numbers     | Replicate   | Revisions | Webform | Results | Translate |   |       |          |             |               |        |
| components             | Conditio      | nals E-mai | Is Form set   | tings       |           |         |         |           |   |       |          |             |               |        |
| orm prev               | riew          |            |               |             |           |         |         |           |   |       | Add a fi | eld         |               |        |
| Titel teksve           | ld            |            |               |             |           |         |         |           | 1 | ×     | Textfie  | ld 🔳        | Textarea      |        |
| Standaard w            | aarde         |            |               |             |           |         |         |           |   |       | 💿 E-mai  | 12          | Number        |        |
| Dit is een bes         | schrijving    |            |               |             |           |         |         |           |   |       | Radio    | s 🗹         | Checkboxes    |        |
| Properties             | Display       | Validation |               |             |           |         |         |           |   | Close | E Select | list        | Date          |        |
| Title *                |               |            |               |             |           |         |         |           |   |       | R Time   | 4           | File          |        |
| Titel teksveld         | ł             |            |               |             |           |         |         |           |   |       | Hidde    | n (42)      | Markup        |        |
| Form key: titel        | _teksveld [Ed | it]        |               |             |           |         |         |           |   |       | Fields   | ot          | Page break    |        |
| Default valu           | e             |            |               |             |           |         |         |           |   |       |          |             |               |        |
| Standaard w            | aarde         |            |               |             |           |         |         |           |   |       |          |             |               |        |
| Description            |               |            |               |             |           |         |         |           |   |       |          |             |               |        |
| Dit is een t           | peschrijving  | 1          |               |             |           |         |         |           |   |       |          |             |               |        |
|                        |               |            |               |             |           |         |         |           |   |       |          |             |               |        |
|                        |               |            |               |             |           |         |         |           |   |       |          |             |               |        |
|                        |               |            |               |             |           |         |         |           |   | 11    |          |             |               |        |
|                        |               |            |               |             |           |         |         |           |   |       |          |             |               |        |

Afbeelding 6.

Onder het tablad Weergeven/Display (Zie afbeelding 7):

- Voorvoegsel/Prefix (tekstje voor het invulveld)
- Achtervoegsel/Suffix (tekstje achter het invulveld)
- Plaatshouder/Placeholder (tekstje dat in het invulveld getoond wordt als men er met de muis op klikt)
- Lengte/Size (lengte van het veld, getal invullen. Standaardwaarde is lengte 50)
- Labelweergave/Display (of de titel boven, voor of onder het veld moet komen staan)
- Uitgeschaked/Disabled (read only) -> indien aangevinkt kan het veld niet gewijzigd worden door een gebruiker
- Afgeschermd/Private (alleen zichtbaar voor gebruikers die de resultaten van de ingevulde formulier kunnen zien)
- Wrapper CSS classes (toevoegen CSS styling code rondom veld en label)
- CSS classes (toevoeging CSS styling in veld)

| form preview           |                    |                       |                 |                         |  |       | Ad  | d a field   |            |   |
|------------------------|--------------------|-----------------------|-----------------|-------------------------|--|-------|-----|-------------|------------|---|
| Titel teksveld         |                    |                       |                 |                         |  | / ×   |     | Textfield   | ] Textarea | Ĺ |
| Standaard waarde       |                    |                       |                 |                         |  |       |     | E-mail      | Number     |   |
| Dit is een beschrijvin | g                  |                       |                 |                         |  |       | 0   | Radios      | Checkboxes | Ĺ |
| Properties Disp        | ay Validation      |                       |                 |                         |  | Close |     | Select list | Date       | Ĺ |
| Prefix                 |                    |                       |                 |                         |  |       | 100 | Time 🕻      | File       | Ĺ |
|                        |                    |                       | 7               |                         |  |       | 60  | Hidden      | > Markup   | Ĺ |
| Suffix                 |                    |                       |                 |                         |  |       | 0   | Fieldset    | Page break | Ĺ |
|                        |                    |                       |                 |                         |  |       |     |             |            |   |
| Placebolder            |                    |                       |                 |                         |  |       |     |             |            |   |
|                        |                    |                       |                 |                         |  |       |     |             |            |   |
| The placeholder will   | he chours in the f | ald until the upor    | starta antarina | a value                 |  |       |     |             |            |   |
| Size                   | be shown in the i  | ieid until the user : | starts entening | a value.                |  |       |     |             |            |   |
| 24                     |                    |                       |                 |                         |  |       |     |             |            |   |
|                        |                    |                       |                 |                         |  |       |     |             |            |   |
| Label display          |                    |                       |                 |                         |  |       |     |             |            |   |
| Above v                |                    | ile leb el            |                 |                         |  |       |     |             |            |   |
| Determines the plac    | ement of the com   | ponents label.        |                 |                         |  |       |     |             |            |   |
| Disabled (rea          | d-only)            |                       |                 |                         |  |       |     |             |            |   |
| Private                | o chown only to u  | nore with requite a   | 00000           |                         |  |       |     |             |            |   |
| Wrapper CSS cla        | ecoc               | Sers with results a   | 00055.          |                         |  |       |     |             |            |   |
|                        | 3303               |                       |                 |                         |  |       |     |             |            |   |
| Apply a class to the   | wrapper around b   | oth the field and it  | s label. Separa | ate multiple by spaces. |  |       |     |             |            |   |
| CSS classes            |                    |                       |                 |                         |  |       |     |             |            |   |
|                        |                    |                       |                 |                         |  |       |     |             |            |   |
|                        | field Constate m   | utiolo bu opococ      |                 |                         |  |       |     |             |            |   |
| Apply a class to the   | neio. Separate mi  | imple by spaces.      |                 |                         |  |       |     |             |            |   |

Afbeelding 7.

Onder het tabblad Validatie/Validation (zie afbeelding 8):

- Vereist/Required (indien aangevinkt is het veld verplicht om in te vullen door een gebruiker)
- Uniek/Unique (indien aangevinkt, moet de waarde die ingevuld is door de gebruiker moet uniek zijn, dus mag niet door een andere gebruiker al eens ingevuld zijn.)
- Beschrijving/Description (beschrijving die onder het tekstveld getoond wordt)
- Maximale lengte/Max length (maximal aantal karakters dat een gebruiker mag invullen)

| y Workbench Content Structure Configuration UM settings                                                  | Search        | Env: accept editorinchie | Log |
|----------------------------------------------------------------------------------------------------|---------------|--------------------------|-----|
| a Tiet webformulier<br>est webformulier                                                                  |               |                          |     |
| v draft Edit draft Rankings & numbers Replicate Revisions Webform Results Translate                      |               |                          |     |
| components Conditionals E-mails Form settings                                                            |               |                          |     |
|                                                                                                    | Add a f       | ìeld                     |     |
| Titel teksveld                                                                                           | ✓ X → Textfit | eld 📑 Textarea           | 1   |
| Standaard waarde                                                                                         | E-mai         | il (12) Number           | 1   |
| Dit is een beschrijving                                                                                  | Radio         | os Checkboxes            | ĺ   |
| Properties Display Validation                                                                            | Close Selec   | t list 🔲 Date            | j   |
|                                                                                                    | Time          | 📮 File                   | ]   |
|                                                                                                    | iii) Hidde    | an Alb Markup            | ]   |
| Check that all entered values for this field are unique. The same value is not allowed to be used twice. | Fields        | set    Page break        | 1   |
| Max length                                                                                               |               |                          |     |
|                                                                                                    |               |                          |     |

Afbeelding 8.

## 26.1.2 E-mailadres/Email

Het E-mailveld kent de volgende opties:

Onder het tabblad Eigenschappen/Properties (Zie afbeelding 9):

- Titel (wordt standaard boven het veld getoond)
- Standaard waarde/Default value (de waarde die standaard in het veld getoond wordt)
- Beschrijving/Description (beschrijving die onder het veld getoond wordt)

| omponents Conditionals E-mails Form settings |              |            |
|----------------------------------------------|--------------|------------|
| orm preview                                  |              |            |
|                                              | Add a field  |            |
| E-mailveld                                   |              | Textarea   |
| 7                                            | 💿 E-mail     | 12 Number  |
| Properties Display Validation                | Close Radios | Checkboxes |
| Title *                                      | Select list  | Date       |
| E-mailveld                                   | Time         | File       |
| Form key: e_mailveld [Edit]                  | Hidden       | ≪R> Markup |
| Default value                                | Fieldset     | Page break |
| Description                                  |              |            |
|                                              |              |            |
|                                              |              |            |
| Description                                  |              |            |

Afbeelding 9.

Onder het tablad Weergeven/Display (Zie afbeelding 10):

- Plaatshouder/Placeholder (tekstje dat in het invulveld getoond wordt als men er met de muis op klikt)
- Lengte/Size (lengte van het veld, getal in vullen. Standaardwaarde is lengte 50)
- Labelweergave/Display (of de titel boven, voor of onder het veld moet komen staan)
- Uitgeschaked/Disabled (read only) -> indien aangevinkt kan het veld niet gewijzigd worden door een gebruiker
- Afgeschermd/Private (alleen zichtbaar voor gebruikers die de resultaten van de ingevulde formulier kunnen zien)
- Wrapper CSS classes (toevoegen CSS styling code rondom veld en label)
- CSS classes (toevoeging CSS styling in veld)

| est webto                                                                                                    | ent Structure                                   | Configuration                        | UM settings         |                   |                 |                |                     |       | Search    | Env: accept | editorinchief |
|----------------------------------------------------------------------------------------------------|-------------------------------------------------|--------------------------------------|---------------------|-------------------|-----------------|----------------|---------------------|-------|-----------|-------------|---------------|
| w draft Edit draf                                                                                                    | t Rankings                                      | & numbers                            | Replicate           | Revisions         | Webform         | Results        | Translate           |       |           |             |               |
| components Cond                                                                                                    | tionals E-ma                                    | ils Form sett                        | tings               |                   |                 |                |                     |       |           |             |               |
|                                                                                                    |                                                 |                                      |                     |                   |                 |                |                     |       |           |             |               |
| Form preview                                                                                                    |                                                 |                                      |                     |                   |                 |                |                     |       | Add a fi  | eld         |               |
| E-mailveld                                                                                                    |                                                 |                                      |                     |                   |                 |                |                     | / ×   | D Textfie | ld 🔳        | Textarea      |
|                                                                                                    |                                                 |                                      | 7                   |                   |                 |                |                     |       | 💿 E-mail  | 1           | Number        |
| Properties Displa                                                                                                    | Validation                                      |                                      |                     |                   |                 |                |                     | Close | Radio     | s 🕑         | Checkboxes    |
| Displa                                                                                                    | Vandation                                       |                                      |                     |                   |                 |                |                     | 0000  | E Select  | ist 🛅       | Date          |
| Placeholder                                                                                                    |                                                 |                                      |                     |                   |                 |                |                     |       | E Time    | 4           | File          |
|                                                                                                    |                                                 |                                      |                     |                   |                 |                |                     |       | Hidder    | n (42)      | Markup        |
| The placeholder will b                                                                                                   | e snown in the tie                              | aid until the user                   | starts entering a   | value. Otten use  | d for example v | alues, such as | "jonn@example.com". |       | Fields    | et          | Page break    |
| Label display<br>Above ~<br>Determines the placer<br>Disabled (read<br>Private<br>Private fields are<br>Wrapper CSS clas | nent of the compo-<br>only)<br>shown only to us | onent's label.<br>ers with results a | access.             |                   |                 |                |                     |       |           |             |               |
|                                                                                                    | ranner around bo                                |                                      |                     | e multiple by spa | ces.            |                |                     |       |           |             |               |
| Apply a class to the w<br>CSS classes                                                                                    |                                                 | oth the field and r                  | its label. Separate |                   |                 |                |                     |       |           |             |               |

Afbeelding 10.

Onder het tabblad Validatie/Validation (zie afbeelding 11):

- Vereist/Required (indien aangevinkt is het veld verplicht om in te vullen door een gebruiker)
- Uniek/Unique (indien aangevinkt, moet de waarde die ingevuld is door de gebruiker moet uniek zijn, dus mag niet door een andere gebruiker al eens ingevuld zijn.)

|       | Add a fie                  | ald                                                     |                                                                                                    |                                                                                                    |
|-------|----------------------------|---------------------------------------------------------|----------------------------------------------------------------------------------------------------|----------------------------------------------------------------------------------------------------|
| X     | Textfield                  | d 🔳 T                                                   | extarea                                                                                                    |                                                                                                    |
|       | 💿 E-mail                   | 12 N                                                    | lumber                                                                                                    |                                                                                                    |
| Close | <ul> <li>Radios</li> </ul> | S (                                                     | heckboxes                                                                                                    |                                                                                                    |
| 0.000 | Select I                   | list 🗖 C                                                | Date                                                                                                    |                                                                                                    |
|       | E Time                     | 📮 F                                                     | ile                                                                                                    |                                                                                                    |
|       | Hidden                     | (412) N                                                 | Markup                                                                                                    |                                                                                                    |
|       | Fieldse                    | et F                                                    | age break                                                                                                    |                                                                                                    |
|       |                            | Add a fie<br>X  Cose Cose Cose Cose Cose Cose Cose Cose | Add a field  Add a field  Cose  Add a field   Frail  Fraid  Fraid Fraid  Fraid Fraid Frai | Add a field  Add a field  Factinia  Factinia  Factor  Core  Add a field  Factor  Factor  Facto |

Afbeelding 11.

#### 26.1.3 Keuzerondjes/Radios

Het Radios veld (waarmee vinkvakjes in een webformulier aangebracht kunnen worden en waaruit de gebruiker slechts 1 optie kan kiezen), kent de volgende opties:

Onder het tabblad Eigenschappen/Properties (Zie afbeelding 12):

- Titel (wordt standaard boven het veld getoond)
- Beschrijving/Description (beschrijving die onder het veld getoond wordt)

| v draft Ed  | dit draft     | Ranking  | gs & number | rs Replicate | e Revisions | Webform | Results | Translate |   |       |           |            |            |
|-------------|---------------|----------|-------------|--------------|-------------|---------|---------|-----------|---|-------|-----------|------------|------------|
| omponents   | Conditio      | nals E-m | ails Form   | settings     |             |         |         |           |   |       |           |            |            |
| orm previ   | iew           |          |             |              |             |         |         |           |   |       | Add a fi  | ìeld       |            |
| Titel       |               |          |             |              |             |         |         |           | Î | ×     | ( Textfie | eld        | Textarea   |
| ◯ one       |               |          |             |              |             |         |         |           |   |       | 💿 E-mai   | al (12     | Number     |
| ⊖ two       |               |          |             |              |             |         |         |           |   |       | Radio     | os 🗹       | Checkboxes |
| ) three     |               |          |             |              |             |         |         |           |   |       | Selec     | t list 📃 🚍 | Date       |
|             | <b>D</b> iata | 0.11.11  |             |              |             |         |         |           |   |       | R Time    | G          | File       |
| Properties  | Display       | Options  | Validation  |              |             |         |         |           |   | Close | Hidde     | an 482     | Markup     |
| Title *     |               |          |             |              |             |         |         |           |   |       | Fields    | set        | Page break |
| Titel       | Edit          |          |             |              |             |         |         |           |   |       |           |            |            |
| Description | conj          |          |             |              |             |         |         |           |   |       |           |            |            |
| Description |               |          |             |              |             |         |         |           |   |       |           |            |            |
|             |               |          |             |              |             |         |         |           |   |       |           |            |            |
|             |               |          |             |              |             |         |         |           |   |       |           |            |            |
|             |               |          |             |              |             |         |         |           |   |       |           |            |            |

Afbeelding 12.

Onder het tablad Weergeven/Display (Zie afbeelding 13):

- Labelweergave/Display (of de titel boven, voor of onder het veld moet komen staan)
- Afgeschermd/Private (alleen zichtbaar voor gebruikers die de resultaten van de ingevulde formulier kunnen zien)
- Wrapper CSS classes (toevoegen CSS styling code rondom veld en label)
- CSS classes (toevoeging CSS styling in veld)

| My Workbench Content Structure Configuration UM settings                                                                                    | Search                                             | Env: accept        | editorinchief                            | Log ou |
|----------------------------------------------------------------------------------------------------|----------------------------------------------------|--------------------|------------------------------------------|--------|
| Test webformulier                                                                                                    |                                                    |                    |                                          |        |
| View draft Edit draft Rankings & numbers Replicate Revisions Webform Results Translate                                                      |                                                    |                    |                                          |        |
| Form components Conditionals E-mails Form settings                                                                                          |                                                    |                    |                                          |        |
| Form preview Titel One two three                                                                                                    | Add a fir<br>Textfie<br>E-mail<br>Radion<br>Select | eld<br>id E<br>s Ø | Textarea<br>Number<br>Checkboxes<br>Date |        |
| Properties Display Options Validation Cor                                                                                                   | se Hidder                                          | <b>a</b>           | File                                     |        |
| Label display<br>Above V                                                                                                    | Fields                                             | et H               | Page break                               |        |
| Determines the placement of the component's label.  Private Private fields are shown only to users with results access. Wrapper CSS classes |                                                    |                    |                                          |        |
| Apply a class to the wrapper around both the field and its label. Separate multiple by spaces.<br>CSS classes                               |                                                    |                    |                                          |        |
| Apply a class to the field. Separate multiple by spaces.                                                                                    |                                                    |                    |                                          |        |
| Raun Danael                                                                                                    |                                                    |                    |                                          |        |

#### Afbeelding 13.

Onder het tablad Opties/Options (Zie afbeelding 14):

- Hier vul je de opties in de gebruiker kan aanvinken (bij Radio buttons kan een gebruiker slechts 1 optie aanvinken). Standaard staat er 3 opties die je kunt aanpassen. Via de kruisjes of het plusje (Item toevoegen/Add item) kun je minder of meer opties krijgen.
- Door een cirkel voor de opties aan te vinken, geef je aan welke optie default aan staat. Met de link No default is de default waarde uit.
- Indien gewenst kun je via de optie 'Handmatige invoer/Manual Entry' in een onderwaterscherm zelf opties aanmaken/wijzigen/verwijderen. Elke optie op een nieuwe regel (zie voorbeeld in onderwaterscherm voor de wijze van schrijven).
- Via 'Optie-instellingen/Option settings' kun je de optie 'Toetsen aanpassen/Custom keys' aanvinken. Daarmee kun je een onderscheid maken tussen de interne waarde (key) van een optie en de waarde die aan een gebruiker wordt getoond (value).

| My Workbench                | Content Str                      | ucture Configuration      | UM settings         |                 |                    |              |           |                | Sea    | rch      | Env: accept | editorinchief | Log ou |
|-----------------------------|----------------------------------|---------------------------|---------------------|-----------------|--------------------|--------------|-----------|----------------|--------|----------|-------------|---------------|--------|
| Home Test webfor<br>Test we | ebform                           | ulier                     |                     |                 |                    |              |           |                |        |          |             |               |        |
| View draft Ec               | dit draft Ra                     | nkings & numbers          | Replicate           | Revisions       | Webform            | Results      | Translate |                |        |          |             |               |        |
| orm components              | Conditionals                     | E-mails Form set          | tings               |                 |                    |              |           |                |        |          |             |               |        |
| Form previ                  | riew                             |                           |                     |                 |                    |              |           |                |        | Add a fi | eld         |               |        |
| Titel                       |                                  |                           |                     |                 |                    |              |           | J              | ×      | Textfie  | ld 🔳        | Textarea      |        |
| ⊖ one                       |                                  |                           |                     |                 |                    |              |           |                |        | 💿 E-mail | 31          | Number        |        |
| ⊖ two                       |                                  |                           |                     |                 |                    |              |           |                |        | Radio    |             | Checkboxes    |        |
| O three                     |                                  |                           |                     |                 |                    |              |           |                |        | Select   | list        | Date          |        |
| Properties                  | Display Opti                     | one Validation            |                     |                 |                    |              |           |                | Close  | R Time   | 4           | File          |        |
| Tiopenues                   | Opu                              |                           |                     |                 |                    |              |           |                | 0.000  | Hidde    | n ≪⊳        | Markup        |        |
| Options •                   |                                  |                           |                     |                 |                    |              |           |                |        | Fields   | et 🖂        | Page break    |        |
| Default                     | Value                            |                           |                     |                 |                    |              |           |                |        |          |             |               |        |
| + 0                         | one                              |                           |                     |                 |                    |              |           |                | 8      |          |             |               |        |
| * 0                         | two                              |                           |                     |                 |                    |              |           |                | 8      |          |             |               |        |
| + ()                        | three                            |                           |                     |                 |                    |              |           |                | 8      |          |             |               |        |
| No default                  |                                  |                           |                     |                 |                    |              |           | ♦ Ac<br>Manual | d item |          |             |               |        |
| - Option                    | n settings -                     |                           |                     |                 |                    |              |           | manue          | aronay |          |             |               |        |
| Custo                       | tomize keys<br>tomizing the keys | will allow you to save on | ne value internally | while showing a | a different option | to the user. |           |                |        |          |             |               |        |
| Save C                      | Cancel                           |                           |                     |                 |                    |              |           |                |        |          |             |               |        |

Afbeelding 14.

Onder het tabblad Validatie/Validation (zie afbeelding 15):

- Vereist/Required (indien aangevinkt is het veld verplicht om in te vullen door een gebruiker)

| .,,                                                                     | Content   | Structure  | Configuration  | UM settings |           |         |         |           | Sea       | rch                                                | Env: accept | editorinchief               | Ŀ |
|-------------------------------------------------------------------------|-----------|------------|----------------|-------------|-----------|---------|---------|-----------|-----------|----------------------------------------------------|-------------|-----------------------------|---|
| est weble                                                               | ebfor     | mulie      | er             |             |           |         |         |           |           |                                                    |             |                             |   |
| w draft E                                                               | dit draft | Rankings   | & numbers      | Replicate   | Revisions | Webform | Results | Translate |           |                                                    |             |                             |   |
| components                                                              | Condition | nals E-mai | ils Form setti | ings        |           |         |         |           |           |                                                    |             |                             |   |
| Form prev                                                               | riew      |            |                |             |           |         |         |           | <br>×     | Add a fie                                          | eld         | Textarea                    |   |
|                                                                         |           |            |                |             |           |         |         |           | <br>· ·   | C E mail                                           |             | Number                      |   |
| ○ one                                                                   |           |            |                |             |           |         |         |           |           | Co Crinan                                          | UE          |                             |   |
| <ul><li>one</li><li>two</li></ul>                                       |           |            |                |             |           |         |         |           |           | Radios                                             |             | Checkboxes                  |   |
| <ul><li>one</li><li>two</li><li>three</li></ul>                         |           |            |                |             |           |         |         |           |           | Radios     Select                                  | list        | Checkboxes<br>Date          |   |
| one two three                                                           | Display   | Ortions    | Mildeler       |             |           |         |         |           |           | Radios     Select     Time                         | list        | Checkboxes Date File        |   |
| <ul> <li>one</li> <li>two</li> <li>three</li> <li>Properties</li> </ul> | Display   | Options    | Validation     |             |           |         |         |           | <br>Close | Radios     Radios     Select I     Time     Hidden |             | Checkboxes Date File Markup |   |

Afbeelding 15.

## 26.1.4 Selectielijst/Select list

De Selectielijst/Select list (dropdown lijst) kent de volgende opties:

Onder het tabblad Eigenschappen/Properties (Zie afbeelding 16):

- Titel (wordt standaard boven het veld getoond)
- Beschrijving/Description (beschrijving die onder het veld getoond wordt)

| y Workbench Conte          | nt Structure | Configuration | n UM settings |           |         |         |           |   | Searc | h        | Env: accept | editorinchief | Log out |
|----------------------------|--------------|---------------|---------------|-----------|---------|---------|-----------|---|-------|----------|-------------|---------------|---------|
| est webformulier           | rmuli        | er            |               |           |         |         |           |   |       |          |             |               |         |
| v draft Edit draft         | Ranking      | s & numbers   | Replicate     | Revisions | Webform | Results | Translate |   |       |          |             |               |         |
| omponents Condit           | onals E-ma   | ails Form set | tings         |           |         |         |           |   |       |          |             |               |         |
| orm preview                |              |               |               |           |         |         |           |   |       | Add a fi | eld         |               |         |
| Titel select veld          |              |               |               |           |         |         |           | Ø | ×     | Textfie  | ld 🔳        | Textarea      |         |
| - None - 🗸                 |              |               |               |           |         |         |           |   |       | 💿 E-mail | 12          | Number        |         |
| Properties Display         | Options      | Validation    |               |           |         |         |           |   | Close | Radio    | s 🗹         | Checkboxes    |         |
| Title                      |              |               |               |           |         |         |           |   |       | Select   | list        | Date          |         |
| Titel select yeld          |              |               |               |           |         |         |           |   |       | Time     | 4           | File          |         |
| Form key: titel_select_vel | d [Edit]     |               |               |           |         |         |           |   |       | Hidden   | n (H2)      | Markup        |         |
| Description                |              |               |               |           |         |         |           |   |       | Fields   | et 🖂        | Page break    |         |
|                            |              |               |               |           |         |         |           |   | 4     |          |             |               |         |

#### Afbeelding 16

Onder het tablad Weergeven/Display (Zie afbeelding 17):

- Labelweergave/Display (of de titel boven, voor of onder het veld moet komen staan)
- Afgeschermd/Private (alleen zichtbaar voor gebruikers die de resultaten van de ingevulde formulier kunnen zien)
- Wrapper CSS classes (toevoegen CSS styling code rondom veld en label)
- CSS classes (toevoeging CSS styling in veld)

| draft Edit draft         | Rankings & numbers Replicate Revi                         | sions Webform Results | Translate |    |             |            |
|--------------------------|-----------------------------------------------------------|-----------------------|-----------|----|-------------|------------|
| omponents Condition      | als E-mails Form settings                                 |                       |           |    |             |            |
| orm preview              |                                                           |                       |           | Ac | dd a field  |            |
| Titel select veld        |                                                           |                       | I         | ×  | Textfield   | Textarea   |
| - None - 🗸               |                                                           |                       |           | 8  | B E-mail    | Number     |
| Properties Display       | Options Validation                                        |                       | CI        | se | Radios      | Checkboxes |
| Label display            |                                                           |                       |           | 1  | Select list | Date       |
| Above ~                  |                                                           |                       |           | 8  | Time (      | File       |
| Determines the placeme   | t of the component's label.                               |                       |           | 6  | Hidden 4    | Markup     |
| Private                  |                                                           |                       |           | 0  | Fieldset    | Page break |
| Private fields are sr    | wh only to users with results access.                     |                       |           |    |             |            |
| 1110pp01 000 010330      |                                                           |                       |           |    |             |            |
| Apply a class to the wra | per around both the field and its label. Separate multipl | by spaces.            |           |    |             |            |
| CSS classes              |                                                           |                       |           |    |             |            |
|                          |                                                           |                       |           |    |             |            |

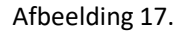

Onder het tablad Opties/Options (Zie afbeelding 18):

- Hier vul je de opties in de gebruiker kan aanvinken. Standaard staat er 3 opties die je kunt aanpassen. Via de kruisjes of het plusje (Item toevoegen/Add item) kun je minder of meer opties krijgen.
- Door een cirkel voor de opties aan te vinken, geef je aan welke optie default aan staat. Met de link No default is de default waarde uit.
- Indien gewenst kun je via de optie 'Handmatige invoer/Manual Entry' in een onderwaterscherm zelf opties aanmaken/wijzigen/verwijderen. Elke optie op een nieuwe regel (zie voorbeeld in onderwaterscherm voor de wijze van schrijven).
- Via 'Optie-instellingen/Option settings' kun je de optie 'Toetsen aanpassen/Custom keys' aanvinken. Daarmee kun je een onderscheid maken tussen de interne waarde (key) van een optie en de waarde die aan een gebruiker wordt getoond (value).

| My Workbench    | Content Structure Configuration           | UM settings        |                 |                |              |           |            | Search  | Env: accept | editorinchief | Log out |
|-----------------|-------------------------------------------|--------------------|-----------------|----------------|--------------|-----------|------------|---------|-------------|---------------|---------|
| TEST WE         | bioimuliei                                |                    |                 |                |              |           |            |         |             |               |         |
| View draft Edi  | it draft Rankings & numbers               | Replicate          | Revisions       | Webform        | Results      | Translate |            |         |             |               |         |
| Form components | Conditionals E-mails Form sett            | ings               |                 |                |              |           |            |         |             |               |         |
|                 |                                           |                    |                 |                |              |           |            |         |             |               |         |
| Form previe     | 2W                                        |                    |                 |                |              |           |            | Add a   | field       |               |         |
| Titel select ve | eld                                       |                    |                 |                |              |           | 1          | X 🚯 Tex | tfield      | Textarea      |         |
| - None - 🗸      |                                           |                    |                 |                |              |           |            | 🔯 E-r   | nail        | Number        |         |
| Properties      | Display Options Validation                |                    |                 |                |              |           | Clo        | se Ra   | dios        | Checkboxes    |         |
| 0               |                                           |                    |                 |                |              |           |            | E Se    | ect list    | Date          |         |
| Options         |                                           |                    |                 |                |              |           |            | R Tin   | 10 🔽        | File          |         |
| Default         | Value                                     |                    |                 |                |              |           |            | 📑 Hic   | iden 42     | Markup        |         |
| * ()            | one                                       |                    |                 |                |              |           | 8          | Fie     | ldset       | Page break    |         |
| + ()            | two                                       |                    |                 |                |              |           | 8          |         |             |               |         |
| + ()            | three                                     |                    |                 |                |              |           | 8          |         |             |               |         |
| No default      |                                           |                    |                 |                |              |           | Add ite    | m       |             |               |         |
| - Ontion        | settings                                  |                    |                 |                |              |           | Manual ent | ry      |             |               |         |
| option          | Settings                                  |                    |                 |                |              |           |            |         |             |               |         |
| Custo           | mize keys                                 |                    |                 |                |              |           |            |         |             |               |         |
| Custo           | mizing the keys will allow you to save on | e value internally | while showing a | amerent option | to the user. |           |            |         |             |               |         |
|                 |                                           |                    |                 |                |              |           |            |         |             |               |         |
| L               |                                           |                    |                 |                |              |           |            |         |             |               |         |
| Save Ca         | incel                                     |                    |                 |                |              |           |            |         |             |               |         |

Afbeelding 18.

Onder het tabblad Validatie/Validation (zie afbeelding 19):

- Vereist/Required (indien aangevinkt is het veld verplicht om in te vullen door een gebruiker)

| Ny Workbench Content Structure Configuration UM settings                            | Sea   | irch                       | Env: accept | editorinchief | Logo |
|-------------------------------------------------------------------------------------|-------|----------------------------|-------------|---------------|------|
| est webformulier                                                                    |       |                            |             |               |      |
| w draft Edit draft Rankings & numbers Replicate Revisions Webform Results Translate |       |                            |             |               |      |
| components Conditionals E-mails Form settings                                       |       |                            |             |               |      |
| Form preview                                                                        |       | Add a field                | d           |               |      |
| Titel select veld                                                                   | X     | Textfield                  |             | Textarea      |      |
| - None - 🗸                                                                          |       | 💿 E-mail                   | 12          | Number        |      |
| Properties Display Ontions Validation                                               | Close | <ul> <li>Radios</li> </ul> |             | Checkboxes    |      |
|                                                                                     |       | Select list                | t 🔲         | Date          |      |
| Required                                                                            |       | Ra Time                    | 4           | File          |      |
|                                                                                     |       | Hidden                     | 482         | Markup        |      |
|                                                                                     |       | Fieldset                   | н           | Page break    |      |

Afbeelding 19.

## 26.1.5 Tijd/Time

Het Tijd/Time veld kent de volgende opties:

Onder het tabblad Eigenschappen/Properties (Zie afbeelding 20):

- Titel (wordt standaard boven het veld getoond)
- Standaard waarde/Default value (heeft geen functie in dit veld?)
- Beschrijving/Description (beschrijving die onder het veld getoond wordt)

| Ay Workbench Content Structure Configuration UM settings                  | Sea       | arch Env: accep | editorinchief |
|---------------------------------------------------------------------------|-----------|-----------------|---------------|
| est webformulier                                                          |           |                 |               |
| v draft Edit draft Rankings & numbers Replicate Revisions Webform Results | Translate |                 |               |
| omponents Conditionals E-mails Form settings                              |           |                 |               |
|                                                                           |           | Add a field     |               |
| Titel tiidveld                                                            | / ×       | Textfield       | Textarea      |
| Hour v : 00 v • am ) pm                                                   |           | C E-mail        | Number        |
| Proportion Dieplay Validation                                             | Cinno     | Radios          | Checkboxes    |
|                                                                           | Close     | Select list     | Date          |
| Title *                                                                   |           | E Time          | 👃 File        |
| Form key: titel_tijdveld [Edit]                                           |           | Hidden 4        | ⊗ Markup      |
| Default value                                                             |           | Fieldset        | Page break    |
|                                                                           |           |                 |               |
| Description                                                               |           |                 |               |
|                                                                           |           |                 |               |
|                                                                           |           |                 |               |
|                                                                           | ~         |                 |               |
|                                                                           |           |                 |               |

Afbeelding 20.

Onder het tablad Weergeven/Display (Zie afbeelding 21):

- 12 of 24 uurs tijdsaanduiding
- Labelweergave/Display (of de titel boven, voor of onder het veld moet komen staan)
- Afgeschermd/Private (alleen zichtbaar voor gebruikers die de resultaten van de ingevulde formulier kunnen zien)
- Wrapper CSS classes (toevoegen CSS styling code rondom veld en label)

| My Workbench Content Structure Configuration UM settings                                       | Search | Env: accept | editorinchief | Log o |
|------------------------------------------------------------------------------------------------|--------|-------------|---------------|-------|
| est webformulier                                                                               |        |             |               |       |
| ew draft Edit draft Rankings & numbers Replicate Revisions Webform Results Translate           |        |             |               |       |
| a components Conditionals E-mails Form settings                                                |        |             |               |       |
| Form preview                                                                                   | Add    | a field     |               |       |
| Titel tijdveld                                                                                 | X X Te | extfield    | Textarea      |       |
| Hour v: 00 v • am pm                                                                           | 0 E-   | mail [12]   | Number        |       |
|                                                                                                | • R    | adios       | Checkboxes    |       |
| Properties Display Validation                                                                  | Close  | elect list  | Date          |       |
| Time format                                                                                    | R Ti   | me 📮        | File          |       |
| 12-hour (am/pm)                                                                                | ы      | dden (42)   | Markup        |       |
| 24-hour                                                                                        | E Fi   | eldset H    | Page break    |       |
| Label display                                                                                  |        |             |               |       |
| Above V                                                                                        |        |             |               |       |
| Determines the procession of the component's label.                                            |        |             |               |       |
| Private fields are shown only to users with results access.                                    |        |             |               |       |
| Wrapper CSS classes                                                                            |        |             |               |       |
|                                                                                                |        |             |               |       |
| Apply a class to the wrapper around both the field and its label. Separate multiple by spaces. |        |             |               |       |

## Afbeelding 21

Onder het tabblad Validatie/Validation (zie afbeelding 22):

- Vereist/Required (indien aangevinkt is het veld verplicht om in te vullen door een gebruiker)

| A My Workbench Content Structure Configuration UM settings                             | Search    | Env: accept | editorinchief | Log out |
|----------------------------------------------------------------------------------------|-----------|-------------|---------------|---------|
| Test webformulier                                                                      |           |             |               |         |
| View draft Edit draft Rankings & numbers Replicate Revisions Webform Results Translate |           |             |               |         |
| Form components Conditionals E-mails Form settings                                     | Add a fie | eld         |               |         |
| Titel tijdveld                                                                         | × Textfie | ld 🔳        | Textarea      |         |
| Hour v : 00 v • am ) pm                                                                | E-mail    | [12]        | Number        |         |
| Progetige Dienlay Validation                                                           | Radios    |             | Checkboxes    |         |
|                                                                                        | Select    | list        | Date          |         |
| Required                                                                               | Time      | 4           | File          |         |
|                                                                                        | Hidder    | n (42)      | Markup        |         |
|                                                                                        | Fieldse   | n H-1       | Page break    |         |
|                                                                                        |           |             |               |         |
| Save Cancel                                                                            |           |             |               |         |

Afbeelding 22.

## 26.1.6 Verborgen/Hidden

De Verborgen/Hidden veld is een veld dat niet getoond wordt aan de gebruiker, maar waarmee je 'onder water' een bepaalde waarde aan een formulier kunt meegeven. Dit veld kent de volgende opties:

Onder het tabblad Eigenschappen/Properties (Zie afbeelding 23):

- Titel (titel van het veld. Deze wordt niet getoond aan de gebruiker.)
- Standaard waarde/Default value (waarde van het verborgen veld)

| <ul> <li>Changes to the form have been saved.</li> <li>A partially-completed form was found. Please complete the remaining portions.</li> </ul> |       |             |             |
|----------------------------------------------------------------------------------------------------|-------|-------------|-------------|
| arm preview                                                                                                    |       | Add a field |             |
| New hidden - hidden field                                                                                                    | X     | Textfield   | E Textarea  |
| Descention                                                                                                    | 0     | 🔯 E-mail    | 12 Number   |
| Properties                                                                                                    | Close | Radios      | Checkboxes  |
| Title *                                                                                                    |       | Select list | Date        |
| New hidden                                                                                                    |       | Ra Time     | File        |
| Pormikey: new_noden (con)                                                                                                    |       | Hidden      | dito Markup |
|                                                                                                    |       | Fieldset    | Page break  |
|                                                                                                    |       |             |             |

Afbeelding 23

#### 26.1.7 Veldengroep/Fieldset

De Veldengroep/Fieldset is een veld waarin je een aantal velden kunt groeperen en die bijvoorbeeld gezamenlijk kunt inklappen/uitklappen. Na het slepen van het Veldengroep/Fieldset veld naar links, kun je andere velden in dit Veldengroep/Fieldset veld slepen. Het Veldengroep/Fieldset veld heeft zelf de volgende opties:

Onder het tabblad Eigenschappen/Properties (Zie afbeelding 24):

- Titel (titel van het veld. Deze wordt niet getoond aan de gebruiker.)
- Standaard waarde/Default value (waarde van het verborgen veld)

| <ul> <li>A partially-completed form was to</li> </ul> | uno. Prease comprete the remaining portions.         |           |            |            |  |
|-------------------------------------------------------|------------------------------------------------------|-----------|------------|------------|--|
| rm preview                                            |                                                      | Add a     | field      |            |  |
| New fieldset                                          |                                                      |           | xtfield    | Textarea   |  |
|                                                       |                                                      | (2) E-    | mail       | Number     |  |
|                                                       |                                                      | • R       | adios 🗹    | Checkboxes |  |
|                                                       | This fieldset is empty. Drag a form element into it. | E Se      | elect list | Date       |  |
|                                                       |                                                      | E Tr      | me 📮       | File       |  |
|                                                       |                                                      | lio Hi    | dden 🕸     | Markup     |  |
| roperties Display                                     |                                                      | Close Fit | eldset H   | Page break |  |
| ïtle •                                                |                                                      |           |            |            |  |
| New fieldset                                          |                                                      |           |            |            |  |
| orm key: new_fieldset [Edit]                          |                                                      |           |            |            |  |
| Description                                           |                                                      |           |            |            |  |
|                                                       |                                                      |           |            |            |  |
|                                                       |                                                      |           |            |            |  |
|                                                       |                                                      |           |            |            |  |
|                                                       |                                                      | 1.        |            |            |  |

Afbeelding 24.

Onder het tabblad Weergeven/Display(Zie afbeelding 25):

- Inklapbaar/Collapsible (met deze optie aangevinkt, kan een een gebruiker de Veldengroep/Fieldset inklappen)
- Ingeklapt/Collapsed (met deze optie aangevinkt, is de Veldengroep/Fieldset inklappen standaard ingeklapt)
- Label verbergen/Hide label (verberg de titel van de Veldengroep/Fieldset)
- Afgeschermd/Private (alleen zichtbaar voor gebruikers die de resultaten van de ingevulde formulier kunnen zien)
- CSS classes (toevoeging CSS styling in veld)

|                                                                     |                                                      |       | Add a field |                 |
|---------------------------------------------------------------------|------------------------------------------------------|-------|-------------|-----------------|
| Newfieldest                                                         |                                                      | -     | AUU d TIEld | Textarea        |
| New fieldset                                                        |                                                      |       | E mail      | (ID) Number     |
|                                                                     |                                                      |       | Radios      | Chaskbauan      |
|                                                                     | This fieldset is empty. Drag a form element into it. |       | Select list | Date            |
|                                                                     |                                                      |       | Ra Time     | File            |
|                                                                     |                                                      |       | Hidden      | 48⊳ Markup      |
| Properties Display                                                  |                                                      | Close | Fieldset    | Here Page break |
| Collapsed<br>This property will not affect the preview immediately. |                                                      |       |             |                 |
| Hide label Do not display the label of this component.              |                                                      |       |             |                 |
| Private<br>Private fields are shown only to users with results acce | 55.                                                  |       |             |                 |
| CSS classes                                                         |                                                      |       |             |                 |
|                                                                     |                                                      |       |             |                 |

Afbeelding 25.

## 26.1.8 Tekstvlak/Textarea

Het Tekstvlak/Textarea kun je een berichtenveld aanmaken. Tekstvlak/Textarea kent de volgende opties:

Onder het tabblad Eigenschappen/Properties (Zie afbeelding 66):

- Titel (wordt standaard boven het veld getoond)
- Standaard waarde/Default value (de waarde die standaard in het tekstveld getoond wordt)
- Beschrijving/Description (beschrijving die onder het tekstveld getoond wordt)

| <ul> <li>A partially-completed form was found. Please complete the remaining portions.</li> </ul> |       |                            |            |
|---------------------------------------------------------------------------------------------------|-------|----------------------------|------------|
| prm preview                                                                                       |       | Add a field                |            |
| §New textarea                                                                                     | ∕ ×   | Textfield                  | Textarea   |
|                                                                                                   |       | 🔞 E-mail                   | 12 Number  |
|                                                                                                   |       | <ul> <li>Radios</li> </ul> | Checkboxes |
|                                                                                                   |       | Select list                | Date       |
|                                                                                                   | 11    | Time                       | 📮 File     |
| Properties Display Validation                                                                     | Close | i Hidden                   | -Markup    |
|                                                                                                   |       | Fieldset                   | Hage break |
| com key: _new_seturea [Ect]<br>Default value                                                      | 4     |                            |            |
| Description                                                                                       |       |                            |            |
|                                                                                                   |       |                            |            |

Afbeelding 26.

Onder het tablad Weergeven/Display (Zie afbeelding 27):

- Plaatshouder/Placeholder (tekstje dat in het invulveld getoond wordt als men er met de muis op klikt)
- Rijen/Rows (het aantal rijen/regels. Standaard is 5 regels)
- Kolommen/Columns (de breedte van het berichtenveld. Standaard is 60)
- Labelweergave/Display (of de titel boven, voor of onder het veld moet komen staan)
- Uitgeschaked/Disabled (read only) -> indien aangevinkt kan het veld niet gewijzigd worden door een gebruiker
- Afgeschermd/Private (alleen zichtbaar voor gebruikers die de resultaten van de ingevulde formulier kunnen zien)
- Wrapper CSS classes (toevoegen CSS styling code rondom veld en label)
- CSS classes (toevoeging CSS styling in veld)

| Changes to the form have been saved.     A partially-completed form was found. Please complete the remaining portions.                                                                                                    |       |             |                                          |
|----------------------------------------------------------------------------------------------------|-------|-------------|------------------------------------------|
|                                                                                                    |       | Ladd - Cold |                                          |
| rm preview                                                                                                    | ð. 14 | Add a field | Textarea                                 |
| 46M 10X12163                                                                                                    | X     | GR E-mail   | (II) Number                              |
|                                                                                                    |       | Barlos      | Checkhowes                               |
|                                                                                                    |       | Select list | Date                                     |
|                                                                                                    | 1     | Se Time     | G Fie                                    |
|                                                                                                    |       | Hidden      | an Markan                                |
| opperties Display Validation                                                                                                    | Close | C Eekiset   | Page break                               |
| aceholder                                                                                                    |       |             | 1-1-1-1-1-1-1-1-1-1-1-1-1-1-1-1-1-1-1-1- |
|                                                                                                    |       |             |                                          |
| e placeholder will be shown in the field until the user starts entering a value.                                                                                                    |       |             |                                          |
|                                                                                                    |       |             |                                          |
|                                                                                                    |       |             |                                          |
| 2                                                                                                    |       |             |                                          |
| olumns                                                                                                    |       |             |                                          |
| 50                                                                                                    |       |             |                                          |
| he width of the textarea. This property might not have a visual impact depending on the CSS of your site.                                                                                                    |       |             |                                          |
|                                                                                                    |       |             |                                          |
| abel display                                                                                                    |       |             |                                          |
| abol display<br>None v                                                                                                    |       |             |                                          |
| base of splay taken with the component's label.                                                                                                    |       |             |                                          |
| bet display termines the placement of the component's label. Displayer (read-only) Displayer (read-only)                                                                                                    |       |             |                                          |
| batel display blow = V blow = V blow =                |       |             |                                          |
| bel display  Keene v                                                                                                    |       |             |                                          |
| Above v  Store v  Store v  Provide (read-only)  Private Provide Matta are shown only to users with results access. Papper CSS classes                                                                                                    |       |             |                                          |
| bel display term of the component's label. Disabled (read-only) Private Private Private private molecular solutions only to users with results access. rapper CSS classes py a class to the wrapper around both the field and the label. Separate multiple by spaces.                                                                                                    |       |             |                                          |
| bel display  Kone v  Protect  Protect Protect Protect Prote               |       |             |                                          |
| bed display<br>town v<br>Disabled (read-only)<br>Private<br>Private make are shown only to users with results access.<br>Private finds are shown only to users with results access.<br>Private finds are shown only to users with results access.<br>Private finds are shown only to users and the shown only to users and the shown on the shown on the shown on the shown on the shown on the shown on the shown on the shown on the shown on the shown on the shown on the shown on the shown on the show |       |             |                                          |

Afbeelding 27.

Onder het tabblad Validatie/Validation (zie afbeelding 28):

- Vereist/Required (indien aangevinkt is het veld verplicht om in te vullen door een gebruiker)

|                                                                                                    | Search | Env: accept                                                     | editorinchief                                                |
|----------------------------------------------------------------------------------------------------|--------|-----------------------------------------------------------------|--------------------------------------------------------------|
| ne Test webformulier<br>est webformulier                                                                                                    |        |                                                                 |                                                              |
| w draft Edit draft Rankings & numbers Replicate Revisions Webform Results Translate                                                             |        |                                                                 |                                                              |
| components Conditionals E-mails Form settings                                                                                                   |        |                                                                 |                                                              |
| <ul> <li>Changes to the form have been saved.</li> <li>A partially-completed form was found. Please complete the remaining portions.</li> </ul> |        |                                                                 |                                                              |
| Form preview                                                                                                    | Add    | a field                                                         |                                                              |
| \$New textarea                                                                                                    |        | ntfield (19)                                                    | Textarea                                                     |
|                                                                                                    |        |                                                                 | Territoriou                                                  |
|                                                                                                    |        | mail [12                                                        | Number                                                       |
|                                                                                                    |        | -mail (12)<br>adios 🖌                                           | Number<br>Checkboxes                                         |
|                                                                                                    |        | mail (12)<br>adios 🕝                                            | Number<br>Checkboxes<br>Date                                 |
|                                                                                                    |        | mail (2)<br>adios (2)<br>elect list (2)<br>me (2)               | Number<br>Checkbaxes<br>Date<br>File                         |
|                                                                                                    |        | mail (2)<br>adios (2)<br>elect list (2)<br>me (2)<br>idden (42) | Number<br>Checkboxes<br>Date<br>File<br>Markup               |
| Properties Display Validation                                                                                                    |        | mail (12)<br>adios 🗭<br>elect list 🔤<br>idden 400<br>eldset H   | Number<br>Checkboxes<br>Date<br>File<br>Markup<br>Page break |

Afbeelding 28.

## 26.1.9 Getal/Number

Met het Getal/Number veld, voeg je een veld toe waar alleen een nummer ingevuld mag worden. Het Getal/Number veld kent de volgende opties:

Onder het tabblad Eigenschappen/Properties (Zie afbeelding 29):

- Titel (wordt standaard boven het veld getoond)
- Standaard waarde/Default value (de waarde die standaard in het tekstveld getoond wordt)
- Beschrijving/Description (beschrijving die onder het tekstveld getoond wordt)

| mponenta Conditionala E-maila Pormisetunga                                                                                                    |          |                   |
|----------------------------------------------------------------------------------------------------|----------|-------------------|
| <ul> <li>Changes to the form have been saved.</li> <li>A partially-completed form was found. Please complete the remaining portions.</li> </ul> |          |                   |
| prm preview                                                                                                    | Add a    | field             |
| New number                                                                                                    | X X      | field 🔄 Textarea  |
| 7                                                                                                    | co E-m   | all 😰 Number      |
| Planter Meldelan Asstation                                                                                                    | Rad      | ios 🕑 Checkboxes  |
| Properties Display Validation Analysis                                                                                                    | Sele     | ect list 📃 🗖 Date |
| Title *                                                                                                    | iten Tim | e 🛛 🔁 File        |
| New number                                                                                                    | Hide     | den de Markup     |
| orm key: new_number [Edit]                                                                                                    | Tiel     | dset Hage break   |
| Jefauit value                                                                                                    |          |                   |
| Description                                                                                                    |          |                   |
|                                                                                                    |          |                   |
|                                                                                                    |          |                   |
|                                                                                                    |          |                   |
|                                                                                                    | 1        |                   |

#### Afbeelding 29.

Onder het tablad Weergeven/Display (Zie afbeelding 30):

- Voorvoegsel/Prefix (tekstje voor het invulveld)
- Achtervoegsel/Suffix (tekstje achter het invulveld)
- Aantal decimalen/Decimal places (hoeveel cijfers achter de komma getoond moeten worden)
- Scheidingsteken voor duizendtallen/Thousands separator (scheiding duizendtallen met punt of komma, etc)
- Decimaalteken/Decimal point (punt of komma voor decimalen)
- Labelweergave/Display (of de titel boven, voor of onder het veld moet komen staan)
- Uitgeschaked/Disabled (read only) -> indien aangevinkt kan het veld niet gewijzigd worden door een gebruiker
- Afgeschermd/Private (alleen zichtbaar voor gebruikers die de resultaten van de ingevulde formulier kunnen zien)
- Wrapper CSS classes (toevoegen CSS styling code rondom veld en label)
- CSS classes (toevoeging CSS styling in veld)

| oran con oran                                                | riamango a i                      | Hamboro                  | riopiloui       |                            | Hoodito Hand    | ato |       |                            |       |            |   |
|--------------------------------------------------------------|-----------------------------------|--------------------------|-----------------|----------------------------|-----------------|-----|-------|----------------------------|-------|------------|---|
| mponents Conditiona                                          | als E-mails                       | Form set                 | tings           |                            |                 |     |       |                            |       |            |   |
|                                                              |                                   |                          |                 |                            |                 |     |       |                            |       |            |   |
| <ul> <li>Changes to the</li> <li>A partially-comp</li> </ul> | form have been<br>bleted form was | n saved.<br>s found. Ple | ase complete    | the remaining portions.    |                 |     |       |                            |       |            |   |
|                                                              |                                   |                          |                 | 0,                         |                 |     |       |                            |       |            | - |
| orm preview                                                  |                                   |                          |                 |                            |                 |     |       | Add a fie                  | ld    |            |   |
| New number                                                   |                                   |                          |                 |                            |                 |     | X     | Textfield                  | d 🔳   | Textarea   |   |
| 7                                                            |                                   |                          |                 |                            |                 |     |       | 👩 E-mail                   | 12    | Number     |   |
|                                                              |                                   |                          |                 |                            |                 |     |       | <ul> <li>Radios</li> </ul> |       | Checkboxes |   |
| Properties Display                                           | Validation A                      | nalysis                  |                 |                            |                 |     | Close | Select I                   | ist 📃 | Date       |   |
| Prefix                                                       |                                   |                          |                 |                            |                 |     |       | Time                       | 4     | File       |   |
|                                                              |                                   |                          | 7               |                            |                 |     |       | Hidden                     | (42)  | Markup     |   |
| Suffix                                                       |                                   |                          |                 |                            |                 |     |       | Fieldse                    | t H   | Page break |   |
|                                                              |                                   |                          |                 |                            |                 |     |       |                            |       |            |   |
| Decimal places                                               |                                   |                          |                 |                            |                 |     |       |                            |       |            |   |
| Automatic ~                                                  |                                   |                          |                 |                            |                 |     |       |                            |       |            |   |
| Automatic will display up to                                 | 4 decimals plac                   | ces if needed            | d. A value of * | 2" is common to format cur | rrency amounts. |     |       |                            |       |            |   |
| Thousands separator                                          |                                   |                          |                 |                            |                 |     |       |                            |       |            |   |
| Comma (,) 🗸                                                  |                                   |                          |                 |                            |                 |     |       |                            |       |            |   |
| Decimal point                                                |                                   |                          |                 |                            |                 |     |       |                            |       |            |   |
| Period (.) Y                                                 |                                   |                          |                 |                            |                 |     |       |                            |       |            |   |
| abol display                                                 |                                   |                          |                 |                            |                 |     |       |                            |       |            |   |
| Above v                                                      |                                   |                          |                 |                            |                 |     |       |                            |       |            |   |
| Determines the placement                                     | of the componer                   | nt's label.              |                 |                            |                 |     |       |                            |       |            |   |
| Private                                                      | m only to users a                 | with results             | 20085           |                            |                 |     |       |                            |       |            |   |
| Wrapper CSS classes                                          | ,                                 |                          |                 |                            |                 |     |       |                            |       |            |   |
|                                                              |                                   |                          |                 |                            |                 |     |       |                            |       |            |   |
| Apply a class to the wrappe                                  | er around both th                 | he field and i           | its label. Sepa | rate multiple by spaces.   |                 |     |       |                            |       |            |   |
| CSS classes                                                  |                                   |                          |                 |                            |                 |     |       |                            |       |            |   |
|                                                              |                                   |                          |                 |                            |                 |     |       |                            |       |            |   |
| Apply a class to the field. S                                | eparate multiple                  | by spaces.               |                 |                            |                 |     |       |                            |       |            |   |
|                                                              |                                   |                          |                 |                            |                 |     |       |                            |       |            |   |

Afbeelding 30.

Onder het tabblad Validatie/Validation (zie afbeelding 31):

- Vereist/Required (indien aangevinkt is het veld verplicht om in te vullen door een gebruiker)
- Uniek/Unique (indien aangevinkt, moet de waarde die ingevuld is door de gebruiker moet uniek zijn, dus mag niet door een andere gebruiker al eens ingevuld zijn.)
- Integer (indien aangevinkt mogen er alleen gehele getallen gebruikt worden)
- Minimum (minimale waarde)
- Maximum (maximale waarde)
- Stap/Step (in welke stappen de waarde mag zijn. Bijv. in stappen van 3).

| My Workbench Content Structure Configuration UM settings S                                                                                      | earch      | Env: accept | editorinchief | Log out |
|----------------------------------------------------------------------------------------------------|------------|-------------|---------------|---------|
| View draft Edit draft Rankings & numbers Replicate Revisions Webform Results Translate                                                          |            |             |               |         |
| Form components Conditionals E-mails Form settings                                                                                              |            |             |               |         |
| <ul> <li>Changes to the form have been saved.</li> <li>A partially-completed form was found. Please complete the remaining portions.</li> </ul> |            |             |               |         |
| Form preview                                                                                                    | Add a fiel | d           |               |         |
| New number                                                                                                    | Textfield  |             | Textarea      |         |
| F                                                                                                    | 👩 E-mail   | 12          | Number        |         |
| Dranastian Dianlay Multiduca Applysia                                                                                                    | - Radios   |             | Checkboxes    |         |
| Properties Display Validation Milarysis                                                                                                    | Select lis | # 📃         | Date          |         |
| Required                                                                                                    | En Time    | 4           | File          |         |
| Unique<br>Check that all externed values for this field are unique. The same value is not allowed to be used byles                              | Hidden     | 942>        | Markup        |         |
| Integer     Permit only integer values as inout, e.g. 12,34 would be invalid.                                                                   | Fieldset   | н           | Page break    |         |
| Minimum                                                                                                    |            |             |               |         |
| Minimum numeric value, e.g. 0 would ensure positive numbers.                                                                                    |            |             |               |         |
| Maximum                                                                                                    |            |             |               |         |
| Maximum numeric value. This may also determine the display width of your field.                                                                 |            |             |               |         |
| Step                                                                                                    |            |             |               |         |
| Limit options to a specific increment. e.g. a step of "5" would allow values 5, 10, 15, etc.                                                    |            |             |               |         |
| Save Cancel                                                                                                    |            |             |               |         |

Afbeelding 31.

Onder het tabblad Analysis (zie afbeelding 32):

- Nul uitsluiten/Exclude zero (indien aangevinkt mogen er geen waarden van 0 of leeg ingevuld worden)

| y workbench. Content Structure Conliguration UM settings                                                                                                    | Search                                               | Env: accept editorinchief                             |
|----------------------------------------------------------------------------------------------------|------------------------------------------------------|-------------------------------------------------------|
| est webformulier                                                                                                    |                                                      |                                                       |
| v draft Edit draft Rankings & numbers Replicate Revisions Webform Results Translate                                                                                                    |                                                      |                                                       |
| omponents Conditionals E-mails Form settings                                                                                                    |                                                      |                                                       |
| <ul> <li>Changes to the form have been saved.</li> <li>A partially-completed form was found. Please complete the remaining portions.</li> </ul>                                                                              |                                                      |                                                       |
| orm preview                                                                                                    | Add a fiel                                           | d                                                     |
| New number                                                                                                    | Textfield                                            | Textarea                                              |
|                                                                                                    | C                                                    |                                                       |
| ······································                                                                                                    | Radios                                               | Checkboxes                                            |
| Properties Display Validation Analysis Clea                                                                                                    | Radios     Select lis                                | t Date                                                |
| Properties Display Validation Analysis Exclude zero Exclude article of zero for blank) when counting submissions to calculate average and standard deviation.                                                                | Radios     Relect lis     Time                       | t Date                                                |
| Properties         Display         Validation         Analysis         Cice           Exclude zero<br>Exclude entries of zero (or blank) when counting submissions to calculate average and standard deviation.         Cice | Radios     Radios     Select lis     Time     Hidden | t Date Checkboxes t Date Checkboxes t Date Checkboxes |

Afbeelding 32.

## 26.1.10 Keuzevakjes/Checkboxes

Via Keuzevakjes/Checkboxes kun je vinkvakjes toevoegen aan het formulier. Dit veld kent de volgende opties:

Onder het tabblad Eigenschappen/Properties (Zie afbeelding 33):

- Titel (wordt standaard boven het veld getoond)
- Beschrijving/Description (beschrijving die onder het veld getoond wordt)

| v draft E                     | dit draft   | Ranking  | s & number  | s Replicat | e Revisions | Webform | Results | Translate |   |       |                            |       |            |
|-------------------------------|-------------|----------|-------------|------------|-------------|---------|---------|-----------|---|-------|----------------------------|-------|------------|
| components                    | Condition   | nals E-m | ails Form s | ettings    |             |         |         |           |   |       |                            |       |            |
| orm previ                     | iew         |          |             |            |             |         |         |           |   |       | Add a fie                  | eld   |            |
| New checkt                    | ooxes       |          |             |            |             |         |         |           | J | ×     | Textfield                  | d 🔳   | Textarea   |
| one 🗌                         |             |          |             |            |             |         |         |           |   |       | 🖪 E-mail                   | 12    | Number     |
| 🗌 two                         |             |          |             |            |             |         |         |           |   |       | <ul> <li>Radios</li> </ul> |       | Checkboxes |
| three                         |             |          |             |            |             |         |         |           |   |       | Select I                   | ist 📃 | Date       |
|                               | Disalari    | 0.1      | Mandan      |            |             |         |         |           |   |       | RB Time                    |       | File       |
| Properties                    | Display     | Options  | validation  |            |             |         |         |           |   | Close | Hidden                     | 42    | Markup     |
| Title *                       |             |          |             |            |             |         |         |           |   |       | Fieldset                   | t     | Page break |
| New checkbo<br>Form key: new, | _checkboxes | [Edit]   |             |            |             |         |         |           |   |       |                            |       |            |
| Description                   |             |          |             |            |             |         |         |           |   |       |                            |       |            |
|                               |             |          |             |            |             |         |         |           |   |       |                            |       |            |
|                               |             |          |             |            |             |         |         |           |   |       |                            |       |            |
|                               |             |          |             |            |             |         |         |           |   |       |                            |       |            |
|                               |             |          |             |            |             |         |         |           |   | 11    |                            |       |            |

Afbeelding 33

Onder het tablad Weergeven/Display (Zie afbeelding 34):

- Labelweergave/Display (of de titel boven, voor of onder het veld moet komen staan)
- Afgeschermd/Private (alleen zichtbaar voor gebruikers die de resultaten van de ingevulde formulier kunnen zien)
- Wrapper CSS classes (toevoegen CSS styling code rondom veld en label)
- CSS classes (toevoeging CSS styling in veld)

| A My Workbench Content Structure Configuration UM settings                                                                                                    | Search                                                                                                    | Env: accept editorinchie                                                                                          | Log out          |
|----------------------------------------------------------------------------------------------------|----------------------------------------------------------------------------------------------------|----------------------------------------------------------------------------------------------------|------------------|
| Test webformulier                                                                                                    |                                                                                                    |                                                                                                    |                  |
| View draft Edit draft Rankings & numbers Replicate Revisions Webform Results Translate                                                                                                    |                                                                                                    |                                                                                                    |                  |
| Form components Conditionals E-mails Form settings                                                                                                    |                                                                                                    |                                                                                                    |                  |
| Form preview          New checkboxes         one         two         two         three         Properties       Display         Above v         Determines the placement of the component's label.         Private | Image: Add a fill       Image: Add a fill       Image | eld<br>id E Textarea<br>Number<br>is Checkows<br>ist Date<br>is File<br>i G File<br>i G Markup<br>et H Page break | ]<br>]<br>]<br>] |
| Private fields are shown only to users with results access.<br>Wrapper CSS classes                                                                                                    |                                                                                                    |                                                                                                    |                  |
| Apply a class to the wrapper around both the field and its label. Separate multiple by spaces.<br>CSS classes<br>Apply a class to the field. Separate multiple by spaces.                                          |                                                                                                    |                                                                                                    |                  |

Afbeelding 34.

Onder het tablad Opties/Options (Zie afbeelding 35):

- Hier vul je de opties in de gebruiker kan aanvinken (meerdere mogelijk). Standaard staat er 3 opties die je kunt aanpassen. Via de kruisjes of het plusje (Item toevoegen/Add item) kun je minder of meer opties krijgen.
- Door een checkbox voor de opties aan te vinken, geef je aan welke optie(s) default aan staat(staan). Met de link No default is de default waarde uit.
- Indien gewenst kun je via de optie 'Handmatige invoer/Manual Entry' in een onderwaterscherm zelf opties aanmaken/wijzigen/verwijderen. Elke optie op een nieuwe regel (zie voorbeeld in onderwaterscherm voor de wijze van schrijven).
- Via 'Optie-instellingen/Option settings' kun je de optie 'Toetsen aanpassen/Custom keys' aanvinken. Daarmee kun je een onderscheid maken tussen de interne waarde (key) van een optie en de waarde die aan een gebruiker wordt getoond (value).

|                 |                 |             | o riopilouto | Hevisions | webiorm | Hesults | Iranslate |              |           |      |            |
|-----------------|-----------------|-------------|--------------|-----------|---------|---------|-----------|--------------|-----------|------|------------|
| omponents Cor   | inditionals E-m | ails Form s | ettings      |           |         |         |           |              |           |      |            |
| orm preview     |                 |             |              |           |         |         |           |              | Add a fi  | eld  |            |
| New checkboxe   | s               |             |              |           |         |         |           | / ×          | B Textfie | ld 🔳 | Textarea   |
| one one         |                 |             |              |           |         |         |           |              | E-mail    |      | Number     |
| two             |                 |             |              |           |         |         |           |              | Radios    | • 🗹  | Checkboxes |
| three           |                 |             |              |           |         |         |           |              | Select    | list | Date       |
| Properties Disp | play Options    | Validation  |              |           |         |         |           | Close        | - Hidder  |      | Markup     |
| Options *       |                 |             |              |           |         |         |           |              | Fields    | et H | Page break |
| Default Va      | alue            |             |              |           |         |         |           |              |           |      | -          |
| + 🗌 or          | ne              |             |              |           |         |         |           | 8            |           |      |            |
| tw              | NO              |             |              |           |         |         |           | 8            |           |      |            |
| th th           | 166             |             |              |           |         |         |           | 8            |           |      |            |
| No default      |                 |             |              |           |         |         |           | Add item     |           |      |            |
| - Option se     | ettings         |             |              |           |         |         |           | Manual entry |           |      |            |
|                 | 0               |             |              |           |         |         |           |              |           |      |            |

Afbeelding 35.

Onder het tabblad Validatie/Validation (zie afbeelding 36):

- Vereist/Required (indien aangevinkt is het veld verplicht om in te vullen door een gebruiker)

| My Workbench Content Structure Configuration                                                                                                    | n UM settings       |         |         |           | Searc | h                                                                                  | Env: accept                                    | editorinchief                                                            | Log |
|----------------------------------------------------------------------------------------------------|---------------------|---------|---------|-----------|-------|------------------------------------------------------------------------------------|------------------------------------------------|--------------------------------------------------------------------------|-----|
| ene Teet weblormulier<br>Test webformulier                                                                                                    |                     |         |         |           |       |                                                                                    |                                                |                                                                          |     |
| iew draft Edit draft Rankings & numbers                                                                                                    | Replicate Revisions | Webform | Results | Translate |       |                                                                                    |                                                |                                                                          |     |
| m components Conditionals E-mails Form set                                                                                                    | ttings              |         |         |           |       |                                                                                    |                                                |                                                                          |     |
| Form preview          New checkboxes         one         two         three         Properties       Display       Options       Validation         Required |                     |         |         | J.        | ×     | Add a fie<br>Textfiel<br>E-mail<br>Radios<br>Select<br>Midden<br>Hidden<br>Fieldse | 2 d<br>d (E)<br>ist (C)<br>t (C)<br>t (C)<br>2 | Textarea<br>Number<br>Checkboxes<br>Date<br>File<br>Markup<br>Page break |     |

Afbeelding 36.

## 26.1.11 Datum/Date

Met het Datum/Date veld kan een gebruiker een datum toevoegen. Dit veld kent de volgende opties:

Onder het tabblad Eigenschappen/Properties (Zie afbeelding 37):

- Titel (wordt standaard boven het veld getoond)
- Standaard waarde/Default value (heeft geen functie in dit veld?)
- Beschrijving/Description (beschrijving die onder het veld getoond wordt)

| w draft Edit draft Rankings & numbers        | Replicate Revisio | ons Webform | Results | Translate |        |                            |                  |
|----------------------------------------------|-------------------|-------------|---------|-----------|--------|----------------------------|------------------|
| components Conditionals E-mails Form setting | ngs               |             |         |           |        |                            |                  |
| Form preview                                 |                   |             |         |           |        | Add a field                |                  |
| New date                                     |                   |             |         |           | ∕ ×    | Textfield                  | Textarea         |
| Month V Day Vear V                           |                   |             |         |           |        | E-mail                     | Number           |
| Presenting Display Validation                |                   |             |         |           | Closes | <ul> <li>Radios</li> </ul> | Checkboxes       |
| Properties Display Validation                |                   |             |         |           |        | Select list                | Date             |
| Title *                                      |                   |             |         |           |        | Time Time                  | 📮 File           |
| New date                                     |                   |             |         |           |        | Hidden                     | Alexandre Markup |
| Default value                                |                   |             |         |           |        | Fieldset                   | Here Page break  |
|                                              |                   |             |         |           |        |                            |                  |
| Description                                  |                   |             |         |           |        |                            |                  |
| Description                                  |                   |             |         |           |        |                            |                  |
|                                              |                   |             |         |           |        |                            |                  |
|                                              |                   |             |         |           |        |                            |                  |

Afbeelding 37.

Onder het tablad Weergeven/Display (Zie afbeelding 38):

- Popup-kalender inschakelen/Enable pop-up calendar (hierdoor krijgen gebruiker een pop-up met een kalender waar ze de datum kunnen aanklikken i.p.v. invoeren)
- Gebruik een tekstveld voor jaar/Use a textfield for year (indien aangevinkt is het jaar via een tekstveld in te vullen i.p.v. via dropdownlijst.
- Labelweergave/Display (of de titel boven, voor of onder het veld moet komen staan)
- Afgeschermd/Private (alleen zichtbaar voor gebruikers die de resultaten van de ingevulde formulier kunnen zien)
- Wrapper CSS classes (toevoegen CSS styling code rondom veld en label)

| My Workbench Content Structure Configuration UM settings                                                                                                    | Search                                                                                                    | Env: accept           | editorinchief                                    | Log ou |
|----------------------------------------------------------------------------------------------------|----------------------------------------------------------------------------------------------------|-----------------------|--------------------------------------------------|--------|
| Home Test webformulier<br>Test webformulier                                                                                                    |                                                                                                    |                       |                                                  |        |
| View draft Edit draft Rankings & numbers Replicate Revisions Webform Results Translate                                                                                                    |                                                                                                    |                       |                                                  |        |
| Form components Conditionals E-mails Form settings                                                                                                    |                                                                                                    |                       |                                                  |        |
| Form preview          New date       Image: State of the state of the state of | Add a fiel<br>Textfiel<br>E-mail<br>Radios<br>Reference<br>Reference<br>Refere | eld<br>id E<br>ibit C | Textarea<br>Number<br>Checkboxes<br>Date<br>File |        |
| Endow a Javason of use picker maxing in the date med.     Use a textfield for year     If checked, the generated date field will use a textfield for the year. Otherwise it will use a select list.     Label display                                                                                                    | Fieldse                                                                                                    | 982)<br>M             | Markup<br>Page break                             |        |
| Above v Determines the placement of the component's label.                                                                                                    |                                                                                                    |                       |                                                  |        |
| Private<br>Private fields are shown only to users with results access.                                                                                                    |                                                                                                    |                       |                                                  |        |
| Wrapper CSS classes                                                                                                    |                                                                                                    |                       |                                                  |        |
| Apply a class to the wrapper around both the field and its label. Separate multiple by spaces.                                                                                                    |                                                                                                    |                       |                                                  |        |
| Save Cancel                                                                                                    |                                                                                                    |                       |                                                  |        |

#### Afbeelding 38

Onder het tabblad Validatie/Validation (zie afbeelding 39):

- Vereist/Required (indien aangevinkt is het veld verplicht om in te vullen door een gebruiker)
- Start date (het vroegste jaar dat ingevuld mag worden. Default. -2 years)
- End date (het uiterste jaar dat ingevuld mag worden. Default +2 years)

| Ay Workbench Content Structure Configuration UM settings                                             | Search  | Env: accept editorinchie | f Lo |
|----------------------------------------------------------------------------------------------------|---------|--------------------------|------|
| re Test webformulier<br>est webformulier                                                             |         |                          |      |
| w draft Edit draft Rankings & numbers Replicate Revisions Webform Results Translate                  |         |                          |      |
| components Conditionals E-mails Form settings                                                        |         |                          |      |
|                                                                                                    | Add at  | îeld                     |      |
| New date                                                                                             | Add al  | ield 📄 Textarea          | 1    |
| Month v Day v Year v                                                                                 | E-ma    | all (12) Number          | ī    |
|                                                                                                    | ( Radi  | os Checkboxes            | ĩ    |
| Properties Display Validation                                                                        | Close   | ct list 🔄 Date           | ī    |
| Required                                                                                             | Re Time | 🔁 File                   | ĩ    |
| Start date                                                                                           | Hidd    | en de Markup             | ĩ    |
| -2 years                                                                                             | Field   | set   Page break         | í    |
| The earliest date that may be entered into the field. Accepts any date in any GNU Date Input Format. |         |                          |      |
| End date                                                                                             |         |                          |      |
| +2 years                                                                                             |         |                          |      |
| The latest date that may be entered into the field. Accepts any date in any CNU Date least Format    |         |                          |      |

Afbeelding 39.

## 26.1.12 Bestand/File

Met het Bestand/File veld kan een gebruiker een bestand meesturen met het formulier. Dit veld kent de volgende opties:

Onder het tabblad Eigenschappen/Properties (Zie afbeelding 40):

- Titel (wordt standaard boven het veld getoond)
- Uploadbestemming/Upload destination (Public files of Afgeschermd/Private files. Afgeschermd/Private files zijn alleen voor beheerders die de inzendingen mogen zien.)
- Upload map/Upload directory (webform/[naam invullen] waar bestanden geplaatst worden op de server)
- Beschrijving/Description (beschrijving die onder het veld getoond wordt)

| • • Ap                                                                                             | partially-com                                               | pleted form was                            | found. Please co                         | mplete the                      | remaini     | ning portio          | ons.         |         |           |           |      |   |       |     |             |    |            |     |
|----------------------------------------------------------------------------------------------------|-------------------------------------------------------------|--------------------------------------------|------------------------------------------|---------------------------------|-------------|----------------------|--------------|---------|-----------|-----------|------|---|-------|-----|-------------|----|------------|-----|
| orm prev                                                                                           | view                                                        |                                            |                                          |                                 |             |                      |              |         |           |           |      |   |       | Add | a field     | Ь  |            |     |
| New file                                                                                           |                                                             |                                            |                                          |                                 |             |                      |              |         |           |           |      | I | ×     |     | Textfield   |    | ] Textarea |     |
| Bestand k                                                                                          | iezen Geen                                                  | bestand gekozen                            | Upload                                   |                                 |             |                      |              |         |           |           |      |   |       |     | E-mail      |    | Number     | 1   |
|                                                                                                    |                                                             |                                            |                                          |                                 |             |                      |              |         |           |           |      |   |       | •   | Radios      |    | Checkboxes | ĺ – |
| Properties                                                                                         | Display                                                     | Validation                                 |                                          |                                 |             |                      |              |         |           |           | <br> |   | Close |     | Select list |    | Date       | İ.  |
| Title *                                                                                            |                                                             |                                            |                                          |                                 |             |                      |              |         |           |           |      |   |       | 10  | Time        |    | File       |     |
| New file                                                                                           |                                                             |                                            |                                          |                                 |             |                      |              |         |           |           |      |   |       |     | Hidden      | 44 | > Markup   | Ĺ   |
| Form key: new                                                                                      | v_file [Edit]                                               |                                            |                                          |                                 |             |                      |              |         |           |           |      |   |       |     | Fieldset    | -  | Page break | i - |
| Public     Private     Private file st     Upload dir     webform/     You may opt     Description | files<br>files<br>torage has si<br>ectory<br>ionally specif | gnificantly more of<br>y a sub-directory t | verhead than public to store your files. | c files, but re<br>Browse avail | astricts fi | file access<br>kens. | s to users v | who can | view subr | nissions. |      |   |       |     |             |    |            |     |
|                                                                                                    |                                                             |                                            |                                          |                                 |             |                      |              |         |           |           |      |   | 4     |     |             |    |            |     |

Afbeelding 40.

Onder het tablad Weergeven/Display (Zie afbeelding 41):

- Labelweergave/Display (of de titel boven, voor of onder het veld moet komen staan)
- Afgeschermd/Private (alleen zichtbaar voor gebruikers die de resultaten van de ingevulde formulier kunnen zien)
- Wrapper CSS classes (toevoegen CSS styling code rondom veld en label)
- CSS classes (toevoeging CSS styling in veld)

| orm preview                            |                       |                              |                         |       | Add a field                | d          |            |
|----------------------------------------|-----------------------|------------------------------|-------------------------|-------|----------------------------|------------|------------|
| New file                               |                       |                              |                         | X     | D Textfield                | <b>E</b> 1 | Textarea   |
| Bestand kiezen Ge                      | en bestand gekozen    | Upload                       |                         |       | E-mail                     | 1          | Number     |
|                                        |                       |                              |                         |       | <ul> <li>Radios</li> </ul> | <b>I</b>   | Checkboxes |
| Properties Display                     | Validation            |                              |                         | Close | E Select list              | ı 🗖 🖬      | Date       |
| Label display                          |                       |                              |                         |       | E Time                     | G 1        | File       |
| Above ~                                |                       |                              |                         |       | Hidden                     | 482-1      | Markup     |
| Determines the placer                  | nent of the component | t's label.                   |                         |       | Fieldset                   | H          | age break  |
| Private<br>Private fields are s        | shown only to users w | ith results access.          |                         |       |                            |            |            |
| Wrapper CSS class                      | es                    |                              |                         |       |                            |            |            |
| Apply a class to the wr<br>CSS classes | apper around both the | e field and its label. Separ | ate multiple by spaces. |       |                            |            |            |

Afbeelding 41.

Onder het tabblad Validatie/Validation (zie afbeelding 42):

- Vereist/Required (indien aangevinkt is het veld verplicht om in te vullen door een gebruiker)
- Max upload Lengte/Size (maximale grootte van het te uploaden bestand. Standaard: 2MB )
- Category types (aangeven welke bestandstypes geüpload mogen worden)

|                                | ontent Su            | ucture con                 | ninguration            | OM settir                      | 82                             |                               |               |            |       |      |     |     |      | 0     | sarch     | env. accept | editorinchief |    |
|--------------------------------|----------------------|----------------------------|------------------------|--------------------------------|--------------------------------|-------------------------------|---------------|------------|-------|------|-----|-----|------|-------|-----------|-------------|---------------|----|
| A partia                       | illy-complete        | d form was t               | found. Plea            | ise complet                    | e the remai                    | ining portio                  | ns.           |            |       |      |     |     |      |       |           |             |               |    |
| Form preview                   | /                    |                            |                        |                                |                                |                               |               |            |       |      |     |     |      |       | Add a fie | eld         |               |    |
| New file                       |                      |                            |                        |                                |                                |                               |               |            |       |      |     |     |      | / X   | Textfiel  | d 🔳         | Textarea      | l  |
| Bestand kiezen                 | Geen besta           | nd gekozen                 | Uploa                  | d                              |                                |                               |               |            |       |      |     |     |      |       | E E-mail  | 12          | Number        | ĺ  |
|                                | -                    |                            |                        |                                |                                |                               |               |            |       |      |     |     |      |       | Radios    |             | Checkboxes    | Í. |
| Properties Dis                 | splay Vali           | dation                     |                        |                                |                                |                               |               |            |       |      |     |     |      | Close | Select    | list 🛅      | Date          | ĺ  |
| Described                      |                      |                            |                        |                                |                                |                               |               |            |       |      |     |     |      |       | Re Time   | 4           | File          | Í  |
| Max upland aim                 | ~                    |                            |                        |                                |                                |                               |               |            |       |      |     |     |      |       | Hidden    | 40          | Markup        | Í  |
| Max upload size                | 8                    |                            |                        |                                |                                |                               |               |            |       |      |     |     |      |       | Fieldse   | ( H         | Page break    | Í. |
| Desktop<br>images<br>Documents | (select)<br>(select) | bmp                        | eps rtf xml            | tif                            | pict pdf                       | psd doc                       | doc           | k 🗌 odt    | _ ppt | pptx | odp | xis | xlsx |       |           |             |               |    |
| Media                          | (select)             | avi                        | mov                    | mp3                            | ogg                            | wav                           |               |            |       |      |     |     |      |       |           |             |               |    |
| Archives                       | (select)             | bz2                        | dmg                    | 🗌 gz                           | 🗌 jar                          | 🗌 rar                         | 🗌 sit         | 🗌 tar      | 🗌 zip |      |     |     |      |       |           |             |               |    |
| Additional exter               | nsions               |                            |                        |                                |                                |                               |               |            |       |      |     |     |      |       |           |             |               |    |
|                                |                      | Enter a list<br>Entered ex | of additionations will | al file extensi<br>I be append | ons for this a<br>ed to checke | upload field,<br>id items abo | separated ve. | by commas. |       |      |     |     |      |       |           |             |               |    |

Afbeelding 42.

## 26.1.13 Opmaak/Markup

Met Opmaak/Markup kan je een HTML opgemaakte tekst plaatsen. Dit veld kent de volgende opties:

Onder het tabblad Eigenschappen/Properties (Zie afbeelding 43):

- Titel (wordt niet getoond)
- Markup (HTML opgemaakte tekst/code)

| Honoenen Content Juotuste Coninguisuon on seconds                                                                                               | 30    |                            | antaccept | eutoniticniei |  |
|----------------------------------------------------------------------------------------------------|-------|----------------------------|-----------|---------------|--|
| <ul> <li>Changes to the form have been saved.</li> <li>A partially-completed form was found. Please complete the remaining portions.</li> </ul> |       |                            |           |               |  |
| orm preview                                                                                                    |       | Add a field                | ł         |               |  |
| New HTML Markup                                                                                                    | / ×   | ( Textfield                |           | Textarea      |  |
|                                                                                                    |       | E-mail                     | 12        | Number        |  |
| Enter any text supported by available text formats.                                                                                             |       | <ul> <li>Radios</li> </ul> |           | Checkboxes    |  |
| Properties                                                                                                    | Close | E Select list              |           | Date          |  |
| Title *                                                                                                    |       | En Time                    |           | File          |  |
| New markup                                                                                                    |       | Hidden                     | 40        | Markup        |  |
| Form key: new_markup [Edit]                                                                                                    |       | Fieldset                   | н         | Page break    |  |
| Markup                                                                                                    |       |                            |           |               |  |
| <strong>New HTML Markup</strong>                                                                                                    |       |                            |           |               |  |
| co>Enter any text supported by available text formats.                                                                                          |       |                            |           |               |  |
|                                                                                                    |       |                            |           |               |  |
|                                                                                                    | "     |                            |           |               |  |
|                                                                                                    |       |                            |           |               |  |
| Text format Filtered HTML ~                                                                                                    |       |                            |           |               |  |
|                                                                                                    |       |                            |           |               |  |
|                                                                                                    |       |                            |           |               |  |

Afbeelding 43.

## 26.1.14 Pagina-einde/Page break

Met Pagina-einde/Page break kun je het formulier opdelen in meerdere pagina's. Het Page break veld plaats je daarvoor tussen twee de 2 velden waar je een paginascheiding wilt aanbrengen. Er worden standaard Next/Volgende buttons en een voortgangsbalk toegevoegd (dit is in te stellen via de tab formsettings). Het veld kent de volgende opties:

Onder het tabblad Eigenschappen/Properties (Zie afbeelding 44):

- Titel (wordt standaard getoond in de voortgangsbalk)

| My Workbench Content Structure Configuration UM settings S                                                                                      | Search                                                             | Env: accept                                                                                  | editorinchief                                    | Log out |
|----------------------------------------------------------------------------------------------------|--------------------------------------------------------------------|----------------------------------------------------------------------------------------------|--------------------------------------------------|---------|
| rene Test webformulier<br>Test webformulier                                                                                                    |                                                                    |                                                                                              |                                                  |         |
| View draft Edit draft Rankings & numbers Replicate Revisions Webform Results Translate                                                          |                                                                    |                                                                                              |                                                  |         |
| rm components Conditionals E-mails Form settings                                                                                                |                                                                    |                                                                                              |                                                  |         |
| <ul> <li>Changes to the form have been saved.</li> <li>A partially-completed form was found. Please complete the remaining portions.</li> </ul> |                                                                    |                                                                                              |                                                  |         |
| Form preview                                                                                                    | Add a fie                                                          | eld                                                                                          |                                                  | _       |
| Form preview                                                                                                    | Add a fie                                                          | eld<br>a 🔳                                                                                   | Textarea                                         |         |
| Form preview Page break (Fields below will be displayed on a new page)                                                                          | Add a fie                                                          | eld<br>a III                                                                                 | Textarea<br>Number                               | _       |
| Form preview Page break (Fields below will be displayed on a new page)                                                                          | Add a fie                                                          |                                                                                              | Textarea<br>Number<br>Checkboxes                 |         |
| Form preview Page break (Fields below will be displayed on a new page) Properties Cose                                                          | Add a fie                                                          | eld<br>d E                                                                                   | Textarea<br>Number<br>Checkboxes<br>Date         |         |
| Form preview  Page break (Fields below will be displayed on a new page)  Properties  Title *                                                    | Add a fie<br>Textflek<br>E-mail<br>Radios<br>Select II<br>Ref Time | 2ld<br>d (12)<br>(12)<br>(13)<br>(14)<br>(14)<br>(14)<br>(14)<br>(14)<br>(14)<br>(14)<br>(14 | Textarea<br>Number<br>Checkboxes<br>Date<br>File | _       |
| Form preview                                                                                                    | Add a fiel                                                         |                                                                                              | Textarea Number Checkboxes Date File Markup      | _       |

Afbeelding 44.

ũ.

## 26.2 Voorwaarden/Conditionals

Via de tab Voorwaarden/Conditionals kun je velden tonen of verbergen o.b.v. de waarden van andere velden. Bijvoorbeeld om een veld Aantal kinderen te tonen als de checkbox Kinderen heeft aangevinkt.

- 25. Klik op + om een nieuwe voorwaarde/conditional toe te voegen bij een webformulier. (Zie afbeelding 45)
- 26. Vul daar de gewenste voorwaarde/conditional waarden in. Bijv.

If [veld Kinderen] [is] [waarde: True] Then [veld Aantal kinderen] [is] [shown]

27. Klik op Voorwaarden opslaan/Save conditionals (zie afbeelding 46)

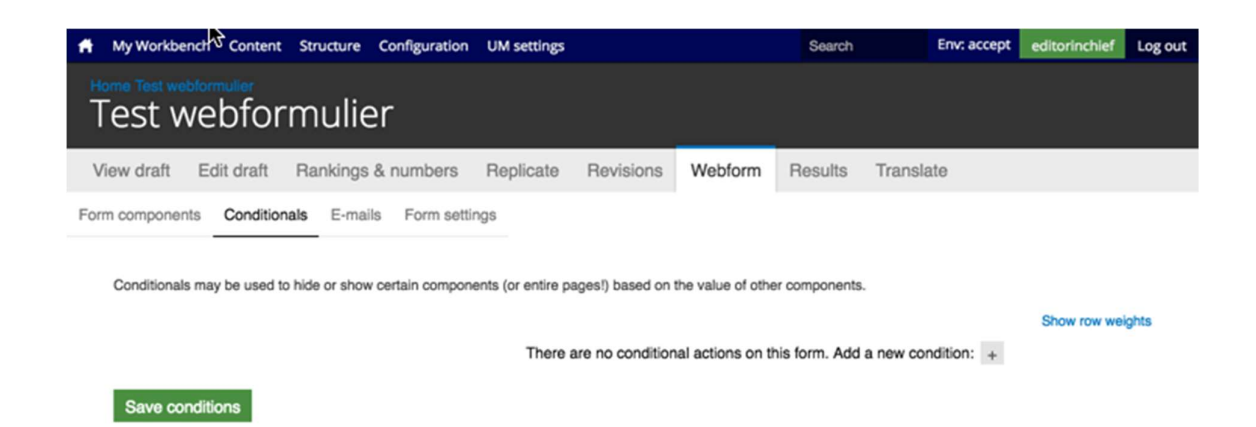

#### Afbeelding 45.

| A My Workbench Content Structure                                                                                                 | Configuration UM settings                          |                              | Search               | Env: accept  | editorinchief | Log out |
|----------------------------------------------------------------------------------------------------|----------------------------------------------------|------------------------------|----------------------|--------------|---------------|---------|
| Home Test webformulier<br>Test webformulier                                                                                      | r                                                  |                              |                      |              |               |         |
| View draft Edit draft Rankings &                                                                                                 | numbers Replicate                                  | Revisions Webform            | Results Tran         | slate        |               |         |
| Form components Conditionals E-mails Conditionals may be used to hide or show o  then New textfield v is then New textfield v is | Form settings<br>ertain components (or entire page | es!) based on the value of o | ther components.     | × #          | Show row we   | ights   |
|                                                                                                    | There are                                          | e no conditional actions or  | this form. Add a new | condition: + |               |         |
| Save conditions                                                                                                    |                                                    |                              |                      |              |               |         |

Afbeelding 46.

## 26.3 E-mails

Via de tab E-mails kun je het e-mailadres instellen waar de inzendingen naar toe gemaild moeten worden (naast dat deze in de website database opgeslagen worden).

Vul bij Adres/Address het e-mailadres in waar de inzendingen naar gemaild moeten worden en klik op Toevoegen/Add. Bij de optie Componentwaarde/Components kun je een component invullen met een e-mailadres (bijv. een e-mailveld of verborgen veld met e-mailadres). Zie afbeelding 47.

| Ħ.     | My Workbench Con     | tent Structure Configuration UM sett                       | ngs          |         |         |           |      | Search     | Env: accept | editorinchief | Log out |
|--------|----------------------|------------------------------------------------------------|--------------|---------|---------|-----------|------|------------|-------------|---------------|---------|
| T<br>T | est webf             | ormulier                                                   |              |         |         |           |      |            |             |               |         |
| Vi     | ew draft Edit dra    | aft Rankings & numbers Replica                             | te Revisions | Webform | Results | Translate |      |            |             |               |         |
| Form   | components Con       | ditionals E-mails Form settings                            |              |         |         |           |      |            |             |               |         |
|        | Send                 | E-mail to                                                  |              | Subject |         |           | From | Operations |             |               |         |
|        | Currently not sendir | ng e-mails, add an e-mail recipient below.                 |              |         |         |           |      |            |             |               |         |
|        |                      | Address: test@maastrichtuniv     Component value: No avail | rsity.97     |         |         |           |      | Add        |             |               |         |
|        |                      |                                                            |              |         |         |           |      |            |             |               |         |

#### Afbeelding 47

Er verschijnen nu verschillende instellingsmogelijkheden. (Zie afbeelding 48 en 49)

- 33. Enable sending (kun je uitvinken als je het formulier niet verzonden wilt hebben)
- 34. E-mailkop details/E-mail header details:
  - Onderwerp/E-mail subject (onderwerp. Standaard de titel van het formulier. Bij Component kan een Tekstveld, Selectveld of Hidden field gekozen worden als Subject)
  - b. E-mailadres van afzender/E-mail from address (het e-mailadres van waaruit de formulieren verstuurd worden. Default is ingesteld op <u>web@maatsrichtuniversity.nl</u>.
    In het Custom veld kan zelf een e-mailadres ingesteld worden. Bij Component kan een E-mailveld of Hidden field met e-mailadres gekozen worden als afzender).
  - Naam van afzender/E-mail from name (de naam van waaruit de e-mail verstuurd wordt. Standaard Maastricht University. Bij Component kan een Tekstveld, Selectveld of Hidden field gekozen worden als naam afzender).
- 35. E-mailthema/E-mailtemplate (= het e-mailtemplate dat gestuurd wordt. Er is een default template, maar je kunt ook een Custom template aanmaken)
- 36. Inbegrepen e-mailwaarden/Include e-mail values (in de emailtemplate wordt via de code [submission:values] <u>alle</u> ingevulde waarden opgenomen in de e-mail. Via 'Inbegrepen emailwaarden/Include e-mail values' kun je aangeven welke velden getoond moeten worden.

| My Workberch Contern: Structure Configuration UM settings                                                                                                    | Search | Env: accept | editorinchief |
|----------------------------------------------------------------------------------------------------|--------|-------------|---------------|
| iest webformulier                                                                                                    |        |             |               |
| ew draft Edit draft Rankings & numbers Replicate Revisions Webform Results Translate                                                                                                    |        |             |               |
| n components Conditionals E-mails Form settings                                                                                                    |        |             |               |
| E-mail to address                                                                                                    |        |             |               |
| ⊙ Custom: testimaasorionuriverity.ni                                                                                                    |        |             |               |
| Component: No available components v                                                                                                    |        |             |               |
| Form submissions will be e-mailed to this address. Any email, select, or hidden form element may be selected as the incipient address. Multiple e-mail addresses may be separated by commas. |        |             |               |
| Enable sending Undexis to deade sending this email.                                                                                                    |        |             |               |
| E-mail header details                                                                                                    |        |             |               |
| E-mail subject                                                                                                    |        |             |               |
| Delaut: Form submission from: Test webformulier                                                                                                    |        |             |               |
| Custom                                                                                                    |        |             |               |
| Component: New section -                                                                                                    |        |             |               |
| Any sectifield, select, or hidden form element may be selected as the subject for e-mails.                                                                                                   |        |             |               |
| E-mail from address                                                                                                    |        |             |               |
| Default: web@maastrichtuniversity.n/                                                                                                    |        |             |               |
| Custom:                                                                                                    |        |             |               |
| Component: No sualizate components ~                                                                                                    |        |             |               |
| Any enail, select, or hidson form element may be selected as the sender's e-mail address.<br>E-mail from name                                                                                |        |             |               |
| Default: Maastricht university                                                                                                    |        |             |               |
| O Custom                                                                                                    |        |             |               |
| Component: New sextees *                                                                                                    |        |             |               |
| Any textfield, select, or hidsen form element may be selected as the sender's name for e-mails.                                                                                              |        |             |               |
|                                                                                                    |        |             |               |
| E-mail template                                                                                                    |        |             |               |
| An e-mail template can customize the display of e-mails.                                                                                                    |        |             |               |
| Default template 👻                                                                                                    |        |             |               |
| Submitted on (submissionidate(ong)<br>Submitted by user (submissionuser)<br>Submitted subsets are:<br>[submitted:sionivature]                                                                |        |             |               |
| The results of this submission may be viewed at:<br>[submission:uri]                                                                                                    |        |             |               |
|                                                                                                    |        |             | 11            |
| Broade weilable triade                                                                                                    |        |             |               |
|                                                                                                    |        |             |               |
| - • Included e-mail values                                                                                                    |        |             |               |

# Afbeelding 48.

| e-mail template can customize the display of e-mail                                                                                                    | a.                                            |                                                       |                                  |  |
|----------------------------------------------------------------------------------------------------|-----------------------------------------------|-------------------------------------------------------|----------------------------------|--|
| Sustom template ~                                                                                                    |                                               |                                                       |                                  |  |
| lubmitted on [submission:date:long]<br>Jubmitted by user: [submission:user]<br>Jubmitted values are:<br>submission:values]<br>The results of this submission may be viewed at: |                                               |                                                       |                                  |  |
| submission ung                                                                                                    |                                               |                                                       |                                  |  |
|                                                                                                    |                                               |                                                       |                                  |  |
| owse available tokens.                                                                                                    |                                               |                                                       |                                  |  |
| Included e-mail values                                                                                                    |                                               |                                                       |                                  |  |
| The selected components will be included in the [su                                                                                                    | bmission:values) token. Individual values may | still be printed if explicitly specified as a [submi- | ssion:values:?] in the template. |  |
| Include all components                                                                                                    |                                               |                                                       |                                  |  |
| New textfield                                                                                                    |                                               |                                                       |                                  |  |
| Page break                                                                                                    |                                               |                                                       |                                  |  |
| New textfield                                                                                                    |                                               |                                                       |                                  |  |
| Exclude empty components                                                                                                    |                                               |                                                       |                                  |  |
|                                                                                                    |                                               |                                                       |                                  |  |
|                                                                                                    |                                               |                                                       |                                  |  |

j,

а

Afbeelding 49.

## 26.4 Formulierinstellingen/Form settings

Via Formulierinstellingen/Form settings kunnen de volgende instellingen gedaan worden:

- Submission settings
- Submission access
- Progress bar
- Preview page
- Advanced setting

## 26.4.1 Verzendinstellingen/Submission settings

Verzendinstellingen/Submission settings

- Bevestigingsbericht/Confirmation message (bericht dat verschijnt nadat het formulier verstuurd wordt)
- Confirm page/Custom url/No redirect (bij confirmation page wordt de Confirmation message getoond op een aparte pagina. Bij Custom url kun je een eigen link aangeven naar een pagina met een bevestigingstekst. Bij No redirect wordt de eigen pagina herladen en wordt de Confirmation message als melding getoond.
- Total submissions limit (hier kun je het max aantal inzendingen per tijdseenheid instellen. Standaard is dit ongelimiteerd.
- Per user submission limit (hier kun je het max aantal inzendingen per gebruiker per tijdseenheid instellen. Standaard is dit ongelimiteerd)
- Status of this form (open of closed aangeven. Bij closed kunnen er geen inzendingen meer gedaan worden. Standaard is open)

## 26.4.2 Toegang tot het formulier/Submission acces

Hier kun je aangeven welke gebruikersrollen het formulier van mogen versturen.

## 26.4.3 Voortgangsbalk/Progress bar

Hier geef je aan of er een voortgangsbalk boven het formulier dient te komen (bij formulieren met meerdere stappen), of de balk met stappen of percentages getoond dient te worden en welke labels getoond dienen te worden bij de verschillende stappen.

## 26.4.4 Voorbeeldpagina/Preview page

Via de Preview page krijg je voor het verzenden een pagina met alle ingevulde gegevens ter bevestiging. Indien de optie Preview page aangevinkt is, krijg je opties om deze bevestigingspagina in te stellen, zoals Titel, tekst op de pagina, tekst op de vorige en volgende knoppen, en welke ingevulde velden getoond moeten worden op de Preview page.

## 26.4.5 Geavanceerde instellingen/Advanced settings

Bij de Geavanceerde instellingen/Advanced settings kun je de volgende zaken instellen:

- Of de Concept/Draft button getoond moet worden

- Of de ingevulde waarden op de formulieren automatisch tussentijds en bij errors toch opgeslagen moeten worden
- Vertrouwelijke inzendingen/Confidential submission (indien aangevinkt wordt het IP adres niet opgeslagen van de inzenders)
- Submit button label (het tekstje op de verstuur button)
- Nummer volgende inzending/Next submission number (het nummer van de volgende inzending. Dit is normaliter 1 bij start en steeds 1 meer bij elke inzending).

## 27 Inzendingen bekijken

Via <u>https://www.accept.maastrichtuniversity.nl/nl/admin/content/webform</u> vind je een overzicht van alle webforms van UM Web. (Zie afbeelding 50)

| A Mijn Workbench Inhoud Structuur Instel        | lingen UM settings                |                            |                    |                    | Zoeken  | Env: accept | editorinchief | Uitloggen |
|-------------------------------------------------|-----------------------------------|----------------------------|--------------------|--------------------|---------|-------------|---------------|-----------|
| Home Beheer Inhoud                              |                                   |                            |                    |                    |         |             |               |           |
| Inhoud Reacties Course Catalog                  | Course Catalog Meta B             | estanden Gepland           | Webformulieren     | Locked documents   |         |             |               |           |
| Deze pagina geeft alle inhoud van de website we | er, die een webform kan bevatten. |                            |                    |                    |         |             |               |           |
| Titel                                           | Aangemaakt                        | <ul> <li>Status</li> </ul> | Weergeven          |                    | Bewer   | kingen      |               |           |
| Contact                                         | 06/22/2015 - 09:38                | Open                       | Inzendingen Analys | e Tabel Downloaden | Bewerke | n Componen  | ten           |           |
| Feedback                                        | 11/25/2015 - 15:17                | Open                       | Inzendingen Analys | e Tabel Downloaden | Bewerke | n Componen  | ten           |           |
| Alumnigegevens wijzigen                         | 01/14/2016 - 14:01                | Open                       | Inzendingen Analys | e Tabel Downloaden | Bewerke | on Componen | ten           |           |
| Stay connected                                  | 04/05/2016 - 12:39                | Open                       | Inzendingen Analys | e Tabel Downloaden | Bewerke | n Componen  | ten           |           |
| Feedback form                                   | 04/06/2016 - 11:05                | Open                       | Inzendingen Analys | e Tabel Downloaden | Bewerke | n Componen  | ten           |           |
| Feedback form                                   | 04/06/2016 - 11:14                | Open                       | Inzendingen Analys | e Tabel Downloaden | Bewerke | n Componen  | ten           |           |
| Brochure and Infopack                           | 04/07/2016 - 13:40                | Open                       | Inzendingen Analys | e Tabel Downloaden | Bewerke | on Componen | ten           |           |
| Update your contact details                     | 05/11/2016 - 15:13                | Open                       | Inzendingen Analys | e Tabel Downloaden | Bewerke | n Componen  | ten           |           |
| Test webformulier                               | 06/14/2016 - 09:59                | Open                       | Inzendingen Analys | e Tabel Downloaden | Bewerke | n Componen  | ten           |           |

Tekst vertalen

Afbeelding 50.

Bij elk webformulier heb je de volgende opties:

- 49. Inzendingen/Submissions
- 50. Analyse/Analysis
- 51. Tabel/Table
- 52. Downloaden/Download
- 53. Bewerken/Edit
- 54. Componenten/Components

## **27.1 Inzendingen/Submissions**

Klik bij een webformulier op Inzendingen/Submissions om een overzicht van alle inzendingen te zien. Door op view te klikken, krijg je de ingevulde waarden van een inzending te zien. Zie afbeelding 51.

| A My Workben  | h Content Structure Configuration                 | UM settings         |                |             |           |                 | Search | Env: prod | editorinchief | Log out |
|---------------|---------------------------------------------------|---------------------|----------------|-------------|-----------|-----------------|--------|-----------|---------------|---------|
| Contac        | Faculties Health, Medicine and Life Science<br>Ct |                     |                |             |           |                 |        |           |               |         |
| View publishe | d Edit Rankings & numbers                         | Replicate Revisions | Webform        | Results     | Translate |                 |        |           |               |         |
| Submissions A | nalysis Table Download                            |                     |                |             |           |                 |        |           |               |         |
| Showing 1 -   | 50 of 152. Show 10   50   100   All resul         | ts per page.        |                |             |           |                 |        |           |               |         |
| #             | - Submitted                                       |                     | User           |             |           | IP address      | Opera  | tions     |               |         |
| 152           | 06/14/2016 - 15:51                                |                     | Anonymous (not | t verified) |           | 83.37.211.254   | view   |           |               |         |
| 151           | 06/14/2016 - 12:34                                |                     | Anonymous (not | t verified) |           | 62.140.132.66   | view   |           |               |         |
| 150           | 06/14/2016 - 12:07                                |                     | Anonymous (no  | t verified) |           | 120.164.45.97   | view   |           |               |         |
| 149           | 06/14/2016 - 09:08                                |                     | Anonymous (no  | t verified) |           | 194.151.36.3    | view   |           |               |         |
| 148           | 06/14/2016 - 08:33                                |                     | Anonymous (no  | t verified) |           | 193.197.140.242 | view   |           |               |         |
| 147           | 06/14/2016 - 03:36                                |                     | Anonymous (not | t verified) |           | 5.117.252.167   | view   |           |               |         |
| 146           | 06/13/2016 - 23:11                                |                     | Anonymous (not | t verified) |           | 145.120.11.191  | view   |           |               |         |
| 145           | 06/13/2016 - 22:21                                |                     | Anonymous (no  | t verified) |           | 84.25.186.176   | view   |           |               |         |
| 144           | 06/13/2016 - 17:02                                |                     | Anonymous (no  | t verified) |           | 94.142.213.102  | view   |           |               |         |
| 143           | 06/13/2016 - 16:29                                |                     | Anonymous (no  | t verified) |           | 84.193.158.154  | view   |           |               |         |
| 142           | 06/13/2016 - 13:07                                |                     | Anonymous (no  | t verified) |           | 86.5.41.98      | view   |           |               |         |
| 141           | 06/13/2016 - 12:40                                |                     | Anonymous (no  | t verified) |           | 91.61.112.77    | view   |           |               |         |
| 140           | 06/12/2016 - 17:39                                |                     | Anonymous (no  | t verified) |           | 37.24.202.196   | view   |           |               |         |
| 139           | 06/12/2016 - 13:33                                |                     | Anonymous (no  | t verified) |           | 91.183.92.189   | view   |           |               |         |
| 138           | 06/11/2016 - 19:39                                |                     | Anonymous (no  | t verified) |           | 86.247.216.119  | view   |           |               |         |
| 137           | 06/11/2016 - 19:26                                |                     | Anonymous (no  | t verified) |           | 87.231.10.107   | view   |           |               |         |
| 136           | 06/11/2016 - 16:10                                |                     | Anonymous (not | t verified) |           | 83.23.62.230    | view   |           |               |         |

Afbeelding 51.

## 27.2 Analyse/Analysis

Bij Analysis kun je statistieken bekijken van bijvoorbeeld het aantal inzendingen per gestelde vraag/antwoord. Je kunt zelf aangeven welke components (vragen/onderdelen van het formulier) toegevoegd worden.

## 27.3 Table/Table

Via Table zie je alle inzendingen en ingevulde waarden overzichtelijk in een tabel.

## 27.4 Downloaden/Download

Via Downloaden/Download kun je de inzendingen downloaden in Excel of Tekst formaat. Daarbij kun je aangeven hoe en welke data getoond dient te worden.

## 27.5 Bewerken/Edit

Klik je op Bewerken/Edit, dan ga je naar de edit modus van de Detailpagina waar het webformulier aan gekoppeld is.

## **27.6 Componenten/Components**

Klik je op Componenten/Components, dan ga je direct naar de editmodus van het webformulier.

#### (i) **b** https://intranet.accept.maastrichtuniversity.nl/en Edit View Favorites Tools Help 🔎 👻 🔒 Maastricht University [NL] 🖒 🍡 Home | Maastricht Universi... 🗴 📑 Test3 Intra (UM) Maastricht University ۹ Search by keyword Besloten groep 1 SBE Staff Microblog **-** × Featured news **-** × My groups 05/12/2017 intra.test8 Open groep 2 90 Open groep 2 24/10/2017 intra.test7 vs 2 **9**0 Besloten groep 1 1 sloten groep 1 • News Share Faculty of Arts and Social Sciences (staff) FASoS (staff) . Iskos Elena (ICTS) 08/12/2017, 9 @Notten Ester (SSC) @Fetter Sibren (SSC) @Rinkens Marianne (SSC) School of Br p | 29 All groups > ..... test @mention functionaliteit Go to × Read more and comment (0) More news > Employee Self Ser MyUM Classic 🗷 Add a block Test3 Intra (UM) 05/12/2017, Phone book 🗗 ICT self service intra.test3 micro test voor open gro

Edit View Favorite

🞦 Test3 Intra (UM) Maastricht University Q Search by keyword Besloten groep 1 SBE Staff FASoS Staff Open groep 1 Microblog **•** × Featured news **•** × My groups 05/12/2017 Open groep 2 90 Open groep 2 24/10/2017 intra.test7\_ **9**0 ws\_2 Besloten groep 1 **⋒** ☆ -0-1 Besloten groep 1 ▼ X News Share Faculty of Arts and Social Sciences (staff) 0 2 Siskos Elena (ICTS) 08/12/2017, ø FASoS (staff) @Notten Ester (SSC) @Fetter Sibren (SSC) @Rinkens Marianne (SSC) All groups > cshop | 29 90 test @mention functionaliteit Go to × ➔ Read more and comment (0) More news > Employee Self Ser MyUM Classic Add a block Phone book Test3 Intra (UM) 05/12/2017, ICT self service intra.test3 micro test voor open gr

🔎 \* 🔒 Maastricht University [NL] 🖒 隆 Home | Maastricht Universi... × 🃑
Edit View Favorite

🞦 Test3 Intra (UM) Maastricht University Q Search by keyword Besloten groep 1 SBE Staff FASoS Staff Open groep 1 Microblog **•** × Featured news **•** × My groups 05/12/2017 Open groep 2 90 Open groep 2 24/10/2017 intra.test7\_ **9**0 ws\_2 Besloten groep 1 **⋒** ☆ -0-1 Besloten groep 1 ▼ X News Share Faculty of Arts and Social Sciences (staff) 0 2 Siskos Elena (ICTS) 08/12/2017, ø FASoS (staff) @Notten Ester (SSC) @Fetter Sibren (SSC) @Rinkens Marianne (SSC) All groups > cshop | 29 90 test @mention functionaliteit Go to × ➔ Read more and comment (0) More news > Employee Self Ser MyUM Classic Add a block Phone book Test3 Intra (UM) 05/12/2017, ICT self service intra.test3 micro test voor open gr

Edit View Favorite

🞦 Test3 Intra (UM) Maastricht University Q Search by keyword Besloten groep 1 SBE Staff FASoS Staff Open groep 1 Microblog **•** × Featured news **•** × My groups 05/12/2017 Open groep 2 90 Open groep 2 24/10/2017 intra.test7\_ **9**0 ws\_2 Besloten groep 1 **⋒** ☆ -0-1 Besloten groep 1 ▼ X News Share Faculty of Arts and Social Sciences (staff) 0 2 Siskos Elena (ICTS) 08/12/2017, ø FASoS (staff) @Notten Ester (SSC) @Fetter Sibren (SSC) @Rinkens Marianne (SSC) All groups > cshop | 29 90 test @mention functionaliteit Go to × ➔ Read more and comment (0) More news > Employee Self Ser MyUM Classic Add a block Phone book Test3 Intra (UM) 05/12/2017, ICT self service intra.test3 micro test voor open gr

Edit View Favorite

🞦 Test3 Intra (UM) Maastricht University Q Search by keyword Besloten groep 1 SBE Staff FASoS Staff Open groep 1 Microblog **•** × Featured news **•** × My groups 05/12/2017 Open groep 2 90 Open groep 2 24/10/2017 intra.test7\_ **9**0 ws\_2 Besloten groep 1 **⋒** ☆ -0-1 Besloten groep 1 ▼ X News Share Faculty of Arts and Social Sciences (staff) 0 2 Siskos Elena (ICTS) 08/12/2017, ø FASoS (staff) @Notten Ester (SSC) @Fetter Sibren (SSC) @Rinkens Marianne (SSC) All groups > cshop | 29 90 test @mention functionaliteit Go to × ➔ Read more and comment (0) More news > Employee Self Ser MyUM Classic Add a block Phone book Test3 Intra (UM) 05/12/2017, ICT self service intra.test3 micro test voor open gr

Edit View Favorite

🞦 Test3 Intra (UM) Maastricht University Q Search by keyword Besloten groep 1 SBE Staff FASoS Staff Open groep 1 Microblog **•** × Featured news **•** × My groups 05/12/2017 Open groep 2 90 Open groep 2 24/10/2017 intra.test7\_ **9**0 ws\_2 Besloten groep 1 **⋒** ☆ -0-1 Besloten groep 1 ▼ X News Share Faculty of Arts and Social Sciences (staff) 0 2 Siskos Elena (ICTS) 08/12/2017, ø FASoS (staff) @Notten Ester (SSC) @Fetter Sibren (SSC) @Rinkens Marianne (SSC) All groups > cshop | 29 90 test @mention functionaliteit Go to × ➔ Read more and comment (0) More news > Employee Self Ser MyUM Classic Add a block Phone book Test3 Intra (UM) 05/12/2017, ICT self service intra.test3 micro test voor open gr

Edit View Favorite

🞦 Test3 Intra (UM) Maastricht University Q Search by keyword Besloten groep 1 SBE Staff FASoS Staff Open groep 1 Microblog **•** × Featured news **•** × My groups 05/12/2017 Open groep 2 90 Open groep 2 24/10/2017 intra.test7\_ **9**0 ws\_2 Besloten groep 1 **⋒** ☆ -0-1 Besloten groep 1 ▼ X News Share Faculty of Arts and Social Sciences (staff) 0 2 Siskos Elena (ICTS) 08/12/2017, ø FASoS (staff) @Notten Ester (SSC) @Fetter Sibren (SSC) @Rinkens Marianne (SSC) All groups > cshop | 29 90 test @mention functionaliteit Go to × ➔ Read more and comment (0) More news > Employee Self Ser MyUM Classic Add a block Phone book Test3 Intra (UM) 05/12/2017, ICT self service intra.test3 micro test voor open gr

Edit View Favorite

🞦 Test3 Intra (UM) Maastricht University Q Search by keyword Besloten groep 1 SBE Staff FASoS Staff Open groep 1 Microblog **•** × Featured news **•** × My groups 05/12/2017 Open groep 2 90 Open groep 2 24/10/2017 intra.test7\_ **9**0 ws\_2 Besloten groep 1 **⋒** ☆ -0-1 Besloten groep 1 ▼ X News Share Faculty of Arts and Social Sciences (staff) 0 2 Siskos Elena (ICTS) 08/12/2017, ø FASoS (staff) @Notten Ester (SSC) @Fetter Sibren (SSC) @Rinkens Marianne (SSC) All groups > cshop | 29 90 test @mention functionaliteit Go to × ➔ Read more and comment (0) More news > Employee Self Ser MyUM Classic Add a block Phone book Test3 Intra (UM) 05/12/2017, ICT self service intra.test3 micro test voor open gr

Edit View Favorite

🞦 Test3 Intra (UM) Maastricht University Q Search by keyword Besloten groep 1 SBE Staff FASoS Staff Open groep 1 Microblog **•** × Featured news **•** × My groups 05/12/2017 Open groep 2 90 Open groep 2 24/10/2017 intra.test7\_ **9**0 ws\_2 Besloten groep 1 **⋒** ☆ -0-1 Besloten groep 1 **•** X News Share Faculty of Arts and Social Sciences (staff) 0 2 Siskos Elena (ICTS) 08/12/2017, ø FASoS (staff) @Notten Ester (SSC) @Fetter Sibren (SSC) @Rinkens Marianne (SSC) All groups > cshop | 29 90 test @mention functionaliteit Go to × ➔ Read more and comment (0) More news > Employee Self Ser MyUM Classic Add a block Phone book Test3 Intra (UM) 05/12/2017, ICT self service intra.test3 micro test voor open gr

Edit View Favorite

🞦 Test3 Intra (UM) Maastricht University Q Search by keyword Besloten groep 1 SBE Staff FASoS Staff Open groep 1 Microblog **•** × Featured news **•** × My groups 05/12/2017 Open groep 2 90 Open groep 2 24/10/2017 intra.test7\_ **9**0 ws\_2 Besloten groep 1 **⋒** ☆ -0-1 Besloten groep 1 **•** X News Share Faculty of Arts and Social Sciences (staff) 0 2 Siskos Elena (ICTS) 08/12/2017, ø FASoS (staff) @Notten Ester (SSC) @Fetter Sibren (SSC) @Rinkens Marianne (SSC) All groups > cshop | 29 90 test @mention functionaliteit Go to × ➔ Read more and comment (0) More news > Employee Self Ser MyUM Classic Add a block Phone book Test3 Intra (UM) 05/12/2017, ICT self service intra.test3 micro test voor open gr

Edit View Favorite

🞦 Test3 Intra (UM) Maastricht University Q Search by keyword Besloten groep 1 SBE Staff FASoS Staff Open groep 1 Microblog **•** × Featured news **•** × My groups 05/12/2017 Open groep 2 90 Open groep 2 24/10/2017 intra.test7\_ **9**0 ws\_2 Besloten groep 1 **⋒** ☆ -0-1 Besloten groep 1 **•** X News Share Faculty of Arts and Social Sciences (staff) 0 2 Siskos Elena (ICTS) 08/12/2017, ø FASoS (staff) @Notten Ester (SSC) @Fetter Sibren (SSC) @Rinkens Marianne (SSC) All groups > cshop | 29 90 test @mention functionaliteit Go to × ➔ Read more and comment (0) More news > Employee Self Ser MyUM Classic Add a block Phone book Test3 Intra (UM) 05/12/2017, ICT self service intra.test3 micro test voor open gr

#### https://intranet.accept.maast Edit View Favorites Tool-🔎 👻 🔒 Maastricht University [NL] 🖒 隆 Home | Maastricht Universi... 🗙 [ Test3 Intra (UM) Maastricht University Search by keyword Q SBE Staf **•** × Featured news Microblog My groups 05/12/2017 Open groep 2 9 Open groep 2 24/10/2017 90 Besloten groep 1 oten groep 1 • News Share Faculty of Arts and Social Scient (staff) FASoS (staff) 0 Iskos Elena (ICTS) 08/12/2017, 9 @Notten Ester (SSC) @Fetter Sibren (SSC) @Rinkens Marianne (SSC) All groups > 0 test @mention functionaliteit Go to × -> 0 More news > Employee Self MyUM Classic 🗷 Add a blo ne book 🗹 Test3 Intra (UM) 05/12/2017, intra.test3 micro test voor open g ICT self s

# Handleiding UM Web Webformulieren NL

In deze handleiding vindt u uitleg over het gebruik van de webformulieren in UM Website (Drupal cms). Mochten u na het raadplegen van deze handleiding toch nog vragen hebben, dan kunt u contact opnemen met functioneel beheer via fb-drupal@maastrichtuniversity.nl.

Functioneel Beheer UM Web

Datum: 15 juni 2016

# Index

| 1 | V   | Vebfor  | mulieren                                    | 4  |
|---|-----|---------|---------------------------------------------|----|
|   | 1.1 | Rec     | hten                                        | 4  |
| 2 | A   | anmak   | en webformulieren                           | 5  |
|   | 2.1 | . We    | bformulier componenten                      | 8  |
|   | 2   | 2.1.1   | Tekstveld/Textfield                         | 9  |
|   | 2   | 2.1.2   | E-mailadres/Email                           | 11 |
|   | Ĩ   | 2.1.3   | Keuzerondjes/Radios                         | 12 |
|   | 2   | 2.1.4   | Selectielijst/Select list                   | 16 |
|   | Ĩ   | 2.1.5   | Tijd/Time                                   | 19 |
|   | 4   | 2.1.6   | Verborgen/Hidden                            | 21 |
|   | 4   | 2.1.7   | Veldengroep/Fieldset                        | 21 |
|   | Ĩ   | 2.1.8   | Tekstvlak/Textarea                          | 23 |
|   | 2   | 2.1.9   | Getal/Number                                | 25 |
|   | 4   | 2.1.10  | Keuzevakjes/Checkboxes                      | 28 |
|   | 2   | 2.1.11  | Datum/Date                                  | 31 |
|   | 2   | 2.1.12  | Bestand/File                                | 33 |
|   | 4   | 2.1.13  | Opmaak/Markup                               | 35 |
|   | 4   | 2.1.14  | Pagina-einde/Page break                     | 35 |
|   | 2.2 | 2 Voc   | prwaarden/Conditionals                      | 37 |
|   | 2.3 | E-m     | ails                                        | 38 |
|   | 2.4 | For     | mulierinstellingen/Form settings            | 40 |
|   | Ĩ   | 2.4.1   | Verzendinstellingen/Submission settings     | 40 |
|   | Ĩ   | 2.4.2   | Toegang tot het formulier/Submission acces  | 40 |
|   | 2   | 2.4.3   | Voortgangsbalk/Progress bar                 | 40 |
|   | 2   | 2.4.4   | Voorbeeldpagina/Preview page                | 40 |
|   | Ĩ   | 2.4.5   | Geavanceerde instellingen/Advanced settings | 40 |
| 3 | Ir  | nzendir | ngen bekijken                               | 42 |
|   | 3.1 | . Inze  | endingen/Submissions                        | 42 |
|   | 3.2 | Ana     | Ilyse/Analysis                              | 43 |
|   | 3.3 | a Tab   | le/Table                                    | 43 |

| 3.4 | Downloaden/Download    | 43 |
|-----|------------------------|----|
| 3.5 | Bewerken/Edit          | 43 |
| 3.6 | Componenten/Components | 43 |

## 28 Webformulieren

Via de functie webformulieren kunnen beheerders met de juiste rechten formulieren opzetten binnen UM website.

Webformulieren zijn altijd gekoppeld aan het content type 'Detail pagina'. Je moet eerste een Detail pagina aanmaken voordat je een formulier kunt maken. Zie 1.2 Aanmaken webformulieren.

### 28.1 Rechten

Beheerders met de volgende rechten kunnen webformulieren aanmaken:

- Editor
- Chiefeditor
- Adminuser

## 29 Aanmaken webformulieren

Om een webformulier aan te maken, maak je eerst een Detail pagina aan.

1. Ga daarvoor naar Inhoud-> Inhoud toevoegen -> Detail pagina.

2. Vul op de Detail pagina minimaal de verplichte velden 'Titel' en 'View mode' in. 'View mode' staat default op 'Standard' en dat kan zo blijven staan.

3. Klik nu op 'Save as draft'. Zie afbeelding 1.

| My Workbench Content Structure Config  | uration UM settings        | Search | Env: accept | editorinchief | Log out |
|----------------------------------------|----------------------------|--------|-------------|---------------|---------|
| Home Add content<br>Create Detail page | ution.                     |        |             |               |         |
| Content *                              | - Content                  |        |             |               | -       |
| Introduction                           | Title *                    | _      |             |               |         |
| Paragraphs                             | Test webformulier          | ]      |             |               |         |
| Magazine                               | Language<br>English V      |        |             |               |         |
| Meta data                              | View mode *                |        |             |               |         |
|                                        | Standard V                 |        |             |               |         |
|                                        | Chapeau                    |        |             |               |         |
|                                        |                            |        |             |               |         |
|                                        |                            |        |             |               |         |
| Menu settings<br>Not in menu           | - Publishing options       |        |             |               |         |
| Publishing or cons                     | Promoted to front page     |        |             |               |         |
| Save as draft Save and request review  | Save and publish Unpublish |        |             |               |         |

Afbeelding 1.

4. Je ziet nu een preview van de aangemaakte pagina. Klik nu op de blauwe knop
Webformulier/Webform onderaan de pagina. Zie afbeelding 2.
Je kunt ook in de webformulier edit modus komen door op Edit draft te kiezen en dan in het horizontale tabblad 'Webformulier/Webform' te kiezen. Zie afbeelding 3.

| My Workbench Content                                                                                                    | Structure Configurat                                                                                                    | tion UM settings                                                               | Purge this page                                                                       |                                          | Search                       | Er                   | w: accept | editorinchie                  | ef Log         |
|----------------------------------------------------------------------------------------------------|----------------------------------------------------------------------------------------------------|--------------------------------------------------------------------------------|---------------------------------------------------------------------------------------|------------------------------------------|------------------------------|----------------------|-----------|-------------------------------|----------------|
| Maastri                                                                                                    | cht Unive                                                                                                    | ersitv                                                                         |                                                                                       |                                          |                              | [ c                  | earch     | Co                            | ontact         |
|                                                                                                    |                                                                                                    |                                                                                |                                                                                       |                                          |                              | 5                    | earch     |                               |                |
|                                                                                                    | Education                                                                                                    | Pecearch                                                                       | Life@LIM                                                                              | News & eve                               | nts                          | About LIA            | A 5       | unnort                        | 2              |
|                                                                                                    | Education                                                                                                    | Kesearen                                                                       | Line@OM                                                                               |                                          |                              | About of             | vn 5      | аррон                         | MyU            |
|                                                                                                    |                                                                                                    |                                                                                |                                                                                       |                                          |                              |                      |           |                               |                |
|                                                                                                    |                                                                                                    |                                                                                |                                                                                       |                                          |                              |                      |           |                               |                |
|                                                                                                    | Detail page                                                                                                    | Test webformul                                                                 | <i>lier</i> has been crea                                                             | ted.                                     |                              |                      |           |                               |                |
|                                                                                                    | Testwo                                                                                                    | hform                                                                          | lior                                                                                  |                                          |                              |                      |           |                               |                |
|                                                                                                    | Test we                                                                                                    | DIOITI                                                                         | uller                                                                                 |                                          |                              |                      |           |                               |                |
|                                                                                                    | Share this nage                                                                                                    |                                                                                |                                                                                       |                                          |                              |                      |           |                               |                |
|                                                                                                    | Share this page                                                                                                    |                                                                                |                                                                                       |                                          |                              |                      |           |                               |                |
|                                                                                                    |                                                                                                    |                                                                                |                                                                                       |                                          |                              |                      |           |                               |                |
|                                                                                                    | 1                                                                                                    |                                                                                |                                                                                       |                                          |                              |                      |           |                               |                |
| Maastricht University                                                                                                    |                                                                                                    |                                                                                |                                                                                       |                                          |                              |                      |           |                               |                |
| postal address                                                                                                    | Education                                                                                                    | Research                                                                       | Life@UN                                                                               | News &                                   | events                       | Abr at UN            | ٨         | Support                       |                |
| Box 616<br>0 MD Maastricht                                                                                                    | n state: Draft N                                                                                                    | Nost recent revisi                                                             | on: Yes Set n                                                                         | noderation state:                        | Needs Re                     | vi v 🗸 Ap            | oply      |                               |                |
| 0.00                                                                                                    | 14/150-11442                                                                                                    | > Research(@)                                                                  | 144 V Studiu in                                                                       | Manue                                    |                              | Congaunsa            | 100       | <ul> <li>Belore yo</li> </ul> |                |
| View draft                                                                                                    | Edit draft Ran                                                                                                    | kings & numb                                                                   | ers Replicate                                                                         | Revisions                                | Webfori                      | n Resul              | ts Tr     | anslate                       |                |
| View draft                                                                                                    | Edit draft Ran                                                                                                    | kings & numb                                                                   | ers Replicate                                                                         | Revisions                                | Webfori                      | m Resul              | ts Tr     | anslate                       | egin           |
| View draft<br>eelding 2.                                                                                                    | Edit draft Ran                                                                                                    | kings & numb                                                                   | ers Replicate                                                                         | Revisions                                | Webfori                      | n Resul              | ts Tr     | anslate                       | egin           |
| View draft<br>eelding 2.<br>My Workbench Content                                                                                                    | Edit draft Ran<br>Structure Configurat                                                                                                    | kings & numb                                                                   | ers Replicate                                                                         | e Revisions                              | Webforn<br>Search            | m Resul              | ts Tr     | editorinchie                  | egin<br>ef Log |
| View draft<br>viritine address<br>eelding 2.<br>My Workbench Content<br>me Test webformulier                                                                                                    | Edit draft Ran<br>Structure Configurat                                                                                                    | kings & numb                                                                   | ers Replicate                                                                         | e Revisions                              | Search                       | m Resul              | ts Tr     | editorinchie                  | egin<br>ef Log |
| View draft<br>vieltine address<br>eelding 2.<br>My Workbench Content<br>me Tost webformulier<br>ew draft Edit draft                                                                                                    | Edit draft Ran<br>Structure Configurat<br>Rankings & number                                                                                                    | kings & numb<br>tion UM settings<br>rs Replicate                               | ers Replicate                                                                         | e Revisions                              | Webforn<br>Search<br>Transla | m Resul              | ts Tr     | editorinchie                  | egin<br>ef Log |
| View draft<br>View draft<br>Vielding 2.<br>My Workbench Content<br>me Test webformulier<br>ew draft Edit draft                                                                                                    | Edit draft Ran<br>Structure Configurat<br>Rankings & number                                                                                                    | kings & numb                                                                   | ers Replicate                                                                         | e Revisions                              | Webforn<br>Search<br>Transla | m Resul<br>Er<br>ate | ts Tr     | editorinchie                  | egin<br>ef Log |
| View draft<br>visiting eddress<br>eelding 2.<br>My Workbench Content<br>me Tast webformulier<br>ew draft Edit draft                                                                                                    | Edit draft Ran<br>Structure Configurat<br>Rankings & number                                                                                                    | kings & numb<br>don UM settings<br>rs Replicate<br>ultaneous editing.          | ers Replicate<br>Revisions W                                                          | e Revisions                              | Webforn<br>Search<br>Transla | m Resul              | ts Tr     | editorinchie                  | egin           |
| View draft<br>View draft<br>Vieltine address<br>eelding 2.<br>My Workbench Content<br>me Test webformulier<br>ew draft Edit draft<br>© This document is r<br>New content: Your draft will                                                                                    | Edit draft Ran<br>Structure Configurat<br>Rankings & number<br>now locked against sim                                                                                                    | kings & numb<br>tion UM settings<br>rs Replicate<br>ultaneous editing. I<br>n. | Replicate<br>Revisions W                                                              | e Revisions                              | Webforn<br>Search<br>Transla | m Resul              | ts Tr     | editorinchie                  | egin<br>ef Log |
| View draft<br>View draft<br>Vieltine address<br>eelding 2.<br>My Workbench Content<br>me Test webformulier<br>ew draft Edit draft<br>ew draft Edit draft<br>This document is r<br>New content: Your draft will<br>Content *                                                  | Edit draft Ran<br>Structure Configurat<br>Rankings & number<br>now locked against sim<br>be placed in moderation                                                                                                    | kings & numb                                                                   | ers Replicate<br>Revisions W                                                          | ebform Results                           | Search<br>Transla            | m Resul              | ts Tr     | editorinchie                  | egin<br>ef Log |
| View draft<br>View draft<br>eelding 2.<br>My Workbench Content<br>me Test webformulier<br>ew draft Edit draft<br>© This document is r<br>New content: Your draft will<br>Content *                                                                                           | Edit draft Ran<br>Structure Configurat<br>Rankings & number<br>now locked against sim<br>to placed in moderation                                                                                                    | kings & numb                                                                   | ers Replicate<br>Revisions W                                                          | e Revisions                              | Webforn<br>Search<br>Transla | m Resul              | ts Tr     | editorinchie                  | egin<br>ef Log |
| View draft<br>View draft<br>eelding 2.<br>My Workbench Content<br>me Test webformulier<br>ew draft Edit draft<br>© This document is r<br>New content: Your draft will<br>Content *                                                                                           | Edit draft Ran<br>Structure Configurat<br>Rankings & number<br>now locked against sim<br>be placed in moderation                                                                                                    | kings & numb                                                                   | Revisions W                                                                           | ebform Results                           | Webforn<br>Search<br>Transla | m Resul              | ts Tr     | editorinchie                  | egin<br>ef Log |
| View draft<br>View draft<br>View draft<br>eelding 2.<br>My Workbench Content<br>me Test webformulier<br>ew draft Edit draft<br>ew draft Edit draft<br>This document is r<br>New content: Your draft will<br>Content *<br>Introduction<br>Paragraphs                          | Edit draft Ran<br>Structure Configurat<br>Rankings & number<br>now locked against sim<br>be placed in moderation                                                                                                    | kings & numb                                                                   | Revisions W                                                                           | ebform Results                           | Search<br>Transla            | m Resul              | ts Tr     | editorinchie                  | egin           |
| View draft<br>View draft<br>eelding 2.<br>My Workbench Content<br>me Test webformulier<br>ew draft Edit draft<br>© This document is r<br>New content: Your draft will<br>Content *<br>Introduction<br>Paragraphs<br>Magazine                                                 | Edit draft Ran<br>Structure Configurat<br>Rankings & number<br>now locked against sim<br>be placed in moderation                                                                                                    | kings & numb                                                                   | ers Replicate<br>Revisions W<br>It will unlock when y                                 | e Revisions                              | Webforn<br>Search<br>Transla | m Resul              | ts Tr     | editorinchie                  | ef Log         |
| View draft<br>View draft<br>View draft<br>eelding 2.<br>My Workbench Content<br>me Test webformulier<br>ew draft Edit draft<br>ew draft Edit draft<br>This document is r<br>New content: Your draft will<br>Content *<br>Introduction<br>Paragraphs<br>Magazine<br>Meta data | Edit draft Ran Structure Configurat Rankings & number now locked against sim be placed in moderation U be value of the value of the val | kings & numb                                                                   | Revisions W<br>t will unlock when y                                                   | ebform Results                           | Webforn<br>Search<br>Transla | m Resul              | ts Tr     | editorinchie                  | egin Log       |
| View draft<br>View draft<br>View draft<br>eelding 2.<br>My Workbench Content<br>me Test webformulier<br>ew draft Edit draft<br>ew draft Edit draft<br>This document is r<br>New content: Your draft will<br>Content *<br>Introduction<br>Paragraphs<br>Magazine<br>Meta data | Edit draft Ran Structure Configurat Rankings & number now locked against sim be placed in moderation T be placed in moderation U be placed in moderation U be placed in modera | kings & numb                                                                   | ers Replicate<br>Revisions W<br>It will unlock when y                                 | ebform Results                           | Search<br>Transla            | m Resul              | ts Tr     | editorinchie                  | egin           |
| View draft<br>View draft<br>eelding 2.<br>My Workbench Content<br>me Test webformulier<br>ew draft Edit draft<br>introduction<br>Paragraphs<br>Magazine<br>Meta data                                                                                                    | Edit draft Ran Structure Configurat Rankings & number now locked against sim be placed in moderation Use placed in moderation Use placed in modera | kings & numb                                                                   | ers Replicate<br>Revisions W<br>It will unlock when y                                 | ebform Results                           | Search<br>Transla            | m Resul              | ts Tr     | editorinchie                  | ergin          |
| View draft View draft View draft eelding 2. My Workbench Content me Test webformulier ew draft Edit draft  This document is r New content: Your draft will Content * Introduction Paragraphs Magazine Meta data                                                              | Edit draft Ran Structure Configurat Rankings & number now locked against sim Use placed in moderation Use placed in moderation Use placed in moder | kings & numb                                                                   | ers Replicate<br>Revisions W<br>It will unlock when y                                 | e Revisions                              | Webforn<br>Search<br>Transla | m Resul              | ts Tr     | editorinchie                  | ergin          |
| View draft<br>View draft<br>View draft<br>eelding 2.<br>My Workbench Content<br>me Test webformulier<br>ew draft Edit draft<br>ew draft Edit draft<br>This document is r<br>New content: Your draft will<br>Content *<br>Introduction<br>Paragraphs<br>Magazine<br>Meta data | Edit draft Ran Structure Configurat Rankings & number now locked against sim be placed in moderation Ube placed in moderation Ube placed in modera | kings & numb                                                                   | ers Replicate<br>Revisions W<br>It will unlock when y                                 | ebform Results                           | Search<br>Transla            | m Resul              | ts Tr     | editorinchie                  | egin           |
| View draft<br>View draft<br>eelding 2.<br>My Workbench Content<br>me Test webformulier<br>ew draft Edit draft<br>This document is r<br>New content: Your draft will<br>Content *<br>Introduction<br>Paragraphs<br>Magazine<br>Meta data                                      | Edit draft Ran Structure Configurat Rankings & number now locked against sim be placed in moderation U be placed in moderation U be placed in modera | kings & numb                                                                   | ers Replicate<br>Revisions W<br>It will unlock when y                                 | ebform Results<br>ou navis ite elsewhere | Search<br>Transk             | m Resul              | ts Tr     | editorinchie                  | egin           |
| View draft<br>View draft<br>eelding 2.<br>My Workbench Content<br>me Test wobformulier<br>ew draft Edit draft<br>This document is r<br>New content: Your draft will<br>Content *<br>Introduction<br>Paragraphs<br>Magazine<br>Meta data                                      | Edit draft Ran Structure Configurat Rankings & number now locked against sim be placed in moderation Ube placed in moderation Ube placed in modera | kings & numb                                                                   | ers Replicate Revisions W It will unlock when y T T T T T T T T T T T T T T T T T T T | e Revisions                              | Webforn<br>Search<br>Transla | m Resul              | ts Tr     | editorinchie                  | ef Log         |

Afbeelding 3.

Je komt nu in het scherm om het webformulier aan te maken of te editen. Op deze pagina vind je 4 tabbladen (zie afbeelding 4):

- Besturingselementen/Form components. Hiermee plaats je de formulier velden)

- Voorwaarden/conditionals (tonen of verbergen van velden o.b.v. de waarden van andere velden)
- E-mails (naar welk adres/adressen het formulier gestuurd moet worden)
- Formulierinstellingen/Form Settings (verschillende formulier settings, waaronder het bevestigingsbericht).

| A My Workbench Content Structu           | re Configuration LIM settings |                    |           | Search                                                                                     | Env: accept | editorinchief                                                            | Log out |
|------------------------------------------|-------------------------------|--------------------|-----------|--------------------------------------------------------------------------------------------|-------------|--------------------------------------------------------------------------|---------|
| Home Test webformulier<br>Test webformul | lier                          |                    |           |                                                                                            |             | Contonnennen                                                             | 208 001 |
| View draft Edit draft Rankir             | ngs & numbers Replicate       | Revisions Webfor   | m Results | Translate                                                                                  |             |                                                                          |         |
| Form components Conditionals E-          | -mails Form settings          | f it to this form. |           | Add a fie<br>Textfield<br>E-mail<br>Radios<br>Select li<br>Select li<br>Hidden<br>Fieldset | d<br>5      | Textarea<br>Number<br>Checkboxes<br>Date<br>File<br>Markup<br>Page break |         |

4

Afbeelding 4.

### **29.1 Webformulier componenten**

Onder het tabblad 'Besturinsgelementen/Form components' vind je aan de rechterzijde bij 'Een veld toevoegen/Add a field' de verschillende velden die je in het formulier kunt plaatsen door deze naar de linkzijde te slepen onder 'Voorbeeldweergave van formulier/Form preview':

- 127. Tekstveld/Textfield (tekstveld 1 regel)
- 128. E-mailadres/Email (e-mailveld)
- 129. Keuzerondjes/Radios (radio-buttons)
- 130. Selectielijst/Select list (selectielijst)
- 131. Tijd/Time (tijdveld)
- 132. Verborgen/Hidden (verborgen veld)
- 133. Veldengroep/Fieldset (verzameling velden)
- 134. Tekstvlak/Tekstarea (groot tekstveld meerdere regels)
- 135. Getal/Number (nummerveld)
- 136. Keuzevakjes/Checkboxes (vinkvakjes veld)
- 137. Datum/Date (datumveld)
- 138. Bestand/File (bestandsveld voor uploade bestanden)
- 139. Opmaak/Markup (opgemaakte tekst)
- 140. Pagina-einde/Page break (verdeeld het formulier in meerdere pagina's)

Nadat je een veld naar links gesleept hebt, kun je deze bewerken door er met je muis op te gaan staan en dan te klikken of door op het pen-icoontje te klikken dat getoond wordt. Zie afbeelding 5.

| 🕇 My Workbench                                                                                            | Content                     | Structure  | Configuration | UM settings |           |         |         |         | Search                                                                                                    | Env: accept                                                                                                    | editorinchief                                                            | Log out |
|----------------------------------------------------------------------------------------------------|-----------------------------|------------|---------------|-------------|-----------|---------|---------|---------|----------------------------------------------------------------------------------------------------|----------------------------------------------------------------------------------------------------|--------------------------------------------------------------------------|---------|
| Test web                                                                                                  | bforr                       | nulie      | r!            |             |           |         |         |         |                                                                                                    |                                                                                                    |                                                                          |         |
| View draft Edi                                                                                            | it draft                    | Rankings   | & numbers     | Replicate   | Revisions | Webform | Results | Transla | te                                                                                                    |                                                                                                    |                                                                          |         |
| Form components Form previe New textfield Properties Title * New textfield Form key: new_te Default value | Conditiona<br>2W<br>Display | Is E-mails | s Form settin | igs         |           |         |         | Clos    | Add a fiel<br>Textfiel<br>C E-mail<br>C E-mail<br>Se<br>Se<br>Se<br>Se<br>Se<br>Se<br>Se<br>Se<br>Se<br>Se | 2 d<br>d ())<br>ist<br>ist<br>d<br>d<br>d<br>c<br>ist<br>d<br>d<br>d<br>c<br>ist<br>d<br>d<br>c<br>ist<br>d<br>d<br>c<br>ist<br>d<br>d<br>c<br>c<br>c<br>c<br>c<br>c<br>c<br>c<br>c<br>c<br>c<br>c<br>c | Textarea<br>Number<br>Checkboxes<br>Date<br>File<br>Markup<br>Page break |         |
| Description                                                                                               | ncel                        |            |               |             |           |         |         |         | 4                                                                                                    |                                                                                                    |                                                                          |         |

Afbeelding 5.

### 29.1.1 Tekstveld/Textfield

Het Tekstveld kent de volgende opties:

Onder het tabblad Eigenschappen/Properties (Zie afbeelding 6):

- Titel (wordt standaard boven het veld getoond)
- Standaard waarde/Default value Standaard waarde/Default value (de waarde die standaard in het tekstveld getoond wordt)
- Beschrijving/Description (beschrijving die onder het tekstveld getoond wordt)

| My Workbench     | Content      | Structure   | Configuration | UM settings |           |         |         |           |   | Search | Env                        | accept | editorinchief | 1 |
|------------------|--------------|-------------|---------------|-------------|-----------|---------|---------|-----------|---|--------|----------------------------|--------|---------------|---|
| est weblo        | ebfor        | mulie       | er            |             |           |         |         |           |   |        |                            |        |               |   |
| w draft E        | dit draft    | Rankings    | & numbers     | Replicate   | Revisions | Webform | Results | Translate |   |        |                            |        |               |   |
| components       | Conditio     | nals E-mail | s Form set    | tings       |           |         |         |           |   |        |                            |        |               |   |
| Form prev        | iew          |             |               |             |           |         |         |           |   | A      | dd a field                 |        |               |   |
| Titel teksvel    | ld           |             |               |             |           |         |         |           | I | ×      | Textfield                  |        | Textarea      |   |
| Standaard w      | aarde        |             |               |             |           |         |         |           |   |        | 👩 E-mail                   | 12     | Number        |   |
| Dit is een bes   | chrijving    |             |               |             |           |         |         |           |   |        | <ul> <li>Radios</li> </ul> |        | Checkboxes    |   |
| Properties       | Display      | Validation  |               |             |           |         |         |           | ( | lose   | Select list                |        | Date          |   |
| Title *          |              |             |               |             |           |         |         |           |   |        | Time                       |        | File          |   |
| Titel teksveld   | i            |             |               |             |           |         |         |           |   |        | Hidden                     | 482    | Markup        |   |
| Form key: titel_ | teksveld [Ed | it]         |               |             |           |         |         |           |   |        | Fieldset                   | H      | Page break    |   |
| Default valu     | le           |             |               |             |           |         |         |           |   |        |                            |        |               |   |
| Standaard w      | aarde        |             |               |             |           |         |         |           |   |        |                            |        |               |   |
| Description      |              |             |               |             |           |         |         |           |   |        |                            |        |               |   |
| Dit is een b     | peschrijving | )           |               |             |           |         |         |           |   |        |                            |        |               |   |
|                  |              |             |               |             |           |         |         |           |   |        |                            |        |               |   |
|                  |              |             |               |             |           |         |         |           |   |        |                            |        |               |   |
|                  |              |             |               |             |           |         |         |           |   | 11     |                            |        |               |   |
|                  |              |             |               |             |           |         |         |           |   |        |                            |        |               |   |

Afbeelding 6.

Onder het tablad Weergeven/Display (Zie afbeelding 7):

- Voorvoegsel/Prefix (tekstje voor het invulveld)
- Achtervoegsel/Suffix (tekstje achter het invulveld)
- Plaatshouder/Placeholder (tekstje dat in het invulveld getoond wordt als men er met de muis op klikt)
- Lengte/Size (lengte van het veld, getal invullen. Standaardwaarde is lengte 50)
- Labelweergave/Display (of de titel boven, voor of onder het veld moet komen staan)
- Uitgeschaked/Disabled (read only) -> indien aangevinkt kan het veld niet gewijzigd worden door een gebruiker
- Afgeschermd/Private (alleen zichtbaar voor gebruikers die de resultaten van de ingevulde formulier kunnen zien)
- Wrapper CSS classes (toevoegen CSS styling code rondom veld en label)
- CSS classes (toevoeging CSS styling in veld)

| form preview           |                    |                       |                 |                         |  |       | Ad  | d a field   |            |   |
|------------------------|--------------------|-----------------------|-----------------|-------------------------|--|-------|-----|-------------|------------|---|
| Titel teksveld         |                    |                       |                 |                         |  | / ×   |     | Textfield   | ] Textarea | Ĺ |
| Standaard waarde       |                    |                       |                 |                         |  |       |     | E-mail      | Number     |   |
| Dit is een beschrijvin | g                  |                       |                 |                         |  |       | 0   | Radios      | Checkboxes | Ĺ |
| Properties Disp        | ay Validation      |                       |                 |                         |  | Close |     | Select list | Date       | Ĺ |
| Prefix                 |                    |                       |                 |                         |  |       | 123 | Time 🕻      | File       | Ĺ |
|                        |                    |                       | 7               |                         |  |       | 60  | Hidden      | > Markup   | Ĺ |
| Suffix                 |                    |                       |                 |                         |  |       | 0   | Fieldset    | Page break | Ĺ |
|                        |                    |                       |                 |                         |  |       |     |             |            |   |
| Placebolder            |                    |                       |                 |                         |  |       |     |             |            |   |
|                        |                    |                       |                 |                         |  |       |     |             |            |   |
| The placeholder will   | he chours in the f | ald until the upor    | starta antarina | a value                 |  |       |     |             |            |   |
| Size                   | be shown in the i  | ieid until the user : | starts entening | a value.                |  |       |     |             |            |   |
| 24                     |                    |                       |                 |                         |  |       |     |             |            |   |
|                        |                    |                       |                 |                         |  |       |     |             |            |   |
| Label display          |                    |                       |                 |                         |  |       |     |             |            |   |
| Above v                |                    | ile leb el            |                 |                         |  |       |     |             |            |   |
| Determines the plac    | ement of the com   | ponents label.        |                 |                         |  |       |     |             |            |   |
| Disabled (rea          | d-only)            |                       |                 |                         |  |       |     |             |            |   |
| Private                | o chown only to u  | nore with requite a   | 00000           |                         |  |       |     |             |            |   |
| Wrapper CSS cla        | ecoc               | Sers with results a   | 00055.          |                         |  |       |     |             |            |   |
|                        | 3303               |                       |                 |                         |  |       |     |             |            |   |
| Apply a class to the   | wrapper around b   | oth the field and it  | s label. Separa | ate multiple by spaces. |  |       |     |             |            |   |
| CSS classes            |                    |                       |                 |                         |  |       |     |             |            |   |
|                        |                    |                       |                 |                         |  |       |     |             |            |   |
|                        | field Constate m   | utiolo bu opococ      |                 |                         |  |       |     |             |            |   |
| Apply a class to the   | neio. Separate mi  | imple by spaces.      |                 |                         |  |       |     |             |            |   |

Afbeelding 7.

Onder het tabblad Validatie/Validation (zie afbeelding 8):

- Vereist/Required (indien aangevinkt is het veld verplicht om in te vullen door een gebruiker)
- Uniek/Unique (indien aangevinkt, moet de waarde die ingevuld is door de gebruiker moet uniek zijn, dus mag niet door een andere gebruiker al eens ingevuld zijn.)
- Beschrijving/Description (beschrijving die onder het tekstveld getoond wordt)
- Maximale lengte/Max length (maximal aantal karakters dat een gebruiker mag invullen)

| y Workbench Content Structure Configuration UM settings                                                  | Search        | Env: accept editorinchie | Log |
|----------------------------------------------------------------------------------------------------|---------------|--------------------------|-----|
| a Tiet webformulier<br>est webformulier                                                                  |               |                          |     |
| v draft Edit draft Rankings & numbers Replicate Revisions Webform Results Translate                      |               |                          |     |
| components Conditionals E-mails Form settings                                                            |               |                          |     |
|                                                                                                    | Add a f       | ìeld                     |     |
| Titel teksveld                                                                                           | ✓ X → Textfit | eld 📑 Textarea           | 1   |
| Standaard waarde                                                                                         | E-mai         | il (12) Number           | 1   |
| Dit is een beschrijving                                                                                  | Radio         | os Checkboxes            | ĺ   |
| Properties Display Validation                                                                            | Close Selec   | t list 🔲 Date            | j   |
|                                                                                                    | Time          | 📮 File                   | ]   |
|                                                                                                    | iii) Hidde    | an Alb Markup            | ]   |
| Check that all entered values for this field are unique. The same value is not allowed to be used twice. | Fields        | set    Page break        | 1   |
| Max length                                                                                               |               |                          |     |
|                                                                                                    |               |                          |     |

Afbeelding 8.

### 29.1.2 E-mailadres/Email

Het E-mailveld kent de volgende opties:

Onder het tabblad Eigenschappen/Properties (Zie afbeelding 9):

- Titel (wordt standaard boven het veld getoond)
- Standaard waarde/Default value (de waarde die standaard in het veld getoond wordt)
- Beschrijving/Description (beschrijving die onder het veld getoond wordt)

| omponents Conditionals E-mails Form settings |              |            |
|----------------------------------------------|--------------|------------|
| orm preview                                  |              |            |
|                                              | Add a field  |            |
| E-mailveld                                   |              | Textarea   |
| 7                                            | 💿 E-mail     | 12 Number  |
| Properties Display Validation                | Close Radios | Checkboxes |
| Title *                                      | Select list  | Date       |
| E-mailveld                                   | Time         | File       |
| Form key: e_mailveld [Edit]                  | Hidden       | ≪R> Markup |
| Default value                                | Fieldset     | Page break |
| Description                                  |              |            |
|                                              |              |            |
|                                              |              |            |
| Description                                  |              |            |

Afbeelding 9.

Onder het tablad Weergeven/Display (Zie afbeelding 10):

- Plaatshouder/Placeholder (tekstje dat in het invulveld getoond wordt als men er met de muis op klikt)
- Lengte/Size (lengte van het veld, getal in vullen. Standaardwaarde is lengte 50)
- Labelweergave/Display (of de titel boven, voor of onder het veld moet komen staan)
- Uitgeschaked/Disabled (read only) -> indien aangevinkt kan het veld niet gewijzigd worden door een gebruiker
- Afgeschermd/Private (alleen zichtbaar voor gebruikers die de resultaten van de ingevulde formulier kunnen zien)
- Wrapper CSS classes (toevoegen CSS styling code rondom veld en label)
- CSS classes (toevoeging CSS styling in veld)

| est webto                                                                                                    | ent Structure                                   | Configuration                        | UM settings         |                   |                 |                |                     |       | Search    | Env: accept | editorinchief |
|----------------------------------------------------------------------------------------------------|-------------------------------------------------|--------------------------------------|---------------------|-------------------|-----------------|----------------|---------------------|-------|-----------|-------------|---------------|
| w draft Edit draf                                                                                                    | t Rankings                                      | & numbers                            | Replicate           | Revisions         | Webform         | Results        | Translate           |       |           |             |               |
| components Cond                                                                                                    | tionals E-ma                                    | ils Form sett                        | tings               |                   |                 |                |                     |       |           |             |               |
|                                                                                                    |                                                 |                                      |                     |                   |                 |                |                     |       |           |             |               |
| Form preview                                                                                                    |                                                 |                                      |                     |                   |                 |                |                     |       | Add a fi  | eld         |               |
| E-mailveld                                                                                                    |                                                 |                                      |                     |                   |                 |                |                     | / ×   | D Textfie | ld 🔳        | Textarea      |
|                                                                                                    |                                                 |                                      | 7                   |                   |                 |                |                     |       | 💿 E-mail  | 1           | Number        |
| Properties Displa                                                                                                    | Validation                                      |                                      |                     |                   |                 |                |                     | Close | Radio     | s 🕑         | Checkboxes    |
| Displa                                                                                                    | Vandation                                       |                                      |                     |                   |                 |                |                     | 0000  | E Select  | ist 🛅       | Date          |
| Placeholder                                                                                                    |                                                 |                                      |                     |                   |                 |                |                     |       | E Time    | 4           | File          |
|                                                                                                    |                                                 |                                      |                     |                   |                 |                |                     |       | Hidder    | n (42)      | Markup        |
| The placeholder will b                                                                                                   | e snown in the tie                              | aid until the user                   | starts entering a   | value. Otten use  | d for example v | alues, such as | "jonn@example.com". |       | Fields    | et          | Page break    |
| Label display<br>Above ~<br>Determines the placer<br>Disabled (read<br>Private<br>Private fields are<br>Wrapper CSS clas | nent of the compo-<br>only)<br>shown only to us | onent's label.<br>ers with results a | access.             |                   |                 |                |                     |       |           |             |               |
|                                                                                                    | ranner around bo                                |                                      |                     | e multiple by spa | ces.            |                |                     |       |           |             |               |
| Apply a class to the w<br>CSS classes                                                                                    |                                                 | oth the field and r                  | its label. Separate |                   |                 |                |                     |       |           |             |               |

Afbeelding 10.

Onder het tabblad Validatie/Validation (zie afbeelding 11):

- Vereist/Required (indien aangevinkt is het veld verplicht om in te vullen door een gebruiker)
- Uniek/Unique (indien aangevinkt, moet de waarde die ingevuld is door de gebruiker moet uniek zijn, dus mag niet door een andere gebruiker al eens ingevuld zijn.)

|       | Add a fie                  | ald                                                                                                    |                                                                                                    |                                                                                                    |
|-------|----------------------------|----------------------------------------------------------------------------------------------------|----------------------------------------------------------------------------------------------------|----------------------------------------------------------------------------------------------------|
| X     | Textfield                  | d 🔳 T                                                                                                   | extarea                                                                                                    |                                                                                                    |
|       | 💿 E-mail                   | 12 N                                                                                                    | lumber                                                                                                    |                                                                                                    |
| Close | <ul> <li>Radios</li> </ul> | S (                                                                                                    | heckboxes                                                                                                    |                                                                                                    |
| 0.000 | Select I                   | list 🗖 C                                                                                                | Date                                                                                                    |                                                                                                    |
|       | E Time                     | 📮 F                                                                                                    | ile                                                                                                    |                                                                                                    |
|       | Hidden                     | (412) N                                                                                                 | Markup                                                                                                    |                                                                                                    |
|       | Fieldse                    | et F                                                                                                    | age break                                                                                                    |                                                                                                    |
|       |                            | Add a fie<br>X<br>Cose<br>Cose<br>Add a fie<br>E-mall<br>P Radios<br>Select<br>III The<br>Hidden<br>The | Add a field  Add a field  Cose  Add a field   Frail  Fraid  Fraid Fraid Fraid  Fraid Fraid F | Add a field  Add a field  Factinia  Factinia  Factor  Core  Add a field  Factor  Factor  Facto |

Afbeelding 11.

### 29.1.3 Keuzerondjes/Radios

Het Radios veld (waarmee vinkvakjes in een webformulier aangebracht kunnen worden en waaruit de gebruiker slechts 1 optie kan kiezen), kent de volgende opties:

Onder het tabblad Eigenschappen/Properties (Zie afbeelding 12):

- Titel (wordt standaard boven het veld getoond)
- Beschrijving/Description (beschrijving die onder het veld getoond wordt)

| v draft Ed  | dit draft     | Ranking  | gs & number | rs Replicate | e Revisions | Webform | Results | Translate |   |       |           |            |            |
|-------------|---------------|----------|-------------|--------------|-------------|---------|---------|-----------|---|-------|-----------|------------|------------|
| omponents   | Conditio      | nals E-m | ails Form   | settings     |             |         |         |           |   |       |           |            |            |
| orm previ   | iew           |          |             |              |             |         |         |           |   |       | Add a fi  | ìeld       |            |
| Titel       |               |          |             |              |             |         |         |           | Î | ×     | ( Textfie | eld        | Textarea   |
| ◯ one       |               |          |             |              |             |         |         |           |   |       | 💿 E-mai   | al (12     | Number     |
| ⊖ two       |               |          |             |              |             |         |         |           |   |       | Radio     | os 🗹       | Checkboxes |
| ) three     |               |          |             |              |             |         |         |           |   |       | Selec     | t list 📃 🚍 | Date       |
|             | <b>D</b> iata | 0.11.11  |             |              |             |         |         |           |   |       | R Time    | G          | File       |
| Properties  | Display       | Options  | Validation  |              |             |         |         |           |   | Close | Hidde     | an 482     | Markup     |
| Title *     |               |          |             |              |             |         |         |           |   |       | Fields    | set        | Page break |
| Titel       | Edit          |          |             |              |             |         |         |           |   |       |           |            |            |
| Description | conj          |          |             |              |             |         |         |           |   |       |           |            |            |
| Description |               |          |             |              |             |         |         |           |   |       |           |            |            |
|             |               |          |             |              |             |         |         |           |   |       |           |            |            |
|             |               |          |             |              |             |         |         |           |   |       |           |            |            |
|             |               |          |             |              |             |         |         |           |   |       |           |            |            |

Afbeelding 12.

Onder het tablad Weergeven/Display (Zie afbeelding 13):

- Labelweergave/Display (of de titel boven, voor of onder het veld moet komen staan)
- Afgeschermd/Private (alleen zichtbaar voor gebruikers die de resultaten van de ingevulde formulier kunnen zien)
- Wrapper CSS classes (toevoegen CSS styling code rondom veld en label)
- CSS classes (toevoeging CSS styling in veld)

| My Workbench Content Structure Configuration UM settings                                                                                    | Search                                             | Env: accept        | editorinchief                            | Log ou |
|----------------------------------------------------------------------------------------------------|----------------------------------------------------|--------------------|------------------------------------------|--------|
| Test webformulier                                                                                                    |                                                    |                    |                                          |        |
| View draft Edit draft Rankings & numbers Replicate Revisions Webform Results Translate                                                      |                                                    |                    |                                          |        |
| Form components Conditionals E-mails Form settings                                                                                          |                                                    |                    |                                          |        |
| Form preview Titel One two three                                                                                                    | Add a fii<br>Textfie<br>E-mail<br>Radion<br>Select | eld<br>id E<br>s Ø | Textarea<br>Number<br>Checkboxes<br>Date |        |
| Properties Display Options Validation Cor                                                                                                   | se Hidder                                          | <b>a</b>           | File                                     |        |
| Label display<br>Above V                                                                                                    | Fields                                             | et H               | Page break                               |        |
| Determines the placement of the component's label.  Private Private fields are shown only to users with results access. Wrapper CSS classes |                                                    |                    |                                          |        |
| Apply a class to the wrapper around both the field and its label. Separate multiple by spaces.<br>CSS classes                               |                                                    |                    |                                          |        |
| Apply a class to the field. Separate multiple by spaces.                                                                                    |                                                    |                    |                                          |        |
| Raun Danael                                                                                                    |                                                    |                    |                                          |        |

#### Afbeelding 13.

Onder het tablad Opties/Options (Zie afbeelding 14):

- Hier vul je de opties in de gebruiker kan aanvinken (bij Radio buttons kan een gebruiker slechts 1 optie aanvinken). Standaard staat er 3 opties die je kunt aanpassen. Via de kruisjes of het plusje (Item toevoegen/Add item) kun je minder of meer opties krijgen.
- Door een cirkel voor de opties aan te vinken, geef je aan welke optie default aan staat. Met de link No default is de default waarde uit.
- Indien gewenst kun je via de optie 'Handmatige invoer/Manual Entry' in een onderwaterscherm zelf opties aanmaken/wijzigen/verwijderen. Elke optie op een nieuwe regel (zie voorbeeld in onderwaterscherm voor de wijze van schrijven).
- Via 'Optie-instellingen/Option settings' kun je de optie 'Toetsen aanpassen/Custom keys' aanvinken. Daarmee kun je een onderscheid maken tussen de interne waarde (key) van een optie en de waarde die aan een gebruiker wordt getoond (value).

| My Workbench                | Content Str                      | ucture Configuration      | UM settings         |                 |                    |              |           |                | Sea    | rch      | Env: accept | editorinchief | Log ou |
|-----------------------------|----------------------------------|---------------------------|---------------------|-----------------|--------------------|--------------|-----------|----------------|--------|----------|-------------|---------------|--------|
| Home Test webfor<br>Test we | ebform                           | ulier                     |                     |                 |                    |              |           |                |        |          |             |               |        |
| View draft Ec               | dit draft Ra                     | nkings & numbers          | Replicate           | Revisions       | Webform            | Results      | Translate |                |        |          |             |               |        |
| orm components              | Conditionals                     | E-mails Form set          | tings               |                 |                    |              |           |                |        |          |             |               |        |
| Form previ                  | riew                             |                           |                     |                 |                    |              |           |                |        | Add a fi | eld         |               |        |
| Titel                       |                                  |                           |                     |                 |                    |              |           | J              | ×      | Textfie  | ld 🔳        | Textarea      |        |
| ⊖ one                       |                                  |                           |                     |                 |                    |              |           |                |        | 💿 E-mail | 31          | Number        |        |
| ⊖ two                       |                                  |                           |                     |                 |                    |              |           |                |        | Radio    |             | Checkboxes    |        |
| O three                     |                                  |                           |                     |                 |                    |              |           |                |        | Select   | list        | Date          |        |
| Properties                  | Display Opti                     | one Validation            |                     |                 |                    |              |           |                | Close  | R Time   | 4           | File          |        |
| Tiopenues                   | Opu                              |                           |                     |                 |                    |              |           |                | 0.000  | Hidde    | n ≪⊳        | Markup        |        |
| Options •                   |                                  |                           |                     |                 |                    |              |           |                |        | Fields   | et 🖂        | Page break    |        |
| Default                     | Value                            |                           |                     |                 |                    |              |           |                |        |          |             |               |        |
| + 0                         | one                              |                           |                     |                 |                    |              |           |                | 8      |          |             |               |        |
| * 0                         | two                              |                           |                     |                 |                    |              |           |                | 8      |          |             |               |        |
| + ()                        | three                            |                           |                     |                 |                    |              |           |                | 8      |          |             |               |        |
| No default                  |                                  |                           |                     |                 |                    |              |           | ♦ Ac<br>Manual | d item |          |             |               |        |
| - Option                    | n settings -                     |                           |                     |                 |                    |              |           | manue          | aronay |          |             |               |        |
| Custo                       | tomize keys<br>tomizing the keys | will allow you to save on | ne value internally | while showing a | a different option | to the user. |           |                |        |          |             |               |        |
| Save C                      | Cancel                           |                           |                     |                 |                    |              |           |                |        |          |             |               |        |

Afbeelding 14.

Onder het tabblad Validatie/Validation (zie afbeelding 15):

- Vereist/Required (indien aangevinkt is het veld verplicht om in te vullen door een gebruiker)

| .,,                                                                     | Content   | Structure  | Configuration  | UM settings |           |         |         |           | Sea     | rch                                                | Env: accept | editorinchief               | Ŀ |
|-------------------------------------------------------------------------|-----------|------------|----------------|-------------|-----------|---------|---------|-----------|---------|----------------------------------------------------|-------------|-----------------------------|---|
| est weble                                                               | ebfor     | mulie      | er             |             |           |         |         |           |         |                                                    |             |                             |   |
| w draft E                                                               | dit draft | Rankings   | & numbers      | Replicate   | Revisions | Webform | Results | Translate |         |                                                    |             |                             |   |
| components                                                              | Condition | nals E-mai | ils Form setti | ings        |           |         |         |           |         |                                                    |             |                             |   |
| Form prev                                                               | riew      |            |                |             |           |         |         |           | <br>×   | Add a fie                                          | eld         | Textarea                    |   |
|                                                                         |           |            |                |             |           |         |         |           | <br>· · | C E mail                                           |             | Number                      |   |
| ○ one                                                                   |           |            |                |             |           |         |         |           |         | Co Crinan                                          | UE          |                             |   |
| <ul><li>one</li><li>two</li></ul>                                       |           |            |                |             |           |         |         |           |         | Radios                                             |             | Checkboxes                  |   |
| <ul><li>one</li><li>two</li><li>three</li></ul>                         |           |            |                |             |           |         |         |           |         | Radios     Select                                  | list        | Checkboxes<br>Date          |   |
| one two three                                                           | Display   | Ortions    | Mildeler       |             |           |         |         |           |         | Radios     Select     Time                         | list        | Checkboxes Date File        |   |
| <ul> <li>one</li> <li>two</li> <li>three</li> <li>Properties</li> </ul> | Display   | Options    | Validation     |             |           |         |         |           | Close   | Radios     Radios     Select I     Time     Hidden |             | Checkboxes Date File Markup |   |

Afbeelding 15.

### 29.1.4 Selectielijst/Select list

De Selectielijst/Select list (dropdown lijst) kent de volgende opties:

Onder het tabblad Eigenschappen/Properties (Zie afbeelding 16):

- Titel (wordt standaard boven het veld getoond)
- Beschrijving/Description (beschrijving die onder het veld getoond wordt)

| y Workbench Co               | ontent Structur | e Configuration | n UM settings |           |         |         |           |    | Search | Er          | w: accept | editorinchief | Log ou |
|------------------------------|-----------------|-----------------|---------------|-----------|---------|---------|-----------|----|--------|-------------|-----------|---------------|--------|
| e Test weblormule<br>est web | formul          | ier             |               |           |         |         |           |    |        |             |           |               |        |
| v draft Edit d               | raft Rankin     | gs & numbers    | Replicate     | Revisions | Webform | Results | Translate |    |        |             |           |               |        |
| components Co                | nditionals E-r  | nails Form set  | ttings        |           |         |         |           |    |        |             |           |               |        |
| orm preview                  |                 |                 |               |           |         |         |           |    | A      | dd a field  |           |               |        |
| Titel select veld            |                 |                 |               |           |         |         |           | Ø  | ×      | Textfield   |           | Textarea      |        |
| - None - 🗸                   |                 |                 |               |           |         |         |           |    | 0      | E-mail      | 12        | Number        |        |
| Properties Dis               | play Options    | Validation      |               |           |         |         |           | CI | 50     | Radios      |           | Checkboxes    |        |
| Title                        |                 |                 |               |           |         |         |           |    | 1      | Select list |           | Date          |        |
| Titel select yeld            |                 |                 |               |           |         |         |           |    | 8      | Time        | 4         | File          |        |
| Form key: titel_selec        | t_veld [Edit]   |                 |               |           |         |         |           |    | 0      | Hidden      | 412       | Markup        |        |
| Description                  |                 |                 |               |           |         |         |           |    | C      | Fieldset    | н         | Page break    |        |
|                              |                 |                 |               |           |         |         |           |    | 4      |             |           |               |        |

### Afbeelding 16

Onder het tablad Weergeven/Display (Zie afbeelding 17):

- Labelweergave/Display (of de titel boven, voor of onder het veld moet komen staan)
- Afgeschermd/Private (alleen zichtbaar voor gebruikers die de resultaten van de ingevulde formulier kunnen zien)
- Wrapper CSS classes (toevoegen CSS styling code rondom veld en label)
- CSS classes (toevoeging CSS styling in veld)

| draft Edit draft         | Rankings & numbers Replicate Revi                         | sions Webform Results | Translate |    |             |            |
|--------------------------|-----------------------------------------------------------|-----------------------|-----------|----|-------------|------------|
| omponents Condition      | als E-mails Form settings                                 |                       |           |    |             |            |
| orm preview              |                                                           |                       |           | Ac | dd a field  |            |
| Titel select veld        |                                                           |                       | I         | ×  | Textfield   | Textarea   |
| - None - 🗸               |                                                           |                       |           | 8  | B E-mail    | Number     |
| Properties Display       | Options Validation                                        |                       | CI        | se | Radios      | Checkboxes |
| Label display            |                                                           |                       |           | 1  | Select list | Date       |
| Above ~                  |                                                           |                       |           | 8  | Time (      | File       |
| Determines the placeme   | t of the component's label.                               |                       |           | 6  | Hidden 4    | Markup     |
| Private                  |                                                           |                       |           | 0  | Fieldset    | Page break |
| Private fields are sr    | wh only to users with results access.                     |                       |           |    |             |            |
| 1110pp01 000 010330      |                                                           |                       |           |    |             |            |
| Apply a class to the wra | per around both the field and its label. Separate multipl | by spaces.            |           |    |             |            |
| CSS classes              |                                                           |                       |           |    |             |            |
|                          |                                                           |                       |           |    |             |            |

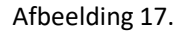

Onder het tablad Opties/Options (Zie afbeelding 18):

- Hier vul je de opties in de gebruiker kan aanvinken. Standaard staat er 3 opties die je kunt aanpassen. Via de kruisjes of het plusje (Item toevoegen/Add item) kun je minder of meer opties krijgen.
- Door een cirkel voor de opties aan te vinken, geef je aan welke optie default aan staat. Met de link No default is de default waarde uit.
- Indien gewenst kun je via de optie 'Handmatige invoer/Manual Entry' in een onderwaterscherm zelf opties aanmaken/wijzigen/verwijderen. Elke optie op een nieuwe regel (zie voorbeeld in onderwaterscherm voor de wijze van schrijven).
- Via 'Optie-instellingen/Option settings' kun je de optie 'Toetsen aanpassen/Custom keys' aanvinken. Daarmee kun je een onderscheid maken tussen de interne waarde (key) van een optie en de waarde die aan een gebruiker wordt getoond (value).

| My Workbench    | Content Structure Configuration           | UM settings        |                 |                |              |           |            | Search  | Env: accept | editorinchief | Log out |
|-----------------|-------------------------------------------|--------------------|-----------------|----------------|--------------|-----------|------------|---------|-------------|---------------|---------|
| TEST WE         | bioimuliei                                |                    |                 |                |              |           |            |         |             |               |         |
| View draft Edi  | it draft Rankings & numbers               | Replicate          | Revisions       | Webform        | Results      | Translate |            |         |             |               |         |
| Form components | Conditionals E-mails Form sett            | ings               |                 |                |              |           |            |         |             |               |         |
|                 |                                           |                    |                 |                |              |           |            |         |             |               |         |
| Form previe     | 2W                                        |                    |                 |                |              |           |            | Add a   | field       |               |         |
| Titel select ve | eld                                       |                    |                 |                |              |           | 1          | X 🚯 Tex | tfield      | Textarea      |         |
| - None - 🗸      |                                           |                    |                 |                |              |           |            | 🔯 E-r   | nail        | Number        |         |
| Properties      | Display Options Validation                |                    |                 |                |              |           | Clo        | 60 Ra   | dios        | Checkboxes    |         |
| 0               |                                           |                    |                 |                |              |           |            | E Se    | ect list    | Date          |         |
| Options         |                                           |                    |                 |                |              |           |            | R Tin   | 10 🔽        | File          |         |
| Default         | Value                                     |                    |                 |                |              |           |            | 📑 Hic   | iden 42     | Markup        |         |
| * ()            | one                                       |                    |                 |                |              |           | 8          | Fie     | ldset       | Page break    |         |
| + ()            | two                                       |                    |                 |                |              |           | 8          |         |             |               |         |
| + ()            | three                                     |                    |                 |                |              |           | 8          |         |             |               |         |
| No default      |                                           |                    |                 |                |              |           | Add ite    | m       |             |               |         |
| - Ontion        | settings                                  |                    |                 |                |              |           | Manual ent | ry      |             |               |         |
| option          | Settings                                  |                    |                 |                |              |           |            |         |             |               |         |
| Custo           | mize keys                                 |                    |                 |                |              |           |            |         |             |               |         |
| Custo           | mizing the keys will allow you to save on | e value internally | while showing a | amerent option | to the user. |           |            |         |             |               |         |
|                 |                                           |                    |                 |                |              |           |            |         |             |               |         |
| L               |                                           |                    |                 |                |              |           |            |         |             |               |         |
| Save Ca         | incel                                     |                    |                 |                |              |           |            |         |             |               |         |

Afbeelding 18.

Onder het tabblad Validatie/Validation (zie afbeelding 19):

- Vereist/Required (indien aangevinkt is het veld verplicht om in te vullen door een gebruiker)

| Ny Workbench Content Structure Configuration UM settings                            | Sea   | irch                       | Env: accept | editorinchief | Logo |
|-------------------------------------------------------------------------------------|-------|----------------------------|-------------|---------------|------|
| est webformulier                                                                    |       |                            |             |               |      |
| w draft Edit draft Rankings & numbers Replicate Revisions Webform Results Translate |       |                            |             |               |      |
| components Conditionals E-mails Form settings                                       |       |                            |             |               |      |
| Form preview                                                                        |       | Add a field                | d           |               |      |
| Titel select veld                                                                   | X     | Textfield                  |             | Textarea      |      |
| - None - 🗸                                                                          |       | 💿 E-mail                   | 12          | Number        |      |
| Properties Display Ontions Validation                                               | Close | <ul> <li>Radios</li> </ul> |             | Checkboxes    |      |
|                                                                                     |       | Select list                | t 🔲         | Date          |      |
| Required                                                                            |       | Ra Time                    | 4           | File          |      |
|                                                                                     |       | Hidden                     | 482         | Markup        |      |
|                                                                                     |       | Fieldset                   | н           | Page break    |      |

Afbeelding 19.

### 29.1.5 Tijd/Time

Het Tijd/Time veld kent de volgende opties:

Onder het tabblad Eigenschappen/Properties (Zie afbeelding 20):

- Titel (wordt standaard boven het veld getoond)
- Standaard waarde/Default value (heeft geen functie in dit veld?)
- Beschrijving/Description (beschrijving die onder het veld getoond wordt)

| Ay Workbench Content Structure Configuration UM settings                  | Sea       | arch Env: accep | editorinchief |
|---------------------------------------------------------------------------|-----------|-----------------|---------------|
| est webformulier                                                          |           |                 |               |
| v draft Edit draft Rankings & numbers Replicate Revisions Webform Results | Translate |                 |               |
| omponents Conditionals E-mails Form settings                              |           |                 |               |
|                                                                           |           | Add a field     |               |
| Titel tiidveld                                                            | / ×       | Textfield       | Textarea      |
| Hour v : 00 v • am ) pm                                                   |           | C E-mail        | Number        |
| Proportion Dieplay Validation                                             | Cinno     | Radios          | Checkboxes    |
|                                                                           | Close     | Select list     | Date          |
| Title *                                                                   |           | E Time          | 👃 File        |
| Form key: titel_tijdveld [Edit]                                           |           | Hidden 4        | ⊗ Markup      |
| Default value                                                             |           | Fieldset        | Page break    |
|                                                                           |           |                 |               |
| Description                                                               |           |                 |               |
|                                                                           |           |                 |               |
|                                                                           |           |                 |               |
|                                                                           | ~         |                 |               |
|                                                                           |           |                 |               |

Afbeelding 20.

Onder het tablad Weergeven/Display (Zie afbeelding 21):

- 12 of 24 uurs tijdsaanduiding
- Labelweergave/Display (of de titel boven, voor of onder het veld moet komen staan)
- Afgeschermd/Private (alleen zichtbaar voor gebruikers die de resultaten van de ingevulde formulier kunnen zien)
- Wrapper CSS classes (toevoegen CSS styling code rondom veld en label)

| My Workbench Content Structure Configuration UM settings                                       | Search | Env: accept | editorinchief | Log o |
|------------------------------------------------------------------------------------------------|--------|-------------|---------------|-------|
| est webformulier                                                                               |        |             |               |       |
| ew draft Edit draft Rankings & numbers Replicate Revisions Webform Results Translate           |        |             |               |       |
| a components Conditionals E-mails Form settings                                                |        |             |               |       |
| Form preview                                                                                   | Add    | a field     |               |       |
| Titel tijdveld                                                                                 | X X Te | extfield    | Textarea      |       |
| Hour v: 00 v • am pm                                                                           | 0 E-   | mail [12]   | Number        |       |
|                                                                                                | • R    | adios       | Checkboxes    |       |
| Properties Display Validation                                                                  | Close  | elect list  | Date          |       |
| Time format                                                                                    | R Ti   | me 📮        | File          |       |
| 12-hour (am/pm)                                                                                | ы      | dden (42)   | Markup        |       |
| 24-hour                                                                                        | E Fi   | eldset H    | Page break    |       |
| Label display                                                                                  |        |             |               |       |
| Above V                                                                                        |        |             |               |       |
| Determines the procession of the component's label.                                            |        |             |               |       |
| Private fields are shown only to users with results access.                                    |        |             |               |       |
| Wrapper CSS classes                                                                            |        |             |               |       |
|                                                                                                |        |             |               |       |
| Apply a class to the wrapper around both the field and its label. Separate multiple by spaces. |        |             |               |       |

### Afbeelding 21

Onder het tabblad Validatie/Validation (zie afbeelding 22):

- Vereist/Required (indien aangevinkt is het veld verplicht om in te vullen door een gebruiker)

| A My Workbench Content Structure Configuration UM settings                             | Search    | Env: accept | editorinchief | Log out |
|----------------------------------------------------------------------------------------|-----------|-------------|---------------|---------|
| Test webformulier                                                                      |           |             |               |         |
| View draft Edit draft Rankings & numbers Replicate Revisions Webform Results Translate |           |             |               |         |
| Form components Conditionals E-mails Form settings                                     | Add a fie | eld         |               |         |
| Titel tijdveld                                                                         | × Textfie | ld 🔳        | Textarea      |         |
| Hour v : 00 v • am ) pm                                                                | E-mail    | [12]        | Number        |         |
| Progetige Dienlay Validation                                                           | Radios    |             | Checkboxes    |         |
|                                                                                        | Select    | list        | Date          |         |
| Required                                                                               | Time      | 4           | File          |         |
|                                                                                        | Hidder    | n (42)      | Markup        |         |
|                                                                                        | Fieldse   | n H-1       | Page break    |         |
|                                                                                        |           |             |               |         |
| Save Cancel                                                                            |           |             |               |         |

Afbeelding 22.

### **29.1.6 Verborgen/Hidden**

De Verborgen/Hidden veld is een veld dat niet getoond wordt aan de gebruiker, maar waarmee je 'onder water' een bepaalde waarde aan een formulier kunt meegeven. Dit veld kent de volgende opties:

Onder het tabblad Eigenschappen/Properties (Zie afbeelding 23):

- Titel (titel van het veld. Deze wordt niet getoond aan de gebruiker.)
- Standaard waarde/Default value (waarde van het verborgen veld)

| <ul> <li>Changes to the form have been saved.</li> <li>A partially-completed form was found. Please complete the remaining portions.</li> </ul> |       |             |             |
|----------------------------------------------------------------------------------------------------|-------|-------------|-------------|
| arm preview                                                                                                    |       | Add a field |             |
| New hidden - hidden field                                                                                                    | X     | Textfield   | E Textarea  |
| Descention                                                                                                    | 0     | 🔯 E-mail    | 12 Number   |
| Properties                                                                                                    | Close | Radios      | Checkboxes  |
| Title *                                                                                                    |       | Select list | Date        |
| New hidden                                                                                                    |       | Ra Time     | File        |
| Pormikey: new_noden (con)                                                                                                    |       | Hidden      | dito Markup |
|                                                                                                    |       | Fieldset    | Page break  |
|                                                                                                    |       |             |             |

Afbeelding 23

#### **29.1.7 Veldengroep/Fieldset**

De Veldengroep/Fieldset is een veld waarin je een aantal velden kunt groeperen en die bijvoorbeeld gezamenlijk kunt inklappen/uitklappen. Na het slepen van het Veldengroep/Fieldset veld naar links, kun je andere velden in dit Veldengroep/Fieldset veld slepen. Het Veldengroep/Fieldset veld heeft zelf de volgende opties:

Onder het tabblad Eigenschappen/Properties (Zie afbeelding 24):

- Titel (titel van het veld. Deze wordt niet getoond aan de gebruiker.)
- Standaard waarde/Default value (waarde van het verborgen veld)

| <ul> <li>A partially-completed form was to</li> </ul> | uno. Piease complete the remaining portions.         |            |            |            |  |
|-------------------------------------------------------|------------------------------------------------------|------------|------------|------------|--|
| orm preview                                           |                                                      | Add a      | field      |            |  |
| New fieldset                                          |                                                      |            | tfield     | Textarea   |  |
|                                                       |                                                      | (2) E-n    | ail 😰      | Number     |  |
|                                                       |                                                      | Rat        | ios 🗹      | Checkboxes |  |
|                                                       | This fieldset is empty. Drag a form element into it. | Sel        | ect list 📃 | Date       |  |
|                                                       |                                                      | ite Tim    | e 🔒        | File       |  |
|                                                       |                                                      | Hid        | den 482    | Markup     |  |
| Properties Display                                    |                                                      | Close Fiel | dset H     | Page break |  |
| ïtle *                                                |                                                      |            |            |            |  |
| New fieldset                                          |                                                      |            |            |            |  |
| orm key: new_fieldset [Edit]                          |                                                      |            |            |            |  |
| Description                                           |                                                      |            |            |            |  |
|                                                       |                                                      |            |            |            |  |
|                                                       |                                                      |            |            |            |  |
|                                                       |                                                      |            |            |            |  |
|                                                       |                                                      |            |            |            |  |

Afbeelding 24.

Onder het tabblad Weergeven/Display(Zie afbeelding 25):

- Inklapbaar/Collapsible (met deze optie aangevinkt, kan een een gebruiker de Veldengroep/Fieldset inklappen)
- Ingeklapt/Collapsed (met deze optie aangevinkt, is de Veldengroep/Fieldset inklappen standaard ingeklapt)
- Label verbergen/Hide label (verberg de titel van de Veldengroep/Fieldset)
- Afgeschermd/Private (alleen zichtbaar voor gebruikers die de resultaten van de ingevulde formulier kunnen zien)
- CSS classes (toevoeging CSS styling in veld)

|                                                                              |                                                      |          | Add a field |            |
|------------------------------------------------------------------------------|------------------------------------------------------|----------|-------------|------------|
| Newfoldeet                                                                   |                                                      |          | AUU a Tield | Textarea   |
| - New Tieldset                                                               |                                                      | <i>y</i> | E mail      | TTD Number |
|                                                                              |                                                      |          | Badios      |            |
|                                                                              | This fieldset is empty. Drag a form element into it. |          | Select list | Date       |
|                                                                              |                                                      |          | Ra Time     | I File     |
|                                                                              |                                                      |          | Hidden      | All Markup |
| Properties Display                                                           |                                                      | Close    | Fieldset    | Hage break |
| Collapsible Collapsed This property will not affect the preview immediately. |                                                      |          |             |            |
| Do not display the label of this component.                                  |                                                      |          |             |            |
| Private<br>Private fields are shown only to users with results acc           | 055.                                                 |          |             |            |
| CSS classes                                                                  |                                                      |          |             |            |
|                                                                              |                                                      |          |             |            |

Afbeelding 25.

### 29.1.8 Tekstvlak/Textarea

Het Tekstvlak/Textarea kun je een berichtenveld aanmaken. Tekstvlak/Textarea kent de volgende opties:

Onder het tabblad Eigenschappen/Properties (Zie afbeelding 66):

- Titel (wordt standaard boven het veld getoond)
- Standaard waarde/Default value (de waarde die standaard in het tekstveld getoond wordt)
- Beschrijving/Description (beschrijving die onder het tekstveld getoond wordt)

| <ul> <li>A partially-completed form was found. Please complete the remaining portions.</li> </ul> |       |                            |            |
|---------------------------------------------------------------------------------------------------|-------|----------------------------|------------|
| prm preview                                                                                       |       | Add a field                |            |
| §New textarea                                                                                     | ∕ ×   | Textfield                  | Textarea   |
|                                                                                                   |       | 🔞 E-mail                   | 12 Number  |
|                                                                                                   |       | <ul> <li>Radios</li> </ul> | Checkboxes |
|                                                                                                   |       | Select list                | Date       |
|                                                                                                   | 11    | Time                       | 📮 File     |
| Properties Display Validation                                                                     | Close | i Hidden                   | -Markup    |
|                                                                                                   |       | Fieldset                   | Hage break |
| com key, new junktera [Eot]<br>Default value                                                      | 4     |                            |            |
| Description                                                                                       |       |                            |            |
|                                                                                                   |       |                            |            |

Afbeelding 26.

Onder het tablad Weergeven/Display (Zie afbeelding 27):

- Plaatshouder/Placeholder (tekstje dat in het invulveld getoond wordt als men er met de muis op klikt)
- Rijen/Rows (het aantal rijen/regels. Standaard is 5 regels)
- Kolommen/Columns (de breedte van het berichtenveld. Standaard is 60)
- Labelweergave/Display (of de titel boven, voor of onder het veld moet komen staan)
- Uitgeschaked/Disabled (read only) -> indien aangevinkt kan het veld niet gewijzigd worden door een gebruiker
- Afgeschermd/Private (alleen zichtbaar voor gebruikers die de resultaten van de ingevulde formulier kunnen zien)
- Wrapper CSS classes (toevoegen CSS styling code rondom veld en label)
- CSS classes (toevoeging CSS styling in veld)

| Changes to the form have been saved.     A partially-completed form was found. Please complete the remaining portions.                                                                                                    |       |               |                                          |
|----------------------------------------------------------------------------------------------------|-------|---------------|------------------------------------------|
|                                                                                                    |       | 1.4.4.4.6.4.4 |                                          |
| rm preview                                                                                                    | a. 11 | Add a field   | Textarea                                 |
| 46M 10X12163                                                                                                    | / ×   | GR E-mail     | (II) Number                              |
|                                                                                                    |       | Barlins       | Checkhowes                               |
|                                                                                                    |       | Select list   | Date                                     |
|                                                                                                    | 1     | En Time       | G Fie                                    |
|                                                                                                    |       | Hidden        | are Markan                               |
| opperties Display Validation                                                                                                    | Close | Eieldset      | Page break                               |
| aceholder                                                                                                    |       |               | 1-1-1-1-1-1-1-1-1-1-1-1-1-1-1-1-1-1-1-1- |
|                                                                                                    |       |               |                                          |
| e placeholder will be shown in the field until the user starts entering a value.                                                                                                    |       |               |                                          |
|                                                                                                    |       |               |                                          |
|                                                                                                    |       |               |                                          |
| 2                                                                                                    |       |               |                                          |
| olumns                                                                                                    |       |               |                                          |
| 50                                                                                                    |       |               |                                          |
| he width of the textarea. This property might not have a visual impact depending on the CSS of your site.                                                                                                    |       |               |                                          |
|                                                                                                    |       |               |                                          |
| abel display                                                                                                    |       |               |                                          |
| abol display<br>None v                                                                                                    |       |               |                                          |
| base of splay taken with the component's label.                                                                                                    |       |               |                                          |
| bet display termines the placement of the component's label. Displayer (read-only) Displayer (read-only)                                                                                                    |       |               |                                          |
| bate display boxe v boxe v box               |       |               |                                          |
| bel display  Keene V  Second V  Second V  Seco               |       |               |                                          |
| Above v  Store v  Store v  Provide (read-only)  Private Provide Matta are shown only to users with results access. Papper CSS classes                                                                                                    |       |               |                                          |
| bel display term of the component's label. Disabled (read-only) Private Private Private private molecular solutions only to users with results access. resport CSS classes py a class to the wrapper around both the field and the label. Separate multiple by spaces.                                                                                                    |       |               |                                          |
| bel display  Kone v  Protect  Protect Protect Protect Prote               |       |               |                                          |
| bed display<br>town v<br>Disabled (read-only)<br>Private<br>Private make are shown only to users with results access.<br>Private finds are shown only to users with results access.<br>Private finds are shown only to users with results access.<br>Private finds are shown only to users and the shown only to users and the shown on the shown only to users and the shown on the shown on the shown on the shown on the shown on the shown on the shown on the shown on the shown on the shown on the shown on the shown on the shown on the shown on the shown on the shown on the shown on |       |               |                                          |

Afbeelding 27.

Onder het tabblad Validatie/Validation (zie afbeelding 28):

- Vereist/Required (indien aangevinkt is het veld verplicht om in te vullen door een gebruiker)

| in the metric content of active comparation on second                                                                                           | Search                                                                                                    | Env: accept                                                                                | editorinchief                                          |
|----------------------------------------------------------------------------------------------------|----------------------------------------------------------------------------------------------------|--------------------------------------------------------------------------------------------|--------------------------------------------------------|
| ne Test webformulier<br>est webformulier                                                                                                    |                                                                                                    |                                                                                            |                                                        |
| w draft Edit draft Rankings & numbers Replicate Revisions Webform Results Translate                                                             |                                                                                                    |                                                                                            |                                                        |
| components Conditionals E-mails Form settings                                                                                                   |                                                                                                    |                                                                                            |                                                        |
| <ul> <li>Changes to the form have been saved.</li> <li>A partially-completed form was found. Please complete the remaining portions.</li> </ul> |                                                                                                    |                                                                                            |                                                        |
|                                                                                                    |                                                                                                    |                                                                                            |                                                        |
| Form preview                                                                                                    | Add                                                                                                    | afield                                                                                     |                                                        |
| Form preview %New textarea                                                                                                    | Add a                                                                                                    | a field<br>xtfield                                                                         | Textarea                                               |
| Form preview SNew textarea                                                                                                    | Add a                                                                                                    | a field<br>xtfield 📳<br>mail 🔃                                                             | Textarea<br>Number                                     |
| Form preview                                                                                                    | Add a<br>X<br>Ba<br>Particular<br>Particular<br>Pa | a field<br>xtfield (E)<br>mail (12)<br>adios (I2)                                          | Textarea<br>Number<br>Checkboxes                       |
| Form preview  SNew textarea                                                                                                    | Add a                                                                                                    | a field<br>xtfield ()<br>mail ()<br>adios ()<br>elect list ()                              | Textarea<br>Number<br>Checkboxes<br>Date               |
| Form preview  SNew textarea                                                                                                    |                                                                                                    | a field<br>xtfield ()<br>mail ()<br>udios ()<br>elect list ()<br>me ()                     | Textarea Number Checkboxes Date File                   |
| Form preview  SNew textarea                                                                                                    |                                                                                                    | a field<br>xtfield ())<br>mail ())<br>adios ()<br>elect list ()<br>me ()<br>dden ()        | Textarea Number Checkboxes Date File Markup            |
| Form preview  SNew textarea  Properties Display Validation                                                                                      |                                                                                                    | a field<br>xttield III<br>mail III<br>adios III<br>Nect list III<br>dden 400<br>eldset III | Textarea Number Checkboxes Date File Markup Page break |

Afbeelding 28.

### 29.1.9 Getal/Number

Met het Getal/Number veld, voeg je een veld toe waar alleen een nummer ingevuld mag worden. Het Getal/Number veld kent de volgende opties:

Onder het tabblad Eigenschappen/Properties (Zie afbeelding 29):

- Titel (wordt standaard boven het veld getoond)
- Standaard waarde/Default value (de waarde die standaard in het tekstveld getoond wordt)
- Beschrijving/Description (beschrijving die onder het tekstveld getoond wordt)

| <ul> <li>Changes to the form have been saved.</li> <li>A partially-completed form was found. Please complete the remaining portions.</li> </ul> |       |                     |    |
|----------------------------------------------------------------------------------------------------|-------|---------------------|----|
| orm preview                                                                                                    | Add   | a field             |    |
| New number                                                                                                    | 7 📾 🔨 | extfield 📑 Textarea |    |
| 7                                                                                                    | () E  | -mail 😥 Number      |    |
|                                                                                                    |       | adios Checkbox      | øs |
| Properties Display Validation Analysis                                                                                                    | C000  | elect list Date     |    |
| Title *                                                                                                    | 80 T  | me 🚺 🔁 File         |    |
| New number                                                                                                    | le H  | idden dg> Markup    |    |
| orm key: new_number [Edit]                                                                                                    | E F   | ieldset Hage brea   | ik |
| Default value                                                                                                    |       |                     |    |
| Description                                                                                                    |       |                     |    |
|                                                                                                    |       |                     |    |
|                                                                                                    |       |                     |    |
|                                                                                                    |       |                     |    |
|                                                                                                    |       |                     |    |

#### Afbeelding 29.

Onder het tablad Weergeven/Display (Zie afbeelding 30):

- Voorvoegsel/Prefix (tekstje voor het invulveld)
- Achtervoegsel/Suffix (tekstje achter het invulveld)
- Aantal decimalen/Decimal places (hoeveel cijfers achter de komma getoond moeten worden)
- Scheidingsteken voor duizendtallen/Thousands separator (scheiding duizendtallen met punt of komma, etc)
- Decimaalteken/Decimal point (punt of komma voor decimalen)
- Labelweergave/Display (of de titel boven, voor of onder het veld moet komen staan)
- Uitgeschaked/Disabled (read only) -> indien aangevinkt kan het veld niet gewijzigd worden door een gebruiker
- Afgeschermd/Private (alleen zichtbaar voor gebruikers die de resultaten van de ingevulde formulier kunnen zien)
- Wrapper CSS classes (toevoegen CSS styling code rondom veld en label)
- CSS classes (toevoeging CSS styling in veld)

| Conditionals E-mails Form settings      Changes to the form have been saved.     A partially-completed form was found. Please complete the remaining portions.  rm preview lew number |       |                            |      |            |
|----------------------------------------------------------------------------------------------------|-------|----------------------------|------|------------|
| Changes to the form have been saved.     A partially-completed form was found. Please complete the remaining portions.  rm preview lew number                                         |       |                            |      |            |
| Changes to the form have been saved.     A partially-completed form was found. Please complete the remaining portions.                                                                |       |                            |      |            |
| rm preview<br>lew number                                                                                                    |       |                            |      |            |
| rm preview<br>lew number                                                                                                    |       |                            |      |            |
| lew number                                                                                                    |       | Add a fie                  | ld   |            |
|                                                                                                    | X     | Textfield                  |      | Textarea   |
| 7                                                                                                    |       | E-mail                     | 12   | Number     |
|                                                                                                    |       | <ul> <li>Radios</li> </ul> |      | Checkboxes |
| roperties Display Validation Analysis                                                                                                    | Close | Select li                  | st   | Date       |
| refix                                                                                                    |       | E Time                     |      | File       |
| Ŧ                                                                                                    |       | Hidden                     | (42) | Markup     |
| uffix                                                                                                    |       | Fieldset                   | н    | Page break |
|                                                                                                    |       |                            |      |            |
| Decimal places                                                                                                    |       |                            |      |            |
| Automatic ¥                                                                                                    |       |                            |      |            |
| utomatic will display up to 4 decimals places if needed. A value of *2* is common to format currency amounts.                                                                         |       |                            |      |            |
| housands separator                                                                                                    |       |                            |      |            |
| Comma (.) v                                                                                                    |       |                            |      |            |
| Jecimal point                                                                                                    |       |                            |      |            |
| Period (.) 🗸                                                                                                    |       |                            |      |            |
| abel display                                                                                                    |       |                            |      |            |
| Above v                                                                                                    |       |                            |      |            |
| tetermines the placement of the component's label.                                                                                                    |       |                            |      |            |
| Private<br>Private fields are shown only to users with results access.                                                                                                    |       |                            |      |            |
| Vrapper CSS classes                                                                                                    |       |                            |      |            |
|                                                                                                    |       |                            |      |            |
| pply a class to the wrapper around both the field and its label. Separate multiple by spaces.                                                                                         |       |                            |      |            |
| SS classes                                                                                                    |       |                            |      |            |
|                                                                                                    |       |                            |      |            |
| pply a class to the field. Separate multiple by spaces.                                                                                                    |       |                            |      |            |

Afbeelding 30.

Onder het tabblad Validatie/Validation (zie afbeelding 31):

- Vereist/Required (indien aangevinkt is het veld verplicht om in te vullen door een gebruiker)
- Uniek/Unique (indien aangevinkt, moet de waarde die ingevuld is door de gebruiker moet uniek zijn, dus mag niet door een andere gebruiker al eens ingevuld zijn.)
- Integer (indien aangevinkt mogen er alleen gehele getallen gebruikt worden)
- Minimum (minimale waarde)
- Maximum (maximale waarde)
- Stap/Step (in welke stappen de waarde mag zijn. Bijv. in stappen van 3).

| A My Workbench Content Structure Configuration UM settings                                                         | Search     | Env: accept | editorinchief | Log out |
|----------------------------------------------------------------------------------------------------|------------|-------------|---------------|---------|
| View draft Edit draft Rankings & numbers Replicate Revisions Webform Results Translate                             |            |             |               |         |
| Form components Conditionals E-mails Form settings                                                                 |            |             |               |         |
| - Character to the form have been sound                                                                            |            |             |               |         |
| <ul> <li>A partially-completed form was found. Please complete the remaining portions.</li> </ul>                  |            |             |               | _       |
| Form preview                                                                                                    | Add a f    | îeld        |               |         |
| New number                                                                                                    | X Text     | ield 📳      | Textarea      |         |
| 4                                                                                                    | 👩 E-ma     | H (2)       | Number        |         |
| Properties Display Validation Analysis                                                                             | lose Radie | os 🗹        | Checkboxes    |         |
|                                                                                                    | E Selec    | ct list 📃 🚍 | Date          |         |
| Required                                                                                                    | En Time    |             | File          |         |
| Unique<br>Check that all entered values for this field are unique. The same value is not allowed to be used twice. | Hidde      | en 482      | Markup        |         |
| Permit only integer values as input. e.g. 12.34 would be invalid.                                                  | Field      | set H       | Page break    |         |
| Minimum                                                                                                    |            |             |               |         |
| Minimum numerio value. e.g. 0 would ensure positive numbers.                                                       |            |             |               |         |
| Maximum                                                                                                    |            |             |               |         |
| Maximum numeric value. This may also determine the display width of your field.                                    |            |             |               |         |
| Step                                                                                                    |            |             |               |         |
| Limit options to a specific increment. e.g. a step of *5" would allow values 5, 10, 15, etc.                       |            |             |               |         |
| Save Cancel                                                                                                    |            |             |               |         |

Afbeelding 31.

Onder het tabblad Analysis (zie afbeelding 32):

- Nul uitsluiten/Exclude zero (indien aangevinkt mogen er geen waarden van 0 of leeg ingevuld worden)

| workbench Content Subcure Configuration OW settings                                                                                                    | Search      | Env: accept editorinchie |
|----------------------------------------------------------------------------------------------------|-------------|--------------------------|
| est webformulier                                                                                                    |             |                          |
| v draft Edit draft Rankings & numbers Replicate Revisions Webform Results Translate                                                                                                    |             |                          |
| omponents Conditionals E-mails Form settings                                                                                                    |             |                          |
| <ul> <li>Changes to the form have been saved.</li> <li>A partially-completed form was found. Please complete the remaining portions.</li> </ul>                                                                                              |             |                          |
| orm preview                                                                                                    | Add a fie   | ld                       |
| New number                                                                                                    | C Textfield | Textarea                 |
|                                                                                                    | Radios      | Checkboxes               |
|                                                                                                    |             | st 🗖 Date                |
| Properties Display Validation Analysis Close                                                                                                    | Select li   |                          |
| Properties Display Validation Analysis Con Exclude zero Exclude action of zero for blank) when counting submissions to calculate average and standard deviation                                                                              | Select li   | G File                   |
| Properties         Display         Validation         Analysis         Close           Exclude zero<br>Exclude entries of zero (or blank) when counting submissions to calculate average and standard deviation.         Close         Close | E Select li | File                     |

Afbeelding 32.
### 29.1.10 Keuzevakjes/Checkboxes

Via Keuzevakjes/Checkboxes kun je vinkvakjes toevoegen aan het formulier. Dit veld kent de volgende opties:

Onder het tabblad Eigenschappen/Properties (Zie afbeelding 33):

- Titel (wordt standaard boven het veld getoond)
- Beschrijving/Description (beschrijving die onder het veld getoond wordt)

| v draft E                     | dit draft   | Ranking  | s & number  | s Replicat | e Revisions | Webform | Results | Translate |   |       |                            |       |            |
|-------------------------------|-------------|----------|-------------|------------|-------------|---------|---------|-----------|---|-------|----------------------------|-------|------------|
| components                    | Condition   | nals E-m | ails Form s | ettings    |             |         |         |           |   |       |                            |       |            |
| orm previ                     | iew         |          |             |            |             |         |         |           |   |       | Add a fie                  | eld   |            |
| New checkt                    | ooxes       |          |             |            |             |         |         |           | J | ×     | Textfield                  | d 🔳   | Textarea   |
| one 🗌                         |             |          |             |            |             |         |         |           |   |       | 🖪 E-mail                   | 12    | Number     |
| 🗌 two                         |             |          |             |            |             |         |         |           |   |       | <ul> <li>Radios</li> </ul> |       | Checkboxes |
| three                         |             |          |             |            |             |         |         |           |   |       | Select I                   | ist 📃 | Date       |
|                               | Disalari    | 0.1      | Mandan      |            |             |         |         |           |   |       | RB Time                    |       | File       |
| Properties                    | Display     | Options  | validation  |            |             |         |         |           |   | Close | Hidden                     | 42    | Markup     |
| Title *                       |             |          |             |            |             |         |         |           |   |       | Fieldset                   | t     | Page break |
| New checkbo<br>Form key: new, | _checkboxes | [Edit]   |             |            |             |         |         |           |   |       |                            |       |            |
| Description                   |             |          |             |            |             |         |         |           |   |       |                            |       |            |
|                               |             |          |             |            |             |         |         |           |   |       |                            |       |            |
|                               |             |          |             |            |             |         |         |           |   |       |                            |       |            |
|                               |             |          |             |            |             |         |         |           |   |       |                            |       |            |
|                               |             |          |             |            |             |         |         |           |   | 1     |                            |       |            |

Afbeelding 33

Onder het tablad Weergeven/Display (Zie afbeelding 34):

- Labelweergave/Display (of de titel boven, voor of onder het veld moet komen staan)
- Afgeschermd/Private (alleen zichtbaar voor gebruikers die de resultaten van de ingevulde formulier kunnen zien)
- Wrapper CSS classes (toevoegen CSS styling code rondom veld en label)
- CSS classes (toevoeging CSS styling in veld)

| A My Workbench Content Structure Configuration UM settings                                                                                                    | Search                                                                                                    | Env: accept editorinchie                                                                                          | Log out          |
|----------------------------------------------------------------------------------------------------|----------------------------------------------------------------------------------------------------|----------------------------------------------------------------------------------------------------|------------------|
| Test webformulier                                                                                                    |                                                                                                    |                                                                                                    |                  |
| View draft Edit draft Rankings & numbers Replicate Revisions Webform Results Translate                                                                                                    |                                                                                                    |                                                                                                    |                  |
| Form components Conditionals E-mails Form settings                                                                                                    |                                                                                                    |                                                                                                    |                  |
| Form preview          New checkboxes         one         two         two         three         Properties       Display         Above v         Determines the placement of the component's label.         Private | Image: Add a fill       Image: Add a fill       Image | eld<br>id E Textarea<br>Number<br>is Checkows<br>ist Date<br>is File<br>i G File<br>i G Markup<br>et H Page break | ]<br>]<br>]<br>] |
| Private fields are shown only to users with results access.<br>Wrapper CSS classes                                                                                                    |                                                                                                    |                                                                                                    |                  |
| Apply a class to the wrapper around both the field and its label. Separate multiple by spaces.<br>CSS classes<br>Apply a class to the field. Separate multiple by spaces.                                          |                                                                                                    |                                                                                                    |                  |

Afbeelding 34.

Onder het tablad Opties/Options (Zie afbeelding 35):

- Hier vul je de opties in de gebruiker kan aanvinken (meerdere mogelijk). Standaard staat er 3 opties die je kunt aanpassen. Via de kruisjes of het plusje (Item toevoegen/Add item) kun je minder of meer opties krijgen.
- Door een checkbox voor de opties aan te vinken, geef je aan welke optie(s) default aan staat(staan). Met de link No default is de default waarde uit.
- Indien gewenst kun je via de optie 'Handmatige invoer/Manual Entry' in een onderwaterscherm zelf opties aanmaken/wijzigen/verwijderen. Elke optie op een nieuwe regel (zie voorbeeld in onderwaterscherm voor de wijze van schrijven).
- Via 'Optie-instellingen/Option settings' kun je de optie 'Toetsen aanpassen/Custom keys' aanvinken. Daarmee kun je een onderscheid maken tussen de interne waarde (key) van een optie en de waarde die aan een gebruiker wordt getoond (value).

|                 |                 |             | o riopilouto | Hevisions | webiorm | Hesults | Iranslate |              |           |        |            |
|-----------------|-----------------|-------------|--------------|-----------|---------|---------|-----------|--------------|-----------|--------|------------|
| omponents Cor   | inditionals E-m | ails Form s | ettings      |           |         |         |           |              |           |        |            |
| orm preview     |                 |             |              |           |         |         |           |              | Add a fi  | eld    |            |
| New checkboxe   | s               |             |              |           |         |         |           | / ×          | B Textfie | ld 🔳   | Textarea   |
| one one         |                 |             |              |           |         |         |           |              | E-mail    |        | Number     |
| two             |                 |             |              |           |         |         |           |              | Radios    | • 🗹    | Checkboxes |
| three           |                 |             |              |           |         |         |           |              | Select    | list 🗖 | Date       |
| Properties Disp | play Options    | Validation  |              |           |         |         |           | Close        | - Hidder  |        | Markup     |
| Options *       |                 |             |              |           |         |         |           |              | Fields    | et H   | Page break |
| Default Va      | alue            |             |              |           |         |         |           |              |           |        | -          |
| + 🗌 or          | ne              |             |              |           |         |         |           | 8            |           |        |            |
| tw              | NO              |             |              |           |         |         |           | 8            |           |        |            |
| th th           | 166             |             |              |           |         |         |           | 8            |           |        |            |
| No default      |                 |             |              |           |         |         |           | Add item     |           |        |            |
| - Option se     | ettings         |             |              |           |         |         |           | Manual entry |           |        |            |
|                 | 0               |             |              |           |         |         |           |              |           |        |            |

Afbeelding 35.

Onder het tabblad Validatie/Validation (zie afbeelding 36):

- Vereist/Required (indien aangevinkt is het veld verplicht om in te vullen door een gebruiker)

| My Workbench Content Structure Configuration                                                                                                    | n UM settings       |         |         |           | Searc | h                                                                                  | Env: accept | editorinchief                                                            | Log |
|----------------------------------------------------------------------------------------------------|---------------------|---------|---------|-----------|-------|------------------------------------------------------------------------------------|-------------|--------------------------------------------------------------------------|-----|
| ene Teet weblormulier<br>Test webformulier                                                                                                    |                     |         |         |           |       |                                                                                    |             |                                                                          |     |
| iew draft Edit draft Rankings & numbers                                                                                                    | Replicate Revisions | Webform | Results | Translate |       |                                                                                    |             |                                                                          |     |
| m components Conditionals E-mails Form set                                                                                                    | ttings              |         |         |           |       |                                                                                    |             |                                                                          |     |
| Form preview          New checkboxes         one         two         three         Properties       Display       Options       Validation         Required |                     |         |         | J.        | ×     | Add a fie<br>Textfiel<br>E-mail<br>Radios<br>Select<br>Midden<br>Hidden<br>Fieldse |             | Textarea<br>Number<br>Checkboxes<br>Date<br>File<br>Markup<br>Page break |     |

Afbeelding 36.

#### 29.1.11 Datum/Date

Met het Datum/Date veld kan een gebruiker een datum toevoegen. Dit veld kent de volgende opties:

Onder het tabblad Eigenschappen/Properties (Zie afbeelding 37):

- Titel (wordt standaard boven het veld getoond)
- Standaard waarde/Default value (heeft geen functie in dit veld?)
- Beschrijving/Description (beschrijving die onder het veld getoond wordt)

| w draft Edit draft Rankings & numbers Replicate Revisions Webform Re | sults Translate |             |                 |
|----------------------------------------------------------------------|-----------------|-------------|-----------------|
| components Conditionals E-mails Form settings                        |                 |             |                 |
| orm preview                                                          |                 | Add a field |                 |
| New date                                                             | / ×             | Textfield   | Textarea        |
| Month V Day Vear V                                                   |                 | 👩 E-mail    | 12 Number       |
| Proportion Dienlay Validation                                        | Cime            | Radios      | Checkboxes      |
| Properties Display Vandaron                                          |                 | Select list | Date Date       |
| Title *                                                              |                 | RB Time     | G File          |
| Form key: new date [Edit]                                            |                 | Hidden      | - Markup        |
| Default value                                                        |                 | Fieldset    | Here Page break |
|                                                                      |                 |             |                 |
| Description                                                          |                 |             |                 |
|                                                                      |                 |             |                 |
|                                                                      |                 |             |                 |
|                                                                      |                 |             |                 |
|                                                                      |                 |             |                 |

Afbeelding 37.

Onder het tablad Weergeven/Display (Zie afbeelding 38):

- Popup-kalender inschakelen/Enable pop-up calendar (hierdoor krijgen gebruiker een pop-up met een kalender waar ze de datum kunnen aanklikken i.p.v. invoeren)
- Gebruik een tekstveld voor jaar/Use a textfield for year (indien aangevinkt is het jaar via een tekstveld in te vullen i.p.v. via dropdownlijst.
- Labelweergave/Display (of de titel boven, voor of onder het veld moet komen staan)
- Afgeschermd/Private (alleen zichtbaar voor gebruikers die de resultaten van de ingevulde formulier kunnen zien)
- Wrapper CSS classes (toevoegen CSS styling code rondom veld en label)

| My Workbench Content Structure Configuration UM settings                                                                                                    | Search                                                                                                    | Env: accept           | editorinchief                                    | Log ou |
|----------------------------------------------------------------------------------------------------|----------------------------------------------------------------------------------------------------|-----------------------|--------------------------------------------------|--------|
| Home Test webformulier<br>Test webformulier                                                                                                    |                                                                                                    |                       |                                                  |        |
| View draft Edit draft Rankings & numbers Replicate Revisions Webform Results Translate                                                                                                    |                                                                                                    |                       |                                                  |        |
| Form components Conditionals E-mails Form settings                                                                                                    |                                                                                                    |                       |                                                  |        |
| Form preview          New date       Image: State of the state of the state of | Add a fiel<br>Textfiel<br>E-mail<br>Radios<br>Reference<br>Reference<br>Refere | eld<br>id E<br>ibit C | Textarea<br>Number<br>Checkboxes<br>Date<br>File |        |
| Endow a Javason of use picker maxing in the date med.     Use a textfield for year     If checked, the generated date field will use a textfield for the year. Otherwise it will use a select list.     Label display                                                                                                    | Fieldse                                                                                                    | 982)<br>M             | Markup<br>Page break                             |        |
| Above v Determines the placement of the component's label.                                                                                                    |                                                                                                    |                       |                                                  |        |
| Private<br>Private fields are shown only to users with results access.                                                                                                    |                                                                                                    |                       |                                                  |        |
| Wrapper CSS classes                                                                                                    |                                                                                                    |                       |                                                  |        |
| Apply a class to the wrapper around both the field and its label. Separate multiple by spaces.                                                                                                    |                                                                                                    |                       |                                                  |        |
| Save Cancel                                                                                                    |                                                                                                    |                       |                                                  |        |

#### Afbeelding 38

Onder het tabblad Validatie/Validation (zie afbeelding 39):

- Vereist/Required (indien aangevinkt is het veld verplicht om in te vullen door een gebruiker)
- Start date (het vroegste jaar dat ingevuld mag worden. Default. -2 years)
- End date (het uiterste jaar dat ingevuld mag worden. Default +2 years)

| Ay Workbench Content Structure Configuration UM settings                                             | Search  | Env: accept editorinchie | f Lo |
|----------------------------------------------------------------------------------------------------|---------|--------------------------|------|
| re Test webformulier<br>est webformulier                                                             |         |                          |      |
| w draft Edit draft Rankings & numbers Replicate Revisions Webform Results Translate                  |         |                          |      |
| components Conditionals E-mails Form settings                                                        |         |                          |      |
|                                                                                                    | Add at  | îeld                     |      |
| New date                                                                                             | Add al  | ield 📄 Textarea          | 1    |
| Month v Day v Year v                                                                                 | E-ma    | all (12) Number          | ī    |
|                                                                                                    | ( Radi  | os Checkboxes            | ĩ    |
| Properties Display Validation                                                                        | Close   | ct list 🔄 Date           | ī    |
| Required                                                                                             | ED Time | 🔁 File                   | ĩ    |
| Start date                                                                                           | Hidd    | en de Markup             | ĩ    |
| -2 years                                                                                             | Field   | set   Page break         | í    |
| The earliest date that may be entered into the field. Accepts any date in any GNU Date Input Format. |         |                          |      |
| End date                                                                                             |         |                          |      |
| +2 years                                                                                             |         |                          |      |
| The latest date that may be entered into the field. Accepts any date in any CNU Date least Format    |         |                          |      |

Afbeelding 39.

### 29.1.12 Bestand/File

Met het Bestand/File veld kan een gebruiker een bestand meesturen met het formulier. Dit veld kent de volgende opties:

Onder het tabblad Eigenschappen/Properties (Zie afbeelding 40):

- Titel (wordt standaard boven het veld getoond)
- Uploadbestemming/Upload destination (Public files of Afgeschermd/Private files. Afgeschermd/Private files zijn alleen voor beheerders die de inzendingen mogen zien.)
- Upload map/Upload directory (webform/[naam invullen] waar bestanden geplaatst worden op de server)
- Beschrijving/Description (beschrijving die onder het veld getoond wordt)

| orm prev                                                                          | view                                                    |                   |               |                                      |             |                        |              |            |                |  |      |    | Add a     | field   |          |            |    |
|-----------------------------------------------------------------------------------|---------------------------------------------------------|-------------------|---------------|--------------------------------------|-------------|------------------------|--------------|------------|----------------|--|------|----|-----------|---------|----------|------------|----|
| New file                                                                          |                                                         |                   |               |                                      |             |                        |              |            |                |  | 1 >  | <  | (ab) Text | field   |          | Textarea   |    |
| Bestand k                                                                         | dezen Geen                                              | n bestand gekozen | Upload        |                                      |             |                        |              |            |                |  |      |    | 👩 E-m     | ail     |          | Number     |    |
|                                                                                   |                                                         |                   |               |                                      |             |                        |              |            |                |  |      |    | Rad       | ios     |          | Checkboxes |    |
| Properties                                                                        | Display                                                 | Validation        |               |                                      |             |                        |              |            |                |  | Clos | 10 | E Sele    | ct list |          | Date       |    |
| Title *                                                                           |                                                         |                   |               |                                      |             |                        |              |            |                |  |      |    | E Time    | •       | <b>1</b> | File       | Ĺ  |
| New file                                                                          |                                                         |                   |               |                                      |             |                        |              |            |                |  |      |    | Hidd      | len     | 42> 1    | Markup     | Ĺ  |
| Form key: new                                                                     | w_file [Edit]                                           |                   |               |                                      |             |                        |              |            |                |  |      |    | Field     | iset    | H        | Page break | Ì. |
| Private<br>Private file s<br>Upload dir<br>webform/<br>You may opt<br>Description | files<br>torage has s<br>rectory<br>tionally speci<br>n | ignificantly more | overhead than | public files, but<br>les. Browse ave | allable tok | file access t<br>kens. | to users who | o can view | v submissions. |  |      |    |           |         |          |            |    |
|                                                                                   |                                                         |                   |               |                                      |             |                        |              |            |                |  | ,    |    |           |         |          |            |    |

Afbeelding 40.

Onder het tablad Weergeven/Display (Zie afbeelding 41):

- Labelweergave/Display (of de titel boven, voor of onder het veld moet komen staan)
- Afgeschermd/Private (alleen zichtbaar voor gebruikers die de resultaten van de ingevulde formulier kunnen zien)
- Wrapper CSS classes (toevoegen CSS styling code rondom veld en label)
- CSS classes (toevoeging CSS styling in veld)

| orm preview                            |                       |                              |                         |       | Add a field                | d          |            |
|----------------------------------------|-----------------------|------------------------------|-------------------------|-------|----------------------------|------------|------------|
| New file                               |                       |                              |                         | X     | D Textfield                | <b>E</b> 1 | Textarea   |
| Bestand kiezen Ge                      | en bestand gekozen    | Upload                       |                         |       | E-mail                     | 1          | Number     |
|                                        |                       |                              |                         |       | <ul> <li>Radios</li> </ul> | <b>I</b>   | Checkboxes |
| Properties Display                     | Validation            |                              |                         | Close | E Select list              | ı 🗖 🖬      | Date       |
| Label display                          |                       |                              |                         |       | E Time                     | G 1        | File       |
| Above ~                                |                       |                              |                         |       | Hidden                     | 482-1      | Markup     |
| Determines the placer                  | nent of the component | t's label.                   |                         |       | Fieldset                   | H          | Page break |
| Private<br>Private fields are s        | shown only to users w | ith results access.          |                         |       |                            |            |            |
| Wrapper CSS class                      | es                    |                              |                         |       |                            |            |            |
| Apply a class to the wr<br>CSS classes | apper around both the | e field and its label. Separ | ate multiple by spaces. |       |                            |            |            |

Afbeelding 41.

Onder het tabblad Validatie/Validation (zie afbeelding 42):

- Vereist/Required (indien aangevinkt is het veld verplicht om in te vullen door een gebruiker)
- Max upload Lengte/Size (maximale grootte van het te uploaden bestand. Standaard: 2MB )
- Category types (aangeven welke bestandstypes geüpload mogen worden)

|                                | ontent Su     | ucture co                  | ninguration            | om settir                     | 82                             |                               |               |            |       |        |     |       |      | 5     | Galon    | env. accept | editorinchief | 1 |
|--------------------------------|---------------|----------------------------|------------------------|-------------------------------|--------------------------------|-------------------------------|---------------|------------|-------|--------|-----|-------|------|-------|----------|-------------|---------------|---|
| A partia                       | illy-complete | d form was                 | found. Plea            | ise complet                   | e the remai                    | ining portio                  | ns.           |            |       |        |     |       |      |       |          |             |               | _ |
| orm preview                    | /             |                            |                        |                               |                                |                               |               |            |       |        |     |       |      |       | Add a fi | eld         |               |   |
| New file                       |               |                            |                        |                               |                                |                               |               |            |       |        |     |       |      | X     | Textfie  | ld 🔳        | Textarea      | 1 |
| Bestand kiezen                 | Geen besta    | nd gekozen                 | Uploa                  | d                             |                                |                               |               |            |       |        |     |       |      |       | E-mail   | 12          | Number        | ĺ |
|                                | -             |                            |                        |                               |                                |                               |               |            |       |        |     |       |      |       | Radios   |             | Checkboxes    | ĺ |
| Properties Dis                 | splay Vali    | dation                     |                        |                               |                                |                               |               |            |       |        |     |       |      | Close | E Select | list 🛅      | Date          | ĺ |
| Required                       |               |                            |                        |                               |                                |                               |               |            |       |        |     |       |      |       | Time     | 4           | File          | ĺ |
| Max unload size                | 0             |                            |                        |                               |                                |                               |               |            |       |        |     |       |      |       | Hidder   | n (42)      | Markup        | ĺ |
| 2 MB                           | •             |                            |                        |                               |                                |                               |               |            |       |        |     |       |      |       | Fields   | et H        | Page break    | ĺ |
| Desktop<br>images<br>Documents | (select)      | bmp                        | eps                    | tif                           | pict                           | _ psd                         | doc           | c 🗌 odt    | _ ppt | _ pptx | odp | 🗌 xis | xisx |       |          |             |               |   |
|                                |               | ods                        | xml                    |                               |                                |                               |               |            |       |        |     |       |      |       |          |             |               |   |
| Media                          | (select)      | avi                        | mov                    | mp3                           | ogg                            | wav                           |               |            |       |        |     |       |      |       |          |             |               |   |
| Archives                       | (select)      | bz2                        | dmg                    | 🗌 gz                          | 🗌 jar                          | 🗌 rar                         | 🗌 sit         | 🗌 tar      | 🗌 zip |        |     |       |      |       |          |             |               |   |
| Additional exter               | nsions        |                            |                        |                               |                                |                               |               |            |       |        |     |       |      |       |          |             |               |   |
|                                |               | Enter a list<br>Entered ex | of additionations will | I file extensi<br>I be append | ons for this a<br>ed to checke | upload field,<br>id items abo | separated we. | oy commas. |       |        |     |       |      |       |          |             |               |   |

Afbeelding 42.

### 29.1.13 Opmaak/Markup

Met Opmaak/Markup kan je een HTML opgemaakte tekst plaatsen. Dit veld kent de volgende opties:

Onder het tabblad Eigenschappen/Properties (Zie afbeelding 43):

- Titel (wordt niet getoond)
- Markup (HTML opgemaakte tekst/code)

| <ul> <li>Changes to the form have been saved.</li> <li>A partially-completed form was found. Please complete the remaining portions.</li> </ul> |       |                            |               |    |
|----------------------------------------------------------------------------------------------------|-------|----------------------------|---------------|----|
| rm preview                                                                                                    |       | Add a field                |               |    |
| lew HTML Markup                                                                                                    | ∕ ×   | Distriction Textfield      | Textarea      |    |
| ater any test espended by available test fermate                                                                                                |       | E-mail                     | 12 Number     |    |
| nter any text supported by available text formats.                                                                                              |       | <ul> <li>Radios</li> </ul> | Checkboxes    |    |
| Properties                                                                                                    | Close | Select list                | Date Date     |    |
| itle *                                                                                                    |       | E Time                     | File          |    |
| New markup                                                                                                    |       | i Hidden                   | Al> Markup    |    |
| orm key: new_markup [Edt]                                                                                                    |       | Fieldset                   | HI Page break | İ. |
| Markup                                                                                                    |       |                            |               |    |
| <strong>New HTML Markup</strong>                                                                                                    |       |                            |               |    |
| Enter any text supported by available text formats.                                                                                             |       |                            |               |    |
|                                                                                                    |       |                            |               |    |
|                                                                                                    | 11    |                            |               |    |
|                                                                                                    |       |                            |               |    |
| Text format Filtered HTML ~                                                                                                    |       |                            |               |    |
|                                                                                                    |       |                            |               |    |

Afbeelding 43.

### 29.1.14 Pagina-einde/Page break

Met Pagina-einde/Page break kun je het formulier opdelen in meerdere pagina's. Het Page break veld plaats je daarvoor tussen twee de 2 velden waar je een paginascheiding wilt aanbrengen. Er worden standaard Next/Volgende buttons en een voortgangsbalk toegevoegd (dit is in te stellen via de tab formsettings). Het veld kent de volgende opties:

Onder het tabblad Eigenschappen/Properties (Zie afbeelding 44):

- Titel (wordt standaard getoond in de voortgangsbalk)

| My Workbench Content Structure Configuration UM settings S                                                                                      | Search                                                                                                    | Env: accept             | editorinchief                                    | Log out |
|----------------------------------------------------------------------------------------------------|----------------------------------------------------------------------------------------------------|-------------------------|--------------------------------------------------|---------|
| rene Test webformulier<br>Test webformulier                                                                                                    |                                                                                                    |                         |                                                  |         |
| View draft Edit draft Rankings & numbers Replicate Revisions Webform Results Translate                                                          |                                                                                                    |                         |                                                  |         |
| rm components Conditionals E-mails Form settings                                                                                                |                                                                                                    |                         |                                                  |         |
| <ul> <li>Changes to the form have been saved.</li> <li>A partially-completed form was found. Please complete the remaining portions.</li> </ul> |                                                                                                    |                         |                                                  |         |
| Form preview                                                                                                    | Add a fie                                                                                                    | eld                     |                                                  | _       |
| Form preview                                                                                                    | Add a fie                                                                                                    | eld 🔳                   | Textarea                                         |         |
| Form preview Page break (Fields below will be displayed on a new page)                                                                          | Add a fie                                                                                                    | eld<br>a III            | Textarea                                         |         |
| Form preview Page break (Fields below will be displayed on a new page)                                                                          | Add a fie                                                                                                    |                         | Textarea<br>Number<br>Checkboxes                 | _       |
| Form preview Page break (Fields below will be displayed on a new page) Properties Cose                                                          | Add a fie<br>Textfiel<br>E-mail<br>Radios<br>Select                                                                                                    | eld<br>d E              | Textarea<br>Number<br>Checkboxes<br>Date         |         |
| Form preview  Page break (Fields below will be displayed on a new page)  Properties  Title *                                                    | Add a fie                                                                                                    | eld<br>d III<br>ist III | Textarea<br>Number<br>Checkboxes<br>Date<br>File |         |
| Form preview                                                                                                    | Add a fiel<br>Textfiel<br>E-mail<br>Radios<br>Refer to<br>Refer to |                         | Textarea Number Checkboxes Date File Markup      |         |

Afbeelding 44.

ũ.

### 29.2 Voorwaarden/Conditionals

Via de tab Voorwaarden/Conditionals kun je velden tonen of verbergen o.b.v. de waarden van andere velden. Bijvoorbeeld om een veld Aantal kinderen te tonen als de checkbox Kinderen heeft aangevinkt.

- 28. Klik op + om een nieuwe voorwaarde/conditional toe te voegen bij een webformulier. (Zie afbeelding 45)
- 29. Vul daar de gewenste voorwaarde/conditional waarden in. Bijv.

If [veld Kinderen] [is] [waarde: True] Then [veld Aantal kinderen] [is] [shown]

30. Klik op Voorwaarden opslaan/Save conditionals (zie afbeelding 46)

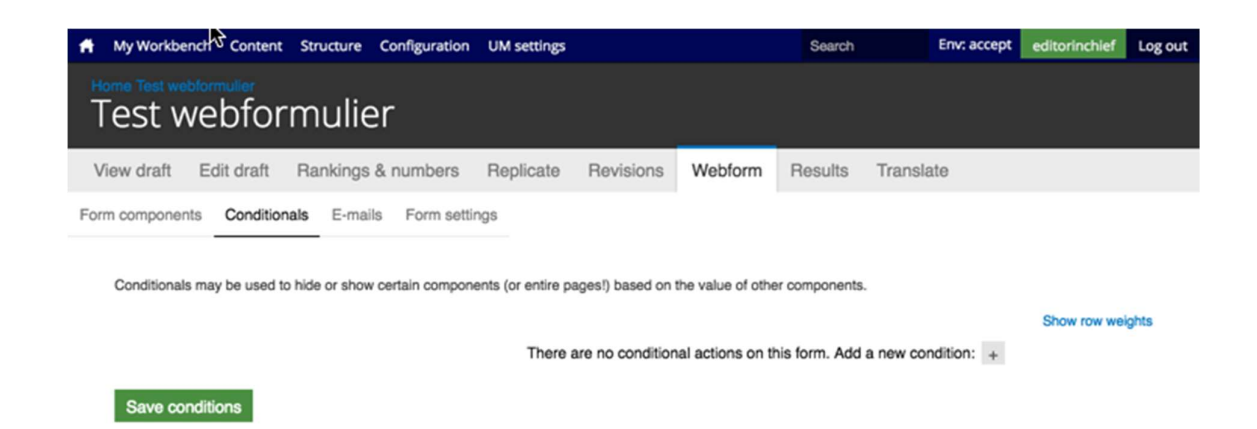

#### Afbeelding 45.

| A My Workbench Content Structure                                                                                                 | Configuration UM settings                          |                              | Search                 | Env: accept  | editorinchief | Log out |
|----------------------------------------------------------------------------------------------------|----------------------------------------------------|------------------------------|------------------------|--------------|---------------|---------|
| Home Test webformulier<br>Test webformulier                                                                                      | r                                                  |                              |                        |              |               |         |
| View draft Edit draft Rankings &                                                                                                 | numbers Replicate                                  | Revisions Webform            | Results Tran           | slate        |               |         |
| Form components Conditionals E-mails Conditionals may be used to hide or show o  then New textfield v is then New textfield v is | Form settings<br>ertain components (or entire page | es!) based on the value of o | ther components.       | × #          | Show row wel  | ights   |
|                                                                                                    | There are                                          | e no conditional actions or  | this form. Add a new o | condition: + |               |         |
| Save conditions                                                                                                    |                                                    |                              |                        |              |               |         |

Afbeelding 46.

### 29.3 E-mails

Via de tab E-mails kun je het e-mailadres instellen waar de inzendingen naar toe gemaild moeten worden (naast dat deze in de website database opgeslagen worden).

Vul bij Adres/Address het e-mailadres in waar de inzendingen naar gemaild moeten worden en klik op Toevoegen/Add. Bij de optie Componentwaarde/Components kun je een component invullen met een e-mailadres (bijv. een e-mailveld of verborgen veld met e-mailadres). Zie afbeelding 47.

| *    | My Workbench  | n Content     | Structure Configuration               | UM settings         |                   |         |         |           |      | Search     | Env: accept | editorinchief | Log out |
|------|---------------|---------------|---------------------------------------|---------------------|-------------------|---------|---------|-----------|------|------------|-------------|---------------|---------|
| Т    | est we        | ebforr        | nulier                                |                     |                   |         |         |           |      |            |             |               |         |
| Vie  | w draft E     | Edit draft    | Rankings & numbers                    | Replicate           | Revisions         | Webform | Results | Translate |      |            |             |               |         |
| Form | components    | Conditional   | is E-mails Form setting               | ngs                 |                   |         |         |           |      |            |             |               |         |
|      | Send          |               | E-mail to                             |                     |                   | Subject |         |           | From | Operations | 3           |               |         |
|      | Currently not | t sending e-m | ails, add an e-mail recipier          | nt below.           |                   |         |         |           |      |            |             |               |         |
|      |               |               | Address: test@ma     Component value: | astrichtuniversity. | y≠<br>pmponents ∨ |         |         |           |      | Add        |             |               |         |
|      |               |               |                                       |                     |                   |         |         |           |      |            |             |               |         |

#### Afbeelding 47

Er verschijnen nu verschillende instellingsmogelijkheden. (Zie afbeelding 48 en 49)

- 37. Enable sending (kun je uitvinken als je het formulier niet verzonden wilt hebben)
- 38. E-mailkop details/E-mail header details:
  - Onderwerp/E-mail subject (onderwerp. Standaard de titel van het formulier. Bij Component kan een Tekstveld, Selectveld of Hidden field gekozen worden als Subject)
  - b. E-mailadres van afzender/E-mail from address (het e-mailadres van waaruit de formulieren verstuurd worden. Default is ingesteld op <u>web@maatsrichtuniversity.nl</u>.
    In het Custom veld kan zelf een e-mailadres ingesteld worden. Bij Component kan een E-mailveld of Hidden field met e-mailadres gekozen worden als afzender).
  - c. Naam van afzender/E-mail from name (de naam van waaruit de e-mail verstuurd wordt. Standaard Maastricht University. Bij Component kan een Tekstveld, Selectveld of Hidden field gekozen worden als naam afzender).
- 39. E-mailthema/E-mailtemplate (= het e-mailtemplate dat gestuurd wordt. Er is een default template, maar je kunt ook een Custom template aanmaken)
- 40. Inbegrepen e-mailwaarden/Include e-mail values (in de emailtemplate wordt via de code [submission:values] <u>alle</u> ingevulde waarden opgenomen in de e-mail. Via 'Inbegrepen emailwaarden/Include e-mail values' kun je aangeven welke velden getoond moeten worden.

|                                                                                                    |                                                                                                    | My Workbench Conterx Structure Configuration UM settings                                                                                                    | Search | Env: accept | editorinchief |
|----------------------------------------------------------------------------------------------------|----------------------------------------------------------------------------------------------------|----------------------------------------------------------------------------------------------------|--------|-------------|---------------|
| See datk         Edit datk         Residue         Tandate           See datk         Edit datk         Formulating           Continue         See datk         Formulating           Continue         See datk         Formulating           Continue         See datk         Formulating           Continue         See datk         Formulating           Continue         See datk         Formulating           Continue         See datk         Formulating           Continue         See datk         Formulating           Continue         See datk         Formulating           Continue         See datk         Formulating           Continue         See datk         Formulating           Continue         See datk         Formulating           See datk         See datk         Formulating           See datk         See datk         See datk           See datk         See datk         See datk           See datk         See datk         See datk           See datk         See datk         See datk           See datk         See datk         See datk           See datk         See datk         See datk           See datk                                                                                                    | widt         Edition         Revings         Revings         Webde         Revings         Tanalala           widt         Edition         Revings         Revings         Revindid Revings         Revings         Re                                                                                                    | est webformulier                                                                                                    |        |             |               |
|                                                                                                    |                                                                                                    | w draft Edit draft Rankings & numbers Replicate Revisions Webform Results Translate                                                                                                    |        |             |               |
| Even is used used is intermediation in the intermediation is a second to the sequent above. Multiple and above and use sequent above. Multiple and above and use sequent above. Multiple and above and use sequent above. Multiple and above and use sequent above. Multiple and above and use sequent above. Multiple and above and use sequent above. Multiple and above and use sequent above. Above and use sequent above and use sequent above. Above and use sequent above and use sequent above. Above and use sequent above and use sequent above and use sequent above. Above and use sequent above and use sequent above and use sequent above. Above and use sequent above and use sequent above and use sequent above and use sequent above. Above and use sequent above and use sequent above above and use sequent above above a | End a data data data data data data data                                                                                                    | components Conditionals E-mails Form settings                                                                                                    |        |             |               |
| <pre>e categot</pre>                                                                                                    | <pre>class in windowscondurations if in windowscondurations if in windowscondurations in the seconduration windowsconduration in the seconduration windowsconduration in the seconduration windowsconduration in the seconduration in the second</pre> | E-mail to address                                                                                                    |        |             |               |
| Congrett is analatio encourse in iteration is a matter actions. Multiple and address. Multiple and address. Multiple andress. Address address address. Multiple andress addre    | <pre>c concord: w landware concord: w landware concord and the second at the sequence above. Multiple e real above.exe may be sequenced by users. F</pre>                                                                                                    | O Custom: teest@maasorichusiversity.nl                                                                                                    |        |             |               |
| Textualization and the transfer the mail to the advance they the basic to a the requirer advance. Advance may be sequented by someal.  Second Control Control  | In a share a share is the standard, by each do the dot the selected as the neglected data standard, and the selected data standard, and the selected data stan       | Component: No available components *                                                                                                    |        |             |               |
| I dealer standing We under standing O totals: form understand how the second to be autous as the subject to e nuits. Evaluation address O totals: recolumnation does not nuity be second as the subject to e nuits. Evaluation address O totals: recolumnation does not nuity be second as the subject to e nuits. Evaluation address O totals: recolumnation does not nuity be second as the subject to e nuits. Evaluation address O totals: recolumnation does not nuity be second as the subject to e nuits. Evaluation address O totals: recolumnation does not nuity be second as the subject to e nuits. Evaluation address O totals: recolumnation does not nuity be second as the subject to e nuits. Evaluation address O totals: recolumnation does not nuity be second as the subject to e nuits. Evaluation address O totals: recolumnation does not nuity be second as the subject to e nuits. Evaluation address Very undits: data nuity construction and second nuity is nuity to e nuits. • Evaluation address nuity is second as the subject nuity is nuity to e nuits. • Evaluation address nuity is second as the subject nuity is nuity to e nuits. • Evaluation address nuity is second as the subject nuity is nuity to e nuits. • Evaluation address nuity is second as the subject nuity is nuity is nu                                                                                                    | Cental header details     Even a known for men known for men known             | Form submissions will be e-mailed to this address. Any email, select, or hidden form element may be selected as the nocipient address. Multiple e-mail addresses may be separated by commas. |        |             |               |
| - E-mail header details E-mail header details E-mail header details E-mail header details C-mail from domission horn. Ret eledormuler C-mail from domission horn. Ret eledormuler C-mail from domission horn. Ret eledormuler C-mail from domission horn. Ret eledormuler C-mail from domission horn. Ret eledormuler C-mail from domission horn. Ret eledormuler C-mail from domission horn. Ret eledormuler C-mail from domission horn. Ret eledormuler C-mail from domission horn. Ret eledormuler C-mail from domission horn. Ret eledormuler C-mail from domission horn. Ret eledormuler C-mail from domission horn. Ret eledormuler C-mail from domission horn. Ret eledormuler C-mail from domission horn. Ret eledormuler C-mail from domission horn items the set and/or is an all address. E-mail from from term C-mail from domission horn items there is and/or is an all address. E-mail from from term C-mail from domission horn items there is and/or is an all address. E-mail from from term C-mail from domission horn items there is an all address. E-mail from domission from term items the set and/or is an all address. E-mail from domission from term items the set and/or is an all address. E-mail from domission from term items the set and/or is an all address. E-mail from domission from term items the set and/or is an all address. E-mail from domission from term items the set and/or is an all address. E-mail from domission from term items the set and/or is an all address. E-mail template E-mail template E-mail template term items the set address term items the set address term items term items term ite          | - E-mail header details                                                                                                    | Enable sending Urohoù to diable sending this emal.                                                                                                    |        |             |               |
| Email to Specify Constrained from the state address of the subject for e-mails. Email from address O Default: we subject of the subject of a the subject for e-mails. Email from address O Default: we subject of the subject of a the subject of a remail address. Email from address O Default: Measured of the subject of a the subject of a remail address. Email from address O Default: Measured of the subject of a the subject of a remail address. Email from address O Default: Measured of the subject of a the subject of a remail address. Email form address O Default: Measured of the subject of a the subject of a remail address. Email form and the subject of the subject of a the subject of a the subject | Ernal studiet O belauf: form submission hom: Test readomnufor Controlmert Controlmert Cont       | – E-mail header details –                                                                                                    |        |             |               |
| O Letter. Form scotnission form: Net needformular C Dustors Very studiet, select, or hidson torm: alment may be selected as the active to e main. E-mail form address O Default: designed interver may be selected as the senders e mail actives. E-mail form address O Default: designed interver may be selected as the senders e mail actives. E-mail form address O Default: designed interver may be selected as the senders range be readed.  O Component:  O Default: designed interver may be selected as the senders range be readed.  O Component:  O Default: designed interver may be selected as the senders range be readed.  O Default: designed interver may be selected as the senders range be readed.  D Default: designed interver may be selected as the senders range be readed.  D Default: designed interver may be selected as the senders range be readed.  D Default: designed interver may be selected as the senders range be readed.  D Default: designed interver may be selected as the senders range be readed.  D Default: designed i  | O bela: composed:   Composed: we wanded:   Available: composed:   We wanded: composed:   Available: composed:   I bela: composed:   I bela: composed:   I                                                                                                    | E-mail subject                                                                                                    |        |             |               |
| Cutots: Cutots: Cu                                                                                                    | Outsime                                                                                                    | Default: Form submission from: Test webformulier                                                                                                    |        |             |               |
| Composet: we wanted:  Any testing, select, or hidden test even may be selected as the subject to e-mail.  Custors:  Custors: Custors: Custor: Custors: Custor: Custors: Custor: Custor: Cu  | Concount: interventer will write write           | Custom                                                                                                    |        |             |               |
| Ary studied, suicit, or hidden turn skenner, may be selected as the subject to e-mails. Email from address Ordense: Custom: Custom: Cu | Any banks, stells, critition tom stander may be selected as the subject to 4-mails.   E-mail tom address   I or trade tom stells   I or trade tom stells   I or trade to tom stells   I or trade tom stells   I or trade tom stells   I or trade tom stells   I or trade tom stells   I or trade tom stells   I or trade tom stells   I or trade to tom stells   I or trade to tom stells   I or trade to tom stells   I or trade to tom stells   I or trade to tom stells   I or trade to tom stells   I or trade to tom stell                                                                                                    | Component: New textfield ~                                                                                                    |        |             |               |
| Email forn addees  Default: wedefinaastrichturiversity.vf Custom  Ary waak, seise, or kidden team elament may be selected as the sender's e-mail address. Email forn name  Default: Mastricht university  Custom  Custom  Cust | E-nal from dadees  O befuit: seed@maashichturkversity.vl Cutor Cutor Component Component Compone       | Any textfield, select, or hidden form element may be selected as the subject for e-mails.                                                                                                    |        |             |               |
| O blad:: web@insativbluvivesity// C utor::::::::::::::::::::::::::::::::::::                                                                                                    | Orderat: seedemastic/sturivenity.vi Custom: Ary small, statute: components Ary small, statute: components Ary small, statute: components Orderat: Massicher univenity: Outon: Custom: Component: New statute: view statute: Ary statute: statute: the statute: the s                                                                                          | E-mail from address                                                                                                    |        |             |               |
| Custom Corporers No available components Yey well, select, or hidden tom setment may be selected as the sender's e-mail address. E-mail form name Component: Ne settedies Component: Ne settedies Component: Ne settedies No mail template Ary well-list, select, or hidden tom element may be selected as the sender's name tor e-mails.                                                                                                    | Curden: Curden: Curde        | Default: web@maastrichtuniversity.nl                                                                                                    |        |             |               |
| Corporet: he available component: Ary weak select of hidden tone weaterner may be selected as the sandar's e-mail address. E-mail from name Component: New selected Component: New selected Component  | Component: we waitable components w  Any sensitive components w  Provide the weakable to the senser may be selected as the sender's neme to e-mail address.  E-mail from name  Component:   Any sensitive components weakable to accomponents w  Any sensitive components weakable to accomponents w  Any sensitive components weakable to accomponents weakable to accomponents weakable to accomponents  F-mail template  Any sensitive components weakable to accomponents weakable to accomponents  F-mail template weakable to accomponents  F-mail template weakable to accomponents  F-m        | Custom                                                                                                    |        |             |               |
| Ary sendi, select, or hidden tom element may be selected as the sender's e-mail address. Email from name  Custom Custom Concordent Even testing Concordent Even testing Concor | Any small, select, or hidden form selenent may be selected as the sender's e-mail address. E-mail from name  O Default: MassFirch university C Curron: C Component: New teaching C Component: New teaching C Component: New teachi       | Component: No available components ~                                                                                                    |        |             |               |
| O Default: Madasticht university    Custern   Component:   Ner stadied will   Ar stadietis, seisci, or hidden form element may be selected as the sender's name for e-mails.   • E-mail template   Ar e-mail template of   Bubmission day lower (bubmissions)   Bubmission day lower (bubmissions)   Bubmission may be viewed at:   [Jubmission.ut]                                                                                                    | O Default: Massfricht university   Outsons   Component:   New tastiskt wit   Ary startiskt, saket, or hidden form ekennert nav be selected al at be sender's name for e-mails.   • E-mail template   Are mail template on (submission tasking)   Submitted on (submission tasking)   Submitted on (submission tasking)   Submitted values are:   (pubmission/unit)   Browne setable toars • Included e-mail values                                                                                                    | Any email, select, or hidden form element may be selected as the sender's e-mail address.<br>E-mail from name                                                                                |        |             |               |
| Custom Component: New standing New standing  | C Gragomet Component New tautidat Component New tautidat New tautidat New tautida        | Default: Masshicht university                                                                                                    |        |             |               |
| Component: New statistics Are statistics Are statistics Submitted on juborssion/data/ong Submitted on juborssion/data/ong Submitted  | Component: New textilists Ary textifiest Ary textifiest Ary texti        | O Custom:                                                                                                    |        |             |               |
| Ary section, seter, or holden form element may be selected as the sender's name for e-mails.                                                                                                    | Ary sectied, setied, or hidden turn element may be selected as the sender's name for e-main.  - E-mail template Are email template care customizes the display of e-mains. Default template Constrained by user (behresion-custed Source) Submitted by user (behresion-custed Source) Submitted by user (behresion-custed Source) Submitted by user (behresion-custed Source) Submitted by user (behresion-custed Source) Submitted by user (behresion-custed Source) Submitted by user (behresion-custed Source) Sources are (behresion-custed Source) Sources are (behresion-custed Sources) Sources are (behresion-custed Sources) Sources are (behresion-custed Sources) Sources are (behresion-custed Sources) Sources are (behresion-c       | Component: New textfield ~                                                                                                    |        |             |               |
|                                                                                                    | E-mail template An email template on cutorities the display of e-mails.  Default template Submitted on puterinsion/tait-long Boomed by user (bubmission/tait-long) Boomed by user (bubmission) Boomed at: [pubmission/taile] Boomed at: [pubmission/tail] Boomed at: [pubmission/tail] Boomed at: [pubmission            | Any textfield, select, or hidden form element may be selected as the sender's name for e-mails.                                                                                              |        |             |               |
| - • E-mail template An e-mail template An e-mail template can customize the display of e-mails. Default template Submitsed to juborisational Submitsed to gene (juborisationus) Submitsed to gene (juborisationus) Submitsed       |                                                                                                    |                                                                                                    |        |             |               |
| An e-mail template can outlomize the display of e-mails.  Difut template                                                                                                    | An e-mail implate can customize the display of e-mails.  Default template -  Budmitted on judomission date long j Budmitted values are: judomission.usel Budmitted values are: judomission.usel Beevee available tokens.  - Included e-mail values                                                                                                    | - •E-mail template                                                                                                    |        |             |               |
| Bututtsmister       Submitted values are:         Submitted values are:       [uutmistoricute]         [uutmistoricute]                                                                                                    | Default tengine       Submitted on jubrission date long]       Submitted values are:       jubrission date long]       The results of this submission may be viewed at:       jubrission/unit                                                                                                    | An e-mail template can custonize the display of e-mails.                                                                                                    |        |             |               |
| Bubmitad on jubmitaiondateloogi<br>Submitad values gen:<br>[submitaionvalues]<br>[submissionwalues]<br>The rest of this submission may be viewed at:<br>[submissionwal]<br>Previse available tokens.                                                                                                    | Buchmited on (submissionidate/ong)<br>Buchmited by user (submissionidate/ong)<br>Buchmited sites are:<br>[submissionidate/ong)<br>The results of this submission may be viewed at:<br>[submission/uni]<br>Browse available takers.<br>- Included e-mail values                                                                                                    | Default template ~                                                                                                    |        |             |               |
| The results of this submission may be viewed at: [submission.un] Brokes available tokens • Included e-mail values                                                                                                    | The results of this submission may be viewed at:<br>[submission.un] Browne available tokens • Included e-mail values                                                                                                    | Submitted on (submissiondatalong)<br>Submitted by user [submissionuser]<br>Submitted values are:<br>(submitsed values)                                                                       |        |             |               |
|                                                                                                    | Brower avalable toters.<br>- · Included e-mail values                                                                                                    | The results of this submission may be viewed at:<br>[submission:ut]                                                                                                    |        |             |               |
| Brows avalable Same.<br>- • Included e-mail values                                                                                                    | Bower available tokers.<br>- • Included e-mail values                                                                                                    | _                                                                                                    |        |             | 11            |
| - Included e-mail values                                                                                                    | - • Included e-mail values                                                                                                    | Browse available tokens.                                                                                                    |        |             |               |
|                                                                                                    |                                                                                                    | - • Included e-mail values                                                                                                    |        |             |               |
|                                                                                                    |                                                                                                    |                                                                                                    |        |             |               |

# Afbeelding 48.

| e-mail template can customize the display of e-mail                                                                                                    | a.                                            |                                                       |                                  |  |
|----------------------------------------------------------------------------------------------------|-----------------------------------------------|-------------------------------------------------------|----------------------------------|--|
| Custom template ~                                                                                                    |                                               |                                                       |                                  |  |
| lubmitted on (submission/datesiong)<br>Jubmitted by user (submission/user)<br>Jubmitted values are:<br>submission/values)<br>The results of this submission may be viewed at: |                                               |                                                       |                                  |  |
| submission ung                                                                                                    |                                               |                                                       |                                  |  |
|                                                                                                    |                                               |                                                       |                                  |  |
| owse available tokens.                                                                                                    |                                               |                                                       |                                  |  |
| Included e-mail values                                                                                                    |                                               |                                                       |                                  |  |
| The selected components will be included in the [su                                                                                                    | bmission:values) token. Individual values may | still be printed if explicitly specified as a [submi- | ssion:values:?] in the template. |  |
| Include all components                                                                                                    |                                               |                                                       |                                  |  |
| New textfield                                                                                                    |                                               |                                                       |                                  |  |
| Page break                                                                                                    |                                               |                                                       |                                  |  |
| New textfield                                                                                                    |                                               |                                                       |                                  |  |
| Exclude empty components                                                                                                    |                                               |                                                       |                                  |  |
|                                                                                                    |                                               |                                                       |                                  |  |
|                                                                                                    |                                               |                                                       |                                  |  |

j,

а

Afbeelding 49.

### 29.4 Formulierinstellingen/Form settings

Via Formulierinstellingen/Form settings kunnen de volgende instellingen gedaan worden:

- Submission settings
- Submission access
- Progress bar
- Preview page
- Advanced setting

### 29.4.1 Verzendinstellingen/Submission settings

Verzendinstellingen/Submission settings

- Bevestigingsbericht/Confirmation message (bericht dat verschijnt nadat het formulier verstuurd wordt)
- Confirm page/Custom url/No redirect (bij confirmation page wordt de Confirmation message getoond op een aparte pagina. Bij Custom url kun je een eigen link aangeven naar een pagina met een bevestigingstekst. Bij No redirect wordt de eigen pagina herladen en wordt de Confirmation message als melding getoond.
- Total submissions limit (hier kun je het max aantal inzendingen per tijdseenheid instellen. Standaard is dit ongelimiteerd.
- Per user submission limit (hier kun je het max aantal inzendingen per gebruiker per tijdseenheid instellen. Standaard is dit ongelimiteerd)
- Status of this form (open of closed aangeven. Bij closed kunnen er geen inzendingen meer gedaan worden. Standaard is open)

### 29.4.2 Toegang tot het formulier/Submission acces

Hier kun je aangeven welke gebruikersrollen het formulier van mogen versturen.

#### 29.4.3 Voortgangsbalk/Progress bar

Hier geef je aan of er een voortgangsbalk boven het formulier dient te komen (bij formulieren met meerdere stappen), of de balk met stappen of percentages getoond dient te worden en welke labels getoond dienen te worden bij de verschillende stappen.

#### 29.4.4 Voorbeeldpagina/Preview page

Via de Preview page krijg je voor het verzenden een pagina met alle ingevulde gegevens ter bevestiging. Indien de optie Preview page aangevinkt is, krijg je opties om deze bevestigingspagina in te stellen, zoals Titel, tekst op de pagina, tekst op de vorige en volgende knoppen, en welke ingevulde velden getoond moeten worden op de Preview page.

#### 29.4.5 Geavanceerde instellingen/Advanced settings

Bij de Geavanceerde instellingen/Advanced settings kun je de volgende zaken instellen:

- Of de Concept/Draft button getoond moet worden

- Of de ingevulde waarden op de formulieren automatisch tussentijds en bij errors toch opgeslagen moeten worden
- Vertrouwelijke inzendingen/Confidential submission (indien aangevinkt wordt het IP adres niet opgeslagen van de inzenders)
- Submit button label (het tekstje op de verstuur button)
- Nummer volgende inzending/Next submission number (het nummer van de volgende inzending. Dit is normaliter 1 bij start en steeds 1 meer bij elke inzending).

## 30 Inzendingen bekijken

Via <u>https://www.accept.maastrichtuniversity.nl/nl/admin/content/webform</u> vind je een overzicht van alle webforms van UM Web. (Zie afbeelding 50)

| n Mijn Workbench Inhoud Structuur Instell        | ingen UM settings                 |             |                    |                    | Zoeken  | Env: accept | editorinchief | Uitloggen |  |
|--------------------------------------------------|-----------------------------------|-------------|--------------------|--------------------|---------|-------------|---------------|-----------|--|
| Home Rehver Inhoud                               |                                   |             |                    |                    |         |             |               |           |  |
| Inhoud Reacties Course Catalog                   | Course Catalog Meta Bestan        | den Gepland | Webformulieren     | Locked documents   |         |             |               |           |  |
| Deze pagina geeft alle inhoud van de website wee | er, die een webform kan bevatten. |             |                    |                    |         |             |               |           |  |
| Titel                                            | Aangemaakt                        | Status      | Weergeven          |                    | Bewer   | kingen      |               |           |  |
| Contact                                          | 06/22/2015 - 09:38                | Open        | Inzendingen Analys | e Tabel Downloaden | Bewerke | n Componen  | ten           |           |  |
| Feedback                                         | 11/25/2015 - 15:17                | Open        | Inzendingen Analys | e Tabel Downloaden | Bewerke | n Componen  | ten           |           |  |
| Alumnigegevens wijzigen                          | 01/14/2016 - 14:01                | Open        | Inzendingen Analys | e Tabel Downloaden | Bewerke | n Componen  | ten           |           |  |
| Stay connected                                   | 04/05/2016 - 12:39                | Open        | Inzendingen Analys | e Tabel Downloaden | Bewerke | n Componen  | ten           |           |  |
| Feedback form                                    | 04/06/2016 - 11:05                | Open        | Inzendingen Analys | e Tabel Downloaden | Bewerke | n Componen  | ten           |           |  |
| Feedback form                                    | 04/06/2016 - 11:14                | Open        | Inzendingen Analys | e Tabel Downloaden | Bewerke | on Componen | ten           |           |  |
| Brochure and Infopack                            | 04/07/2016 - 13:40                | Open        | Inzendingen Analys | e Tabel Downloaden | Bewerke | on Componen | ten           |           |  |
| Update your contact details                      | 05/11/2016 - 15:13                | Open        | Inzendingen Analys | e Tabel Downloaden | Bewerke | n Componen  | ten           |           |  |
| Test webformulier                                | 06/14/2016 - 09:59                | Open        | Inzendingen Analys | e Tabel Downloaden | Bewerke | n Componen  | ten           |           |  |

Tekst vertalen

Afbeelding 50.

Bij elk webformulier heb je de volgende opties:

- 55. Inzendingen/Submissions
- 56. Analyse/Analysis
- 57. Tabel/Table
- 58. Downloaden/Download
- 59. Bewerken/Edit
- 60. Componenten/Components

### **30.1 Inzendingen/Submissions**

Klik bij een webformulier op Inzendingen/Submissions om een overzicht van alle inzendingen te zien. Door op view te klikken, krijg je de ingevulde waarden van een inzending te zien. Zie afbeelding 51.

| A My Workben                                                             | h Content Structure Configuration         | UM settings         |                |             |           |                 | Search | Env: prod | editorinchief | Log out |
|--------------------------------------------------------------------------|-------------------------------------------|---------------------|----------------|-------------|-----------|-----------------|--------|-----------|---------------|---------|
| None About UM Flacutes Health, Muddine and Life Sciences Contact Contact |                                           |                     |                |             |           |                 |        |           |               |         |
| View publishe                                                            | d Edit Rankings & numbers                 | Replicate Revisions | Webform        | Results     | Translate |                 |        |           |               |         |
| Submissions A                                                            | nalysis Table Download                    |                     |                |             |           |                 |        |           |               |         |
| Showing 1 -                                                              | 50 of 152. Show 10   50   100   All resul | ts per page.        |                |             |           |                 |        |           |               |         |
| #                                                                        | - Submitted                               |                     | User           |             |           | IP address      | Opera  | tions     |               |         |
| 152                                                                      | 06/14/2016 - 15:51                        |                     | Anonymous (not | t verified) |           | 83.37.211.254   | view   |           |               |         |
| 151                                                                      | 06/14/2016 - 12:34                        |                     | Anonymous (not | t verified) |           | 62.140.132.66   | view   |           |               |         |
| 150                                                                      | 06/14/2016 - 12:07                        |                     | Anonymous (no  | t verified) |           | 120.164.45.97   | view   |           |               |         |
| 149                                                                      | 06/14/2016 - 09:08                        |                     | Anonymous (no  | t verified) |           | 194.151.36.3    | view   |           |               |         |
| 148                                                                      | 06/14/2016 - 08:33                        |                     | Anonymous (no  | t verified) |           | 193.197.140.242 | view   |           |               |         |
| 147                                                                      | 06/14/2016 - 03:36                        |                     | Anonymous (not | t verified) |           | 5.117.252.167   | view   |           |               |         |
| 146                                                                      | 06/13/2016 - 23:11                        |                     | Anonymous (not | t verified) |           | 145.120.11.191  | view   |           |               |         |
| 145                                                                      | 06/13/2016 - 22:21                        |                     | Anonymous (no  | t verified) |           | 84.25.186.176   | view   |           |               |         |
| 144                                                                      | 06/13/2016 - 17:02                        |                     | Anonymous (no  | t verified) |           | 94.142.213.102  | view   |           |               |         |
| 143                                                                      | 06/13/2016 - 16:29                        |                     | Anonymous (no  | t verified) |           | 84.193.158.154  | view   |           |               |         |
| 142                                                                      | 06/13/2016 - 13:07                        |                     | Anonymous (not | t verified) |           | 86.5.41.98      | view   |           |               |         |
| 141                                                                      | 06/13/2016 - 12:40                        |                     | Anonymous (no  | t verified) |           | 91.61.112.77    | view   |           |               |         |
| 140                                                                      | 06/12/2016 - 17:39                        |                     | Anonymous (no  | t verified) |           | 37.24.202.196   | view   |           |               |         |
| 139                                                                      | 06/12/2016 - 13:33                        |                     | Anonymous (no  | t verified) |           | 91.183.92.189   | view   |           |               |         |
| 138                                                                      | 06/11/2016 - 19:39                        |                     | Anonymous (no  | t verified) |           | 86.247.216.119  | view   |           |               |         |
| 137                                                                      | 06/11/2016 - 19:26                        |                     | Anonymous (no  | t verified) |           | 87.231.10.107   | view   |           |               |         |
| 136                                                                      | 06/11/2016 - 16:10                        |                     | Anonymous (not | t verified) |           | 83.23.62.230    | view   |           |               |         |

Afbeelding 51.

### **30.2 Analyse/Analysis**

Bij Analysis kun je statistieken bekijken van bijvoorbeeld het aantal inzendingen per gestelde vraag/antwoord. Je kunt zelf aangeven welke components (vragen/onderdelen van het formulier) toegevoegd worden.

#### **30.3 Table/Table**

Via Table zie je alle inzendingen en ingevulde waarden overzichtelijk in een tabel.

#### **30.4 Downloaden/Download**

Via Downloaden/Download kun je de inzendingen downloaden in Excel of Tekst formaat. Daarbij kun je aangeven hoe en welke data getoond dient te worden.

#### **30.5 Bewerken/Edit**

Klik je op Bewerken/Edit, dan ga je naar de edit modus van de Detailpagina waar het webformulier aan gekoppeld is.

### **30.6 Componenten/Components**

Klik je op Componenten/Components, dan ga je direct naar de editmodus van het webformulier.

Edit View Favorite

🞦 Test3 Intra (UM) Maastricht University Q Search by keyword Besloten groep 1 SBE Staff FASoS Staff Open groep 1 Microblog **•** × Featured news **•** × My groups 05/12/2017 Open groep 2 90 Open groep 2 24/10/2017 intra.test7\_ **9**0 ws\_2 Besloten groep 1 **⋒** ☆ -0-1 Besloten groep 1 ▼ X News Share Faculty of Arts and Social Sciences (staff) 0 2 Siskos Elena (ICTS) 08/12/2017, ø FASoS (staff) @Notten Ester (SSC) @Fetter Sibren (SSC) @Rinkens Marianne (SSC) All groups > cshop | 29 90 test @mention functionaliteit Go to × ➔ Read more and comment (0) More news > Employee Self Ser MyUM Classic Add a block Phone book Test3 Intra (UM) 05/12/2017, ICT self service intra.test3 micro test voor open gr

Edit View Favorite

🞦 Test3 Intra (UM) Maastricht University Q Search by keyword Besloten groep 1 SBE Staff FASoS Staff Open groep 1 Microblog **•** × Featured news **•** × My groups 05/12/2017 Open groep 2 90 Open groep 2 24/10/2017 intra.test7\_ **9**0 ws\_2 Besloten groep 1 **⋒** ☆ -0-1 Besloten groep 1 ▼ X News Share Faculty of Arts and Social Sciences (staff) 0 2 Siskos Elena (ICTS) 08/12/2017, ø FASoS (staff) @Notten Ester (SSC) @Fetter Sibren (SSC) @Rinkens Marianne (SSC) All groups > cshop | 29 90 test @mention functionaliteit Go to × ➔ Read more and comment (0) More news > Employee Self Ser MyUM Classic Add a block Phone book Test3 Intra (UM) 05/12/2017, ICT self service intra.test3 micro test voor open gr

Edit View Favorite

🞦 Test3 Intra (UM) Maastricht University Q Search by keyword Besloten groep 1 SBE Staff FASoS Staff Open groep 1 Microblog **•** × Featured news **•** × My groups 05/12/2017 Open groep 2 90 Open groep 2 24/10/2017 intra.test7\_ **9**0 ws\_2 Besloten groep 1 **⋒** ☆ -0-1 Besloten groep 1 ▼ X News Share Faculty of Arts and Social Sciences (staff) 0 2 Siskos Elena (ICTS) 08/12/2017, ø FASoS (staff) @Notten Ester (SSC) @Fetter Sibren (SSC) @Rinkens Marianne (SSC) All groups > cshop | 29 90 test @mention functionaliteit Go to × ➔ Read more and comment (0) More news > Employee Self Ser MyUM Classic Add a block Phone book Test3 Intra (UM) 05/12/2017, ICT self service intra.test3 micro test voor open gr

Edit View Favorite

🞦 Test3 Intra (UM) Maastricht University Q Search by keyword Besloten groep 1 SBE Staff FASoS Staff Open groep 1 Microblog **•** × Featured news **•** × My groups 05/12/2017 Open groep 2 90 Open groep 2 24/10/2017 intra.test7\_ **9**0 ws\_2 Besloten groep 1 **⋒** ☆ -0-1 Besloten groep 1 ▼ X News Share Faculty of Arts and Social Sciences (staff) 0 2 Siskos Elena (ICTS) 08/12/2017, ø FASoS (staff) @Notten Ester (SSC) @Fetter Sibren (SSC) @Rinkens Marianne (SSC) All groups > cshop | 29 90 test @mention functionaliteit Go to × ➔ Read more and comment (0) More news > Employee Self Ser MyUM Classic Add a block Phone book Test3 Intra (UM) 05/12/2017, ICT self service intra.test3 micro test voor open gr

Edit View Favorite

🞦 Test3 Intra (UM) Maastricht University Q Search by keyword Besloten groep 1 SBE Staff FASoS Staff Open groep 1 Microblog **•** × Featured news **•** × My groups 05/12/2017 Open groep 2 90 Open groep 2 24/10/2017 intra.test7\_ **9**0 ws\_2 Besloten groep 1 **⋒** ☆ -0-1 Besloten groep 1 ▼ X News Share Faculty of Arts and Social Sciences (staff) 0 2 Siskos Elena (ICTS) 08/12/2017, ø FASoS (staff) @Notten Ester (SSC) @Fetter Sibren (SSC) @Rinkens Marianne (SSC) All groups > cshop | 29 90 test @mention functionaliteit Go to × ➔ Read more and comment (0) More news > Employee Self Ser MyUM Classic Add a block Phone book Test3 Intra (UM) 05/12/2017, ICT self service intra.test3 micro test voor open gr

Edit View Favorite

🞦 Test3 Intra (UM) Maastricht University Q Search by keyword Besloten groep 1 SBE Staff FASoS Staff Open groep 1 Microblog **•** × Featured news **•** × My groups 05/12/2017 Open groep 2 90 Open groep 2 24/10/2017 intra.test7\_ **9**0 ws\_2 Besloten groep 1 **⋒** ☆ -0-1 Besloten groep 1 ▼ X News Share Faculty of Arts and Social Sciences (staff) 0 2 Siskos Elena (ICTS) 08/12/2017, ø FASoS (staff) @Notten Ester (SSC) @Fetter Sibren (SSC) @Rinkens Marianne (SSC) All groups > cshop | 29 90 test @mention functionaliteit Go to × ➔ Read more and comment (0) More news > Employee Self Ser MyUM Classic Add a block Phone book Test3 Intra (UM) 05/12/2017, ICT self service intra.test3 micro test voor open gr

Edit View Favorite

🞦 Test3 Intra (UM) Maastricht University Q Search by keyword Besloten groep 1 SBE Staff FASoS Staff Open groep 1 Microblog **•** × Featured news **•** × My groups 05/12/2017 Open groep 2 90 Open groep 2 24/10/2017 intra.test7\_ **9**0 ws\_2 Besloten groep 1 **⋒** ☆ -0-1 Besloten groep 1 ▼ X News Share Faculty of Arts and Social Sciences (staff) 0 2 Siskos Elena (ICTS) 08/12/2017, ø FASoS (staff) @Notten Ester (SSC) @Fetter Sibren (SSC) @Rinkens Marianne (SSC) All groups > cshop | 29 90 test @mention functionaliteit Go to × ➔ Read more and comment (0) More news > Employee Self Ser MyUM Classic Add a block Phone book Test3 Intra (UM) 05/12/2017, ICT self service intra.test3 micro test voor open gr

Edit View Favorite

🞦 Test3 Intra (UM) Maastricht University Q Search by keyword Besloten groep 1 SBE Staff FASoS Staff Open groep 1 Microblog **•** × Featured news **•** × My groups 05/12/2017 Open groep 2 90 Open groep 2 24/10/2017 intra.test7\_ **9**0 ws\_2 Besloten groep 1 **⋒** ☆ -0-1 Besloten groep 1 ▼ X News Share Faculty of Arts and Social Sciences (staff) 0 2 Siskos Elena (ICTS) 08/12/2017, ø FASoS (staff) @Notten Ester (SSC) @Fetter Sibren (SSC) @Rinkens Marianne (SSC) All groups > cshop | 29 90 test @mention functionaliteit Go to × ➔ Read more and comment (0) More news > Employee Self Ser MyUM Classic Add a block Phone book Test3 Intra (UM) 05/12/2017, ICT self service intra.test3 micro test voor open gr

Edit View Favorite

🞦 Test3 Intra (UM) Maastricht University Q Search by keyword Besloten groep 1 SBE Staff FASoS Staff Open groep 1 Microblog **•** × Featured news **•** × My groups 05/12/2017 Open groep 2 90 Open groep 2 24/10/2017 intra.test7\_ **9**0 ws\_2 Besloten groep 1 **⋒** ☆ -0-1 Besloten groep 1 ▼ X News Share Faculty of Arts and Social Sciences (staff) 0 2 Siskos Elena (ICTS) 08/12/2017, ø FASoS (staff) @Notten Ester (SSC) @Fetter Sibren (SSC) @Rinkens Marianne (SSC) All groups > cshop | 29 90 test @mention functionaliteit Go to × ➔ Read more and comment (0) More news > Employee Self Ser MyUM Classic Add a block Phone book Test3 Intra (UM) 05/12/2017, ICT self service intra.test3 micro test voor open gr

Edit View Favorite

🞦 Test3 Intra (UM) Maastricht University Q Search by keyword Besloten groep 1 SBE Staff FASoS Staff Open groep 1 Microblog **•** × Featured news **•** × My groups 05/12/2017 Open groep 2 90 Open groep 2 24/10/2017 intra.test7\_ **9**0 ws\_2 Besloten groep 1 **⋒** ☆ -0-1 Besloten groep 1 ▼ X News Share Faculty of Arts and Social Sciences (staff) AX Siskos Elena (ICTS) 08/12/2017, ø FASoS (staff) @Notten Ester (SSC) @Fetter Sibren (SSC) @Rinkens Marianne (SSC) All groups > cshop | 29 90 test @mention functionaliteit Go to × ➔ Read more and comment (0) More news > Employee Self Ser MyUM Classic Add a block Phone book Test3 Intra (UM) 05/12/2017, ICT self service intra.test3 micro test voor open gr

#### (i) ha https://intranet.accept.maastrichtuniversity.nl/en Edit View Favorites Tools Help Test3 Intra (UM) Maastricht University Q Search by keyword Besloten groep 1 FASoS Staff SBE Staff **•** X Microblog **•** × Featured news My groups 05/12/2017 intra.test8 Open groep 2 **9** 0 Open groep 2 24/10/2017 intra.test7\_n ws\_2 **9**0 Besloten groep 1 ඛ☆ Besloten groep 1 • News Share Faculty of Arts and Social Sciences (staff) FASoS (staff) A 12 rant to lead in network nal Iskos Elena (ICTS) 08/12/2017, 90 @Notten Ester (SSC) @Fetter Sibren (SSC) @Rinkens Marianne (SSC) shop | 29 All groups > **9**0 test @mention functionaliteit Go to × → Read more and comment (0) More news > Employee Self Service UM (emp MyUM Classic 🛛 Add a block C Test3 Intra (UM) 05/12/2017, Phone book 🖙 intra.test3 micro test voor open groep ICT self service 🕑